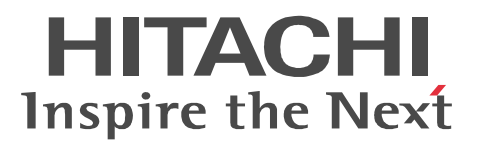

JP1 Version 9

# JP1/Performance Management - Agent Option for Virtual Machine

解説・文法書

3020-3-R50-21

#### 対象製品

P-242C-AA94 JP1/Performance Management - Manager 09-00 (適用 OS: Windows Server 2003) P-2A2C-AA94 JP1/Performance Management - Manager 09-00 (適用 OS: Windows Server 2008) P-1J2C-AA91 JP1/Performance Management - Manager 09-00 ( 適用 OS : HP-UX 11i V2 (IPF) , HP-UX 11i V3 (IPF)) P-9D2C-AA91 JP1/Performance Management - Manager 09-00 (適用 OS : Solaris 9 (SPARC) , Solaris 10 (SPARC)) P-1M2C-AA91 JP1/Performance Management - Manager 09-00 (適用 OS: AIX 5L V5.3, AIX V6.1) P-9S2C-BA91 JP1/Performance Management - Manager 09-00 ( 適用 OS : Linux 5 (x86) , Linux 5 Advanced Platform (x86), Linux 5 (AMD/Intel 64), Linux 5 Advanced Platform (AMD/Intel 64)) P-242C-AJ94 JP1/Performance Management - Base 09-00 (適用 OS: Windows Server 2003) P-2A2C-AJ94 JP1/Performance Management - Base 09-00 (適用 OS: Windows Server 2008) P-242C-AR94 JP1/Performance Management - Web Console 09-00 (適用 OS: Windows Server 2003) P-2A2C-AR94 JP1/Performance Management - Web Console 09-00 (適用 OS: Windows Server 2008) P-1J2C-AR91 JP1/Performance Management - Web Console 09-00 (適用 OS: HP-UX 11i V2 (IPF), HP-UX 11i V3 (IPF) ) P-9D2C-AR91 JP1/Performance Management - Web Console 09-00 (適用 OS: Solaris 9 (SPARC), Solaris 10 (SPARC) ) P-1M2C-AR91 JP1/Performance Management - Web Console 09-00 ( 適用 OS : AIX 5L V5.3 , AIX V6.1 ) P-9S2C-AR91 JP1/Performance Management - Web Console 09-00 (適用 OS: Linux 5 (x86), Linux 5 Advanced Platform (x86), Linux 5 (AMD/Intel 64), Linux 5 Advanced Platform (AMD/Intel 64)) P-242C-AV94 JP1/Performance Management - Agent Option for Virtual Machine 09-01 (適用 OS: Windows Server 2003)

P-2A2C-AV94 JP1/Performance Management - Agent Option for Virtual Machine 09-01 (適用 OS : Windows Server 2008 )

これらの製品には,他社からライセンスを受けて開発した部分が含まれています。

#### 輸出時の注意

本製品を輸出される場合には,外国為替および外国貿易法ならびに米国の輸出管理関連法規などの規制をご 確認の上,必要な手続きをお取りください。 なお,ご不明な場合は,弊社担当営業にお問い合わせください。

#### 商標類

AIX は,米国およびその他の国における International Business Machines Corporation の商標です。 AIX 5L は,米国およびその他の国における International Business Machines Corporation の商標です。 AMD は, Advanced Micro Devices, Inc. の商標です。

BEA WebLogic Server は, BEA Systems, Inc. の登録商標です。

DB2 は, 米国およびその他の国における International Business Machines Corporation の商標です。 DB2 Universal Database は, 米国およびその他の国における International Business Machines Corporation の商標です。

HP-UX は, Hewlett-Packard Development Company, L.P. のオペレーティングシステムの名称です。 IBM は,米国およびその他の国における International Business Machines Corporation の商標です。 Internet Explorer は,米国 Microsoft Corporationの米国およびその他の国における登録商標または商標です。

Itanium は,アメリカ合衆国およびその他の国における Intel Corporation の商標です。

Linux は, Linus Torvalds 氏の日本およびその他の国における登録商標または商標です。

Microsoft および Hyper-V は,米国 Microsoft Corporation の米国およびその他の国における登録商標また は商標です。

Microsoft Exchange Server は,米国 Microsoft Corporationの商品名称です。

Microsoft Internet Information Server は,米国 Microsoft Corporationの商品名称です。

Microsoft Internet Information Services は,米国 Microsoft Corporationの商品名称です。

Microsoft および SQL Server は,米国 Microsoft Corporationの米国およびその他の国における登録商標または商標です。

ODBC は,米国 Microsoft Corporation が提唱するデータベースアクセス機構です。

Oracle と Java は, Oracle Corporation 及びその子会社, 関連会社の米国及びその他の国における登録商標 です。

すべての SPARC 商標は,米国 SPARC International, Inc. のライセンスを受けて使用している同社の米国 およびその他の国における商標または登録商標です。SPARC 商標がついた製品は,米国 Sun

Microsystems, Inc. が開発したアーキテクチャに基づくものです。

UNIX は, The Open Groupの米国ならびに他の国における登録商標です。

VMware, Virtual SMP, VMotion は, VMware, Inc. の米国および各国での登録商標または商標です。

WebSphere は,米国およびその他の国における International Business Machines Corporation の商標です。

Windows は,米国 Microsoft Corporationの米国およびその他の国における登録商標または商標です。 Windows Server は,米国 Microsoft Corporationの米国およびその他の国における登録商標または商標です。

その他製品名などの固有名詞は各社の商品名,商標および登録商標です。

その他記載の会社名,製品名は,それぞれの会社の商標もしくは登録商標です。

プログラムプロダクト「P-9D2C-AA91, P-9D2C-AR91」には,米国 Sun Microsystems, Inc. が著作権を有 している部分が含まれています。

プログラムプロダクト「P-9D2C-AA91, P-9D2C-AR91」には, UNIX System Laboratories, Inc. が著作権 を有している部分が含まれています。

#### マイクロソフト製品のスクリーンショットの使用について

Microsoft Corporation のガイドラインに従って画面写真を使用しています。

#### 発行

2012年3月 3020-3-R50-21

#### 著作権

All Rights Reserved. Copyright (C) 2009, 2012, Hitachi, Ltd.

## 変更内容

変更内容 (3020-3-R50-21)

| 追加・変更内容                      | 変更個所 |
|------------------------------|------|
| 記載内容を変更した。詳細については,付録Kを参照のこと。 | 付録 K |

変更内容(3020-3-R50-20) JP1/Performance Management - Agent Option for Virtual Machine 09-01

| 追加・変更内容                                                                         | 変更個所                                                                                                    |
|---------------------------------------------------------------------------------|----------------------------------------------------------------------------------------------------|
| リソース監視の対象に Hyper-V を追加した。                                                       | 1.1 , 1.5 , 2.1.1 , 2.1.2 , 2.1.4 , 2.4.2 , 2.5.2 ,<br>2.6.2 , 2.8.1 , 3.3.2 , 3.3.4 , 4章 , 5章 , 7.2.5 ,<br>7.3.2 , 7.4.1 , 付録 C , 付録 D.2 , 付録 E.2 , 付録<br>F.1                                  |
| リソース監視の対象に日立サーバ仮想化機構<br>Virtage を追加した。                                          | 1.1 , 1.6 , 2.1.1 , 2.1.2 , 2.1.4 , 2.2.2 , 2.4.2 ,<br>2.5.3 , 2.6.3 , 2.8.1 , 3.3.2 , 3.3.4 , 3.4.1 , 3.4.2 ,<br>4 章 , 5 章 , 7.2.5 , 7.3.2 , 7.4.1 , 付録 C , 付録<br>D.2 , 付録 E.2 , 付録 F.1 , 付録 K |
| リソース監視の対象に VMware ESX 4.0 および<br>Vmware ESXi 4.0 を追加した。                         | 2.1.1                                                                                                    |
| PFM - Agent for Virtual Machine が稼働する OS<br>に Windows Server 2008 を追加した。        | 2.1.1,2.1.3,2.1.4,2.2.3,2.6.1,2.7,7.2.1,<br>7.4.1,7.5.1,付録 A,付録 F                                                                                                    |
| インスタンス環境のセットアップ項目を追加した。                                                         | 2.1.4,2.4.2,2.6,7.2.5,付録 E.2                                                                                                    |
| アラームテーブルバージョンを 09.01 に変更した。<br>これに伴い, VM Disk Abort Commands レポート<br>の格納先を変更した。 | 4章 , 付録 H                                                                                                    |
| データモデルバージョンを 4.0 に変更した。                                                         | 5章 , 付録 H                                                                                                    |
| パフォーマンスデータを取得できなかった場合に,<br>フィールドに格納される値を記載した。                                   | 5章                                                                                                    |
| メモリー所要量およびディスク占有量の見積もり式<br>を変更した。                                               | 付録 A.1 , 付録 A.2                                                                                                    |

# はじめに

このマニュアルは, JP1/Performance Management - Agent Option for Virtual Machineの機能 や収集レコードなどについて説明したものです。

### 対象読者

このマニュアルは,次の方を対象としています。

- JP1/Performance Management Agent Option for Virtual Machine の機能および収集レコー ドについて知りたい方
- JP1/Performance Management を使用したシステムを構築,運用して,仮想環境のパフォーマンスデータを収集したい方

また,仮想環境について熟知していることを前提としています。

なお, JP1/Performance Management を使用したシステムの構築,運用方法については,次のマニュアルもあわせてご使用ください。

- JP1 Version 9 JP1/Performance Management 設計・構築ガイド(3020-3-R31)
- JP1 Version 9 JP1/Performance Management 運用ガイド (3020-3-R32)
- ・ JP1 Version 9 JP1/Performance Management リファレンス (3020-3-R33)

### マニュアルの構成

このマニュアルは,次に示す編から構成されています。

#### 第1編 概要編

JP1/Performance Management - Agent Option for Virtual Machine の概要について説明しています。

#### 第2編 構築・運用編

JP1/Performance Management - Agent Option for Virtual Machine のインストール, セットアップ, およびクラスタシステムでの運用について説明しています。

#### 第3編 リファレンス編

JP1/Performance Management · Agent Option for Virtual Machine の監視テンプレート,レコードおよびメッセージについて説明しています。

#### 第4編 トラブルシューティング編

JP1/Performance Management - Agent Option for Virtual Machine でトラブルが発生したときの 対処方法について説明しています。

## 関連マニュアル

このマニュアルの関連マニュアルを次に示します。必要に応じてお読みください。

JP1/Performance Management 関連

• JP1 Version 9 JP1/Performance Management 設計・構築ガイド(3020-3-R31)

- JP1 Version 9 JP1/Performance Management 運用ガイド (3020-3-R32)
- ・ JP1 Version 9 JP1/Performance Management リファレンス (3020-3-R33)

#### JP1 関連

• JP1 Version 9 JP1/NETM/DM 運用ガイド1 (Windows(R)用)(3020-3-S81)

#### Virtage 関連

- JP1 Version 8 JP1/ServerConductor/Blade Server Manager 系 システム管理者ガイド (3020-3-L52)
- ・ BladeSymphony BS2000 ユーザーズガイド (BS2000UG-08)
- ・ BladeSymphony BS320 ユーザーズガイド (BS320001UG-14)

BladeSymphony BS320 を監視対象としている場合は,本書内の「BladeSymphony BS2000 ユーザーズガイド」の個所を「BladeSymphony BS320 ユーザーズガイド」に置き換えてください。

注「08」や「14」は版番号を示します。参照される場合,これ以降の版をご用意ください。

・ HvmSh コマンド ユーザーズガイド (Revision 4.00 )

注 「4.00」は版番号を示します。参照される場合,これ以降の版をご用意ください。

#### 読書手順

このマニュアルは,利用目的に合わせて章を選択して読むことができます。利用目的別にお読 みいただくことをお勧めします。

| マニュアルを読む目的                                                                            | 記述個所 |
|---------------------------------------------------------------------------------------|------|
| JP1/Performance Management - Agent Option for Virtual Machine の<br>特長を知りたい。           | 1章   |
| JP1/Performance Management - Agent Option for Virtual Machine の<br>機能概要を知りたい。         | 1章   |
| JP1/Performance Management - Agent Option for Virtual Machine の<br>導入時の作業を知りたい。       | 2章   |
| JP1/Performance Management - Agent Option for Virtual Machine の<br>クラスタシステムでの運用を知りたい。 | 3章   |
| JP1/Performance Management - Agent Option for Virtual Machine の<br>監視テンプレートについて知りたい。  | 4章   |
| JP1/Performance Management - Agent Option for Virtual Machine の<br>レコードについて知りたい。      | 5章   |
| JP1/Performance Management - Agent Option for Virtual Machine の<br>メッセージについて知りたい。     | 6 章  |
| 障害発生時の対処方法について知りたい。                                                                   | 7章   |

## このマニュアルでの表記

 このマニュアルでは、日立製品およびその他の製品の名称を省略して表記しています。製品の 正式名称と、このマニュアルでの表記を次に示します。

|                   | このマニュアルでの表記         |                                                | 正式名称                                                                    |
|-------------------|---------------------|------------------------------------------------|-------------------------------------------------------------------------|
| AIX               |                     |                                                | AIX 5L V5.3                                                             |
|                   |                     |                                                | AIX V6.1                                                                |
| HP-UX             |                     |                                                | HP-UX 11i V2 (IPF)                                                      |
|                   |                     |                                                | HP-UX 11i V3 (IPF)                                                      |
| Hyper-V           | Hyper-V 1.0         |                                                | Microsoft(R)<br>Hyper-V(TM) 1.0                                         |
|                   | Hyper-V 2.0         |                                                | Microsoft(R)<br>Hyper-V(TM) 2.0                                         |
| Internet Explorer | Internet Explorer 5 |                                                | Microsoft(R) Internet<br>Explorer(R)                                    |
|                   | Internet Explorer 6 |                                                |                                                                         |
|                   | Internet Explorer 7 |                                                | Windows(R) Internet<br>Explorer(R)                                      |
| IPF               |                     |                                                | Itanium(R) Processor<br>Family                                          |
| JP1/IM            | JP1/IM - Manager    |                                                | JP1/Integrated<br>Management -<br>Manager                               |
|                   | JP1/IM - View       |                                                | JP1/Integrated<br>Management - View                                     |
| JP1/NETM/DM       |                     | JP1/NETM/DM Client                             |                                                                         |
|                   |                     |                                                | JP1/NETM/DM<br>Manager                                                  |
|                   |                     |                                                | JP1/NETM/DM<br>SubManager                                               |
| Linux             | Linux (IPF)         | Linux 5 Advanced<br>Platform (IPF)             | Red Hat Enterprise<br>Linux(R) 5 Advanced<br>Platform (IPF)             |
|                   |                     | Linux 5 (IPF)                                  | Red Hat Enterprise<br>Linux(R) 5 (IPF)                                  |
|                   |                     | Linux AS 4 (IPF)                               | Red Hat Enterprise<br>Linux(R) AS 4 (IPF)                               |
|                   | Linux (x64)         | Linux 5 Advanced<br>Platform (AMD/Intel<br>64) | Red Hat Enterprise<br>Linux(R) 5 Advanced<br>Platform (AMD/Intel<br>64) |
|                   |                     | Linux 5 (AMD/Intel<br>64)                      | Red Hat Enterprise<br>Linux(R) 5 (AMD/Intel<br>64)                      |
|                   | Linux (x86)         | Linux 5 Advanced<br>Platform (x86)             | Red Hat Enterprise<br>Linux(R) 5 Advanced<br>Platform (x86)             |

|                           | このマニュアルでの表記                                   |               | 正式名称                                                                                           |
|---------------------------|-----------------------------------------------|---------------|------------------------------------------------------------------------------------------------|
|                           |                                               | Linux 5 (x86) | Red Hat Enterprise<br>Linux(R) 5 (x86)                                                         |
| MSCS                      |                                               |               | Microsoft(R) Cluster<br>Server                                                                 |
|                           |                                               |               | Microsoft(R) Cluster<br>Service                                                                |
| NNM                       | HP NNM                                        |               | HP Network Node<br>Manager Software<br>バージョン 6 以前                                              |
|                           |                                               |               | HP Network Node<br>Manager Starter<br>Edition Software バー<br>ジョン 7.5 以前                        |
|                           | JP1/Cm2/NNM                                   |               | JP1/Cm2/Network<br>Node Manager バー<br>ジョン 7 以前                                                 |
|                           |                                               |               | JP1/Cm2/Network<br>Node Manager Starter<br>Edition 250 バージョ<br>ン 8 以前                          |
|                           |                                               |               | JP1/Cm2/Network<br>Node Manager Starter<br>Edition Enterprise<br>バージョン 8 以前                    |
| Performance<br>Management |                                               |               | JP1/Performance<br>Management                                                                  |
| PFM - Agent               | PFM - Agent for<br>Cosminexus                 |               | JP1/Performance<br>Management - Agent<br>Option for<br>uCosminexus<br>Application Server       |
|                           | PFM - Agent for DB2                           |               | JP1/Performance<br>Management - Agent<br>Option for IBM(R)<br>DB2(R) Universal<br>Database(TM) |
|                           | PFM - Agent for<br>Domino                     |               | JP1/Performance<br>Management - Agent<br>Option for Domino                                     |
|                           | PFM - Agent for<br>Enterprise<br>Applications |               | JP1/Performance<br>Management - Agent<br>Option for Enterprise<br>Applications                 |

| このマニュアルでの表記                             |                                         | 正式名称                                                                                               |
|-----------------------------------------|-----------------------------------------|----------------------------------------------------------------------------------------------------|
| PFM - Agent for<br>Exchange Server      |                                         | JP1/Performance<br>Management - Agent<br>Option for<br>Microsoft(R)<br>Exchange Server             |
| PFM - Agent for<br>HiRDB                |                                         | JP1/Performance<br>Management - Agent<br>Option for HiRDB                                          |
| PFM - Agent for IIS                     |                                         | JP1/Performance<br>Management - Agent<br>Option for<br>Microsoft(R) Internet<br>Information Server |
| PFM - Agent for JP1/<br>AJS             | PFM - Agent for JP1/<br>AJS2            | JP1/Performance<br>Management - Agent<br>Option for JP1/AJS2                                       |
|                                         | PFM - Agent for JP1/<br>AJS3            | JP1/Performance<br>Management - Agent<br>Option for JP1/AJS3                                       |
| PFM - Agent for<br>Microsoft SQL Server |                                         | JP1/Performance<br>Management - Agent<br>Option for<br>Microsoft(R) SQL<br>Server                  |
| PFM - Agent for<br>OpenTP1              |                                         | JP1/Performance<br>Management - Agent<br>Option for OpenTP1                                        |
| PFM - Agent for<br>Oracle               |                                         | JP1/Performance<br>Management - Agent<br>Option for Oracle                                         |
| PFM - Agent for<br>Platform             | PFM - Agent for<br>Platform ( UNIX )    | JP1/Performance<br>Management - Agent<br>Option for Platform<br>(UNIX用)                            |
|                                         | PFM - Agent for<br>Platform ( Windows ) | JP1/Performance<br>Management - Agent<br>Option for Platform<br>(Windows 用)                        |
| PFM - Agent for<br>Service Response     |                                         | JP1/Performance<br>Management - Agent<br>Option for Service<br>Response                            |
| PFM - Agent for<br>Virtual Machine      |                                         | JP1/Performance<br>Management - Agent<br>Option for Virtual<br>Machine                             |

|                   | このマニュアルでの表記                                        | 正式名称                                                                                       |
|-------------------|----------------------------------------------------|--------------------------------------------------------------------------------------------|
|                   | PFM - Agent for<br>WebLogic Server                 | JP1/Performance<br>Management - Agent<br>Option for BEA<br>WebLogic Server                 |
|                   |                                                    | JP1/Performance<br>Management - Agent<br>Option for Oracle(R)<br>WebLogic Server           |
|                   | PFM - Agent for<br>WebSphere<br>Application Server | JP1/Performance<br>Management - Agent<br>Option for IBM<br>WebSphere<br>Application Server |
|                   | PFM - Agent for<br>WebSphere MQ                    | JP1/Performance<br>Management - Agent<br>Option for IBM<br>WebSphere MQ                    |
| PFM - Base        |                                                    | JP1/Performance<br>Management - Base                                                       |
| PFM - Manager     |                                                    | JP1/Performance<br>Management -<br>Manager                                                 |
| PFM - RM          | PFM - RM for<br>Microsoft SQL Server               | JP1/Performance<br>Management - Remote<br>Monitor for<br>Microsoft(R) SQL<br>Server        |
|                   | PFM - RM for Oracle                                | JP1/Performance<br>Management - Remote<br>Monitor for Oracle                               |
|                   | PFM - RM for<br>Platform                           | JP1/Performance<br>Management - Remote<br>Monitor for Platform                             |
| PFM - Web Console |                                                    | JP1/Performance<br>Management - Web<br>Console                                             |
| Solaris           | Solaris 9                                          | Solaris 9 (SPARC)                                                                          |
|                   | Solaris 10                                         | Solaris 10 (SPARC)                                                                         |
|                   |                                                    | Solaris 10 (x64)                                                                           |
|                   |                                                    | Solaris 10 (x86)                                                                           |
| VMware            |                                                    | VMware(R) ESX V3.0                                                                         |
|                   |                                                    | VMware(R) ESX V3.5                                                                         |
|                   |                                                    | VMware(R) ESXi V3.5<br>Embedded                                                            |

|                     | このマニュアルでの表記                     | 正式名称                                                                        |
|---------------------|---------------------------------|-----------------------------------------------------------------------------|
|                     |                                 | VMware(R) ESXi V3.5<br>Installable                                          |
|                     |                                 | VMware(R) ESX V4.0                                                          |
|                     |                                 | VMware(R) ESXi V4.0<br>Embedded                                             |
|                     |                                 | VMware(R) ESXi V4.0<br>Installable                                          |
| Windows Server 2003 | Windows Server 2003<br>(x64)    | Microsoft(R) Windows<br>Server(R) 2003,<br>Enterprise x64<br>Edition        |
|                     |                                 | Microsoft(R) Windows<br>Server(R) 2003,<br>Standard x64 Edition             |
|                     | Windows Server 2003<br>(x86)    | Microsoft(R) Windows<br>Server(R) 2003,<br>Enterprise Edition               |
|                     |                                 | Microsoft(R) Windows<br>Server(R) 2003,<br>Standard Edition                 |
|                     | Windows Server 2003<br>R2 (x64) | Microsoft(R) Windows<br>Server(R) 2003 R2,<br>Enterprise x64<br>Edition     |
|                     |                                 | Microsoft(R) Windows<br>Server(R) 2003 R2,<br>Standard x64 Edition          |
|                     | Windows Server 2003<br>R2 (x86) | Microsoft(R) Windows<br>Server(R) 2003 R2,<br>Enterprise Edition            |
|                     |                                 | Microsoft(R) Windows<br>Server(R) 2003 R2,<br>Standard Edition              |
| Windows Server 2008 | Windows Server 2008             | Microsoft(R) Windows<br>Server(R) 2008<br>Enterprise                        |
|                     |                                 | Microsoft(R) Windows<br>Server(R) 2008<br>Enterprise without<br>Hyper-V(TM) |
|                     |                                 | Microsoft(R) Windows<br>Server(R) 2008<br>Standard                          |
|                     |                                 | Microsoft(R) Windows<br>Server(R) 2008<br>Standard without<br>Hyper-V(TM)   |

|      | このマニュアルでの表記               | 正式名称                                                    |
|------|---------------------------|---------------------------------------------------------|
|      | Windows Server 2008<br>R2 | Microsoft(R) Windows<br>Server(R) 2008 R2<br>Enterprise |
|      |                           | Microsoft(R) Windows<br>Server(R) 2008 R2<br>Standard   |
| WSFC |                           | Microsoft(R) Windows<br>Server(R) Failover<br>Cluster   |

- PFM Manager, PFM Agent, PFM Base, PFM Web Console, および PFM RM を総称して, Performance Management と表記することがあります。
- Windows Server 2003 および Windows Server 2008 を総称して, Windows と表記することが あります。
- VMware システムの物理サーバ, Hyper-V システムの物理サーバ, および Virtage システムのホストマシンを総称して,物理サーバと表記することがあります。また, VMware システムの仮想マシン,Hyper-V システムの仮想マシン,および Virtage システムの LPAR を総称して,仮想マシンと表記することがあります。

## このマニュアルで使用する英略語 このマニュアルで使用する英略語を,次の表に示します。

| このマニュアルでの表記 | 正式名称                                 |
|-------------|--------------------------------------|
| CPU         | Central Processing Unit              |
| DCOM        | Distributed Component Object Model   |
| DHCP        | Dynamic Host Configuration Protocol  |
| DMZ         | DeMilitarized Zone                   |
| DNS         | Domain Name System                   |
| FQDN        | Fully Qualified Domain Name          |
| GMT         | Greenwich Mean Time                  |
| HBA         | Host Bus Adapter                     |
| HTML        | Hyper Text Markup Language           |
| HTTP        | Hypertext Transfer Protocol          |
| HTTPS       | Hypertext Transfer Protocol Security |
| HVM         | Hitachi Virtualization Manager       |
| IP          | Internet Protocol                    |
| JST         | Japan Standard Time                  |
| LAN         | Local Area Network                   |
| LPAR        | Logical Partition                    |

| このマニュアルでの表記 | 正式名称                                            |
|-------------|-------------------------------------------------|
| MSDTC       | Microsoft Distributed Transaction Coordinator   |
| NAPT        | Network Address Port Translation                |
| NAT         | Network Address Translation                     |
| NIC         | Network Interface Card                          |
| ODBC        | Open Database Connectivity                      |
| OS          | Operating System                                |
| SAN         | Storage Area Network                            |
| SNMP        | Simple Network Management Protocol              |
| SSL         | Secure Socket Layer                             |
| TCP         | Transmission Control Protocol                   |
| TCP/IP      | Transmission Control Protocol/Internet Protocol |
| UAC         | User Access Control                             |
| UTC         | Universal Time, Coordinated                     |
| Web         | World Wide Web                                  |
| WMI         | Windows Management Instrumentation              |

# このマニュアルで使用する記号

このマニュアルで使用する記号を次に示します。

| 記号          | 意味                                                                                                    |
|-------------|----------------------------------------------------------------------------------------------------|
| []          | ウィンドウ,タブ,メニュー,ダイアログボックス,ダイアログボックスのボタン,ダ<br>イアログボックスのチェックボックスなどを示します。<br>(例)<br>[メイン]ウィンドウ<br>[エージェント]タブ              |
| (ストロー<br>ク) | 複数の項目に対して項目間の区切りを示し、「または」の意味を示します。<br>(例)<br>「A   B   C」は「A, B, またはC」を示します。                                          |
| { }         | この記号で囲まれている複数の項目の中から,必ず一組の項目を選択します。項目と項<br>目の区切りは「 」で示します。<br>(例)<br>「{A   B   C}」は「A, B, または C のどれか一つを指定する」ことを示します。 |
| 太字          | 重要な用語,または利用状況によって異なる値であることを示します。                                                                                     |

## このマニュアルの数式中で使用する記号

このマニュアルの数式中で使用する記号を次に示します。

| 記号 | 意味         |
|----|------------|
| *  | 乗算記号を示します。 |
| /  | 除算記号を示します。 |

## 図中で使用する記号

このマニュアルの図中で使用する記号を次のように定義します。

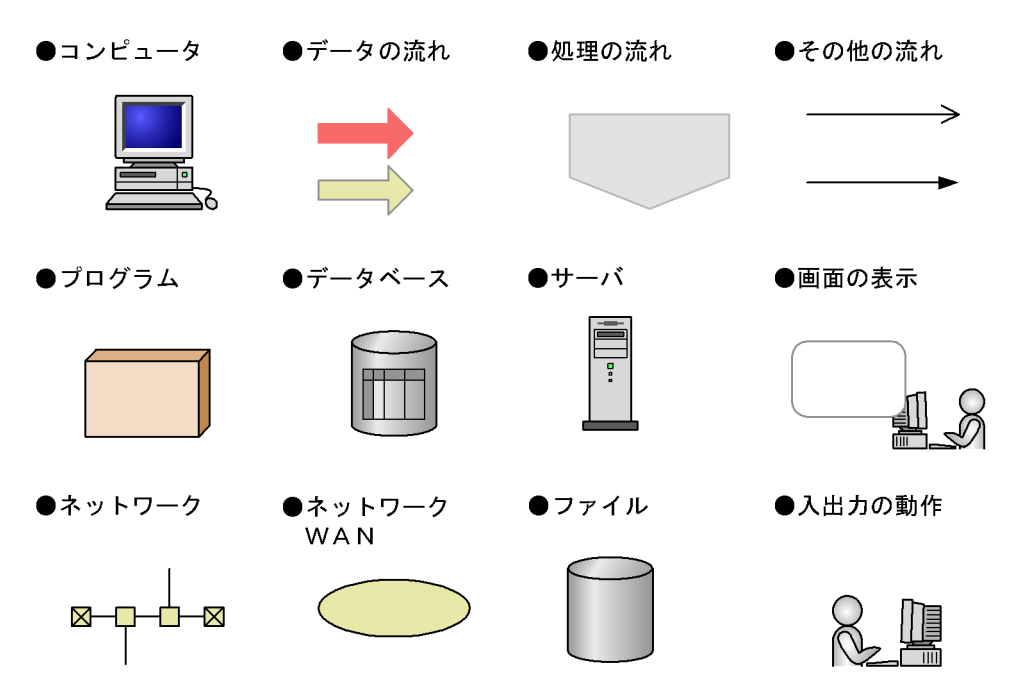

フォルダおよびディレクトリの統一表記

このマニュアルでは, Windows で使用されている「フォルダ」と UNIX で使用されている 「ディレクトリ」とが同じ場合,原則として,「ディレクトリ」と統一表記しています。

#### このマニュアルでのコマンドの表記

Performance Management 09-00 以降では,08-51 以前のコマンドと互換性を持つ新形式のコマンドが追加されました。このため,このマニュアルではコマンドを次のように表記しています。

新形式のコマンド(08-51以前のコマンド)

(例)

jpcconf agent setup(jpcagtsetup)

この例では, jpcconf agent setup が新形式のコマンドで, jpcagtsetup が 08-51 以 前のコマンドになります。

新形式のコマンドを使用できるのは, PFM - Agent の同一装置内の前提プログラム (PFM - Manager または PFM - Base)のバージョンが 09-00 以降の場合です。なお,前提プログラムの バージョンが 09-00 以降の場合でも, 08-51 以前のコマンドは使用できます。

## このマニュアルでのプロダクト名 , サービス ID , およびサービス キーの表記

Performance Management 09-00 以降では,プロダクト名表示機能を有効にすることで,サー

ビス ID およびサービスキーをプロダクト名で表示できます。

| 識別子        | プロダクト名表示機能                      |                                                              |  |
|------------|---------------------------------|--------------------------------------------------------------|--|
|            | 無効                              | 有効                                                           |  |
| サービス ID    | 5S インスタンス番号インスタンス名 [ ホ<br>スト名 ] | インスタンス名 [ ホスト名<br>] <virtualmachine>(Store)</virtualmachine> |  |
|            | 5A インスタンス番号インスタンス名 [ ホ<br>スト名 ] | インスタンス名 [ ホスト名<br>] <virtualmachine></virtualmachine>        |  |
| サービス<br>キー | agt5                            | VM                                                           |  |

このマニュアルでは,プロダクト名表示機能を有効としたときの形式で表記しています。 なお,プロダクト名表示機能を有効にできるのは,次の条件を同時に満たす場合です。

- PFM Agentの同一装置内の前提プログラム(PFM Manager または PFM Base)のバージョンが 09-00 以降
- PFM Web Console および接続先の PFM Manager のバージョンが 09-00 以降

## Performance Management のインストール先フォルダの表記

このマニュアルでは, Windows版 Performance Management のインストール先フォルダを, インストール先フォルダと表記しています。

Windows 版 Performance Management のデフォルトのインストール先フォルダは,次のとお りです。

PFM - Web Console 以外の Performance Management のプログラムのインストール先フォルダ

- ・Windows Server 2003 (x64), 64 ビット版の Windows Server 2008 以外の場合 システムドライブ ¥Program Files¥Hitachi¥jp1pc¥
- ・Windows Server 2003 (x64), 64 ビット版の Windows Server 2008 の場合 システムドライブ ¥Program Files (x86) ¥Hitachi¥jp1pc¥
- PFM Web Console のインストール先フォルダ
- ・Windows Server 2003 (x64), 64 ビット版の Windows Server 2008 以外の場合 システムドライブ ¥Program Files¥Hitachi¥jp1pcWebCon¥
- ・Windows Server 2003 (x64), 64 ビット版の Windows Server 2008 の場合 システムドライブ ¥Program Files (x86) ¥Hitachi¥jp1pcWebCon¥

#### Performance Management で対応する NNM 製品について

Performance Management では,次の製品との連携をサポートしています。

- HP Network Node Manager Software バージョン 6 以前
- HP Network Node Manager Starter Edition Software バージョン 7.5 以前
- JP1/Cm2/Network Node Manager バージョン 7 以前

- JP1/Cm2/Network Node Manager Starter Edition 250 バージョン 8 以前
- JP1/Cm2/Network Node Manager Starter Edition Enterprise バージョン 8 以前

このマニュアルでは、これらの製品を「NNM」、これらの製品と連携するための機能を「NNM 連携」と表記します。

なお, Performance Management では,次の製品との連携はサポートしていません。注意して ください。

- HP Network Node Manager i Software v8.10
- JP1/Cm2/Network Node Manager i 09-00 以降

常用漢字以外の漢字の使用について

このマニュアルでは,常用漢字を使用することを基本としていますが,次に示す用語については,常用漢字以外の漢字を使用しています。

個所(かしょ)桁(けた)充填(じゅうてん)同梱(どうこん)汎用(はんよう)必須 (ひっす)逼迫(ひっぱく)閉塞(へいそく)

## KB(キロバイト)などの単位表記について

1KB(キロバイト), 1MB(メガバイト), 1GB(ギガバイト), 1TB(テラバイト)はそれぞれ 1,024 バイト, 1,024<sup>2</sup> バイト, 1,024<sup>3</sup> バイト, 1,024<sup>4</sup> バイトです。

# 目次

# 第1編 概要編

| PFN | /I - Agent for Virtual Machine の概要                          | 1               |
|-----|-------------------------------------------------------------|-----------------|
| 1.1 | PFM - Agent for Virtual Machine を利用したパフォーマンス監視の目的           | 2               |
| 1.2 | PFM - Agent for Virtual Machine の特長                         | 6               |
|     | 1.2.1 仮想環境のパフォーマンスデータを収集できます                                | 7               |
|     | 1.2.2 パフォーマンスデータの性質に応じた方法で収集できます                            | 7               |
|     | 1.2.3 パフォーマンスデータを保存できます                                     | 8               |
|     | 1.2.4 仮想環境の運用上の問題点を通知できます                                   | 8               |
|     | 1.2.5 レポートおよびアラームが容易に定義できます                                 | ç               |
|     | 1.2.6 クラスタシステムで運用できます                                       | ç               |
| 1.3 | パフォーマンスデータの収集と管理の概要                                         | 11              |
| 1.4 | PFM - Agent for Virtual Machine を用いたパフォーマンス監視の運用例(V<br>の場合) | 'Mware<br>12    |
|     | 1.4.1 VMware システムのパフォーマンス監視で重要なシステムリソース                     | 12              |
|     | 1.4.2 ベースラインの選定                                             | 12              |
|     | 1.4.3 CPU リソースの監視                                           | 13              |
|     | 1.4.4 メモリーリソースの監視                                           | 17              |
|     | 1.4.5 ディスクリソースの監視                                           | 22              |
|     | 1.4.6 ネットワークリソースの監視                                         | 30              |
| 1.5 | PFM - Agent for Virtual Machine を用いたパフォーマンス監視の運用例(H<br>の場合) | lyper-V<br>34   |
|     | 1.5.1 Hyper-V システムのパフォーマンス監視で重要なシステムリソース                    | 34              |
|     | 1.5.2 ベースラインの選定                                             | 34              |
|     | 1.5.3 CPU リソースの監視                                           | 34              |
|     | 1.5.4 メモリーリソースの監視                                           | 38              |
|     | 1.5.5 ディスクリソースの監視                                           | 40              |
|     | 1.5.6 ネットワークリソースの監視                                         | 45              |
| 1.6 | PFM - Agent for Virtual Machine を用いたパフォーマンス監視の運用例(V<br>場合)  | íirtage の<br>48 |
|     | 1.6.1 Virtage システムのパフォーマンス監視で重要なシステムリソース                    | 48              |
|     | 1.6.2 ベースラインの選定                                             | 48              |
|     | 1.6.3 CPU リソースの監視                                           | 49              |
|     | 1.6.4 メモリーリソースの監視                                           | 56              |
|     | 1.6.5 ディスクリソースの監視                                           | 60              |

|     | 1.6.6 ネットワークリソースの監視 | 65 |
|-----|---------------------|----|
| 1.7 | 複合レポートの設定内容一覧       | 69 |

# 第2編 構築・運用編

| 2 | イン  | ノストールとセットアップ                                    | 71  |
|---|-----|-------------------------------------------------|-----|
|   | 2.1 | インストールとセットアップ                                   | 72  |
|   |     | 2.1.1 インストールとセットアップの前に                          | 72  |
|   |     |                                                 | 81  |
|   |     |                                                 | 83  |
|   |     | 2.1.4 PFM - Agent for Virtual Machine のセットアップ手順 | 84  |
|   | 2.2 | アンインストールとアンセットアップ                               | 98  |
|   |     | 2.2.1 アンインストールとアンセットアップの前に                      | 98  |
|   |     | 2.2.2 アンセットアップ手順                                | 99  |
|   |     | 2.2.3 アンインストール手順                                | 101 |
|   | 2.3 | <br>PFM - Agent for Virtual Machine のシステム構成の変更  | 102 |
|   | 2.4 | PFM - Agent for Virtual Machine の運用方式の変更        | 103 |
|   |     | 2.4.1 パフォーマンスデータの格納先の変更                         | 103 |
|   |     | 2.4.2 インスタンス環境の更新の設定                            | 104 |
|   | 2.5 |                                                 | 109 |
|   |     | 2.5.1 VMware の場合                                | 109 |
|   |     | 2.5.2 Hyper-V の場合                               | 127 |
|   |     | 2.5.3 Virtage の場合                               | 153 |
|   | 2.6 | インスタンス環境の設定例                                    | 155 |
|   |     | 2.6.1 VMware の場合                                | 155 |
|   |     | 2.6.2 Hyper-V の場合                               | 157 |
|   |     | 2.6.3 Virtage の場合                               | 159 |
|   | 2.7 | コマンドプロンプトの起動方法                                  | 162 |
|   | 2.8 | バックアップとリストア                                     | 165 |
|   |     | 2.8.1 バックアップ                                    | 165 |
|   |     | 2.8.2 リストア                                      | 166 |
|   | 2.9 | Web ブラウザでマニュアルを参照するための設定                        | 168 |
|   |     | 2.9.1 設定手順                                      | 168 |
|   |     | 2.9.2 参照手順                                      | 169 |

| 3 | クラ  | ラスタシステムでの運用                                             | 171 |
|---|-----|---------------------------------------------------------|-----|
|   | 3.1 | クラスタシステムの概要                                             | 172 |
|   |     | 3.1.1 HA クラスタシステムでの PFM - Agent for Virtual Machine の構成 | 172 |
|   | 3.2 | フェールオーバー時の処理                                            | 174 |
|   |     | 3.2.1 監視対象ホストに障害が発生した場合のフェールオーバー                        | 174 |
|   |     | 3.2.2 PFM - Manager が停止した場合の影響                          | 175 |
|   | 3.3 | インストールとセットアップ                                           | 176 |
|   |     | 3.3.1 インストールとセットアップの前に                                  | 176 |
|   |     | 3.3.2 インストールとセットアップの流れ                                  | 178 |
|   |     |                                                         | 180 |
|   |     |                                                         | 180 |
|   | 3.4 | アンインストールとアンセットアップ                                       | 190 |
|   |     | 3.4.1 アンインストールとアンセットアップの流れ                              | 190 |
|   |     |                                                         | 192 |
|   |     | 3.4.3 アンインストール手順                                        | 196 |
|   | 3.5 | <br>PFM - Agent for Virtual Machine のシステム構成の変更          | 197 |
|   | 3.6 | PFM - Agent for Virtual Machine の運用方式の変更                | 198 |
|   |     | 3.6.1 インスタンス環境の更新の設定                                    | 198 |
|   |     |                                                         | 199 |

# 第3編 リファレンス編

| Λ |                     |     |
|---|---------------------|-----|
| 4 | 監視テンプレート            | 201 |
|   | 監視テンプレートの概要         | 202 |
|   | アラームの記載形式           | 203 |
|   | アラーム一覧              | 204 |
|   | Host Disk Usage     | 205 |
|   | Host Memory Usage   | 207 |
|   | VM CPU Insufficient | 209 |
|   | VM Disk Abort Cmds  | 211 |
|   | VM Disk Usage       | 213 |
|   | VM Status           | 215 |
|   | レポートの記載形式           | 217 |
|   |                     |     |

| レポートのフォルダ構成                                                     | 219 |
|-----------------------------------------------------------------|-----|
| レポート一覧                                                          | 221 |
| Host CPU Used Status (Monthly Trend)                            | 223 |
| Host CPU Used Status (Status Reporting/Daily Trend)             | 224 |
| Host CPU Used Status (Troubleshooting/Real-Time)                | 225 |
| Host CPU Used Status (Troubleshooting/Recent Past)              | 226 |
| Host Disk I/O (Troubleshooting/Real-Time)                       | 227 |
| Host Disk I/O (Troubleshooting/Recent Past)                     | 228 |
| Host Disk Used (Monthly Trend)                                  | 229 |
| Host Disk Used (Status Reporting/Real-Time)                     | 230 |
| Host Disk Used Status (Troubleshooting/Real-Time)               | 231 |
| Host Memory Size (Troubleshooting/Real-Time)                    | 232 |
| Host Memory Size (Troubleshooting/Recent Past)                  | 233 |
| Host Memory Used (Monthly Trend)                                | 234 |
| Host Memory Used (Status Reporting/Daily Trend)                 | 235 |
| Host Memory Used (Troubleshooting/Real-Time)                    | 236 |
| Host Memory Used (Troubleshooting/Recent Past)                  | 237 |
| Host Memory Used Status (Troubleshooting/Real-Time)             | 238 |
| Host Memory Used Status (Troubleshooting/Recent Past)           | 239 |
| Host Network Data (Monthly Trend)                               | 240 |
| Host Network Data (Troubleshooting/Real-Time)                   | 241 |
| VM CPU Allocation Value (Troubleshooting/Real-Time)             | 242 |
| VM CPU Allocation Value (Troubleshooting/Recent Past)           | 243 |
| VM CPU Insufficient (Monthly Trend)                             | 244 |
| VM CPU Insufficient (Status Reporting/Daily Trend)              | 245 |
| VM CPU Insufficient (Troubleshooting/Real-Time)                 | 246 |
| VM CPU Insufficient (Troubleshooting/Recent Past)               | 247 |
| VM CPU Used (Troubleshooting/Real-Time)                         | 248 |
| VM CPU Used (Troubleshooting/Recent Past)                       | 249 |
| VM CPU Used Status (Troubleshooting/Recent Past/Drilldown Only) | 250 |
| VM Disk Abort Commands (Monthly Trend)                          | 251 |
| VM Disk Abort Commands (Status Reporting/Real-Time)             | 252 |
| VM Disk I/O (Troubleshooting/Real-Time)                         | 253 |
| VM Disk I/O (Troubleshooting/Recent Past)                       | 254 |
| VM Disk Used (Monthly Trend)                                    | 255 |
| VM Disk Used (Status Reporting/Real-Time)                       | 256 |
| VM Disk Used Status (Troubleshooting/Real-Time)                 | 257 |
| VM Memory Allocation Value (Troubleshooting/Real-Time)          | 258 |

| VM Memory Allocation Value (Troubleshooting/Recent Past)           | 259 |
|--------------------------------------------------------------------|-----|
| VM Memory Used (Troubleshooting/Recent Past/Drilldown Only)        | 260 |
| VM Memory Used Status (Troubleshooting/Recent Past/Drilldown Only) | 261 |
| VM Network Data (Monthly Trend)                                    | 262 |
| VM Network Data (Troubleshooting/Real-Time)                        | 263 |
| VM Swap Used (Troubleshooting/Real-Time)                           | 264 |
| VM Swap Used (Troubleshooting/Recent Past)                         | 265 |
| VM Working Size - Total (Troubleshooting/Real-Time)                | 266 |
| VM Working Size - Total (Troubleshooting/Recent Past)              | 267 |
|                                                                    |     |

| レコード                               | 269 |
|------------------------------------|-----|
| データモデルについて                         | 270 |
| レコードの記載形式                          | 271 |
| <br>ODBC キーフィールド一覧                 | 274 |
|                                    | 275 |
|                                    | 277 |
| <br>フィールドの値                        | 278 |
|                                    | 280 |
| レコードの注意事項                          | 282 |
| レコード一覧                             | 283 |
| Host CPU Status ( PI_HCI )         | 285 |
| Host Logical Disk Status(PI_HLDI)  | 288 |
| Host Memory Status(PI_HMI)         | 291 |
| Host Network Status ( PI_HNI )     | 297 |
| Host Physical Disk Status(PI_HPDI) | 300 |
| Host Status Detail(PD)             | 303 |
| Host Status ( PI )                 | 306 |
| VM CPU Status ( PI_VCI )           | 312 |
| VM Logical Disk Status(PI_VLDI)    | 316 |
| VM Memory Status(PI_VMI)           | 318 |
| VM Network Status(PI_VNI)          | 324 |
| VM Physical Disk Status(PI_VPDI)   | 327 |
| VM Status Detail ( PD_VM )         | 331 |
| VM Status ( PI_VI )                | 334 |
|                                    |     |

| 6 | メッ  | ッセージ              | 341 |
|---|-----|-------------------|-----|
|   | 6.1 | メッセージの形式          | 342 |
|   |     | 6.1.1 メッセージの出力形式  | 342 |
|   |     | 6.1.2 メッセージの記載形式  | 342 |
|   | 6.2 | メッセージの出力先一覧       | 343 |
|   | 6.3 | Windows イベントログの一覧 | 345 |
|   | 6.4 | メッセージー覧           | 346 |

# 第4編 トラブルシューティング編

| トラ  | ラブルへの対処方法                        | 351 |
|-----|----------------------------------|-----|
| 7.1 | 対処の手順                            | 352 |
| 7.2 | トラブルシューティング                      | 353 |
|     | 7.2.1 セットアップやサービスの起動について         | 354 |
|     | 7.2.2 コマンドの実行について                | 357 |
|     | 7.2.3 レポートの定義について                | 358 |
|     | 7.2.4 アラームの定義について                | 358 |
|     | 7.2.5 パフォーマンスデータの収集と管理について       | 359 |
|     | 7.2.6 その他のトラブルについて               | 369 |
| 7.3 | ログ情報                             | 371 |
|     | 7.3.1 ログ情報の種類                    | 371 |
|     | 7.3.2 ログファイルおよびフォルダー覧            | 372 |
| 7.4 | トラブル発生時に採取が必要な資料                 | 376 |
|     | 7.4.1 Windows の場合                | 376 |
| 7.5 | 資料の採取方法                          | 382 |
|     | 7.5.1 Windows の場合                | 382 |
| 7.6 | Performance Management の障害検知     | 386 |
| 7.7 | Performance Management システムの障害回復 | 387 |

# 付録

| 琢    |                | 389 |
|------|----------------|-----|
| 付録 A | システム見積もり       | 390 |
| ſ    | 寸録 A.1 メモリー所要量 | 390 |

7

|    | 付録  | RA.2 ディスク占有量                                       | 391 |
|----|-----|----------------------------------------------------|-----|
|    | 付録  | A.3 クラスタ運用時のディスク占有量                                | 410 |
| 付録 | B 諸 | 識別子一覧                                              | 411 |
| 付録 | С   | プロセス一覧                                             | 412 |
| 付録 | D 7 | ポート番号一覧                                            | 414 |
|    | 付録  | ð D.1 PFM - Agent for Virtual Machine のポート番号       | 414 |
|    | 付録  | D.2 ファイアウォールの通過方向                                  | 415 |
| 付録 | E P | PFM - Agent for Virtual Machine のプロパティ             | 420 |
|    | 付録  | を.1 Agent Store サービスのプロパティ一覧                       | 420 |
|    | 付録  | をE.2 Agent Collector サービスのプロパティー覧                  | 424 |
| 付録 | F 🗆 | ファイルおよびフォルダー覧                                      | 432 |
|    | 付録  | F.1 PFM - Agent for Virtual Machine のファイルおよびフォルダ一覧 | 432 |
| 付録 | G ₹ | 移行手順と移行時の注意事項                                      | 438 |
| 付録 | H J | バージョン互換                                            | 439 |
| 付録 | Ⅰ 動 | か作ログの出力                                            | 440 |
|    | 付録  | 1.1 動作ログに出力される事象の種別                                | 440 |
|    | 付録  | ↓1.2 動作ログの保存形式                                     | 440 |
|    | 付録  | ↓1.3 動作ログの出力形式                                     | 441 |
|    | 付録  | 1.4 動作ログを出力するための設定                                 | 446 |
| 付録 | J 各 | 各バージョンの変更内容                                        | 449 |
|    | 付録  | J.1 09-00の変更内容                                     | 449 |
| 付録 | Κ ( | 3020-3-R50-21)の変更内容                                | 450 |
| 付録 | L 月 | 用語解説                                               | 469 |
|    |     |                                                    | -   |

# 索引

477

# 】 PFM - Agent for Virtual Machine の概要

この章では,PFM - Agent for Virtual Machineの概要について 説明します。

- 1.1 PFM Agent for Virtual Machine を利用したパフォーマンス監視の目的
- 1.2 PFM Agent for Virtual Machine の特長
- 1.3 パフォーマンスデータの収集と管理の概要
- 1.4 PFM Agent for Virtual Machine を用いたパフォーマンス監視の運用例 (VMware の場合)
- 1.5 PFM Agent for Virtual Machine を用いたパフォーマンス監視の運用例 (Hyper-V の場合)
- 1.6 PFM Agent for Virtual Machine を用いたパフォーマンス監視の運用例 (Virtage の場合)
- 1.7 複合レポートの設定内容一覧

# 1.1 PFM - Agent for Virtual Machine を利用した パフォーマンス監視の目的

近年,サーバの高性能化によって,1台のサーバのリソースを一つのシステムだけでは使い切れないケースが増えてきています。このような状況を解決するためにシステムのリ ソースを有効に活用できる仮想環境が注目されています。仮想環境はほかにも次のよう な利点があります。

- OS や機器を共有,一元管理できます。
- サーバの数が減るため,電力および空調コストが削減できます。
- 複数の古いサーバを1台の新しいサーバ上での仮想マシンに置き換えられます。

特に,サーバの数を減らして電力および空調コストを削減することで,グリーン IT を推 進できます。

1台の物理サーバ上で複数の仮想マシンを構築する場合の一般的な仮想環境の構造を次の 図に示します。

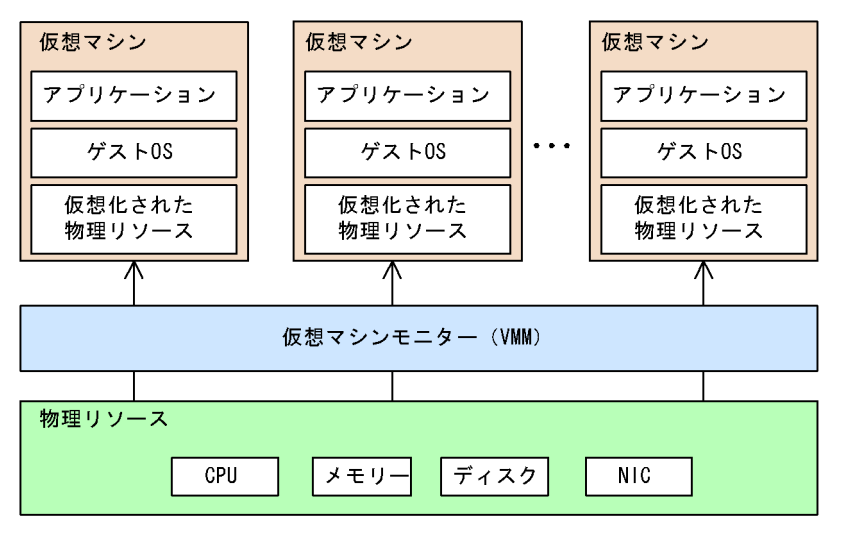

図 1-1 一般的な仮想環境の構造

仮想マシンは,それぞれ仮想化された物理リソース上で動作します。仮想環境は,物理 リソースが過不足なく利用されている場合に最大の効果を発揮します。物理リソースが 過剰に消費されている場合,またはほとんど消費されていない場合は,仮想環境を有効 に利用できていません。したがって,仮想マシンごとに,どの程度の物理リソースを割 り当てるかが重要になってきます。

PFM - Agent for Virtual Machine は,仮想環境のパフォーマンスを監視し,パフォーマンスデータを収集および管理するプログラムです。

PFM - Agent for Virtual Machine では, さまざまな仮想環境のリソース消費状況を監視

できます。PFM - Agent for Virtual Machine で監視できる仮想環境を次に示します。

- VMware ESX Server
- Hyper-V
- 日立サーバ仮想化機構「Virtage」

注

以降,このマニュアルでは Virtage と表記します。

仮想環境の活用を考えた場合,「リソース監視」は重要なポイントとなります。PFM -Agent for Virtual Machine を利用すると,仮想環境上のリソース消費状況を監視して, 仮想環境が有効に設定されているかどうかを判断できます。PFM - Agent for Virtual Machine で監視できる仮想環境上のリソースを次に示します。

- CPU
- メモリー
- ディスク
- ネットワーク

PFM - Agent for Virtual Machine を使った VMware システムの監視例を次の図に示し ます。

図 1-2 PFM - Agent for Virtual Machine による仮想環境の監視例(VMware システムの監 視)

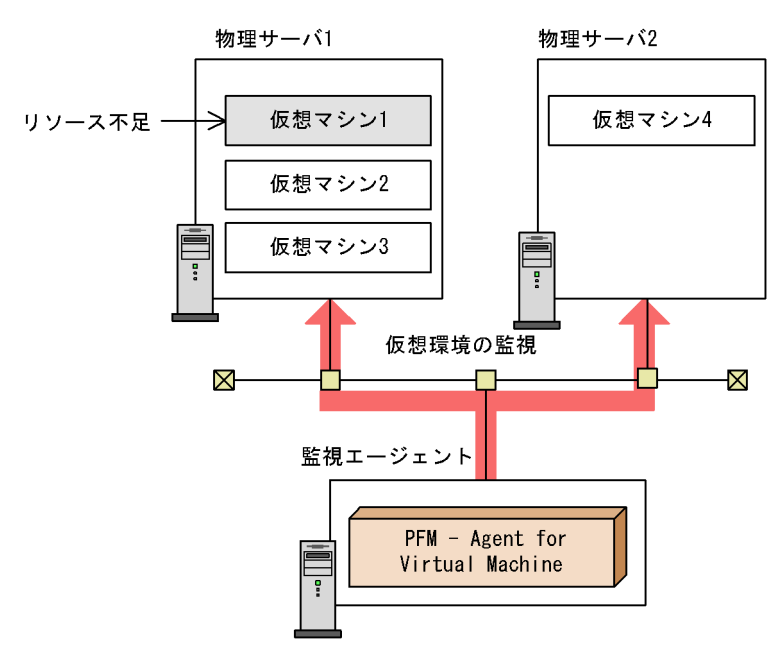

PFM - Agent for Virtual Machine が,物理サーバ1上の仮想マシン1のリソース不足を 検知しています。この場合,次に示す対策が考えられます。

- 仮想マシン1に割り当てる物理サーバ1のリソースを見直す。
- 物理サーバ1にリソースを追加する。
- 物理サーバ1上の仮想マシン1を,リソースに余裕がある物理サーバ2に移動する。

PFM - Agent for Virtual Machine を使った Hyper-V システムの監視例を次の図に示します。

図 1-3 PFM - Agent for Virtual Machine による仮想環境の監視例(Hyper-Vシステムの監 視)

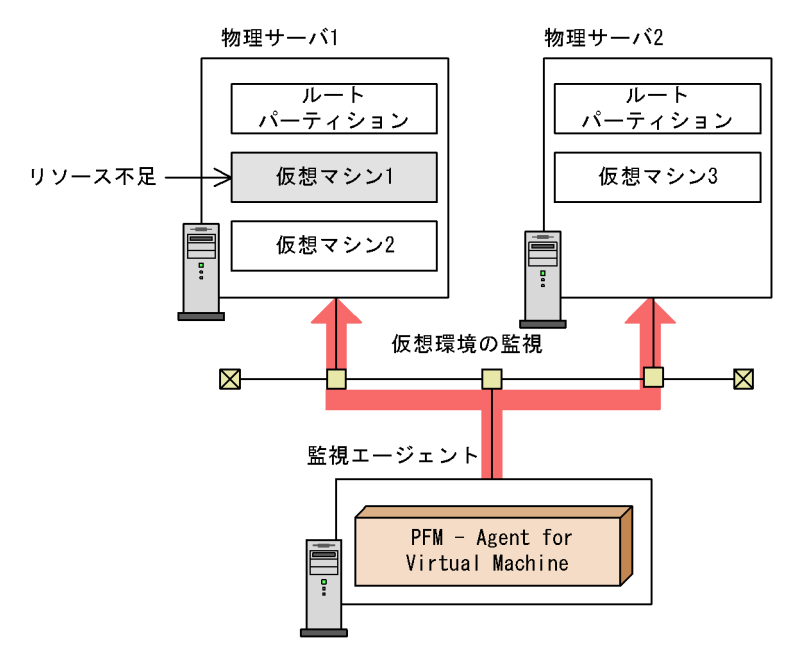

PFM - Agent for Virtual Machine が,物理サーバ1上の仮想マシン1のリソース不足を 検知しています。この場合,次に示す対策が考えられます。

- 仮想マシン1に割り当てる物理サーバ1のリソースを見直す。
- 物理サーバ1にリソースを追加する。
- 物理サーバ1上の仮想マシン1を,リソースに余裕がある物理サーバ2に移動する。

PFM - Agent for Virtual Machine を使った Virtage システムの監視例を次の図に示します。

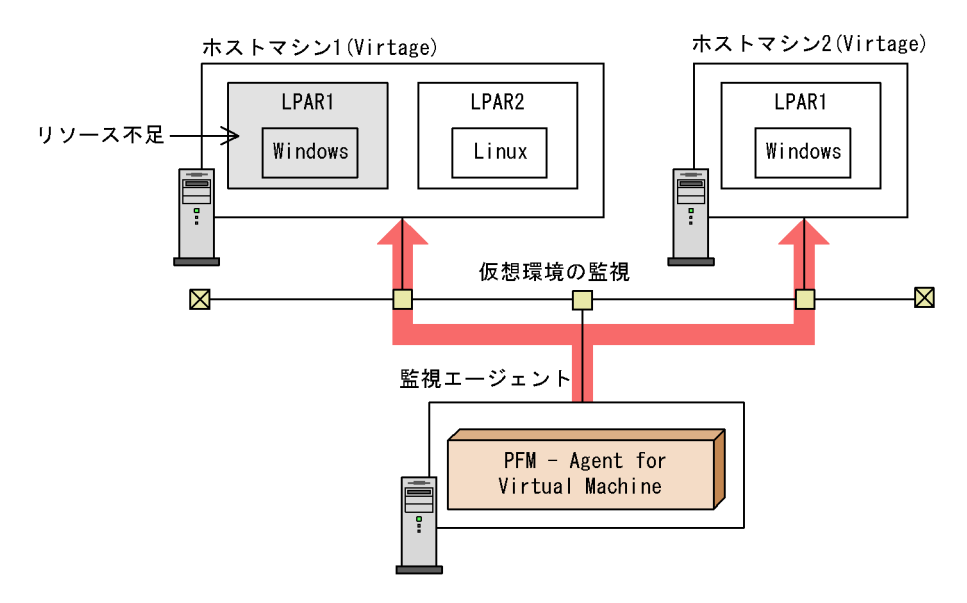

図 1-4 PFM - Agent for Virtual Machine による仮想環境の監視例(Virtage システムの監視)

PFM - Agent for Virtual Machine が,ホストマシン1上のLPAR1のリソース不足を検知しています。この場合,次に示す対策が考えられます。

- LPAR1 に割り当てるホストマシン1のリソースを見直す。
- ホストマシン1にリソースを追加する。
- ホストマシン1上のLPAR1をリソースに余裕があるホストマシン2に移動する。

PFM - Agent for Virtual Machine を使って仮想環境を監視することで必要な対策を講じることができます。また,対策した結果,リソースの過不足がない理想的な仮想環境を 維持できるようになります。

# 1.2 PFM - Agent for Virtual Machine の特長

PFM - Agent for Virtual Machine は,仮想環境のパフォーマンスを監視し,パフォーマンスデータを収集および管理するプログラムです。

PFM - Agent for Virtual Machine の特長を次に示します。

仮想環境の稼働状況を分析できます

監視対象の仮想環境から, CPU 使用率やメモリー使用率などのパフォーマンスデータ を収集および集計し,傾向や推移を図示することで,仮想環境の稼働状況を容易に分 析できます。

PFM - Agent for Virtual Machine では,仮想環境の仮想マシンごとにインスタンスを 生成して監視します。これによって,複数の仮想環境を監視できます。

仮想環境の運用上の問題点を早期に発見し、トラブルの原因を調査する資料を提供で きます

監視対象の仮想環境でシステムリソースが不足するなどのトラブルが発生した場合, Eメールなどを使ってユーザーに通知することで,問題点を早期に発見できます。また,その問題点に関連する情報を図示することで,トラブルの原因を調査する資料を 提供できます。

なお, PFM - Agent for Virtual Machine を使用するには, PFM - Manager および PFM - Web Console が必要です。

参考

Performance Management で複数ホストの稼働状況を分析できる製品としては, PFM -Agent for Virtual Machine のほかに, PFM - RM for Platform があります。PFM - RM for Platform は PFM - Agent for Virtual Machine と同様に,監視対象ホストへのインストール が不要な製品です。ただし,収集できるパフォーマンスデータの種類が, PFM - Agent for Virtual Machine とは異なります。

PFM - Agent for Virtual Machine で収集できるパフォーマンスデータ

- ・物理サーバの稼働状況
- ・仮想マシンの稼働状況
- PFM RM for Platform で収集できるパフォーマンスデータ
  - ・Windows の稼働状況
  - ・UNIX の稼働状況

OS の稼働状況を収集・管理したい場合は, PFM - RM for Platform の導入を検討してください。

PFM - Agent for Virtual Machine を利用してできることについて次に説明します。

## 1.2.1 仮想環境のパフォーマンスデータを収集できます

PFM - Agent for Virtual Machine を使用すると,対象物理サーバ上で動作している仮想 環境の統計情報などのパフォーマンスデータを収集できます。収集したパフォーマンス データは,次のように利用できます。

仮想環境の稼働状況をグラフィカルに表示できます

パフォーマンスデータは, PFM - Web Console を使用して,「レポート」と呼ばれるグ ラフィカルな形式に加工し,表示できます。レポートによって,仮想環境の稼働状況 がよりわかりやすく分析できるようになります。

レポートには,次の種類があります。

- リアルタイムレポート
   監視している仮想環境の現在の状況を示すレポートです。主に、システムの現在の 状態や問題点を確認するために使用します。リアルタイムレポートの表示には、収 集した時点のパフォーマンスデータが直接使用されます。
- ・
   履歴レポート

監視している仮想環境の過去から現在までの状況を示すレポートです。主に,シス テムの稼働状況の傾向を分析するために使用します。履歴レポートの表示には, PFM - Agent for Virtual Machine のデータベースに格納されたパフォーマンスデー タが使用されます。

問題が起こったかどうかの判定条件として使用できます 収集されたパフォーマンスデータの値が何らかの異常を示した場合,ユーザーに通知 するなどの処置を取るように設定できます。

# 1.2.2 パフォーマンスデータの性質に応じた方法で収集でき ます

パフォーマンスデータは,レコードの形式で収集されます。各レコードは,フィールド と呼ばれるさらに細かい単位に分けられます。レコードおよびフィールドの総称をデー タモデルと呼びます。

レコードは, 性質によって二つのレコードタイプに分けられます。どのレコードでどの パフォーマンスデータが収集されるかは, PFM - Agent for Virtual Machine で定義され ています。ユーザーは, PFM - Web Console を使用して, どのパフォーマンスデータの レコードを収集するか選択します。

PFM - Agent for Virtual Machine のレコードタイプを次に示します。

Product Interval (PI) レコードタイプ PI レコードタイプのレコードには,1分ごとの仮想マシンの CPU リソースなど,あ る一定の時間 (インターバル) ごとのパフォーマンスデータが収集されます。PI レ コードタイプは,時間の経過に伴うシステムの状態の変化や傾向を分析したい場合に 使用します。

Product Detail (PD) レコードタイプ

PD レコードタイプのレコードには,仮想マシンについての構成情報データなど,あ る時点でのシステムの状態を示すパフォーマンスデータが収集されます。PD レコー ドタイプは,ある時点でのシステムの状態を知りたい場合に使用します。

各レコードについては、「5. レコード」を参照してください。

## 1.2.3 パフォーマンスデータを保存できます

収集したパフォーマンスデータを, PFM - Agent for Virtual Machine の Store データ ベースと呼ばれるデータベースに格納することで,現在までのパフォーマンスデータを 保存し,仮想環境の稼働状況について,過去から現在までの傾向を分析できます。傾向 を分析するには,履歴レポートを使用します。

ユーザーは, PFM - Web Console を使用して, どのパフォーマンスデータのレコードを Store データベースに格納するか選択します。PFM - Web Console でのレコードの選択 方法については,マニュアル「JP1/Performance Management 運用ガイド」の,稼働監 視データの管理について説明している章を参照してください。

## 1.2.4 仮想環境の運用上の問題点を通知できます

パフォーマンスデータは,仮想環境のパフォーマンスをレポートとして表示するときだけでなく,運用上の問題が起こったり,障害が発生したりしてユーザーに警告するときにも利用します。

例えば,物理 CPU の使用率が 90% を上回った場合,ユーザーに E メールで通知しま す。このような運用をするには,「物理 CPU の使用率が 90% を上回る」を異常条件のし きい値として,そのしきい値に達した場合,E メールをユーザーに送信するように設定 します。しきい値に達した場合に取る動作を「アクション」と呼びます。アクションに は,次の種類があります。

E メールの送信

コマンドの実行

SNMP トラップの発行

JP1 イベントの発行

しきい値やアクションを定義したものをアラームと呼びます。一つ以上のアラームを一 つのテーブルにまとめたものをアラームテーブルと呼びます。アラームテーブルを定義 したあと, PFM - Agent for Virtual Machine と関連づけます。アラームテーブルと PFM - Agent for Virtual Machine とを関連づけることをバインドと呼びます。バインド すると, PFM - Agent for Virtual Machine によって収集されているパフォーマンスデー タが, アラームで定義したしきい値に達した場合, ユーザーに通知されます。

このように,アラームおよびアクションを定義することによって,仮想環境の運用上の 問題を早期に発見し,対処できるようになります。 アラームおよびアクションの設定方法については、マニュアル「JP1/Performance Management 運用ガイド」の、アラームによる稼働監視について説明している章を参照してください。

# 1.2.5 レポートおよびアラームが容易に定義できます

PFM - Agent for Virtual Machine では,監視テンプレートと呼ばれる,必要な情報があ らかじめ定義されたレポートおよびアラームを提供しています。この監視テンプレート を使用すると,複雑な定義をしなくても仮想環境の運用状況を監視する準備が容易にで きるようになります。監視テンプレートは,ユーザーの環境に合わせてカスタマイズす ることもできます。監視テンプレートの使用方法については,マニュアル「JP1/ Performance Management 運用ガイド」の,稼働分析のためのレポートの作成またはア ラームによる稼働監視について説明している章を参照してください。また,監視テンプ レートの詳細については,「4. 監視テンプレート」を参照してください。

## 1.2.6 クラスタシステムで運用できます

クラスタシステムを使うと、システムに障害が発生した場合にも、中断することなく業務を運用できる信頼性の高いシステムが構築できます。このため、24 時間 Performance Management を稼働および監視ができます。

クラスタシステムで監視対象ホストに障害が発生した場合の運用例を次の図に示します。

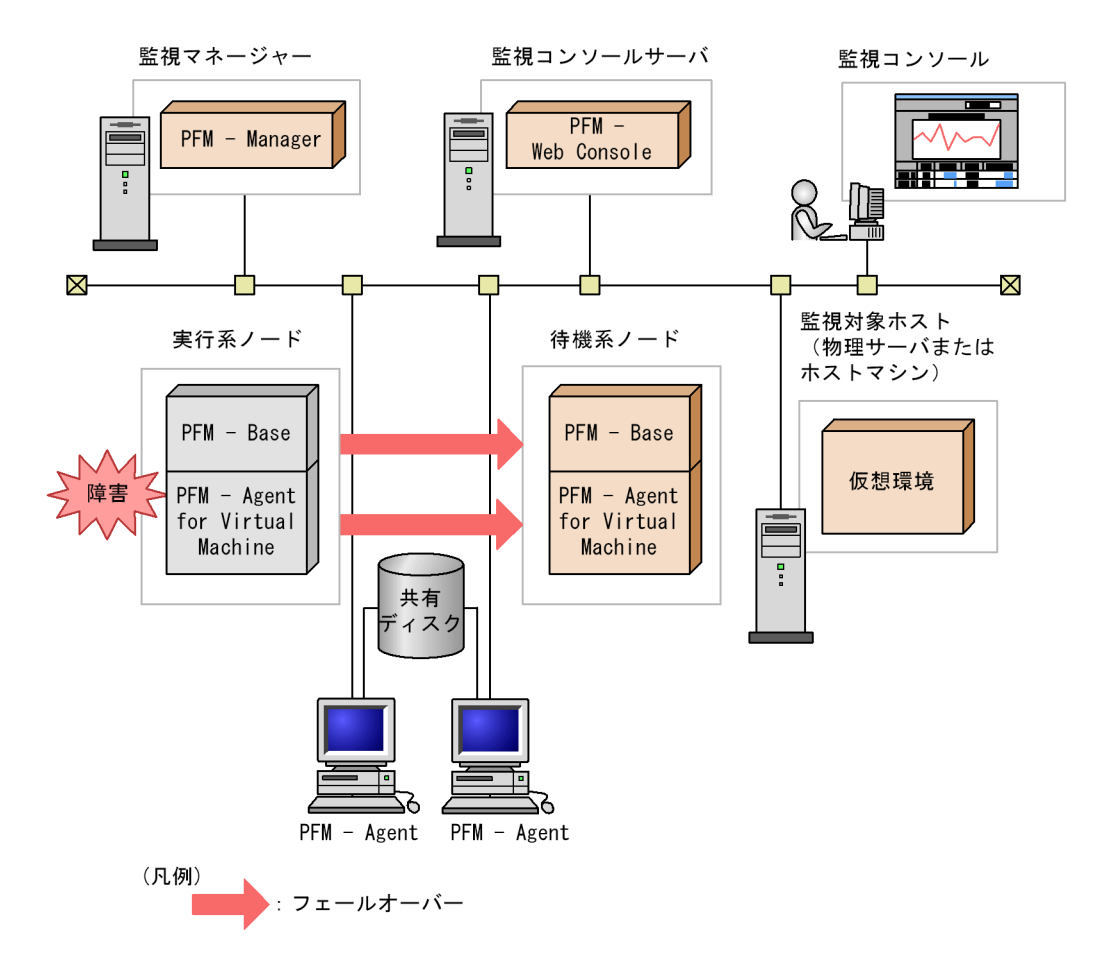

図 1-5 クラスタシステムの運用例

同じ設定の環境を二つ構築し,通常運用するホストを「実行系ノード」,障害発生時に使うホストを「待機系ノード」として定義します。

クラスタシステムでの Performance Management の運用の詳細については,「3. クラ スタシステムでの運用」を参照してください。

# 1.3 パフォーマンスデータの収集と管理の概要

パフォーマンスデータの収集方法と管理方法は,パフォーマンスデータが格納されるレ コードのレコードタイプによって異なります。PFM - Agent for Virtual Machine のレ コードは,次の二つのレコードタイプに分けられます。

- PI レコードタイプ
- ・ PD レコードタイプ
- パフォーマンスデータの収集方法と管理方法については、次の個所を参照してください。

パフォーマンスデータの収集方法

PFM - Agent for Virtual Machine は,監視対象からパフォーマンスデータを収集します。

パフォーマンスデータの収集方法については,マニュアル「JP1/Performance

Management 設計・構築ガイド」の, Performance Management の機能について説 明している章を参照してください。

収集されるパフォーマンスデータの値については,「5. レコード」を参照してください。

パフォーマンスデータの管理方法

PFM - Agent for Virtual Machine は,監視対象から収集したパフォーマンスデータを 管理します。

パフォーマンスデータの管理方法については、マニュアル「JP1/Performance

Management 設計・構築ガイド」の, Performance Management の機能について説 明している章を参照してください。

PFM - Agent で収集および管理されているレコードのうち, どのパフォーマンスデータ を利用するかは, PFM - Web Console で選択します。選択方法については,マニュアル 「JP1/Performance Management 運用ガイド」の,稼働監視データの管理について説明 している章を参照してください。

# 1.4 PFM - Agent for Virtual Machine を用いたパ フォーマンス監視の運用例(VMware の場 合)

システムを安定稼働させるためには,パフォーマンスを監視してシステムの状態を把握 することが重要です。この節では,PFM - Agent for Virtual Machine を用いて VMware システムのパフォーマンスを監視する方法について説明します。

# 1.4.1 VMware システムのパフォーマンス監視で重要なシス テムリソース

PFM - Agent for Virtual Machine で VMware システムのパフォーマンスを監視する上 で重要なシステムリソースを,次に示します。

- CPU リソース(1.4.3 参照)
   物理サーバに搭載されている CPU 資源です。CPU 使用率などが重要です。
- ・メモリーリソース(1.4.4 参照)
   物理サーバに搭載されているメモリー資源です。メモリー使用量やスワップ使用量などが重要です。
- ディスクリソース(1.4.5 参照)
   物理サーバに搭載されているディスク資源です。ディスクの使用率やディスク I/O の 状態などが重要です。
- ネットワークリソース(1.4.6参照)
   物理サーバに搭載されている NIC 資源です。データ送受信速度などが重要です。

PFM - Agent for Virtual Machine では、これらの重要な項目を監視するための定義につ いては、監視テンプレートを提供しています。したがって、この節では、監視テンプ レートを用いた監視の方法を中心に説明しています。また、監視を容易にするために、 複合レポートの定義例もあわせて記載しています。

# 1.4.2 ベースラインの選定

PFM 製品を用いたパフォーマンス監視の実運用の前に,ベースラインを選定してください。

ベースラインの選定とは,システム運用で問題なしと想定されるパフォーマンス値をパフォーマンス測定結果から選定する作業です。

PFM 製品では,ベースラインの値をしきい値とすることでシステムの運用を監視するため,ベースラインの選定はパフォーマンスを監視する上で重要な作業です。

なお,ベースラインの選定では,次の点について考慮してください。
- 運用環境の高負荷テスト時など,ピーク時の状態を測定することをお勧めします。
- システム構成によってしきい値が大きく異なります。システムリソースや運用環境を 変更する場合,再度ベースラインを選定することをお勧めします。

### 1.4.3 CPU リソースの監視

ここでは, VMware システムの CPU リソースを監視する方法について説明します。

(1) 概要

VMware システムでは,複数の仮想マシンで物理サーバ上の CPU を共有します。各仮 想マシンに割り当てられる CPU リソースのことを仮想 CPU と呼びます。仮想マシン上 で稼働する OS は,仮想 CPU を通常の物理 CPU として認識します。

物理サーバ上の CPU リソースは,各仮想マシンの CPU リソース要求量に応じて配分さ れます。ただし,各仮想マシンの CPU リソース要求量の合計が物理サーバ上の CPU リ ソースを超過する場合,要求量を満たす CPU リソースが配分できないため,仮想 CPU リソースが不足します。この場合,仮想マシンの性能が低下します。

仮想 CPU リソースが不足している状態の概念図を,次に示します。

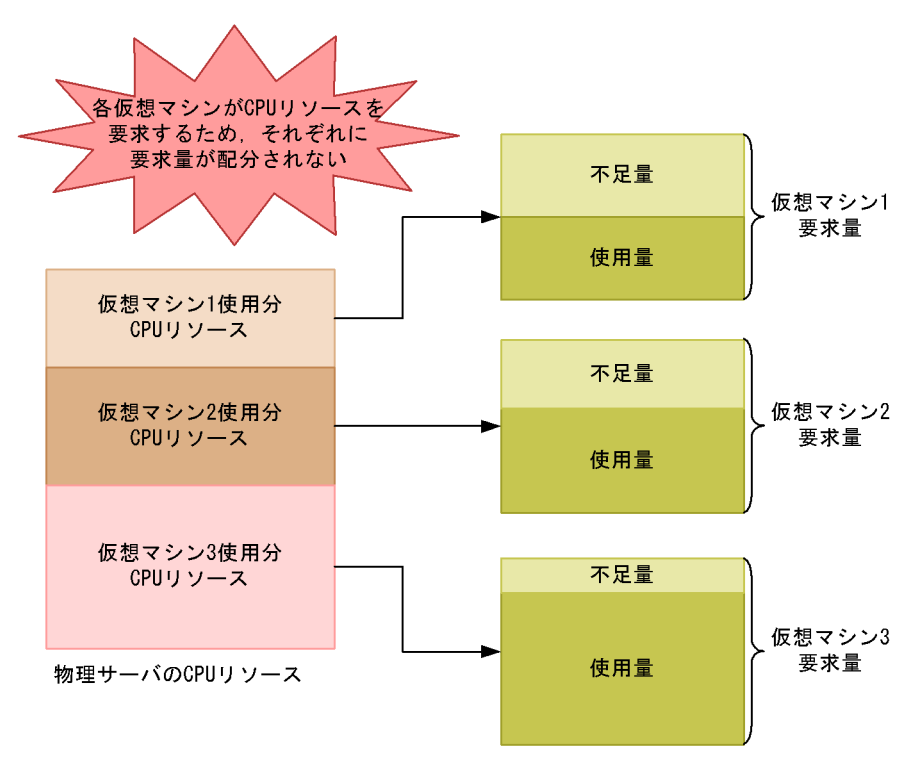

図 1-6 仮想 CPU リソース不足の概念図

CPU のパフォーマンスデータを監視することで、こうした仮想マシンの性能低下を把握

できるため,対策を講じることができます。

また,仮想環境では,メモリー,ディスク,ネットワークインターフェースなど,すべ ての物理デバイスが仮想化されます。この物理デバイスの仮想化は,CPUによって処理 されます。そのため,CPUリソースは,ほかの仮想デバイスのパフォーマンスにも影響 する重要なリソースです。

CPU リソースを監視するレコードには,次の四つがあります。レコードの詳細については,「5. レコード」を参照してください。

1. PI レコード

物理サーバの CPU のパフォーマンスデータを監視できます。

- 2. PI\_HCI レコード 物理 CPU の各コアのパフォーマンスデータを監視できます。
- PI\_VI レコード 各仮想マシンが利用している CPU のパフォーマンスデータを監視できます。
- 4. PI\_VCI レコード 各仮想 CPU のパフォーマンスデータを監視できます。

次の図に、それぞれのレコードのパフォーマンスデータ収集範囲を示します。

図 1-7 各レコードのパフォーマンスデータ収集範囲

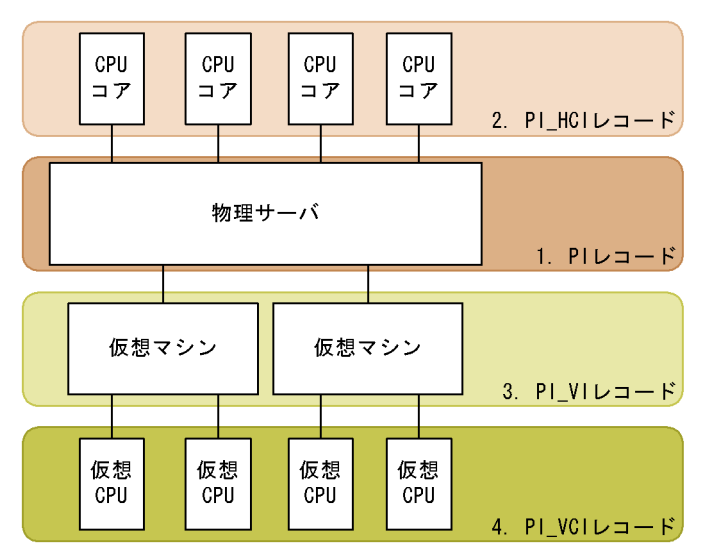

(2) 監視例

ここでは,仮想マシン vhost1 ~ 2の CPU リソースの監視を例に, CPU リソースが不足 する要因と問題への対処方法を説明します。次の図に,ここで取り上げる監視項目と対 処の流れを示します。

#### 図 1-8 監視項目と対処の流れ

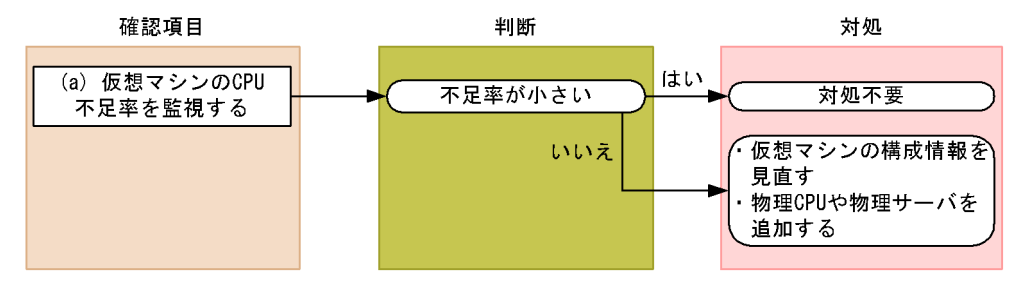

#### (a) 仮想マシンの CPU 不足率を監視する例

仮想マシンの CPU 不足率は, PI\_VI レコードの Insufficient % フィールドで確認できま す。仮想マシンに対して十分な CPU リソースが割り当てられている場合, CPU 不足率 は 0% に近づきます。なお,この監視項目は,監視テンプレートに用意されているア ラームで監視できます。

仮想マシンの CPU 不足率の監視例を次の図に示します。

図 1-9 CPU 不足率の監視例

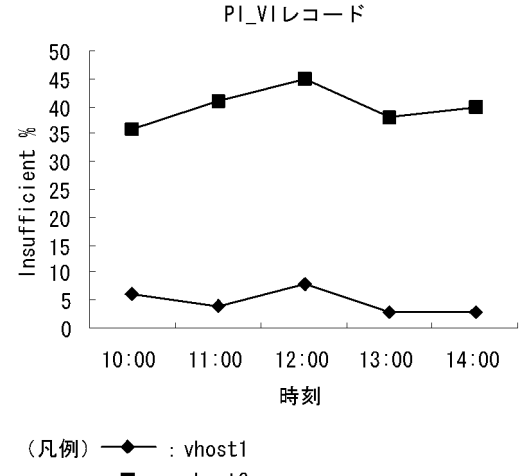

—**■**— : vhost2

確認する監視テンプレートレポート VM CPU Insufficient

#### 確認する監視テンプレートアラーム VM CPU Insufficient

この例では, vhost2の CPU リソースがかなり不足していると考えられます。

この場合,仮想マシンの構成情報を見直してください。構成情報を見直したあとも CPU 不足率が高い場合,物理サーバに CPU を追加したり,物理サーバを追加したりすること を検討してください。

(3) その他の監視例

「(2) 監視例」で説明した監視テンプレート以外の監視テンプレートでの監視例を次に示します。

(a)物理サーバの CPU 使用状態を調べる

物理サーバの CPU 使用状態を表示するレポート

図 1-10 物理サーバの CPU 使用状態の監視例

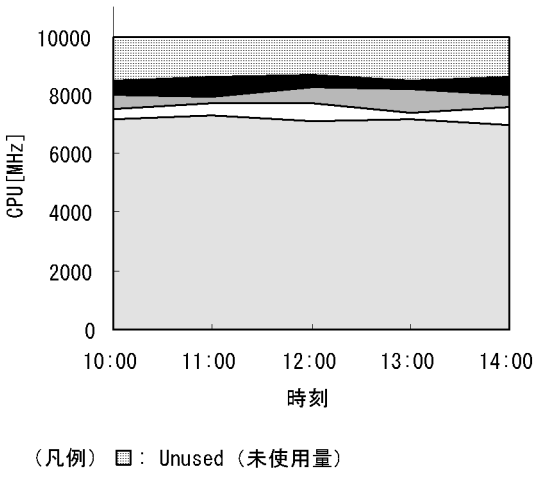

物理サーバCPU使用状態

- ■: VMM Console Used (VMMコンソール使用量)
- □: VMM Kernel Used (VMMカーネル使用量)
- □: VMM Others Used (VMMその他使用量)
- □: VM Used (仮想マシン使用量)

確認する監視テンプレートレポート

Host CPU Used Status

このレポートのうち, Troubleshooting/Recent Past フォルダに格納されているレポート にはドリルダウンが設定されています。グラフ上の仮想マシン使用量の面をクリックす ると,次に示すレポートが表示されます。 仮想マシンによる物理サーバの CPU 使用状態を表示するレポート

図 1-11 仮想マシンによる物理サーバの CPU 使用状態の監視例

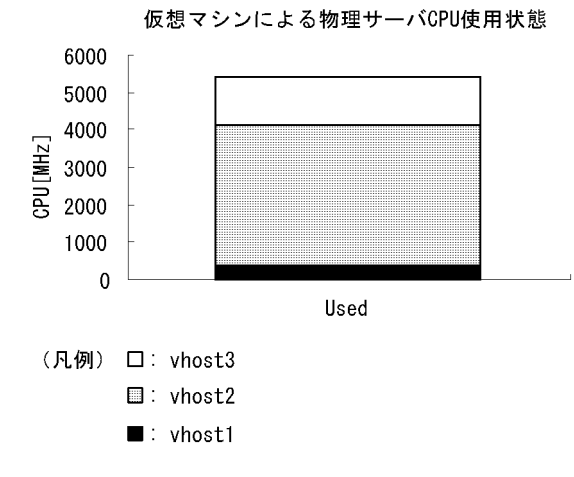

確認する監視テンプレートレポート VM CPU Used Status

### 1.4.4 メモリーリソースの監視

ここでは,VMwareシステムのメモリーリソースを監視する方法について説明します。

(1) 概要

VMware システムでは,複数の仮想マシンで物理サーバ上のメモリーを共有します。各 仮想マシンに割り当てられるメモリーリソースのことを仮想メモリーと呼びます。仮想 マシン上で稼働する OS は,仮想メモリーを通常の物理メモリーとして認識します。

物理サーバ上のメモリーリソースは,各仮想マシンのメモリーリソース要求量に応じて 配分されます。ただし,各仮想マシンのメモリーリソース要求量の合計が物理サーバ上 のメモリーリソースを超過する場合,要求量を満たすメモリーリソースが配分できない ため,仮想メモリーリソースが不足します。この場合,仮想マシンの性能が低下します。 メモリーのパフォーマンスデータを監視することで,こうした仮想マシンの性能低下を 把握できます。

また,仮想環境ではスワッピングが用いられます。スワッピングとは,ディスクの一部 の領域をメモリーとして利用することです。スワッピングで利用するディスク領域のこ とをスワップと呼びます。スワッピングによって,物理サーバに実装されている搭載メ モリー量よりも大きいメモリーリソースを使用できます。

ディスクのアクセス速度は,物理メモリーと比較して低速なため,スワップを利用する と仮想マシンの性能が低下します。メモリーリソースを監視するときには,スワッピン グ状況も同時に把握することをお勧めします。 メモリーリソースを監視するレコードには,次の二つがあります。レコードの詳細については「5. レコード」を参照してください。

- PI\_VMI レコード 仮想マシンごとのメモリー使用量,外部・内部スワップの使用量などを監視できま す。
- PI\_HMI レコード 仮想マシンモニターや各仮想マシンによる物理メモリーの使用状況および物理サーバ 全体の内部・外部スワップの使用状況などを監視できます。

次の図に,それぞれのレコードのパフォーマンスデータ収集範囲を示します。

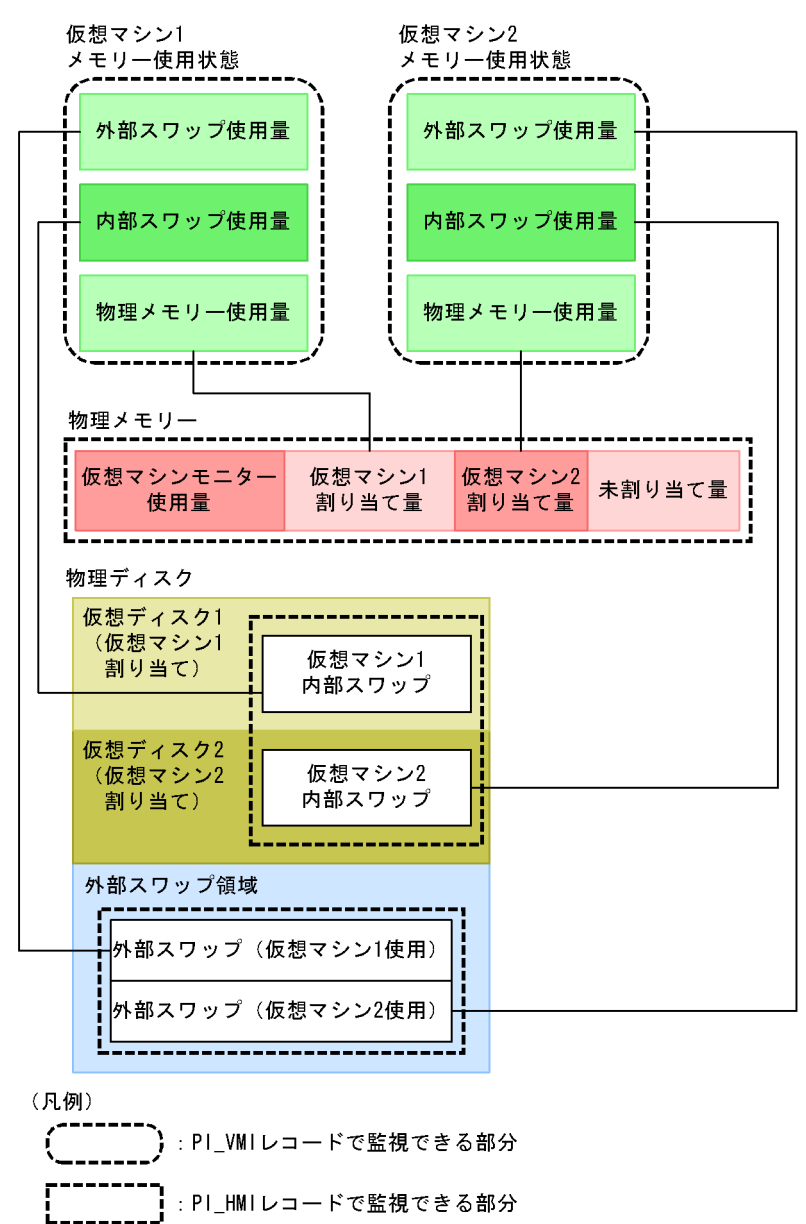

図 1-12 レコードとデータ収集範囲の対応

(2) 監視例

ここでは,仮想環境が稼働している物理サーバの監視を例に,メモリーリソースが不足 する要因と問題への対処方法を説明します。次の図に,ここで取り上げる監視項目と対 処の流れを示します。

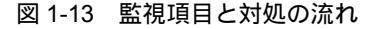

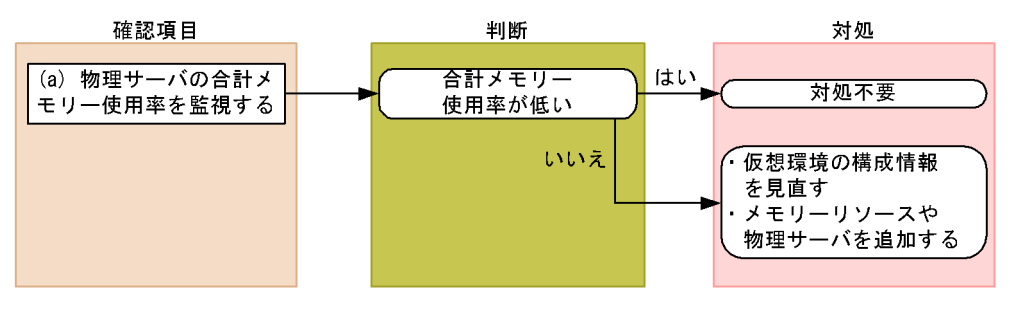

(a)物理サーバの合計メモリー使用率を監視する例

物理サーバの合計メモリー使用率は, PI\_HMI レコードの Total Used % フィールドで監 視できます。合計メモリー使用率は,物理サーバ上で提供されているすべてのメモリー リソース(物理メモリーリソース,内部スワップリソース,外部スワップリソース)の 使用率を示します。この値が大きい場合,物理サーバのメモリーリソースが不足してい ると考えられます。

物理サーバの合計メモリー使用率の監視例を次の図に示します。

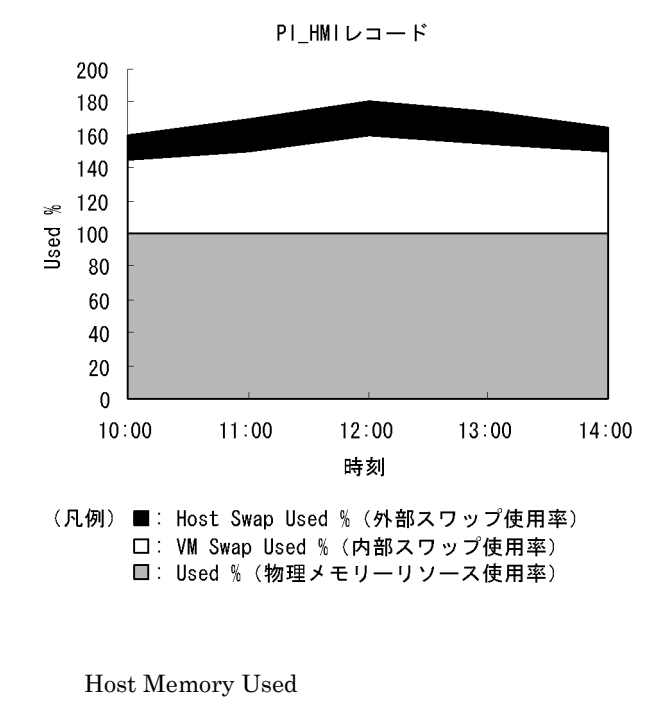

図 1-14 合計メモリー使用率の監視例

確認する監視テンプレートアラーム Host Memory Usage

この例では, Used %, VM Swap Used % および Host Swap Used % の合計で示される

Total Used % の値が 100% を上回っているため,物理サーバのメモリーリソースが不足 していると考えられます。

この場合,仮想環境の構成情報を見直してください。構成情報を見直したあとも合計メ モリー使用率の値が改善しない場合,物理サーバにメモリーリソースを追加したり,物 理サーバを追加したりすることを検討してください。

- (3) その他の監視例
  - (a) 物理サーバのメモリー使用状態を調べるレポート

図 1-15 物理サーバのメモリー使用状態の監視例

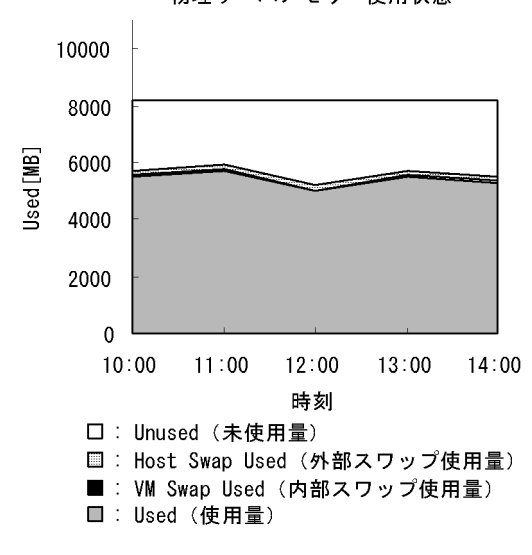

確認する監視テンプレートレポート Host Memory Used Status

物理サーバメモリー使用状態

(b) 仮想マシンのメモリー使用状態を調べるレポート

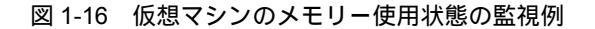

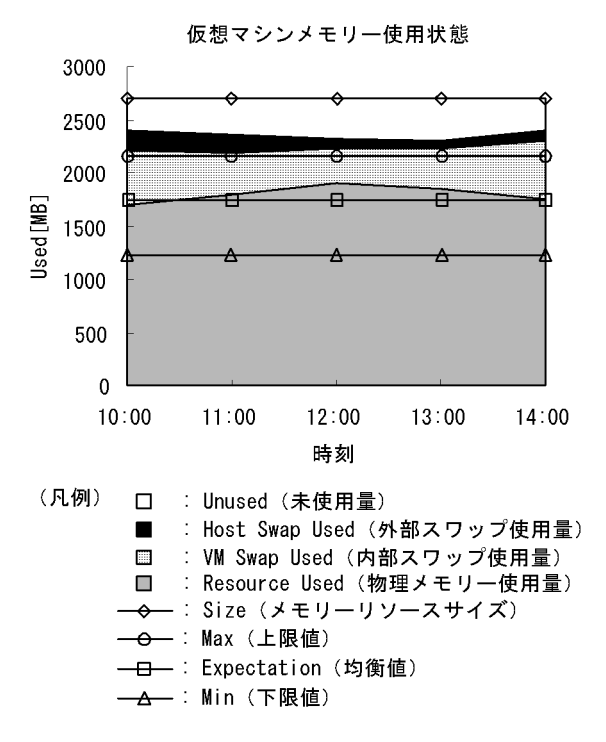

# 1.4.5 ディスクリソースの監視

ここでは,VMwareシステムのディスクリソースを監視する方法について説明します。

### (1) 概要

VMware システムでは,複数の仮想マシンで物理サーバ上の物理ディスクを共有します。 各仮想マシンには,物理ディスク領域を論理的に分割した論理ディスクが割り当てられ ます。仮想マシン上で稼働する OS は,割り当てられた論理ディスクを通常の物理ディ スクとして認識します。

ディスクリソースには,次の2種類があります。

- ディスク I/O リソース ディスクへのアクセス状況に関するリソースです。
- ディスク領域リソース ディスク領域に関するリソースです。

物理ディスクは仮想環境で共有されるため,各仮想マシンから同時にアクセスされます。 ディスクコマンドが重複して発行された場合,仮想環境ソフトウェアで設定するシェア 比に基づいて,ディスク I/O リソースが配分されます。

シェア比が大きく設定されている仮想マシンのディスクコマンドは,優先的に実行され ます。シェア比が小さい仮想マシンでは,ディスクコマンドが実行されないで破棄され る場合があります。破棄されたディスクコマンドは,時間を空けたあとに再度実行され ます。

コマンド破棄率が高くなると,ディスクへのアクセスが遅れるため,仮想マシンの性能 が低下します。ディスク I/O リソースのパフォーマンスデータを監視することで,こう した仮想マシンの性能低下を把握できるため,対策を講じることができます。

また,論理ディスクの領域が不足しているかどうかは,ディスク領域リソースのパフォーマンスデータで監視できます。

ディスクリソースを監視するレコードには,次の四つがあります。レコードの詳細については,「5. レコード」を参照してください。

- PI\_HPDI レコード
  物理ディスクのパフォーマンスデータを監視できます。これは,物理サーバから見た ディスク I/O リソースを示します。
  - PI\_VPDI レコード 仮想マシンが利用している物理ディスクのパフォーマンスデータを監視できます。これは,仮想マシンから見たディスク I/O リソースを示します。
  - PI\_HLDI レコード 物理サーバの論理ディスクのパフォーマンスデータを監視できます。これは,物理 サーバから見たディスク領域リソースを示します。
  - PI\_VLDI レコード 仮想マシンの論理ディスクのパフォーマンスデータを監視できます。これは,仮想マ シンから見たディスク領域リソースを示します。

次の図に,それぞれのレコードのパフォーマンスデータ収集範囲を示します。

図 1-17 レコードとデータ収集範囲の対応

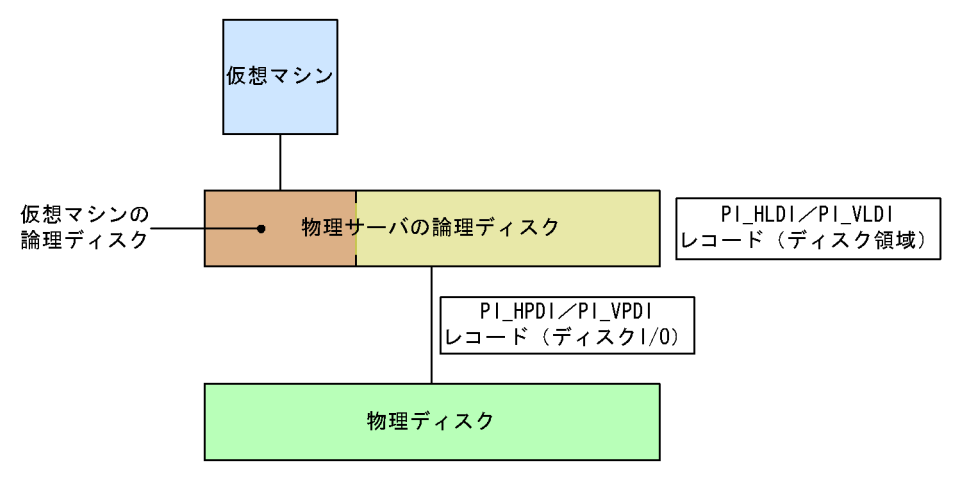

#### 注意事項

JP1/PFM - Agent for VM で VMware のデータストアを監視するレコード (PI\_HLDI レ コードの Used フィールド, Free フィールド, Used % フィールド)の情報元は, 接続先の VMware ESX を vSphere Client で表示したときの [構成] タブのストレージに表示される 「空き容量」と同等の値となります。

この値は,次の両方の条件を満たす場合に30分ごとに更新されます。

- ESX (ESXi 含む)をvCenter で管理している。
- VMFSボリューム(非アクティブボリューム)を使用している仮想マシンが稼働している。

上記を満たさない場合,「空き容量」は更新されず, JP1/PFM - Agent for VM で取得する PI\_HLDI レコードの Used フィールド, Free フィールド, Used % フィールドの値も更新 されません。

PI\_HLDI レコードの Used フィールド, Free フィールド, Used % フィールドの情報を収 集・監視する際には,上述の条件を満たす構成としてください。また, vSphere Client で監 視対象の VMware ESX に接続し,[構成]タブのストレージに表示される「最終アップデー ト」の日時が 30 分おきに更新されることを確認してください。上記の構成でも更新されな い場合は, VMware のサポートへお問い合わせください。

なお,次に示す VMware の不具合によって,上述の条件を満たす場合でも「空き容量」が 更新されないことがあります。

対処方法およびナレッジに関するご質問については, VMware 社へお問い合わせください。 KB 2008367 「Amount of free space reported on the host is incorrect in vCenter Server」

### (2) 監視例

ここでは, host1 という物理サーバで稼働する vhost1 ~ 2 のディスクリソースの監視を 例に,ディスクリソースに関連して発生する可能性のある問題と,その対処方法を説明 します。次の図に,ここで取り上げる監視項目と対処の流れを示します。

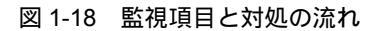

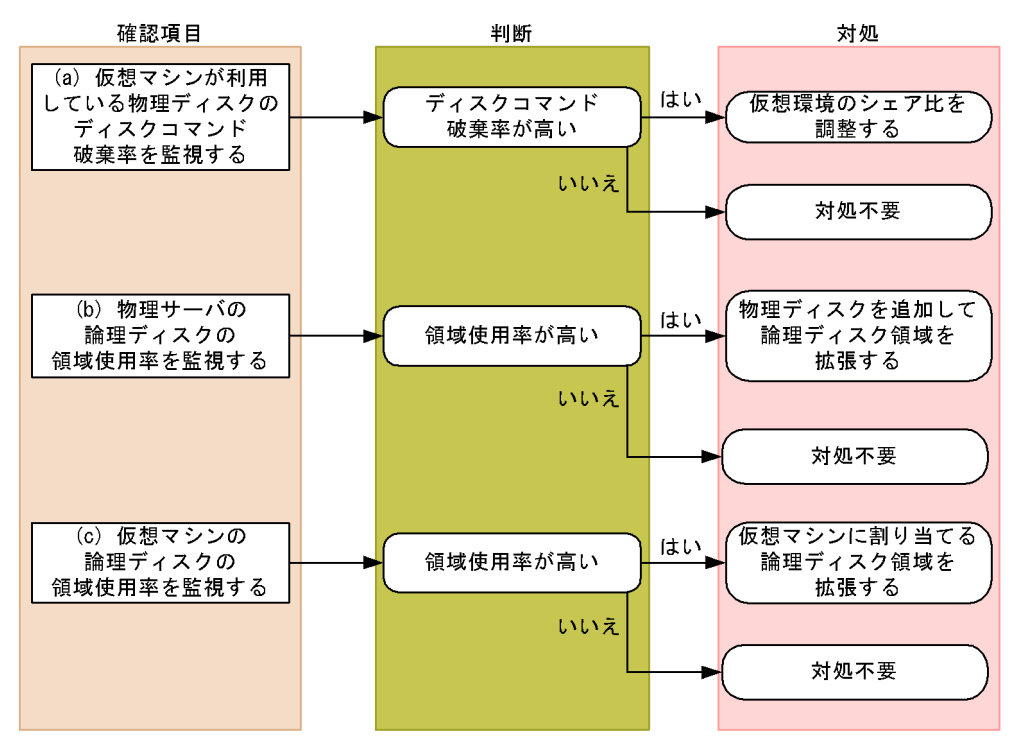

(a) 仮想マシンが利用している物理ディスクのディスクコマンド破棄率を監視する例
 仮想マシンが利用している物理ディスクのディスクコマンド破棄率は, PI\_VPDI レコードの Abort Commands % フィールドで確認できます。なお,この監視項目は,監視テンプレートに用意されているアラームで監視できます。

物理ディスクのディスクコマンド破棄率の監視例を次の図に示します。

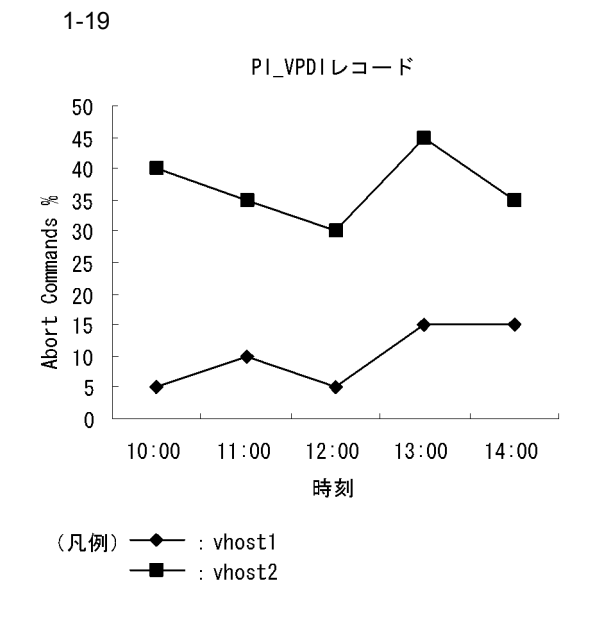

確認する監視テンプレートレポート VM Disk Abort Commands

確認する監視テンプレートアラーム VM Disk Abort Cmds

ディスクコマンド破棄率が高い仮想マシンがある場合,シェア比を調整します。この例 では,vhost2が利用している物理ディスクのディスクコマンド破棄率が高くなっている ため,vhost2のシェア比を大きく設定することで対処できます。シェア比の調整方法に ついては,仮想環境ソフトウェアのマニュアルを参照してください。

(b)物理サーバの論理ディスクの領域使用率を監視する例

物理サーバの論理ディスクに十分な空き容量があるかどうかは,領域使用率を基に評価 します。なお,この監視項目は,監視テンプレートに用意されているアラームで監視で きます。

領域使用率は, PI\_HLDI レコードの Used % フィールドで確認できます。

論理ディスクの領域使用率の監視例を次の図に示します。

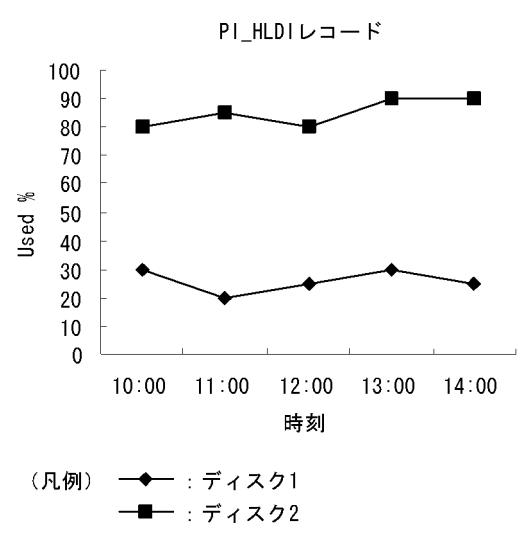

図 1-20 物理サーバの論理ディスクの領域使用率監視例

- 確認する監視テンプレートレポート Host Disk Used
- 確認する監視テンプレートアラーム Host Disk Usage

この例では,ディスク2の領域使用率が高くなっています。領域使用率が高い場合,物 理ディスクを追加して,論理ディスク領域を拡張することで対処できます。ディスク領 域の拡張方法については,仮想環境ソフトウェアのマニュアルを参照してください。

(c) 仮想マシンの論理ディスクの領域使用率を監視する例

仮想マシンの論理ディスクに十分な空き容量があるかどうかは,領域使用率を基に評価 します。領域使用率は, PI\_VLDI レコードの Used % フィールドで確認できます。なお, この監視項目は,監視テンプレートに用意されているアラームで監視できます。

論理ディスクの領域使用率の監視例を次の図に示します。

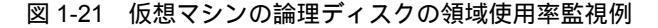

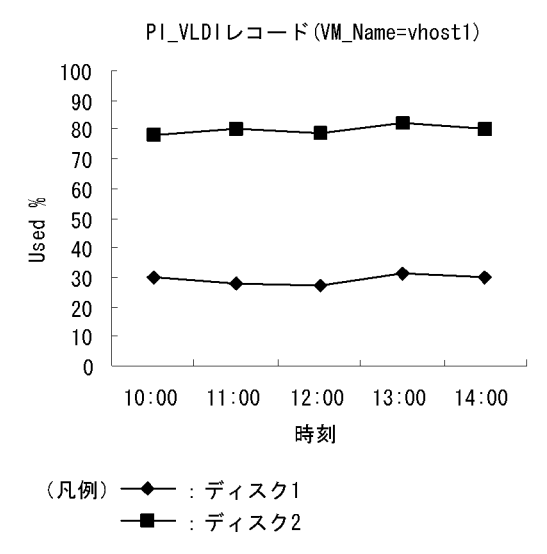

- 確認する監視テンプレートレポート VM Disk Used
- 確認する監視テンプレートアラーム VM Disk Usage

この例では, vhost1 が利用しているディスク2の領域使用率が高くなっています。領域 使用率が高い場合, 仮想マシンに割り当てる論理ディスク領域を拡張することで対処で きます。ディスク領域の拡張方法については, 仮想環境ソフトウェアのマニュアルを参 照してください。

(3) その他の監視例

「(2) 監視例」で説明した監視テンプレート以外の監視テンプレートでの監視例を次に示します。

(a) 物理サーバのディスク I/O 状態を表示するレポート

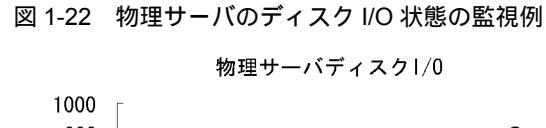

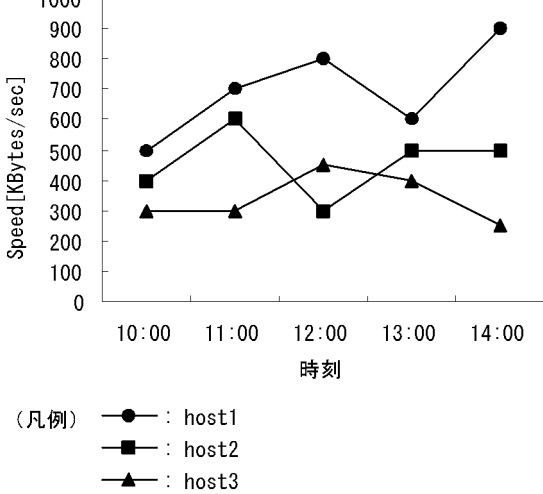

確認する監視テンプレートレポート Host Disk I/O

(b) 仮想マシンのディスク I/O 状態を表示するレポート

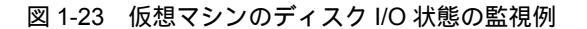

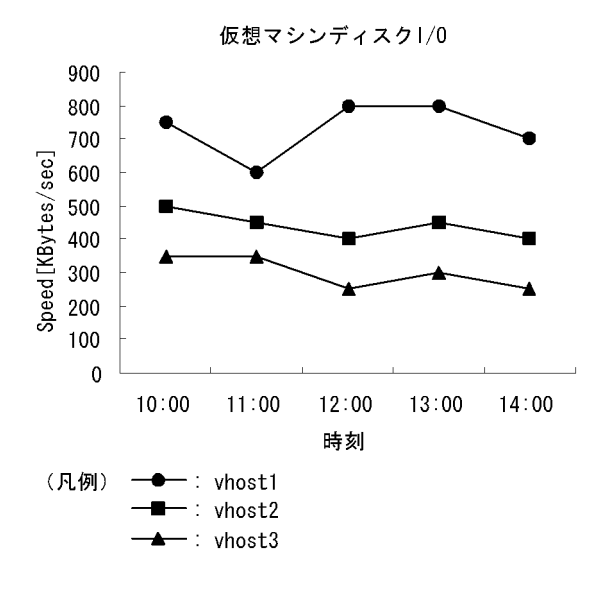

確認する監視テンプレートレポート VM Disk I/O

- (c)物理サーバ上の論理ディスクの使用状態を表示するレポート
  - 図 1-24 物理サーバ上の論理ディスク使用状態の監視例

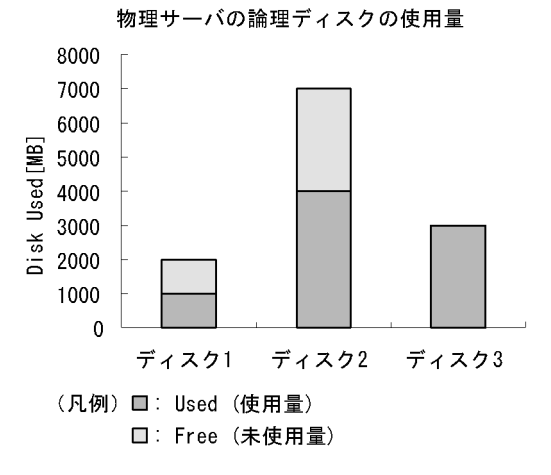

確認する監視テンプレートレポート Host Disk Used Status

- (d) 仮想マシンが利用している論理ディスクの使用状態を表示するレポート
  - 図 1-25 仮想マシンが利用している論理ディスクの使用状態の監視例

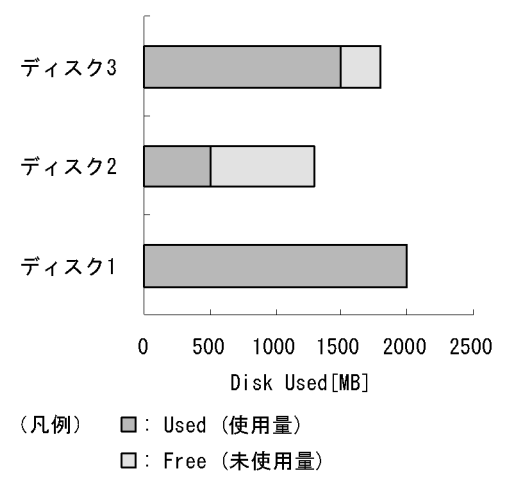

仮想マシンの論理ディスク使用量

確認する監視テンプレートレポート VM Disk Used Status

# 1.4.6 ネットワークリソースの監視

ここでは, VMware システムのネットワークリソースを監視する方法について説明しま

(1) 概要

VMware システムでは,複数の仮想マシンで物理サーバ上の NIC を共有します。各仮想 マシンに割り当てられる NIC を仮想 NIC と呼びます。仮想マシン上で稼働する OS は, 仮想 NIC を通常の NIC として認識します。

仮想環境では,各仮想マシンが物理NICを同時に利用するため,各仮想マシンが利用で きるネットワーク帯域が狭まります。このことから,各仮想マシンのネットワークデー 夕送受信速度が低下するおそれがあります。

ネットワークのパフォーマンスデータを監視することで,こうした仮想マシンの性能低 下を把握できるため,対策を講じることができます。

ネットワークリソースを監視するレコードには,次の二つがあります。レコードの詳細 については,「5. レコード」を参照してください。

- 1. PI\_HNI レコード 物理 NIC のパフォーマンスデータを監視できます。
- PI\_VNI レコード 仮想 NIC のパフォーマンスデータを監視できます。

次の図に、それぞれのレコードのパフォーマンスデータ収集範囲を示します。

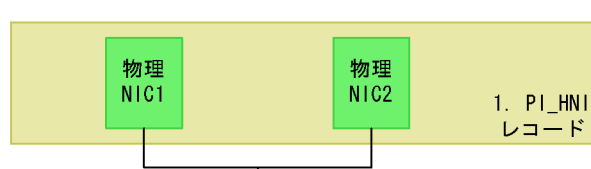

図 1-26 レコードとデータ収集範囲の対応

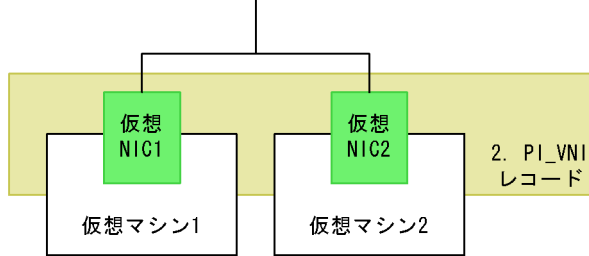

(2) 監視例

ここでは,仮想 NIC1 ~ 2 および物理 NIC1 ~ 2 のリソース監視を例に,ネットワーク リソースに関連して発生する可能性のある問題と,その対処方法を説明します。次の図 に,ここで取り上げる監視項目と対処の流れを示します。

#### 図 1-27 監視項目と対処の流れ

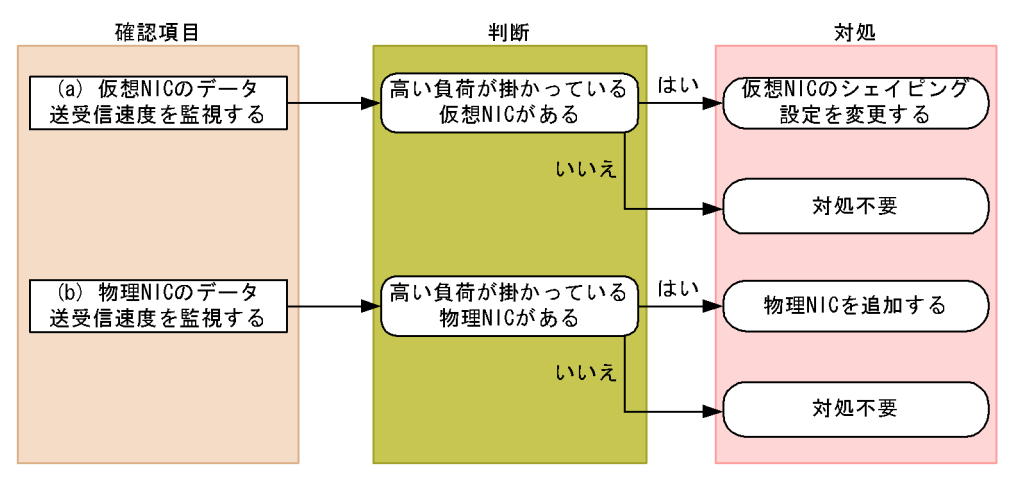

(a) 仮想 NIC のデータ送受信速度を監視する例

仮想 NIC に掛かる負荷は,仮想 NIC のデータ送受信速度から評価できます。仮想 NIC のデータ送受信速度は, PI\_VNI レコードの Rate フィールドで確認できます。

仮想 NIC のデータ送受信速度の監視例を次の図に示します。

図 1-28 仮想 NIC のデータ送受信速度の監視例

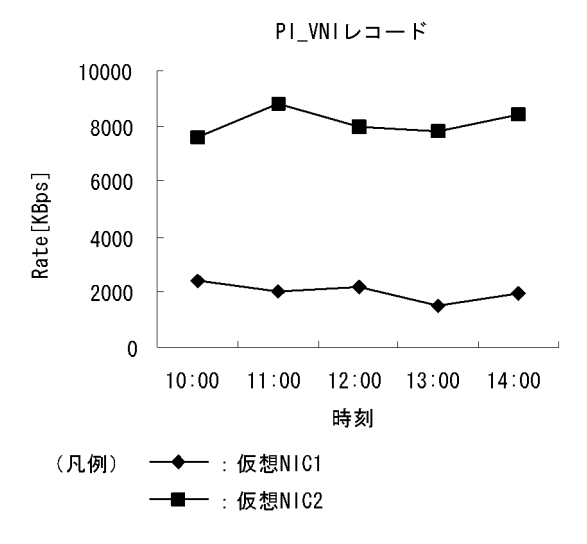

確認する監視テンプレートレポート VM Network Data

この例では,仮想 NIC2 のデータ送受信速度を示す値が大きく,高い負荷が掛かっています。高い負荷が掛かっている仮想 NIC がある場合,より優先度が小さい仮想 NIC のシェイピング設定を変更することで対処できます。シェイピング設定の変更手順につい

ては,仮想環境ソフトウェアのマニュアルを参照してください。

(b)物理 NIC のデータ送受信速度を監視する例

物理 NIC に掛かる負荷は,物理 NIC のデータ送受信速度から評価できます。物理 NIC のデータ送受信速度は, PI\_HNI レコードの Rate フィールドで確認できます。

物理 NIC のデータ送受信速度の監視例を次の図に示します。

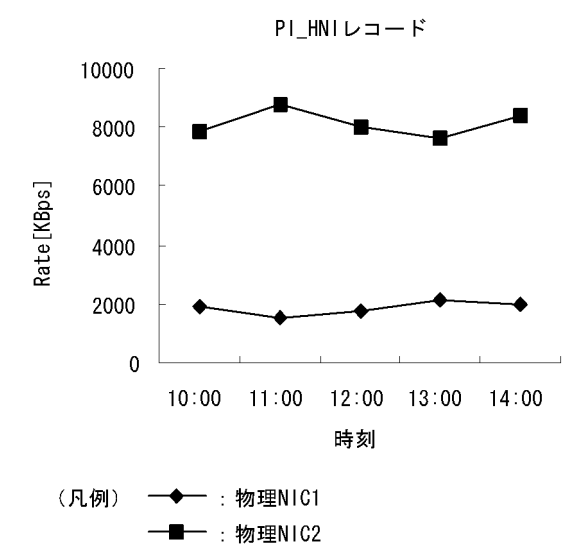

図 1-29 物理 NIC のデータ送受信速度の監視例

確認する監視テンプレートレポート

Host Network Data

この例では,物理 NIC2 のデータ送受信速度を示す値が大きく,高い負荷が掛かっています。高い負荷が掛かっている物理 NIC がある場合,物理 NIC の追加を検討してください。

# 1.5 PFM - Agent for Virtual Machine を用いたパ フォーマンス監視の運用例(Hyper-Vの場 合)

システムを安定稼働させるためには,パフォーマンスを監視してシステムの状態を把握 することが重要です。この節では,PFM - Agent for Virtual Machine を用いて Hyper-V システムのパフォーマンスを監視する方法について説明します。

# 1.5.1 Hyper-V システムのパフォーマンス監視で重要なシス テムリソース

PFM - Agent for Virtual Machine で Hyper-V システムのパフォーマンスを監視する上で 重要なシステムリソースを,次に示します。

- CPU リソース(1.5.3 参照)
  物理サーバに搭載されている CPU 資源です。CPU 使用率などが重要です。
- ・メモリーリソース(1.5.4 参照)
  物理サーバに搭載されているメモリー資源です。メモリー使用量などが重要です。
- ディスクリソース(1.5.5 参照)
  物理サーバに搭載されているディスク資源です。ディスクの使用率やディスク I/O の 状態などが重要です。
- ネットワークリソース(1.5.6 参照)
  物理サーバに搭載されている NIC 資源です。データ送受信速度などが重要です。

PFM - Agent for Virtual Machine では、これらの重要な項目を監視するための定義については、監視テンプレートを提供しています。したがって、この節では、監視テンプレートを用いた監視の方法を中心に説明しています。

# 1.5.2 ベースラインの選定

「1.4.2 ベースラインの選定」を参照してください。

### 1.5.3 CPU リソースの監視

ここでは, Hyper-VのCPUリソースを監視する方法について説明します。

#### (1) 概要

Hyper-V システムでは,複数の仮想マシンで物理サーバ上の CPU を共有します。各仮 想マシンに割り当てられる CPU リソースのことを仮想 CPU と呼びます。仮想マシン上 で稼働する OS は,仮想 CPU を通常の物理 CPU として認識します。 物理サーバ上の CPU リソースは,各仮想マシンの CPU リソース要求量に応じて配分されます。ただし,各仮想マシンの CPU リソース要求量の合計が物理サーバ上の CPU リ ソースを超過する場合,要求量を満たす CPU リソースが配分できないため,仮想 CPU リソースが不足します。この場合,仮想マシンの性能が低下します。

仮想 CPU リソースが不足している状態の概念図を,次に示します。

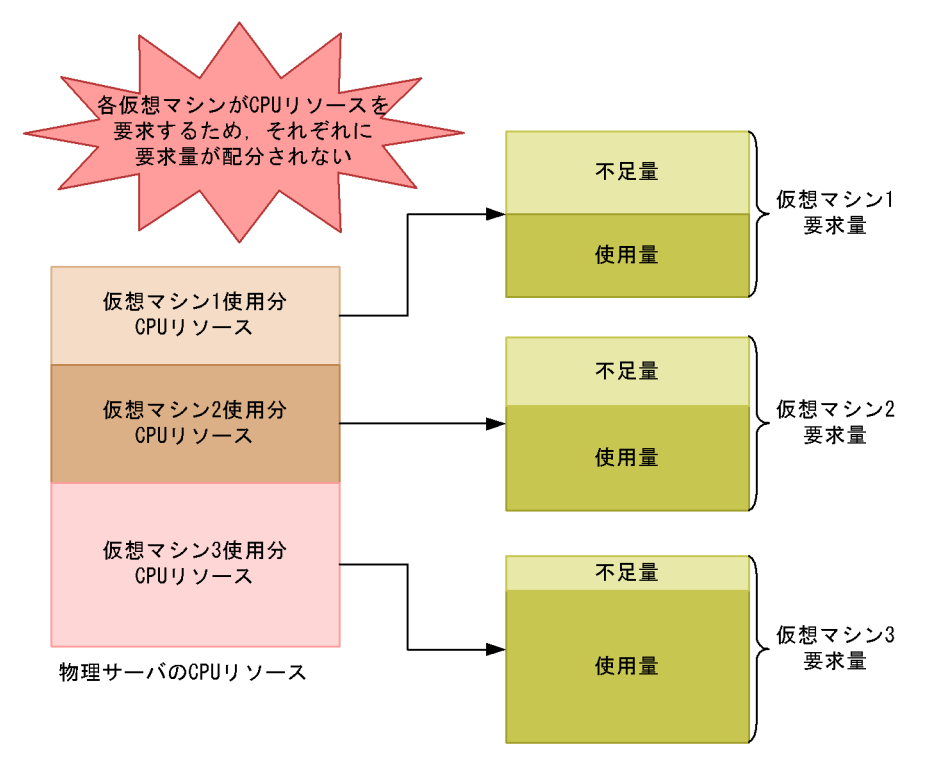

図 1-30 仮想 CPU リソース不足の概念図

CPU のパフォーマンスデータを監視することで,こうした仮想マシンの性能低下を把握できるため,対策を講じることができます。

また,仮想環境では,メモリー,ディスク,ネットワークインターフェースなど,すべ ての物理デバイスが仮想化されます。この物理デバイスの仮想化は,CPUによって処理 されます。そのため,CPUリソースは,ほかの仮想デバイスのパフォーマンスにも影響 する重要なリソースです。

CPU リソースを監視するレコードには,次の四つがあります。レコードの詳細については,「5. レコード」を参照してください。

- PI レコード 物理サーバの CPU のパフォーマンスデータを監視できます。
- PI\_HCI レコード
  物理 CPU の各コアのパフォーマンスデータを監視できます。

3. PI\_VI レコード

各仮想マシンが利用している CPU のパフォーマンスデータを監視できます。

4. PI\_VCI レコード 各仮想 CPU のパフォーマンスデータを監視できます。

次の図に、それぞれのレコードのパフォーマンスデータ収集範囲を示します。

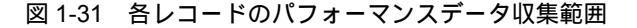

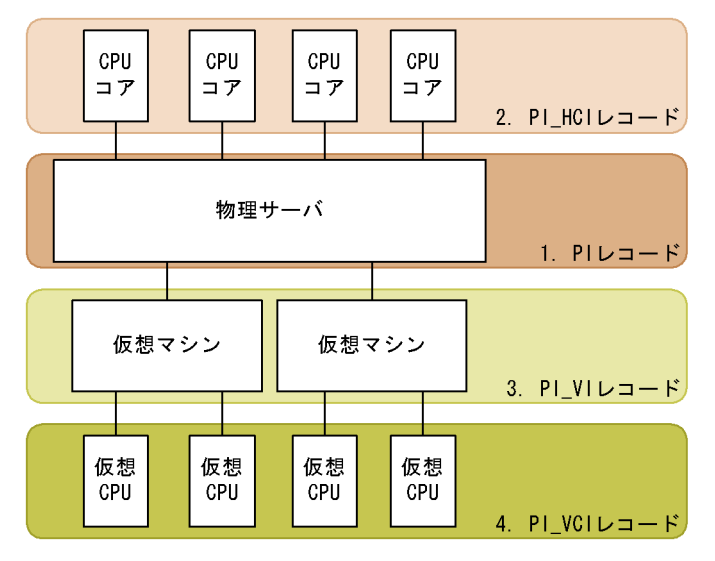

(2) 監視例

ここでは,仮想マシン vhost1 ~ 3の CPU リソースの監視を例に, CPU リソースが不足 する要因と問題への対処方法を説明します。次の図に,ここで取り上げる監視項目と対 処の流れを示します。

図 1-32 監視項目と対処の流れ

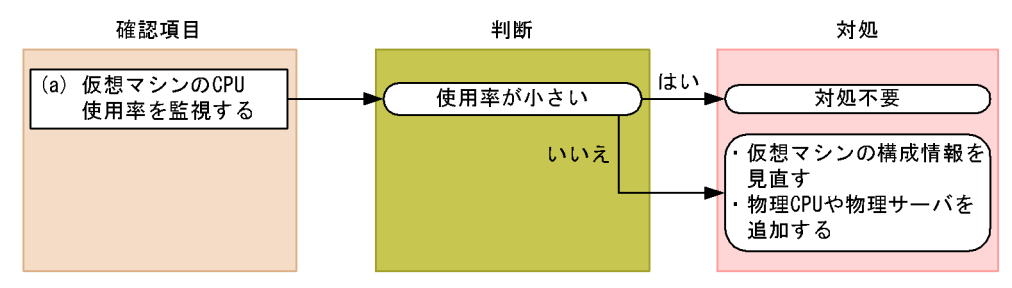

(a) 仮想マシンの CPU 使用率を監視する例

仮想マシンの CPU 使用率は, PI\_VI レコードの Used % フィールドで確認できます。 監視例を次に示します。なお,ここでは監視テンプレートの VM CPU Used Status レ ポートの表示例を示しています。このレポートのグラフには,仮想マシンの CPU 使用量 を示す Used フィールドが表示されます。Used % フィールドを監視する場合は,グラフ の下に表示される表の内容を確認してください。

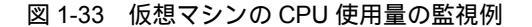

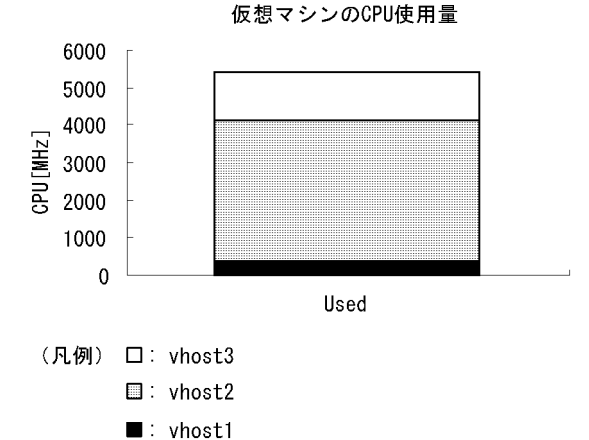

確認する監視テンプレートレポート

VM CPU Used Status

この例では, vhost2の CPU 使用率が大きくなっています。CPU 使用率が大きく, 仮想 マシンの性能が低下している場合は, CPU 割り当て上限値などの仮想環境の構成情報を 見直してください。また,問題が解決しない場合は物理 CPU の追加や物理サーバの追加 を検討してください。

(3) その他の監視例

「(2) 監視例」で説明した監視テンプレート以外の監視テンプレートでの監視例を次に示します。

(a)物理サーバの CPU 使用状態を監視する例

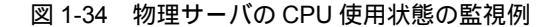

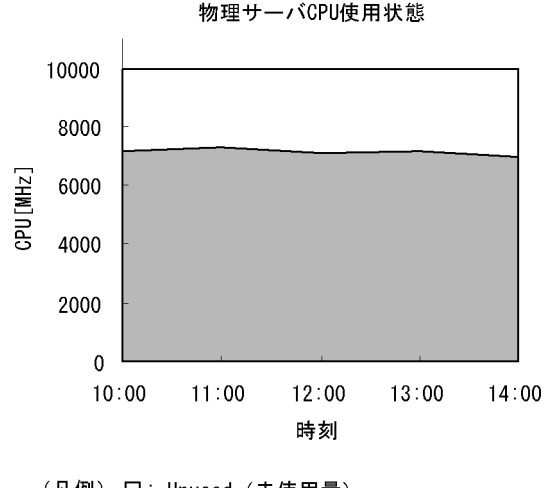

<sup>(</sup>凡例) □: Unused (未使用量)□: VM Used (仮想マシン使用量)

このレポートのうち, Troubleshooting/Recent Past フォルダに格納されているレポート にはドリルダウンが設定されています。グラフ上の仮想マシン使用量の面をクリックす ると,図1-33 に示す VM CPU Used Status レポートが表示されます。

## 1.5.4 メモリーリソースの監視

ここでは,Hyper-Vシステムのメモリーリソースを監視する方法について説明します。

(1) 概要

Hyper-V システムでは,物理サーバのメモリーリソースを複数の仮想マシンに割り当て ます。仮想マシン上で稼働する OS は,割り当てられたメモリーリソースを通常の物理 メモリーとして認識します。

各仮想マシンのメモリーリソース使用量の合計が物理サーバ上のメモリーリソースを逼 迫させる場合,仮想マシンの性能が低下します。メモリーのパフォーマンスデータを監 視することで,こうした仮想マシンの性能低下を把握できます。

メモリーリソースを監視するレコードには,次の二つがあります。レコードの詳細につ いては「5. レコード」を参照してください。

 PI\_HMI レコード 仮想マシンモニターや各仮想マシンによる物理メモリーの使用状況などを監視できま

確認する監視テンプレートレポート Host CPU Used Status

す。

2. PI\_VMI レコード

仮想マシンに割り当てられたメモリーリソースサイズを監視できます。 なお,仮想マシンが利用できる物理サーバ上のメモリーリソースは,各仮想マシンの 作成時に決定されます。このため,Hyper-Vシステムでは,物理サーバに実装されて いる実メモリーを超えた運用はできません。システムの運用中に割り当てメモリー量 は変化しないため,通常は PI\_VMI レコードの監視は不要です。

次の図に, PI\_HMI レコードおよび PI\_VMI レコードのパフォーマンスデータ収集範囲 を示します。

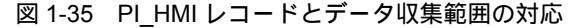

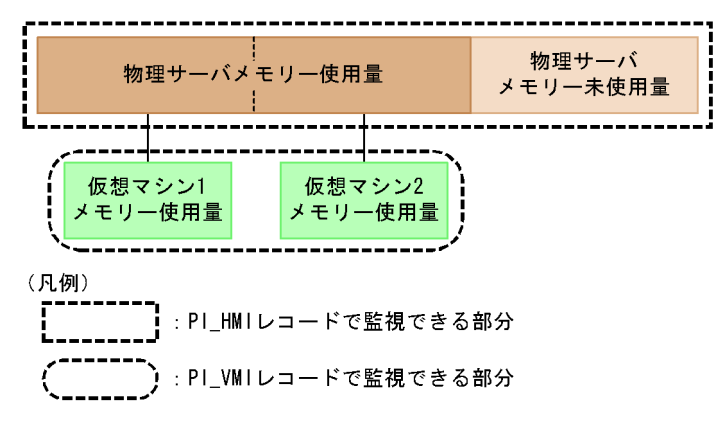

(2) 監視例

ここでは,仮想環境が稼働している物理サーバの監視を例に,メモリーリソースが不足 する要因と問題への対処方法を説明します。次の図に,ここで取り上げる監視項目と対 処の流れを示します。

図 1-36 監視項目と対処の流れ

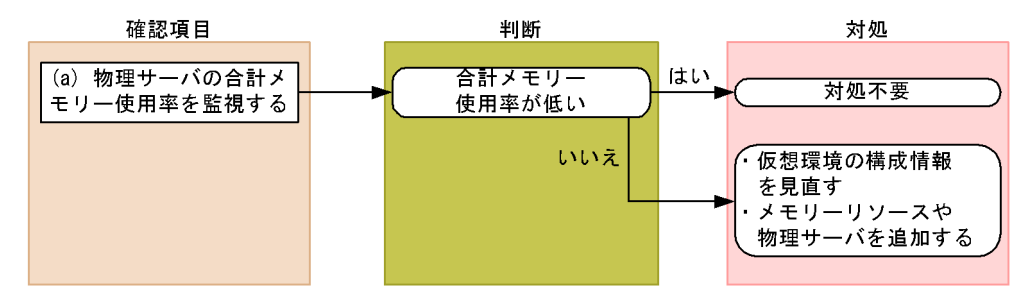

(a)物理サーバの合計メモリー使用率を監視する例

物理サーバの合計メモリー使用率は,PI\_HMI レコードの Total Used % フィールドで監 視できます。この値が大きい場合,物理サーバのメモリーリソースが不足していると考 えられます。なお,この監視項目は,監視テンプレートに用意されているアラームで監 視できます。監視例を次の図に示します。

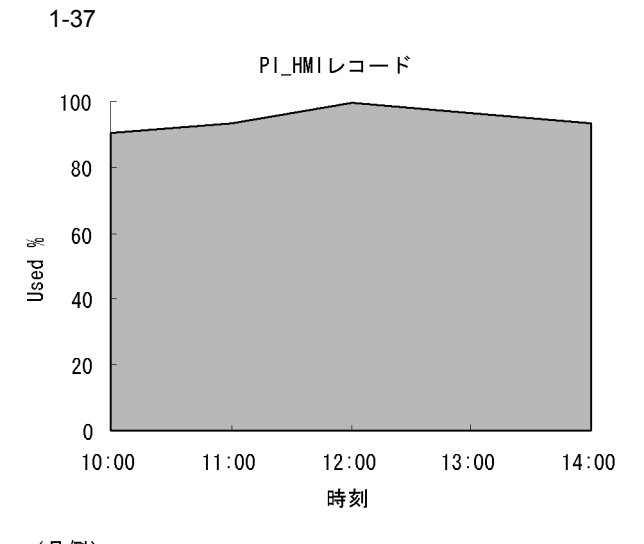

(凡例) □: Used % (物理メモリーリソース使用率)

- 確認する監視テンプレートレポート Host Memory Used
- 確認する監視テンプレートアラーム Host Memory Usage

この例では,値が大きい状態で推移しているため,物理サーバのメモリーリソースが不 足していると考えられます。この場合,仮想環境の構成情報を見直してください。構成 情報を見直したあとも合計メモリー使用率の値が改善しない場合,物理サーバにメモ リーリソースを追加したり,物理サーバを追加したりすることを検討してください。

## 1.5.5 ディスクリソースの監視

ここでは,Hyper-Vシステムのディスクリソースを監視する方法について説明します。

(1) 概要

Hyper-V システムでは,次のどちらかの方法で仮想マシンにディスクリソースを提供します。

物理ディスク上に作成した仮想ハードディスクファイルを,仮想マシンに割り当てる
 物理ディスクを仮想マシンに割り当てる

仮想マシン上で稼働する OS は,割り当てられたディスクリソースを通常の物理ディス クとして認識します。

ディスクリソースは,ディスクの転送速度などを表すディスク I/O リソースと,ディス

クの容量などを表すディスク領域リソースに分けられます。PFM - Agent for Virtual Machine では,これらのリソースごとにレコードが用意されます。Hyper-V システムを 監視する場合,次のレコードでディスクリソースを監視できます。なお,仮想マシンの ディスク領域リソースを示す PI\_VLDI レコードはサポートされません。

- PI\_HPDI レコード 物理ディスクのパフォーマンスデータを監視できます。これは,物理サーバから見た ディスク I/O リソースを示します。
- PI\_VPDI レコード 仮想マシンが利用している物理ディスクのパフォーマンスデータを監視できます。これは,仮想マシンから見たディスク I/O リソースを示します。
- PI\_HLDI レコード 物理サーバの論理ディスクのパフォーマンスデータを監視できます。これは,物理 サーバから見たディスク領域リソースを示します。

次の図に,それぞれのレコードのパフォーマンスデータ収集範囲を示します。

図 1-38 レコードとデータ収集範囲の対応

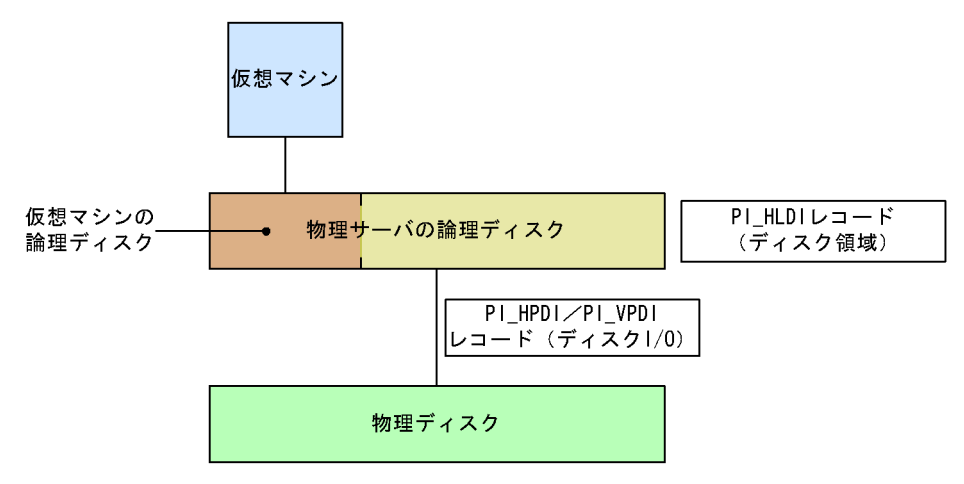

### (2) 監視例

ここでは,物理サーバに搭載されているディスク1~2の監視を例に,ディスクリソースに関連して発生する可能性のある問題と,その対処方法を説明します。次の図に,ここで取り上げる監視項目と対処の流れを示します。

#### 図 1-39 監視項目と対処の流れ

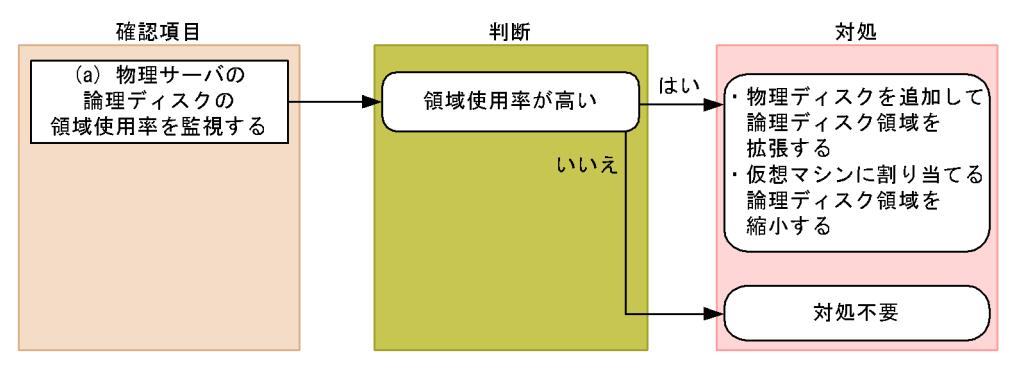

(a)物理サーバの論理ディスクの領域使用率を監視する例

物理サーバの論理ディスクに十分な空き容量があるかどうかは,領域使用率を基に評価 します。

領域使用率は, PI\_HLDI レコードの Used % フィールドで確認できます。なお,この フィールドは,監視テンプレートに用意されているアラームで監視できます。監視例を 次の図に示します。

図 1-40 物理サーバの論理ディスクの領域使用率監視例 PI\_HLDIレコード

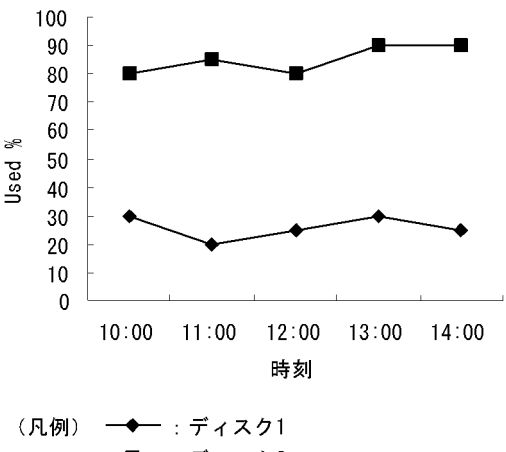

- (凡例) <del>- : ディスク1</del> - <del>■ : ディスク2</del>
- 確認する監視テンプレートレポート Host Disk Used
- 確認する監視テンプレートアラーム Host Disk Usage

この例では,ディスク2の領域使用率が高くなっています。領域使用率が高い場合,物 理ディスクを追加して論理ディスク領域を拡張したり,各仮想マシンに割り当てる論理 ディスク領域を縮小したりすることで対処できます。

(3) その他の監視例

「(2) 監視例」で説明した監視テンプレート以外の監視テンプレートでの監視例を次に示します。

(a) 物理サーバのディスク I/O 状態を表示するレポート

図 1-41 物理サーバのディスク I/O 状態の監視例

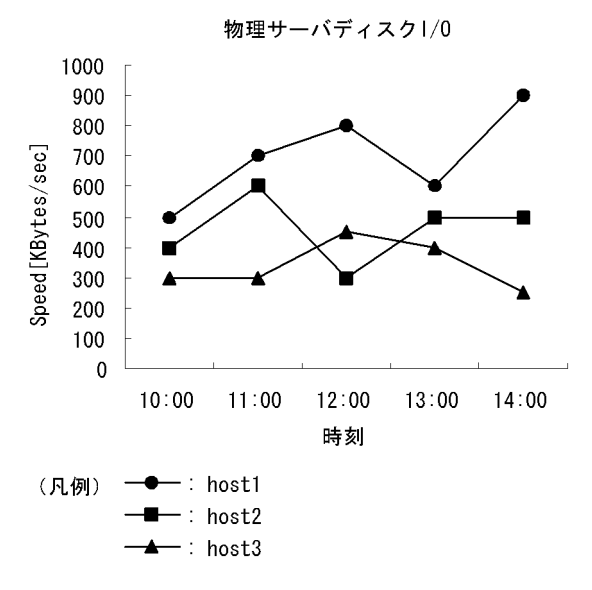

確認する監視テンプレートレポート Host Disk I/O

(b) 仮想マシンのディスク I/O 状態を表示するレポート

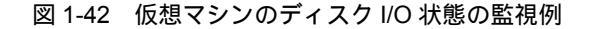

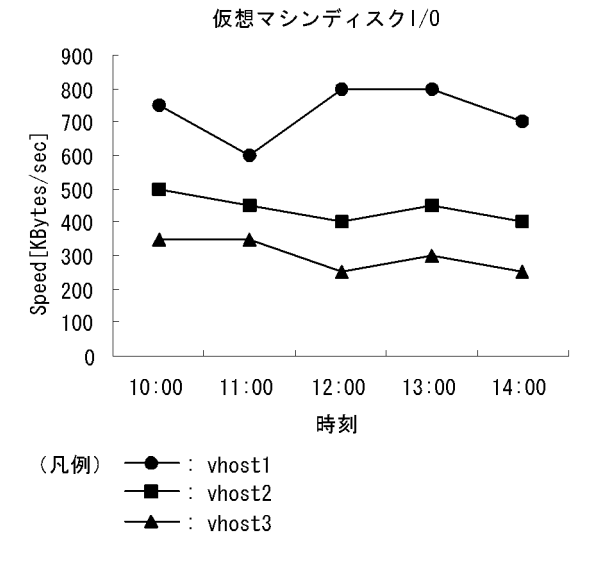

確認する監視テンプレートレポート VM Disk I/O

- (c) 仮想マシンの論理ディスクの使用状態を表示するレポート
  - 図 1-43 仮想マシンの論理ディスク使用状態の監視例

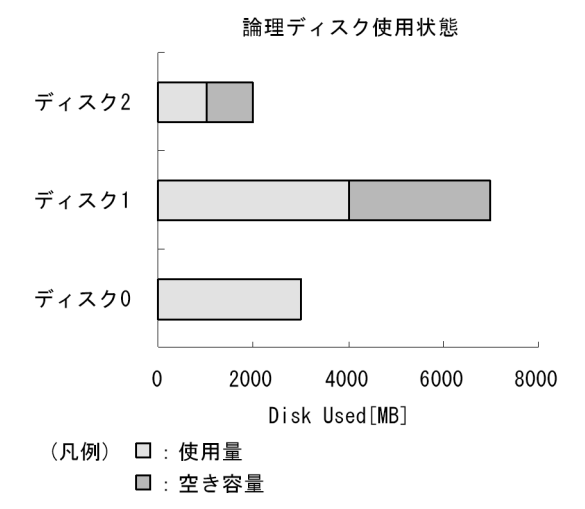

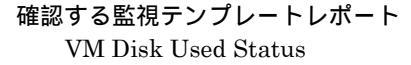

### 1.5.6 ネットワークリソースの監視

ここでは, Hyper-V システムのネットワークリソースを監視する方法について説明します。

(1) 概要

Hyper-V システムでは,複数の仮想マシンで物理サーバ上の NIC を共有します。各仮想 マシンに割り当てられる NIC を仮想 NIC と呼びます。

仮想マシン上で稼働する OSは,仮想 NIC を通常の NIC として認識します。

仮想環境では,各仮想マシンが物理 NIC を同時に利用するため,各仮想マシンが利用で きるネットワーク帯域が狭まります。このことから,各仮想マシンのネットワークデー 夕送受信速度が低下するおそれがあります。

ネットワークのパフォーマンスデータを監視することで,こうした仮想マシンの性能低 下を把握できるため,対策を講じることができます。

ネットワークリソースを監視するレコードには,次の二つがあります。レコードの詳細 については,「5. レコード」を参照してください。

- 1. PI\_HNI レコード 物理 NIC のパフォーマンスデータを監視できます。
- PI\_VNI レコード 仮想 NIC のパフォーマンスデータを監視できます。

次の図に,それぞれのレコードのパフォーマンスデータ収集範囲を示します。

図 1-44 レコードとデータ収集範囲の対応

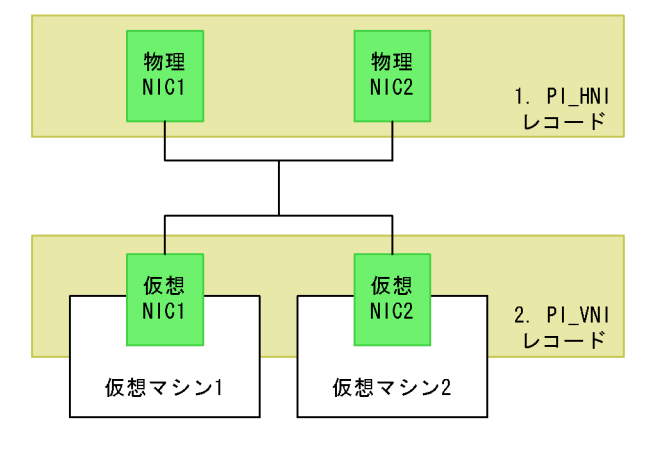

(2) 監視例

ここでは,仮想 NIC1 ~ 2 および物理 NIC1 ~ 2 のリソース監視を例に,ネットワーク リソースに関連して発生する可能性のある問題と,その対処方法を説明します。次の図 に,ここで取り上げる監視項目と対処の流れを示します。

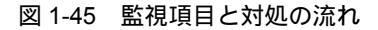

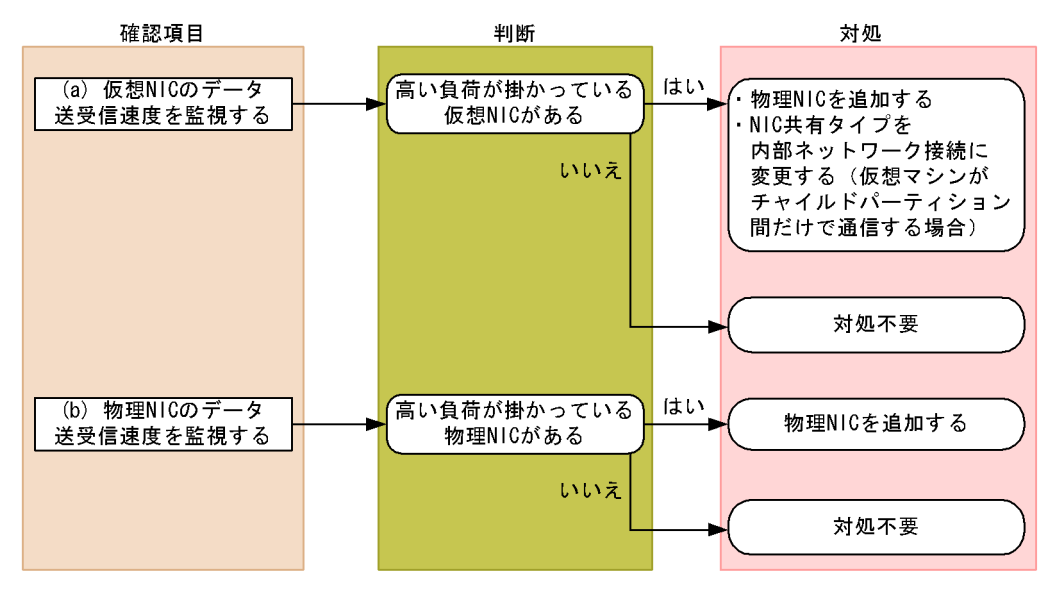

#### (a) 仮想 NIC のデータ送受信速度を監視する例

仮想 NIC に掛かる負荷は,仮想 NIC のデータ送受信速度から評価できます。仮想 NIC のデータ送受信速度は, PI\_VNI レコードの Rate フィールドで確認できます。

仮想 NIC のデータ送受信速度の監視例を次の図に示します。

図 1-46 仮想 NIC のデータ送受信速度の監視例

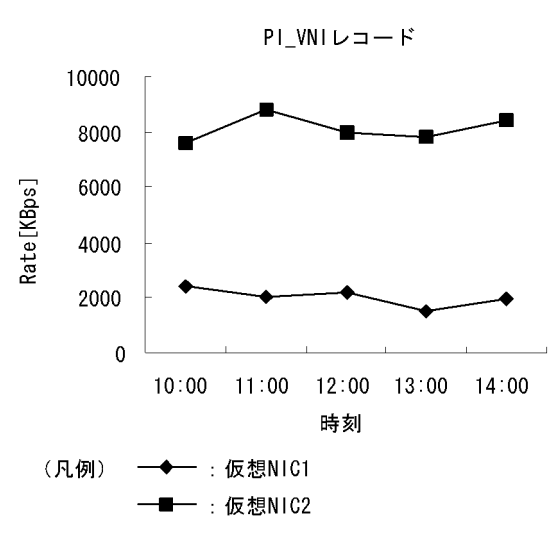

確認する監視テンプレートレポート

VM Network Data

この例では,仮想 NIC2 のデータ送受信速度を示す値が大きく,高い負荷が掛かっています。高い負荷が掛かっている仮想 NIC がある場合,仮想マシンの通信状況に応じて,次に示す対処を検討してください。

仮想マシンが外部ネットワークと通信する場合 物理 NIC を追加して,仮想 NIC に掛かる負荷を分散させる

仮想マシンが別の仮想マシン(チャイルドパーティション)だけと通信する場合 仮想 NIC タイプを内部ネットワーク接続に変更する

(b) 物理 NIC のデータ送受信速度を監視する例

物理 NIC に掛かる負荷は,物理 NIC のデータ送受信速度から評価できます。物理 NIC のデータ送受信速度は, PI\_HNI レコードの Rate フィールドで確認できます。

物理 NIC のデータ送受信速度の監視例を次の図に示します。

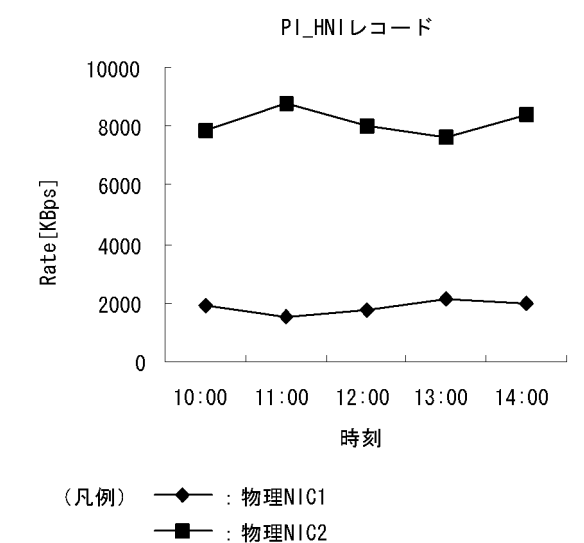

図 1-47 物理 NIC のデータ送受信速度の監視例

確認する監視テンプレートレポート

Host Network Data

この例では,物理 NIC2 のデータ送受信速度を示す値が大きく,高い負荷が掛かっています。高い負荷が掛かっている物理 NIC がある場合,物理 NIC の追加を検討してください。

# 1.6 PFM - Agent for Virtual Machine を用いたパ フォーマンス監視の運用例(Virtage の場 合)

システムを安定稼働させるためには,パフォーマンスを監視してシステムの状態を把握 することが重要です。この節では,PFM - Agent for Virtual Machine を用いて Virtage システムのパフォーマンスを監視する方法について説明します。

# 1.6.1 Virtage システムのパフォーマンス監視で重要なシステ ムリソース

PFM - Agent for Virtual Machine で Virtage システムのパフォーマンスを監視する上で 重要なシステムリソースを,次に示します。

- CPU リソース(1.6.3 参照)
  ホストマシンに搭載されている CPU 資源です。CPU 使用率などが重要です。
- ・メモリーリソース(1.6.4 参照)
  ホストマシンに搭載されているメモリー資源です。メモリー未使用量が重要です。
- ディスクリソース(1.6.5 参照)
  HBA(<u>Host Bus Adaptor</u>)に接続されているディスク資源です。I/O 割り込み回数が 重要です。
- ネットワークリソース(1.6.6 参照)
  ホストマシンに搭載されている NIC 資源です。データ送受信速度などが重要です。

Virtage システムでは,ディスクおよびネットワークへのアクセス処理で CPU リソース を消費します。アクセス処理に必要な CPU リソースが確保できない場合,ホストマシン および LPAR の性能が低下します。したがって,Virtage システムのパフォーマンス監 視では CPU リソースが最も重要になります。監視を始めるに当たっては,最初に CPU リソースを監視してください。

なお, PFM - Agent for Virtual Machine では,これらの重要な項目を監視するための定 義については,監視テンプレートを提供しています。したがって,この節では,監視テ ンプレートを用いた監視の方法を中心に説明しています。また,監視を容易にするため に,複合レポートの定義例もあわせて記載しています。

# 1.6.2 ベースラインの選定

「1.4.2 ベースラインの選定」を参照してください。
### 1.6.3 CPU リソースの監視

ここでは, Virtage システムの CPU リソースを監視する方法について説明します。

(1) 概要

Virtage システムでは,ホストマシン上の CPU をそれぞれの LPAR に割り当てて使用します。各 LPAR に割り当てられる CPU リソースのことを仮想 CPU と呼びます。LPAR 上で稼働する OS は,仮想 CPU を通常の物理 CPU として認識します。

Virtage では,次の2種類の方式で物理 CPU を LPAR に割り当てます。

占有モード

指定した数の物理 CPU を,単独の LPAR に占有させる方式です。LPAR ごとの CPU リソース利用比率は,CPU 割り当て数を変更することで調整できます。

共有モード

指定した数の物理 CPU を,複数の LPAR で共有させる方式です。LPAR ごとの CPU リソース利用比率は,CPU サービス率を設定することで調整できます。

また, Virtage システムを管理するハイパーバイザーは, すべての物理 CPU のリソース を使用します。ハイパーバイザーは, カーネル部(これを SYS1 と呼びます)と通信・ サービス部(これを SYS2 と呼びます)に分類できます。

LPAR およびハイパーバイザーと仮想 CPU の関係を次の図に示します。

図 1-48 LPAR, ハイパーバイザーおよび仮想 CPU の関係

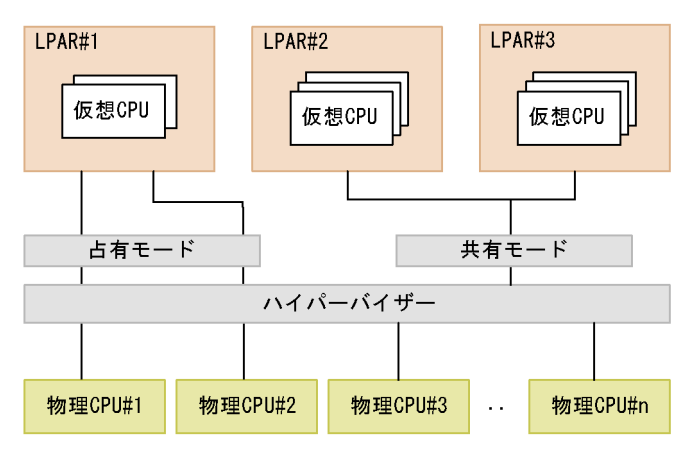

共有モードで稼働する LPAR が複数存在する場合,次のような問題が生じることがあり ます。

ホストマシン全体では共有モードで割り当てた CPU リソースに空きがあるにもかかわらず,特定の LPAR で CPU リソース不足が発生してしまう

この場合,共有モードで割り当てた CPU リソースを有効利用するには, Virtage の キャッピング機能やアイドル検出機能に関する設定を見直す必要があります。

また,占有モードと共有モードを混在させて運用した場合,次のような問題が生じるこ とがあります。

 共有モードで稼働する LPAR の CPU リソースが不足しても,占有モードの物理 CPU のリソースを利用できないために,LPAR の性能が低下する

この場合,LPAR の負荷を分散させるには,占有モードのLPAR を共有モードに切り替える必要があります。

CPU のパフォーマンスデータを監視することで,こうした LPAR の性能低下を把握できるため,対策を講じることができます。CPU リソースを監視するレコードには,次の四つがあります。レコードの詳細については,「5. レコード」を参照してください。

- PI レコード ホストマシンの CPU のパフォーマンスデータを監視できます。
- 2. PI\_HCI レコード 物理 CPU の各コアのパフォーマンスデータを監視できます。
- 3. PI\_VI レコード 各 LPAR が利用している CPU のパフォーマンスデータを監視できます。
- 4. PI\_VCI レコード 各仮想 CPU のパフォーマンスデータを監視できます。

次の図に、それぞれのレコードのパフォーマンスデータ収集範囲を示します。

図 1-49 レコードとデータ収集範囲の対応

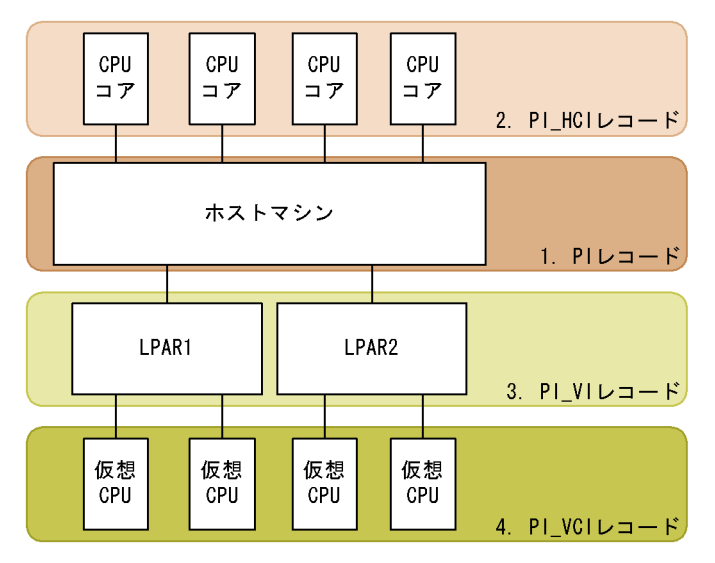

なお, Virtage システムでは, 仮想 NIC のサービスを提供するときに, SYS2 に割り当

てられた CPU リソースを使用します。このため, CPU リソースのパフォーマンスは仮想 NIC の利用状況に影響されます。CPU リソースと仮想 NIC に関するリソースを同時 に監視することで,より効果的に Virtage システムのパフォーマンスを把握できます。

ポイント —

Virtage システムでは, LPAR のディスクアクセスに HBA を使用します。HBA の処理は SYS1 の CPU リソースを消費します。ただし,仮想 NIC サービスによる CPU 消費ほどの 影響はありません。

### (2) 監視例

ここでは,LPARのvhost1~2のCPUリソース監視を例に,CPUリソースが不足する 要因と問題への対処方法を説明します。次の図に,ここで取り上げる監視項目と対処の 流れを示します。

### 図 1-50 監視項目と対処の流れ

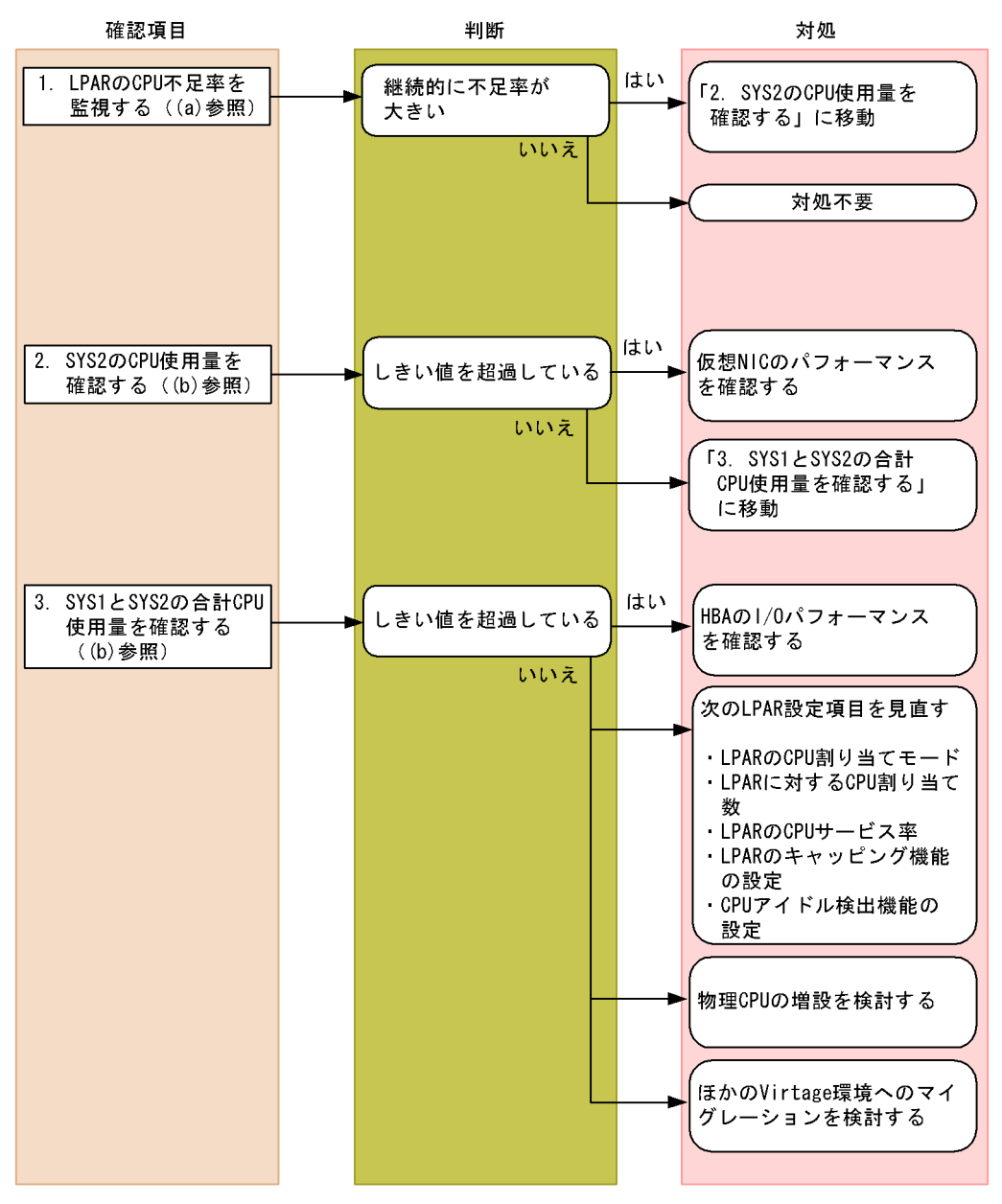

### (a) LPAR の CPU 不足率を監視する例

LPAR の CPU 不足率は, PI\_VI レコードの Insufficient % フィールドで確認できます。 LPAR に対して十分な CPU リソースが割り当てられている場合, CPU 不足率は 0% に 近づきます。なお,この監視項目は,監視テンプレートに用意されているアラームで監 視できます。

監視例を次の図に示します。

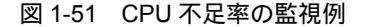

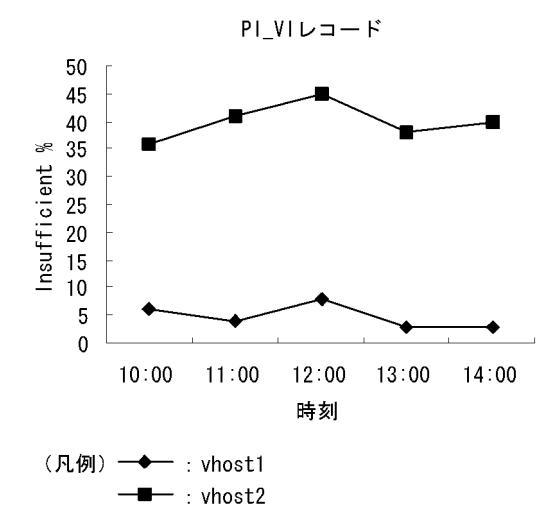

確認する監視テンプレートレポート VM CPU Insufficient

確認する監視テンプレートアラーム VM CPU Insufficient

この例では, vhost2の CPU リソースがかなり不足していると考えられます。この場合, SYS2の CPU 使用状況を確認してください。

(b) ホストマシンの CPU 使用量を監視する例

ホストマシンの CPU 使用量は, PI レコードの VM Used フィールド, VMM Kernel Used フィールドおよび VMM Others Used フィールドで確認できます。VM Used フィールドは各 LPAR の CPU 使用量を示します。VMM Kernel Used フィールドは, SYS1 の CPU 使用量を示します。VMM Others Used フィールドは, SYS2 の CPU 使用 量を示します。

監視例を次の図に示します。

### 図 1-52 CPU 使用量の監視例

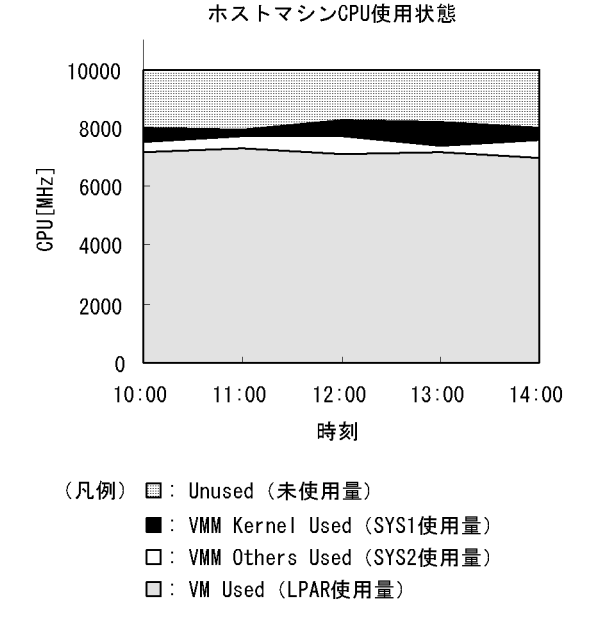

確認する監視テンプレートレポート Host CPU Used Status

SYS2 の CPU 使用量がしきい値を超えている場合は,仮想 NIC に高い負荷が掛かって いるおそれがあります。確認および対処方法については,「1.6.6 ネットワークリソース の監視」を参照してください。

ポイント ―

SYS2 の CPU 使用量について,しきい値の目安は CPU2 コア分の使用量です。例えば,シ ステムに搭載されている CPU が8 コアの場合,全体の 25% に相当する使用量がしきい値に なります。

また, SYS1 と SYS2 の合計 CPU 使用量がしきい値を超えている場合, ディスクアクセ ス時に HBA に高い負荷が掛かっているおそれがあります。確認および対処方法について は,「1.6.5 ディスクリソースの監視」を参照してください。

ポイント ―

SYS1 と SYS2 の合計 CPU 使用量の目安となるしきい値は,全体の90%です。

(c) LPAR の CPU 割り当て上限値・均衡値を確認する例

LPAR の CPU 割り当て上限値は, PI\_VI レコードの Max フィールドで確認できます。

また,LPARのCPU割り当て均衡値は,PI\_VIレコードのExpectationフィールドで確 認できます。CPU割り当て上限値・均衡値を比較することで,LPARのCPUリソース 不足の要因を調査できます。

監視例を次の図に示します。

図 1-53 CPU 割り当て上限値・均衡値の監視例

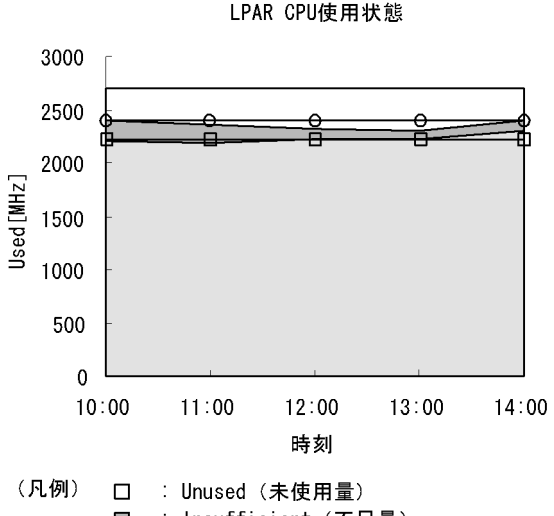

確認する複合レポート(1.7参照)

仮想マシン - CPU 割り当て上限設定値の監視

LPAR の CPU リソースが不足している場合, Max フィールドと Expectation フィール ドの値を比較してください。比較結果によって,次に示すように CPU リソース不足に対 処できる場合があります。

Max フィールドの値が Expectation フィールドの値より大きい場合 LPAR の CPU サービス率が低く設定されています。サービス率の設定を見直してく ださい。

Max フィールドと Expectation フィールドの値が同等な場合 LPAR に割り当てられる CPU リソースが,キャッピング機能によって制限されてい ます。キャッピング機能の設定を見直してください。

(3) CPU サービス率・キャッピング機能・CPU アイドル検出機能の設定について

Virtage システムでは, CPU の LPAR 割り当てに関して次に示す機能があります。これ

らの機能の設定によっては,LPAR に適切に CPU リソースを配分できないことがあるため注意してください。

CPU サービス率・キャッピング機能

CPU サービス率の設定によって,LPAR に対する CPU 割り当てを割合で指定でき ます。また,キャッピング機能を有効にした場合,LPAR への CPU 割り当てが不足 しても,CPU サービス率が割り当て量の上限となります。 CPU リソースを多く消費する LPAR に対して,サービス率が小さく設定されてい て,キャッピング機能が有効な場合,その LPAR には十分な CPU リソースが割り 当てられないことがあります。

CPU アイドル検出機能

LPAR の CPU がアイドル状態にあるかどうかを検出する機能です。Virtage システムでは,ある LPAR の CPU がアイドル状態にある場合,そのリソースを CPU リ ソースが不足した LPAR に割り当てます。CPU アイドル検出機能が無効の場合, CPU がアイドル状態でもほかの LPAR に割り当てられないため,CPU リソースを 有効活用できない場合があります。

### 1.6.4 メモリーリソースの監視

ここでは, Virtage システムのメモリーリソースを監視する方法について説明します。

(1) 概要

Virtage システムの仮想環境では,ホストマシン上の物理メモリーからハイパーバイザー と LPAR ごとに占有でメモリーを割り当てて使用します。LPAR のメモリーは, Virtage 環境構築時にユーザーが指定した量が占有で割り当てられます。

ハイパーバイザーは動作に必要なメモリーを 1,280 メガバイト固定で確保し,残りの物 理メモリーを LPAR が起動(アクティベイト)するときに占有で割り当てます。このと き,LPAR に対し十分なメモリーを割り当てていないとメモリー不足が発生し,LPAR の性能が低下することがあります。または,LPAR を起動(アクティベイト)するとき に,ユーザーが割り当てたメモリーが物理メモリー上から確保できない場合,LPAR の 起動に失敗します。

なお, PFM - Agent for Virtual Machine では, LPAR のメモリー使用量・使用率・不足 率のデータは取得できないため, LPAR のメモリー不足については, PFM - Agent for Platform または PFM - RM for Platform を使用して監視する必要があります。PFM -Agent for Virtual Machine では, LPAR でメモリー不足が発生した場合に,ホストマシ ンの物理メモリー搭載量,未使用量および LPAR のメモリー割り当て量などを確認する ことで,対策を講じることができます。

また,メモリー不足が発生している LPAR を特定するためであれば,JP1/ ServerConductor コンソールによるアラート監視を利用できます。JP1/ ServerConductor コンソールによるアラート監視については、「(3) JP1/ ServerConductor コンソールによるアラート監視」を参照してください。

- メモリーリソースは,次に示すレコードで監視できます。レコードの詳細については「5. レコード」を参照してください。
- PI\_HMI レコード
   ホストマシンの物理メモリー搭載量,割り当て量,未使用量,ハイパーバイザーのメ
   モリー割り当て量・割り当て率,LPAR 全体のメモリー割り当て量・割り当て率を監
   視できます。

次の図に, PI\_HMI レコードのパフォーマンスデータ収集範囲を示します。

- 図 1-54 レコードとデータ収集範囲の対応
- PI\_HMIレコード

| PAR1 LPAR2             |  |  |  |  |
|------------------------|--|--|--|--|
| LPAR全体のメモリー割り当て量・割り当て率 |  |  |  |  |
|                        |  |  |  |  |
| ハイパーバイザー               |  |  |  |  |
| メモリー割り当て量・割り当て率        |  |  |  |  |
|                        |  |  |  |  |
| ホストマシン                 |  |  |  |  |
| 物理メモリー割り当て量 物理メモリ 未使用量 |  |  |  |  |
| 物理メモリー搭載量              |  |  |  |  |

### (2) 監視例

ここでは,仮想環境が稼働しているホストマシンの監視を例に,メモリーリソースが不 足する要因と問題への対処方法を説明します。次の図に,ここで取り上げる監視項目と 対処の流れを示します。

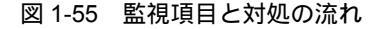

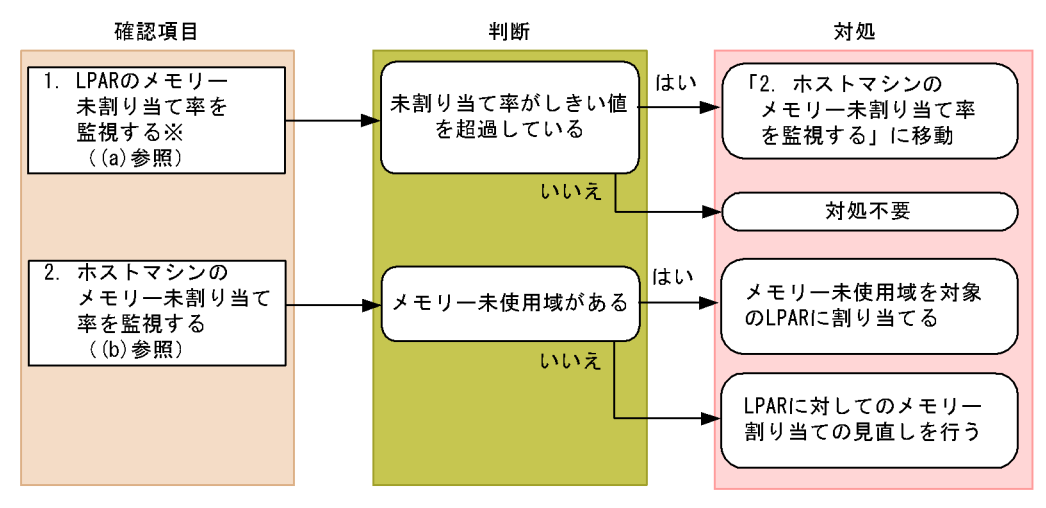

注※ PFM - Agent for PlatformまたはPFM - RM for Platformを使用する必要があります。

(a) LPAR のメモリー未割り当て率を監視する例

LPAR のメモリー未割り当て率は, PFM - Agent for Platform または PFM - RM for Platform の監視テンプレートと, PFM - Agent for Virtual Machine の監視テンプレート を組み合わせて監視します。

PFM - Agent for Platform または PFM - RM for Platform で収集された物理メモリーの 使用量 (Virtage から見れば LPAR のメモリー監視に見える)を監視し,メモリーが不 足している LPAR を特定できます。

PFM - Agent for Platform の場合

確認する監視テンプレートレポート System Overview

確認する監視テンプレートアラーム Available Memory

上記の System Overview と PFM - Agent for Virtual Machine の Host Memory Used の 複合レポートを監視することで,メモリー不足が発生している LPAR と Virtage の関連 を把握できます。

PFM - RM for Platform の場合

確認する監視テンプレートレポート Memory Used Status

確認する監視テンプレートアラーム Available Memory

上記の Memory Usage Status と PFM - Agent for Virtual Machine の Host Memory

Used の複合レポートを監視することで,メモリー不足が発生している LPAR と Virtage の関連を把握できます。

(b) ホストマシンのメモリー未割り当て率を監視する例

ホストマシンのメモリー未割り当て率を監視するには, PI\_HMI レコードの Used % フィールドで確認できます。

ホストマシンのメモリー未割り当て率の監視例を次の図に示します。

図 1-56 メモリー未割り当て率の監視例

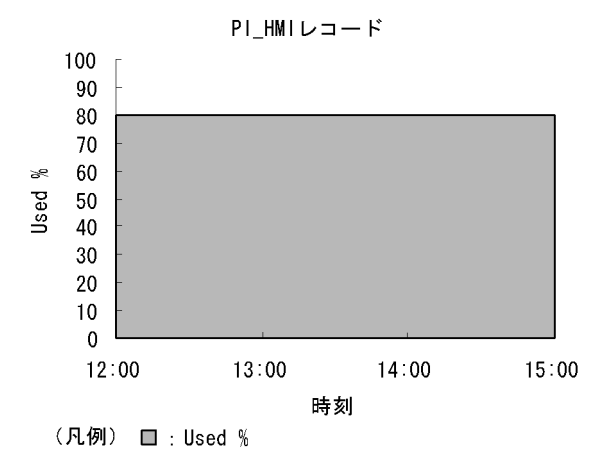

確認する監視テンプレートレポート

Host Memory Used

この例では, Virtage のメモリー割り当て率は 80% で,20% の未使用域があることがわ かります。未使用域がある場合は,ホストマシン上のメモリーに余裕があるため,メモ リーが不足している LPAR にメモリーを再割り当てできます。再割り当てする場合,メ モリーが不足している LPAR に対し,割り当てを 256 メガバイト単位で増やしてくださ い。また,メモリー使用状況に余裕のあるほかの LPAR のメモリーを分散してください。

### (3) JP1/ServerConductor コンソールによるアラート監視

シャーシ,サーバモジュールに同梱されている JP1/ServerConductor を管理マシンと LPAR にインストールすることでメモリー不足(メモリー使用量しきい値設定)が発生 した場合にアラートを発生させ,メモリーが不足している LPAR を特定できます。JP1/ ServerConductor コンソールによるアラート監視については,マニュアル「JP1/ ServerConductor/Blade Server Manager 系 システム管理者ガイド」を参照してくださ い。

## 1.6.5 ディスクリソースの監視

ここでは, Virtage システムのディスクリソースを監視する方法について説明します。

### (1) 概要

Virtage システム上の各 LPAR は SAN ブートで稼働します。Virtage システムでは,ホ ストマシン物理ホストに搭載されている HBA を各 LPAR に対し仮想 HBA として割り当 てます。LPAR は,仮想 HBA を物理 HBA として認識して動作します。

PFM - Agent for Virtual Machine は,物理・仮想 HBA の I/O 割り込み回数をパフォー マンスデータとして取得します。この数値の推移が高いと LPAR が HBA に対し過大な 負荷をかけていると判断でき,対策を講じることができます。

なお, PFM - Agent for Virtual Machine では, LPAR ごとに存在する SAN ストレージ 上の物理ディスクリソース不足量の監視はできないため, PFM - Agent for Platform ま たは PFM - RM for Platform を使用して監視する必要があります。

また,ディスクリソースの不足や HBA の故障を検知したい場合は,HVM スクリーンや JP1/ServerConductor コンソールによるアラート監視を利用できます。JP1/ ServerConductor コンソールによるアラート監視については,「(3) JP1/ ServerConductor コンソールによるアラート監視」を参照してください。

ディスクリソースを監視するレコードには,次の二つがあります。レコードの詳細につ いては「5. レコード」を参照してください。

1. PI\_HPDI レコード

ホストマシンに搭載されている HBA の I/O 割り込み回数をパフォーマンスデータと して取得できます。これによって,物理 HBA に対する負荷を監視できます。

2. PI\_VPDI レコード

LPAR に割り当てた仮想 HBA 全体の I/O 割り込み回数をパフォーマンスデータとし て取得できます。LPAR 単位での I/O 割り込み回数を監視することで, LPAR のディ スクアクセスの負荷を監視できます。

次の図に、それぞれのレコードのパフォーマンスデータ収集範囲を示します。

図 1-57 レコードとデータ収集範囲の対応

ホストマシン

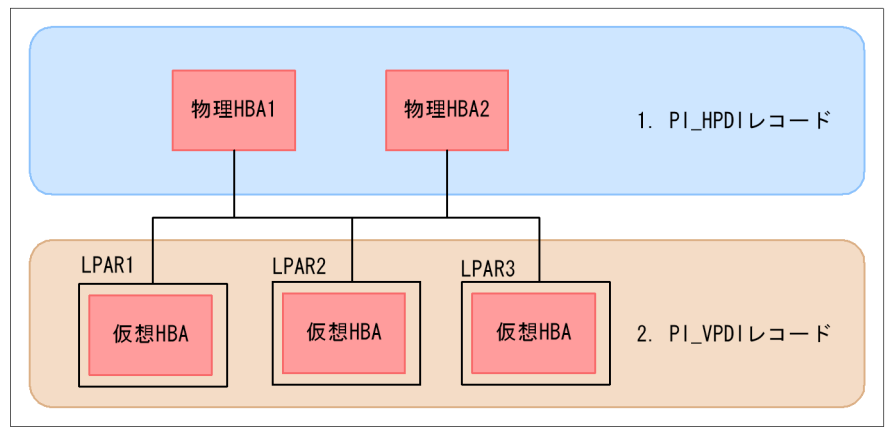

### (2) 監視例

ここでは,仮想環境が稼働しているホストマシン上の物理 HBA の I/O 割り込み回数や LPAR の仮想 HBA の I/O 割り込み回数の監視を例に,ディスクリソースが不足する要因 と問題への対処方法を説明します。次の図に,ここで取り上げる監視項目と対処の流れ を示します。

### 図 1-58 監視項目と対処の流れ

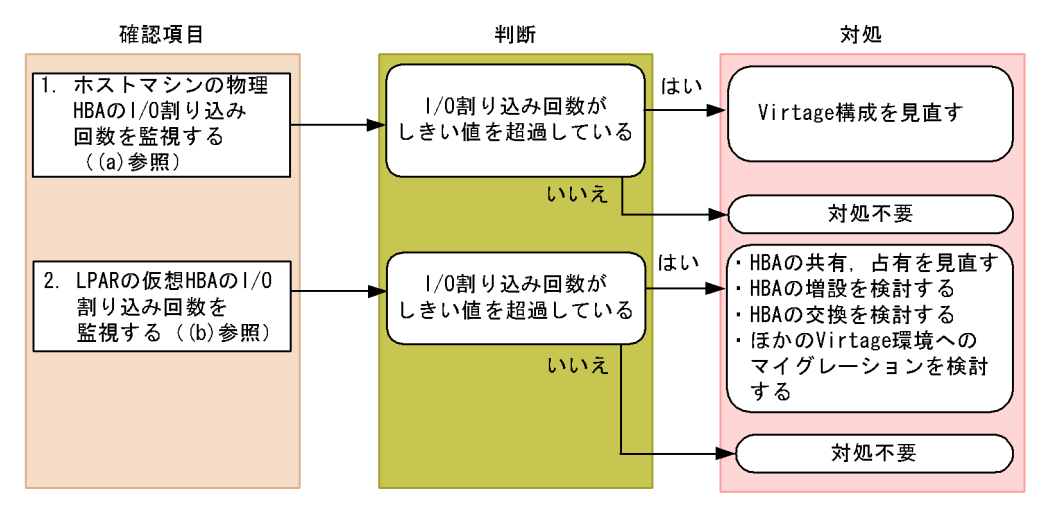

(a) ホストマシンの物理 HBA の I/O 割り込み回数を監視する例

ホストマシンの物理 HBA の I/O 割り込み回数は , PI\_HPDI レコードの Requests フィールドで確認できます。

ホストマシンの物理 HBAの I/O 割り込み回数の監視例を次の図に示します。

図 1-59 ホストマシンの物理 HBA の I/O 割り込み回数の監視例

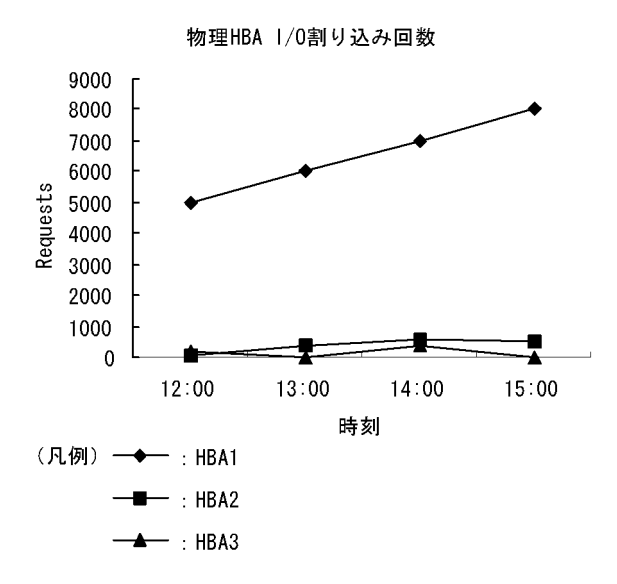

確認する監視テンプレートレポート

Host Disk I/O

注

Host Disk I/O レポートは, グラフに Requests フィールドを表示しません。ホ ストマシンの物理 HBA の I/O 割り込み回数を監視する場合, レポート定義をカ スタマイズして運用してください。カスタマイズ方法については,「(4) 監視テ ンプレートレポートのカスタマイズ」を参照してください。

この例では, I/O 割り込み回数が多い HBA1 は,継続的に割り込み回数が多いため,対 策が必要です。

(b) LPAR の仮想 HBA の I/O 割り込み回数を監視する例

LPAR の仮想 HBA の I/O 割り込み回数は, PI\_VPDI レコードの Requests フィールドで 確認できます。

LPAR の仮想 HBA の I/O 割り込み回数の監視例を次の図に示します。

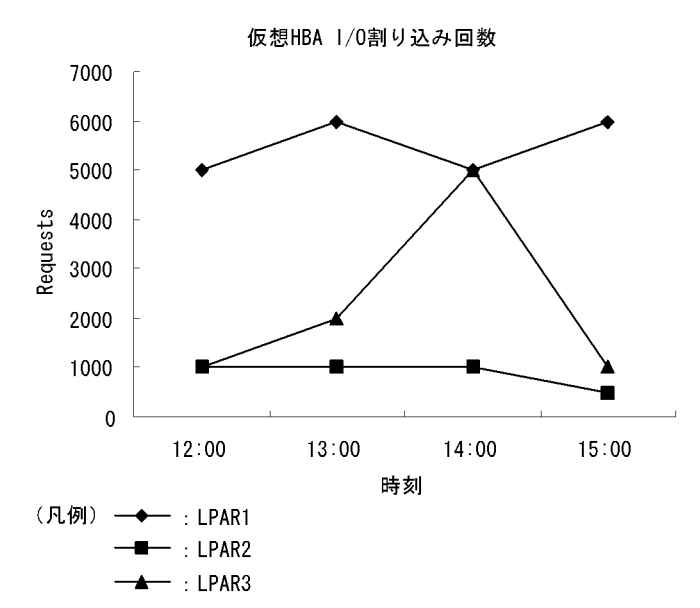

図 1-60 LPAR の仮想 HBA の I/O 割り込み回数の監視例

確認する監視テンプレートレポート

VM Disk I/O

注

VM Disk I/O レポートは, グラフに Requests フィールドを表示しません。 LPAR の仮想 HBA の I/O 割り込み回数を監視する場合,レポート定義をカスタ マイズして運用してください。カスタマイズ方法については,「(4) 監視テンプ レートレポートのカスタマイズ」を参照してください。

この例では, LPAR1 は継続的に割り込み回数が多いため, 対策が必要です。

(c) LPAR のディスク不足を監視する例

LPAR のディスク不足を監視するには, PFM - Agent for Platform または PFM - RM for Platform の監視テンプレートを使用して監視します。PFM - Agent for Platform または PFM - RM for Platform で,次に示す項目を監視することで,収集された LPAR のディ スク未使用率を監視し,ディスクが不足している LPAR を特定できます。

PFM - Agent for Platform の場合

確認する監視テンプレートレポート Free Megabytes - Logical Drive Status

確認する監視テンプレートアラーム Disk Space

PFM - RM for Platform の場合

確認する監視テンプレートレポート Free Megabytes - Logical Disk

- 確認する監視テンプレートアラーム Disk Space
- (3) JP1/ServerConductor コンソールによるアラート監視

シャーシ,サーバモジュールに同梱されている JP1/ServerConductor を管理マシンと LPAR にインストールすることでディスク不足 (ディスク使用量しきい値設定)が発生 した場合にアラートを発生させ,ディスクが不足している LPAR を特定できます。JP1/ ServerConductor コンソールによるアラート監視については,マニュアル「JP1/ ServerConductor/Blade Server Manager 系 システム管理者ガイド」を参照してくださ い。

(4) 監視テンプレートレポートのカスタマイズ

ここでは,監視テンプレートの Host Disk I/O レポートおよび VM Disk I/O レポートを カスタマイズして, Requests フィールドをグラフで表示させる方法を説明します。

(a) ベースとなるレポートをコピーする

レポートをカスタマイズする前に,ベースとなるレポートを User Reports フォルダ配下 にコピーする必要があります。手順を次に示します。

- 1. PFM Web Console のナビゲーションフレームで [レポート階層] タブを選択する。
- 2. [レポート階層] 画面で [System Reports ] [VirtualMachine] を展開する。
- 3. 任意のフォルダに格納されている「Host Disk I/O」レポートまたは「VM Disk I/O」レ ポートを選択する。
- 4. 選択したレポートを [User Reports] フォルダにコピーする。

### (b) レポートをカスタマイズする

コピーしたレポートをカスタマイズする手順を次に示します。

- 1. PFM Web Console のナビゲーションフレームで [レポート階層]タブを選択する。
- [レポート階層] 画面で [User Reports]を選択し、「Host Disk I/O」レポートまたは 「VM Disk I/O」レポートを選択する。
- メソッドフレームで[編集]メソッドを選択する。
   [編集 > 表示形式] 画面が表示されるまで,[次へ]ボタンをクリックしてください。
- Speed」フィールドの[グラフ]チェックボックスのチェックを解除して、 「Requests」フィールドの[グラフ]チェックボックスをチェックする。 [次へ]ボタンをクリックして、[編集 > グラフのプロパティ]画面を表示させてくだ さい。

5. [軸ラベル]の[Y軸]を「Speed[Kbytes/Sec]」から「Requests」に変更する。

6. [完了]ボタンをクリックする。

### 1.6.6 ネットワークリソースの監視

ここでは, Virtage システムのネットワークリソースを監視する方法について説明します。

### (1) 概要

Virtage システムの仮想環境では,複数の LPAR でホストマシン(シャーシ内蔵含む) 上の NIC を共有します。各 LPAR に割り当てられる NIC を仮想 NIC と呼びます。 LPAR は,仮想 NIC を通常の NIC として認識します。

サーバモジュールには, 内蔵 NIC が搭載されており, シャーシ内蔵のスイッチモジュー ル・マネジメントモジュールを介して外部 LAN に接続します。サーバモジュールに搭載 した内蔵 NIC については, LPAR で共有・占有による NIC 配分ができます。

PFM - Agent for Virtual Machine を利用したネットワークリソースの監視は, サーバモ ジュールに搭載されている物理 NIC(内蔵・外付け NIC)とそれに割り当てられている 仮想 NIC が対象になります。

ネットワークのパフォーマンスデータを監視することで,こうした NIC の負荷を把握で きるため,対策を講じることができます。

ネットワークリソースを監視するレコードには,次の二つがあります。レコードの詳細 については,「5. レコード」を参照してください。

1. PI\_HNI レコード

ホストマシンの物理 NIC のパフォーマンスデータを監視できます。物理 NIC のデー タ送受信量を監視することで, NIC に対する負荷を監視できます。NIC の負荷が過 大であると CPU の使用率にも影響を及ぼすことがあります。

 PI\_VNI レコード LPAR の仮想 NIC のパフォーマンスデータを監視できます。割り当てられた仮想 NIC のデータ送受信量を監視することで, I/O が特定の仮想 NIC に集中していないか を監視できます。

次の図に,それぞれのレコードのパフォーマンスデータ収集範囲を示します。

```
図 1-61 レコードとデータ収集範囲の対応
```

```
ホストマシン
```

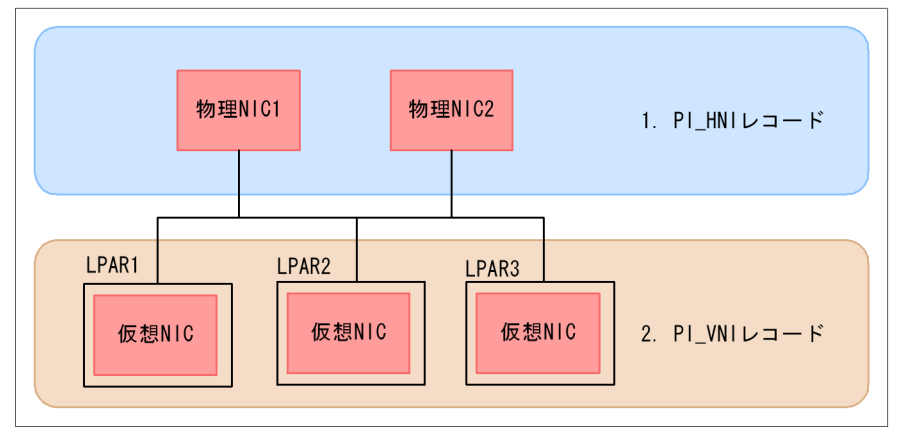

ポイント -

NIC を共有モードで LPAR に割り当てた場合, SYS2 の CPU によって処理されるため, NIC のデータ送受信量が SYS2 の CPU 負荷に影響します。したがって, NIC のデータ送受 信量が増加した場合, SYS2 の CPU リソース使用量が過大となり LPAR の性能低下を引き 起こすことがあります。なお, NIC を占有モードで LPAR に割り当てた場合は, SYS2 の CPU 負荷に影響しません。

### (2) 監視例

ここでは,ホストマシンの物理 NIC のデータ送受信量および LPAR の仮想 NIC のデー タ送受信量の監視を例に,ネットワークリソースに関連して発生する可能性のある問題 と,その対処方法を説明します。次の図に,ここで取り上げる監視項目と対処の流れを 示します。 図 1-62 監視項目と対処の流れ

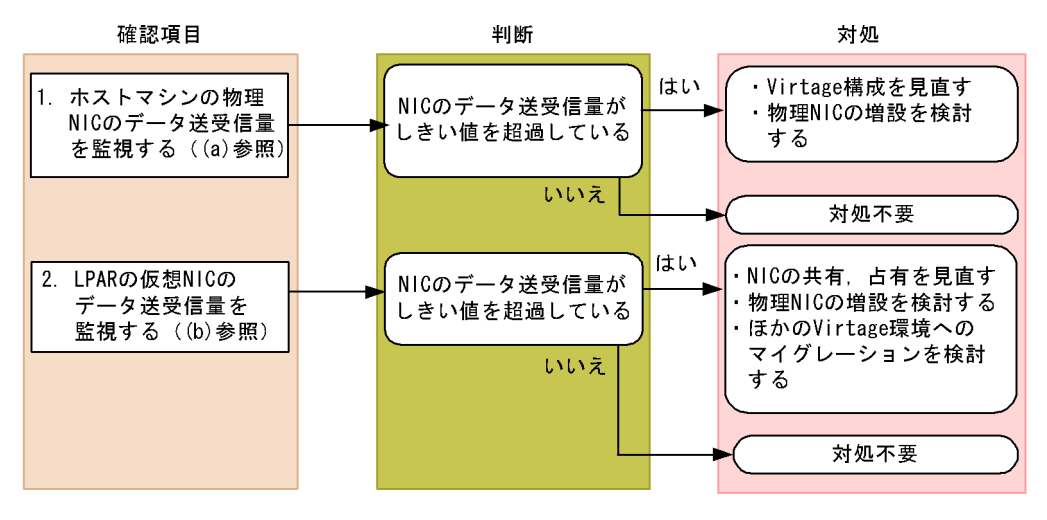

(a)物理 NIC のデータ送受信量を監視する例

物理 NIC に掛かる負荷は,物理 NIC のデータ送受信速度から評価できます。物理 NIC のデータ送受信速度は, PI\_HNI レコードの Rate フィールドで確認できます。

物理 NIC のデータ送受信速度の監視例を次の図に示します。

図 1-63 物理 NIC のデータ送受信速度の監視例

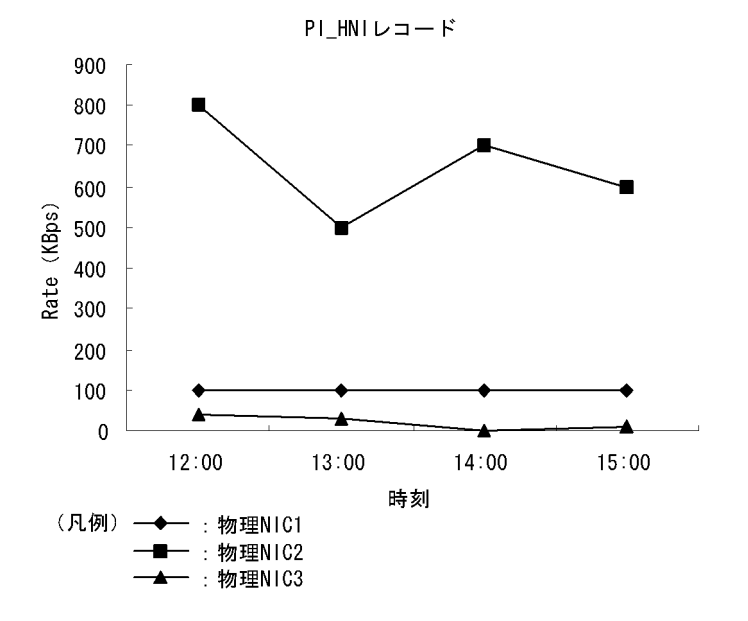

確認する監視テンプレートレポート Host Network Data この例では,物理 NIC1 および物理 NIC3 は通信量が少なくなっています。一方で,物 理 NIC2 は高負荷状態が続いています。Virtage 構成を見直したり,物理 NIC の増設を 検討したりするなどの対処をしてください。

(b) 仮想 NIC のデータ送受信量を監視する例

仮想 NIC に掛かる負荷は,仮想 NIC のデータ送受信速度から評価できます。仮想 NIC のデータ送受信速度は, PI\_VNI レコードの Rate フィールドで確認できます。

仮想 NIC のデータ送受信速度の監視例を次の図に示します。

図 1-64 仮想 NIC のデータ送受信速度の監視例

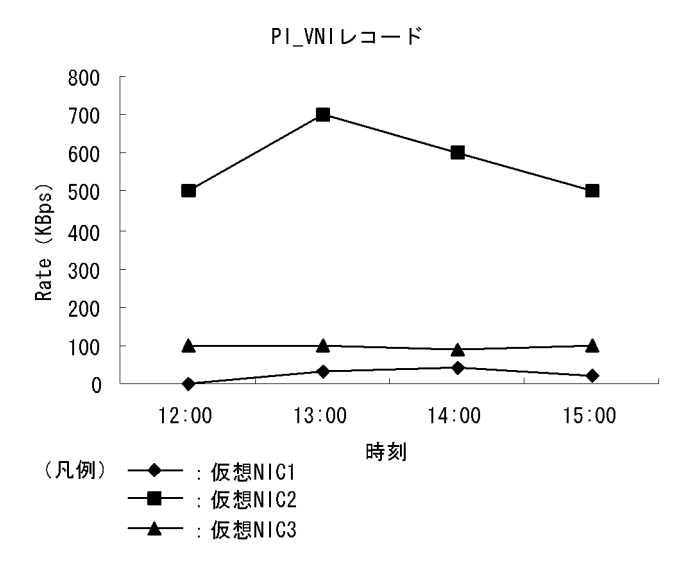

確認する監視テンプレートレポート VM Network Data

この例では,仮想 NIC1 および仮想 NIC3 は通信量が少なくなっています。一方で,仮 想 NIC2 は高負荷状態が続いています。この場合,NIC の共有,占有を見直すことで対 処できます。また,問題が解決しない場合,物理 NIC の増設や,ほかの Virtage 環境へ のマイグレーションを検討してください。

# 1.7 複合レポートの設定内容一覧

「1.4.4 メモリーリソースの監視」および「1.6.3 CPU リソースの監視」の監視事例で 取り上げた複合レポートの設定内容を,次の表に示します。複合レポートの作成方法に ついては,マニュアル「JP1/Performance Management 運用ガイド」の,稼働分析のた めのレポートの作成について説明している章を参照してください。

ポイント ――

- 複合レポートは,対象となる物理サーバごとに作成されます。
- •[フィールドの表示条件]を指定しないで複合レポートを作成した場合,物理サーバで稼 働しているすべての仮想マシンが表示対象になります。各仮想マシンの情報を個別に監視 したい場合は,[フィールドの表示条件]で仮想マシン名を指定してください。

| 複合レポー<br>ト名                             | 監視テンプ<br>レートのレ<br>ポート名              | フィールドの表<br>示条件                  | 複合プックマーク 系列グループの設定 |               |                                         |                                           |             |
|-----------------------------------------|-------------------------------------|---------------------------------|--------------------|---------------|-----------------------------------------|-------------------------------------------|-------------|
|                                         |                                     |                                 | 系列グ<br>ループ         | グラ<br>フ種<br>類 | 系列グルー<br>プ名                             | 最大値                                       | 最<br>小<br>値 |
| 仮想マシン<br>- CPU 割<br>り当て上限<br>設定値の監<br>視 | VM CPU<br>Allocation<br>Value       | 「 * 」を対象とす<br>る仮想マシン名<br>に変更する。 | 系列グ<br>ループ1        | 折れ<br>線       | VM CPU<br>Allocation<br>Value[MHz<br>]  | CPU リ<br>ソース<br>( PI.Cloc<br>ks の値 )      | 0           |
|                                         | VM CPU<br>Used                      | 「 * 」を対象とす<br>る仮想マシン名<br>に変更する。 | 系列グ<br>ループ 2       | 積み<br>上げ<br>面 | CPU[MHz]                                | CPU リ<br>ソース<br>( PI.Cloc<br>ks の値 )      | 0           |
| 仮想マシン<br>- メモリー<br>割り当て上<br>限設定値の<br>監視 | VM<br>Memory<br>Allocation<br>Value | 「 * 」を対象とす<br>る仮想マシン名<br>に変更する。 | 系列グ<br>ループ1        | 折れ<br>線       | VM<br>Memory<br>Allocation<br>Value[MB] | メモリー<br>サイズ<br>( PI_VM<br>I.Size の<br>値 ) | 0           |
|                                         | VM Swap<br>Used                     | 「 * 」を対象とす<br>る仮想マシン名<br>に変更する。 | 系列グ<br>ループ 2       | 積み<br>上げ<br>面 | Used[MB]                                | メモリー<br>サイズ<br>( PI_VM<br>I.Size の<br>値 ) | 0           |

表 1-1 複合レポートの設定内容一覧

| 複合レポー<br>ト名                             | 監視テンプ<br>レートのレ<br>ポート名        | フィールドの表<br>示条件 | 複合プックマーク 系列グループの設定 |               |                     |                                        |             |
|-----------------------------------------|-------------------------------|----------------|--------------------|---------------|---------------------|----------------------------------------|-------------|
|                                         |                               |                | 系列グ<br>ループ         | グラ<br>フ種<br>類 | 系列グルー<br>プ名         | 最大値                                    | 最<br>小<br>値 |
| 全仮想マシ<br>ン - ワーキ<br>ングセット<br>サイズの監<br>視 | Host<br>Memory<br>Size        | -              | 系列グ<br>ループ 1       | 折れ<br>線       | Memory<br>Size[MB]  | メモリー<br>サイズ<br>(PI_VM<br>I.Sizeの<br>値) | 0           |
|                                         | VM<br>Working<br>Size - Total | -              | 系列グ<br>ループ 2       | 積み<br>上げ<br>面 | Working<br>Size[MB] | メモリー<br>サイズ<br>(PI_VM<br>I.Sizeの<br>値) | 0           |

(凡例)

- :設定しない

# 2

# インストールとセットアッ プ

この章では,PFM - Agent for Virtual Machine のインストール およびセットアップ方法について説明します。Performance Management システム全体のインストールおよびセットアッ プ方法については,マニュアル「JP1/Performance Management 設計・構築ガイド」の,インストールとセット アップについて説明している章を参照してください。

- 2.1 インストールとセットアップ
- 2.2 アンインストールとアンセットアップ
- 2.3 PFM Agent for Virtual Machine のシステム構成の変更
- 2.4 PFM Agent for Virtual Machine の運用方式の変更
- 2.5 仮想環境ごとの設定
- 2.6 インスタンス環境の設定例
- 2.7 コマンドプロンプトの起動方法
- 2.8 バックアップとリストア
- 2.9 Web ブラウザでマニュアルを参照するための設定

# 2.1 インストールとセットアップ

ここでは, PFM - Agent for Virtual Machine をインストールおよびセットアップする手順を示します。

# 2.1.1 インストールとセットアップの前に

PFM - Agent for Virtual Machine をインストールおよびセットアップする前に確認して おくことを説明します。

### (1) 前提 OS

PFM - Agent for Virtual Machine が動作する OS を次に示します。

- Windows Server 2003
- Windows Server 2008

### (2) ネットワークの環境設定

Performance Management が動作するためのネットワーク環境について説明します。

(a) IP アドレスの設定

PFM - Agent のホストは,ホスト名で IP アドレスが解決できる環境を設定してくださ い。IP アドレスが解決できない環境では, PFM - Agent は起動できません。

監視ホスト名(Performance Management システムのホスト名として使用する名前)には,実ホスト名またはエイリアス名を使用できます。

- 監視ホスト名に実ホスト名を使用している場合 hostname コマンドの実行結果で確認できるホスト名で, IP アドレスが解決できるように環境を設定してください。
- 監視ホスト名にエイリアス名を使用している場合 設定しているエイリアス名で IP アドレスを解決できるように環境設定をしてください。

監視ホスト名の設定については , マニュアル「JP1/Performance Management 設計・構 築ガイド」の , インストールとセットアップについて説明している章を参照してくださ い。

ホスト名と IP アドレスは,次のどれかの方法で設定してください。

- Performance Management のホスト情報設定ファイル (jpchosts ファイル)
- hosts ファイル
- DNS ( Domain Name System )

### 注意事項

- Performance Management は, DNS 環境でも運用できますが, FQDN (Fully Qualified Domain Name)形式のホスト名には対応していません。このため, 監視ホスト名は, ド メイン名を除いて指定してください。
- Performance Management は, DHCP による動的な IP アドレスが割り振られているホ スト上で運用できません。Performance Management を導入するすべてのホストに, 固 定の IP アドレスを設定してください。
- 複数の LAN 環境で使用する場合は, jpchosts ファイルで IP アドレスを設定してください。詳細については,マニュアル「JP1/Performance Management 設計・構築ガイド」の,インストールとセットアップについて説明している章を参照してください。
- 監視対象の仮想環境が VMware または Hyper-V の場合,仮想環境に対して,ホスト名で IP アドレスを解決できるようにしてください。
- 監視対象の仮想環境が Virtage の場合はホスト名で管理されないため,ホスト名で IP アドレスを解決できるようにする必要はありません。セットアップ時のインスタンス生成で Virtage 環境を構築したときに設定した IP アドレスを設定してください。ただし,ホスト名で管理したい場合は, Virtage 環境を構築するときに定義した HVM ID をホスト名として使用できます。この場合は, HVM ID を用いて, IP アドレスを解決できるようにしてください。また, HVM ID はシステムでユニークである必要があります。HVM ID および IP アドレスは,次のどちらかの方法で設定してください。
  - ・hosts ファイル
  - DNS ( Domain Name System )
- (b) ポート番号の設定

Performance Management プログラムのサービスは,デフォルトで次の表に示すポート 番号が割り当てられています。これ以外のサービスまたはプログラムに対しては,サー ビスを起動するたびに,そのときシステムで使用されていないポート番号が自動的に割 り当てられます。また,ファイアウォール環境で,Performance Management を使用す るときは,ポート番号を固定してください。ポート番号の固定の手順は,マニュアル 「JP1/Performance Management 設計・構築ガイド」のインストールとセットアップに ついて説明している章を参照してください。

| サービス説明           | サービス名       | パラメーター    | ポート番号 | 備考                                                                                               |
|------------------|-------------|-----------|-------|--------------------------------------------------------------------------------------------------|
| サービス構成情<br>報管理機能 | Name Server | jplpcnsvr | 22285 | PFM - Manager の Name<br>Server サービスで使用される<br>ポート番号。Performance<br>Management のすべてのホスト<br>で設定される。 |

表 2-1 デフォルトのポート番号と Performance Management プログラムのサービス

| サービス説明         | サービス名                 | パラメーター       | ポート番号 | 備考                                                                                                    |
|----------------|-----------------------|--------------|-------|----------------------------------------------------------------------------------------------------|
| NNM 連携機能       | NNM Object<br>Manager | jplpcovsvr   | 22292 | PFM - Manager および PFM -<br>Base の NNM 連携機能で,<br>マップマネージャーとオブジェ<br>クトマネージャーの間の通信で<br>使用されるポート番号。PFM -<br>Manager および PFM - Base が<br>インストールされているホスト<br>で設定される。 |
| サービス状態管<br>理機能 | Status<br>Server      | jplpcstatsvr | 22350 | PFM - Manager および PFM -<br>Base の Status Server サービス<br>で使用されるポート番号。<br>PFM - Manager および PFM -<br>Base がインストールされている<br>ホストで設定される。                            |

これらの PFM - Agent が使用するポート番号で通信できるように, ネットワークを設定 してください。

(c) SSL 利用の設定

PFM - Agent for Virtual Machine は, ネットワークを通して仮想環境のパフォーマンス データを取得します。監視対象の仮想環境が VMware の場合は, PFM - Agent for Virtual Machine と仮想環境間の通信を SSL によって暗号化できます。

SSL を利用した通信を有効にするかどうかは,仮想環境側で設定します。設定方法については,仮想環境ソフトウェアのマニュアルを参照してください。

また, PFM - Agent for Virtual Machine のセットアップ時に, SSL を利用するかどうか を仮想環境の設定に合わせて設定する必要があります。SSL 利用の設定は,インスタン ス環境の設定時に設定します。詳細については,「2.1.4(3) インスタンス環境の設定」 を参照してください。

(3) インストールに必要な OS ユーザー権限について

PFM - Agent for Virtual Machine をインストールするときは,必ず, Administrators 権 限を持つアカウントで実行してください。

(4)前提プログラム

ここでは, PFM - Agent for Virtual Machine をインストールする場合のプログラム構成 について説明します。プログラムの構成図を次に示します。

### 図 2-1 プログラムの構成図

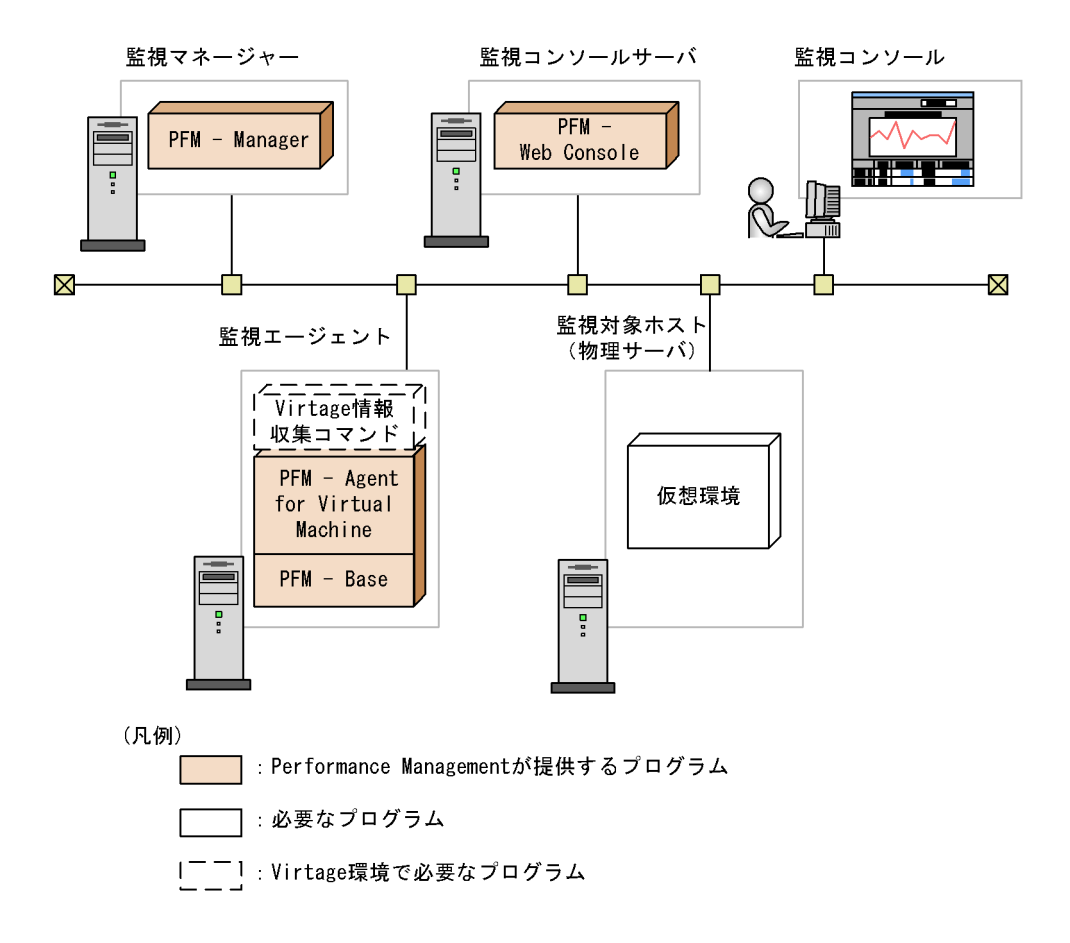

(a) Performance Management プログラム

必要な Performance Management プログラムを次の表に示します。

| 対象ホスト                                | 必要な Performance Management<br>プログラム  | 前提バージョン     |
|--------------------------------------|--------------------------------------|-------------|
| 監視マネージャー                             | PFM - Manager <sup>1</sup>           | 08-00 以降    |
| 監視エージェント(Windows<br>Server 2003 の場合) | PFM - Agent for Virtual Machine      | 09-01       |
|                                      | PFM - Manager <sup>2</sup>           | 08-50-03 以降 |
|                                      | PFM - Base <sup>1</sup> <sup>3</sup> | 08-50-03 以降 |
| 監視エージェント(Windows<br>Server 2008 の場合) | PFM - Agent for Virtual Machine      | 09-01       |
|                                      | PFM - Manager <sup>2</sup>           | 09-00 以降    |

表 2-2 必要な Performance Management プログラム

### 2. インストールとセットアップ

| 対象ホスト      | 必要な Performance Management<br>プログラム  | 前提バージョン  |
|------------|--------------------------------------|----------|
|            | PFM - Base <sup>1</sup> <sup>3</sup> | 09-00 以降 |
| 監視コンソールサーバ | PFM - Web Console 4                  | 08-00 以降 |
|            | PFM - View <sup>4</sup>              | 07-00 以降 |

注 1

監視マネージャーホストと監視エージェントホストを別ホストで構成する場合に必要です。

注 2

監視マネージャーホストと監視エージェントホストを同一ホストで構成する場合に必要です。

注 3

同一ホストに複数の PFM - Agent をインストールする場合でも, PFM - Base は一つだけでかま いません。

注 4

どちらか一方をインストールしてください。

(b) 監視対象としてサポートする仮想環境

監視対象としてサポートする仮想環境を次に示します。

VMware の場合

- VMware ESX V3.0
- VMware ESX V3.5
- VMware ESXi V3.5 Embedded
- VMware ESXi V3.5 Installable
- VMware ESX V4.0
- VMware ESXi V4.0 Embedded
- VMware ESXi V4.0 Installable

Hyper-V の場合

- Hyper-V 1.0
- Hyper-V 2.0

Virtage の場合

- BladeSymphony BS2000 標準サーバブレードの場合は, 57-30 以降。
- BladeSymphony BS2000 高性能サーバブレードの場合は, 58-12 以降。
- BladeSymphony BS320 PCI 拡張サーバブレードの場合は, 17-41 以降。

(c) 監視対象としてサポートする Virtage 稼働ハードウェア

PFM - Agent for Virtual Machine で監視できる Virtage 稼働ハードウェアを次に示します。

• BladeSymphony BS2000 標準サーバブレード

- BladeSymphony BS2000 高性能サーバブレード
- BladeSymphony BS320 PCI 拡張サーバブレード
- (d) Virtage 情報収集コマンド

PFM - Agent for Virtual Machine が Virtage の情報を取得するために必要な, Virtage に同梱されている Virtage 管理ツールの情報収集コマンドを次に示します。

HvmSh コマンドバージョン

- BladeSymphony BS2000 標準サーバブレードの場合は, V4.0 以降。
   ただし, I/O スロット拡張装置を使用している場合は, V4.1 以降。
- BladeSymphony BS2000 高性能サーバブレードの場合は, V4.1 以降。
- BladeSymphony BS320 PCI 拡張サーバブレードの場合は, V4.1 以降。
- Virtage に同梱されている HvmSh コマンドのバージョンを使用してください。
- HvmSh コマンドを複数持っている場合は,最新のバージョンを使用してください。
- (5) VMware を監視する場合に仮想環境側で起動が必要なツールについて

VMware 上で稼働する仮想マシンの情報を監視する前に,監視対象の仮想マシン上で vmware-tools を起動させてください。

監視対象の仮想マシンの OS が Windows の場合

vmware-tools をインストールするときに,プログラムの機能を選択するためのダイア ログボックスが表示されます。このとき,デフォルトで選択されている項目はすべて 選択したままの状態でインストールしてください。デフォルトで選択されている項目 を次に示します。

- ・ SCSI ドライバ
- SVGA ドライバ
- マウスドライバ
- ・ VMXNET NIC ドライバ
- メモリコントロールドライバ
- FileSystem Sync Driver
- VMWCI-Driver

監視対象の仮想マシンの OS が Linux の場合

vmware-tools をインストールするときに,プログラムの機能を選択するためのダイア ログボックスは表示されません。通常の手順でインストールしてください。

監視対象の仮想マシンの OS が Windows および Linux 以外の場合 vmware-tools のインストール手順については, VMware 社に確認してください。

### (6) クラスタシステムでのインストールとセットアップについて

クラスタシステムでのインストールとセットアップは,前提となるネットワーク環境や プログラム構成が,通常の構成のセットアップとは異なります。また,実行系ノードと 待機系ノードでの作業が必要になります。詳細については,「3. クラスタシステムでの 運用」を参照してください。

### (7)注意事項

ここでは, Performance Management をインストールおよびセットアップするときの注 意事項を説明します。

(a) 環境変数に関する注意事項

Performance Management では JPC\_HOSTNAME を環境変数として使用しているため,ユーザー独自に環境変数として設定しないでください。設定した場合は, Performance Management が正しく動作しません。

(b) 同一ホストに Performance Management プログラムを複数インストール, セットアップ するときの注意事項

Performance Management は,同一ホストに PFM - Manager, PFM - Web Console, および PFM - Agent をインストールすることもできます。その場合の注意事項を次に示 します。

ポイント –

システムの性能や信頼性を向上させるため, PFM - Manager, PFM - Web Console, および PFM - Agent はそれぞれ別のホストで運用することをお勧めします。

- PFM Manager と PFM Agent を同一ホストにインストールする場合, PFM Base は不要です。この場合, PFM - Agent の前提プログラムは PFM - Manager になるた め, PFM - Manager をインストールしてから PFM - Agent をインストールしてくだ さい。
- PFM Base と PFM Manager は同一ホストにインストールできません。PFM Base と PFM - Agent がインストールされているホストに PFM - Manager をインストール する場合は, PFM - Web Console 以外のすべての Performance Management プログ ラムをアンインストールした後に PFM - Manager, PFM - Agent の順でインストール してください。また, PFM - Manager と PFM - Agent がインストールされているホ ストに PFM - Base をインストールする場合も同様に, PFM - Web Console 以外のす べての Performance Management プログラムをアンインストールした後に PFM -Base, PFM - Agent の順でインストールしてください。
- PFM Manager がインストールされているホストに PFM Agent をインストールすると,接続先 PFM Manager はローカルホストの PFM Manager になります。この場合,接続先 PFM Manager をリモートホストの PFM Manager に変更できません。リモートホストの PFM Manager に接続したい場合は,インストールするホストに PFM Manager がインストールされていないことを確認してください。
- PFM Agent がインストールされているホストに PFM Manager をインストールす

ると, PFM - Agent の接続先 PFM - Manager は自ホスト名に設定し直されます。共通メッセージログに設定結果が出力されています。結果を確認してください。

- PFM Web Console がインストールされているホストに, PFM Agent をインストー ルする場合は, ブラウザのウィンドウをすべて閉じてからインストールを実施してく ださい。
- Performance Management プログラムを新規にインストールした場合は,ステータス 管理機能がデフォルトで有効になります。ただし,07-50から08-00以降にバージョ ンアップインストールした場合は,ステータス管理機能の設定状態はバージョンアッ プ前のままとなります。ステータス管理機能の設定を変更する場合は,マニュアル 「JP1/Performance Management 運用ガイド」の, Performance Managementの障害 検知について説明している章を参照してください。
- (c) バージョンアップの注意事項

古いバージョンの PFM - Agent からバージョンアップする場合の注意事項を次に示します。

なお,バージョンアップについての詳細は,マニュアル「JP1/Performance Management 設計・構築ガイド」の付録を参照してください。

- Performance Management のプログラムをインストールするときは、ローカルホストのPerformance Management のプログラムおよびサービスをすべて停止しておいてください。なお、停止するサービスは物理ホスト上および論理ホスト上のすべてのサービスです。サービスの停止方法については、マニュアル「JP1/Performance Management 運用ガイド」の、Performance Management の起動と停止について説明している章を参照してください。
- すでに Performance Management プログラムがインストールされているホストに PFM - Agent をインストールする場合, PFM - Agent のインストールパスは, すでに インストールされている PFM - Web Console 以外の Performance Management プロ グラムのインストールパスと同じになります。インストールパスを変更したい場合は, インストール済みの PFM - Web Console 以外の Performance Management プログラ ムをすべて削除し, インストールし直す必要があります。
- PFM Base と PFM Manager は同一ホストにインストールできません。PFM Base と PFM - Agent がインストールされているホストに PFM - Manager をインストール する場合は, PFM - Web Console 以外のすべての Performance Management プログ ラムをアンインストールした後に PFM - Manager, PFM - Agent の順でインストール してください。また, PFM - Manager と PFM - Agent がインストールされているホ ストに PFM - Base をインストールする場合も同様に, PFM - Web Console 以外のす べての Performance Management プログラムをアンインストールした後に PFM -Base, PFM - Agent の順でインストールしてください。
- バージョンアップインストール時,既存のStoreデータベースが自動的にバージョン アップされるため,一時的にStoreデータベースのディスク占有量が2倍になります。 バージョンアップインストールする前に,Storeデータベースの格納先のディスクに

十分な空き容量があるかどうか確認してください。

- 09-01-02 以降,監視対象が VMware の場合,HostUserID,HostUserPassword, HostDomain の設定が必要です。09-01-02 以降へバージョンアップインストールした 場合,インスタンス環境の設定で HostUserID,HostUserPassword,HostDomain が設定されていることを確認してください。設定されていない場合は,インスタンス 環境の更新の設定で HostUserID,HostUserPassword,HostDomainを設定してく ださい。
- (d) その他の注意事項
  - Performance Managementのプログラムが一つもインストールされていない環境に新 規インストールする場合は、インストール先フォルダにファイルやフォルダがないこ とを確認してください。
  - Performance Management のプログラムおよびサービスや, Performance Management のファイルを参照するような他プログラム(例えば Windows のイベン トビューアなど)を起動したままインストールした場合,システムの再起動を促す メッセージが表示されることがあります。この場合は,メッセージに従ってシステム を再起動し,インストールを完了させてください。
  - Performance Management のプログラムおよびサービスや, Performance Management のファイルを参照するような他プログラム(例えば Windows のイベン トビューアなど)を起動したままの状態, ディスク容量が不足している状態, または フォルダ権限がない状態でインストールした場合, ファイルの展開に失敗することが あります。Performance Management のプログラムおよびサービスや, Performance Management のファイルを参照するような他プログラムが起動している場合はすべて 停止してからインストールし直してください。ディスク容量不足やフォルダ権限不足 が問題である場合は,問題を解決したあとでインストールし直してください。
  - 新規インストールの場合、インストールを完了させるためにはシステムの再起動が必要です。また、上書きインストールおよびバージョンアップインストール時に、システムの再起動を促すメッセージが表示されることがあります。この場合も、メッセージに従いシステムを再起動させて、インストールを完了させてください。
  - PFM Agent for Virtual Machine は、仮想環境内の一つの仮想マシンにインストールし、その他の仮想マシンを監視するように運用できます。ただし、この運用方式では、仮想環境が停止したときに PFM Agent for Virtual Machine も停止します。このため、PFM Agent for Virtual Machine は監視対象の仮想環境とは異なる環境で運用することを推奨します。
  - Performance Management のプログラムをインストールする場合,次に示すセキュリ ティ関連プログラムがインストールされていないかどうか確認してください。インス トールされている場合,次の説明に従って対処してください。
    - セキュリティ監視プログラム セキュリティ監視プログラムを停止するかまたは設定を変更して, Performance Managementのプログラムのインストールを妨げないようにしてください。
    - ウィルス検出プログラム
       ウィルス検出プログラムを停止してから Performance Management のプログラム

をインストールしてください。

Performance Management のプログラムのインストール中にウィルス検出プログラ ムが稼働している場合,インストールの速度が低下したり,インストールが実行で きなかったり,または正しくインストールできなかったりすることがあります。

 プロセス監視プログラム プロセス監視プログラムを停止するかまたは設定を変更して, Performance Management のサービスまたはプロセス, および共通コンポーネントのサービスま たはプロセスを監視しないようにしてください。
 Performance Management のプログラムのインストール中に, プロセス監視プログ ラムによって, これらのサービスまたはプロセスが起動されたり停止されたりする と, インストールに失敗することがあります。

# 2.1.2 インストールとセットアップの流れ

PFM - Agent for Virtual Machine をインストールおよびセットアップする流れを説明します。

図 2-2 インストールとセットアップの流れ

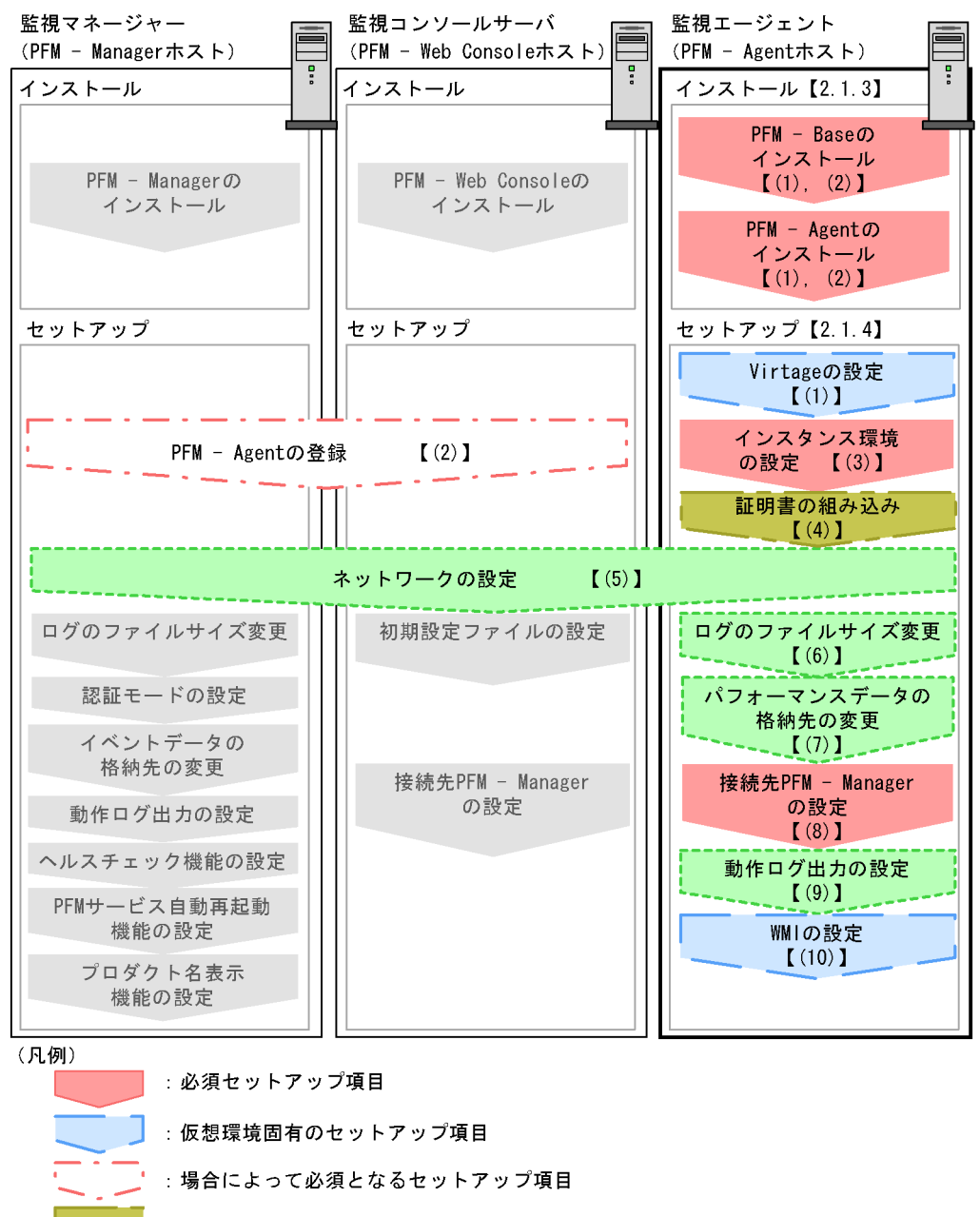

- :仮想環境固有のオプションのセットアップ項目
- 💄 :オプションのセットアップ項目
- :マニュアル「JP1/Performance Management設計・構築ガイド」
   に手順が記載されている項目
- 【 】 :参照先

PFM - Manager および PFM - Web Console のインストールとセットアップの手順につ いては,マニュアル「JP1/Performance Management 設計・構築ガイド」の,インス トールとセットアップについて説明している章を参照してください。

### 2.1.3 インストール手順

ここでは, PFM - Agent のプログラムをインストールする順序と CD-ROM の提供媒体 からプログラムをインストールする手順を説明します。

### (1) プログラムのインストール順序

まず, PFM - Base をインストールし,次に PFM - Agent をインストールします。PFM -Base がインストールされていないホストに PFM - Agent をインストールすることはで きません。

なお, PFM - Manager と同一ホストに PFM - Agent をインストールする場合は, PFM - Manager, PFM - Agent の順でインストールしてください。

同一ホストに複数の PFM - Agent をインストールする場合, PFM - Agent 相互のインストール順序は問いません。

図 2-3 プログラムのインストール順序

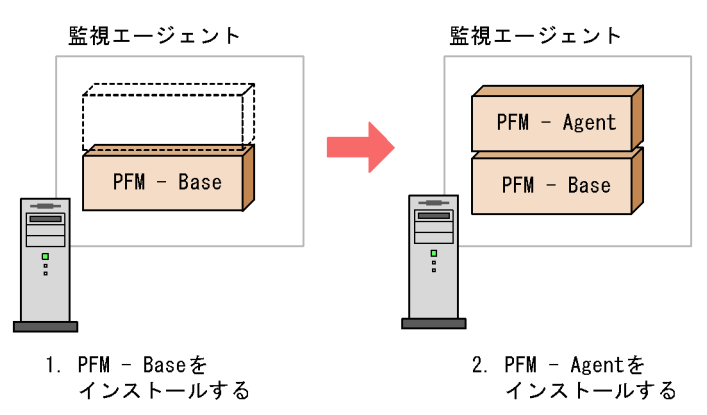

### (2) プログラムのインストール方法

Windows ホストに Performance Management プログラムをインストールするには, CD-ROM の提供媒体を使用する方法と, JP1/NETM/DM を使用してリモートインス トールする方法があります。JP1/NETM/DM を使用する方法については,マニュアル 「JP1/NETM/DM 運用ガイド1 (Windows(R)用)」を参照してください。

各 OS 共通の注意事項

インストールするホストで Performance Management のプログラムおよびサービス が起動されている場合は, すべて停止してください。サービスの停止方法は, マ ニュアル「JP1/Performance Management 運用ガイド」の, Performance Management の起動と停止について説明している章を参照してください。

Windows Server 2008 の環境でインストールする場合の注意事項 OS のユーザーアカウント制御機能(UAC)を有効にしている場合は,インストー ル中にユーザーアカウント制御のダイアログが表示される場合があります。ダイア ログが表示された場合は,[続行]ボタンをクリックしてインストールを続行してく ださい。[キャンセル]ボタンをクリックした場合は,インストールが中止されま す。

CD-ROM の提供媒体を使用する場合のインストール手順を次に示します。

- 1. Performance Management プログラムをインストールするホストに, Administrators 権限でログオンする。
- Performance Management のプログラムおよびサービスを停止する。
   Performance Management のプログラムおよびサービスが起動している場合は,すべて停止してください。
- 提供媒体を CD-ROM ドライブに入れる。
   起動したインストーラーの指示に従ってインストールを進めます。
   インストール時に定義する情報を次に示します。
  - ユーザー情報
     ユーザー名などを入力します。
  - インストール先フォルダ
    Performance Management プログラムをインストールするフォルダを指定します。
    インストール先フォルダは、「ディレクトリの選択」ダイアログボックスで設定し
    て[OK]ボタンをクリックした時点で作成されます。誤ったフォルダを作成した
    場合はインストール後にフォルダを削除してください。
  - プログラムフォルダ Windowsの[スタート] - [すべてのプログラム]メニューに登録されるプログ ラムメニュー名を指定します。 デフォルトでは,[Performance Management]が登録されます。

```
参考
```

PFM - Web Console を除く Performance Management インストール先フォルダおよびプロ グラムフォルダは,そのホストに初めて Performance Management プログラムがインス トールされるときだけ指定できます。2回目以降のインストールでは,初回のインストール 時に指定したフォルダにインストールまたは登録されます。

# 2.1.4 PFM - Agent for Virtual Machine のセットアップ手順

ここでは, PFM - Agent for Virtual Machine を運用するための, セットアップについて
説明します。なお,セットアップ手順は,監視対象の仮想環境ごとに異なります。仮想 環境ごとに必要となるセットアップ項目について次の表に示します。

表 2-3 仮想環境ごとに必要となるセットアップ項目

| セットアップ項目                                                      | VMware | Hyper-V | Virtage |
|---------------------------------------------------------------|--------|---------|---------|
| (1) Virtage の設定                                               | ×      | ×       |         |
| (2) PFM - Agent の登録                                           |        |         |         |
| (3) インスタンス環境の設定                                               |        |         |         |
| (4) 証明書の組み込み                                                  |        | ×       | ×       |
| (5) ネットワークの設定                                                 |        |         |         |
| (6) ログのファイルサイズ変更                                              |        |         |         |
| (7) パフォーマンスデータの格納先の変更                                         |        |         |         |
| (8) PFM - Agent for Virtual Machine の接続先 PFM -<br>Manager の設定 |        |         |         |
| (9) 動作ログ出力の設定                                                 |        |         |         |
| (10) WMIの設定                                                   | ×      |         | ×       |

(凡例)

: セットアップ作業が必要です。

×:セットアップ作業は不要です。

VMware, Hyper-V, Virtage, (VMware, Hyper-V), (Virtage)は, 仮想環境ごとに必要となるセットアップ項目を示します。

また、〈オプション〉は使用する環境によって必要になるセットアップ項目、またはデフォルトの設定を変更する場合のオプションのセットアップ項目を示します。

(1) Virtage の設定 (Virtage)

監視対象の仮想環境が Virtage の場合,監視エージェントをインストールしたホストと Virtage 環境の両方で設定が必要になります。設定手順を次に示します。

 Virtage に同梱されている Virtage 管理ツールの HvmSh コマンド(HvmSh.exe)を, PFM - Agent ホストの次のフォルダ配下にコピーする。

インストール先フォルダ¥agt5¥plugin¥jpcagt5virtage.d¥

監視対象となる Virtage 環境で,監視エージェントをインストールしたマシンの IP アドレスを設定する。
 詳細については,「2.5.3 Virtage の場合」を参照してください。

(2) PFM - Agent の登録 (VMware, Hyper-V, Virtage) 分

〈オプション〉

PFM - Manager および PFM - Web Console を使って PFM - Agent を一元管理するため に, PFM - Manager および PFM - Web Console に PFM - Agent for Virtual Machine を 登録する必要があります。

PFM - Agent の登録の流れを次に示します。

図 2-4 PFM - Agent の登録の流れ

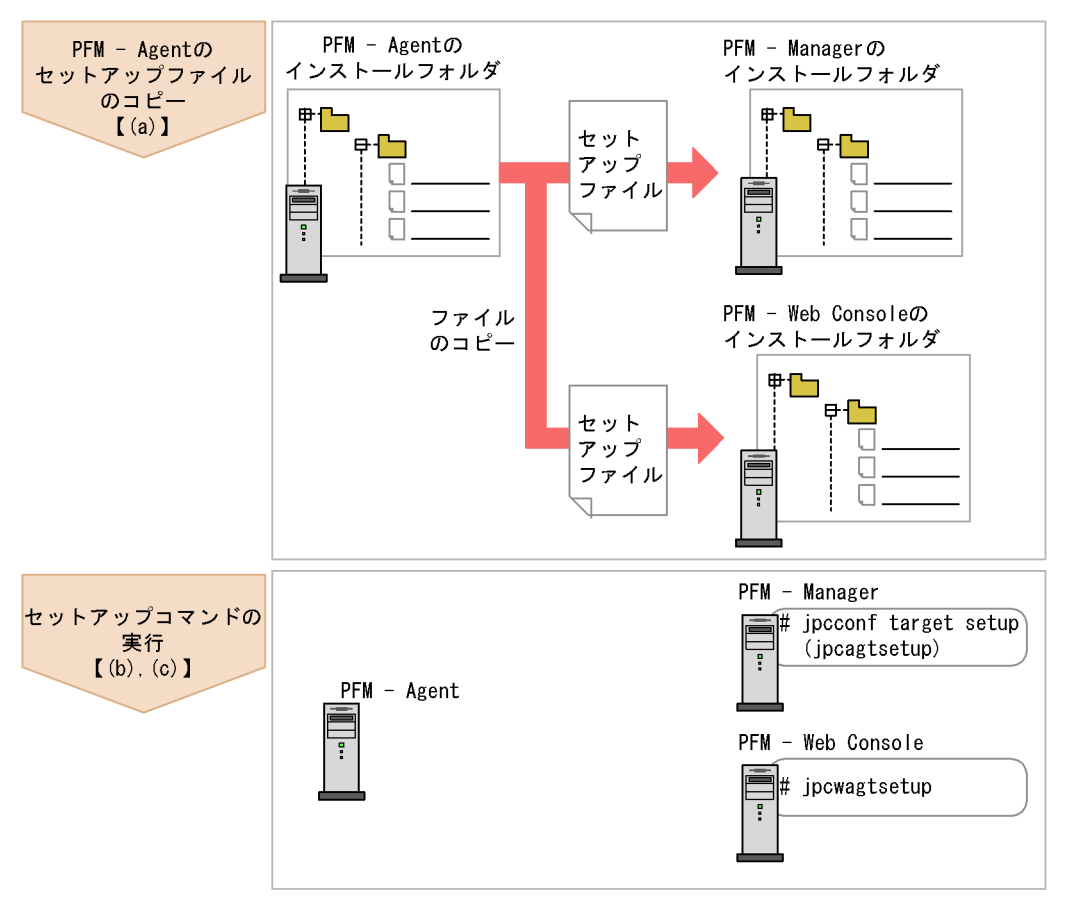

(凡例)

【 】 :参照先

## 注意事項

- PFM Agent の登録は,インスタンス環境を設定する前に実施してください。
- すでに PFM Agent for Virtual Machine の情報が登録されている Performance Management システムに,新たに同じバージョンの PFM - Agent for Virtual Machine を 追加した場合, PFM - Agent の登録は必要ありません。
- バージョンが異なる PFM Agent for Virtual Machine を,異なるホストにインストール する場合,古いバージョン,新しいバージョンの順でセットアップしてください。
- PFM Manager と同じホストに PFM Agent をインストールした場合, jpcconf agent setup (jpcagtsetup) コマンドが自動的に実行されます。共通メッセージログ に「KAVE05908-I エージェント追加セットアップは正常に終了しました」と出力される ので,結果を確認してください。コマンドが正しく実行されていない場合は,コマンドを 実行し直してください。コマンドの実行方法については,マニュアル「JP1/Performance Management リファレンス」のコマンドの章を参照してください。
- PFM Agent for Virtual Machine の情報を登録する作業では, PFM Web Console の [レポート階層]タブおよび[アラーム階層]タブに「VirtualMachine」という名前の フォルダが作成されます。[レポート階層]タブで,すでに独自に「VirtualMachine」と いう名前のフォルダまたはファイルを作成していた場合には,名前を変更してから作業を 始めてください。
- (a) PFM Agent for Virtual Machine のセットアップファイルをコピーする

PFM - Agent for Virtual Machine をインストールしたホストにあるセットアップファイ ルを PFM - Manager および PFM - Web Console をインストールしたホストにコピーし ます。手順を次に示します。

- 1. PFM Web Console が起動されている場合は,停止する。
- PFM Agent のセットアップファイルをバイナリーモードでコピーする。 ファイルが格納されている場所およびファイルをコピーする場所を次の表に示します。

| PFM - Agent の                      | コピー先                 |         |                                            |  |
|------------------------------------|----------------------|---------|--------------------------------------------|--|
| セットアッフファイル                         | PFM プログラ<br>ム名       | OS      | コピー先フォルダ                                   |  |
| インストール先フォルダ<br>¥setup¥jpcagt5w.EXE | PFM -<br>Manager     | Windows | PFM - Manager のインストー<br>ル先フォルダ ¥setup¥     |  |
| インストール先フォルダ<br>¥setup¥jpcagt5u.Z   |                      | UNIX    | /opt/jp1pc/setup/                          |  |
| インストール先フォルダ<br>¥setup¥jpcagt5w.EXE | PFM - Web<br>Console | Windows | PFM - Web Console のインス<br>トール先フォルダ ¥setup¥ |  |
| インストール先フォルダ<br>¥setup¥jpcagt5u.Z   |                      | UNIX    | /opt/jp1pcwebcon/setup/                    |  |

表 2-4 コピーするセットアップファイル

- 2. インストールとセットアップ
  - (b) PFM Manager ホストでセットアップコマンドを実行する

PFM - Manager で PFM - Agent for Virtual Machine をセットアップするための次のコ マンドを実行します。

jpcconf agent setup -key VM(jpcagtsetup agt5)

## 注意事項

コマンドを実行するローカルホストの Performance Management のプログラムおよびサー ビスが完全に停止していない状態で jpcconf agent setup (jpcagtsetup) コマンドを 実行した場合,エラーが発生することがあります。その場合は, Performance Management のプログラムおよびサービスが完全に停止したことを確認したあと,再度 jpcconf agent setup (jpcagtsetup) コマンドを実行してください。

PFM - Manager ホストにある PFM - Agent のセットアップファイルは, この作業が終 了したあと削除してもかまいません。

(c) PFM - Web Console ホストでセットアップコマンドを実行する

PFM - Web Console で PFM - Agent for Virtual Machine をセットアップするための次 のコマンドを実行します。

jpcwagtsetup

PFM - Web Console ホストにある PFM - Agent のセットアップファイルは, この作業が 終了したあと削除してもかまいません。

## (3) インスタンス環境の設定 (VMware, Hyper-V, Virtage)

インスタンス環境の設定では,インスタンス情報を設定します。複数のインスタンス環 境を設定する場合は,繰り返し実施します。

PFM - Agent for Virtual Machine のインスタンス情報を設定します。インスタンス情報 の設定は, PFM - Agent ホストで実施します。

設定するインスタンス情報を次の表に示します。セットアップの操作を始める前に,次 の情報をあらかじめ確認してください。

|  | 表 2-5 | 表 2-5 P | FM - Agent for | Virtual Machine | のイン | スタンス情 | 青報 |
|--|-------|---------|----------------|-----------------|-----|-------|----|
|--|-------|---------|----------------|-----------------|-----|-------|----|

| 項目                   | 説明                      | 設定できる値                                                                                                    | デフォルト値 |
|----------------------|-------------------------|----------------------------------------------------------------------------------------------------|--------|
| VM_Type <sup>1</sup> | 監視対象となる仮想環境の<br>種類を指定する | 8 バイト以内の半角文字列。<br>監視対象に応じて次の値を指<br>定する。<br>• VMware の場合:vmware<br>• Hyper-V の場合:hyperv<br>• Virtage の場合:virtage | vmware |

| 項目                    | 説明                                                                                                    | 設定できる値                                                                                                    | デフォルト値                  |
|-----------------------|----------------------------------------------------------------------------------------------------|----------------------------------------------------------------------------------------------------|-------------------------|
| VM_Host               | 監視対象となる仮想環境の<br>ホスト名を指定する。<br>Virtage の場合,IP アドレ<br>スも指定できる。                                                                                                    | 256 パイト以内の半角文字列。<br>ただし,次の文字は指定でき<br>ない。<br>• タブ                                                                                                    | インスタンス名<br><sup>2</sup> |
|                       |                                                                                                    | Virtage ホストの IP アドレス<br>を指定する場合,次の形式で<br>指定する。<br>xxx.xxx.xxx.xxx<br>例)192.168.41.1                                                                                                    |                         |
| Security <sup>6</sup> | 監視対象となる仮想環境と<br>の通信に SSL を使用するか<br>どうかを指定する                                                                                                    | <pre>{0   1} 0 : SSLを使用しない 1 : SSLを使用する Hyper-Vおよび Virtage の場 合, SSL は使用できないた め, 1を指定した場合も0と して設定される。</pre>                                                                                                    | 1                       |
| Port                  | 監視対象となる仮想環境と<br>の通信に使用するポート番<br>号を指定する                                                                                                    | <ul> <li>0~65535</li> <li>0の場合, Securityの設定に応じて次の値を用いる。</li> <li>Security=0(SSLを使用しない)の場合</li> <li>HTTPのデフォルトポート番号 80。</li> <li>Security=1(SSLを使用する)の場合</li> <li>HTTPSのデフォルトポート番号 443。</li> <li>Virtageの場合,使用する</li> <li>ポート番号は 623 で固定のため,任意に指定できない。</li> <li>ポート番号に 623 以外を指定した場合も,623 として設定される。</li> </ul> | 0                       |
| UserID <sup>3</sup>   | 監視対象となる仮想環境に<br>接続するためのユーザー ID<br>を指定する                                                                                                    | 256 バイト以内の半角文字列。<br>ただし,次の文字は指定でき<br>ない。<br>• タブ                                                                                                    | (なし)                    |
| Password <sup>7</sup> | 監視対象となる仮想環境に<br>接続するためのパスワード<br>を指定する。この項目で入<br>力した文字は,画面に表示<br>されない。また,この項目<br>に値を設定する場合,2度入<br>力を要求される。監視対象<br>がVMwareの場合で,特殊<br>文字をパスワードに含むと<br>きは,サニタイジング処理<br>した文字列を入力する | 256 バイト以内の半角文字列。<br>ただし,次の文字は指定でき<br>ない。<br>• タブ                                                                                                    | (パスワードな<br>し)           |

| 項目                         | 説明                                                                                                    | 設定できる値                                                   | デフォルト値        |
|----------------------------|----------------------------------------------------------------------------------------------------|----------------------------------------------------------|---------------|
| Domain                     | 監視対象となる仮想環境へ<br>の接続で使用するドメイン<br>名を指定する                                                                         | 256 バイト以内の半角文字列。<br>ただし,次の文字は指定でき<br>ない。<br>・ タブ         | (なし)          |
|                            |                                                                                                    | なお,ドメインに参加してい<br>ない場合(ワークグループで<br>動作している場合など)は空<br>欄にする。 |               |
| HostUserID <sup>8</sup>    | PFM <sup>-</sup> Agent ホストのユー<br>ザー ID を指定する                                                                   | 256 バイト以内の半角文字列。<br>ただし,次の文字は指定でき<br>ない。<br>• タブ         | (なし)          |
| HostPassword               | HostUserID に指定したユー<br>ザーID のパスワードを指定<br>する。この項目で入力した<br>文字は,画面に表示されな<br>い。また,この項目に値を<br>設定する場合,2度入力を要<br>求される。 | 256 バイト以内の半角文字列。<br>ただし,次の文字は指定でき<br>ない。<br>• タブ         | (パスワードな<br>し) |
| HostDomain                 | PFM - Agent ホストのドメ<br>イン名を指定する                                                                                 | 256 バイト以内の半角文字列。<br>ただし,次の文字は指定でき<br>ない。<br>・ タブ         | (なし)          |
|                            |                                                                                                    | なお,ドメインに参加してい<br>ない場合(ワークグループで<br>動作している場合など)は空<br>欄にする。 |               |
| Log_Size                   | 収集ログの1ファイルの最<br>大サイズを指定する <sup>4</sup>                                                                         | 1 ~ 32(メガバイト)<br>ただし,16以上を設定する。                          | 16            |
| Store Version <sup>1</sup> | 使用する Store バージョン<br>を指定する <sup>5</sup>                                                                         | {1.0   2.0}                                              | 2.0           |

## 注 1

jpcconf inst setup (jpcinssetup) コマンドによる再設定はできません。

注 2

jpcconf inst setup(jpcinssetup)コマンドの実行時に指定したインスタン ス名です。

VMware ESX や Hyper-V のホスト名を指定してください。仮想マシンやゲスト OS のホスト名を指定しないでください。

注 3

監視対象の仮想環境が VMware の場合,指定するアカウントには VMware のロー ルの「読み取り専用」以上の権限が必要です。権限の設定方法については, VMware のマニュアルを参照してください。 注 4

収集ログは,1インスタンスにつき最大8ファイルが採取されます。ハードディス クに十分な空き容量がない場合,収集ログが出力エラーとなります。収集ログの詳 細については,「7.3 ログ情報」を参照してください。

注 5

Store バージョンについては,マニュアル「JP1/Performance Management 設計・ 構築ガイド」の,インストールとセットアップについて説明している章を参照して ください。

注 6

Security を 1 にする場合は, VMware ESX 側で /sdk に対して HTTPS を許可する 必要があります。また, Security を 0 にする場合は, VMware ESX 側で /sdk に対 して HTTP を許可する必要があります。設定方法については,次の VMware のド キュメントをご確認ください。

VMware ESX 4.0 ESX 構成ガイド Web プロキシ サービスのセキュリティ設定の変更 VMware ESX 4.1 ESX 構成ガイド

Web プロキシ サービスのセキュリティ設定の変更

VMware ESX 5 vSphere 5 Documentation Center - vSphere セキュリティ Web プロキシ サービスのセキュリティ設定の変更

注 7

VMware を監視する場合に, VMware 側のパスワードに次の記号文字を使用している場合, インスタンス設定の Password 項目を設定する際に次のとおり変換した文字列を入力してください。

| 記号 | % 変換後の文字列 |
|----|-----------|
| <  | <         |
| >  | >         |
| &  | &         |
| '  | '         |
| "  | "         |

たとえば, Password に「abc<def>xyz」と指定したい場合は,「abc&lt;def&gt;xyz」 と入力してください。

注 8

JP1/PFM - Agent for VM は, HostUserID に指定されたユーザーアカウントを使用 して収集プロセスを起動します。ユーザーアカウントのプロファイルが存在しない 場合,パフォーマンスデータの取得に失敗することがあります。 ユーザーアカウントのプロファイル情報は,初回ログオン時に作成されます。 JP1/PFM - Agent for VM のインスタンス環境を追加や変更する際に,新しいユー ザーアカウントを作成して HostUserID に指定する場合,新規作成したユーザーア カウントのプロファイルがまだ存在していないことがあります。このような場合は, 新規作成したユーザーアカウントで一度 Windows にログオンしてください。

## 注意事項

インスタンス環境で指定する接続先環境への設定が不正の場合でも、インスタンス環境の生成コマンドは正常に終了します。しかし、そのインスタンス環境で、レコードの収集を開始すると、パフォーマンスデータが収集されません。この場合の対策については、「7.2.5(3) PFM - Agent を起動してもパフォーマンスデータが収集されない」を参照してください。

インスタンス環境の設定で入力が必要な項目は,監視対象の仮想環境によって異なります。仮想環境ごとの入力要否を次の表に示します。

| 項目            | 仮想環境   |         |         |  |
|---------------|--------|---------|---------|--|
|               | VMware | Hyper-V | Virtage |  |
| VM_Type       | ×      |         |         |  |
| VM_Host       |        |         |         |  |
| Security      |        | ×       | ×       |  |
| Port          |        | ×       | ×       |  |
| UserID        |        |         | ×       |  |
| Password      |        |         | ×       |  |
| Domain        | ×      |         | ×       |  |
| HostUserID    |        |         | ×       |  |
| HostPassword  |        |         | ×       |  |
| HostDomain    |        |         | ×       |  |
| Log_Size      |        |         |         |  |
| Store Version |        |         |         |  |

表 2-6 各仮想環境のインスタンス情報入力要否

(凡例)

:入力が必要です。

: デフォルト値から変更する場合は入力してください。

×:入力は不要です。

インスタンス環境を構築するには,jpcconf inst setup(jpcinssetup)コマンド を使用します。インスタンス環境の構築手順を次に示します。なお,インスタンス環境 の設定例については,「2.6 インスタンス環境の設定例」を参照してください。 1. jpcconf inst setup (jpcinssetup) コマンドを実行する。

インスタンス名には任意の名称を指定できますが, PFM - Agent for Virtual Machine では管理を容易にするために,インスタンス名として監視対象となる仮想環境の物理 サーバ名(VMWare の場合は VMware 自身のホスト名)を指定することを推奨しま す。例えば,物理サーバ名が vmhost であるインスタンス環境を構築する場合,次の ように指定してコマンドを実行します。

jpcconf inst setup -key VM -inst vmhost
(jpcinssetup agt5 -inst vmhost)

なお,インスタンス名は半角英数字である必要があります。詳細については,マニュ アル「JP1/Performance Management リファレンス」を参照してください。 jpcconf inst setup(jpcinssetup)コマンドの詳細については,マニュアル 「JP1/Performance Management リファレンス」の,コマンドについて説明している 章を参照してください。

 PFM - Agent for Virtual Machine のインスタンス情報を設定する。
 表 2-6 に示した項目を,コマンドの指示に従って入力してください。各項目とも省略 はできません。デフォルトで表示されている値を,項目の入力とする場合はリターン キーだけを押してください。

すべての入力が終了すると,インスタンス環境が構築されます。構築時に入力したイン スタンス情報を変更したい場合は,再度jpcconf inst setup(jpcinssetup)コマ ンドを実行し,インスタンス環境を更新してください。インスタンス環境の更新につい ては,「2.4.2 インスタンス環境の更新の設定」を参照してください。設定した一部の情 報に関しては,PFM - Web Console のプロパティ編集によって変更できます。設定でき る情報の詳細については,「付録 E.2 Agent Collector サービスのプロパティ一覧」を参 照してください。

構築されるインスタンス環境を次に示します。

インスタンス環境のフォルダ構成 次のフォルダ下にインスタンス環境が構築されます。 物理ホストの場合:インストール先フォルダ ¥agt5 論理ホストの場合:環境フォルダ ¥jp1pc¥agt5

注

環境フォルダとは,論理ホスト作成時に指定した共有ディスク上のフォルダです。 構築されるインスタンス環境のフォルダ構成を次に示します。

| フォルダ名,ファイル名 |         | ァイル名             | 説明                                       |
|-------------|---------|------------------|------------------------------------------|
| agent       | インスタンス名 | jpcagt.ini       | Agent Collector サービス起動情報ファイル             |
|             |         | jpcagt.ini.model | Agent Collector サービス起動情報ファイルのモ<br>デルファイル |

表 2-7 インスタンス環境のフォルダ構成

|       | フォルダ名,フ | ァイル名             | 説明                                                                             |
|-------|---------|------------------|--------------------------------------------------------------------------------|
|       |         | log              | ログファイル格納フォルダ                                                                   |
|       |         | work             | ワークフォルダ                                                                        |
|       |         | inssetup.bat     | PFM - Agent for Virtual Machine 用 jpcconf inst<br>setup (jpcinssetup) コマンド拡張処理 |
|       |         | plugin.ini       | 仮想環境接続定義ファイル                                                                   |
| store | インスタンス名 | jpcsto.ini       | Agent Store サービス起動情報ファイル                                                       |
|       |         | jpcsto.ini.model | Agent Store サービス起動情報ファイルのモデル<br>ファイル                                           |
|       |         | *.DAT            | データモデル定義ファイル                                                                   |
|       |         | dump             | エクスポート先フォルダ                                                                    |
|       |         | backup           | バックアップ先フォルダ                                                                    |
|       |         | partial          | 部分バックアップ用フォルダ                                                                  |
|       |         | import           | インポート用フォルダ                                                                     |
|       |         | log              | ログファイル格納フォルダ                                                                   |

注

インスタンス環境を構築した時点の設定値に戻したいときに使用します。

インスタンス環境のサービス ID

インスタンス環境のサービス ID は次のようになります。

プロダクト名表示機能が有効な場合

インスタンス名 [ホスト名]<VirtualMachine>

プロダクト名表示機能が無効な場合

5 機能 ID インスタンス番号 インスタンス名 [ホスト名]

PFM - Agent for Virtual Machine の場合,インスタンス名には jpcconf inst setup (jpcinssetup) コマンドで指定したインスタンス名が表示されます。サー ビス ID については,マニュアル「JP1/Performance Management 設計・構築ガイ ド」の,付録に記載されている命名規則を参照してください。また,プロダクト名表 示機能の詳細については,マニュアル「JP1/Performance Management 設計・構築ガ イド」の, Performance Management の機能について説明している章を参照してくだ さい。

インスタンス環境の Windows のサービス名

- インスタンス環境の Windows のサービス名は次のようになります。
- Agent Collector サービス: PFM Agent for Virtual Machine インスタンス名 [論理 ホスト名]
- Agent Store サービス: PFM Agent Store for Virtual Machine インスタンス名 [論 理ホスト名]

Windows のサービス名については,マニュアル「JP1/Performance Management 設

計・構築ガイド」の,付録に記載されている命名規則を参照してください。 また,論理ホストで運用する場合の Windows のサービス名については,マニュアル 「JP1/Performance Management 運用ガイド」の,クラスタシステムでの構築と運用 について説明している章を参照してください。

## (4)証明書の組み込み VMware 〈オプション〉

VMware との通信に SSL を用いる場合,証明書を組み込む必要があります。詳細については、「2.5.1 VMware の場合」を参照してください。

#### 注意事項

VMware との通信に SSL を用いる場合で,証明書を組み込んでいないときには,次の問題が生じることがあります。

- パフォーマンスデータ収集時に,接続先 VMware からの応答に時間が掛かる
- パフォーマンスデータ収集時に,接続先 VMware からの応答に時間が掛かることによって,収集間隔内でパフォーマンスデータ取得が完了しないで,収集失敗となることがある
- PFM Web Console から、サービスプロパティの表示などの PFM Agent for Virtual Machine の Agent Collector サービスへの問い合わせが発生する操作を行ったときに、エ ラーが発生する
- (5) ネットワークの設定 (VMware, Hyper-V, Virtage) 〈オプション〉

Performance Management を使用するネットワーク構成に応じて,変更する場合にだけ 必要な設定です。

ネットワークの設定では次の二つの項目を設定できます。

#### IP アドレスを設定する

Performance Management を複数の LAN に接続されたネットワークで使用するとき に設定します。複数の IP アドレスを設定するには,jpchosts ファイルにホスト名 と IP アドレスを定義します。設定した jpchosts ファイルは Performance Management システム全体で統一させてください。

IP アドレスの設定の詳細については,マニュアル「JP1/Performance Management 設計・構築ガイド」の,インストールとセットアップについて説明している章を参照 してください。

#### ポート番号を設定する

Performance Management が使用するポート番号を設定できます。運用での混乱を避けるため,ポート番号とサービス名は, Performance Management システム全体で統 ーさせてください。

ポート番号の設定の詳細については,マニュアル「JP1/Performance Management 設計・構築ガイド」の,インストールとセットアップについて説明している章を参照してください。

(6) ログのファイルサイズ変更 (VMware, Hyper-V, Virtage) 〈オプション〉

Performance Management の稼働状況を, Performance Management 独自のログファ イルに出力します。このログファイルを「共通メッセージログ」と呼びます。共通メッ セージログは,デフォルトで 2,048 キロバイトのファイルが 2 ファイル使用されます。 このファイルサイズを変更したい場合にだけ,必要な設定です。

詳細については,マニュアル「JP1/Performance Management 設計・構築ガイド」の, インストールとセットアップについて説明している章を参照してください。

(7) パフォーマンスデータの格納先の変更 (VMware, Hyper-V, Virtage) 〈オプション〉

PFM - Agent for Virtual Machine で管理されるパフォーマンスデータを格納するデータ ベースの保存先,バックアップ先またはエクスポート先のフォルダを変更したい場合に だけ,必要な設定です。

パフォーマンスデータは,デフォルトで,次の場所に保存されます。

- 保存先:インストール先フォルダ ¥agt5¥store¥ インスタンス名 ¥
- バックアップ先:インストール先フォルダ ¥agt5¥store¥ インスタンス名 ¥backup¥
- 部分バックアップ先:インストール先フォルダ ¥agt5¥store¥ インスタンス名
   ¥partial¥
- エクスポート先:インストール先フォルダ ¥agt5¥store¥ インスタンス名 ¥dump¥
- インポート先:インストール先フォルダ ¥agt5¥store¥ インスタンス名 ¥import¥

#### 注意事項

論理ホストで運用する場合のデフォルトの保存先については、「インストール先フォルダ」 を「環境フォルダ ¥jp1pc」に読み替えてください。

詳細については、「2.4.1 パフォーマンスデータの格納先の変更」を参照してください。

#### (8) PFM - Agent for Virtual Machine の接続先 PFM - Manager の設定

(VMware, Hyper-V, Virtage)

PFM - Agent がインストールされているホストで,その PFM - Agent を管理する PFM - Manager を設定します。接続先の PFM - Manager を設定するには,jpcconf mgrhost define(jpcnshostname)コマンドを使用します。

## 注意事項

- 同一ホスト上に,複数のPFM Agent がインストールされている場合でも,接続先に指 定できるPFM - Managerは,一つだけです。PFM - Agent ごとに異なるPFM - Manager を接続先に設定することはできません。
- PFM Agent と PFM Manager が同じホストにインストールされている場合,接続先 PFM - Manager はローカルホストの PFM - Manager となります。この場合,接続先の PFM - Manager をほかの PFM - Manager に変更できません。

手順を次に示します。

1. Performance Management のプログラムおよびサービスを停止する。

セットアップを実施する前に,ローカルホストで Performance Management のプロ グラムおよびサービスが起動されている場合は,すべて停止してください。サービス の停止方法については,マニュアル「JP1/Performance Management 運用ガイド」 の,Performance Management の起動と停止について説明している章を参照してく ださい。

jpcconf mgrhost define (jpcnshostname) コマンド実行時に, Performance Management のプログラムおよびサービスが起動されている場合は,停止を問い合わ せるメッセージが表示されます。

 接続先の PFM - Manager ホストのホスト名を指定して, jpcconf mgrhost define (jpcnshostname)コマンドを実行する。
 例えば,接続先の PFM - Manager がホスト host01 上にある場合,次のように指定します。

jpcconf mgrhost define -host host01
(jpcnshostname -s host01)

(9)動作ログ出力の設定 (VMware, Hyper-V, Virtage) 〈オプション〉

PFM サービスの起動・停止時や, PFM - Manager との接続状態の変更時に動作ログを 出力したい場合に必要な設定です。動作ログとは,システム負荷などのしきい値オー バーに関するアラーム機能と連動して出力される履歴情報です。

設定方法については、「付録I 動作ログの出力」を参照してください。

(10)WMIの設定 (Hyper-V)

WMIの設定の詳細については、「2.5.2 Hyper-Vの場合」を参照してください。

# 2.2 アンインストールとアンセットアップ

ここでは, PFM - Agent for Virtual Machine をアンインストールおよびアンセットアッ プする手順を示します。

## 2.2.1 アンインストールとアンセットアップの前に

ここでは, PFM - Agent for Virtual Machine をアンインストールおよびアンセットアップするときの注意事項を次に示します。

- (1) アンインストールに必要な OS ユーザー権限に関する注意事項
  - PFM Agent for Virtual Machine をアンインストールするときは、必ず、 Administrators 権限を持つアカウントで実行してください。
- (2) ネットワークに関する注意事項
  - Performance Management プログラムをアンインストールしても, services ファイ ルに定義されたポート番号は削除されません。

## (3) プログラムに関する注意事項

- Performance Management のプログラムおよびサービスや, Performance Management のファイルを参照するような他プログラム(例えば Windows のイベン トビューアなど)を起動したままアンインストールした場合,ファイルやフォルダが 残ることがあります。この場合は,手動でインストール先フォルダ以下をすべて削除 してください。
- Performance Management のプログラムおよびサービスや, Performance Management のファイルを参照するような他プログラム(例えば Windows のイベン トビューアなど)を起動したままアンインストールした場合,システムの再起動を促 すメッセージが出力されることがあります。この場合,システムを再起動して,アン インストールを完了させてください。
- PFM Base と PFM Agent がインストールされているホストの場合, PFM Base の アンインストールは PFM - Agent をアンインストールしないと実行できません。この 場合, PFM - Agent, PFM - Base の順にアンインストールしてください。また, PFM
   Manager と PFM - Agent がインストールされているホストの場合も同様に, PFM -Manager のアンインストールは PFM - Agent をアンインストールしないと実行でき ません。この場合, PFM - Agent, PFM - Manager の順にアンインストールしてくだ さい。

## (4) サービスに関する注意事項

PFM - Agent をアンインストールしただけでは,jpctool service list(jpcctrl list)コマンドで表示できるサービスの情報は削除されません。この場合,jpctool service delete(jpcctrl delete)コマンドを使用してサービスの情報を削除して

ください。詳細については,マニュアル「JP1/Performance Management 設計・構築ガ イド」のインストールとセットアップの章の,サービスの削除について説明している個 所を参照してください。

## (5) その他の注意事項

 PFM - Web Console がインストールされているホストから, Performance Management プログラムをアンインストールする場合は, ブラウザのウィンドウをす べて閉じてからアンインストールを実施してください。

## 2.2.2 アンセットアップ手順

ここでは, PFM - Agent for Virtual Machine をアンセットアップする手順を説明しま す。アンセットアップ手順は,監視対象の仮想環境ごとに異なります。

(VMware, Hyper-V. Virtage), (Virtage)は, 仮想環境ごとに必要となるアンセットアップ項目を示します。

(1) インスタンス環境のアンセットアップ (VMware, Hyper-V, Virtage)

インスタンス環境をアンセットアップするには,まずインスタンス名を確認し,インス タンス環境を削除します。インスタンス環境の削除は,PFM - Agent ホストで実施しま す。インスタンス名を確認するには,jpcconf inst list(jpcinslist)コマンド を使用します。また,構築したインスタンス環境を削除するには,jpcconf inst unsetup(jpcinsunsetup)コマンドを使用します。

インスタンス環境を削除する手順を次に示します。

1. インスタンス名を確認する。

PFM - Agent for Virtual Machine を示すサービスキーを指定して, jpcconf inst list (jpcinslist) コマンドを実行します。

jpcconf inst list -key VM
(jpcinslist agt5)

設定されているインスタンス名が vmhost の場合, vmhost と表示されます。

- インスタンス環境の PFM Agent のサービスが起動されている場合は停止する。 サービスの停止方法については、マニュアル「JP1/Performance Management 運用 ガイド」の、Performance Management の起動と停止について説明している章を参 照してください。
- 3. インスタンス環境を削除する。

PFM - Agent for Virtual Machine を示すサービスキーおよびインスタンス名を指定して, jpcconf inst unsetup(jpcinsunsetup)コマンドを実行します。設定されているインスタンス名が vmhost の場合,次のように指定します。

jpcconf inst unsetup -key VM -inst vmhost
(jpcinsunsetup agt5 -inst vmhost)

jpcconf inst unsetup(jpcinsunsetup)コマンドが正常終了すると,インス タンス環境として構築されたフォルダ,サービス ID および Windows のサービスが 削除されます。

## 注意事項

インスタンス環境をアンセットアップしても,jpctool service list(jpcctrl list) コマンドで表示できるサービスの情報は削除されません。この場合,jpctool service delete(jpcctrl delete)コマンドを使用してサービスの情報を削除してください。次 に指定例を示します。

- インスタンス名:vmhost
- ホスト名:host03
- ・ Agent Collector サービスのサービス ID: 5A1vmhost[host03]
- Agent Store サービスのサービス ID: 5S1vmhost[host03]
   jpctool service delete -id 5?1vmhost[host03] -host host03
   (jpcctrl delete 5?1vmhost[host03] host=host03)

コマンドについては,マニュアル「JP1/Performance Management リファレンス」の,コ マンドについて説明している章を参照してください。

## (2) PFM - Manager での設定の削除 (VMware, Hyper-V, Virtage)

PFM - Web Console で PFM - Manager にログインし,アンセットアップする PFM - Agent for Virtual Machine に関連する定義を削除してください。

#### 手順を次に示します。

- 1. PFM Web Console から,エージェントを削除する。
- PFM Manager のエージェント情報を削除する。
   例えば,ホスト vmhost の PFM Agent for Virtual Machine のサービス情報を削除す る場合,次のように指定してコマンドを実行します。

jpctool service delete -id  $\forall - \not \subset XID$  -host vmhost (jpcctrl delete  $\forall - \not \subset XID$  host=vmhost)

サービス ID には削除するエージェントのサービス ID を指定してください。

- PFM Manager サービスを再起動する。 サービスの起動方法については、マニュアル「JP1/Performance Management 運用 ガイド」の、Performance Management の起動と停止について説明している章を参 照してください。
- 4. PFM Web Console を再起動する。

サービス情報の削除を PFM - Web Console で有効にするには, PFM - Manager サービスを再起動したあと, PFM - Web Console を再起動してください。

(3) Virtage 情報収集コマンドの削除 Virtage)

セットアップ時に次のフォルダ配下にコピーした Virtage 管理ツールの HvmSh コマンド (HvmSh.exe)を削除してください。

インストール先フォルダ¥agt5¥plugin¥jpcagt5virtage.d¥

## 2.2.3 アンインストール手順

PFM - Agent for Virtual Machine をアンインストールする手順を説明します。

- PFM Agent for Virtual Machine をアンインストールするホストに, Administrators 権 限でログオンする。
- ローカルホストで Performance Management のプログラムおよびサービスを停止する。

サービス情報を表示して,サービスが起動されていないか確認してください。 ローカルホストで Performance Management のプログラムおよびサービスが起動さ れている場合は,すべて停止してください。なお,停止するサービスは物理ホスト上 および論理ホスト上のすべてのサービスです。サービスの表示方法およびサービスの 停止については,マニュアル「JP1/Performance Management 運用ガイド」の, Performance Management の起動と停止について説明している章を参照してくださ い。

3. アンインストールする Performance Management プログラムを選択する。

Windows の[コントロールパネル]で[プログラムの追加と削除] を選択して,アンインストールする Performance Management プログラムを選択します。
 注 Windows のバージョンによって名称が異なる場合があります。

4. [削除]を選択し ,[OK]ボタンをクリックする。

選択したプログラムがアンインストールされます。

Windows Server 2008 の環境でアンインストールする場合の注意事項

OS のユーザーアカウント制御機能(UAC)を有効にしている場合は,アンインス トール中にユーザーアカウント制御のダイアログが表示される場合があります。ダ イアログが表示された場合は,[続行]ボタンをクリックしてアンインストールを続 行してください。[キャンセル]ボタンをクリックした場合は,アンインストールが 中止されます。

# 2.3 PFM - Agent for Virtual Machine のシステム 構成の変更

監視対象システムのネットワーク構成の変更や,ホスト名の変更などに応じて, PFM -Agent for Virtual Machine のシステム構成を変更する場合があります。

PFM - Agent for Virtual Machine のシステム構成を変更する場合, PFM - Manager や PFM - Web Console の設定変更もあわせて行う必要があります。Performance Management のシステム構成を変更する手順の詳細については,マニュアル「JP1/ Performance Management 設計・構築ガイド」の,インストールとセットアップについ て説明している章を参照してください。なお,物理ホスト名またはエイリアス名を変更 するときに,固有の追加作業が必要な PFM - Agent もありますが, PFM - Agent for Virtual Machine の場合,固有の追加作業は必要ありません。

# 2.4 PFM - Agent for Virtual Machine の運用方式の変更

収集した稼働監視データの運用手順の変更などで, PFM - Agent for Virtual Machineの 運用方式を変更する場合があります。Performance Management 全体の運用方式を変更 する手順の詳細については,マニュアル「JP1/Performance Management 設計・構築ガ イド」の,インストールとセットアップについて説明している章を参照してください。

## 2.4.1 パフォーマンスデータの格納先の変更

PFM - Agent for Virtual Machine で収集したパフォーマンスデータは ,PFM - Agent for Virtual Machine の Agent Store サービスの Store データベースで管理しています。ここではパフォーマンスデータの格納先の変更方法について説明します。

Store データベースで管理されるパフォーマンスデータの,次のデータ格納先フォルダを 変更したい場合は,jpcconf db define(jpcdbctrl config)コマンドで設定しま す。Store データベースの格納先フォルダを変更する前に収集したパフォーマンスデータ が必要な場合は,jpcconf db define(jpcdbctrl config)コマンドの-moveオ プションを使用してください。jpcconf db define(jpcdbctrl config)コマンド の詳細については,マニュアル「JP1/Performance Management リファレンス」の,コ マンドについて説明している章を参照してください。

- 保存先フォルダ
- バックアップ先フォルダ
- 部分バックアップ先フォルダ
- エクスポート先フォルダ
- インポート先フォルダ
  - 注

Store バージョン 2.0 使用時だけ設定できます。

jpcconf db define (jpcdbctrl config) コマンドで設定するオプション名,設定 できる値の範囲などを次の表に示します。

| 説明                     | オプ<br>ショ<br>ン名 | 設定できる値<br>(Store バージョン<br>1.0) <sup>1</sup> | 設定できる値<br>(Store バージョ<br>ン 2.0) <sup>1</sup> | デフォルト値<br>2                              |
|------------------------|----------------|---------------------------------------------|----------------------------------------------|------------------------------------------|
| パフォーマンスデータ<br>の作成先フォルダ | sd             | 1 ~ 127 バイトの<br>パス名                         | 1 ~ 214 バイト<br>のパス名                          | インストール先フォル<br>ダ ¥agt5¥store¥ イン<br>スタンス名 |

表 2-8 パフォーマンスデータの格納先を変更するコマンドの設定項目

| 説明                               | オプ<br>ショ<br>ン名 | 設定できる値<br>(Store バージョン<br>1.0) <sup>1</sup> | 設定できる値<br>(Store バージョ<br>ン 2.0) <sup>1</sup> | デフォルト値<br>2                                       |
|----------------------------------|----------------|---------------------------------------------|----------------------------------------------|---------------------------------------------------|
| パフォーマンスデータ<br>のバックアップ先フォ<br>ルダ   | bd             | 1 ~ 127 バイトの<br>パス名                         | 1 ~ 211 バイトの<br>パス名                          | インストール先フォル<br>ダ ¥agt5¥store¥ イン<br>スタンス名 ¥backup  |
| パフォーマンスデータ<br>の部分バックアップ先<br>フォルダ | pbd            | -                                           | 1 ~ 214 バイト<br>のパス名                          | インストール先フォル<br>ダ ¥agt5¥store¥ イン<br>スタンス名 ¥partial |
| パフォーマンスデータ<br>を退避する場合の最大<br>世代番号 | bs             | 1 ~ 9                                       | 1~9                                          | 5                                                 |
| パフォーマンスデータ<br>のエクスポート先フォ<br>ルダ   | dd             | 1 ~ 127 バイトの<br>パス名                         | 1 ~ 127 バイト<br>のパス名                          | インストール先フォル<br>ダ ¥agt5¥store¥ イン<br>スタンス名 ¥dump    |
| パフォーマンスデータ<br>のインポート先フォル<br>ダ    | id             | -                                           | 1 ~ 222 バイト<br>のパス名                          | インストール先フォル<br>ダ ¥agt5¥store¥ イン<br>スタンス名 ¥import  |

(凡例)

- : 設定できません。

注 1

フォルダ名は, Store データベースのデフォルト格納先フォルダ(インストール先 フォルダ ¥agt5¥store)からの相対パスか,または絶対パスで指定してください。

注 2

論理ホストで運用する場合のデフォルト値については、「インストール先フォルダ」 を「環境フォルダ ¥jp1pc」に読み替えてください。

なお, Store バージョン 1.0 使用時は, jpcsto.ini ファイルを直接編集して変更できま す。jpcsto.ini ファイルを編集する方法については,マニュアル「JP1/Performance Management 設計・構築ガイド」の,インストールとセットアップについて説明してい る章を参照してください。

## 2.4.2 インスタンス環境の更新の設定

インスタンス環境を更新したい場合は,インスタンス名を確認し,インスタンス情報を 更新します。インスタンス情報の設定は,PFM - Agentホストで実施します。

更新する情報は,次の表であらかじめ確認してください。

| 項目       | 説明                                                                                                    | 設定できる値                                                                                                    | デフォルト値 |
|----------|----------------------------------------------------------------------------------------------------|----------------------------------------------------------------------------------------------------|--------|
| VM_Type  | 監視対象となる仮想環境の<br>種類を指定する                                                                                   | 変更できない                                                                                                    | 前回の設定値 |
| VM_Host  | 監視対象となる仮想環境の<br>ホスト名を指定する。<br>Virtage の場合, IP アドレ<br>スも指定できる。                                             | 256 バイト以内の半角文字列。<br>ただし,次の文字は指定でき<br>ない。<br>• タブ                                                                                                    | 前回の設定値 |
|          |                                                                                                    | Virtage ホストの IP アドレス<br>を指定する場合,次の形式で<br>指定する。<br>xxx.xxx.xxx.xxx<br>例)192.168.41.1                                                                                                    |        |
| Security | 監視対象となる仮想環境と<br>の通信に SSL を使用するか<br>どうかを指定する                                                               | <ul> <li>{0   1}</li> <li>0:SSLを使用しない</li> <li>1:SSLを使用する</li> <li>Hyper-V および Virtage の場</li> <li>合,SSL は使用できないた</li> <li>め,1を指定した場合も0として設定される。</li> </ul>                                                                                                    | 前回の設定値 |
| Port     | 監視対象となる仮想環境と<br>の通信に使用するポート番<br>号を指定する                                                                    | <ul> <li>0~65535</li> <li>0の場合,Securityの設定に応じて次の値を用いる。</li> <li>Security=0(SSLを使用しない)の場合</li> <li>HTTPのデフォルトポート番号 80。</li> <li>Security=1(SSLを使用する)の場合</li> <li>HTTPSのデフォルトボート番号 443。</li> <li>Virtageの場合,使用する</li> <li>ポート番号は 623 で固定のため,任意に指定できない。</li> <li>ポート番号に 623 以外を指定した場合も,623 として設定される。</li> </ul> | 前回の設定値 |
| UserID   | 監視対象となる仮想環境に<br>接続するためのユーザー ID<br>を指定する                                                                   | 256 バイト以内の半角文字列。<br>ただし,次の文字は指定でき<br>ない。<br>• タブ                                                                                                    | 前回の設定値 |
| Password | 監視対象となる仮想環境に<br>接続するためのパスワード<br>を指定する。この項目で入<br>力した文字は,画面に表示<br>されない。また,この項目<br>に値を設定する場合,2度入<br>力を要求される。 | 256 バイト以内の半角文字列。<br>ただし,次の文字は指定でき<br>ない。<br>• タブ                                                                                                    | 前回の設定値 |

表 2-9 PFM - Agent for Virtual Machine のインスタンス情報

| 項目            | 説明                                                                                                    | 設定できる値                                                   | デフォルト値        |
|---------------|----------------------------------------------------------------------------------------------------|----------------------------------------------------------|---------------|
| Domain        | 監視対象となる仮想環境へ<br>の接続で使用するドメイン<br>名を指定する                                                                         | 256 バイト以内の半角文字列。<br>ただし,次の文字は指定でき<br>ない。<br>• タブ         | (なし)          |
|               |                                                                                                    | なお,ドメインに参加してい<br>ない場合(ワークグループで<br>動作している場合など)は空<br>欄にする。 |               |
| HostUserID    | PFM - Agent ホストのユー<br>ザー ID を指定する                                                                              | 256 バイト以内の半角文字列。<br>ただし,次の文字は指定でき<br>ない。<br>• タブ         | (なし)          |
| HostPassword  | HostUserID に指定したユー<br>ザーID のパスワードを指定<br>する。この項目で入力した<br>文字は,画面に表示されな<br>い。また,この項目に値を<br>設定する場合,2度入力を要<br>求される。 | 256 バイト以内の半角文字列。<br>ただし,次の文字は指定でき<br>ない。<br>• タブ         | (パスワードな<br>し) |
| HostDomain    | PFM - Agent ホストのドメ<br>イン名を指定する                                                                                 | 256 バイト以内の半角文字列。<br>ただし,次の文字は指定でき<br>ない。<br>・ タブ         | (なし)          |
|               |                                                                                                    | なお,ドメインに参加してい<br>ない場合(ワークグループで<br>動作している場合など)は空<br>欄にする。 |               |
| Log_Size      | 収集ログの 1 ファイルの最<br>大サイズを指定する                                                                                    | 1 ~ 32(メガバイト)<br>ただし,16以上を設定する。                          | 前回の設定値        |
| Store Version | 使用する Store バージョン<br>を指定する                                                                                      | 変更できない                                                   | 前回の設定値        |

注

監視対象の仮想環境が VMware の場合,指定するアカウントには VMware のロールの「読み取り専用」以上の権限が必要です。権限の設定方法については, VMware のマニュアルを参照してください。

なお,インスタンス環境の設定で入力が必要な項目は監視対象の仮想環境によって異な ります。このため,更新できる項目もそれに準じて異なります。仮想環境ごとの更新可 否を次の表に示します。

| 項目      | 仮想環境   |         |         |
|---------|--------|---------|---------|
|         | VMware | Hyper-V | Virtage |
| VM_Host |        |         |         |

| 項目           |        | 仮想環境    |         |
|--------------|--------|---------|---------|
|              | VMware | Hyper-V | Virtage |
| Security     |        | ×       | ×       |
| Port         |        | ×       | ×       |
| UserID       |        |         | ×       |
| Password     |        |         | ×       |
| Domain       | ×      |         | ×       |
| HostUserID   |        |         | ×       |
| HostPassword |        |         | ×       |
| HostDomain   |        |         | ×       |
| Log_Size     |        |         |         |

(凡例)

:更新できます。

×:設定は PFM - Agent の動作に影響しないため, 更新は不要です。

インスタンス名を確認するには,jpcconf inst list(jpcinslist)コマンドを使用します。また,インスタンス環境を更新するには,jpcconf inst setup (jpcinssetup)コマンドを使用します。

インスタンス環境を更新する手順を次に示します。複数のインスタンス環境を更新する 場合は,この手順を繰り返し実施します。

1. インスタンス名を確認する。

PFM - Agent for Virtual Machine を示すサービスキーを指定して, jpcconf inst list (jpcinslist) コマンドを実行します。

jpcconf inst list -key VM
(jpcinslist agt5)

設定されているインスタンス名が vmhost の場合, vmhost と表示されます。

 更新したいインスタンス環境の PFM - Agent for Virtual Machine のサービスが起動され ている場合は停止する。 サービスの停止方法については、マニュアル「JP1/Performance Management 運用 ガイド の Devformance Management の記動と停止について説明している音を発

ガイド」の,Performance Management の起動と停止について説明している章を参照してください。

jpcconf inst setup(jpcinssetup)コマンド実行時に,更新したいインスタン ス環境のサービスが起動されている場合は,確認メッセージが表示され,サービスを 停止できます。サービスを停止した場合は,更新処理が続行されます。サービスを停 止しなかった場合は,更新処理が中断されます。

3. PFM - Agent for Virtual Machine を示すサービスキーおよびインスタンス名を指定し

て, jpcconf inst setup (jpcinssetup) コマンドを実行する。 インスタンス名が vmhost のインスタンス環境を更新する場合,次のように指定して コマンドを実行します。

jpcconf inst setup -key VM -inst vmhost
(jpcinssetup agt5 -inst vmhost)

- PFM Agent for Virtual Machine のインスタンス情報を更新する。
   表 2-9 に示した項目を,コマンドの指示に従って入力します。現在設定されている値が表示されます。表示された値を変更しない場合は,リターンキーだけを押してください。すべての入力が終了すると,インスタンス環境が更新されます。
- 更新したインスタンス環境のサービスを再起動する。 サービスの起動方法については、マニュアル「JP1/Performance Management 運用 ガイド」の、Performance Managementの起動と停止について説明している章を参 照してください。

コマンドについては,マニュアル「JP1/Performance Management リファレンス」の, コマンドについて説明している章を参照してください。

## 2.5 仮想環境ごとの設定

ここでは,仮想環境ごとに必要となる設定について説明します。

## 2.5.1 VMware の場合

監視対象の仮想環境が VMware の場合, PFM - Agent for Virtual Machine と仮想環境 間の通信を SSL によって暗号化できます。仮想環境との通信に SSL を使用する場合, VMware ESX に CA 署名された証明書を組み込み, PFM - Agent for Virtual Machine を運用するホストに CA 証明書を組み込む必要があります。ここでは,証明書の組み込 み手順を説明します。なお,この手順はインスタンスを生成した監視対象ホストごとに 実施してください。

## (1) VMware ESX の証明書の更新

VMware ESX 4.0 以降のデフォルトで作成される証明書は CA 署名されていません。 VMware の下記ドキュメントを参考に, VMware ESX 内の証明書を CA 署名された証明 書に入れ替えてください。

VMware ESX 3.5 の場合は,デフォルトで作成される証明書が CA 署名されているため, この手順を実施する必要はありません。

VMware ESX 4.0 VMware vSphere 4.0 テクニカルノート Replacing vCenter Server Certificates

VMware ESX 4.1 VMware vSphere 4.1 テクニカルノート Replacing vCenter Server Certificates

VMware ESX 5 vSphere 5 Documentation Center - vSphere セキュリティ デフォルトのホスト証明書とCA署名付き証明書との置き換え

注 なお,上記のドキュメントは予告なく変更されることがあります。詳細については, VMware サポートに確認してください。

## (2) VMware 用証明書の入手手順

VMware ESX 4.0 以降の場合は (1) の手順で使用した CA 証明書を準備してください。

VMware ESX 3.5 の場合は,次の手順にしたがって証明書を取得してください。

ここでは, Internet Explorer 6 または Internet Explorer 7 を利用した場合の証明書の入 手手順を説明します。

- 2. インストールとセットアップ
  - (a) Internet Explorer 6 を利用する場合
    - Internet Explorer 6 で「https://vmhost」にアクセスする。
       「vmhost」には,監視対象ホストのホスト名を入力してください。ここでは,「vmhost」を例にして説明します。

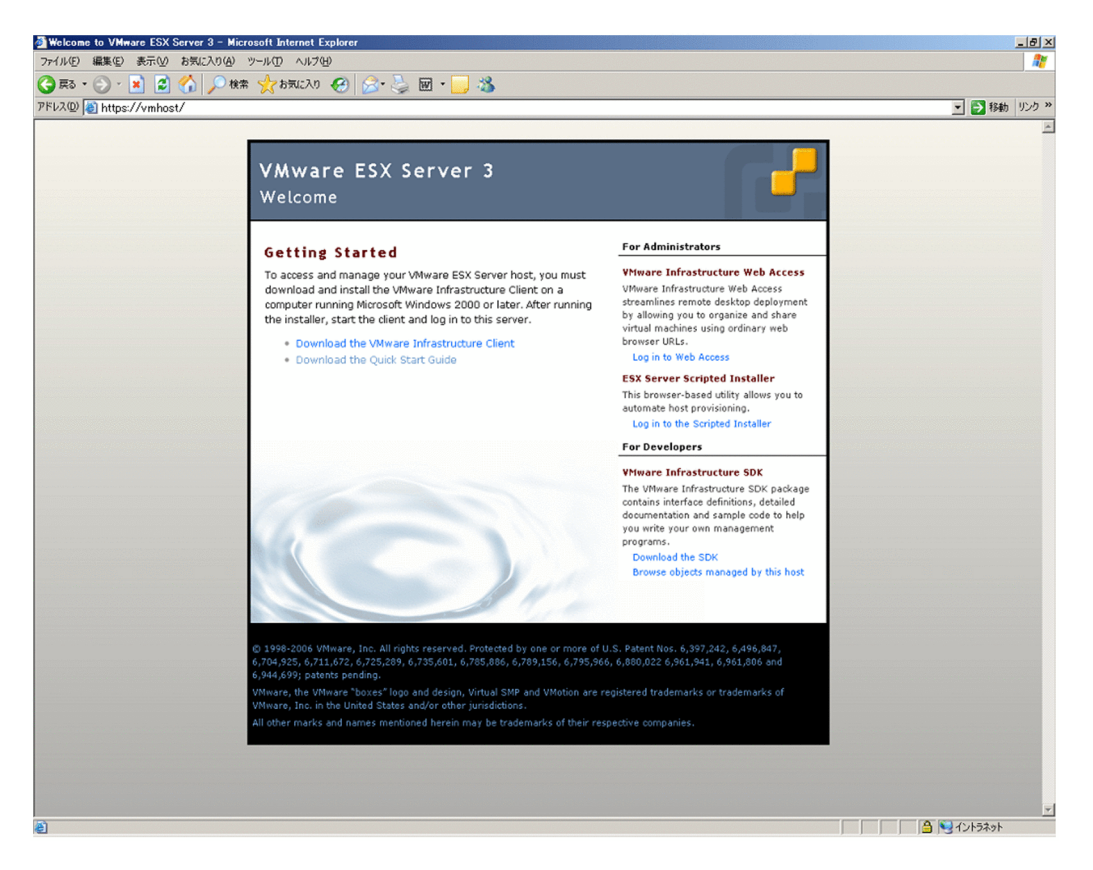

 ブラウザウィンドウの右下に表示されている、 P アイコン(SSL認証)をダブル クリックする。
 「証明書」ダイアログが表示されます

[証明書]ダイアログが表示されます。

| 証明書                   |                                                  | ? × |
|-----------------------|--------------------------------------------------|-----|
| 全般 詳細 証明のパス           |                                                  |     |
| ま(の) (2012)           |                                                  |     |
| sources               |                                                  |     |
| フィールド                 | 値                                                |     |
| 三 バージョン               | V3                                               |     |
| シリアル番号                | 00                                               |     |
| 言署名アルゴリズム             | md5RSA                                           |     |
|                       | 1214995946,564d77617265204                       |     |
| 三有効期間の開始              | 2008年7月2日 19:52:26                               | -   |
| ■ 有効期間の終了<br>■ サゴミュート | 2027年9月1日 19:52:20<br>1914005046 564-77617965904 |     |
|                       | 1214990940,004077017200204<br>DCA (1094 Dia-)    | •   |
|                       |                                                  | _ 1 |
|                       |                                                  |     |
|                       |                                                  |     |
|                       |                                                  |     |
|                       |                                                  |     |
|                       |                                                  |     |
| I                     |                                                  |     |
|                       | プロパティの編集(E) ファイルにコピー(C)                          | )   |
|                       | 01                                               |     |
|                       |                                                  |     |

3. [詳細] タブを選択して,[ファイルにコピー] ボタンをクリックする。 [証明書のエクスポート ウィザード] ダイアログが表示されます。

| 証明書のエクスポート ウィザード |                                                                                                    | × |
|------------------|----------------------------------------------------------------------------------------------------|---|
|                  | 証明書のエクスポート ウィザードの開始                                                                                                    |   |
|                  | このウィザードでは、証明書、証明書信頼リストおよび証明書失効<br>リストを証明書ストアからディスクにコピーします。                                                                 |   |
|                  | 証明機関によって発行された証明書は、ユーザー ID を確認し、データ<br>を保護したり、またはセキュリティで保護されたネットワーク接続を提供<br>するための情報を含んでいます。証明書ストアは、証明書が保管され<br>るシステム上の領域です。 |   |
|                  | 続行するには、D欠へ]をクリックしてください。                                                                                                    |   |
|                  |                                                                                                    |   |
|                  |                                                                                                    | _ |
|                  |                                                                                                    |   |

4. [次へ]ボタンをクリックする。

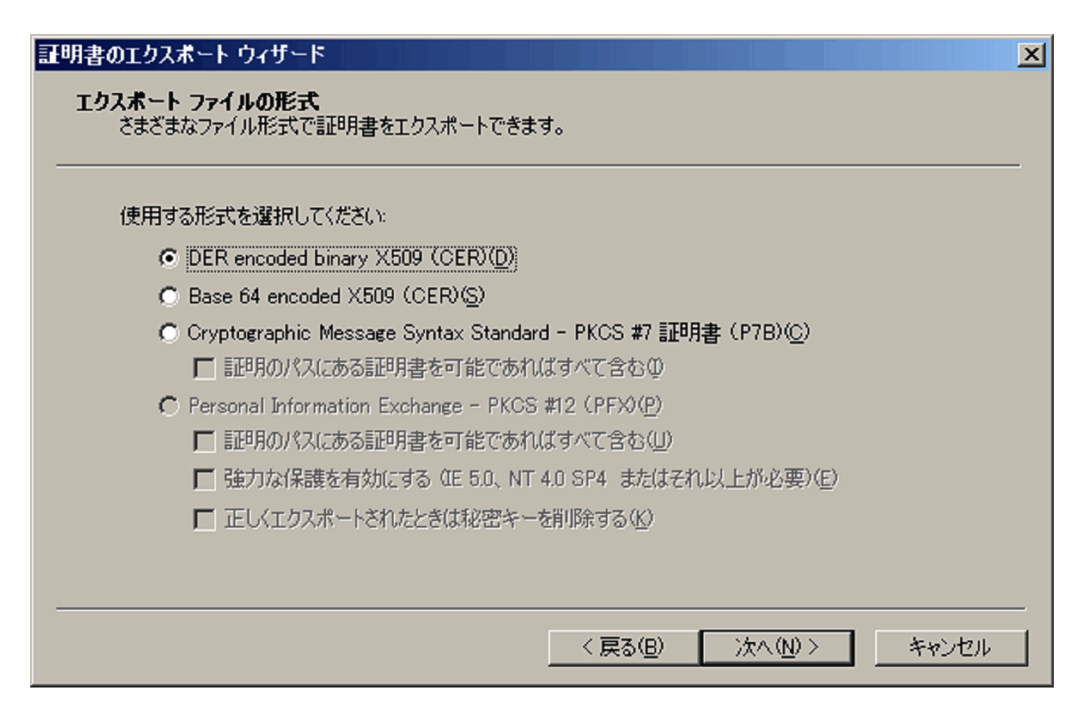

5. [DER encoded binary X509 (CER)]を選択して,[次へ]ボタンをクリックする。

| ×   |
|-----|
|     |
| _   |
|     |
|     |
|     |
|     |
|     |
|     |
|     |
|     |
|     |
| いセル |
|     |

[ファイル名]テキストボックスに、証明書の保存ファイル名を任意で指定して、[次へ]ボタンをクリックする。

| 証明書のエクスポート ウィザード |                                                                           | × |
|------------------|---------------------------------------------------------------------------|---|
|                  | 証明書のエクスポート ウィザードの完了                                                       |   |
|                  | 証明書のエクスポートウィザードが正常に完了しました。                                                |   |
|                  | ファイル名<br>キーのエクスポート<br>証明のパスにあるすべての証明書を含める<br>ファイルの形式<br>DER Encoded Binar |   |
|                  | T D                                                                       |   |
|                  | < 戻る(B) 完了 キャンセル                                                          |   |

ここでは,例として「C:¥VM\_Host.cer」と入力します。

7. [ 完了 ] ボタンをクリックする。

| 証明書のエクスポート ウィザード | × |
|------------------|---|
| 正しくエクスポートされました。  |   |
| OK               |   |

- 8. [OK]ボタンをクリックする。
- (b) Internet Explorer 7 を利用する場合
  - Internet Explorer 7 で「https://vmhost」にアクセスする。
     「vmhost」には,監視対象ホストのホスト名を入力してください。ここでは,「vmhost」を例にして説明します。

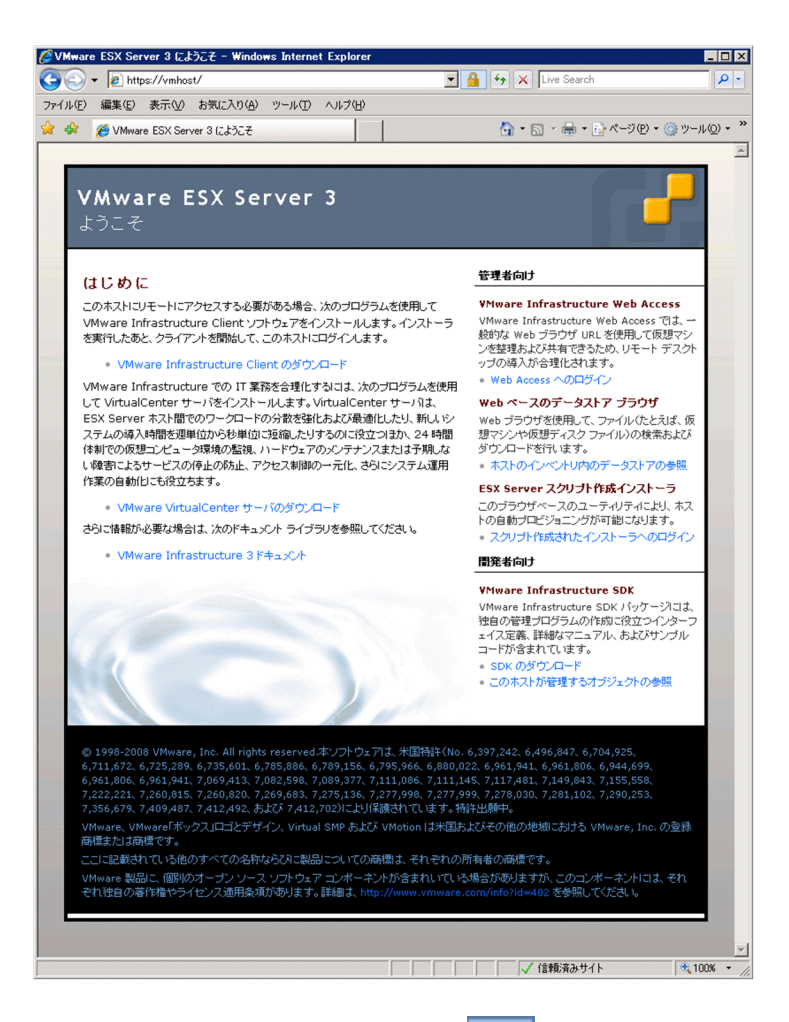

アドレスバーの右に表示されている , アイコン (SSL 認証)をクリックする。
 [Web サイトの識別] プルダウンメニューが表示されます。

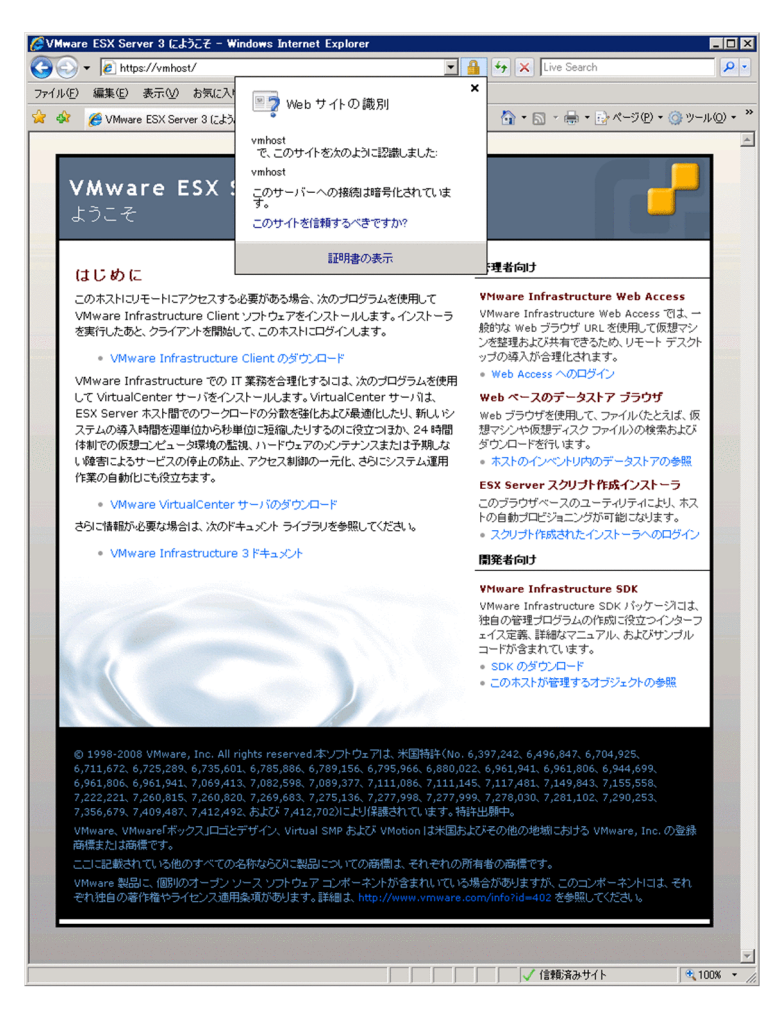

[証明書の表示]をクリックする。
 [証明書]ダイアログが表示されます。

## 2. インストールとセットアップ

| 証明書<br>全般 詳細   証明のパス                                                                                                    |                                                                                                    |
|----------------------------------------------------------------------------------------------------|----------------------------------------------------------------------------------------------------|
| 表示(S)     マイールド       フィールド     バージョン       シリアル番号     署名マルゴリズム       ご 発行者     有効期間の間始       有効期間の終了     日寸ジェクト       ビ ハロシン     ハロシン | ▼<br>√3<br>00<br>md5RSA<br>1214995946.564d77617265204<br>2008年7月2日 195226<br>2027年9月1日 195226<br>1214995946.564d77617265204<br>DCA (6024 Dia) |
|                                                                                                    | - 11日、の信用/F)                                                                                                    |
|                                                                                                    |                                                                                                    |

4. [詳細] タブを選択して、[ファイルにコピー] ボタンをクリックする。
 [証明書のエクスポート ウィザード] ダイアログが表示されます。

| 証明書のエクスポート ウィザード |                                                                                                    | × |
|------------------|----------------------------------------------------------------------------------------------------|---|
|                  | 証明書のエクスポート ウィザードの開始                                                                                                    |   |
|                  | このウィザードでは、証明書、証明書信頼リストおよび証明書失効<br>リストを証明書ストアからディスクにコピーします。                                                                 |   |
|                  | 証明機関によって発行された証明書は、ユーザー ID を確認し、データ<br>を保護したり、またはセキュリティで保護されたネットワーク接続を提供<br>するための情報を含んでいます。証明書ストアは、証明書が保管され<br>るシステム上の領域です。 |   |
|                  | 続行するには、D欠ヘ]をクリックしてください。                                                                                                    |   |
|                  |                                                                                                    |   |
|                  |                                                                                                    | _ |
|                  | < 戻る(B) (次へい) キャンセル                                                                                                    |   |

5. [次へ]ボタンをクリックする。

| 使用する形式 | くを選択してください:                                |                            |             |  |
|--------|--------------------------------------------|----------------------------|-------------|--|
| DEF    | encoded binary X509 (CER)                  | D                          |             |  |
| O Bas  | $\approx 64 \text{ encoded X509 (CER)(S)}$ |                            |             |  |
| O Cry  | tographic Message Syntax St                | tandard - PKCS #7 🗊        | 明書(P7B)(C)  |  |
| Г      | 証明のパスにある証明書を可能                             | であればすべて含むの                 |             |  |
| C Per: | onal Information Exchange -                | PKCS #12 (PFX)( <u>P</u> ) |             |  |
| Г      | 証明のパスにある証明書を可能                             | であればすべて含む(山)               |             |  |
| Γ      | 進力な保護を有効にする (TE 5.)                        | )、NT 4.0 SP4 またはそ          | :れ以上が必要)(E) |  |
| Г      | 正しくエクスポートされたときは秘密                          | 密キーを削り除する(K)               |             |  |

## 6. [DER encoded binary X509 (CER)]を選択して,[次へ]ボタンをクリックする。

| 明書のエクスポート ウィザード                       |      |         |                  |                 |    |
|---------------------------------------|------|---------|------------------|-----------------|----|
| エクスポートするファイル<br>エクスポートするファイルの名前を入力してく | (ださい |         |                  |                 |    |
| 771ル名(E):                             |      |         |                  |                 |    |
| C:¥VM_Host.cer                        |      |         |                  | 参照( <u>R</u> )_ |    |
|                                       |      |         |                  |                 |    |
|                                       |      |         |                  |                 |    |
|                                       |      |         |                  |                 |    |
|                                       |      |         |                  |                 |    |
|                                       |      |         |                  |                 |    |
|                                       |      |         |                  |                 |    |
|                                       |      |         |                  |                 |    |
|                                       |      |         |                  |                 |    |
|                                       |      | < 戻る(B) | ( <u>)</u> 次へ(N) | )> キャンセ         | 9V |
|                                       |      |         |                  |                 |    |

7. [ファイル名]テキストボックスに,証明書の保存ファイル名を任意で指定して,[次 へ]ボタンをクリックする。 ここでは,例として「C:¥VM\_Host.cer」と入力します。

| 証明書のエクスポート ウィザード |                                                                                               | × |
|------------------|-----------------------------------------------------------------------------------------------|---|
|                  | 証明書のエクスポート ウィザードの完了                                                                           |   |
|                  | 証明書のエクスポート ウィザードが正常に完了しました。<br>次の設定が指定されました:                                                  |   |
|                  | ファイル名 C:¥VM_Host.cer<br>キーのエクスポート いいえ<br>証明のパスにあるすべての証明書を含める いいえ<br>ファイルの形式 DER Encoded Binar |   |
|                  |                                                                                               |   |
|                  | < 戻る(B) 完了 キャンセル                                                                              |   |

8. [完了]ボタンをクリックする。

| 証明書のエクスポート ウィザード | × |
|------------------|---|
| 正しくエクスポートされました。  |   |
| COK              |   |

9. [OK]ボタンをクリックする。

(3)証明書のインポート

VMware 用証明書の入手手順で準備した CA 証明書を PFM-VM ホストにインポートします。

Windows の[スタート] - [ファイル名を指定して実行]を選択する。
 [ファイル名を指定して実行]ダイアログが表示されます。

| ファイル名  | を指定して実行                                           | <u>? ×</u> |
|--------|---------------------------------------------------|------------|
|        | 実行するプログラム名、または開くフォルダやドキュメント名、インタットリソース名を入力してください。 | ーネ         |
| 名前(○): | mmc                                               | •          |
|        | OK キャンセル 参照( <u>B</u> ).                          |            |

2. [ファイル名を指定して実行]ダイアログに「mmc」と入力して[OK]ボタンをク リックする。

Management Console が起動します。

| ************************************                     |                   |           |               |                     |
|----------------------------------------------------------|-------------------|-----------|---------------|---------------------|
| 7ァイル(E) 操作(A) 表示(V)                                      | お気に入り( <u>O</u> ) | ウィンドウ(W)  | ヘルプ(円)        |                     |
| 新規作成( <u>N</u> )                                         | Ctrl+N            |           |               |                     |
| 開\\U<br>  上書き保存(S)                                       | Ctrl+0<br>Ctrl+S  |           |               |                     |
| 名前を付けて保存(A).                                             |                   |           | _             |                     |
| スナップインの追加と削除( <u>M</u> )<br>オプション( <u>P</u> )            | Ctrl+M            |           |               | このビューに表示する項目にありません。 |
| 1 コンソール1.msc                                             |                   |           |               |                     |
| 2 C:¥WINDOWS¥¥services.nsc<br>3 C.¥WINDOWS¥¥sumumeral.ms | SI:               |           |               |                     |
| 4 C:¥WINDOWS¥¥eventvwrmso                                | ;                 |           |               |                     |
| 終了②                                                      |                   |           |               |                     |
|                                                          |                   |           |               |                     |
| スナップインを追加したり、スナップイン                                      | コンソールがらス          | ナップインを削除し | ,たりできます。<br>- |                     |

3. [コンソール1]で[ファイル] - [スナップインの追加と削除]を選択する。 [スナップインの追加と削除]ダイアログが表示されます。

| スナップインの追加と削除                              | <u>?</u> × |
|-------------------------------------------|------------|
| スタンドアロン 拡張                                |            |
| このページを使ってコンソールにスタンドアロン スナップインを追加または削除します。 |            |
| スナップインの<br>追加先(S):                        |            |
|                                           |            |
|                                           |            |
|                                           |            |
| —————————————————————————————————————     |            |
|                                           |            |
| <b>追加(D)</b> 前16余(R) バージョン情報(B)           |            |
| ОК                                        | キャンセル      |

4. [追加]ボタンをクリックする。[スタンドアロン スナップインの追加]ダイアログが表示されます。
| スタンドアロン スナッブインの追加                     | <u>?</u> ×                   |
|---------------------------------------|------------------------------|
| 利用できるスタンドアロン スナップイン:                  |                              |
| スナップイン                                | X                            |
| #ディスクの管理                              | Microsoft and VERITAS So     |
| 📃 亮デバイス マネージャ                         | Microsoft Corporation        |
| 📓 パフォーマンス ログと警告                       | Microsoft Corporation        |
| フォルダ                                  | Microsoft Corporation        |
| ■ ⑤ ポリシーの結果セット                        | Microsoft Corporation        |
| 副 りムーバブル記憶域の管理                        | Microsoft Corporation        |
| 🔣 🕼 ローカル ユーザーとグループ                    | Microsoft Corporation        |
|                                       | Microsoft Corporation        |
| 國証明書                                  | Microsoft Corporation        |
| ,<br>                                 |                              |
| ■ ■ ■ ■ ■ ■ ■ ■ ■ ■ ■ ■ ■ ■ ■ ■ ■ ■ ■ | ス、またはコンピュータの証明書ストアの内容        |
| を表示できます。                              |                              |
|                                       |                              |
|                                       |                              |
|                                       | <u>追加(A)</u> 開じる( <u>C</u> ) |

5. [利用できるスタンドアロン スナップイン]から[証明書]を選択し,[追加]ボタン をクリックする。

[証明書スナップイン]ダイアログが表示されます。

| 証明書スナップイン         |                       |
|-------------------|-----------------------|
|                   |                       |
| このスナップインで管理する証明書: |                       |
| C ユーザー アカウント(M)   |                       |
| ● サービス アカウント(S)   |                       |
| ・コンピュータアカウント(C)   |                       |
|                   |                       |
|                   |                       |
|                   |                       |
|                   |                       |
|                   |                       |
|                   |                       |
|                   |                       |
|                   |                       |
|                   |                       |
|                   |                       |
|                   |                       |
|                   | < 戻る(B) 次へ(N) > キャンセル |
|                   |                       |

6. [コンピュータアカウント]を選択し,[次へ]ボタンをクリックする。 [コンピュータの選択]ダイアログが表示されます。

| コンピュータの選択                                                                                                    |
|----------------------------------------------------------------------------------------------------|
| このスナップインで管理するコンピュータを選択してください。<br>このスナップインで管理するコンピュータ・<br>・ ローカル コンピュータ(1): Cのコンソールを実行しているコンピュータ)<br>・ 別のコンピュータ(A): 参照(10)<br>・ コマンド ラインから起動したときは、選択されたコンピュータを変更できるようにする(20)<br>これは、コンソールを保存した場合にのみ適用されます。 |
|                                                                                                    |
| < 戻る(B) 完了 キャンセル                                                                                                    |

7. [ローカルコンピュータ]を選択し,[完了]ボタンをクリックする。

| スタンドアロン スナ <del>ッ</del> ブインの追加 | <u>? ×</u>                    |
|--------------------------------|-------------------------------|
| 利用できるスタンドアロン スナップイン:           |                               |
| スナップイン                         | <u>ペンダ</u>                    |
| #ディスクの管理                       | Microsoft and VERITAS So      |
| 📃 🔍 デバイス マネージャ                 | Microsoft Corporation         |
| 🕢 🦉 パフォーマンス ログと警告              | Microsoft Corporation         |
| つォルダ                           | Microsoft Corporation         |
| ■ 🗊 ポリシーの結果セット                 | Microsoft Corporation         |
| 副リムーバブル記憶域の管理                  | Microsoft Corporation         |
| 🔜 🔝 ローカル ユーザーとグループ             | Microsoft Corporation         |
| - 🔁 共有フォルダ                     | Microsoft Corporation         |
| 御証明書                           | Microsoft Corporation         |
| ,<br>                          |                               |
|                                | -ビス、またはコンピュータの証明書ストアの内容       |
| を表示できます。                       |                               |
|                                |                               |
|                                |                               |
|                                | <u>(近期(A)</u> 閉じる( <u>C</u> ) |

8. [スタンドアロン スナップインの追加]ダイアログで[閉じる]ボタンをクリックす

| る。 |
|----|
|----|

| スナップインの追加と削除                              | ? × |
|-------------------------------------------|-----|
| スタンドアロン 拡張                                |     |
| このページを使ってコンソールにスタンドアロン スナップインを追加または削除します。 |     |
| スナップインの<br>追加先 Si:                        |     |
| 「 部 記 明 書 、 ロ ーカル コンピュータ )                |     |
|                                           |     |
|                                           |     |
|                                           |     |
|                                           |     |
|                                           |     |
|                                           |     |
| 1870(D)                                   |     |
| OK \$*                                    | ンセル |

9. [スナップインの追加と削除]ダイアログで[OK]ボタンをクリックする。

#### 2. インストールとセットアップ

| ארעב 🔒 און איז איז איז איז איז איז איז איז איז איז |  |
|----------------------------------------------------|--|
| ファイル(E) 操作(A) 表示(V) お気に入り(Q) ウィンドウ(W) ヘルブ(H)       |  |
|                                                    |  |
| 🌇 コンソール ルート¥証明書 (ローカル コンピュータ)                      |  |
|                                                    |  |
| ,                                                  |  |

## 10.[ コンソール1 ] で, 左ペインの [ コンソール ルート ] - [ 証明書 ( ローカルコン ピュータ )] を選択する。

| The second second sec |                        |                                                                              |                       |  |
|----------------------------------------------------------------------------------------------------|------------------------|------------------------------------------------------------------------------|-----------------------|--|
| ファイル(E) 操作( <u>A</u> ) 表示( <u>V</u> ) お                                                                                                    | 気に入り(2) ウィンドウ(2) ヘルプ(日 | )                                                                            |                       |  |
| ← →   🗈 🔢   💼   🐼 🗟                                                                                                    | <b>?</b> DI            |                                                                              |                       |  |
|                                                                                                    |                        | 証明書の検索(©)<br><u>すべての92.0(k)</u><br>ここから新しいウィンドウ(W)<br>最新の情報版(更新(E)<br>ヘルプ(H) | 証明書の検索(Q)<br>インボート(Q) |  |
| 証明書をストアに追加します。                                                                                                    |                        |                                                                              |                       |  |

11.[コンソール1]の右ペインで[信頼されたルート証明機関]を右クリックし,[すべてのタスク] - [インポート]を選択する。
 [証明書のインポートウィザード]ダイアログが表示されます。

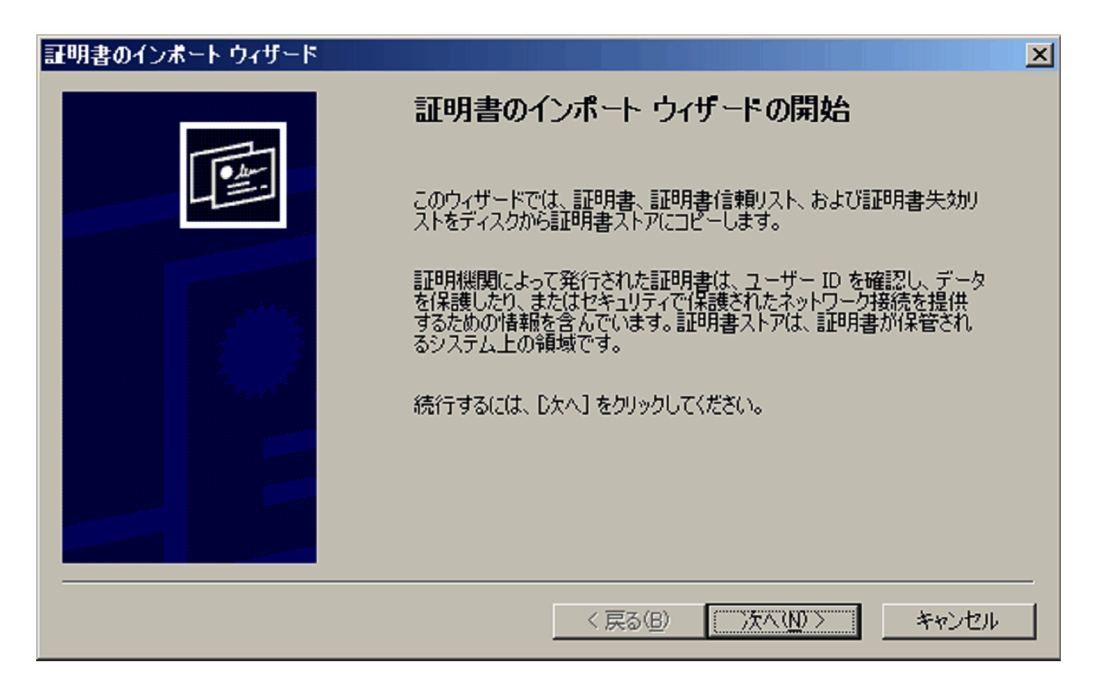

12.[次へ]ボタンをクリックする。

| <ul> <li>パートする証明書ファイル<br/>インボートするファイルを指定してください。</li> <li>ファイル名(E):         <ul> <li>C:¥VM_Hostcer</li> <li>注意: 次の形式を使うと 1 つのファイルに複数の証明書を保管できます:</li></ul></li></ul>                                                             | のインボート ウィザード                                 |                      |                 |
|----------------------------------------------------------------------------------------------------|----------------------------------------------|----------------------|-----------------|
| ファイル名(E):<br>C:¥VM_Host.cer 参照(B)<br>注意: 次の形式を使うと 1 つのファイルに複数の証明書を保管できます:<br>Personal Information Exchange- PKOS #12 (PFX,P12)<br>Cryptographic Message Syntax Standard- PKOS #7 証明書 (P7B)<br>Microsoft シリアル化された証明書ストア (SST)    | <b>ボートする証明書ファイル</b><br>インボートするファイルを指定してください。 |                      |                 |
| C.¥VM_Host.cer     参照(B)       注意: 次の形式を使うと 1 つのファイルに複数の証明書を保管できます:     Personal Information Exchange - PKCS #12 (PFX_P12)       Cryptographic Message Syntax Standard - PKCS #7 証明書 (P7B)       Microsoft シリアル化された証明書ストア (SST) | ファイル名(E):                                    |                      |                 |
| 注意: 次の形式を使うと 1 つのファイルに複数の証明書を保管できます:<br>Personal Information Exchange- PKCS #12 (PFX.P12)<br>Cryptographic Message Syntax Standard- PKCS #7 証明書 (P7B)<br>Microsoft シリアル化された証明書ストア (SST)                                         | C:¥VM_Host.cer                               |                      | 参照( <u>R</u> )_ |
| Personal Information Exchange - PKCS #12 (PFX,P12)<br>Cryptographic Message Syntax Standard - PKCS #7 証明書(P7B)<br>Microsoft シリアル化された証明書ストア(SST)                                                                                 | 注意:次の形式を使うと1つのファイルに複数                        | の証明書を保管できます。         |                 |
| Gryptographic Message Syntax Standard- PKCS #/ 証明書(P7B)<br>Microsoft シリアル化された証明書ストア(SST)                                                                                                    | Personal Information Exchange- PKCS          | #12 (PFX.P12)        |                 |
| Microsoft シリアル化された証明書ストア(SST)                                                                                                    | Cryptographic Message Syntax Standa          | ard-PKCS #7 証明書(P7B) |                 |
|                                                                                                    | Microsoft シリアル化された証明書ストア                     | (SST)                |                 |
|                                                                                                    |                                              |                      |                 |
|                                                                                                    |                                              |                      |                 |
|                                                                                                    |                                              | < 戻る(B) 次            | へ(N) > キャンセ     |
| 〈戻る(8) 次へ(N) 〉 キャンセ                                                                                                    |                                              |                      |                 |

13.[ファイル名]テキストボックスに,証明書の保存ファイル名を入力し,[次へ]ボタンをクリックする。

| 証明書のインボート ウィザード                                |
|------------------------------------------------|
| <b>証明書ストア</b><br>証明書ストアは、証明書が保管されるシステム上の領域です。  |
| Windows に証明書ストアを自動的に選択させるか、証明書の場所を指定することができます。 |
| ○ 証明書の種類に基づいて、自動的に証明書ストアを選択する(山)               |
| ◎ 証明書をすべて/次のストア(こ配置する(P)                       |
| 証明書ストア:                                        |
| 信頼されたルート証明機関 参照(R)                             |
|                                                |
|                                                |
|                                                |
|                                                |
|                                                |
| < 戻る(B) 次へ(N) > キャンセル                          |

14.[証明書をすべて次のストアに配置する]を選択し,[次へ]ボタンをクリックする。

| 証明書のインボート ウィザード | ×                                         |
|-----------------|-------------------------------------------|
|                 | 証明書のインポート ウィザードの完了                        |
|                 | 証明書のインボートウィザードが正常に完了しました。                 |
|                 | 次の設定が指定されました。                             |
|                 | ユーザー加速状した証明者ストゲー1言類されたルート証明機関<br>  内容 証明書 |
|                 | ファイル名 C:¥VM_Host.cer                      |
|                 |                                           |
|                 |                                           |
|                 |                                           |
|                 |                                           |
|                 | < 戻る(B) 完了 キャンセル                          |

15.[ 完了 ] ボタンをクリックする。

| 証明書の | インポート ウィザード  | ×  |
|------|--------------|----|
| •    | 正しくインポートされまし | た。 |
|      | OK           |    |

16.[OK]ボタンをクリックする。

#### 注意事項

この手順に従って証明書を組み込んでも問題が発生する場合,入手した証明書が有効である かどうかを確認してください。有効であるかどうかは,次の項目で確認できます。

- 有効期間
- 発行先(VMware が稼働するホストのホスト名と同じホスト名が設定されているか)

証明書に問題がある場合,VMware側で証明書を再作成して,再度この手順に従って証明書 を組み込んでください。なお,証明書の作成方法については,VMwareのマニュアルを参照 してください。

# 2.5.2 Hyper-V の場合

監視対象の仮想環境が Hyper-V の場合, PFM - Agent for Virtual Machine では,監視対 象ホストからパフォーマンスデータを収集するために WMI を使用します。WMI の接続 設定を実施していない場合,パフォーマンスデータは収集できません。このため, PFM - Agent ホストと監視対象ホストで WMI の設定が必要となります。

(1) WMI 接続の設定

WMI の接続設定方法について説明します。

WMI を接続するには次のような設定が必要となります。

• DCOM を設定する

PFM - Agent ホストと監視対象ホストの両方で設定が必要です。

なお, PFM - Agent ホストをクラスタシステムで運用する場合は,実行系ノードと待 機系ノードの両方で設定してください。また,クラスタソフトで Windows MSCS を 使用する場合は,分散トランザクションコーディネーター(MSDTC)リソースの設 定が必要です。設定方法の詳細については,Microsoftのホームページのサポート技術 情報を参照してください。

- ファイアウォールを設定する
   監視対象ホストで設定します。必要に応じて設定してください。
- WMI の名前空間を設定する

監視対象ホストで設定します。必要に応じて設定してください。

設定が完了したら, PFM - Agent ホストから監視対象ホストに接続できることを確認してください。確認方法については、「(2) WMI 接続状態の確認」を参照してください。

WMI の接続設定時の注意事項

監視対象ホストの OS のシステム管理情報を提供する Windows Management Instrumentation サービス (サービス名: WinMgmt)のスタートアップの種類が 「無効」に設定されている場合は収集できません。

(a) 接続に必要な環境設定

WMIの設定に必要な内容を次に示します。

ユーザーアカウントの設定

WMI を使用するには, PFM - Agent ホストと監視対象ホストのアカウントが必要となります。

PFM - Agent ホストのアカウント

アカウントを設定する場合は,表2-5のHostUserID,HostPasswordおよび HostDomainの設定値に応じた値を設定してください。設定したアカウントは,イ ンスタンスのセットアップ時に指定します。

なお,クラスタシステムで PFM - Agent for Virtual Machine を運用する場合, PFM - Agent ホストのアカウントは,実行系と待機系で同一のユーザーとパスワー ドを設定して両方にログオンできるアカウントにしてください。

 監視対象ホストのアカウント アカウントを設定する場合は,表 2-5の UserID, Password および Domain の設定 値に応じた値を設定してください。設定したアカウントは,監視対象のセットアッ

なお,監視対象ホストのアカウントは,Administrators グループ,Performance Log Users グループ,またはPerformance Monitor Users グループのどれかのメン バーとして設定されている必要があります。監視対象ホストの UAC のセキュリ ティ機能が有効な場合に,Built-in Administrator のアカウント以外を使用すると きには,そのアカウントはPerformance Log Users グループまたはPerformance Monitor Users グループのメンバーとして設定されている必要があります。

WMI サービスの設定

プ時に指定します。

監視対象ホストの WMI サービスのスタートアップを「無効」以外に設定してくださ い。「無効」に設定されているとパフォーマンスデータが収集できません。

(b) DCOM の設定

PFM · Agent ホストと監視対象ホストで DCOM を設定する方法について説明します。

PFM - Agent ホストでの設定 PFM - Agent ホストで, DCOM を設定します。 DCOM の設定手順について次に示します。

- 1. Windows の [スタート] メニューから [ファイル名を指定して実行]を選択する。
- 2.「dcomcnfg.exe」を入力し,[OK]ボタンをクリックする。
   [コンポーネントサービス]画面が表示されます。

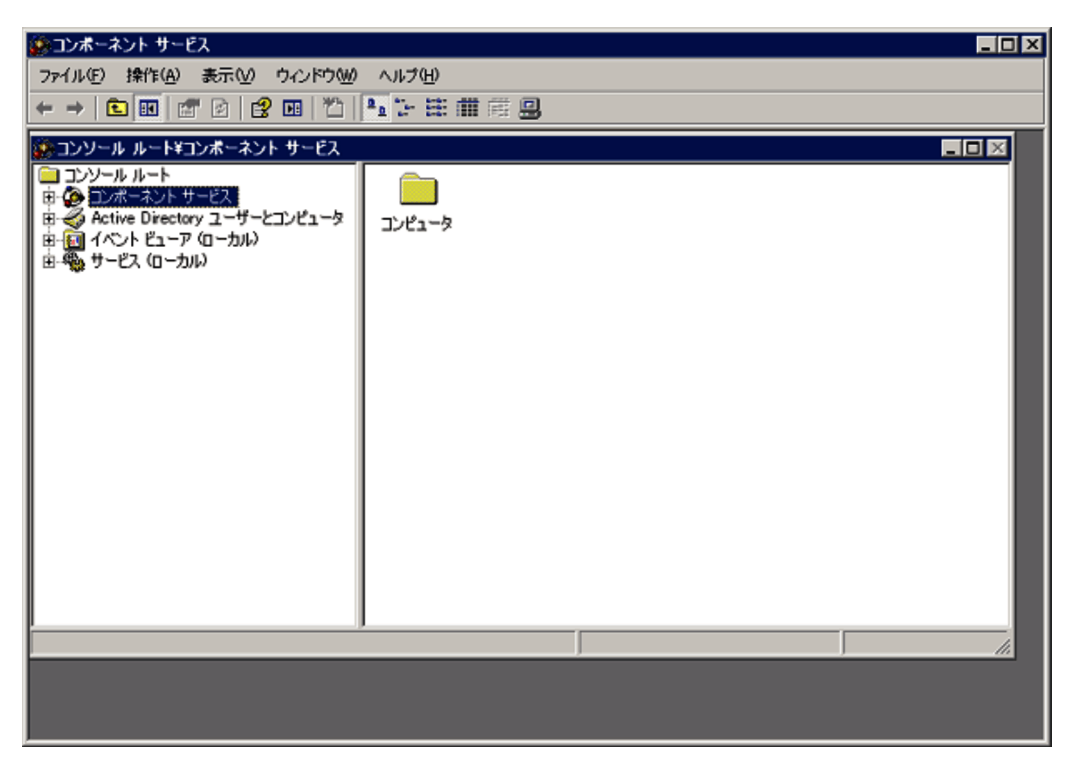

3. [コンポーネントサービス],[コンピュータ]の順にクリックし,ツリーを展開する。

## 2. インストールとセットアップ

| 🎉 コンポーネント サービス                                           |                                    |  |
|----------------------------------------------------------|------------------------------------|--|
| ファイル(E) 操作(A) 表示(V) ウィンドウ(W)                             | ) ヘルプ(円)                           |  |
|                                                          | 🎦 🚹 🏊 🏗 🏛 🛲 🚇                      |  |
| コンソール ルートギコンボーネント サービスギ                                  | コンピュータ¥マイ コンピュータ                   |  |
|                                                          |                                    |  |
| □ □·② コンボーネント サービス □ □·□ コンピュータ                          | COMe アガルケ DCOM の様式 公教したいぜた 実行中のプロセ |  |
|                                                          |                                    |  |
| B ≪ Active Directory ユーザーとコンピュータ<br>自一回 イベント ピューア (ローカル) |                                    |  |
| 由 🖏 サービス (ローカル)                                          |                                    |  |
|                                                          |                                    |  |
|                                                          |                                    |  |
|                                                          |                                    |  |
|                                                          |                                    |  |
|                                                          |                                    |  |
|                                                          |                                    |  |
|                                                          |                                    |  |
|                                                          |                                    |  |
|                                                          |                                    |  |
|                                                          |                                    |  |
|                                                          |                                    |  |
|                                                          |                                    |  |
|                                                          |                                    |  |

4. [マイコンピュータ]を選択して,右クリックメニューから[プロパティ]を選択する。

[マイコンピュータのプロパティ]ダイアログが表示されます。

| マイコン | ピュータのフ        | プロパティ                                      | ? ×            |
|------|---------------|--------------------------------------------|----------------|
| 全般   | オプション         | /   既定のプロパティ   既定のプロトコル   MSDTC   COM セキュ! | /ティ            |
|      | 名前:           | : VPC-W2K3R2-SP2                           |                |
| 説明   | ( <u>D</u> ): |                                            |                |
| I    |               |                                            |                |
|      |               |                                            |                |
|      |               |                                            |                |
|      |               |                                            |                |
|      |               |                                            |                |
|      |               |                                            |                |
|      |               | OK キャンセル 道                                 | i用( <u>A</u> ) |

5. [既定のプロパティ]タブを選択して,[このコンピュータ上で分散 COM を有効にする]をチェックする。

| マイ コンピュータのプロパティ ? 🛛                                                             |
|---------------------------------------------------------------------------------|
| 全般 オプション 既定のプロパティ 既定のプロトコル MSDTC COM セキュリティ                                     |
| マ このコンピュータ上で分散 COM を有効にする(E)                                                    |
| □ このコンピュータ上で COM インターネット サービスを有効にする(N)                                          |
| 「既定の分散 COM 通信プロパティー                                                             |
| 認証レベルは、パケットレベルのセキュリティを指定します。                                                    |
| 既定の認証レベル(山):                                                                    |
|                                                                                 |
| 偽装レベルは、アプリケーションが呼び出し(側を判腸)できるかどうかと、アプリケーション<br>がクライアントの ID を使って動作できるかどうかを指定します。 |
|                                                                                 |
| 既定の偽装レベルの:                                                                      |
| ■   識別する                                                                        |
| 認証を使用し、既定の偽装レベルが匿名でない場合、参照の追跡にセキュリティを                                           |
| 提供することかにきます。<br>「参照の追跡に追加のセキュリティを提供する(P)                                        |
|                                                                                 |
| OK         キャンセル         適用(A)                                                  |

- [OK]ボタンをクリックする。
   [マイコンピュータのプロパティ]ダイアログが閉じます。
- 7. マシンを再起動する。

[このコンピュータ上で分散 COM を有効にする]の設定を変更していない場合,この作業は不要です。

監視対象ホストでの設定

監視対象ホストで, DCOM を設定します。

DCOM の設定手順について次に示します。

監視対象ホストで, UAC のセキュリティ機能が有効,かつ Built-in Administratorの アカウント以外を使用するときに,手順6~手順11の実施が必要です。これらの手 順は Users グループや Administrators グループに属していないユーザーのグループ, またはそのユーザーに対して設定してください。

- 1. Windows の [スタート] メニューから [ファイル名を指定して実行]を選択する。
- 2.「dcomcnfg.exe」を入力し,[OK]ボタンをクリックする。
   [コンポーネントサービス]画面が表示されます。

- 3. [コンポーネントサービス], [コンピュータ]の順にクリックし, ツリーを展開する。
- 4. [マイコンピュータ]を選択して,右クリックメニューから[プロパティ]を選択する。
  - [マイコンピュータのプロパティ]ダイアログが表示されます。
- 5. [既定のプロパティ]タブを選択して,[このコンピュータ上で分散 COM を有効にする]をチェックする。

| 全般 オ         | 20070701                                                                           | 2 |
|--------------|------------------------------------------------------------------------------------|---|
|              | ション 既定のプロパティ 既定のプロトコル COM セキュリティ MSDTC                                             |   |
| <b>₩</b> 203 | パュータ上で分散 COM を有効にする(E)                                                             |   |
| E 205        | ノピュータ上で COM インターネット サービスを有効にする( <u>N</u> )                                         |   |
| ┌既定の         | う散 COM 通信プロパティー                                                                    | 1 |
| Rei          | ベルは、パケット レベルのセキュリティを指定します。                                                         | L |
| 既定           | の認証レベル(山):                                                                         | l |
| 接續           |                                                                                    | L |
| 既定           | の偽装レベル(I):<br>する                                                                   |   |
| 認証を提供す       | 更用し、既定の偽装レベルが匿名でない場合、参照の追跡にセキュリティを<br>ることができます。<br>疑の追跡に追加のセキュリティを提供する( <u>P</u> ) |   |

6. [COM セキュリティ]タブを選択して,[アクセス許可]の[制限の編集]ボタンを クリックする。

| マイ コンピュータのプロパティ                                                                                                    | ? × |
|----------------------------------------------------------------------------------------------------|-----|
| 全般 オプション 既定のプロパティ 既定のプロトコル COM セキュリティ MSDTC                                                                                  |     |
| アクセス許可<br>アプリケーションにアクセスできる既定のユーザーを変更できます。アプリケーションに<br>対するアクセス許可の制限を、そのアプリケーションで設定することもできます。                                  |     |
| 警告: アクセス許可を変更すると、アプリケーションの開始、接続、機能、<br>およびセキュリティで保護された実行に影響する可能性があります。                                                       |     |
| [1]11111111111111111111111111111111111                                                                                       |     |
| - 起動とアクティブ化のアクセス許可<br>アプリケーションを起動したりオブジェクトをアクティブにしたりできる既定のユーザーを<br>変更できます。アプリケーションに対するアクセス許可の制限を、そのアプリケーショ<br>ンで設定することもできます。 |     |
| 警告: 起動とアクティブ化のアクセス許可を変更すると、アプリケーションの<br>開始、接続、機能、およびセキュリティで保護された実行に影響する可<br>能性があります。                                         |     |
| 制限の編集(I) 既定値の編集(D)                                                                                                    |     |
| <u>プロパティの設定の詳細</u> を表示します。                                                                                                   |     |
| OK キャンセル 適用(A)                                                                                                    |     |

[アクセス許可]ダイアログが表示されます。

[グループ名またはユーザー名]に,監視対象ホストに接続するユーザー,または ユーザーが属するグループが表示されているかどうかを確認してください。 表示されていない場合は,[追加]ボタンをクリックして,ユーザーまたはユーザー が属するグループを追加してください。

 7. [グループ名またはユーザー名]の監視対象ホストに接続するユーザーまたはユー ザーが属するグループを選択する。
 [リモートアクセス]の[許可]がチェックされているかどうか確認してください。

[リモートアクセス]の[計可]がチェックされているかとつが確認してくたさい。 チェックが外されている場合は , チェックしてください。

| アクセス許可                                                                                                    |                                         | ? ×                             |
|----------------------------------------------------------------------------------------------------|-----------------------------------------|---------------------------------|
| セキュリティの制限                                                                                                    |                                         |                                 |
| グループ名またはユーザー名( <u>G</u> ):                                                                                            |                                         |                                 |
| Everyone                                                                                                    | W () dumin i styrator ()                |                                 |
| Approximation Comparison (VM-HY     Approximate Log Users (VM-HY     Approximate COM Users (VM-HY     ANONYMOUS LOGON | PERV-01¥Performar<br>PERV-01¥Distribute | nce Log Users)<br>nd COM Users) |
|                                                                                                    | 追加( <u>D</u> )                          | 削除( <u>R</u> )                  |
| Administrator のアクセス許可(P)                                                                                              | 許可                                      | 拒否                              |
| ローカル アクセス<br>リモート アクセス                                                                                                | <b>N</b>                                |                                 |
|                                                                                                    |                                         |                                 |
| アクセス制御とアクセス許可の詳細を表示                                                                                                   | えします。                                   |                                 |
|                                                                                                    | OK                                      | キャンセル                           |

8. [OK]ボタンをクリックする。

[アクセス許可]ダイアログが閉じます。

9. [COM セキュリティ]タブを選択して,[起動とアクティブ化のアクセス許可]の [制限の編集]ボタンをクリックする。

| マイ コンピュータのフロパティ                                                                                                    | ? × |
|----------------------------------------------------------------------------------------------------|-----|
| 全般 オプション 既定のプロパティ 既定のプロトコル COM セキュリティ MSDTC                                                                                | _   |
| ーアクセス許可<br>アプリケーションにアクセスできる既定のユーザーを変更できます。 アプリケーションに<br>対するアクセス許可の制限を、そのアプリケーションで設定することもできます。                              |     |
| 警告: アクセス許可を変更すると、アプリケーションの開始、接続、機能、<br>およびセキュリティで保護された実行に影響する可能性があります。                                                     |     |
| 制限の編集(L) 既定値の編集(E)                                                                                                    |     |
| 記動とアクティブ化のアクセス許可<br>アプリケーションを起動したりオブジェクトをアクティブにしたりできる既定のユーザーを<br>変更できます。アプリケーションに対するアクセス許可の制限を、そのアプリケーショ<br>ンで設定することもできます。 |     |
| 警告: 起動とアクティブ化のアクセス許可を変更すると、アプリケーションの<br>開始、接続、機能、およびセキュリティで保護された実行に影響する可<br>能性があります。                                       |     |
| [11] 制限の編集(D) 既定値の編集(D)                                                                                                    |     |
| <u>プロパティの設定の詳細</u> を表示します。                                                                                                 |     |
| OK キャンセル 適用(A)                                                                                                    |     |

[ 起動とアクティブ化のアクセス許可 ] ダイアログが表示されます。 [ グループ名またはユーザー名 ] に,監視対象ホストに接続するユーザー,または ユーザーが属するグループが表示されているかどうかを確認してください。 表示されていない場合は,[追加]ボタンをクリックして,ユーザーまたはユーザー が属するグループを追加してください。

10.[ グループ名またはユーザー名 ] の監視対象ホストに接続するユーザーまたはユー ザーが属するグループを選択する。

[リモートからの起動]と[リモートからのアクティブ化]の[許可]がチェックされているかどうか確認してください。チェックが外されている場合は,チェックしてください。

| 起動とアクティブ化のアクセス許可             |                                      | ? ×             |
|------------------------------|--------------------------------------|-----------------|
| セキュリティの制限                    |                                      |                 |
| グループ名またはユーザー名( <u>G</u> ):   |                                      |                 |
| Everyone                     | V A doministration)                  |                 |
| Administrators (VM-HYPERV-0  | ¥Administrator)<br>1¥Administrators) |                 |
| Reformance Log Users (VM-H)  | PERV-01¥Perform                      | ance Log Users) |
| Distributed COM Users (VM-H) | PERV-UI¥Distribu                     | ted COM Users)  |
|                              | 追加( <u>D</u> )                       | 削除( <u>R</u> )  |
| Administrator のアクセス許可(P)     | 許可                                   | 拒否              |
| ローカルからの起動                    |                                      |                 |
| リモートからの起動                    | N<br>N                               | - H - I         |
| リモートからのアクティブ化                |                                      | ā               |
|                              |                                      |                 |
|                              |                                      |                 |
| アクセス制御とアクセス許可の詳細を表示          | 示します。                                |                 |
|                              | ОК                                   | キャンセル           |

- 11.[OK]ボタンをクリックする。
  - [起動とアクティブ化のアクセス許可]ダイアログが閉じ,[マイコンピュータのプロ パティ]ダイアログに戻ります。
- 12.[OK]ボタンをクリックする。

[マイコンピュータのプロパティ]ダイアログが閉じます。

13.マシンを再起動する。

[このコンピュータ上で分散 COM を有効にする]の設定を変更していない場合,この作業は不要です。

(c) ファイアウォールの設定

Windowsのファイアウォールが有効になっている場合にこの設定が必要です。ファイア ウォールの設定状態の確認方法については、「(3) Windowsファイアウォール設定の確 認」を参照してください。

ファイアウォールの設定手順について次に示します。

- 1. Windows の [スタート] メニューから [ファイル名を指定して実行]を選択する。
- 2.「gpedit.msc」を入力し,[OK]ボタンをクリックする。

[ローカルグループポリシーエディタ]画面が表示されます。

| 🧾 ローカル グルーナ ポリシー エディ  | 9                                     |                                |   |
|-----------------------|---------------------------------------|--------------------------------|---|
| ファイル(E) 操作(A) 表示(V) / | くても                                   |                                |   |
| 🗇 🔿 📅 🖹 🖬 🛃 🖬         |                                       |                                |   |
|                       | ⑤ ローカル コンピュータ ボリシー 項目を選択すると説明が表示されます。 | 名前<br>♣ コンピュータの構成<br>え ユーザーの構成 |   |
|                       |                                       |                                |   |
|                       | \孤5長人標準/                              |                                |   |
|                       |                                       |                                | J |

3. [コンピュータの構成],[管理用テンプレート],[ネットワーク],[ネットワーク接続],[Windows ファイアウォール]の順にクリックし,ツリーを展開する。

| 夏 ローカル グループ ポリシー エディタ      |                                                                                                    | _ 🗆 🗵                                                                                                    |
|----------------------------|----------------------------------------------------------------------------------------------------|----------------------------------------------------------------------------------------------------|
| ファイル(E) 操作(合) 表示(y) ヘルプ(E) |                                                                                                    |                                                                                                    |
| 💠 🐟 🔰 📷 🔒 📔 🖬              |                                                                                                    |                                                                                                    |
|                            | ▲ 巻歩ブロファイル<br>項目を選択するとは見明が表示されます。           10         10           10         10           10         10           10         10 | 状態<br>秋泉<br>秋泉<br>林<br>秋<br>橋<br>橋<br>橋<br>橋<br>橋<br>橋<br>橋<br>橋<br>橋<br>橋<br>橋<br>橋<br>橋<br>橋<br>橋<br>橋<br>秋<br>泉<br>木<br>泉<br>秋<br>泉<br>泉<br>泉<br>泉<br>泉<br>泉<br>泉<br>泉<br>泉<br>泉<br>泉<br>泉<br>泉 |
|                            |                                                                                                    |                                                                                                    |

[標準プロファイル] をクリックして,右ペインにある[Windows ファイアウォール:着信リモート管理の例外を許可する]の右クリックメニューから[プロパティ]を選択する。

[Windows ファイアウォール:着信リモート管理の例外を許可する のプロパティ]ダ イアログが表示されます。

| Windows ファイアウォール: 若信リモート管理の例外を許可する のフロバティ 💦 💡                       | × |
|---------------------------------------------------------------------|---|
| 設定   説明                                                             |   |
|                                                                     | 1 |
| ■ Windows ファイアウォール: 着信リモート管理の例外を許可する                                |   |
| ○ 未構成(C)                                                            |   |
| ● 有効(E)                                                             |   |
| ○ 無効(D)                                                             |   |
| 要請されない着信メッセージを許可する IP アドレス:                                         |   |
|                                                                     |   |
|                                                                     |   |
| 構文:                                                                 |   |
| このイットノークからのメッセーンも計すするの場合は、 * こへノリしていたさい。<br>あるいは、数字または次の長のの組み合わせを含む |   |
| コンマで区切られた一覧を入力してください。                                               |   |
| 1000.1 などの IP アドレス。                                                 |   |
| 10.2.3.0/24 などのサブネットの説明。                                            |   |
| 「localsubnet"という文字列。                                                |   |
| サポートされるパージョン                                                        |   |
| Microsoft Windows XP Professional SP2 以降                            |   |
| 前の設定(P) 次の設定(N)                                                     |   |
| OK キャンセル 適用(A)                                                      | 1 |

注

ホストがドメイン環境の場合は,[ドメインプロファイル]となります。

- 5. [設定]タブを選択して,[有効]をチェックする。
- 6. [OK] ボタンをクリックする。

(d) WMI 名前空間の設定

監視対象ホストに接続するユーザーに Administrators 権限がない場合, WMI の名前空 間の設定が必要になります。

なお,監視対象ホストで,UACのセキュリティ機能が有効,かつBuilt-in

<sup>[</sup>Windows ファイアウォール:着信リモート管理の例外を許可する のプロパティ]の ダイアログを閉じます。

Administratorのアカウント以外を使用するときは,Administrators権限があるときで もWMIの名前空間の設定が必要となります。Users グループやAdministrators グルー プに属していないユーザーのグループ,またはそのユーザーに対して設定してください。

WMI の名前空間の設定手順を次に示します。

- 1. Windows の [スタート] メニューから [ファイル名を指定して実行]を選択する。
- wmimgmt.msc」を入力し、[OK]ボタンをクリックする。
   [wmimgmt<sup>-</sup>[コンソールルート ¥WMI コントロール (ローカル)]] 画面が表示されます。

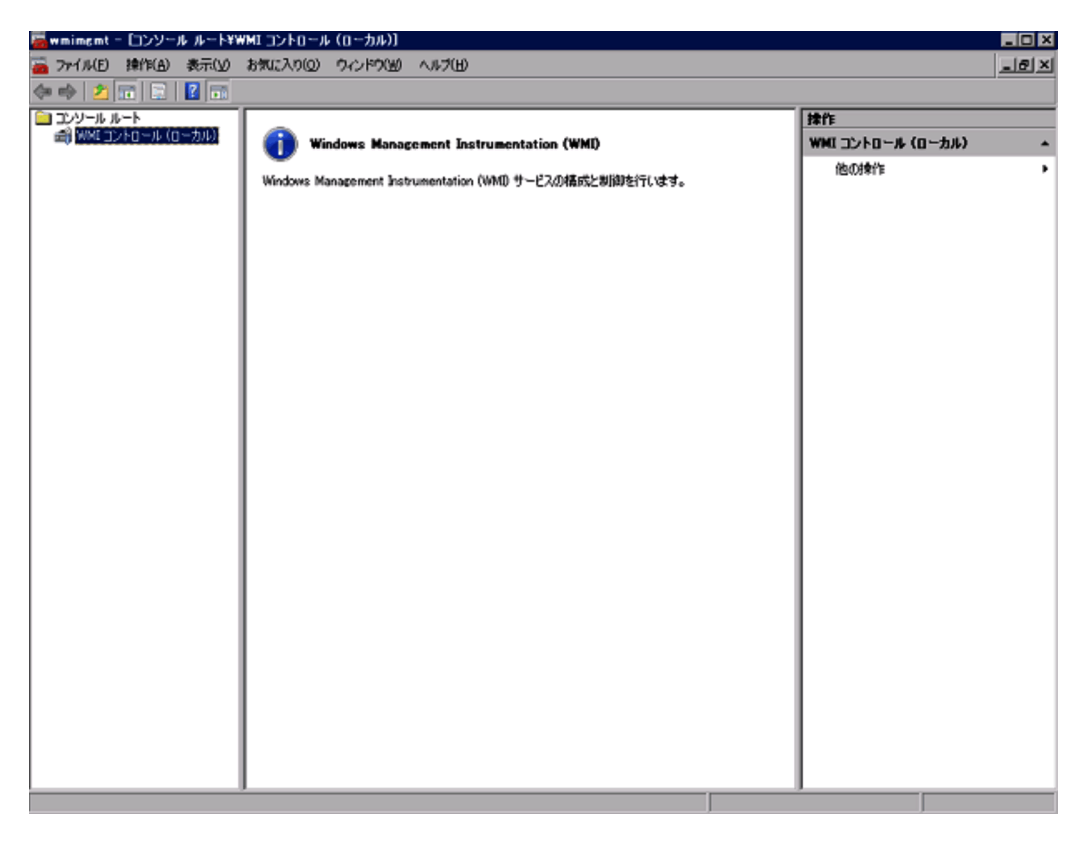

3. [WMI コントロール (ローカル)]を選択して,右クリックメニューから[プロパ ティ]を選択する。

[WMI コントロール (ローカル)のプロパティ]ダイアログが表示されます。

| WMI コントロール (ローカル)のプロパティ                                                                                                    | ? ×          |
|----------------------------------------------------------------------------------------------------|--------------|
| 全般 バックアップバ夏元 セキュリティ 詳細設定                                                                                                    |              |
| このダイアログによって、コンピュータの全般情報を取得できます。                                                                                                    |              |
| 正常に接続しました: <ローカル コンピュータ>                                                                                                    |              |
| プロセッサ: Intel(R) Xeon(R) CPU E5405 @ 2.00GHz<br>オペレーティング システム: Microsoft® Windows Server® 2008 Enterprise<br>OS バージョン: 6.0.6002<br>Service Pack: 2.0<br>WMI バージョン: 6002.18005<br>WMI の場所: C¥Windows¥system32¥wbem |              |
|                                                                                                    |              |
| OK キャンセル 適用                                                                                                    | ( <u>A</u> ) |

4. [ セキュリティ ] タブを選択して , [ Root ] , [ CIMV2 ] の順にクリックし , ツリーを展 開させる。

| WMI コントロール (ローカル)のプロパティ                                                                                                    | ? ×            |
|----------------------------------------------------------------------------------------------------|----------------|
| 全般 バックアップ/復元 セキュリティ 詳細設定                                                                                                    |                |
| 名前空間ナビゲーションを使って、名前空間にセキュリティを設定できます。                                                                                                    |                |
| Image: Second Second |                |
| セキュリティ(                                                                                                    | <u>s</u>       |
|                                                                                                    | 適用( <u>A</u> ) |

5. [セキュリティ]ボタンをクリックする。

[セキュリティ ROOT¥CIMV2]ダイアログが表示されます。 [グループ名またはユーザー名]に,監視対象ホストに接続するユーザー,または ユーザーが属するグループが表示されているかどうかを確認してください。表示され ていない場合は,[追加]ボタンをクリックして,ユーザーまたはユーザーが属する グループを追加してください。

6. [グループ名またはユーザー名]の監視対象ホストに接続するユーザーまたはユーザーが属するグループを選択する。
 [アカウントの有効化]と[リモートの有効化]の[許可]がチェックされているかどうか確認してください。チェックが外されている場合は,チェックしてください。

| セキュリティ ROOT¥CIMV2                                                                                                    |                                      | ×              |
|----------------------------------------------------------------------------------------------------|--------------------------------------|----------------|
| セキュリティ                                                                                                    |                                      |                |
| ヴループ名またはユーザー名( <u>G</u> ):                                                                                                    |                                      |                |
| NETWORK SERVICE     Administrator (VM-HYPERV-014     Administrators (VM-HYPERV-014     Administrators (VM-HYPERV-014                                              | ∉Administrator)<br>I¥Administrators) | <b>A</b>       |
| Users (VM-HYPERV-U1¥Users)                                                                                                    |                                      |                |
|                                                                                                    | 追加( <u>D</u> )                       |                |
| Users のアクセス許可(P)<br>部分的書き込み<br>プロバイダによる書き込み<br>アカウントの有効化<br>リモートの有効化<br>セキュリティの読み取り<br>トロー・マーチー<br>特殊なアクセス許可または詳細設定を表<br>詳細設定]をクリックしてくだざい。<br>アクセス制御とアクセス許可の詳細を表示 | 許可                                   | 拒否             |
| ОК                                                                                                    | キャンセル                                | 適用( <u>A</u> ) |

7. [OK]ボタンをクリックする。

[ セキュリティ ROOT¥CIMV2 ] ダイアログが閉じ , [ WMI コントロール ( ローカル ) のプロパティ ] ダイアログに戻ります。

8. [セキュリティ]タブを選択して, [Root], [virtualization]の順にクリックし, ツ リーを展開する。

| WMI コントロール (ローカル)のプロパティ                                                                                                    | ? ×                    |
|----------------------------------------------------------------------------------------------------|------------------------|
| 全般 バックアップバタ元 セキュリティ 詳細設定                                                                                                    |                        |
| 名前空間ナビゲーションを使って、名前空間にセキュリティを設定でき                                                                                                    | きます。                   |
| Image: Second system   Image: Second system   Image: Second system |                        |
|                                                                                                    | <br>セキュリティ( <u>S</u> ) |
| OK キャンセ                                                                                                    | ル 適用( <u>A</u> )       |

9. [セキュリティ]ボタンをクリックする。

[ セキュリティ ROOT¥ virtualization ] ダイアログが表示されます。 [ グループ名またはユーザー名 ] に,監視対象ホストに接続するユーザー,または ユーザーが属するグループが表示されているかどうかを確認してください。表示され ていない場合は,[ 追加 ] ボタンをクリックして,ユーザーまたはユーザーが属する グループを追加してください。

10.[ グループ名またはユーザー名 ] の監視対象ホストに接続するユーザーまたはユー ザーが属するグループを選択する。

[アカウントの有効化]と[リモートの有効化]の[許可]がチェックされているか どうか確認してください。チェックが外されている場合は,チェックしてください。

| セキュリティ ROOT¥virtualization               |                  | ×       |
|------------------------------------------|------------------|---------|
| セキュリティ                                   |                  |         |
| ヴループ名またはユーザー名(G):                        |                  |         |
| & NETWORK SERVICE                        |                  |         |
| 👗 Administrator (VM-HYPERV-01)           | ∉Administrator)  |         |
| Administrators (VM-HYPERV-01             | ¥Administrators) |         |
| & Users (VM-HYPERV-01¥Users)             |                  |         |
|                                          |                  |         |
|                                          | 追加(D)            | 削除(R)   |
| Users のアクセス許可(P)                         | 許可               | 拒否      |
| プロバイダによる書き込み                             |                  |         |
| アカウントの有効化                                | V                |         |
| リモートの有効化                                 |                  |         |
| セキュリティの読み取り                              |                  |         |
| セキュリティの編集                                |                  |         |
| 特殊なアクセス許可または詳細設定を表<br>詳細設定] をクリックしてください。 | 示するには、[          | 詳細設定(V) |
| アクセス制御とアクセス許可の詳細を表示                      | RUBJ.            |         |
| OK                                       | キャンセル            | 適用(A)   |

11.[OK]ボタンをクリックする。

[ セキュリティ ROOT¥ virtualization ] ダイアログが閉じ, [ WMI コントロール ( ローカル) のプロパティ ] ダイアログに戻ります。

12.[OK] ボタンをクリックする。 [WMI コントロール (ローカル)のプロパティ] ダイアログが閉じます。

(2) WMI 接続状態の確認

Windows のツール (wbemtest.exe)を使用して PFM - Agent ホストと監視対象ホスト が接続されているかどうかを確認します。

WMIの接続の確認手順を次に示します。なお,この手順は PFM - Agent ホストで実施 してください。

 コマンドプロンプトで次のコマンドを実行する。 runas /user:<ユーザー名 > wbemtest

[Windows Management Instrumentation テスト] 画面が表示されます。

| Windows Management  | t Instrumentation テス | .ト              |                                             |
|---------------------|----------------------|-----------------|---------------------------------------------|
| 名前空間:               |                      |                 | <u>                                    </u> |
| - IWbern Services   |                      |                 |                                             |
| クラスの列挙(E)           | インスタンスの列挙の           | 名前空間を開く(N)      | コンテキストの編集(①                                 |
| クラスの作成( <u>Q</u> )  | インスタンスの作成(民)         | クエリ( <u>Q</u> ) | リフレッシャの作成( <u>A</u> )…                      |
| クラスを開く(Q)           | インスタンスを開く(P)         | 通知りエリ(山)        |                                             |
| クラスの削除( <u>D</u> )  | インスタンスの削塚金(山)        | メソッドの実行 20      |                                             |
| ー<br>こ記動方法のオプション(M) | )                    |                 |                                             |
| C 非同期               |                      | □ 特権をすべて有効      | にする                                         |
| C 同期                |                      | 🔲 改訂された修飾子      | を使用する                                       |
| ● 半同期               |                      | ┏ 読み取り操作に直      | 「接アクセスする                                    |
| 🔲 NextAsync 例過      | 挙のみ)を使用する            |                 |                                             |
| 10 バッチ カウ           | ント (列挙のみ) 5000       | タイムアウト ミリオ      | 少、無制限の場合は -1)                               |

なお,ユーザー名にはインスタンス環境の設定で「HostUserID」と「HostDomain」 に入力する値を指定し,コマンドの実行後にパスワードの入力を要求された場合は 「HostPassword」に入力する値を指定します。

「HostUserID」,「HostDomain」および「HostPassword」については,表 2-5 を参照してください。

2. [接続]ボタンをクリックする。 [接続]ダイアログが表示されます。

| 接続                         |                      |
|----------------------------|----------------------|
| 名前空間<br>Toot¥default       |                      |
|                            |                      |
| 使用: IWbemLocator (Namespa  | aces)                |
| 戻り値:  WbemServices         | ▼ 完了: Synchronous ▼  |
|                            |                      |
| ユーザー(山):                   |                      |
| パスワード( <u>P</u> ):         |                      |
| 機関( <u>A</u> ):            |                      |
| _ ロケール( <u>L</u> )         | 空のパスワードの解釈方法(山)      |
|                            | ● NULL 〇 空           |
| 偽装レベルの                     | 認証レベルシー              |
| <ul> <li>ご 識別する</li> </ul> | ○なし ◎ パケット           |
| <ul> <li>偽装する</li> </ul>   | ○ 接続 ○ パケットの整合性      |
| ○ 委任する                     | ○ 呼び出し ○ パケットのプライバシー |

- 3. [名前空間], [ユーザー], [パスワード]および[機関]に必要な情報を入力する。 入力する内容をそれぞれ説明します。
  - 名前空間

「¥¥ 監視対象ホスト名 ¥root¥cimv2」または「¥¥ 監視対象ホスト名 ¥root¥virtualization」を入力します。監視対象ホスト名にはインスタンス環 境の設定で「VM\_Host」に入力する値を指定してください。

• ユーザー

監視対象ホストにログオンするユーザー名を入力します。ユーザーにはインスタン ス環境の設定で「UserID」に入力する値を指定してください。

• パスワード

ユーザーのパスワードを入力します。ユーザー名にはインスタンス環境の設定で「Password」に入力する値を指定してください。

• 機関

「ntlmdomain: 監視対象ホストのドメイン名」を入力します。監視対象ホストが ワークグループの場合は,未入力のままにしてください。監視対象ホストのドメイ ン名には,インスタンス環境の設定で「Domain」に入力する値を指定してくださ い。

入力例を次に示します。

| 连结                                     |                 |               |
|----------------------------------------|-----------------|---------------|
| 名前空間<br>                               |                 | 接続            |
| 接続:                                    | her (Normanna)  |               |
|                                        | or (Namespaces) |               |
| 展り値:  IWbernServi                      | ces 💽 完了:       | Synchronous 💌 |
| - 資格証明<br>ユーザー( <u>U</u> ): Administra | tor             |               |
| パスワード(P): ********                     |                 |               |
| 機関( <u>A</u> ): [ntlmdomain            | 1:hv17-14       |               |
|                                        | - 空のパスワードの      | の解釈方法(円)      |
|                                        | NULL            | 〇空            |
| ┌ 偽装レベルΦ                               | ┌認証レベル♡         |               |
| ○ 識別する                                 | ○ なし            |               |
| ◎ 偽装する                                 | ○ 接続            | ○ パケットの整合性    |
| ○ 委任する                                 | ○ 呼び出し          | ○ パケットのプライバシー |

「VM\_Host」,「UserID」,「Password」および「Domain」については,表 2-5 を参照 してください。

4. [接続]ボタンをクリックする。

接続に成功すると[接続]ダイアログが閉じ,[Windows Management Instrumentation テスト]ダイアログのボタンがすべて活性化されます。

| Windows Management            | Instrumentation テス | ۱ <b>۲</b>          |                                    |  |  |
|-------------------------------|--------------------|---------------------|------------------------------------|--|--|
| 名前空間:<br>¥¥hv17-14¥root¥cimv2 |                    |                     | <u>接続</u><br>終了<br>ヘルプ( <u>H</u> ) |  |  |
| Webervices —                  |                    |                     |                                    |  |  |
| クラスの列挙(E)                     | インスタンスの列挙の         | 名前空間を開く( <u>N</u> ) | コンテキストの編集(1)                       |  |  |
| クラスの作成( <u>C</u> )            | インスタンスの作成(R)       | クエリ( <u>Q</u> )     | リフレッシャの作成( <u>A</u> )              |  |  |
| クラスを開く( <u>O</u> )            | インスタンスを開く(P)       | 通知りエリ(U)            |                                    |  |  |
| クラスの削除( <u>D</u> )            | インスタンスの削除(止)       | メソッドの実行 🕗           |                                    |  |  |
| ー<br>こ記動方法のオプション(M)           | )                  |                     |                                    |  |  |
| 0 非同期                         |                    | □ 特権をすべて有効          | にする                                |  |  |
| C 同期                          |                    | 🥅 改訂された修飾子          | を使用する                              |  |  |
| ⊙ 半同期                         |                    | 🗆 読み取り操作に直          | 直接アクセスする                           |  |  |
| 🔽 NextAsync (列挙のみ)を使用する       |                    |                     |                                    |  |  |
| 10 バッチ カウ                     | ント (列挙のみ) 5000     | ቃイムアウト ፍሀቶ          | 少、無制限の場合は -1)                      |  |  |

エラーダイアログが表示される場合は,エラー番号に応じて設定を確認してください。エラー番号とその要因について次に示します。

なお,ツール(wbemtest.exe)を起動したまま設定を変更し,接続を再実施してもエラーになることがあります。その場合は,ツールを再起動してから接続を再確認してください。

• 0x8001011c

PFM - Agent ホストで DCOM が設定されていません。

| エラー |                                 |                |        |     |    |    |     |    |     |   |   |  |
|-----|---------------------------------|----------------|--------|-----|----|----|-----|----|-----|---|---|--|
| 8   | 番号: 0×800<br>機能: RPC<br>説明: このプ | )1011c<br>ロセスで | はリモートロ | 呼び出 | しは | 许可 | JČł | nŧ | せん  | 0 | ⊗ |  |
|     | <u> </u>                        | 莱              |        |     |    |    |     | 鋓  | 計青幸 | P |   |  |

• 0x80070005

次のどれかがエラー要因として考えられます。

- ・PFM Agent ホストで DCOM が設定されていない
- ・監視対象ホストで DCOM が設定されていない
- ・監視対象ホストに接続するユーザー名,パスワードまたはドメイン名に誤りがある

| エラー |                                              |      |          |   |
|-----|----------------------------------------------|------|----------|---|
| 8   | 番号: 0×80070005<br>機能: Win32<br>説明: アクセスが拒否され | ました。 |          | 8 |
|     | 磁束                                           |      | 「詳希田」青報[ |   |

• 0x80041003

監視対象ホストで WMIの「名前空間」が設定されていません。

| IĴ- |                                               |  |       |    |   |
|-----|-----------------------------------------------|--|-------|----|---|
| 8   | 番号: 0x80041003<br>機能: WMI<br>説明: アクセスは拒否されました |  |       |    | 8 |
|     | W#                                            |  | 幸者相讳羊 | Pp |   |

- 0x80041008
  - 「機関」に指定している値が「ntlmdomain:」で始まっていない。

| エラー |                                             |          |   |
|-----|---------------------------------------------|----------|---|
| 8   | 番号: 0×80041008<br>機能: WMI<br>説明: 無効なパラメータです |          | 8 |
|     |                                             | 言羊糸田'情幸魇 |   |

- 0x800706XX
  - 次のどれかがエラー要因として考えられます。
  - ・監視対象ホスト名に誤りがある
  - ・監視対象ホストが起動していない
  - ・監視対象ホストでファイアウォールが設定されていない
  - ・監視対象ホストにログインするユーザーのパスワードが有効期限を過ぎている

| エラー |                                                      |   |  |  |  |  |   |      |          |  |
|-----|------------------------------------------------------|---|--|--|--|--|---|------|----------|--|
| 8   | 番号: 0x800706ba<br>機能: Win32<br>説明: RPC サーバーを利用できません。 |   |  |  |  |  |   |      |          |  |
|     | <u> </u>                                             | 臻 |  |  |  |  | Ħ | 能时春幸 | <u>R</u> |  |

5. [インスタンスの列挙]ボタンをクリックする。 [クラス情報]ダイアログが表示されます。 6.「スーパークラス名の入力」に「Win32\_PerfRawData\_PerfOS\_System」を入力して [OK] ボタンをクリックする。

| クラス情報                                                            |             |
|------------------------------------------------------------------|-------------|
| スーパークラス名の入力<br>Win32_PerfRawData_PerfOS_System<br>© 即時表示<br>© 再帰 | OK<br>キャンセル |

[クエリ結果]ダイアログが表示されます。

リストに「Win32\_PerfRawData\_PerfOS\_System=@」が表示されているかどうかを 確認してください。エラーダイアログが表示されたり,リストに表示されていなかっ たりする場合は,監視対象ホストに接続するユーザーが Administrators グループ, Performance Log Users グループまたは Performance Monitor Users グループのメン バーに含まれていないことが要因として考えられます。

なお,ツール(wbemtest.exe)を起動したまま設定を変更し,インスタンスの列挙を 再実施してもエラーになることがあります。その場合は,ツールを再起動してから確 認を再実施してください。

正常の場合

| クエリ結果                          |        |          |  |  |
|--------------------------------|--------|----------|--|--|
| Win32_PerfRawD                 | 閉じる    |          |  |  |
| 1 オブジェクト 最大バッ                  | チ:1 完了 |          |  |  |
| Win32 PerfRawData PerfOS Syste | em=@   |          |  |  |
|                                |        |          |  |  |
|                                |        |          |  |  |
|                                |        |          |  |  |
|                                |        |          |  |  |
|                                |        |          |  |  |
|                                |        | <b>N</b> |  |  |
|                                |        |          |  |  |
| 追加( <u>A</u> ) 削除( <u>D</u> )  |        |          |  |  |

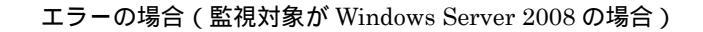

#### 2. インストールとセットアップ

| クエ | り結果                           |                     |          |
|----|-------------------------------|---------------------|----------|
|    | Win32_PerfRawData_Per         | rfOS_System のインスタンス | 閉じる      |
| Γ  | 0 オブジェクト max. batch: 0        | 完了                  |          |
| F  |                               |                     |          |
|    |                               |                     |          |
|    |                               |                     |          |
|    |                               |                     |          |
|    | 1-1                           |                     |          |
|    |                               |                     | <u> </u> |
|    | 追加( <u>A)</u> 肖明徐( <u>D</u> ) |                     |          |

(3) Windows ファイアウォール設定の確認

Windows ファイアウォールの設定が有効か無効かを確認します。

Windows の[スタート]メニューから,[コントロールパネル] - [Windows ファイア ウォール]を選択すると,[Windows ファイアウォール]画面が表示され,設定を確認 できます。

Windows ファイアウォールが無効に設定されている例を次の図に示します。

| 😻 Windows ファイアウォール 🛛 🛛 🗙                                                                                           |
|----------------------------------------------------------------------------------------------------|
| 全般  例外  詳細設定                                                                                                    |
| セキュリティのため、 グループ ポリシーで制御される設定があります。                                                                                 |
| Windows ファイアウォールでは、承認されていないユーザーによるインターネットまたはネットワーク経由のアクセスを阻止することにより、コンピュータの「呆護に役立てます。                              |
| 🕑 ○ 有効(_)                                                                                                    |
| この設定では、【例外】 タブで選択されたものを除くすべての外部ソースからのこのコン<br>ピュータへの接続をブロックします。                                                     |
| □ 例外を許可しない(D)                                                                                                    |
| 空港などのセキュリティの弱い場所で、パブリックネットワークに接続する場合に<br>選択してください。プログラムが Windows ファイアウォールでブロックされても、通<br>知はされません。[例外] タブの選択は無視されます。 |
| (x) (c) 無効(E)                                                                                                    |
| ► この設定は避けてください。Windows ファイアウォールを無効にすると、このコンピュータをウイルスや侵入者にさらす危険性が増す可能性があります。                                        |
| 詳細は <u>Microsoft の Web サイト</u> を参照してください。                                                                          |
| OK キャンセル                                                                                                    |

# 2.5.3 Virtage の場合

監視対象の仮想環境が Virtage の場合に必要となる設定について説明します。

(1) Virtage への PFM - Agent ホストの登録

監視対象の仮想環境が Virtage の場合, PFM - Agent for Virtual Machine によるセット アップのほかに,監視対象となる Virtage 環境で,監視エージェントをインストールし たマシンの IP アドレスを設定する必要があります。ただし,監視エージェントが複数の IP アドレスを持つ場合は,監視エージェントの OS が優先的に選択して使用する IP アド レス,すなわち監視エージェントが使用する IP アドレスを Virtage 側に設定してくださ い。また,クラスタシステムでの運用の場合,論理 IP アドレスではなく,実行系ノード と待機系ノードの IP アドレスを Virtage 側に設定してください。

Virtage 側へ監視エージェントホストの IP アドレスを設定する手順については,マニュ

アル「BladeSymphony BS2000 ユーザーズガイド」の JP1/PFM との連携について説明 している個所を参照してください。

# 2.6 インスタンス環境の設定例

ここでは,仮想環境を監視するためのインスタンス環境の設定例を説明します。

# 2.6.1 VMware の場合

VMware を監視するためのインスタンス環境の設定例を説明します。

### (1) 想定する VMware 環境

この節の説明で想定する VMware 環境を,次に示します。

#### 監視対象ホスト

- 仮想環境ソフトウェア: VMware ESX Server
- 物理サーバのホスト名: vmhost
- ログインユーザー名 : user01
- ログインパスワード : pass01
- ドメイン名:なし

注

VMware Infrastructure Client などの管理ツールから VMware ESX Server へ 接続できるユーザーです。

PFM - Agent ホスト

- OS : Windows Server 2003
- ログインユーザー名: vmuser
- ログインパスワード: vmpass
- ドメイン名: vmdomain

## (2) 設定例

インスタンス環境の設定時のコマンド実行例を次に示します。

| C:¥Program Files¥Hitachi¥                                        | jp1pc¥tools>jpcconf in | nst setup -key VM -inst   | vmhost |  |  |
|------------------------------------------------------------------|------------------------|---------------------------|--------|--|--|
| 1                                                                |                        |                           |        |  |  |
| VM_Type                                                          | [vmware]               | : <enter></enter>         | 2      |  |  |
| VM_Host                                                          | [vmhost]               | : <enter></enter>         | 3      |  |  |
| Security                                                         | [1]                    | : <enter></enter>         | 4      |  |  |
| Port                                                             | [0]                    | : <enter></enter>         | 5      |  |  |
| UserID                                                           |                        | :user01 <enter></enter>   | 6      |  |  |
| Password                                                         | []                     | :pass01 <enter></enter>   | 7      |  |  |
|                                                                  | Re-enter               | :pass01 <enter></enter>   |        |  |  |
| Domain                                                           | []                     | : <enter></enter>         | 8      |  |  |
| HostUserID                                                       | []                     | :vmuser <enter></enter>   | 9      |  |  |
| HostPassword                                                     | []                     | :vmpass <enter></enter>   | 10     |  |  |
|                                                                  | Re-enter               | :vmpass <enter></enter>   |        |  |  |
| HostDomain                                                       | []                     | :vmdomain <enter></enter> | 11     |  |  |
| Log_Size (MB)                                                    | [16]                   | : <enter></enter>         | 12     |  |  |
| Store Version                                                    | [2.0]                  | : <enter></enter>         | 13     |  |  |
| KAVE05080-I <b>インスタンス環境を作成しています</b> (servicekey=VM, inst=vmhost) |                        |                           |        |  |  |
| KAVE05081-I <b>インスタンス環境が作成されました</b> (servicekey=VM, inst=vmhost) |                        |                           |        |  |  |

(凡例)

<Enter>: Enter キーを押すことを示します。

...1 ~ 13: 設定手順の中で,対応する手順番号を示します。

インスタンス環境の設定手順を次に示します。

- jpcconf inst setup (jpcinssetup) コマンドを実行する。
   ここでは,監視対象の物理サーバのホスト名である「vmhost」を指定します。
   インスタンス名として,監視対象の物理サーバのホスト名を指定した場合,そのホスト名が VM Host のデフォルト値となります。
- 2. VM\_Type を設定する。

デフォルト値 (vmware)を使用するため,値を入力しないでEnterキーを押します。

3. VM\_Host を設定する。

デフォルト値 (vmhost)を使用するため,値を入力しないで Enter キーを押します。 手順1で,監視対象の物理サーバのホスト名と異なる文字列をインスタンス名に指定 した場合は,ここでホスト名を指定してください。

4. Security を設定する。

デフォルト値(1)を使用するため,値を入力しないでEnterキーを押します。接続 にSSLを利用しないようにVMwareを設定している場合は,「0」を入力してくださ い。

5. Port を設定する。

デフォルト値(SSLを利用する場合443,SSLを利用しない場合80)を使用するため,値を入力しないでEnterキーを押します。接続に利用するポート番号を,明示的にVMwareで設定している場合は,そのポート番号を入力してください。

UserID を設定する。
 接続に使用するユーザー名「user01」を入力して, Enter キーを押します。
7. Password を設定する。

接続に使用するパスワード「pass01」を入力して, Enter キーを押します。確認のために再入力を要求されるので,再度「pass01」を入力して, Enter キーを押します。 注意

入力中の文字列は,画面に表示されません。

- B. Domain を設定する。
   VMware では使用しないため,値を入力しないで Enter キーを押します。
- HostUserID を設定する。
   接続に使用する PFM Agent ホストのユーザー名「vmuser」を入力して, Enter キーを押します。
- 10. HostPassword を設定する。 接続に使用する PFM - Agent ホストのパスワード「vmpass」を入力して, Enter キーを押します。確認のために再入力を要求されるので,再度「vmpass」を入力し て, Enter キーを押します。

注意

入力中の文字列は,画面に表示されません。

- 11. HostDomain を設定する。 接続に使用する PFM - Agent ホストのドメイン名「vmdomain」を入力して, Enter キーを押します。
- 12.Log\_Size を設定する。 デフォルト値(16 メガバイト)を使用するため,値を入力しないで Enter キーを押 します。
- 13. Store Version を設定する。 デフォルト値 (Store バージョン 2.0)を使用するため,値を入力しないで Enter キーを押します。

## 2.6.2 Hyper-V の場合

Hyper-Vを監視するためのインスタンス環境の設定例を説明します。

(1) 想定する Hyper-V 環境

この節の説明で想定する Hyper-V 環境を,次に示します。

#### 監視対象ホスト

- 仮想環境ソフトウェア: Hyper-V
- 物理サーバのホスト名: vmhost
- ログインユーザー名: user01
- ログインパスワード: pass01

• ドメイン名: domain01

PFM - Agent ホスト

- ログインユーザー名: vmuser
- ログインパスワード: vmpass
- ドメイン名: vmdomain

#### (2) 設定例

インスタンス環境の設定時のコマンド実行例を次に示します。

| C:¥Program Files¥Hitachi¥jp1pc¥tools>jpcconf inst setup -key VM -inst vmhost |          |                                  |    |
|------------------------------------------------------------------------------|----------|----------------------------------|----|
| 1                                                                            |          |                                  |    |
| VM_Type                                                                      | [vmware] | :hyperv <enter></enter>          | 2  |
| VM_Host                                                                      | [vmhost] | : <enter></enter>                | 3  |
| Security                                                                     | [1]      | : <enter></enter>                | 4  |
| Port                                                                         | [0]      | : <enter></enter>                | 5  |
| UserID                                                                       |          | :user01 <enter></enter>          | 6  |
| Password                                                                     | []       | :pass01 <enter></enter>          | 7  |
|                                                                              |          | Re-enter :pass01 <enter></enter> |    |
| Domain                                                                       | []       | :domain01 <enter></enter>        | 8  |
| HostUserID                                                                   | []       | :vmuser <enter></enter>          | 9  |
| HostPassword                                                                 | []       | :vmpass <enter></enter>          | 10 |
|                                                                              |          | Re-enter :vmpass <enter></enter> |    |
| HostDomain                                                                   | []       | :vmdomain <enter></enter>        | 11 |
| Log_Size (MB)                                                                | [16]     | : <enter></enter>                | 12 |
| Store Version                                                                | [2.0]    | : <enter></enter>                | 13 |
| KAVE05080-I インスタンス環境を作成しています (servicekey=VM, inst=vmhost)                    |          |                                  |    |
| KAVE05081-I インスタンス環境                                                         | が作成されました | t (servicekey=VM, inst=vmhost)   |    |

(凡例)

<Enter>: Enter キーを押すことを示します。

...1 ~ 13: 設定手順の中で,対応する手順番号を示します。

インスタンス環境の設定手順を次に示します。

- jpcconf inst setup (jpcinssetup) コマンドを実行する。
   ここでは,監視対象の物理サーバのホスト名である「vmhost」を指定します。
   インスタンス名として,監視対象の物理サーバのホスト名を指定した場合,そのホスト名が VM\_Host のデフォルト値となります。
- 2. VM\_Type を設定する。

「hyperv」を入力して, Enter キーを押します。

3. VM\_Host を設定する。

デフォルト値 (vmhost)を使用するため,値を入力しないで Enter キーを押します。 手順1で,監視対象の物理サーバのホスト名と異なる文字列をインスタンス名に指定 した場合は,ここでホスト名を指定してください。

4. Security を設定する。

Hyper-V では使用しないため, 値を入力しないで Enter キーを押します。1を指定し

た場合も0として設定されます。

- 5. Portを設定する。 Hyper-V では使用しないため,値を入力しないで Enter キーを押します。
- UserID を設定する。
   接続に使用する監視対象ホストのユーザー名「user01」を入力して, Enter キーを押します。
- 7. Password を設定する。 接続に使用する監視対象ホストのパスワード「pass01」を入力して, Enter キーを押 します。確認のために再入力を要求されるので,再度「pass01」を入力して, Enter キーを押します。

注意

入力中の文字列は,画面に表示されません。

- Bomain を設定する。
   接続に使用する監視対象ホストのドメイン名「domain01」を入力して, Enter キー を押します。
- HostUserID を設定する。
   接続に使用する PFM Agent ホストのユーザー名「vmuser」を入力して, Enter キーを押します。
- 10.HostPassword を設定する。

接続に使用する PFM - Agent ホストのパスワード「vmpass」を入力して, Enter キーを押します。確認のために再入力を要求されるので,再度「vmpass」を入力し て, Enter キーを押します。

注意

入力中の文字列は,画面に表示されません。

11. HostDomain を設定する。

接続に使用する PFM - Agent ホストのドメイン名「vmdomain」を入力して, Enter キーを押します。

- 12.Log\_Size を設定する。 デフォルト値(16 メガバイト)を使用するため,値を入力しないで Enter キーを押 します。
- 13. Store Version を設定する。

デフォルト値 (Store バージョン 2.0)を使用するため,値を入力しないで Enter キーを押します。

## 2.6.3 Virtage の場合

Virtage を監視するためのインスタンス環境の設定例を説明します。

#### (1) 想定する Virtage 環境

この節の説明で想定する Virtage 環境を,次に示します。

監視対象ホスト

- 仮想環境ソフトウェア: Virtage
- 物理サーバのホスト名: vmhost
- ログインユーザー名:なし
- ログインパスワード:なし
- ドメイン名:なし

PFM - Agent ホスト

- ログインユーザー名:なし
- ログインパスワード:なし
- ・ドメイン名:なし

注

Virtage では使用しません。

```
(2) 設定例
```

インスタンス環境の設定時のコマンド実行例を次に示します。

| C:¥Program Files¥Hitachi¥jp1pc¥tools>jpcconf inst setup -key VM -inst vmhost |          |                           |              |    |
|------------------------------------------------------------------------------|----------|---------------------------|--------------|----|
| 1                                                                            |          |                           |              |    |
| VM_Type                                                                      | [vmware] | :virtage<                 | Enter>       | 2  |
| VM_Host                                                                      | [vmhost] | : <enter></enter>         |              | 3  |
| Security                                                                     | [1]      | : <enter></enter>         |              | 4  |
| Port                                                                         | [0]      | : <enter></enter>         |              | 5  |
| UserID                                                                       |          | : <enter></enter>         |              | 6  |
| Password                                                                     | []       | : <enter></enter>         |              | 7  |
|                                                                              | R        | e-enter : <enter></enter> |              |    |
| Domain                                                                       | []       | : <enter></enter>         |              | 8  |
| HostUserID                                                                   | []       | : <enter></enter>         |              | 9  |
| HostPassword                                                                 | []       | : <enter></enter>         |              | 10 |
|                                                                              | R        | e-enter : <enter></enter> |              |    |
| HostDomain                                                                   | []       | : <enter></enter>         |              | 11 |
| Log_Size (MB)                                                                | [16]     | : <enter></enter>         |              | 12 |
| Store Version                                                                | [2.0]    | : <enter></enter>         |              | 13 |
| KAVE05080-I インスタンス環境                                                         | を作成しています | (servicekey=VM,           | inst=vmhost) |    |
| KAVE05081-I インスタンス環境                                                         | が作成されました | (servicekey=VM,           | inst=vmhost) |    |

(凡例)

<Enter>: Enter キーを押すことを示します。

...1~13:設定手順の中で,対応する手順番号を示します。

#### インスタンス環境の設定手順を次に示します。

jpcconf inst setup (jpcinssetup) コマンドを実行する。
 ここでは,監視対象の物理サーバのホスト名である「vmhost」を指定します。
 インスタンス名として,監視対象の物理サーバのホスト名を指定した場合,そのホス

ト名が VM\_Host のデフォルト値となります。

- VM\_Type を設定する。
   「virtage」を入力して, Enter キーを押します。
- VM\_Host を設定する。
   デフォルト値(vmhost)を使用するため,値を入力しないで Enter キーを押します。
   手順1で,監視対象の物理サーバのホスト名と異なる文字列をインスタンス名に指定した場合は,ここでホスト名を指定してください。
- Security を設定する。
   Virtage では使用しないため,値を入力しないで Enter キーを押します。1を指定した場合も0として設定されます。
- Port を設定する。
   Virtage では使用しないため,値を入力しないで Enter キーを押します。どんな値を 入力しても,623 として設定されます。
- UserID を設定する。
   Virtage では使用しないため,値を入力しないで Enter キーを押します。
- Password を設定する。
   Virtage では使用しないため,値を入力しないで Enter キーを押します。
- B. Domain を設定する。
   Virtage では使用しないため,値を入力しないで Enter キーを押します。
- 9. HostUserID を設定する。 Virtage では使用しないため,値を入力しないで Enter キーを押します。
- 10.HostPassword を設定する。

Virtage では使用しないため,値を入力しないで Enter キーを押します。確認のため に再入力を要求されるので,再度値を入力しないで Enter キーを押します。

11. HostDomain を設定する。

Virtage では使用しないため,値を入力しないで Enter キーを押します。

12.Log\_Size を設定する。

デフォルト値 (16 メガバイト)を使用するため,値を入力しないで Enter キーを押 します。

13. Store Version を設定する。

デフォルト値 (Store バージョン 2.0)を使用するため,値を入力しないで Enter キーを押します。

# 2.7 コマンドプロンプトの起動方法

Windows Server 2008 の環境では, OS のユーザーアカウント制御機能(UAC)を有効 にしている場合,コマンドプロンプトは,次の2種類の特権モードで動作します。

- 管理者特権モードのコマンドプロンプト(管理者コンソール)
   Windowsのすべての操作ができるコマンドプロンプトです。
- 標準特権モードのコマンドプロンプト(標準コンソール)
   ユーザー操作の権限が制限されたコマンドプロンプトです。

ユーザーアカウント制御機能(UAC)を無効にしている場合は,常に管理者コンソール が起動されます。

Performance Management が提供しているコマンドは,必ず管理者コンソールで実行してください。

管理者ユーザーごとのコマンドプロンプトの起動方法を次の表に示します。

| 管理者グループ        | 管理者ユーザー       | 起動方法                                                                                                    |
|----------------|---------------|----------------------------------------------------------------------------------------------------|
| Administrators | Administrator | コマンドプロンプトを起動する<br>と,管理者コンソールが起動さ<br>れます。                                                                                                    |
|                | 上記以外のユーザー     | <ul> <li>UAC が有効な場合</li> <li>コマンドブロンプトを起動すると,標準コンソールが起動されます。</li> <li>管理者コンソールを起動する場合,ユーザーアカウント制御のダイアログが表示されます。ダイアログの[続行]ボタンをクリックすると管理者コンソールが起動されます。</li> <li>[キャンセル]ボタンをクリックすると管理者コンソールが起動されます。</li> <li>UAC が無効な場合</li> <li>コマンドブロンプトを起動すると、管理者コンソールが起動されます。</li> </ul> |

表 2-11 管理者ユーザーごとのコマンドプロンプトの起動方法

管理者コンソールは, OS が用意している管理者コンソールと, PFM - Base から提供されている管理者コンソールがあります。それぞれの起動方法を説明します。

#### (1) OS が用意している管理者コンソールの起動方法

[スタート]メニューから[プログラム] - [アクセサリ] - [コマンドプロンプト]を

右クリックし,[管理者として実行]を選択します。

起動されたコマンドプロンプトが管理者コンソールであるかどうかは,タイトルバーに [管理者]が表示されているどうかで判断できます。

図 2-5 OS が用意している管理者コンソールの画面

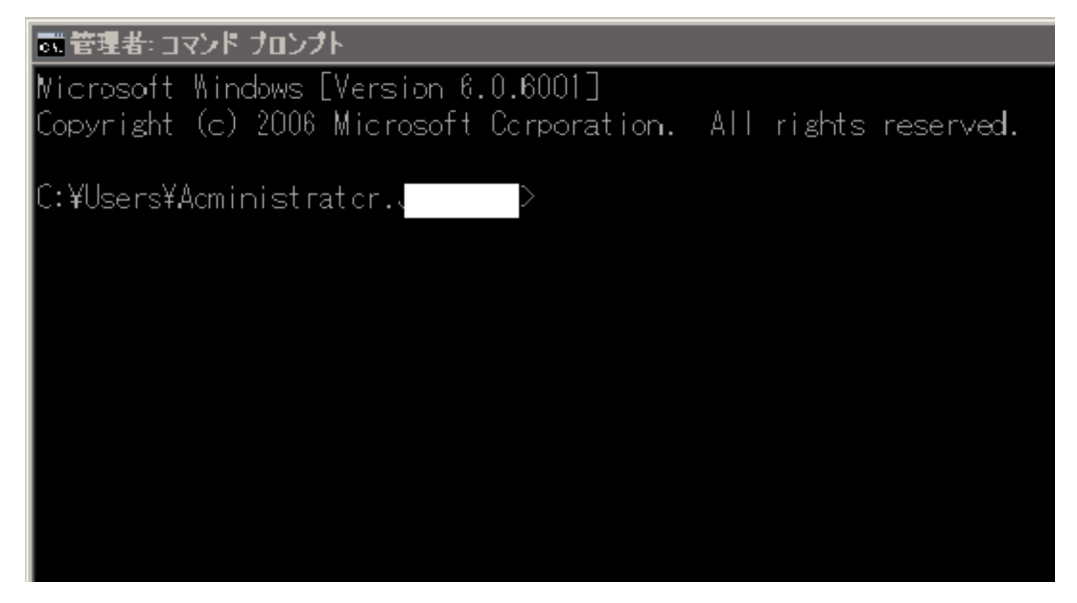

(2) PFM - Base が提供している管理者コンソールの起動方法

[スタート]メニューから[プログラム] - [Performance Management] - [管理者コ ンソール]を選択します。

#### 2. インストールとセットアップ

図 2-6 PFM - Base が提供している管理者コンソールの画面

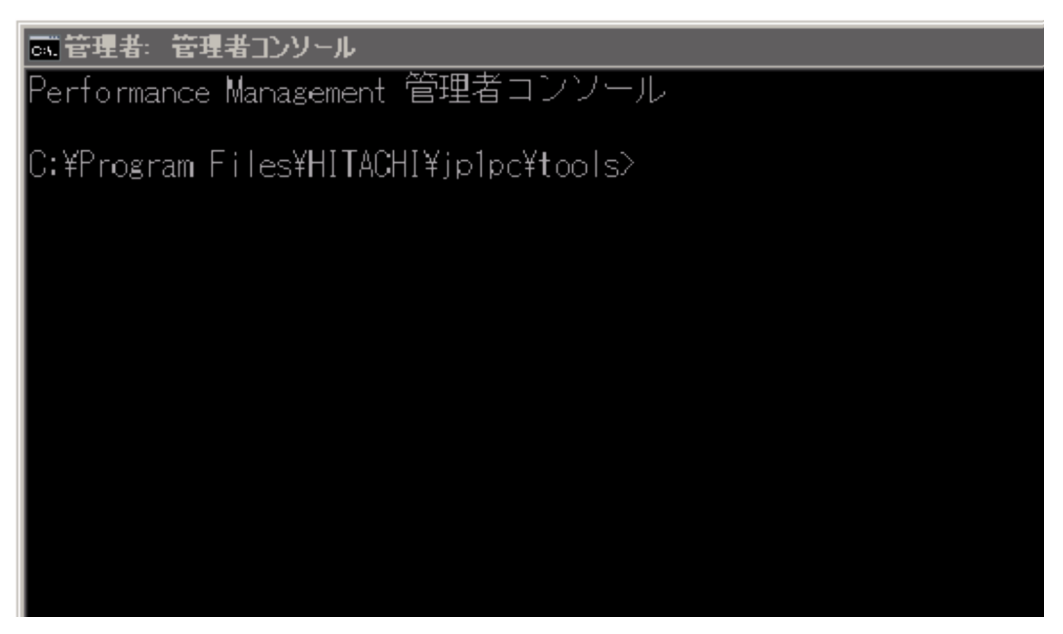

# 2.8 バックアップとリストア

PFM - Agent for Virtual Machine のバックアップおよびリストアについて説明します。

障害が発生してシステムが壊れた場合に備えて, PFM - Agent for Virtual Machine の設 定情報をバックアップしてください。また, PFM - Agent for Virtual Machine をセット アップしたときなど,システムを変更した場合にもバックアップを取得してください。

なお, Performance Management システム全体のバックアップおよびリストアについて は,マニュアル「JP1/Performance Management 運用ガイド」のバックアップとリスト アについて説明している章を参照してください。

# 2.8.1 バックアップ

バックアップはファイルをコピーするなど,任意の方法で取得してください。ただし, バックアップを取得する際は,PFM - Agent for Virtual Machine のサービスをすべて停止した状態で行ってください(複数インスタンスがある場合はすべて停止してください)。

PFM - Agent for Virtual Machine のバックアップ対象ファイルを次の表に示します。

| ファイル名                                                                            | 説明                                        |
|----------------------------------------------------------------------------------|-------------------------------------------|
| インストール先フォルダ <sup>1</sup> ¥agt5¥agent¥*<br>(論理環境でも物理にあります)                        | :.iniファイル Agent Collector サービスの<br>設定ファイル |
| インストール先フォルダ <sup>1</sup> ¥agt5¥store¥<br>¥*.ini ファイル<br>(論理環境でも物理にあります)          | インスタンス名 Agent Store サービスの設定<br>ファイル       |
| インストール先フォルダ <sup>1</sup> ¥agt5¥agent¥<br>¥jpcagt.ini <b>ファイル</b> <sup>2</sup>    | インスタンス名 Agent Collector サービス起<br>動情報ファイル  |
| インストール先フォルダ <sup>1</sup> ¥agt5¥agent¥<br>¥plugin.ini ファイル <sup>2</sup>           | インスタンス名 仮想環境接続定義ファイル                      |
| インストール先フォルダ <sup>1</sup> ¥agt5¥agent¥<br>¥jpcagt5virtageSetup.ini <sup>2 3</sup> | インスタンス名<br>Virtage 情報収集コマンド定<br>義ファイル     |
| インストール先フォルダ<br><sup>1</sup> ¥agt5¥plugin¥jpcagt5vmware.iniフ<br>(論理環境でも物理にあります)   | VMware 用収集プロセス設定<br>アイル ファイル              |
| インストール先フォルダ<br><sup>1</sup> ¥agt5¥plugin¥jpcagt5hyperv.iniフ:<br>(論理環境でも物理にあります)  | Hyper-V 用収集プロセス設定<br>アイル ファイル             |

表 2-12 PFM - Agent for Virtual Machine のバックアップ対象ファイル

| ファイル名                                                                                                    | 説明                          |
|----------------------------------------------------------------------------------------------------|-----------------------------|
| インストール先フォルダ<br><sup>1</sup> ¥agt5¥plugin¥jpcagt5virtage.ini <b>ファイル</b><br>(論理環境でも物理にあります)                    | Virtage 用収集プロセス設定<br>ファイル   |
| インストール先フォルダ<br><sup>1</sup> ¥agt5¥plugin¥jpcagt5virtage.d¥jpcagt5virtageSe<br>tup.ini ファイル<br>(論理環境でも物理にあります) | Virtage 用情報収集コマンド<br>定義ファイル |

注 1

論理ホストで運用する場合は「インストール先フォルダ」を「環境フォルダ ¥jp1pc」に読み替えてください。環境フォルダとは,論理ホスト作成時に指定した 共有ディスク上のフォルダを示します。

#### 注 2

jpcconf inst setup(jpcinssetup)コマンドを実行していない場合は,存在 しません。

#### 注 3

監視対象として Virtage を設定しているインスタンスだけ存在します。

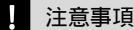

PFM - Agent for Virtual Machine のバックアップを取得する際は,取得した環境の製品バージョン番号を管理するようにしてください。製品バージョン番号の詳細については,リリースノートを参照してください。

# 2.8.2 リストア

PFM - Agent for Virtual Machine の設定情報をリストアする場合は,次に示す前提条件 を確認した上で,バックアップ対象ファイルを元の位置にコピーしてください。バック アップした設定情報ファイルで,ホスト上の設定情報ファイルを上書きします。

なお, PFM - Agent for Virtual Machine を論理ホスト運用している場合は,物理ホスト 上および環境フォルダ上のサービス定義情報ファイルを上書きします。

前提条件

- PFM Agent for Virtual Machine がインストール済みであること。
- PFM Agent for Virtual Machine のサービスが停止していること。

## 注意事項

PFM - Agent for Virtual Machine の設定情報をリストアする場合,バックアップを取得した 環境とリストアする環境の製品バージョン番号が完全に一致している必要があります。製品 バージョン番号の詳細については,リリースノートを参照してください。リストアの可否に ついての例を次に示します。

リストアできるケース

・PFM - Agent for Virtual Machine 09-00 でバックアップした設定情報を PFM - Agent for Virtual Machine 09-00 にリストアする。

リストアできないケース

・PFM - Agent for Virtual Machine 08-51 でバックアップした設定情報を PFM - Agent for Virtual Machine 09-00 にリストアする。

・PFM - Agent for Virtual Machine 08-51 でバックアップした設定情報を PFM - Agent for Virtual Machine 08-51-03 にリストアする。

# 2.9 Web ブラウザでマニュアルを参照するた めの設定

Performance Management では, PFM - Web Console がインストールされているホスト に,プログラムプロダクトに標準添付されているマニュアル CD-ROM からマニュアルを コピーすることで, Web ブラウザでマニュアルを参照できるようになります。なお, PFM - Web Console をクラスタ運用している場合は,実行系,待機系それぞれの物理ホ ストにマニュアルをコピーしてください。

# 2.9.1 設定手順

- (1) PFM Web Console のヘルプからマニュアルを参照する場合
  - PFM Web Console のセットアップ手順に従い, PFM Web Console に PFM Agent を登録する(PFM - Agent の追加セットアップを行う)。
  - PFM Web Console がインストールされているホストに、マニュアルのコピー先ディレクトリを作成する。
    - Windows の場合:Web Console のインストール先フォルダ ¥doc¥ja¥ × × × ×
    - UNIXの場合:/opt/jp1pcwebcon/doc/ja/××××
       ××××には, PFM Agentのヘルプ ID を指定してください。ヘルプ ID については、「付録 B 識別子一覧」を参照してください。
  - 手順2で作成したディレクトリの直下に、マニュアル CD-ROM から次のファイルお よびディレクトリをコピーする。

HTML マニュアルの場合

Windows の場合: CD-ROM ドライブ ¥MAN¥3020¥ 資料番号(03004A0D など) 下の, すべての htm ファイルおよび FIGURE フォルダ UNIX の場合: /CD-ROM のマウントポイント /MAN/3020/ 資料番号 (03004A0D など)下の, すべての htm ファイルおよび FIGURE ディレクトリ

PDF マニュアルの場合

Windows の場合: CD-ROM ドライブ ¥MAN¥3020¥ 資料番号(03004A0D など) 下の PDF ファイル

UNIX の場合:/CD-ROM のマウントポイント /MAN/3020/ 資料番号 (03004A0D など) 下の PDF ファイル

コピーの際,HTMLマニュアルの場合は index.htm ファイルが,PDFマニュアルの 場合は PDF ファイル自体が,作成したディレクトリ直下に配置されるようにしてく ださい。マニュアルファイルのコピー方法については,マニュアル CD-ROM の readme.txt を参照してください。

4. PFM - Web Console を再起動する。

#### (2) お使いのマシンのハードディスクから参照する場合

CD-ROM の setup.exe を使ってインストールするか,または直接 htm ファイル, PDF ファイルおよび GIF ファイルを任意のディレクトリにコピーしてください。HTML マ ニュアルの場合,次のディレクトリ構成になるようにしてください。

html (htm**ファイルおよび**PDF**ファイルを**格納) FIGURE (GIF**ファイルを**格納)

## 2.9.2 参照手順

PFM - Web Console からマニュアルを参照する手順を次に示します。

- PFM Web Console の [メイン] 画面のメニューバーフレームにある [ヘルプ] メニューをクリックする。
   [ヘルプ選択] 画面が表示されます。
- マニュアル名またはマニュアル名の後ろの [PDF]をクリックする。
   マニュアル名をクリックすると HTML 形式のマニュアルが表示されます。[PDF]を クリックすると PDF 形式のマニュアルが表示されます。

Web ブラウザでの文字の表示に関する注意事項

Windows の場合,[スタート]メニューからオンラインマニュアルを表示させると, すでに表示されている Web ブラウザのウィンドウ上に HTML マニュアルが表示さ れることがあります。

また, Internet Explorer 5 をご使用の場合,文字が不正に表示されることがあります。この場合,次のように設定してください。

- •[表示] [エンコード]の[自動選択]のチェックを外す。
- [表示] [エンコード]の日本語で [日本語(シフト JIS)]を選択する。

# 3

# クラスタシステムでの運用

この章では,クラスタシステムで PFM - Agent for Virtual Machine を運用する場合のインストール,セットアップ,お よびクラスタシステムで PFM - Agent for Virtual Machine を 運用しているときの処理の流れについて説明します。

- 3.1 クラスタシステムの概要
- 3.2 フェールオーバー時の処理
- 3.3 インストールとセットアップ
- 3.4 アンインストールとアンセットアップ
- 3.5 PFM Agent for Virtual Machine のシステム構成の変更
- 3.6 PFM Agent for Virtual Machine の運用方式の変更

# 3.1 クラスタシステムの概要

クラスタシステムとは,複数のサーバシステムを連携して一つのシステムとして運用す るシステムです。PFM - Agent for Virtual Machine は,次に示すクラスタシステムで運 用できます。

・ HA (High Availability) クラスタシステム

ここでは、クラスタシステムで PFM - Agent for Virtual Machine を運用する場合の構成 について説明します。クラスタシステムの概要、および Performance Management シス テムをクラスタシステムで運用する場合のシステム構成については、マニュアル「JP1/ Performance Management 運用ガイド」の、クラスタシステムでの構築と運用について 説明している章を参照してください。

なお,この章で,単に「クラスタシステム」と記述している場合は,HA クラスタシステムのことを指します。

# 3.1.1 HA クラスタシステムでの PFM - Agent for Virtual Machine の構成

PFM - Agent for Virtual Machine を HA クラスタシステムで運用すると,障害発生時に フェールオーバーすることができ,可用性が向上します。PFM 環境を HA クラスタシス テムで運用する場合,一般的には,実行系ノードと待機系ノードの両方で同じ PFM 環境 のインスタンスが実行できる環境を構築し,データ(データファイル,構成ファイル, ログファイルなど)一式を共有ディスクに格納した構成にします。

HA クラスタシステムで PFM - Agent for Virtual Machine を運用する場合は,次の図の ような構成で運用します。

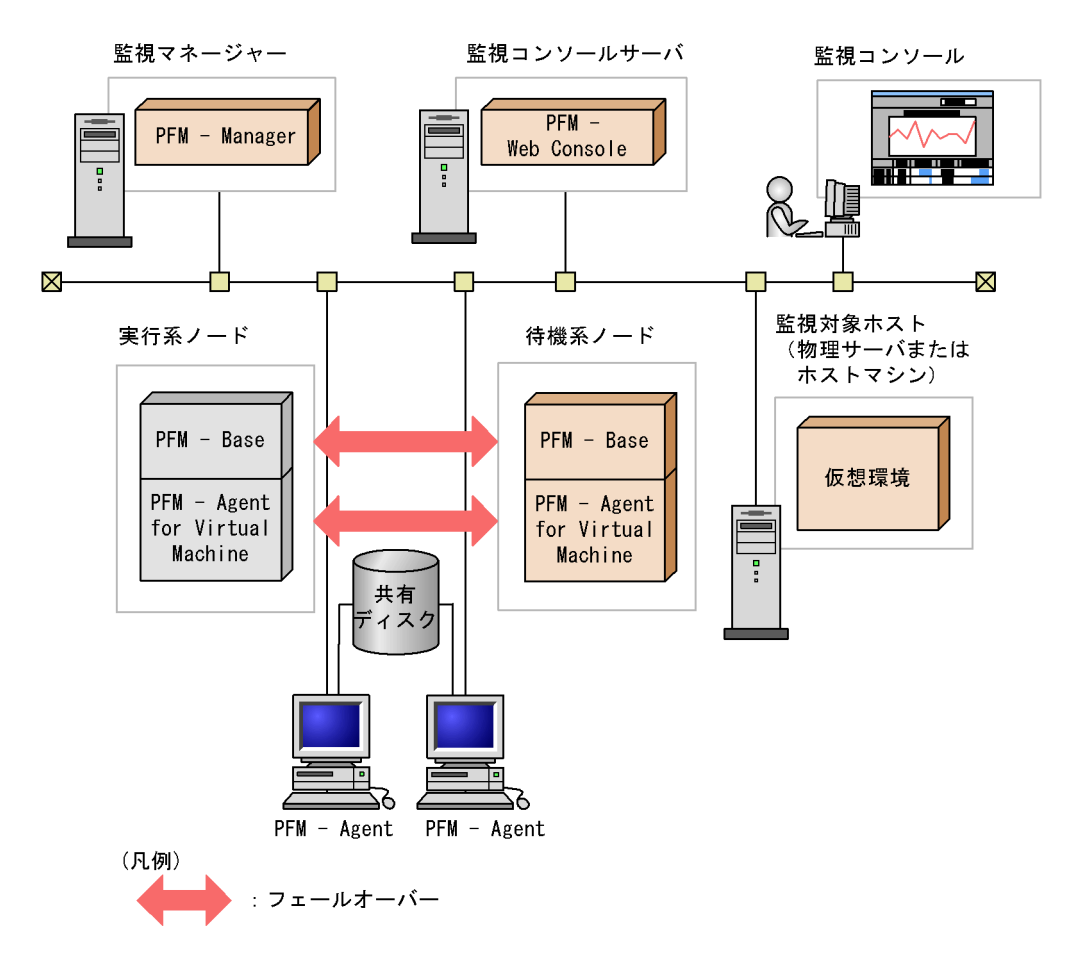

#### 図 3-1 HA クラスタシステムでの PFM - Agent for Virtual Machine の構成例

図 3-1 に示すように, PFM - Agent for Virtual Machine は論理ホスト環境で動作し,別 ホストで稼働する仮想環境を監視します。このため,それぞれのホスト上から,同一ホ スト名で仮想環境に接続できるようにする必要があります。

また,共有ディスクに定義情報やパフォーマンス情報を格納し,フェールオーバー時に 引き継ぎます。一つの論理ホストに複数の Performance Management のプログラムがあ る場合は,それぞれが同じ共有フォルダを使います。

 一つのノードで PFM - Agent for Virtual Machine を複数実行できます。クラスタ構成が 複数ある構成(アクティブ・アクティブ構成)の場合,それぞれの論理ホスト環境で, PFM - Agent for Virtual Machine を実行してください。それぞれの PFM - Agent for
 Virtual Machine は独立して動作し,別々にフェールオーバーできます。

# 3.2 フェールオーバー時の処理

実行系ホストに障害が発生すると,処理が待機系ホストに移ります。

ここでは, PFM - Agent for Virtual Machine に障害が発生した場合のフェールオーバー 時の処理について説明します。また, PFM - Manager に障害が発生した場合の, PFM -Agent for Virtual Machine への影響について説明します。

# 3.2.1 監視対象ホストに障害が発生した場合のフェールオー バー

PFM - Agent for Virtual Machine を実行している監視対象ホストでフェールオーバーが 発生した場合の処理を次の図に示します。

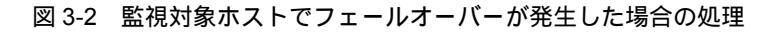

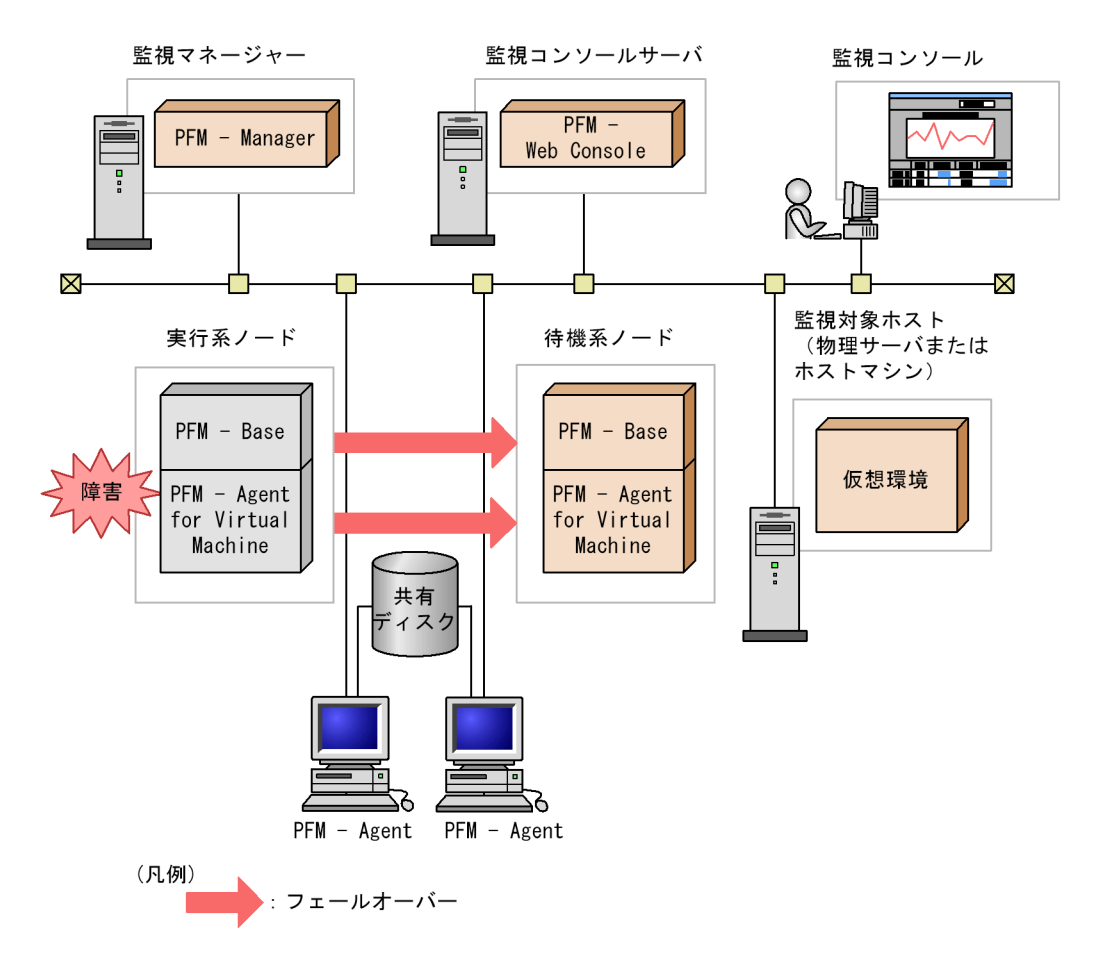

PFM - Agent for Virtual Machine のフェールオーバー中に, PFM - Web Console で操作

すると、「There was no answer(-6)」というメッセージが表示されます。この場合 は、フェールオーバーが完了するまで待ってから操作してください。

PFM - Agent for Virtual Machine のフェールオーバー後に, PFM - Web Console で操作 すると,フェールオーバー先のノードで起動した PFM - Agent for Virtual Machine に接 続されます。

## 3.2.2 PFM - Manager が停止した場合の影響

PFM - Manager が停止すると, Performance Management システム全体に影響があり ます。

PFM - Manager は,各ノードで動作している PFM - Agent for Virtual Machine のエー ジェント情報を一括管理しています。また,PFM - Agent for Virtual Machine がパ フォーマンス監視中にしきい値を超えた場合のアラームイベントの通知や,アラームイ ベントを契機としたアクションの実行を制御しています。このため,PFM - Manager が 停止すると,Performance Management システムに次の表に示す影響があります。

| プログラム名                                | 影響                                                                                                    | 対処                                                                                                    |
|---------------------------------------|----------------------------------------------------------------------------------------------------|----------------------------------------------------------------------------------------------------|
| PFM - Agent<br>for Virtual<br>Machine | <ul> <li>PFM - Agent for Virtual Machine の動作中に, PFM -<br/>Manager が停止した場合,次のように動作する。</li> <li>パフォーマンスデータは継続して収集される。</li> <li>発生したアラームイベントを PFM - Manager に通知<br/>できないため,アラーム定義ごとにアラームイベント<br/>が保持され,PFM - Manager が起動するまで通知を<br/>リトライする。保持しているアラームイベントが三つ<br/>を超えると,古いアラームイベントは上書きされる。<br/>また,PFM - Agent for Virtual Machine を停止する<br/>と,保持しているアラームイベントは削除される。</li> <li>PFM - Manager に通知済みのアラームステータスは,<br/>PFM - Manager が再起動したときに一度リセットさ<br/>れる。その後,PFM - Manager が PFM - Agent for<br/>Virtual Machine の状態を確認したあと,アラームス<br/>テータスは最新の状態になる。</li> <li>PFM - Agent for Virtual Machine を停止しようとし<br/>た場合,PFM - Manager に停止することを通知でき<br/>ないため,停止に時間が掛かる。</li> </ul> | PFM - Manager を起動す<br>る。<br>動作中の PFM - Agent for<br>Virtual Machine はそのま<br>ま運用できる。ただし,ア<br>ラームが期待したとおり通<br>知されない場合があるため,<br>PFM - Manager 復旧後に,<br>共通メッセージログに出力<br>されているメッセージ<br>KAVE00024-I を確認するこ<br>と。 |

表 3-1 PFM - Manager が停止した場合の PFM - Agent for Virtual Machine への影響

PFM - Manager が停止した場合の影響を考慮の上,運用方法を検討してください。な お、トラブル以外にも,構成変更やメンテナンスの作業などでPFM - Manager の停止が 必要になる場合もあります。運用への影響が少ないときに,メンテナンスすることをお 勧めします。

# 3.3 インストールとセットアップ

ここでは,クラスタシステムでの PFM - Agent for Virtual Machine のインストールと セットアップの手順について説明します。

なお, PFM - Manager のインストールとセットアップの手順については, マニュアル 「JP1/Performance Management 運用ガイド」の, クラスタシステムでの構築と運用に ついて説明している章を参照してください。

# 3.3.1 インストールとセットアップの前に

インストールおよびセットアップを開始する前に,前提条件,必要な情報,および注意 事項について説明します。

(1) 前提条件

PFM - Agent for Virtual Machine をクラスタシステムで使用する場合,次に示す前提条 件があります。

(a) クラスタシステム

次の条件が整っていることを確認してください。

- クラスタシステムがクラスタソフトによって制御されていること。
- クラスタソフトが論理ホスト運用する PFM Agent for Virtual Machine の起動や停止 などを制御するように設定されていること。

注意事項

- ワトソン博士でアプリケーションエラーのメッセージボックスが表示されると、フェール オーバーできないおそれがあるため、メッセージボックスによるエラーの通知を抑止する 必要があります。抑止手順については、OSのマニュアルを参照してください。なお、エ ラーの通知を抑止すると、アプリケーションエラーが発生した際の情報取得に影響が出る 場合があるため注意してください。
- Windows Server 2003 では、アプリケーションエラーが発生すると、Microsoft へエラー を報告するダイアログボックスが表示されます。このダイアログボックスが表示されると フェールオーバーできないおそれがあるため、エラー報告を抑止する必要があります。抑 止手順については、OSのマニュアルを参照してください。

(b) 共有ディスク

次の条件が整っていることを確認してください。

- 論理ホストごとに共有ディスクがあり、実行系ノードから待機系ノードへ引き継げること。
- 共有ディスクが, 各ノードに物理的に Fibre Channel や SCSI で接続されていること。

Performance Management では,ネットワークドライブや,ネットワーク経由でレプ リケーションしたディスクを共有ディスクとして使う構成はサポートされていません。

- フェールオーバーの際に、何らかの問題によって共有ディスクを使用中のプロセスが 残った場合でも、クラスタソフトなどの制御によって強制的に共有ディスクをオフラ インにしてフェールオーバーできること。
- 一つの論理ホストで複数の PFM 製品を運用する場合,共有ディスクのフォルダ名が 同じであること。なお,Store データベースについては格納先を変更して,共有ディ スク上のほかのフォルダに格納できます。
- (c) 論理ホスト名, 論理 IP アドレス

次の条件が整っていることを確認してください。

- ・論理ホストごとに論理ホスト名,および論理ホスト名と対応する論理 IP アドレスがあり,実行系ノードから待機系ノードに引き継げること。
- ・論理ホスト名と論理 IP アドレスが, hosts ファイルやネームサーバに設定されていること。
- DNS 運用している場合は, FQDN 名ではなく,ドメイン名を除いたホスト名を論理 ホスト名として使用していること。
- 物理ホスト名と論理ホスト名は、システムの中でユニークであること。

#### 注意事項

- ・論理ホスト名に,物理ホスト名(hostname コマンドで表示されるホスト名)を指定しないでください。正常に通信処理がされなくなるおそれがあります。
- 論理ホスト名に使用できる文字は、1 ~ 32 バイトの半角英数字です。次の記号および空 白文字は指定できません。
   /¥:;\*?'"<> | &=,.
- 論理ホスト名には, "localhost", IP アドレス, "-" から始まるホスト名を指定できません。
- (2) 論理ホスト運用する PFM Agent for Virtual Machine のセットアップに必要な情報

論理ホスト運用する PFM - Agent for Virtual Machine をセットアップするには,通常の PFM - Agent for Virtual Machine のセットアップで必要になる環境情報に加えて,次の 表の情報が必要です。

| 項目         | 例             |
|------------|---------------|
| 論理ホスト名     | jp1-halvm     |
| 論理 IP アドレス | 172.16.92.100 |
|            | S:¥jp1        |

表 3-2 論理ホスト運用の PFM - Agent for Virtual Machine のセットアップに必要な情報

なお,一つの論理ホストで論理ホスト運用する Performance Management のプログラム が複数ある場合も,同じ共有ディスクのフォルダを使用します。

共有ディスクに必要な容量については ,「付録 A システム見積もり」を参照してください。

# (3) PFM - Agent for Virtual Machine で論理ホストをフェールオーバーさせる 場合の注意事項

PFM - Agent for Virtual Machine を論理ホスト運用するシステム構成の場合, PFM - Agent for Virtual Machine の障害によって論理ホスト全体をフェールオーバーさせるか どうかを検討してください。

PFM - Agent for Virtual Machine の障害で論理ホスト全体をフェールオーバーさせる と, PFM - Agent for Virtual Machine と同じ論理ホストで運用する業務アプリケーショ ンもフェールオーバーすることになり,業務に影響を与えるおそれがあります。

#### (4) 論理ホスト運用時のバージョンアップに関する注意事項

論理ホスト運用の PFM - Agent for Virtual Machine をバージョンアップする場合は,実 行系ノードまたは待機系ノードのどちらか一方で,共有ディスクをオンラインにする必 要があります。

# 3.3.2 インストールとセットアップの流れ

クラスタシステムで,論理ホスト運用する PFM - Agent for Virtual Machine のインス トールおよびセットアップの流れを次の図に示します。

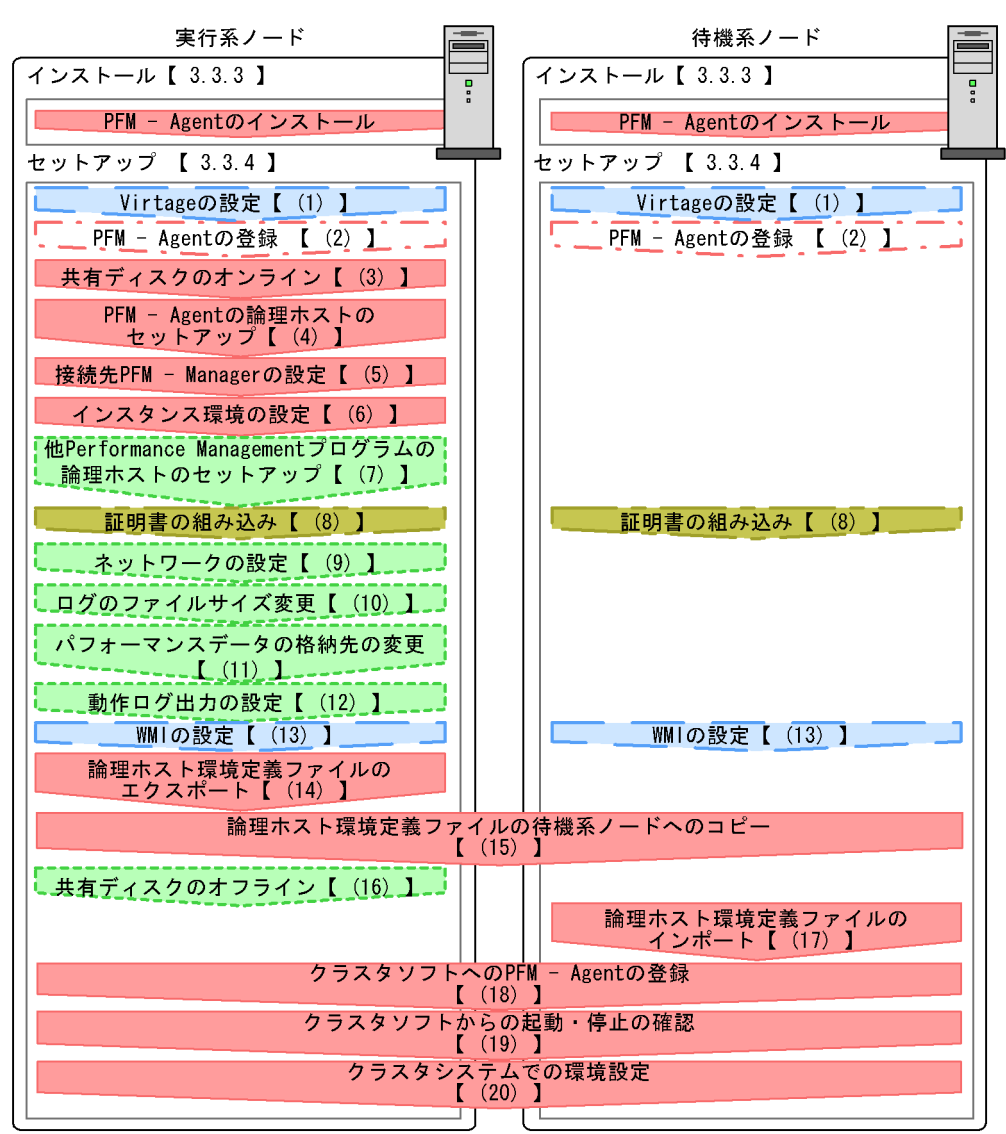

図 3-3 クラスタシステムで論理ホスト運用する PFM - Agent for Virtual Machine のイン ストールおよびセットアップの流れ

#### (凡例)

:必須セットアップ項目

: 仮想環境固有のセットアップ項目
 : 場合によって必須となるセットアップ項目
 : オプションのセットアップ項目
 : 仮想環境固有のオプションのセットアップ項目
 : 参照先

注意事項

論理ホスト環境の PFM - Agent をセットアップしても,物理ホスト環境の PFM - Agent の定義内容は引き継がれません。論理ホスト環境および物理ホスト環境では, インスタンス環境を設定した時点で,新規に環境が作成されます。

## 3.3.3 インストール手順

実行系ノードおよび待機系ノードのそれぞれに PFM - Agent for Virtual Machine をイン ストールします。

## 注意事項

インストール先はローカルディスクです。共有ディスクにはインストールしないでください。

インストール手順は非クラスタシステムの場合と同じです。インストール手順については、「2.1.3 インストール手順」を参照してください。

## 3.3.4 セットアップ手順

ここでは、クラスタシステムで Performance Management を運用するための、セット アップについて説明します。なお、セットアップ手順は、監視対象の仮想環境ごとに異 なります。仮想環境ごとに必要となるセットアップ項目について次の表に示します。

#### 表 3-3 仮想環境ごとに必要となるセットアップ項目

| セットアップ項目                                            | VMware | Hyper-V | Virtage |
|-----------------------------------------------------|--------|---------|---------|
| (1) Virtage の設定                                     | ×      | ×       |         |
| (2) PFM - Agent の登録                                 |        |         |         |
| (3) 共有ディスクのオンライン                                    |        |         |         |
| (4) PFM - Agent の論理ホストのセットアップ                       |        |         |         |
| (5) 接続先 PFM - Manager の設定                           |        |         |         |
| (6) インスタンス環境の設定                                     |        |         |         |
| (7) 他 Performance Management プログラムの論理ホ<br>ストのセットアップ |        |         |         |
| (8) 証明書の組み込み                                        |        | ×       | ×       |
| (9) ネットワークの設定                                       |        |         |         |
| (10) ログのファイルサイズ変更                                   |        |         |         |
| (11) パフォーマンスデータの格納先の変更                              |        |         |         |
| (12) 動作ログ出力の設定                                      |        |         |         |
| <ul><li>(13) WMIの設定</li></ul>                       | ×      |         | ×       |

| セットアップ項目                           | VMware | Hyper-V | Virtage |
|------------------------------------|--------|---------|---------|
| (14) 論理ホスト環境定義ファイルのエクスポート          |        |         |         |
| (15) 論理ホスト環境定義ファイルの待機系ノードへの<br>コピー |        |         |         |
| (16) 共有ディスクのオフライン                  |        |         |         |
| (17) 論理ホスト環境定義ファイルのインポート           |        |         |         |
| (18) クラスタソフトへの PFM - Agent の登録     |        |         |         |
| (19) クラスタソフトからの起動・停止の確認            |        |         |         |
| (20) クラスタシステムでの環境設定                |        |         |         |

(凡例)

:セットアップ作業が必要です。

×:セットアップ作業は必要ありません。

(VMware, Hyper-V, Virtage), (VMware), (Hyper-V), (Virtage)は, 仮想環境ごとに必要となるセットアップ項目を示します。

また,セットアップ手順には,実行系ノードの手順と,待機系ノードの手順があります。 実行系ノード,待機系ノードの順にセットアップしてください。

実行系は実行系ノードで行う項目を,待機系は待機系ノードで行う項目を示します。 また, ⟨オプション⟩は使用する環境によって必要になるセットアップ項目,またはデ フォルトの設定を変更する場合のオプションのセットアップ項目を示します。

(1) Virtage の設定 Virtage 実行系 待機系

監視対象の仮想環境が Virtage の場合,監視エージェントをインストールしたホストと Virtage 環境の両方で設定が必要になります。設定手順を次に示します。

1. Virtage に同梱されている Virtage 管理ツールの HvmSh コマンド(HvmSh.exe)を, PFM - Agent ホストの次のフォルダ配下にコピーする。

インストール先フォルダ¥agt5¥plugin¥jpcagt5virtage.d¥

- 2. 監視対象となる Virtage 環境で,監視エージェントをインストールしたマシンの IP ア ドレスを設定する。
   詳細については,「2.5.3 Virtage の場合」を参照してください。
- (2) PFM Agent の登録 (VMware, Hyper-V, Virtage) 実行系 待機系 〈オプション〉

PFM · Manager および PFM · Web Console を使って PFM · Agent を一元管理するため

に, PFM - Manager および PFM - Web Console に PFM - Agent for Virtual Machine を 登録する必要があります。

次の場合に, PFM - Agent for Virtual Machine を登録する必要があります。

- Performance Management システムに新しく PFM Agent for Virtual Machine を追 加する場合
- すでに登録済みの PFM Agent for Virtual Machine のデータモデルのバージョンを更 新する場合

登録は PFM - Manager 上および PFM - Web Console 上で実施します。手順は非クラス タシステムの場合と同じです。手順については、「2.1.4(2) PFM - Agent の登録」を参 照してください。

(3) 共有ディスクのオンライン (VMware, Hyper-V, Virtage) 実行系

共有ディスクがオンラインになっていることを確認します。共有ディスクがオンラインになっていない場合は,クラスタソフトからの操作やボリュームマネージャの操作などで,共有ディスクをオンラインにしてください。

(4) PFM - Agent の論理ホストのセットアップ (VMware, Hyper-V, Virtage) 実行系

jpcconf ha setup(jpchasetup create)コマンドを実行して論理ホスト環境を作成します。コマンドを実行すると,共有ディスクに必要なデータがコピーされ,論理ホスト用の定義が設定されて,論理ホスト環境が作成されます。

注意事項

コマンドを実行する前に, Performance Management システム全体で, Performance Management のプログラムおよびサービスをすべて停止してくださ い。サービスの停止方法については,マニュアル「JP1/Performance Management 運用ガイド」の, Performance Management の起動と停止について説明している章 を参照してください。

手順を次に示します。

 jpcconf ha setup (jpchasetup create) コマンドを実行して, PFM - Agent for Virtual Machine の論理ホスト環境を作成する。 次のようにコマンドを実行します。

jpcconf ha setup -key VM -lhost jp1-halvm -d S:¥jp1 (jpchasetup create agt5 -lhost jp1-halvm -d S:¥jp1)

論理ホスト名は,-lhostオプションで指定します。ここでは,論理ホスト名を jp1-halvmとしています。DNS運用をしている場合はドメイン名を省略した論理ホ スト名を指定してください。 共有ディスクのフォルダ名は,-dオプションの環境フォルダ名に指定します。例え ば -d S:¥jp1と指定すると S:¥jp1¥jp1pc が作成されて,論理ホスト環境のファイルが 作成されます。

 jpcconf ha list (jpchasetup list) コマンドを実行して,論理ホストの設定を確認する。 次のようにコマンドを実行します。

jpcconf ha list -key all
(jpchasetup list all)

作成した論理ホスト環境が正しいことを確認してください。

(5)接続先 PFM - Manager の設定 (VMware, Hyper-V, Virtage) 実行系

jpcconf mgrhost define (jpcnshostname) コマンドを実行して, PFM - Agent for Virtual Machine を管理する PFM - Manager を設定します。

 jpcconf mgrhost define (jpcnshostname) コマンドを実行して,接続先 PFM -Manager を設定する。 次のようにコマンドを実行します。

jpcconf mgrhost define -host jp1-hal -lhost jp1-halvm
(jpcnshostname -s jp1-hal -lhost jp1-halvm)

接続先 PFM · Manager のホスト名は, -host オプションまたは -s オプションで指 定します。接続先 PFM Manager が論理ホスト運用されている場合は, -host オプ ションまたは -s オプションに接続先 PFM · Manager の論理ホスト名を指定します。 ここでは, PFM · Manager の論理ホスト名を jp1-hal としています。 また, PFM · Agent for Virtual Machine の論理ホスト名は, -lhost オプションで指 定します。ここでは, PFM · Agent for Virtual Machine の論理ホスト名を jp1-halvm としています。

(6) インスタンス環境の設定 (VMware, Hyper-V, Virtage) 実行系

jpcconf inst setup(jpcinssetup)コマンドを実行して, PFM - Agent for Virtual Machine のインスタンス環境を設定します。

設定手順は,非クラスタシステムの場合と同じです。ただし,クラスタシステムの場合, jpcconf inst setup(jpcinssetup)コマンドの実行時に,「-lhost」で論理ホス ト名を指定する必要があります。

クラスタシステムの場合の jpcconf inst setup(jpcinssetup)コマンドの指定方 法を次に示します。

jpcconf inst setup -key VM -lhost 論理ホスト名 -inst インスタンス名 (jpcinssetup agt5 -lhost 論理ホスト名 -inst インスタンス名) このほかの設定内容,および手順については,「2.1.4(3) インスタンス環境の設定」を 参照してください。

## (7) 他 Performance Management プログラムの論理ホストのセットアップ (VMware, Hyper-V, Virtage) 実行系 〈オプション〉

PFM - Agent for Virtual Machine のほかに,同じ論理ホストにセットアップする PFM - Manager や PFM - Agent がある場合は,この段階でセットアップしてください。

セットアップ手順については,マニュアル「JP1/Performance Management 運用ガイド」の,クラスタシステムでの構築と運用について説明している章を参照してください。

(8)証明書の組み込み (Vilware) 実行系 待機系 〈オプション〉

仮想環境との通信に SSL を用いる場合,証明書を組み込む必要があります。詳細については,「2.5.1 VMware の場合」を参照してください。なお,待機系ノードにも証明書を組み込む必要があります。

注意事項

仮想環境との通信に SSL を用いる場合で,証明書を組み込んでいないときには,次の問題が生じることがあります。

- パフォーマンスデータ収集時に,接続先 VMware からの応答に時間が掛かる
- パフォーマンスデータ収集時に,接続先 VMware からの応答に時間が掛かることによって,収集間隔内でパフォーマンスデータ取得が完了しないで,収集失敗となることがある
- PFM Web Console から、サービスプロパティの表示など、PFM Agent for Virtual Machine の Agent Collector サービスへの問い合わせが発生する操作を 行ったときに、エラーが発生する

(9) ネットワークの設定 (VMware, Hyper-V, Virtage) 実行系 〈オプション〉

Performance Management を使用するネットワーク構成に応じて,変更する場合にだけ 必要な設定です。

ネットワークの設定では次の二つの項目を設定できます。

IP アドレスを設定する

複数の LAN に接続されたネットワーク環境で Performance Management を運用する ときに使用する IP アドレスを指定したい場合には, jpchosts ファイルの内容を直 接編集します。

このとき,編集した jpchosts ファイルは,実行系ノードから待機系ノードにコピー してください(jpchosts ファイルは,物理ホストのインストール先フォルダ ¥jp1pc¥ 配下に配置してください)。

IP アドレスの設定方法については,マニュアル「JP1/Performance Management 設計・構築ガイド」の,インストールとセットアップについて説明している章を参照し

てください。

ポート番号を設定する

ファイアウォール経由で Performance Management のプログラム間の通信をする場合には,jpcconf port(jpcnsconfig port)コマンドを使用してポート番号を設定します。

ポート番号の設定方法については,マニュアル「JP1/Performance Management 設 計・構築ガイド」のインストールとセットアップについて説明している章,およびマ ニュアル「JP1/Performance Management 運用ガイド」のクラスタシステムでの構築 と運用について説明している章を参照してください。

(10)ログのファイルサイズ変更 (VMware, Hyper-V, Virtage) 実行系 〈オプション〉

Performance Management の稼働状況を,Performance Management 独自のログファ イルに出力します。このログファイルを「共通メッセージログ」と呼びます。共通メッ セージログは,デフォルトで2,048キロバイトのファイルが2個使用されます。この ファイルサイズを変更したい場合にだけ,必要な設定です。

詳細については,マニュアル「JP1/Performance Management 設計・構築ガイド」の, インストールとセットアップについて説明している章を参照してください。

(11)パフォーマンスデータの格納先の変更 (VMware, Hyper-V, Virtage) 実行系

<u>〈オプション</u>〉

PFM - Agent で管理されるパフォーマンスデータを格納するデータベースの保存先, バックアップ先,エクスポート先,またはインポート先のフォルダを変更したい場合に だけ必要な設定です。

設定方法については、「2.1.4(7) パフォーマンスデータの格納先の変更」を参照してく ださい。

(12)動作ログ出力の設定 (VMware, Hyper-V, Virtage) 実行系 〈オプション〉

アラーム発生時に動作ログを出力したい場合に必要な設定です。動作ログとは,システム負荷などのしきい値オーバーに関するアラーム機能と連動して出力される履歴情報です。

設定方法については、「付録 I 動作ログの出力」を参照してください。

(13)WMIの設定 (Hyper-V) 実行系 待機系

WMIの設定の詳細については、「2.5.2 Hyper-Vの場合」を参照してください。

(14)論理ホスト環境定義ファイルのエクスポート (VMware, Hyper-V, Virtage)

実行系

PFM - Agent for Virtual Machine の論理ホスト環境が作成できたら,環境定義をファイ ルにエクスポートします。エクスポートでは,その論理ホストにセットアップされてい る Performance Management のプログラムの定義情報を一括してファイル出力します。 同じ論理ホストにほかの Performance Management のプログラムをセットアップする場 合は,セットアップが一とおり済んだあとにエクスポートしてください。

論理ホスト環境定義をエクスポートする手順を次に示します。

 jpcconf ha export (jpchasetup export) コマンドを実行して,論理ホスト環境定義をエ クスポートする。 これまでの手順で作成した論理ホスト環境の定義情報を,エクスポートファイルに出 力します。エクスポートファイル名は任意です。 例えば,lhostexp.txtファイルに論理ホスト環境定義をエクスポートする場合, 次のようにコマンドを実行します。

jpcconf ha export -f lhostexp.txt
(jpchasetup export -f lhostexp.txt)

(15)論理ホスト環境定義ファイルの待機系ノードへのコピー

VMware, Hyper-V, Virtage 実行系 待機系

「(14) 論理ホスト環境定義ファイルのエクスポート」でエクスポートした論理ホスト環 境定義ファイルを,実行系ノードから待機系ノードにコピーします。

(16)共有ディスクのオフライン (VMware, Hyper-V, Virtage) 実行系 〈オプション〉

クラスタソフトからの操作やボリュームマネージャの操作などで,共有ディスクをオフ ラインにして,作業を終了します。なお,その共有ディスクを続けて使用する場合は, オフラインにする必要はありません。

(17)論理ホスト環境定義ファイルのインポート (VMware, Hyper-V, Virtage)

待機系

実行系ノードからコピーしたエクスポートファイルを,待機系ノードにインポートしま す。

実行系ノードで作成した論理ホストの Performance Management のプログラムを,待機 系ノードで実行するための設定には,jpcconf ha import(jpchasetup import) コマンドを使用します。一つの論理ホストに複数の Performance Management のプログ ラムがセットアップされている場合は,一括してインポートされます。

なお,このコマンドを実行するときには,共有ディスクをオンラインにしておく必要は ありません。 jpcconf ha import (jpchasetup import) コマンドを実行して,論理ホスト環境定義をインポートする。
 次のようにコマンドを実行します。

jpcconf ha import -f lhostexp.txt
(jpchasetup import -f lhostexp.txt)

コマンドを実行すると,待機系ノードの環境を,エクスポートファイルの内容と同じ 環境になるように設定変更します。これによって,論理ホストの PFM - Agent for Virtual Machine を起動するための設定が実施されます。 また,セットアップ時に jpcconf port (jpcnsconfig port)コマンドで固定の ポート番号を設定している場合も,同様に設定されます。

jpcconf ha list (jpchasetup list) コマンドを実行して,論理ホスト設定を確認する。
 次のようにコマンドを実行します。

jpcconf ha list -key all
(jpchasetup list all)

実行系ノードで jpcconf ha list (jpchasetup list)を実行した時と同じ内容 が表示されることを確認してください。

(18) クラスタソフトへの PFM - Agent の登録 (VMware, Hyper-V, Virtage)

実行系 待機系

Performance Management のプログラムを論理ホスト環境で運用する場合は,クラスタ ソフトに登録して,クラスタソフトからの制御で Performance Management のプログラ ムを起動したり停止したりするように環境設定します。

クラスタソフトへ PFM - Agent for Virtual Machine を登録する方法は, クラスタソフトのマニュアルを参照してください。

PFM - Agent for Virtual Machine をクラスタソフトに登録するときの設定内容を, Windows MSCS に登録する項目を例として説明します。

PFM - Agent for Virtual Machine の場合,次の表に示すサービスをクラスタに登録します。

表 3-4 クラスタソフトに登録する PFM - Agent for Virtual Machine のサービス

| 項<br>番 | 名前                                                           | サービス名                            | 依存関係                      |
|--------|--------------------------------------------------------------|----------------------------------|---------------------------|
| 1      | PFM - Agent Store for<br>Virtual Machine インスタ<br>ンス名 [LHOST] | JP1PCAGT_5S_ インスタン<br>ス名 [LHOST] | IP アドレスリソース<br>物理ディスクリソース |

| 項<br>番 | 名前                                                    | サービス名                           | 依存関係                      |
|--------|-------------------------------------------------------|---------------------------------|---------------------------|
| 2      | PFM - Agent for Virtual<br>Machine インスタンス名<br>[LHOST] | JP1PCAGT_5A_インスタン<br>ス名 [LHOST] | 項番1のクラスタリソース              |
| 3      | PFM - Action Handler<br>[LHOST]                       | JP1PCMGR_PH [LHOST]             | IP アドレスリソース<br>物理ディスクリソース |

[LHOST] の部分は,論理ホスト名に置き換えてください。インスタンス名が SDC1,論理 ホスト名が jp1-halvm の場合,サービスの名前は「PFM - Agent Store for Virtual Machine SDC1 [jp1-halvm]」,サービス名は「JP1PCAGT\_5S\_SDC1 [jp1-halvm]」のようになります。

MSCS の場合は,これらのサービスを MSCS のリソースとして登録します。各リソース の設定は次のようにします。下記の [ ]は, MSCS の設定項目です。

- •[リソースの種類]は「汎用サービス」として登録する。
- •[名前],[依存関係],および[サービス名]を表 3-4 のとおりに設定する。
- [ 起動パラメータ ] および [ レジストリ複製 ] は設定しない。
- プロパティの[詳細設定]タブは, Performance Management のプログラムの障害時 にフェールオーバーするかしないかの運用に合わせて設定する。
   例えば, PFM - Agent for Virtual Machine の障害時に,フェールオーバーするように 設定するには,次のように設定します。
  - •[再開する]:チェックする
  - •[グループに適用する]: チェックする
  - 再起動試行回数の [しきい値]:3

注

再起動試行回数の[しきい値]は3回を目安に設定してください。

注意事項

クラスタに登録するサービスは、クラスタから起動および停止を制御しますので、 OS 起動時に自動起動しないよう[スタートアップの種類]を[手動]に設定してく ださい。なお、jpcconf ha setup(jpchasetup create)コマンドでセット アップした直後のサービスは[手動]に設定されています。

(19)クラスタソフトからの起動・停止の確認 (VMware, Hyper-V, Virtage)

実行系 待機系

クラスタソフトからの操作で, Performance Management のプログラムの起動および停止を各ノードで実行し,正常に動作することを確認してください。

## (20) クラスタシステムでの環境設定 (VMware, Hyper-V, Virtage) 実行系 待機系

Performance Management のプログラムのセットアップ終了後, PFM - Web Console から,運用に合わせて監視対象の稼働状況についてのレポートを表示できるようにしたり, 監視対象で問題が発生したときにユーザーに通知できるようにしたりするために, Performance Management のプログラムの環境を設定します。

Performance Management のプログラムの環境設定方法については,マニュアル「JP1/ Performance Management 運用ガイド」の,クラスタシステムでの構築と運用について 説明している章を参照してください。

# 3.4 アンインストールとアンセットアップ

ここでは,クラスタシステムで運用していた PFM - Agent for Virtual Machine を,アン インストールする方法とアンセットアップする方法について説明します。

PFM - Manager のアンインストールとアンセットアップについては,マニュアル「JP1/ Performance Management 運用ガイド」の,クラスタシステムでの構築と運用について 説明している章を参照してください。

# 3.4.1 アンインストールとアンセットアップの流れ

クラスタシステムで運用していた PFM - Agent for Virtual Machine のアンインストール およびアンセットアップの流れを次の図に示します。 図 3-4 クラスタシステムで論理ホスト運用する PFM - Agent for Virtual Machine のアン インストールおよびアンセットアップの流れ

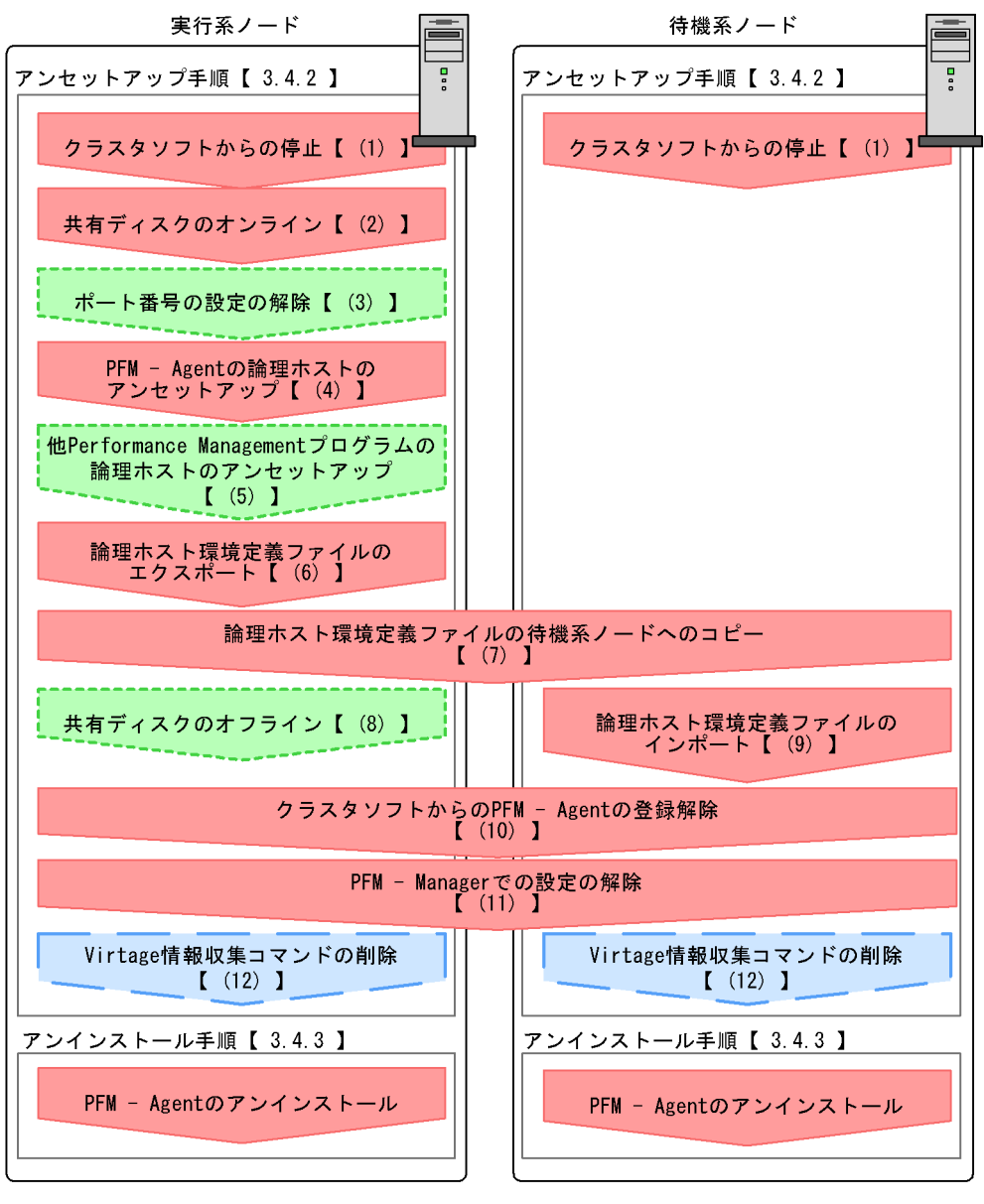

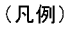

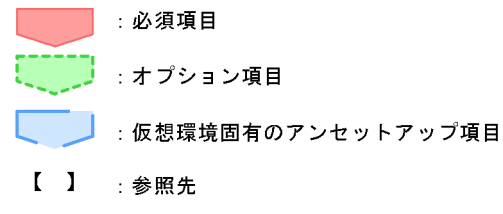

## 3.4.2 アンセットアップ手順

論理ホスト環境をアンセットアップします。アンセットアップ手順は,監視対象の仮想 環境ごとに異なります。(VMware, Hyper-V, Virtage), (Virtage)は,仮想環境ごとに必要と なるアンセットアップ項目を示します。

また,アンセットアップ手順には,実行系ノードの手順と,待機系ノードの手順があり ます。実行系ノード,待機系ノードの順にアンセットアップしてください。

実行系 は実行系ノードで行う項目を, 待機系 は待機系ノードで行う項目を示します。 また, 〈オプション〉は使用する環境によって必要になるアンセットアップ項目, または デフォルトの設定を変更する場合のオプションのアンセットアップ項目を示します。

PFM - Agent for Virtual Machine のアンセットアップ手順について説明します。

(1) クラスタソフトからの停止 (VMware, Hyper-V, Virtage) 実行系 待機系

クラスタソフトからの操作で,実行系ノードと待機系ノードで起動している Performance Managementのプログラムおよびサービスを停止してください。停止する 方法については,クラスタソフトのマニュアルを参照してください。

(2) 共有ディスクのオンライン (VMware, Hyper-V, Virtage) 実行系

共有ディスクがオンラインになっていることを確認します。共有ディスクがオンライン になっていない場合は,クラスタソフトからの操作やボリュームマネージャの操作など で,共有ディスクをオンラインにしてください。

(3) ポート番号の設定の解除 (VMware, Hyper-V, Virtage) 実行系 〈オプション〉

この手順は,ファイアウォールを使用する環境で,セットアップ時にjpcconf port (jpcnsconfig port)コマンドでポート番号を設定した場合だけに必要な手順です。

ポート番号の解除方法については、マニュアル「JP1/Performance Management 設計・ 構築ガイド」のインストールとセットアップについて説明している章、およびマニュア ル「JP1/Performance Management 運用ガイド」のクラスタシステムでの構築と運用に ついて説明している章を参照してください。

(4) PFM - Agent の論理ホストのアンセットアップ (VMware, Hyper-V, Virtage)

実行系

論理ホストのアンセットアップ手順を次に示します。

注意事項

共有ディスクがオフラインになっている状態で論理ホスト環境を削除した場合は,物理ホスト上に存在する論理ホストの設定だけが削除され,共有ディスク上のフォ
ルダやファイルは削除されません。この場合,共有ディスクをオンラインにし,環 境フォルダ以下のjp1pcフォルダを手動で削除する必要があります。

 jpcconf ha list (jpchasetup list) コマンドを実行して,論理ホスト設定を確認する。 次のようにコマンドを実行します。

```
jpcconf ha list -key all -lhost jp1-halvm
(jpchasetup list all -lhost jp1-halvm)
```

論理ホスト環境をアンセットアップする前に,現在の設定を確認します。論理ホスト 名や共有ディスクのパスなどを確認してください。

PFM - Agent for Virtual Machine のインスタンス環境を削除する。
 次のようにコマンドを実行します。

jpcconf inst unsetup -key VM -lhost jp1-halvm -inst SDC1
(jpcinsunsetup agt5 -lhost jp1-halvm -inst SDC1)

jpcconf inst unsetup(jpcinsunsetup)コマンドを実行すると,論理ホスト のインスタンスを起動するための設定が削除されます。また,共有ディスク上のイン スタンス用のファイルが削除されます。

 jpcconf ha unsetup (jpchasetup delete) コマンドを実行して, PFM - Agent for Virtual Machine の論理ホスト環境を削除する。 次のようにコマンドを実行します。

jpcconf ha unsetup -key VM -lhost jp1-halvm
(jpchasetup delete agt5 -lhost jp1-halvm)

jpcconf ha unsetup (jpchasetup delete) コマンドを実行すると,論理ホス トの PFM - Agent for Virtual Machine を起動するための設定が削除されます。また, 共有ディスク上の論理ホスト用のファイルが削除されます。

 ipcconf ha list (jpchasetup list) コマンドで,論理ホスト設定を確認する。 次のようにコマンドを実行します。

```
jpcconf ha list -key all
(jpchasetup list all)
```

論理ホスト環境から PFM - Agent for Virtual Machine が削除されていることを確認 してください。

(5)他 Performance Management プログラムの論理ホストのアンセットアッ

プ VMware, Hyper-V, Virtage 実行系 〈オプション〉

PFM - Agent for Virtual Machine のほかに,同じ論理ホストからアンセットアップする Performance Management プログラムがある場合は,この段階でアンセットアップして ください。

アンセットアップ手順については,マニュアル「JP1/Performance Management 運用ガ イド」の,クラスタシステムでの構築と運用について説明している章,または各 PFM -Agent マニュアルの,クラスタシステムでの運用について説明している章を参照してく ださい。

(6) 論理ホスト環境定義ファイルのエクスポート (VMware, Hyper-V, Virtage)

実行系

論理ホストの PFM - Agent for Virtual Machine を削除したら,環境定義をファイルにエ クスポートします。

Performance Management では,環境定義のエクスポートおよびインポートによって実 行系と待機系の環境を合わせる方式を採っています。実行系ノードでエクスポートした 環境定義(Performance Management の定義が削除されている)を,待機系ノードにイ ンポートすると,待機系ノードの既存の環境定義(Performance Management の定義が 削除前のままの状態で残っている)と比較して差分(実行系ノードで削除された部分) を確認して Performance Management の環境定義を削除します。

手順を次に示します。

jpcconf ha export (jpchasetup export)コマンドを実行して,論理ホスト環境定義をエクスポートする。

Performance Management の論理ホスト環境の定義情報を,エクスポートファイル に出力します。エクスポートファイル名は任意です。例えば,lhostexp.txtファ イルに論理ホスト環境定義をエクスポートする場合,次のようにコマンドを実行しま す。

jpcconf ha export -f lhostexp.txt
(jpchasetup export -f lhostexp.txt)

(7)論理ホスト環境定義ファイルの待機系ノードへのコピー

VMware, Hyper-V, Virtage 実行系 待機系

「(6) 論理ホスト環境定義ファイルのエクスポート」でエクスポートした論理ホスト環境 定義ファイルを,実行系ノードから待機系ノードにコピーします。

(8) 共有ディスクのオフライン (VMware, Hyper-V, Virtage) 実行系 〈オプション〉

クラスタソフトからの操作やボリュームマネージャの操作などで,共有ディスクをオフ ラインにして,作業を終了します。なお,その共有ディスクを続けて使用する場合は, オフラインにする必要はありません。 (9) 論理ホスト環境定義ファイルのインポート (VMware, Hyper-V, Virtage) 待機系

実行系ノードからコピーしたエクスポートファイルを,待機系ノードに反映させるため にインポートします。なお,待機系ノードでは,インポート時に共有ディスクをオフラ インにする必要はありません。

手順を次に示します。

jpcconf ha import (jpchasetup import) コマンドを実行して,論理ホスト環境定義をインポートする。
 次のようにコマンドを実行します。

jpcconf ha import -f lhostexp.txt
(jpchasetup import -f lhostexp.txt)

コマンドを実行すると,待機系ノードの環境をエクスポートファイルの内容と同じ環 境になるように設定変更します。これによって,論理ホストの PFM - Agent for Virtual Machine を起動するための設定が削除されます。ほかの論理ホストの Performance Management のプログラムをアンセットアップしている場合は,それ らの設定も削除されます。また,セットアップ時にjpcconf port(jpcnsconfig port)コマンドで固定のポート番号を設定している場合も,解除されます。

 jpcconf ha list (jpchasetup list) コマンドを実行して,論理ホスト設定を確認する。 次のようにコマンドを実行します。

```
jpcconf ha list -key all
(jpchasetup list all)
```

実行系ノードで jpcconf ha list (jpchasetup list) コマンドを実行したとき と同じ内容が表示されることを確認してください。

(10) クラスタソフトからの PFM - Agent の登録解除 (VMware, Hyper-V, Virtage)

実行系 待機系

クラスタソフトから,論理ホストの PFM - Agent for Virtual Machine に関する設定を削除してください。設定を削除する方法は,クラスタソフトのマニュアルを参照してください。

(11) PFM - Manager での設定の削除 (VMware, Hyper-V, Virtage) | 実行系| |待機系|

PFM - Web Console で PFM - Manager にログインし,アンセットアップする PFM - Agent for Virtual Machine に関連する定義を削除してください。

手順を次に示します。

1. PFM - Web Console から,エージェントを削除する。

 PFM - Manager のエージェント情報を削除する。
 例えば, PFM - Manager が論理ホスト jp1-hal 上で動作し, PFM - Agent for Virtual Machine が論理ホスト jp1-halvm 上で動作している場合,次のように指定してコマンドを実行します。

jpctool service delete -id  $\forall - \forall \exists D$  -host jp1-halvm -lhost jp1-hal (jpcctrl delete  $\forall - \forall \exists D$  host=jp1-halvm lhost=jp1-hal)

サービス ID には削除するエージェントのサービス ID を指定してください。

- PFM Manager サービスを再起動する。 サービスの起動方法については、マニュアル「JP1/Performance Management 運用 ガイド」の、Performance Management の起動と停止について説明している章を参 照してください。
- PFM Web Console を再起動する。
   サービス情報の削除を PFM Web Console で有効にするには, PFM Manager サー ビスを再起動したあと, PFM - Web Console を再起動してください。

(12) Virtage 情報収集コマンドの削除 Virtage 実行系 待機系

セットアップ時に次のフォルダ配下にコピーした Virtage 管理ツールの HvmSh コマンド (HvmSh.exe)を削除してください。

インストール先フォルダ¥agt5¥plugin¥jpcagt5virtage.d¥

#### 3.4.3 アンインストール手順

PFM - Agent for Virtual Machine を実行系ノード,待機系ノードそれぞれからアンイン ストールします。

アンインストール手順は,非クラスタシステムの場合と同じです。手順については, 「2.2.3 アンインストール手順」を参照してください。

注意事項

- PFM Agent for Virtual Machine をアンインストールする場合は, PFM Agent for Virtual Machine をアンインストールするノードの Performance Management のプログラムおよびサービスをすべて停止してください。
- ・論理ホスト環境を削除しないで PFM Agent for Virtual Machine をアンインス トールした場合,環境フォルダが残ることがあります。その場合は,環境フォル ダを削除してください。

## 3.5 PFM - Agent for Virtual Machine のシステム 構成の変更

監視対象システムのネットワーク構成の変更や,ホスト名の変更などに応じて, PFM -Agent for Virtual Machine のシステム構成を変更する場合があります。

PFM - Agent for Virtual Machine のシステム構成を変更する場合, PFM - Manager や PFM - Web Console の設定変更もあわせて行う必要があります。Performance Management のシステム構成を変更する手順の詳細については,マニュアル「JP1/ Performance Management 設計・構築ガイド」の,インストールとセットアップについ て説明している章を参照してください。なお,論理ホスト名を変更するときに,固有の 追加作業が必要な PFM - Agent もありますが, PFM - Agent for Virtual Machine の場 合,固有の追加作業は必要ありません。

## 3.6 PFM - Agent for Virtual Machine の運用方式の変更

ここでは、クラスタシステムで PFM - Agent for Virtual Machine の運用方式を変更する 作業について説明します。Performance Management 全体の運用方式を変更する手順の 詳細については、マニュアル「JP1/Performance Management 運用ガイド」の、クラス タシステムでの構築と運用について説明している章を参照してください。

#### 3.6.1 インスタンス環境の更新の設定

クラスタシステムでインスタンス環境を更新したい場合は,論理ホスト名とインスタン ス名を確認し,インスタンス情報を更新します。インスタンス情報の設定は,実行系 ノードの PFM - Agent ホストで実施します。

更新する情報については、「2.4.2 インスタンス環境の更新の設定」を参照して,あらか じめ確認してください。

論理ホスト名とインスタンス名を確認するには, jpcconf ha list (jpchasetup list)コマンドを使用します。また,インスタンス環境を更新するには, jpcconf inst setup (jpcinssetup)コマンドを使用します。

インスタンス環境を更新する手順を次に示します。複数のインスタンス環境を更新する 場合は,この手順を繰り返し実施します。

#### 1. 論理ホスト名とインスタンス名を確認する。

更新したいインスタンス環境で動作している PFM - Agent for Virtual Machine を示 すサービスキーを指定して, jpcconf ha list (jpchasetup list) コマンドを 実行します。

例えば, PFM - Agent for Virtual Machine の論理ホスト名とインスタンス名を確認したい場合,次のように指定してコマンドを実行します。

jpcconf ha list -key VM
(jpchasetup list agt5)

設定されている論理ホスト名が jp1\_halvm , インスタンス名が SDC1 の場合 , 次のように表示されます。

Logical Host Name Key Environment Directory Instance Name jp1\_halvm VM 論理ホストのパス SDC1

- 更新したいインスタンス環境の PFM Agent for Virtual Machine のサービスが起動され ている場合は、クラスタソフトからサービスを停止する。
- 3. 手順2で共有ディスクがオフラインになった場合は,クラスタソフトからの操作やボ

リュームマネージャの操作などで,共有ディスクをオンラインにする。

 更新したいインスタンス環境の PFM - Agent for Virtual Machine を示すサービスキーお よびインスタンス名を指定して,jpcconf inst setup(jpcinssetup)コマンド を実行する。 例えば,PFM - Agent for Virtual Machine の論理ホスト名がjp1\_halvm,インスタン ス名が SDC1 のインスタンス環境を更新する場合,次のように指定してコマンドを実 行します。

```
jpcconf inst setup -key VM -lhost jp1_halvm -inst SDC1
(jpcinssetup agt5 -lhost jp1_halvm -inst SDC1)
```

- PFM Agent for Virtual Machine のインスタンス情報を更新する。
   PFM Agent for Virtual Machine のインスタンス情報を,コマンドの指示に従って入力します。PFM Agent for Virtual Machine のインスタンス情報については、「2.4.2 インスタンス環境の更新の設定」を参照してください。現在設定されている値が表示されます(ただし Password の値は表示されません)。表示された値を変更しない場合は,リターンキーだけを押してください。すべての入力が終了すると,インスタンス環境が更新されます。
- 更新したインスタンス環境のサービスを、クラスタソフトから再起動する。 サービスの起動方法および停止方法については、マニュアル「JP1/Performance Management 運用ガイド」の、Performance Management の起動と停止について説 明している章を参照してください。

#### 注意事項

更新できない項目の値を変更したい場合は,インスタンス環境を削除したあと,再 作成してください。

コマンドについては,マニュアル「JP1/Performance Management リファレンス」の, コマンドについて説明している章を参照してください。

3.6.2 論理ホスト環境定義ファイルのエクスポート・イン ポート

論理ホスト環境定義ファイルのエクスポート・インポートは,次の操作を実行した場合 だけ実施します。

- 論理ホストのセットアップ,またはインスタンス環境の設定時に,論理ホスト上の ノード構成を変更した。
   PFM - Agent の論理ホストのセットアップ方法については,次の個所を参照してくだ さい。
  - 3.3.4(4) PFM Agent の論理ホストのセットアップ
  - また,インスタンス環境の設定方法については,次の個所を参照してください。 • 3.3.4(6) インスタンス環境の設定

- 他 Performance Management プログラムの論理ホストのセットアップ時に,論理ホ スト環境定義ファイルのエクスポートが必要な操作を実行した。
   他 Performance Management プログラムの論理ホストのセットアップ方法について は,次の個所を参照してください。
  - 3.3.4(7) 他 Performance Management プログラムの論理ホストのセットアップ
- ネットワークの設定時に、ポート番号を設定した。
   ネットワークの設定方法については、次の個所を参照してください。
   3.3.4(9) ネットワークの設定

論理ホスト環境定義ファイルのエクスポート・インポートの手順については次の個所を 参照してください。

•「3.3.4(14) 論理ホスト環境定義ファイルのエクスポート」~「3.3.4(17) 論理ホスト 環境定義ファイルのインポート」

なお,インスタンス環境の更新だけを実施した場合は,論理ホスト環境定義ファイルの エクスポート・インポートは不要です。

インスタンス環境の更新方法については、「3.6.1 インスタンス環境の更新の設定」を参照してください。

4

## 監視テンプレート

この章では, PFM - Agent for Virtual Machine の監視テンプ レートについて説明します。

| 監視ナノノレート(1)做安 |
|---------------|
|---------------|

アラームの記載形式

アラーム一覧

レポートの記載形式

レポートのフォルダ構成

レポート一覧

## 監視テンプレートの概要

Performance Management では,次の方法でアラームとレポートを定義できます。

PFM - Agent で定義されているアラームやレポートをそのまま使用する

PFM - Agent で定義されているアラームやレポートをコピーしてカスタマイズする

ウィザードを使用して新規に定義する

PFM - Agent で用意されているアラームやレポートを「監視テンプレート」と呼びます。 監視テンプレートのレポートとアラームは,必要な情報があらかじめ定義されているの で,コピーしてそのまま使用したり,ユーザーの環境に合わせてカスタマイズしたりで きます。そのため,ウィザードを使用して新規に定義をしなくても,監視対象の運用状 況を監視する準備が容易にできるようになります。

この章では, PFM - Agent for Virtual Machine で定義されている監視テンプレートのア ラームとレポートの設定内容について説明します。

監視テンプレートの使用方法の詳細については,マニュアル「JP1/Performance Management 運用ガイド」の,稼働分析のためのレポートの作成またはアラームによる 稼働監視について説明している章を参照してください。

### アラームの記載形式

ここでは,アラームの記載形式を示します。アラームは,アルファベット順に記載して います。

アラーム名

監視テンプレートのアラーム名を示します。

概要

このアラームで監視できる監視対象の概要について説明します。

主な設定

このアラームの主な設定値を表で説明します。この表では,アラームの設定値と,PFM - Web Console の[アラーム階層]画面でアラームアイコンをクリックし,[プロパティ の表示]メソッドをクリックしたときに表示される,[プロパティ]画面の設定項目との 対応を示しています。各アラームの設定の詳細については,PFM - Web Console のア ラームの[プロパティ]画面で確認してください。

設定値の「-」は,設定が常に無効であることを示します。

なお,条件式で異常条件と警告条件が同じ場合は,アラームイベントは異常のものだけ が発行されます。

対処方法

このアラームが発行された場合の対処方法を示します。または,対処方法を説明してい る個所を示します。

アラームテーブル

このアラームが格納されているアラームテーブルを示します。

関連レポート

このアラームに関連する,監視テンプレートのレポートを示します。PFM - Web Console の [エージェント階層]画面でエージェントアイコンをクリックし,[アラーム の状態の表示]メソッドで表示される **「** 表示できます。

## アラーム一覧

一つ以上のアラームを一つのテーブルにまとめたものを「アラームテーブル」と呼びます。PFM - Agent for Virtual Machine の監視テンプレートで定義されているアラームは、アラームテーブルの形式で、PFM - Web Consoleの[アラーム階層]タブに表示される「VirtualMachine」フォルダに格納されています。

アラームテーブル名を次に示します。

• PFM VirtualMachine Template Alarms 09.01

アラームテーブル名末尾の「09.01」

アラームテーブルのバージョンを示します。 監視テンプレートで定義されているアラームを使用する際は,Performance Management システムで使用しているアラームテーブルのバージョンおよびバー ジョンの互換性を確認してください。アラームテーブルのバージョンおよびバー ジョン互換については,「付録 H バージョン互換」を参照してください。

PFM - Agent for Virtual Machine の監視テンプレートで定義されているアラームを,次の表に示します。

| アラーム名                  | 監視対象              | 監視目的   |
|------------------------|-------------------|--------|
| Host Disk Usage        | 物理サーバの論理ディスク使用率   | 稼働状況監視 |
| Host Memory<br>Usage   | 物理サーバのメモリー使用率     | 性能情報監視 |
| VM CPU<br>Insufficient | 仮想マシンの CPU 不足率    | 性能情報監視 |
| VM Disk Abort<br>Cmds  | 仮想マシンのディスクコマンド破棄数 | 稼働状況監視 |
| VM Disk Usage          | 仮想マシンの論理ディスク使用率   | 稼働状況監視 |
| VM Status              | 仮想マシンの状態          | 稼働状況監視 |

表 4-1 アラーム一覧

PFM - Agent for Virtual Machine では,監視テンプレートとして,システムが正常に運用しているかどうかを監視する稼働情報監視のアラームと,システムが十分なサービスを提供しているかどうかを監視する性能情報監視のアラームを提供しています。目的に合わせて必要なアラームを設定してください。

## Host Disk Usage

#### 概要

Host Disk Usage アラームは,次の項目を監視します。

VMware, Hyper-Vの場合 物理サーバの論理ディスク使用率(%)

Virtage の場合

Host Logical Disk Status (PI\_HLDI) レコードはサポートされないため, このアラームは使用できません。

特定の論理ディスクを監視する場合,このアラームをコピーし,"\*"を監視する論理ディ スク ID に変更したアラームを作成してください。

#### 主な設定

| PFM - Web Console のアラームのプロパティ |                         | 設定値                                               |
|-------------------------------|-------------------------|---------------------------------------------------|
| 項目                            | 詳細項目                    |                                                   |
| 基本情報                          | プロダクト                   | VirtualMachine                                    |
|                               | メッセージテキスト               | Host logical disk(%CVS1) is at %CVS2% utilization |
|                               | アラームを有効にする              | する                                                |
|                               | 監視時刻範囲                  | 常に監視する                                            |
|                               | 発生頻度を満たした時にアラー<br>ム通知する | する                                                |
|                               | インターバル中                 | 3                                                 |
|                               | 回しきい値超過                 | 2                                                 |
| アクション                         | E メール                   | -                                                 |
|                               | コマンド                    | -                                                 |
|                               | SNMP                    | 異常,警告,正常                                          |
| 条件式                           | レコード                    | Host Logical Disk Status (PI_HLDI)                |
|                               | フィールド                   | <ul><li>Disk ID</li><li>Used %</li></ul>          |
|                               | 異常条件                    | Disk ID = "*" AND<br>Used % >= 90                 |
|                               | 警告条件                    | Disk ID = "*" AND<br>Used % >= 80                 |

#### 対処方法

VMware の場合

「1.4.5(2)(b) 物理サーバの論理ディスクの領域使用率を監視する例」を参照してください。

Hyper-Vの場合 「1.5.5(2)(a) 物理サーバの論理ディスクの領域使用率を監視する例」を参照してくだ さい。

アラームテーブル

PFM VirtualMachine Template Alarms 09.01

関連レポート

Reports/VirtualMachine/Status Reporting/Real-Time/Host Disk Used

## Host Memory Usage

#### 概要

Host Memory Usage アラームは,次の項目を監視します。

VMware, Hyper-Vの場合 物理サーバのメモリー使用率(%)

Virtage の場合

ホストマシンへのメモリーリソース割り当て率(%)

#### 主な設定

| PFM - Web Console のアラームのプロパティ |                         | 設定値                                 |
|-------------------------------|-------------------------|-------------------------------------|
| 項目                            | 詳細項目                    |                                     |
| 基本情報                          | プロダクト                   | VirtualMachine                      |
|                               | メッセージテキスト               | Host memory is at %CVS% utilization |
|                               | アラームを有効にする              | する                                  |
|                               | 監視時刻範囲                  | 常に監視する                              |
|                               | 発生頻度を満たした時にアラー<br>ム通知する | する                                  |
|                               | インターバル中                 | 3                                   |
|                               | 回しきい値超過                 | 2                                   |
| アクション                         | E メール                   | -                                   |
|                               | コマンド                    | -                                   |
|                               | SNMP                    | 異常,警告,正常                            |
| 条件式                           | レコード                    | Host Memory Status (PI_HMI)         |
|                               | フィールド                   | Total Used %                        |
|                               | 異常条件                    | Total Used % >= 120                 |
|                               | 警告条件                    | Total Used % >= 100                 |

#### 対処方法

#### VMware の場合

「1.4.4(2)(a) 物理サーバの合計メモリー使用率を監視する例」を参照してください。

#### Hyper-V の場合

「1.5.4(2)(a) 物理サーバの合計メモリー使用率を監視する例」を参照してください。

#### Virtage の場合

Total Used %フィールドはメモリーリソース割り当て率を示し,値の変化は性能に影

響しないため、このアラームを使用する必要はありません。

アラームテーブル

PFM VirtualMachine Template Alarms 09.01

#### 関連レポート

Reports/VirtualMachine/Troubleshooting/Recent Past/Host Memory Used

## VM CPU Insufficient

#### 概要

VM CPU Insufficient アラームは,次の項目を監視します。

VMware, Virtage の場合 仮想マシンの CPU 不足率(%)

Hyper-V の場合

Insufficient % フィールドはサポートされないため,このアラームは使用できません。

この値は,仮想マシンに対して十分な CPU が割り当てられている場合には,0% に近づきます。特定の仮想マシンを監視する場合,このアラームをコピーし,"\*"を監視する仮想マシン名に変更したアラームを作成してください。

#### 主な設定

| PFM - Web Console のアラームのプロパティ |                         | 設定値                                              |
|-------------------------------|-------------------------|--------------------------------------------------|
| 項目                            | 詳細項目                    |                                                  |
| 基本情報                          | プロダクト                   | VirtualMachine                                   |
|                               | メッセージテキスト               | CPU insufficiency rate of %CVS1 is<br>%CVS2%     |
|                               | アラームを有効にする              | する                                               |
|                               | 監視時刻範囲                  | 常に監視する                                           |
|                               | 発生頻度を満たした時にアラー<br>ム通知する | する                                               |
|                               | インターバル中                 | 3                                                |
|                               | 回しきい値超過                 | 2                                                |
| アクション                         | E メール                   | -                                                |
|                               | コマンド                    | -                                                |
|                               | SNMP                    | 異常,警告,正常                                         |
| 条件式                           | レコード                    | VM Status (PI_VI)                                |
|                               | フィールド                   | <ul><li>VM Name</li><li>Insufficient %</li></ul> |
|                               | 異常条件                    | VM Name = "*" AND<br>Insufficient % >= 30        |
|                               | 警告条件                    | VM Name = "*" AND<br>Insufficient % >= 10        |

#### 対処方法

VMware の場合

「1.4.3(2)(a) 仮想マシンの CPU 不足率を監視する例」を参照してください。

#### Virtage の場合

「1.6.3(2)(a) LPAR の CPU 不足率を監視する例」を参照してください。

#### アラームテーブル

PFM VirtualMachine Template Alarms 09.01

#### 関連レポート

Reports/VirtualMachine/Troubleshooting/Recent Past/VM CPU Insufficient

#### 概要

VM Disk Abort Cmds アラームは,次の項目を監視します。

VMware の場合 仮想マシンのディスクコマンド破棄数

Hyper-V, Virtage の場合

Abort Commands フィールドはサポートされないため,このアラームは使用できません。

特定の仮想マシンを監視する場合,このアラームをコピーし,"\*"を監視する仮想マシン 名に変更したアラームを作成してください。

#### 主な設定

| PFM - Web Console のアラームのプロパティ |                         | 設定値                                              |
|-------------------------------|-------------------------|--------------------------------------------------|
| 項目                            | 詳細項目                    |                                                  |
| 基本情報                          | プロダクト                   | VirtualMachine                                   |
|                               | メッセージテキスト               | Disk abort commands of %CVS1 is<br>%CVS2         |
|                               | アラームを有効にする              | する                                               |
|                               | 監視時刻範囲                  | 常に監視する                                           |
|                               | 発生頻度を満たした時にアラー<br>ム通知する | する                                               |
|                               | インターバル中                 | 3                                                |
|                               | 回しきい値超過                 | 2                                                |
| アクション                         | E メール                   | -                                                |
|                               | コマンド                    | -                                                |
|                               | SNMP                    | 異常,警告,正常                                         |
| 条件式                           | レコード                    | VM Physical Disk Status (PI_VPDI)                |
|                               | フィールド                   | <ul><li>VM Name</li><li>Abort Commands</li></ul> |
|                               | 異常条件                    | VM Name = "*" AND<br>Abort Commands >= 10        |
|                               | 警告条件                    | VM Name = "*" AND<br>Abort Commands >= 1         |

#### 対処方法

VMware の場合

「1.4.5(2)(a) 仮想マシンが利用している物理ディスクのディスクコマンド破棄率を監 視する例」を参照してください。

#### アラームテーブル

PFM VirtualMachine Template Alarms 09.01

#### 関連レポート

Reports/VirtualMachine/Monthly Trend/VM Disk Abort Commands

#### 概要

VM Disk Usage アラームは,次の項目を監視します。

VMware の場合 仮想マシンの論理ディスク使用率(%)

Hyper-V, Virtage の場合

VM Logical Disk Status (PI\_VLDI) レコードはサポートされないため, このアラームは使用できません。

特定の論理ディスク,仮想マシンを監視する場合,このアラームをコピーし,"\*"を監視 する論理ディスク ID または仮想マシン名に変更したアラームを作成してください。

#### 主な設定

| PFM - Web Console のアラームのプロパティ |                         | 設定値                                                      |
|-------------------------------|-------------------------|----------------------------------------------------------|
| 項目                            | 詳細項目                    |                                                          |
| 基本情報                          | プロダクト                   | VirtualMachine                                           |
|                               | メッセージテキスト               | Logical disk of %CVS1 is at %CVS3% utilization           |
|                               | アラームを有効にする              | する                                                       |
|                               | 監視時刻範囲                  | 常に監視する                                                   |
|                               | 発生頻度を満たした時にアラー<br>ム通知する | する                                                       |
|                               | インターバル中                 | 3                                                        |
|                               | 回しきい値超過                 | 2                                                        |
| アクション                         | E メール                   | -                                                        |
|                               | コマンド                    | -                                                        |
|                               | SNMP                    | 異常,警告,正常                                                 |
| 条件式                           | レコード                    | VM Logical Disk Status (PI_VLDI)                         |
|                               | フィールド                   | <ul><li>VM Name</li><li>Disk ID</li><li>Used %</li></ul> |
|                               | 異常条件                    | VM Name = "*" AND<br>Disk ID = "*" AND<br>Used % >= 90   |
|                               | 警告条件                    | VM Name = "*" AND<br>Disk ID = "*" AND<br>Used % >= 80   |

#### 対処方法

VMware の場合

「1.4.5(2)(c) 仮想マシンの論理ディスクの領域使用率を監視する例」を参照してください。

#### アラームテーブル

PFM VirtualMachine Template Alarms 09.01

#### 関連レポート

Reports/VirtualMachine/Status Reporting/Real-Time/VM Disk Used

### VM Status

#### 概要

VM Status アラームは,次の項目を監視します。

VMware, Virtage, Hyper-Vの場合 仮想マシンの状態

特定の仮想マシンを監視する場合,このアラームをコピーし,"\*"を監視する仮想マシン 名に変更したアラームを作成してください。

#### 主な設定

| PFM - Web Console のアラームのプロパティ |                         | 設定値                                      |
|-------------------------------|-------------------------|------------------------------------------|
| 項目                            | 詳細項目                    |                                          |
| 基本情報                          | プロダクト                   | VirtualMachine                           |
|                               | メッセージテキスト               | Virtual machine(%CVS1) not available     |
|                               | アラームを有効にする              | する                                       |
|                               | 監視時刻範囲                  | 常に監視する                                   |
|                               | 発生頻度を満たした時にアラー<br>ム通知する | する                                       |
|                               | インターバル中                 | 3                                        |
|                               | 回しきい値超過                 | 2                                        |
| アクション                         | E メール                   | -                                        |
|                               | コマンド                    | -                                        |
|                               | SNMP                    | 異常,警告,正常                                 |
| 条件式                           | レコード                    | VM Status Detail (PD_VM)                 |
|                               | フィールド                   | <ul><li>VM Name</li><li>Status</li></ul> |
|                               | 異常条件                    | VM Name = "*" AND<br>Status <> "ON"      |
|                               | 警告条件                    | VM Name = "*" AND<br>Status <> "ON"      |

#### 対処方法

VMware, Virtage, Hyper-Vの場合

このアラームが発行された場合,仮想マシンが起動しているかどうかを確認してください。

4. 監視テンプレート VM Status

#### アラームテーブル

PFM VirtualMachine Template Alarms 09.01

関連レポート

なし

### レポートの記載形式

ここでは,レポートの記載形式を示します。レポートは,アルファベット順に記載して います。

レポート名

監視テンプレートのレポート名を示します。

レポート名に「(Multi-Agent)」が含まれるレポートは,複数のインスタンスについて情報を表示するレポートです。

レポート名に「(Multi-Agent)」が含まれないレポートは,単一のインスタンスについて 情報を表示するレポートです。

データモデルについては,「5. レコード」を参照してください。

#### 概要

このレポートで表示できる情報の概要について説明します。

#### 格納先

このレポートの格納先を示します。

レコード

このレポートで使用するパフォーマンスデータが,格納されているレコードを示します。 履歴レポートを表示するためには,この欄に示すレコードを収集するように,あらかじ め設定しておく必要があります。レポートを表示する前に,PFM - Web Console の [エージェント階層]画面でエージェントのプロパティを表示して,このレコードが 「Log = Yes」に設定されているか確認してください。リアルタイムレポートの場合,設 定する必要はありません。

#### フィールド

このレポートで使用するレコードのフィールドについて,表で説明します。

#### ドリルダウンレポート(フィールドレベル)

このレポートのフィールドに関連づけられた,監視テンプレートのレポートを表で説明 します。このドリルダウンレポートを表示するには,PFM - Web Console のレポート ウィンドウに表示されているレポートのグラフまたはレポートウィンドウ下部に表示さ れているフィールド名をクリックしてください。履歴レポートの場合,レポート中の青 色で表示されている時間をクリックすることで,より詳細な時間間隔でレポートを表示 できます。なお,レポートによってドリルダウンレポートを持つものと持たないものが あります。 ドリルダウンレポートについての詳細は,マニュアル「JP1/Performance Management 運用ガイド」の,稼働分析のためのレポートの作成について説明している章を参照して ください。

4. 監視テンプレート レポートのフォルダ構成

## レポートのフォルダ構成

```
PFM - Agent for Virtual Machine のレポートのフォルダ構成を次に示します。< >内
は,フォルダ名を示します。
<VirtualMachine>
 +-- <Monthly Trend>
     +-- Host CPU Used Status
     +-- Host Disk Used
     +-- Host Memory Used
     +-- Host Network Data
      +-- VM CPU Insufficient
     +-- VM Disk Abort Commands
     +-- VM Disk Used
     +-- VM Network Data
 +-- <Status Reporting>
     +-- <Daily Trend>
          +-- Host CPU Used Status
          +-- Host Memory Used
          +-- VM CPU Insufficient
      +-- <Real-Time>
          +-- Host Disk Used
           +-- VM Disk Abort Commands
          +-- VM Disk Used
+-- <Troubleshooting>
      +-- <Real-Time>
          +-- Host CPU Used Status
          +-- Host Disk I/O
          +-- Host Disk Used Status
          +-- Host Memory Size
          +-- Host Memory Used
          +-- Host Memory Used Status
          +-- Host Network Data
          +-- VM CPU Allocation Value
          +-- VM CPU Insufficient
          +-- VM CPU Used
          +-- VM Disk I/O
          +-- VM Disk Used Status
          +-- VM Memory Allocation Value
          +-- VM Network Data
          +-- VM Swap Used
          +-- VM Working Size - Total
      +-- <Recent Past>
           +-- Host CPU Used Status
          +-- Host Disk I/O
          +-- Host Memory Size
          +-- Host Memory Used
          +-- Host Memory Used Status
          +-- VM CPU Allocation Value
           +-- VM CPU Insufficient
           +-- VM CPU Used
           +-- VM Disk I/O
           +-- VM Memory Allocation Value
           +-- VM Swap Used
           +-- VM Working Size - Total
           +-- <Drilldown Only>
               +-- VM CPU Used Status
                +-- VM Memory Used
                +-- VM Memory Used Status
```

各フォルダの説明を次に示します。

「Monthly Trend」フォルダ

最近1か月間の1日ごとに集計された情報を表示するレポートが格納されています。 1か月のシステムの傾向を分析するために使用します。

「Status Reporting」フォルダ

日ごとに集計された情報を表示するレポートが格納されています。システムの総合的 な状態を見るために使用します。また,履歴レポートのほかにリアルタイムレポート の表示もできます。

- 「Daily Trend」フォルダ 最近 24 時間の1時間ごとに集計された情報を表示する履歴レポートが格納されて います。1日ごとにシステムの状態を確認するために使用します。
- •「Real-Time」フォルダ システムの状態を確認するためのリアルタイムレポートが格納されています。

「Troubleshooting」フォルダ

トラブルを解決するのに役立つ情報を表示するレポートが格納されています。システ ムに問題が発生した場合,問題の原因を調査するために使用します。

- 「Real-Time」フォルダ
   現在のシステムの状態を確認するためのリアルタイムレポートが格納されています。
- 「Recent Past」フォルダ 最近1時間の1分ごとに集計された情報を表示する履歴レポートが格納されています。

さらに,これらのフォルダの下位には,次のフォルダがあります。上位のフォルダに よって,どのフォルダがあるかは異なります。各フォルダについて次に説明します。

「Drilldown Only」フォルダ

ドリルダウンレポート(フィールドレベル)として表示されるレポートが格納されて います。そのレポートのフィールドに関連する詳細な情報を表示するために使用しま す。

## レポート一覧

監視テンプレートで定義されているレポートをアルファベット順に次の表に示します。

| 表 4-2 レオ | ポートー | ·睯 |
|----------|------|----|
|----------|------|----|

| カテゴリー | レポート名                      | 表示する情報                             |
|-------|----------------------------|------------------------------------|
| CPU   | Host CPU Used Status       | 物理サーバの CPU 使用状態を表示します。             |
|       | VM CPU Allocation Value    | 仮想マシンの CPU 割り当て上限値を表示します。          |
|       | VM CPU Insufficient        | 仮想マシンの CPU 不足率を表示します。              |
|       | VM CPU Used                | 仮想マシンの CPU 使用量を表示します。              |
|       | VM CPU Used Status         | 仮想マシンによる物理サーバの CPU 使用状<br>態を表示します。 |
| ディスク  | Host Disk I/O              | 物理サーバの物理ディスク I/O を表示しま<br>す。       |
|       | Host Disk Used             | 物理サーバの論理ディスク使用率を表示しま<br>す。         |
|       | Host Disk Used Status      | 物理サーバの論理ディスク使用状態を表示し<br>ます。        |
|       | VM Disk Abort Commands     | 仮想マシンのディスクコマンド破棄率を表示<br>します。       |
|       | VM Disk I/O                | 仮想マシンのディスク I/O を表示します。             |
|       | VM Disk Used               | 仮想マシンの論理ディスク使用率を表示しま<br>す。         |
|       | VM Disk Used Status        | 仮想マシンの論理ディスク使用状態を表示し<br>ます。        |
| メモリー  | Host Memory Size           | 物理サーバの物理メモリー合計サイズを表示<br>します。       |
|       | Host Memory Used           | 物理サーバのメモリーリソース使用率を表示<br>します。       |
|       | Host Memory Used Status    | 物理サーバのメモリーリソース使用状態を表<br>示します。      |
|       | VM Memory Allocation Value | 仮想マシンのメモリー割り当て上限値を表示<br>します。       |
|       | VM Memory Used             | 仮想マシンのメモリーリソース使用量を表示<br>します。       |
|       | VM Memory Used Status      | 仮想マシンのメモリーリソース使用状態を表<br>示します。      |
|       | VM Swap Used               | 仮想マシンのスワップ使用量を表示します。               |
|       | VM Working Size - Total    | 全仮想マシンのワーキングセットサイズを表<br>示します。      |

| カテゴリー  | レポート名             | 表示する情報                         |
|--------|-------------------|--------------------------------|
| ネットワーク | Host Network Data | 物理サーバのネットワークデータ送受信量を<br>表示します。 |
|        | VM Network Data   | 仮想マシンのネットワークデータ送受信量を<br>表示します。 |

注意事項

監視対象の仮想環境によっては,特定のレコードおよびフィールドがサポートされ ません。この場合,特定のレコードまたはフィールドが設定されているレポートは 使用できないことがあります。レコードおよびフィールドのサポート状態について は,「5. レコード」の各レコードについて説明している個所を参照してください。

## Host CPU Used Status (Monthly Trend)

#### 概要

Host CPU Used Status レポートは,最近1か月間の物理サーバの CPU 使用状態を日単 位で要約して表示します。表示形式は表と積み上げ面グラフです。

#### 格納先

Reports/VirtualMachine/Monthly Trend/

レコード

Host Status (PI)

| フィールド名           | 説明                                                                                                    |
|------------------|----------------------------------------------------------------------------------------------------|
| Sampling Time    | 監視ホスト上での性能情報収集時刻。                                                                                                 |
| Clocks           | CPU リソースクロック周波数 (MHz)。                                                                                            |
| Count            | 物理 CPU コア数。                                                                                                    |
| VM Used          | CPU リソース VM 使用量 (MHz)。                                                                                            |
| VMM Kernel Used  | <ul> <li>VMware の場合<br/>CPU リソース VMM カーネル使用量 (MHz)。</li> <li>Virtage の場合<br/>SYS1 の CPU リソース使用量 (MHz)。</li> </ul> |
| VMM Console Used | CPU リソース VMM コンソール使用量 (MHz)。                                                                                      |
| VMM Others Used  | <ul> <li>VMware の場合<br/>CPU リソース VMM その他使用量(MHz)。</li> <li>Virtage の場合<br/>SYS2 の CPU リソース使用量(MHz)。</li> </ul>    |
| Unused           | CPU リソース未使用量 (MHz)。                                                                                               |

# Host CPU Used Status (Status Reporting/Daily Trend)

#### 概要

Host CPU Used Status レポートは,最近1日間の物理サーバの CPU 使用状態を時単位 で要約して表示します。表示形式は表と積み上げ面グラフです。

#### 格納先

Reports/VirtualMachine/Status Reporting/Daily Trend/

#### レコード

Host Status (PI)

| フィールド名           | 説明                                                                                                    |
|------------------|----------------------------------------------------------------------------------------------------|
| Sampling Time    | 監視ホスト上での性能情報収集時刻。                                                                                                 |
| Clocks           | CPU リソースクロック周波数 (MHz)。                                                                                            |
| Count            | 物理 CPU コア数。                                                                                                    |
| VM Used          | CPU リソース VM 使用量 (MHz)。                                                                                            |
| VMM Kernel Used  | <ul> <li>VMware の場合<br/>CPU リソース VMM カーネル使用量 (MHz)。</li> <li>Virtage の場合<br/>SYS1 の CPU リソース使用量 (MHz)。</li> </ul> |
| VMM Console Used | CPU リソース VMM コンソール使用量 (MHz)。                                                                                      |
| VMM Others Used  | <ul> <li>VMware の場合<br/>CPU リソース VMM その他使用量(MHz)。</li> <li>Virtage の場合<br/>SYS2 の CPU リソース使用量(MHz)。</li> </ul>    |
| Unused           | CPU リソース未使用量 (MHz)。                                                                                               |

## Host CPU Used Status (Troubleshooting/ Real-Time)

#### 概要

Host CPU Used Status レポートは,物理サーバの CPU 使用状態をリアルタイムで表示します。表示形式は一覧と積み上げ面グラフです。

#### 格納先

Reports/VirtualMachine/Troubleshooting/Real-Time/

レコード

Host Status (PI)

| フィールド名           | 説明                                                                                                    |
|------------------|----------------------------------------------------------------------------------------------------|
| Sampling Time    | 監視ホスト上での性能情報収集時刻。                                                                                                 |
| Clocks           | CPU リソースクロック周波数 (MHz)。                                                                                            |
| Count            | 物理 CPU コア数。                                                                                                    |
| VM Used          | CPU リソース VM 使用量 (MHz)。                                                                                            |
| VMM Kernel Used  | <ul> <li>VMware の場合<br/>CPU リソース VMM カーネル使用量 (MHz)。</li> <li>Virtage の場合<br/>SYS1 の CPU リソース使用量 (MHz)。</li> </ul> |
| VMM Console Used | CPU リソース VMM コンソール使用量 (MHz)。                                                                                      |
| VMM Others Used  | <ul> <li>VMware の場合<br/>CPU リソース VMM その他使用量(MHz)。</li> <li>Virtage の場合<br/>SYS2 の CPU リソース使用量(MHz)。</li> </ul>    |
| Unused           | CPU リソース未使用量 (MHz)。                                                                                               |

## Host CPU Used Status (Troubleshooting/Recent Past)

#### 概要

Host CPU Used Status レポートは,最近1時間の物理サーバの CPU 使用状態を分単位 で要約して表示します。表示形式は表と積み上げ面グラフです。

#### 格納先

Reports/VirtualMachine/Troubleshooting/Recent Past/

#### レコード

Host Status (PI)

フィールド

| フィールド名           | 説明                                                                                                    |
|------------------|----------------------------------------------------------------------------------------------------|
| Sampling Time    | 監視ホスト上での性能情報収集時刻。                                                                                                 |
| Clocks           | CPU リソースクロック周波数 (MHz)。                                                                                            |
| Count            | 物理 CPU コア数。                                                                                                    |
| VM Used          | CPU リソース VM 使用量 (MHz)。                                                                                            |
| VMM Kernel Used  | <ul> <li>VMware の場合<br/>CPU リソース VMM カーネル使用量 (MHz)。</li> <li>Virtage の場合<br/>SYS1 の CPU リソース使用量 (MHz)。</li> </ul> |
| VMM Console Used | CPU リソース VMM コンソール使用量 (MHz)。                                                                                      |
| VMM Others Used  | <ul> <li>VMware の場合<br/>CPU リソース VMM その他使用量(MHz)。</li> <li>Virtage の場合<br/>SYS2 の CPU リソース使用量(MHz)。</li> </ul>    |
| Unused           | CPU リソース未使用量 (MHz)。                                                                                               |

#### ドリルダウンレポート(フィールドレベル)

| レポート名              | 説明                                                                           |
|--------------------|------------------------------------------------------------------------------|
| VM CPU Used Status | 選択した仮想マシンによる物理サーバの CPU 使用状態を表示す<br>る。このレポートを表示するには,VM Used フィールドをクリッ<br>クする。 |

## Host Disk I/O (Troubleshooting/Real-Time)

#### 概要

Host Disk I/O レポートは,物理サーバの物理ディスク I/O をリアルタイムで表示します。表示形式は一覧と折れ線グラフです。

#### 格納先

Reports/VirtualMachine/Troubleshooting/Real-Time/

レコード

Host Physical Disk Status (PI\_HPDI)

| フィールド名         | 説明                                                                                      |
|----------------|-----------------------------------------------------------------------------------------|
| Sampling Time  | 監視ホスト上での性能情報収集時刻。                                                                       |
| Disk ID        | ディスクの識別子。                                                                               |
| Speed          | データ転送速度 (KB/sec)。                                                                       |
| Requests       | <ul> <li>VMware, Hyper-Vの場合<br/>処理回数。</li> <li>Virtageの場合<br/>HBA からの割り込み回数。</li> </ul> |
| Read Requests  | 読み込み処理回数。                                                                               |
| Read Speed     | 読み込みデータ転送速度(KB/sec)。                                                                    |
| Write Requests | 書き込み処理回数。                                                                               |
| Write Speed    | 書き込みデータ転送速度(KB/sec)。                                                                    |

## Host Disk I/O (Troubleshooting/Recent Past)

#### 概要

Host Disk I/O レポートは,最近1時間の物理サーバの物理ディスク I/O を分単位で要約して表示します。表示形式は表と折れ線グラフです。

#### 格納先

Reports/VirtualMachine/Troubleshooting/Recent Past/

#### レコード

Host Physical Disk Status (PI\_HPDI)

| フィールド名         | 説明                                                                                      |
|----------------|-----------------------------------------------------------------------------------------|
| Sampling Time  | 監視ホスト上での性能情報収集時刻。                                                                       |
| Disk ID        | ディスクの識別子。                                                                               |
| Speed          | データ転送速度 (KB/sec)。                                                                       |
| Requests       | <ul> <li>VMware, Hyper-Vの場合<br/>処理回数。</li> <li>Virtageの場合<br/>HBA からの割り込み回数。</li> </ul> |
| Read Requests  | 読み込み処理回数。                                                                               |
| Read Speed     | 読み込みデータ転送速度(KB/sec)。                                                                    |
| Write Requests | 書き込み処理回数。                                                                               |
| Write Speed    | 書き込みデータ転送速度(KB/sec)                                                                     |
### Host Disk Used (Monthly Trend)

#### 概要

Host Disk Used レポートは,最近1か月間の物理サーバの論理ディスク使用率を日単位 で要約して表示します。表示形式は表と折れ線グラフです。

#### 格納先

Reports/VirtualMachine/Monthly Trend/

レコード

Host Logical Disk Status (PI\_HLDI)

| フィールド名        | 説明                 |
|---------------|--------------------|
| Sampling Time | 監視ホスト上での性能情報収集時刻。  |
| Disk ID       | ディスクの識別子。          |
| Used          | ディスク使用サイズ (MB)。    |
| Used %        | ディスク使用率(%)。        |
| Free          | ディスク未使用サイズ ( MB )。 |
| Size          | ディスクサイズ ( MB )。    |

## Host Disk Used (Status Reporting/Real-Time)

#### 概要

Host Disk Used レポートは,物理サーバの論理ディスク使用率をリアルタイムで表示します。表示形式は一覧と折れ線グラフです。

#### 格納先

Reports/VirtualMachine/Status Reporting/Real-Time/

#### レコード

Host Logical Disk Status (PI\_HLDI)

| フィールド名        | 説明                 |
|---------------|--------------------|
| Sampling Time | 監視ホスト上での性能情報収集時刻。  |
| Disk ID       | ディスクの識別子。          |
| Used          | ディスク使用サイズ ( MB )。  |
| Used %        | ディスク使用率(%)。        |
| Free          | ディスク未使用サイズ ( MB )。 |
| Size          | ディスクサイズ ( MB )。    |

## Host Disk Used Status (Troubleshooting/ Real-Time)

#### 概要

Host Disk Used Status レポートは,物理サーバの論理ディスク使用状態をリアルタイム で表示します。表示形式は一覧と積み上げ縦棒グラフです。

#### 格納先

Reports/VirtualMachine/Troubleshooting/Real-Time/

#### レコード

Host Logical Disk Status (PI\_HLDI)

| フィールド名        | 説明                |
|---------------|-------------------|
| Sampling Time | 監視ホスト上での性能情報収集時刻。 |
| Disk ID       | ディスクの識別子。         |
| Used          | ディスク使用サイズ ( MB )。 |
| Used %        | ディスク使用率(%)。       |
| Free          | ディスク未使用サイズ (MB)。  |
| Size          | ディスクサイズ ( MB )。   |

# Host Memory Size (Troubleshooting/Real-Time)

#### 概要

Host Memory Size レポートは,物理サーバの物理メモリー合計サイズをリアルタイムで 表示します。表示形式は一覧と折れ線グラフです。

#### 格納先

Reports/VirtualMachine/Troubleshooting/Real-Time/

#### レコード

Host Memory Status (PI\_HMI)

| フ | 1 | —) | レ | ド |
|---|---|----|---|---|
| - |   |    |   | • |

| フィールド名        | 説明                                                                                                    |
|---------------|----------------------------------------------------------------------------------------------------|
| Sampling Time | 監視ホスト上での性能情報収集時刻。                                                                                            |
| Size          | メモリーリソースサイズ (MB)。                                                                                            |
| Used %        | <ul> <li>VMware, Hyper-Vの場合<br/>メモリーリソース使用率(%)。</li> <li>Virtageの場合<br/>ホストマシンへのメモリーリソース割り当て率(%)。</li> </ul> |
| VMM Used %    | <ul> <li>VMware の場合<br/>メモリーリソース VMM 使用率(%)。</li> <li>Virtage の場合<br/>メモリーリソースのハイパーバイザー割り当て率(%)。</li> </ul>  |
| VM Used %     | <ul> <li>VMware の場合<br/>メモリーリソース VM 使用率(%)。</li> <li>Virtage の場合<br/>メモリーリソースの VM 割り当て率(%)。</li> </ul>       |

# Host Memory Size (Troubleshooting/Recent Past)

#### 概要

Host Memory Size レポートは,最近1時間の物理サーバの物理メモリー合計サイズを分単位で要約して表示します。表示形式は表と折れ線グラフです。

#### 格納先

Reports/VirtualMachine/Troubleshooting/Recent Past/

#### レコード

Host Memory Status (PI\_HMI)

| フィールド名        | 説明                                                                                                    |
|---------------|----------------------------------------------------------------------------------------------------|
| Sampling Time | 監視ホスト上での性能情報収集時刻。                                                                                            |
| Size          | メモリーリソースサイズ (MB)。                                                                                            |
| Used %        | <ul> <li>VMware, Hyper-Vの場合<br/>メモリーリソース使用率(%)。</li> <li>Virtageの場合<br/>ホストマシンへのメモリーリソース割り当て率(%)。</li> </ul> |
| VMM Used %    | <ul> <li>VMware の場合<br/>メモリーリソース VMM 使用率(%)。</li> <li>Virtage の場合<br/>メモリーリソースのハイパーバイザー割り当て率(%)。</li> </ul>  |
| VM Used %     | <ul> <li>VMware の場合<br/>メモリーリソース VM 使用率(%)。</li> <li>Virtage の場合<br/>メモリーリソースの VM 割り当て率(%)。</li> </ul>       |

## Host Memory Used (Monthly Trend)

#### 概要

Host Memory Used レポートは,最近1か月間の物理サーバのメモリーリソース使用率を日単位で要約して表示します。表示形式は表と積み上げ面グラフです。

#### 格納先

Reports/VirtualMachine/Monthly Trend/

#### レコード

Host Memory Status (PI\_HMI)

| フィールド名           | 説明                                                                                                    |
|------------------|----------------------------------------------------------------------------------------------------|
| Sampling Time    | 監視ホスト上での性能情報収集時刻。                                                                                              |
| Used             | <ul> <li>VMware, Hyper-Vの場合<br/>メモリーリソース使用量(MB)。</li> <li>Virtageの場合<br/>ホストマシンへのメモリーリソース割り当て量(MB)。</li> </ul> |
| Used %           | <ul> <li>VMware, Hyper-Vの場合<br/>メモリーリソース使用率(%)。</li> <li>Virtageの場合<br/>ホストマシンへのメモリーリソース割り当て率(%)。</li> </ul>   |
| VM Swap Used     | 内部スワップ使用量(MB)。                                                                                                 |
| VM Swap Used %   | 内部スワップ使用率(%)。                                                                                                  |
| Host Swap Used   | 外部スワップ使用量(MB)。                                                                                                 |
| Host Swap Used % | 外部スワップ使用率(%)。                                                                                                  |
| Unused           | メモリーリソース未使用量 ( MB )。                                                                                           |

# Host Memory Used (Status Reporting/Daily Trend)

#### 概要

Host Memory Used レポートは,最近1日間の物理サーバのメモリーリソース使用率を 時単位で要約して表示します。表示形式は表と積み上げ面グラフです。

#### 格納先

Reports/VirtualMachine/Status Reporting/Daily Trend/

#### レコード

Host Memory Status (PI\_HMI)

| フィールド名           | 説明                                                                                                    |
|------------------|----------------------------------------------------------------------------------------------------|
| Sampling Time    | 監視ホスト上での性能情報収集時刻。                                                                                              |
| Used             | <ul> <li>VMware, Hyper-Vの場合<br/>メモリーリソース使用量(MB)。</li> <li>Virtageの場合<br/>ホストマシンへのメモリーリソース割り当て量(MB)。</li> </ul> |
| Used %           | <ul> <li>VMware, Hyper-Vの場合<br/>メモリーリソース使用率(%)。</li> <li>Virtage の場合<br/>ホストマシンへのメモリーリソース割り当て率(%)。</li> </ul>  |
| VM Swap Used     | 内部スワップ使用量(MB)。                                                                                                 |
| VM Swap Used %   | 内部スワップ使用率(%)。                                                                                                  |
| Host Swap Used   | 外部スワップ使用量(MB)。                                                                                                 |
| Host Swap Used % | 外部スワップ使用率 (%)。                                                                                                 |
| Unused           | メモリーリソース未使用量 (MB)。                                                                                             |

# Host Memory Used (Troubleshooting/Real-Time)

#### 概要

Host Memory Used レポートは,物理サーバのメモリーリソース使用率をリアルタイム で表示します。表示形式は一覧と積み上げ面グラフです。

#### 格納先

Reports/VirtualMachine/Troubleshooting/Real-Time/

#### レコード

Host Memory Status (PI\_HMI)

| フィールド名           | 説明                                                                                                    |
|------------------|----------------------------------------------------------------------------------------------------|
| Sampling Time    | 監視ホスト上での性能情報収集時刻。                                                                                              |
| Used             | <ul> <li>VMware, Hyper-Vの場合<br/>メモリーリソース使用量(MB)。</li> <li>Virtageの場合<br/>ホストマシンへのメモリーリソース割り当て量(MB)。</li> </ul> |
| Used %           | <ul> <li>VMware, Hyper-Vの場合<br/>メモリーリソース使用率(%)。</li> <li>Virtageの場合<br/>ホストマシンへのメモリーリソース割り当て率(%)。</li> </ul>   |
| VM Swap Used     | 内部スワップ使用量(MB)。                                                                                                 |
| VM Swap Used %   | 内部スワップ使用率(%)。                                                                                                  |
| Host Swap Used   | 外部スワップ使用量(MB)。                                                                                                 |
| Host Swap Used % | 外部スワップ使用率(%)。                                                                                                  |
| Unused           | メモリーリソース未使用量 ( MB )。                                                                                           |

# Host Memory Used (Troubleshooting/Recent Past)

#### 概要

Host Memory Used レポートは,最近1時間の物理サーバのメモリーリソース使用率を 分単位で要約して表示します。表示形式は表と積み上げ面グラフです。

#### 格納先

Reports/VirtualMachine/Troubleshooting/Recent Past/

#### レコード

Host Memory Status (PI\_HMI)

| フィールド名           | 説明                                                                                                    |
|------------------|----------------------------------------------------------------------------------------------------|
| Sampling Time    | 監視ホスト上での性能情報収集時刻。                                                                                              |
| Used             | <ul> <li>VMware, Hyper-Vの場合<br/>メモリーリソース使用量(MB)。</li> <li>Virtageの場合<br/>ホストマシンへのメモリーリソース割り当て量(MB)。</li> </ul> |
| Used %           | <ul> <li>VMware, Hyper-Vの場合<br/>メモリーリソース使用率(%)。</li> <li>Virtage の場合<br/>ホストマシンへのメモリーリソース割り当て率(%)。</li> </ul>  |
| VM Swap Used     | 内部スワップ使用量(MB)。                                                                                                 |
| VM Swap Used %   | 内部スワップ使用率(%)。                                                                                                  |
| Host Swap Used   | 外部スワップ使用量(MB)。                                                                                                 |
| Host Swap Used % | 外部スワップ使用率 (%)。                                                                                                 |
| Unused           | メモリーリソース未使用量 (MB)。                                                                                             |

# Host Memory Used Status (Troubleshooting/ Real-Time)

#### 概要

Host Memory Used Status レポートは,物理サーバのメモリーリソース使用状態をリア ルタイムで表示します。表示形式は一覧と積み上げ面グラフです。

#### 格納先

Reports/VirtualMachine/Troubleshooting/Real-Time/

#### レコード

Host Memory Status (PI\_HMI)

| フィールド名           | 説明                                                                                                    |
|------------------|----------------------------------------------------------------------------------------------------|
| Sampling Time    | 監視ホスト上での性能情報収集時刻。                                                                                              |
| Used             | <ul> <li>VMware, Hyper-Vの場合<br/>メモリーリソース使用量(MB)。</li> <li>Virtageの場合<br/>ホストマシンへのメモリーリソース割り当て量(MB)。</li> </ul> |
| Used %           | <ul> <li>VMware, Hyper-Vの場合<br/>メモリーリソース使用率(%)。</li> <li>Virtage の場合<br/>ホストマシンへのメモリーリソース割り当て率(%)。</li> </ul>  |
| Host Swap Used   | 外部スワップ使用量(MB)。                                                                                                 |
| Host Swap Used % | 外部スワップ使用率(%)。                                                                                                  |
| VM Swap Used     | 内部スワップ使用量(MB)。                                                                                                 |
| VM Swap Used %   | 内部スワップ使用率(%)。                                                                                                  |
| Unused           | メモリーリソース未使用量 ( MB )。                                                                                           |

## Host Memory Used Status (Troubleshooting/ Recent Past)

#### 概要

Host Memory Used Status レポートは,最近1時間の物理サーバのメモリーリソース使用状態を分単位で要約して表示します。表示形式は表と積み上げ面グラフです。

#### 格納先

Reports/VirtualMachine/Troubleshooting/Recent Past/

#### レコード

Host Memory Status (PI\_HMI)

#### フィールド

| フィールド名           | 説明                                                                                                    |
|------------------|----------------------------------------------------------------------------------------------------|
| Sampling Time    | 監視ホスト上での性能情報収集時刻。                                                                                              |
| Used             | <ul> <li>VMware, Hyper-Vの場合<br/>メモリーリソース使用量(MB)。</li> <li>Virtageの場合<br/>ホストマシンへのメモリーリソース割り当て量(MB)。</li> </ul> |
| Used %           | <ul> <li>VMware, Hyper-Vの場合<br/>メモリーリソース使用率(%)。</li> <li>Virtage の場合<br/>ホストマシンへのメモリーリソース割り当て率(%)。</li> </ul>  |
| Host Swap Used   | 外部スワップ使用量(MB)。                                                                                                 |
| Host Swap Used % | 外部スワップ使用率(%)。                                                                                                  |
| VM Swap Used     | 内部スワップ使用量(MB)。                                                                                                 |
| VM Swap Used %   | 内部スワップ使用率(%)。                                                                                                  |
| Unused           | メモリーリソース未使用量 (MB)。                                                                                             |

#### ドリルダウンレポート(フィールドレベル)

| レポート名          | 説明                                                               |
|----------------|------------------------------------------------------------------|
| VM Memory Used | 選択した仮想マシンによるメモリーリソース使用量を表示する。<br>このレポートを表示するには,Usedフィールドをクリックする。 |

### Host Network Data (Monthly Trend)

#### 概要

Host Network Data レポートは,最近1か月間の物理サーバのネットワークデータ送受 信量を日単位で要約して表示します。表示形式は表と折れ線グラフです。

#### 格納先

Reports/VirtualMachine/Monthly Trend/

#### レコード

Host Network Status (PI\_HNI)

| フィールド名        | 説明                               |
|---------------|----------------------------------|
| Sampling Time | 監視ホスト上での性能情報収集時刻。                |
| Net ID        | ネットワークの識別子。                      |
| Rate          | 物理サーバによる,ネットワークとの送受信の速度(KB/sec)。 |
| Recv Rate     | 物理サーバによる,ネットワークからの受信の速度(KB/sec)。 |
| Send Rate     | 物理サーバによる,ネットワークへの送信の速度(KB/sec)。  |

# Host Network Data (Troubleshooting/Real-Time)

#### 概要

Host Network Data レポートは,物理サーバのネットワークデータ送受信量をリアルタイムで表示します。表示形式は一覧と折れ線グラフです。

#### 格納先

Reports/VirtualMachine/Troubleshooting/Real-Time/

レコード

Host Network Status (PI\_HNI)

| フィールド名        | 説明                                |
|---------------|-----------------------------------|
| Sampling Time | 監視ホスト上での性能情報収集時刻。                 |
| Net ID        | ネットワークの識別子。                       |
| Rate          | 物理サーバによる,ネットワークとの送受信の速度(KB/sec)。  |
| Recv Rate     | 物理サーバによる,ネットワークからの受信の速度(KB/sec)。  |
| Send Rate     | 物理サーバによる, ネットワークへの送信の速度 (KB/sec)。 |

# VM CPU Allocation Value (Troubleshooting/ Real-Time)

#### 概要

VM CPU Allocation Value レポートは,仮想マシンの CPU 割り当て上限値をリアルタイムで表示します。表示形式は一覧と集合横棒グラフです。

#### 格納先

Reports/VirtualMachine/Troubleshooting/Real-Time/

VM Status (PI\_VI)

| フィールド名        | 説明                 |
|---------------|--------------------|
| Sampling Time | 監視ホスト上での性能情報収集時刻。  |
| VM Name       | 仮想マシンの名称。          |
| Expectation   | CPU 割り当て均衡値 (MHz)。 |
| Expectation % | CPU 割り当て均衡点 (%)。   |
| Max           | CPU 割り当て上限値 (MHz)。 |
| Max %         | CPU 割り当て上限率 (%)。   |
| Min           | CPU 割り当て下限値 (MHz)。 |
| Min %         | CPU 割り当て下限率 (%)。   |
| Share         | CPU 割り当て比率。        |

## VM CPU Allocation Value (Troubleshooting/ Recent Past)

#### 概要

VM CPU Allocation Value レポートは,最近1時間の仮想マシンの CPU 割り当て上限 値を分単位で要約して表示します。表示形式は表と集合横棒グラフです。

#### 格納先

Reports/VirtualMachine/Troubleshooting/Recent Past/

#### レコード

VM Status (PI\_VI)

| フィールド名        | 説明                 |
|---------------|--------------------|
| Sampling Time | 監視ホスト上での性能情報収集時刻。  |
| VM Name       | 仮想マシンの名称。          |
| Expectation   | CPU 割り当て均衡値 (MHz)。 |
| Expectation % | CPU 割り当て均衡点 (%)。   |
| Max           | CPU 割り当て上限値 (MHz)。 |
| Max %         | CPU 割り当て上限率 (%)。   |
| Min           | CPU 割り当て下限値 (MHz)。 |
| Min %         | CPU 割り当て下限率(%)。    |
| Share         | CPU 割り当て比率。        |

# VM CPU Insufficient (Monthly Trend)

#### 概要

VM CPU Insufficient レポートは,最近1か月間の仮想マシンの CPU 不足率を日単位で 要約して表示します。表示形式は表と折れ線グラフです。

#### 格納先

Reports/VirtualMachine/Monthly Trend/

#### レコード

VM Status (PI\_VI)

| フィールド名                   | 説明                |
|--------------------------|-------------------|
| Sampling Time            | 監視ホスト上での性能情報収集時刻。 |
| VM Name                  | 仮想マシンの名称。         |
| Insufficient             | CPU 不足量 (MHz)。    |
| Insufficient %           | CPU 不足率 (%)。      |
| Used                     | CPU 使用量 (MHz)。    |
| Used %                   | CPU 使用率 (%)。      |
| Request %                | CPU 要求率(%)。       |
| Used Per Request         | CPU 割り当て比(%)。     |
| Insufficient Per Request | CPU 未割り当て比(%)。    |

# VM CPU Insufficient (Status Reporting/Daily Trend)

#### 概要

VM CPU Insufficient レポートは,最近1日間の仮想マシンの CPU 不足率を時単位で要約して表示します。表示形式は表と折れ線グラフです。

#### 格納先

Reports/VirtualMachine/Status Reporting/Daily Trend/

#### レコード

VM Status (PI\_VI)

| フィールド名                   | 説明                |
|--------------------------|-------------------|
| Sampling Time            | 監視ホスト上での性能情報収集時刻。 |
| VM Name                  | 仮想マシンの名称。         |
| Insufficient             | CPU 不足量 (MHz)。    |
| Insufficient %           | CPU 不足率 (%)。      |
| Used                     | CPU 使用量 (MHz)。    |
| Used %                   | CPU 使用率 (%)。      |
| Request %                | CPU 要求率(%)。       |
| Used Per Request         | CPU割り当て比(%)。      |
| Insufficient Per Request | CPU 未割り当て比 (%)。   |

# VM CPU Insufficient (Troubleshooting/ Real-Time)

#### 概要

VM CPU Insufficient レポートは,仮想マシンの CPU 不足率をリアルタイムで表示します。表示形式は一覧と折れ線グラフです。

#### 格納先

Reports/VirtualMachine/Troubleshooting/Real-Time/

VM Status (PI\_VI)

| フィールド名                   | 説明                |
|--------------------------|-------------------|
| Sampling Time            | 監視ホスト上での性能情報収集時刻。 |
| VM Name                  | 仮想マシンの名称。         |
| Insufficient             | CPU 不足量 (MHz)。    |
| Insufficient %           | CPU 不足率 (%)。      |
| Used                     | CPU 使用量 (MHz)。    |
| Used %                   | CPU 使用率 (%)。      |
| Request %                | CPU 要求率(%)。       |
| Used Per Request         | CPU 割り当て比 (%)。    |
| Insufficient Per Request | CPU 未割り当て比 (%)。   |

# VM CPU Insufficient (Troubleshooting/Recent Past)

#### 概要

VM CPU Insufficient レポートは,最近1時間の仮想マシンの CPU 不足率を分単位で要約して表示します。表示形式は表と折れ線グラフです。

#### 格納先

Reports/VirtualMachine/Troubleshooting/Recent Past/

#### レコード

VM Status (PI\_VI)

| フィールド名                   | 説明                |
|--------------------------|-------------------|
| Sampling Time            | 監視ホスト上での性能情報収集時刻。 |
| VM Name                  | 仮想マシンの名称。         |
| Insufficient             | CPU 不足量 (MHz)。    |
| Insufficient %           | CPU 不足率 (%)。      |
| Used                     | CPU 使用量 (MHz)。    |
| Used %                   | CPU 使用率 (%)。      |
| Request %                | CPU 要求率 (%)。      |
| Used Per Request         | CPU割り当て比(%)。      |
| Insufficient Per Request | CPU 未割り当て比 (%)。   |

## VM CPU Used (Troubleshooting/Real-Time)

#### 概要

VM CPU Used レポートは,仮想マシンの CPU 使用量をリアルタイムで表示します。表示形式は一覧と集合横棒グラフです。

#### 格納先

Reports/VirtualMachine/Troubleshooting/Real-Time/

#### レコード

VM Status (PI\_VI)

| フ | ィ | — J | レ | ド |
|---|---|-----|---|---|
| - |   |     |   |   |

| フィールド名         | 説明                 |
|----------------|--------------------|
| Sampling Time  | 監視ホスト上での性能情報収集時刻。  |
| VM Name        | 仮想マシンの名称。          |
| Used           | CPU 使用量 (MHz)。     |
| Used %         | CPU 使用率 (%)。       |
| Insufficient   | CPU 不足量 (MHz)。     |
| Insufficient % | CPU 不足率 (%)。       |
| Expectation    | CPU 割り当て均衡値 (MHz)。 |
| Max            | CPU 割り当て上限値 (MHz)。 |
| Min            | CPU 割り当て下限値 (MHz)。 |

### VM CPU Used (Troubleshooting/Recent Past)

#### 概要

VM CPU Used レポートは,最近1時間の仮想マシンの CPU 使用量を分単位で要約して 表示します。表示形式は表と集合横棒グラフです。

#### 格納先

Reports/VirtualMachine/Troubleshooting/Recent Past/

レコード

VM Status (PI\_VI)

| フィールド名         | 説明                 |
|----------------|--------------------|
| Sampling Time  | 監視ホスト上での性能情報収集時刻。  |
| VM Name        | 仮想マシンの名称。          |
| Used           | CPU 使用量 (MHz)。     |
| Used %         | CPU 使用率 (%)。       |
| Insufficient   | CPU 不足量 (MHz)。     |
| Insufficient % | CPU 不足率 (%)。       |
| Expectation    | CPU 割り当て均衡値 (MHz)。 |
| Max            | CPU 割り当て上限値 (MHz)。 |
| Min            | CPU 割り当て下限値 (MHz)。 |

# VM CPU Used Status (Troubleshooting/Recent Past/Drilldown Only)

#### 概要

VM CPU Used Status レポートは,最近1時間の仮想マシンによる物理サーバの CPU 使用状態を分単位で要約して表示します。表示形式は表と積み上げ縦棒グラフです。

#### 格納先

Reports/VirtualMachine/Troubleshooting/Recent Past/Drilldown Only/

VM Status (PI\_VI)

| フィールド名        | 説明                |
|---------------|-------------------|
| Sampling Time | 監視ホスト上での性能情報収集時刻。 |
| VM Name       | 仮想マシンの名称。         |
| Used          | CPU 使用量 (MHz)。    |
| Used %        | CPU 使用率 ( % )。    |

### VM Disk Abort Commands (Monthly Trend)

#### 概要

VM Disk Abort Commands レポートは,最近1か月間の仮想マシンのディスクコマンド 破棄率を日単位で要約して表示します。表示形式は表と折れ線グラフです。

#### 格納先

Reports/VirtualMachine/Monthly Trend/

レコード

VM Physical Disk Status (PI\_VPDI)

| フィールド名           | 説明                |
|------------------|-------------------|
| Sampling Time    | 監視ホスト上での性能情報収集時刻。 |
| VM Name          | 仮想マシンの名称。         |
| Disk ID          | ディスクの識別子。         |
| Abort Commands   | ディスクコマンド破棄数。      |
| Abort Commands % | ディスクコマンド破棄率(%)。   |
| Commands         | ディスクコマンド発行数。      |

# VM Disk Abort Commands (Status Reporting/ Real-Time)

#### 概要

VM Disk Abort Commands レポートは,仮想マシンのディスクコマンド破棄率をリアル タイムで表示します。表示形式は一覧と折れ線グラフです。

#### 格納先

Reports/VirtualMachine/Status Reporting/Real-Time/

#### レコード

VM Physical Disk Status (PI\_VPDI)

| フィールド名           | 説明                |
|------------------|-------------------|
| Sampling Time    | 監視ホスト上での性能情報収集時刻。 |
| VM Name          | 仮想マシンの名称。         |
| Disk ID          | ディスクの識別子。         |
| Abort Commands   | ディスクコマンド破棄数。      |
| Abort Commands % | ディスクコマンド破棄率(%)。   |
| Commands         | ディスクコマンド発行数。      |

### VM Disk I/O (Troubleshooting/Real-Time)

#### 概要

VM Disk I/O レポートは,仮想マシンのディスク I/O をリアルタイムで表示します。表 示形式は一覧と折れ線グラフです。

#### 格納先

Reports/VirtualMachine/Troubleshooting/Real-Time/

レコード

VM Physical Disk Status (PI\_VPDI)

| フィールド名         | 説明                      |
|----------------|-------------------------|
| Sampling Time  | 監視ホスト上での性能情報収集時刻。       |
| VM Name        | 仮想マシンの名称。               |
| Disk ID        | ディスクの識別子。               |
| Speed          | データ転送速度 (KB/sec)。       |
| Requests       | 処理回数。                   |
| Read Requests  | 読み込み処理回数。               |
| Read Speed     | 読み込みデータ転送速度(KB/sec)。    |
| Write Requests | 書き込み処理回数。               |
| Write Speed    | 書き込みデータ転送速度 ( KB/sec )。 |

# VM Disk I/O (Troubleshooting/Recent Past)

#### 概要

VM Disk I/O レポートは, 最近1時間の仮想マシンのディスク I/O を分単位で要約して 表示します。表示形式は表と折れ線グラフです。

#### 格納先

Reports/VirtualMachine/Troubleshooting/Recent Past/

#### レコード

VM Physical Disk Status (PI\_VPDI)

| フィールド名         | 説明                   |
|----------------|----------------------|
| Sampling Time  | 監視ホスト上での性能情報収集時刻。    |
| VM Name        | 仮想マシンの名称。            |
| Disk ID        | ディスクの識別子。            |
| Speed          | データ転送速度 ( KB/sec )。  |
| Requests       | 処理回数。                |
| Read Requests  | 読み込み処理回数。            |
| Read Speed     | 読み込みデータ転送速度(KB/sec)。 |
| Write Requests | 書き込み処理回数。            |
| Write Speed    | 書き込みデータ転送速度(KB/sec)。 |

## VM Disk Used (Monthly Trend)

#### 概要

VM Disk Used レポートは,最近1か月間の仮想マシンの論理ディスク使用率を日単位 で要約して表示します。表示形式は表と折れ線グラフです。

#### 格納先

Reports/VirtualMachine/Monthly Trend/

レコード

VM Logical Disk Status (PI\_VLDI)

| フィールド名        | 説明                 |
|---------------|--------------------|
| Sampling Time | 監視ホスト上での性能情報収集時刻。  |
| VM Name       | 仮想マシンの名称。          |
| Disk ID       | ディスクの識別子。          |
| Used          | ディスク使用サイズ ( MB )。  |
| Used %        | ディスク使用率(%)。        |
| Free          | ディスク未使用サイズ ( MB )。 |
| Size          | ディスクサイズ ( MB )。    |

## VM Disk Used (Status Reporting/Real-Time)

#### 概要

VM Disk Used レポートは,仮想マシンの論理ディスク使用率をリアルタイムで表示します。表示形式は一覧と折れ線グラフです。

#### 格納先

Reports/VirtualMachine/Status Reporting/Real-Time/

#### レコード

VM Logical Disk Status (PI\_VLDI)

| フィールド名        | 説明                 |
|---------------|--------------------|
| Sampling Time | 監視ホスト上での性能情報収集時刻。  |
| VM Name       | 仮想マシンの名称。          |
| Disk ID       | ディスクの識別子。          |
| Used          | ディスク使用サイズ ( MB )。  |
| Used %        | ディスク使用率(%)。        |
| Free          | ディスク未使用サイズ ( MB )。 |
| Size          | ディスクサイズ ( MB )。    |

## VM Disk Used Status (Troubleshooting/ Real-Time)

#### 概要

VM Disk Used Status レポートは,仮想マシンの論理ディスク使用状態をリアルタイム で表示します。表示形式は一覧と積み上げ横棒グラフです。

#### 格納先

Reports/VirtualMachine/Troubleshooting/Real-Time/

#### レコード

VM Logical Disk Status (PI\_VLDI)

| フィールド名        | 説明                 |
|---------------|--------------------|
| Sampling Time | 監視ホスト上での性能情報収集時刻。  |
| VM Name       | 仮想マシンの名称。          |
| Disk ID       | ディスクの識別子。          |
| Used          | ディスク使用サイズ ( MB )。  |
| Used %        | ディスク使用率(%)。        |
| Free          | ディスク未使用サイズ ( MB )。 |
| Size          | ディスクサイズ ( MB )。    |

# VM Memory Allocation Value (Troubleshooting/ Real-Time)

#### 概要

VM Memory Allocation Value レポートは,仮想マシンのメモリー割り当て上限値をリア ルタイムで表示します。表示形式は一覧と集合横棒グラフです。

#### 格納先

Reports/VirtualMachine/Troubleshooting/Real-Time/

#### レコード

VM Memory Status (PI\_VMI)

| フィールド名        | 説明                |
|---------------|-------------------|
| Sampling Time | 監視ホスト上での性能情報収集時刻。 |
| VM Name       | 仮想マシンの名称。         |
| Expectation   | メモリー割り当て均衡値(MB)。  |
| Expectation % | メモリー割り当て均衡点(%)。   |
| Max           | メモリー割り当て上限値(MB)。  |
| Max %         | メモリー割り当て上限率(%)。   |
| Min           | メモリー割り当て下限値(MB)。  |
| Min %         | メモリー割り当て下限率(%)。   |
| Size          | メモリーサイズ ( MB )。   |
| Share         | メモリー割り当て比率。       |

## VM Memory Allocation Value (Troubleshooting/ Recent Past)

#### 概要

VM Memory Allocation Value レポートは,最近1時間の仮想マシンのメモリー割り当て 上限値を分単位で要約して表示します。表示形式は表と集合横棒グラフです。

#### 格納先

Reports/VirtualMachine/Troubleshooting/Recent Past/

#### レコード

VM Memory Status (PI\_VMI)

| フィールド名        | 説明                |
|---------------|-------------------|
| Sampling Time | 監視ホスト上での性能情報収集時刻。 |
| VM Name       | 仮想マシンの名称。         |
| Expectation   | メモリー割り当て均衡値(MB)。  |
| Expectation % | メモリー割り当て均衡点(%)。   |
| Max           | メモリー割り当て上限値(MB)。  |
| Max %         | メモリー割り当て上限率(%)。   |
| Min           | メモリー割り当て下限値(MB)。  |
| Min %         | メモリー割り当て下限率(%)。   |
| Size          | メモリーサイズ (MB)。     |
| Share         | メモリー割り当て比率。       |

# VM Memory Used (Troubleshooting/Recent Past/ Drilldown Only)

#### 概要

VM Memory Used レポートは,最近1時間の仮想マシンのメモリーリソース使用量を分単位で要約して表示します。表示形式は表と折れ線グラフです。

#### 格納先

Reports/VirtualMachine/Troubleshooting/Recent Past/Drilldown Only/

#### レコード

VM Memory Status (PI\_VMI)

フィールド

| フィールド名           | 説明                  |
|------------------|---------------------|
| Sampling Time    | 監視ホスト上での性能情報収集時刻。   |
| VM Name          | 仮想マシンの名称。           |
| Used             | メモリー使用量(MB)。        |
| Used %           | メモリー使用率(%)。         |
| Host Swap Used   | 外部スワップ使用量(MB)。      |
| Host Swap Used % | 外部スワップ使用率(%)。       |
| VM Swap Used     | 内部スワップ使用量(MB)。      |
| VM Swap Used %   | 内部スワップ使用率(%)。       |
| Unused           | メモリー未使用量 (MB)。      |
| Working Size     | ワーキングセットサイズ ( MB )。 |
| Working Size %   | ワーキングセットサイズ率(%)。    |

#### ドリルダウンレポート(フィールドレベル)

| レポート名                 | 説明                                                                        |
|-----------------------|---------------------------------------------------------------------------|
| VM Memory Used Status | 選択した仮想マシンによるメモリーリソース使用状態を表示する。<br>このレポートを表示するには,VM Name フィールドをクリック<br>する。 |

## VM Memory Used Status (Troubleshooting/ Recent Past/Drilldown Only)

#### 概要

VM Memory Used Status レポートは,最近1時間の仮想マシンのメモリーリソース使用状態を分単位で要約して表示します。表示形式は表と積み上げ横棒グラフです。

#### 格納先

Reports/VirtualMachine/Troubleshooting/Recent Past/Drilldown Only/

#### レコード

VM Memory Status (PI\_VMI)

| フィールド名           | 説明                |
|------------------|-------------------|
| Sampling Time    | 監視ホスト上での性能情報収集時刻。 |
| VM Name          | 仮想マシンの名称。         |
| Used             | メモリー使用量 (MB)。     |
| Used %           | メモリー使用率(%)。       |
| Host Swap Used   | 外部スワップ使用量(MB)。    |
| Host Swap Used % | 外部スワップ使用率(%)。     |
| VM Swap Used     | 内部スワップ使用量(MB)。    |
| VM Swap Used %   | 内部スワップ使用率(%)。     |
| Working Size     | ワーキングセットサイズ (MB)。 |
| Working Size %   | ワーキングセットサイズ率(%)。  |
| Unused           | メモリー未使用量 (MB)。    |

## VM Network Data (Monthly Trend)

#### 概要

VM Network Data レポートは,最近1か月間の仮想マシンのネットワークデータ送受信 量を日単位で要約して表示します。表示形式は表と折れ線グラフです。

#### 格納先

Reports/VirtualMachine/Monthly Trend/

#### レコード

VM Network Status (PI\_VNI)

| フィールド名        | 説明                               |
|---------------|----------------------------------|
| Sampling Time | 監視ホスト上での性能情報収集時刻。                |
| VM Name       | 仮想マシンの名称。                        |
| Net ID        | ネットワークの識別子。                      |
| Rate          | 物理サーバによる,ネットワークとの送受信の速度(KB/sec)。 |
| Recv Rate     | 物理サーバによる,ネットワークからの受信の速度(KB/sec)。 |
| Send Rate     | 物理サーバによる,ネットワークへの送信の速度(KB/sec)。  |

# VM Network Data (Troubleshooting/Real-Time)

#### 概要

VM Network Data レポートは,仮想マシンのネットワークデータ送受信量をリアルタイムで表示します。表示形式は一覧と折れ線グラフです。

#### 格納先

Reports/VirtualMachine/Troubleshooting/Real-Time/

レコード

VM Network Status (PI\_VNI)

| フィールド名        | 説明                                  |
|---------------|-------------------------------------|
| Sampling Time | 監視ホスト上での性能情報収集時刻。                   |
| VM Name       | 仮想マシンの名称。                           |
| Net ID        | ネットワークの識別子。                         |
| Rate          | 物理サーバによる,ネットワークとの送受信の速度(KB/sec)。    |
| Recv Rate     | 物理サーバによる,ネットワークからの受信の速度(KB/sec)。    |
| Send Rate     | 物理サーバによる, ネットワークへの送信の速度 ( KB/sec )。 |

# VM Swap Used (Troubleshooting/Real-Time)

#### 概要

VM Swap Used レポートは,仮想マシンのスワップ使用量をリアルタイムで表示します。 表示形式は一覧と積み上げ横棒グラフです。

#### 格納先

Reports/VirtualMachine/Troubleshooting/Real-Time/

#### レコード

VM Memory Status (PI\_VMI)

| フィールド名           | 説明                |
|------------------|-------------------|
| Sampling Time    | 監視ホスト上での性能情報収集時刻。 |
| VM Name          | 仮想マシンの名称。         |
| Resource Used    | メモリーリソース使用量 (MB)。 |
| Resource Used %  | メモリーリソース使用率(%)。   |
| VM Swap Used     | 内部スワップ使用量(MB)。    |
| VM Swap Used %   | 内部スワップ使用率(%)。     |
| Host Swap Used   | 外部スワップ使用量(MB)。    |
| Host Swap Used % | 外部スワップ使用率(%)。     |
| Unused           | メモリー未使用量 (MB)。    |
## VM Swap Used (Troubleshooting/Recent Past)

### 概要

VM Swap Used レポートは,最近1時間の仮想マシンのスワップ使用量を分単位で要約して表示します。表示形式は表と積み上げ横棒グラフです。

## 格納先

Reports/VirtualMachine/Troubleshooting/Recent Past/

レコード

VM Memory Status (PI\_VMI)

| フィールド名           | 説明                |
|------------------|-------------------|
| Sampling Time    | 監視ホスト上での性能情報収集時刻。 |
| VM Name          | 仮想マシンの名称。         |
| Resource Used    | メモリーリソース使用量 (MB)。 |
| Resource Used %  | メモリーリソース使用率 (%)。  |
| VM Swap Used     | 内部スワップ使用量(MB)。    |
| VM Swap Used %   | 内部スワップ使用率(%)。     |
| Host Swap Used   | 外部スワップ使用量(MB)。    |
| Host Swap Used % | 外部スワップ使用率(%)。     |
| Unused           | メモリー未使用量 ( MB )。  |

## VM Working Size - Total (Troubleshooting/ Real-Time)

## 概要

VM Working Size - Total レポートは,全仮想マシンのワーキングセットサイズをリアル タイムで表示します。表示形式は一覧と積み上げ面グラフです。

## 格納先

Reports/VirtualMachine/Troubleshooting/Real-Time/

VM Memory Status (PI\_VMI)

| フィールド名         | 説明                  |
|----------------|---------------------|
| Sampling Time  | 監視ホスト上での性能情報収集時刻。   |
| VM Name        | 仮想マシンの名称。           |
| Working Size   | ワーキングセットサイズ ( MB )。 |
| Working Size % | ワーキングセットサイズ率(%)。    |

## VM Working Size - Total (Troubleshooting/Recent Past)

## 概要

VM Working Size - Total レポートは,最近1時間の全仮想マシンのワーキングセットサ イズを分単位で要約して表示します。表示形式は表と積み上げ面グラフです。

## 格納先

Reports/VirtualMachine/Troubleshooting/Recent Past/

## レコード

VM Memory Status (PI\_VMI)

| フィールド名         | 説明                |
|----------------|-------------------|
| Sampling Time  | 監視ホスト上での性能情報収集時刻。 |
| VM Name        | 仮想マシンの名称。         |
| Working Size   | ワーキングセットサイズ (MB)。 |
| Working Size % | ワーキングセットサイズ率(%)。  |

# レコード

この章では, PFM - Agent for Virtual Machine のレコードにつ いて説明します。各レコードのパフォーマンスデータの収集方 法については,マニュアル「JP1/Performance Management 設計・構築ガイド」の Performance Management の機能,ま たは「JP1/Performance Management 運用ガイド」の稼働監 視データの管理について説明している章を参照してください。

| データモデルについて     |
|----------------|
| レコードの記載形式      |
| のDBC キーフィールド一覧 |
|                |
|                |
| <br>フィールドの値    |
|                |
| レコードの注意事項      |
| <br>レコード一覧     |

## データモデルについて

各 PFM - Agent が持つレコードおよびフィールドの総称を「データモデル」と呼びま す。各 PFM - Agent と,その PFM - Agent が持つデータモデルには,それぞれ固有の バージョン番号が与えられています。PFM - Agent for Virtual Machine のバージョンと データモデルのバージョンの関係は、「付録 H バージョン互換」を参照してください。

各 PFM - Agent のデータモデルのバージョンは, PFM - Web Console の [エージェント 階層]画面でエージェントのプロパティを表示して確認してください。

データモデルについては,マニュアル「JP1/Performance Management 設計・構築ガイド」の, Performance Management の機能について説明している章を参照してください。

## レコードの記載形式

この章では, PFM - Agent for Virtual Machine のレコードをアルファベット順に記載しています。各レコードの説明は,次の項目から構成されています。

#### 機能

各レコードに格納されるパフォーマンスデータの概要および注意事項について説明しま す。

デフォルト値および変更できる値

各レコードに設定されているパフォーマンスデータの収集条件のデフォルト値および ユーザーが変更できる値を表で示します。「デフォルト値および変更できる値」に記載し ている項目とその意味を次の表に示します。この表で示す各項目については,マニュア ル「JP1/Performance Management 運用ガイド」の,稼働監視データの管理について説 明している章を参照してください。

| 項目                  | 意味                                                                                                    | 変更可否       |
|---------------------|----------------------------------------------------------------------------------------------------|------------|
| Collection Interval | パフォーマンスデータの収集間隔(秒単位)。                                                                                                    | : 変更できる    |
| Collection Offset   | パフォーマンスデータの収集を開始するオフセット値<br>(秒単位)。オフセット値については,マニュアル<br>「JP1/Performance Management 運用ガイド」の,稼<br>働監視データの管理について説明している章を参照の<br>こと。<br>また,パフォーマンスデータの収集開始時刻について<br>は,マニュアル「JP1/Performance Management 設<br>計・構築ガイド」の,Performance Management の機<br>能について説明している章を参照のこと。 | x : 変更できない |
| Log                 | 収集したパフォーマンスデータを Store データベース<br>に記録するかどうか。<br>Yes:記録する。ただし、「Collection Interval=0」の<br>場合,記録しない。<br>No:記録しない。                                                                                                    |            |
| LOGIF               | 収集したパフォーマンスデータを Store データベース<br>に記録するかどうかの条件。                                                                                                    |            |

表 5-1 デフォルト値および変更できる値

注

指定できる値は,0~32,767秒(Collection Interval で指定した値の範囲内)です。 これは,複数のデータを収集する場合に,一度にデータの収集処理が実行されると 負荷が集中するので,収集処理の負荷を分散するために使用します。なお,データ 収集の記録時間は,Collection Offset の値に関係なく,Collection Interval と同様の 時間となります。Collection Offset の値を変更する場合は,収集処理の負荷を考慮 した上で値を指定してください。

#### ODBC キーフィールド

PFM - Manager で, SQL を使用して Store データベースに格納されているレコードの データを利用する場合に必要な ODBC キーフィールドを示します。ODBC キーフィール ドには,各レコード共通のものと各レコード固有のものとがあります。ここで示すのは, 各レコード固有の ODBC キーフィールドです。複数インスタンスレコードだけが,固有 の ODBC キーフィールドを持っています。

各レコード共通の ODBC キーフィールドについては,この章の「ODBC キーフィールド 一覧」を参照してください。ODBC キーフィールドの使用方法については,マニュアル 「JP1/Performance Management 運用ガイド」の,ODBC 準拠のアプリケーションプロ グラムとの連携について説明している章を参照してください。

ライフタイム

各レコードに収集されるパフォーマンスデータの一貫性が保証される期間を示します。 ライフタイムについては,マニュアル「JP1/Performance Management 設計・構築ガイ ド」の, Performance Management の機能について説明している章を参照してください。

レコードサイズ

1回の収集で各レコードに格納されるパフォーマンスデータの容量を示します。

フィールド

各レコードのフィールドについて表で説明します。表の各項目について次に説明します。

PFM · View 名 (PFM · Manager 名)

- PFM View 名
   PFM Web Console で表示されるフィールド名(PFM View 名)を示します。
- PFM Manager 名
   PFM Manager で, SQL を使用して Store データベースに格納されているフィー ルドのデータを利用する場合, SQL 文で記述するフィールド名(PFM - Manager 名)を示します。
   SQL 文では,先頭に各レコードのレコード ID を付加した形式で記述します。例え ば, Host Machine Status (PD)レコードの Interval (INTERVAL)フィールドの 場合,「PD INTERVAL」と記述します。

説明

各フィールドに格納されるパフォーマンスデータについて説明します。

- 各フィールドのパフォーマンスデータの求めかたには,次の種類があります。
- 今回収集したデータと前回のインターバルで収集したデータによって求められた平 均や割合を求めるもの。
- 今回収集したデータだけで求められるもの。
- ほかのフィールドのデータから求めるもの。

特に断り書きがない場合,データの収集間隔によって求められる値となります。 履歴レポートで,PIレコードタイプのレコードを,レポート間隔に「分」以外を設定 して要約した場合に表示される値には,次の種類があります。

- 要約した間隔の平均値を表示するもの。
- 最後に収集した値を表示するもの。
- 合計値を表示するもの。
- 最小値を表示するもの。
- 最大値を表示するもの。

特に断り書きがないフィールドの値は、要約した間隔の平均値が表示されます。

要約

Agent Store がデータを要約するときの要約方法(ルール)を示します。要約ルール については、この章の「要約ルール」を参照してください。

形式

double 型など, 各フィールドの値のデータ型を示します。データ型については, この 章の「データ型一覧」を参照してください。

デルタ

累積値として収集するデータに対し,変化量でデータを表すことを「デルタ」と呼び ます。デルタについては,この章の「フィールドの値」を参照してください。

未取得時

パフォーマンスデータを取得できなかった場合に,各フィールドに格納される値を示します。

- 「不可」は,データが取得できなかった場合,レコード全体のデータが取得できなく なるフィールドであることを示します。
- •「-」は,必ずデータが取得できるフィールドであることを示します。

サポート対象外

各フィールドで, サポート対象外の仮想環境を示します。

 「 - 」は, PFM - Agent for Virtual Machine でサポートされているすべての仮想環 境で使用できることを示します。

## ODBC キーフィールド一覧

ODBC キーフィールドには, 各レコード共通のものと各レコード固有のものとがありま す。ここで示すのは, 各レコード共通の ODBC キーフィールドです。PFM - Manager で, SQL を使用して Store データベースに格納されているレコードのデータを利用する 場合, ODBC キーフィールドが必要です。

各レコード共通の ODBC キーフィールド一覧を次の表に示します。各レコード固有の ODBC キーフィールドについては,各レコードの説明を参照してください。

| ODBC キーフィールド           | ODBC フォーマット | データ | 説明                                                      |
|------------------------|-------------|-----|---------------------------------------------------------|
| レコード ID_DATE           | SQL_INTEGER | 内部  | レコードが生成された日付を表<br>すレコードのキー。                             |
| レコード ID_DATETIME       | SQL_INTEGER | 内部  | レコード ID_DATE フィールド<br>とレコード ID_TIME フィール<br>ドの組み合わせ。    |
| レコード ID_DEVICEID       | SQL_VARCHAR | 内部  | インスタンス名 [ホスト名]。                                         |
| レコード<br>ID_DRAWER_TYPE | SQL_VARCHAR | 内部  | 区分。有効な値を次に示す。<br>m:分<br>H:時<br>D:日<br>W:週<br>M:月<br>Y:年 |
| レコード ID_PROD_INST      | SQL_VARCHAR | 内部  | PFM - Agent のインスタンス<br>名。                               |
| レコード ID_PRODID         | SQL_VARCHAR | 内部  | PFM – Agent のプロダクト ID。                                  |
| レコード<br>ID_RECORD_TYPE | SQL_VARCHAR | 内部  | レコードタイプを表す識別子<br>(4 バイト )。                              |
| レコード ID_TIME           | SQL_INTEGER | 内部  | レコードが生成された時刻 ( グ<br>リニッジ標準時 <u>)</u> 。                  |

表 5-2 各レコード共通の ODBC キーフィールド一覧

## 要約ルール

PI レコードタイプのレコードでは, Collection Interval に設定された間隔で収集される データと,あらかじめ定義されたルールに基づき一定の期間(分,時,日,週,月,ま たは年単位)ごとに要約されたデータが, Store データベースに格納されます。要約の種 類はフィールドごとに定義されています。この定義を「要約ルール」と呼びます。

要約ルールによっては,要約期間中の中間データを保持する必要のあるものがあります。 この場合,中間データを保持するためのフィールドが Store データベース内のレコード に追加されます。このフィールドを「追加フィールド」と呼びます。追加フィールドの 一部は, PFM - Web Console でレコードのフィールドとして表示されます。PFM - Web Console に表示される追加フィールドは,履歴レポートに表示するフィールドとして使 用できます。

なお,要約によって追加される「追加フィールド」と区別するために,ここでは,この 章の各レコードの説明に記載されているフィールドを「固有フィールド」と呼びます。

追加フィールドのフィールド名は次のようになります。

- Store データベースに格納される追加フィールド名 固有フィールドの PFM - Manager 名にサフィックスが付加されたフィールド名にな ります。
- PFM Web Console で表示される追加フィールド名 固有フィールドの PFM - View 名にサフィックスが付加されたフィールド名になります。

PFM - Manager 名に付加されるサフィックスと,それに対応する PFM - View 名に付加 されるサフィックス,およびフィールドに格納されるデータを次の表に示します。

| PFM - Manager<br>名に付加される<br>サフィックス | PFM - View<br>名に付加され<br>るサフィック<br>ス | 格納データ                 |
|------------------------------------|-------------------------------------|-----------------------|
| _TOTAL                             | (Total)                             | 要約期間内のレコードのフィールドの値の総和 |
| _COUNT                             | -                                   | 要約期間内の収集レコード数         |
| _HI                                | (Max)                               | 要約期間内のレコードのフィールド値の最大値 |
| _LO                                | (Min)                               | 要約期間内のレコードのフィールド値の最小値 |

表 5-3 追加フィールドのサフィックス一覧

(凡例)

- :追加フィールドがないことを示します。

要約ルールの一覧を次の表に示します。

表 5-4 要約ルール一覧

| 要約<br>ルール名 | 要約ルール                                                                                        |
|------------|----------------------------------------------------------------------------------------------|
| COPY       | 要約期間内の最新のレコードのフィールド値がそのまま格納される。                                                              |
| AVG        | 要約期間内のフィールド値の平均値が格納される。<br>次に計算式を示す。<br>(フィールド値の総和)/(収集レコード数)                                |
|            | 追加フィールド ( Store データベース )<br>• _TOTAL<br>• _COUNT                                             |
|            | 追加フィールド ( PFM - Web Console )<br>• (Total)                                                   |
| HILO       | 要約期間内のデータの最大値,最小値,および平均値が格納される。<br>固有フィールドには平均値が格納される。<br>次に計算式を示す。<br>(フィールド値の総和)/(収集レコード数) |
|            | 追加フィールド ( Store データベース )<br>• _HI<br>• _LO<br>• _TOTAL<br>• _COUNT                           |
|            | 追加フィールド ( PFM - Web Console )<br>• (Max)<br>• (Min)<br>• (Total)                             |
| -          | 要約されないことを示す。                                                                                 |

## データ型一覧

各フィールドの値のデータ型と,対応する C および C++ のデータ型の一覧を次の表に示します。この表で示す「データ型」の「フィールド」の値は,各レコードのフィールドの表にある「形式」の列に示されています。

表 5-5 データ型一覧

| データ型      |                | サイズ   | 説明                                     |  |
|-----------|----------------|-------|----------------------------------------|--|
| フィールド     | C および C++      |       |                                        |  |
| char(n)   | char()         | 1     | 文字データ ( 0x20 ~ 0x7e )。                 |  |
| double    | double         | 8     | 数値(1.7E ± 308(15桁))。                   |  |
| long      | long           | 4     | 数値(-2,147,483,648 ~ 2,147,483,647)。    |  |
| short     | short          | 2     | 数値(-32,768 ~ 32,767)。                  |  |
| string(n) | char[]         | ()内の数 | n バイトの長さを持つ文字列。最後の文字は,<br>「NULL」。      |  |
| time_t    | unsigned long  | 4     | 数値(0~4,294,967,295)。                   |  |
| timeval   | 構造体            | 8     | 数値(最初の 4 バイトは秒,次の 4 バイトはマイ<br>クロ秒を表す)。 |  |
| ulong     | unsigned long  | 4     | 数値(0~ 4,294,967,295)。                  |  |
| ushort    | unsigned short | 2     | 数値(0~ 65,535)。                         |  |
| utime     | 構造体            | 8     | 数値(最初の 4 バイトは秒,次の 4 バイトはマイ<br>クロ秒を表す)。 |  |
| word      | unsigned short | 2     | 数値(0~65,535)。                          |  |
| (該当なし)    | unsigned char  | 1     | 数値(0 ~ 255)。                           |  |

## フィールドの値

ここでは,各フィールドに格納される値について説明します。

デルタ

累積値として収集するデータに対し,変化量でデータを表すことを「デルタ」と呼びま す。例えば,1回目に収集されたパフォーマンスデータが「3」,2回目に収集されたパ フォーマンスデータが「4」とすると,累積値の場合は「7」,変化量の場合は「1」が格 納されます。各フィールドの値がデルタ値かどうかは,フィールドの表の「デルタ」列 で示します。PFM - Agent for Virtual Machine で収集されるパフォーマンスデータは, 次の表のように異なります。

なお,デルタの値は,前回のデータからの相対値のため,マイナス値になる場合があり ます。

| レコードタ<br>イプ | デルタ | データ種別                                             | [ デルタ値<br>で表示 ] の<br>チェック | レコードの値        |
|-------------|-----|---------------------------------------------------|---------------------------|---------------|
| PI レコード     | Yes | リアルタイムデータ                                         | あり                        | 変化量が表示される。    |
| タイフ         |     |                                                   | なし                        | 変化量が表示される。    |
|             |     | • 履歴データ<br>• アラームの監視データ                           | -                         | 変化量が表示される。    |
|             | No  | リアルタイムデータ                                         | あり                        | 収集時点の値が表示される。 |
|             |     | なし                                                | 収集時点の値が表示される。             |               |
|             |     | • 履歴データ<br>• アラームの監視データ                           | -                         | 収集時点の値が表示される。 |
| PD レコー      | Yes | リアルタイムデータ                                         | あり                        | 変化量が表示される。    |
| ドタイプ<br>No  |     | なし                                                | 累積値が表示される。                |               |
|             |     | • 履歴データ<br>• アラームの監視データ                           | -                         | 累積値が表示される。    |
|             | No  | リアルタイムデータ                                         | あり                        | 収集時点の値が表示される。 |
|             |     |                                                   | なし                        | 収集時点の値が表示される。 |
|             |     | <ul> <li> 履歴データ </li> <li> アラームの監視データ </li> </ul> | -                         | 収集時点の値が表示される。 |

表 5-6 PFM - Agent for Virtual Machine で収集されるパフォーマンスデータ

(凡例)

- :該当しない

注

次に示す PFM - Web Console のダイアログボックスの項目でチェックされていることを示します。

- レポートウィザードの[編集 > 表示設定(リアルタイムレポート)]画面の[デル タ値で表示]
- レポートウィンドウの [Properties] タブの [表示設定 (リアルタイムレポート)]
   の [デルタ値で表示]
- パフォーマンスデータが収集される際の注意事項を次に示します。
- PIレコードタイプのレコードが保存されるためには、2回以上パフォーマンスデータが収集されている必要があります。
   PIレコードタイプのレコードには、PFM Web Console で設定した収集間隔ごとにパフォーマンスデータが収集されます。しかし、パフォーマンスデータの Store データベースへの格納は、PFM Web Console でパフォーマンスデータの収集の設定をした時点では実行されません。

PI レコードタイプの履歴データには,前回の収集データとの差分を必要とするデータ (デルタ値)が含まれているため,2回分のデータが必要になります。このため,履歴 データが Store データベースに格納されるまでには,設定した時間の最大2倍の時間 が掛かります。

例えば, PFM - Web Console でパフォーマンスデータの収集間隔を,18:32 に 300 秒(5分)で設定した場合,最初のデータ収集は18:35 に開始されます。次のデータ収集は18:35 と18:40 に収集されたデータを基に作成され,18:40 に(設定時18:32 から8分後)履歴データとして Store データベースに格納されます。

- リアルタイムレポートには、最初にデータが収集されたときから値が表示されます。
   ただし、前回のデータを必要とするレポートの場合、初回の値は0で表示されます。
   2回目以降のデータ収集は、レポートによって動作が異なります。
- 次の場合,2回目のデータ収集以降は,収集データの値が表示されます。
  - PIレコードタイプのリアルタイムレポートの設定で、[デルタ値で表示]がチェックされていない場合
  - PD レコードタイプのリアルタイムレポートの設定で、[デルタ値で表示]がチェックされている場合
- 次の場合,2回目のデータ収集では,1回目のデータと2回目のデータの差分が表示 されます。3回目以降のデータ収集では,収集データの値が表示されます。
  - PI レコードタイプのリアルタイムレポートの設定で、[デルタ値で表示]がチェックされている場合
- PFM Agent for Virtual Machine 起動中,監視対象のチャネルの再起動などが行われると,収集データの値が「マイナス値」となる場合があります。しかし,2回目以降のデータに関しては,データの差分として,0以上の値となります。

## Store データベースに記録されるときだけ追加 されるフィールド

Store データベースに記録されるときだけ追加されるフィールドを次の表に示します。

| PFM - View 名<br>(PFM - Manager 名) | 説明                                                                                                    | 形式              | デルタ | サポート<br>バージョン |
|-----------------------------------|----------------------------------------------------------------------------------------------------|-----------------|-----|---------------|
| Agent Host<br>( DEVICEID )        | PFM - Agent が動作しているホスト名。                                                                                                    | string(25<br>6) | No  | すべて           |
| Agent Instance<br>( PROD_INST )   | PFM - Agent のインスタンス名。                                                                                                    | string(25<br>6) | No  | すべて           |
| Agent Type<br>( PRODID )          | PFM <sup>-</sup> Agent のプロダクト ID。1 バイ<br>トの識別子で表される。                                                                        | char            | No  | すべて           |
| Date<br>( DATE )                  | レコードが作成された日。グリニッジ標<br>準時。 <sup>1 2</sup>                                                                                    | char(3)         | No  | すべて           |
| Date and Time<br>( DATETIME )     | Date ( DATE ) フィールドと Time<br>( TIME ) フィールドの組み合わせ。 <sup>2</sup>                                                             | char(6)         | No  | すべて           |
| Drawer Type<br>(DRAWER_TYPE)      | PI レコードタイプのレコードの場合,<br>データが要約される区分。PFM - Web<br>Console のレポートで表示する場合と<br>ODBC ドライバを使用して表示する場<br>合とで,区分の表示が異なる。 <sup>3</sup> | char            | No  | すべて           |
| GMT Offset<br>( GMT_ADJUST )      | グリニッジ標準時とローカル時間の差。<br>秒単位。                                                                                                  | long            | No  | すべて           |
| Time<br>( TIME )                  | レコードが作成された時刻。グリニッジ<br>標準時。 $1-2$                                                                                            | char(3)         | No  | すべて           |

表 5-7 Store データベースに記録されるときだけ追加されるフィールド

注 1

PI レコードタイプのレコードでは,データが要約されるため,要約される際の基準 となる時刻が設定されます。レコード区分ごとの設定値を次の表に示します。

表 5-8 レコード区分ごとの設定値

| 区分 | レコード区分ごとの設定値           |
|----|------------------------|
| 分  | レコードが作成された時刻の0秒        |
| 時  | レコードが作成された時刻の0分0秒      |
| 日  | レコードが作成された日の0時0分0秒     |
| 週  | レコードが作成された週の月曜日の0時0分0秒 |
| 月  | レコードが作成された月の1日の0時0分0秒  |

| 区分 | レコード区分ごとの設定値            |
|----|-------------------------|
| 年  | レコードが作成された年の1月1日の0時0分0秒 |

注 2

レポートや ODBC ドライバによるデータ表示を行った場合, Date フィールドは YYYYMMDD 形式で, Date and Time フィールドは YYYYMMDD hh:mm:ss 形式で, Time フィールドは hh:mm:ss 形式で表示されます。

注 3

PFM - Web Console のレポートで表示する場合と ODBC ドライバを使用して表示す る場合の違いを次の表に示します。

| 区分 | PFM - Web Console | ODBC ドライバ |
|----|-------------------|-----------|
| 分  | Minute            | m         |
| 時  | Hour              | Н         |
| 日  | Day               | D         |
| 週  | Week              | W         |
| 月  | Month             | М         |
| 年  | Year              | Y         |

#### 表 5-9 表示方法によるデータ要約区分の違い

## レコードの注意事項

レコードを収集する場合の注意事項を次に示します。

#### データを取得できない場合のレコード生成結果

フィールドに格納するデータを取得できない場合のレコード生成結果について説明しま す。

レコードが生成されない

次の場合,レコードは生成されません。

ODBC キーフィールドとして定義されたフィールドに格納するパフォーマンスデータ
 を PFM - Agent for Virtual Machine が収集できない場合

Hyper-V の仮想マシン名称についての注意事項

-つの Hyper-V システム内に同じ名称の仮想マシンが複数存在する場合, PFM -Agent for Virtual Machine は正しい情報を取得できないおそれがあります。各仮想マ シンには異なる名称を付けてください。

Virtage 環境の監視においての注意事項

LPAR に HBA および, NIC を占有モードで割り当てた場合,次の情報を収集できま せん。

- $PI\_VPDI$  ( VM Physical Disk Status )
- PI\_VNI ( VM Network Status )

## レコード一覧

PFM - Agent for Virtual Machine で収集できるレコードおよびそのレコードに格納され る情報を,次の表に示します。

| レコード名                     | レコード ID | 格納される情報                                                          |
|---------------------------|---------|------------------------------------------------------------------|
| Host CPU Status           | PI_HCI  | 物理サーバ上の物理 CPU についての,ある<br>一定の時間を単位としたパフォーマンスデー<br>タが格納されます。      |
| Host Logical Disk Status  | PI_HLDI | 物理サーバ上の論理ディスクについての,あ<br>る一定の時間を単位としたパフォーマンス<br>データが格納されます。       |
| Host Memory Status        | PI_HMI  | 物理サーバ上の物理メモリーについての,あ<br>る一定の時間を単位としたパフォーマンス<br>データが格納されます。       |
| Host Network Status       | PI_HNI  | 物理サーバ上の物理 NIC についての , ある<br>一定の時間を単位としたパフォーマンスデー<br>タが格納されます。    |
| Host Physical Disk Status | PI_HPDI | 物理サーバ上の物理ディスクについての,あ<br>る一定の時間を単位としたパフォーマンス<br>データが格納されます。       |
| Host Status Detail        | PD      | 物理サーバのある時点での状態を示すパ<br>フォーマンスデータが格納されます。                          |
| Host Status               | PI      | 物理サーバについての,ある一定の時間を単<br>位としたパフォーマンスデータが格納されま<br>す。               |
| VM CPU Status             | PI_VCI  | 仮想マシンが利用している仮想 CPU につい<br>ての,ある一定の時間を単位としたパフォー<br>マンスデータが格納されます。 |
| VM Logical Disk Status    | PI_VLDI | 仮想マシンが利用している論理ディスクにつ<br>いての,ある一定の時間を単位としたパ<br>フォーマンスデータが格納されます。  |
| VM Memory Status          | PI_VMI  | 仮想マシンが利用している仮想メモリーにつ<br>いての,ある一定の時間を単位としたパ<br>フォーマンスデータが格納されます。  |
| VM Network Status         | PI_VNI  | 仮想マシンが利用している仮想 NIC につい<br>ての,ある一定の時間を単位としたパフォー<br>マンスデータが格納されます。 |
| VM Physical Disk Status   | PI_VPDI | 仮想マシンが利用している物理ディスクにつ<br>いての,ある一定の時間を単位としたパ<br>フォーマンスデータが格納されます。  |
| VM Status Detail          | PD_VM   | 仮想マシンのある時点での状態を示すパ<br>フォーマンスデータが格納されます。                          |

表 5-10 PFM - Agent for Virtual Machine のレコード一覧

5. レコード レコード一覧

| レコード名     | レコード ID | 格納される情報                                            |
|-----------|---------|----------------------------------------------------|
| VM Status | PI_VI   | 仮想マシンについての,ある一定の時間を単<br>位としたパフォーマンスデータが格納されま<br>す。 |

## Host CPU Status ( PI\_HCI )

#### 機能

このレコードには,物理サーバ上の物理 CPU についての,ある一定の時間を単位とした パフォーマンスデータが格納されます。このレコードは,複数インスタンスレコードで す。

このレコードでは, CPU 使用量などのパフォーマンスデータを CPU コア単位で取得で きます。CPU クロック周波数は, CPU 使用量と CPU 未使用量に分けることができま す。このレコードで採取できるデータの例を,次の図に示します。

図 5-1 採取データ例

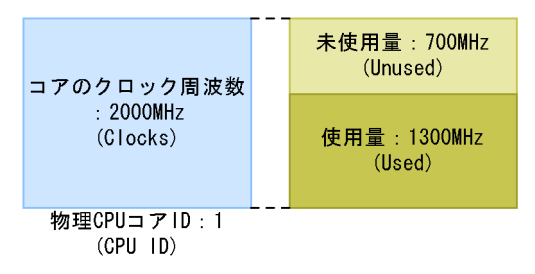

#### 注意

監視対象の物理サーバへの接続に失敗した場合,情報を収集できません。

#### デフォルト値および変更できる値

| 項目                  | デフォルト値 | 変更可否 |
|---------------------|--------|------|
| Collection Interval | 60     |      |
| Collection Offset   | 0      |      |
| Log                 | No     |      |
| LOGIF               | 空白     |      |

ODBC キーフィールド

PI\_HCI\_CPU\_ID

ライフタイム

なし

レコードサイズ

固定部:681 バイト

可変部:473 バイト

## フィールド

| PFM-View 名<br>(PFM-Manager<br>名)         | 説明                                                                                                    | 要約   | 形式              | デル<br>タ | 未取得時                                   | サポート<br>対象外 |
|------------------------------------------|----------------------------------------------------------------------------------------------------|------|-----------------|---------|----------------------------------------|-------------|
| Record Type<br>( INPUT_REC<br>ORD_TYPE ) | レコード名。常に<br>「HCI」。                                                                                                    | СОРҮ | char(8)         | No      | -                                      | -           |
| Record Time<br>( RECORD_TI<br>ME )       | レコードが作成された時<br>刻。                                                                                                    | СОРҮ | time_t          | No      | -                                      | -           |
| Interval<br>( INTERVAL )                 | 情報が収集される期間<br>(単位:秒)。                                                                                                    | СОРҮ | ulong           | No      | -                                      | -           |
| CPU ID<br>( CPU_ID )                     | 物理 CPU の識別子。                                                                                                    | СОРҮ | string(<br>32)  | No      | 不可                                     | -           |
| CPU Name<br>( CPU_NAME )                 | 物理 CPU 名。                                                                                                    | СОРҮ | string(<br>257) | No      | 空白                                     | -           |
| Sampling Time<br>( SAMPLING_<br>TIME )   | 監視ホスト上での性能情<br>報収集時刻。次の形式で<br>表示される。<br>yyyy <sup>-</sup> mm <sup>-</sup> ddThh <sup>:</sup> mm[±<br>hh <sup>:</sup> mm] | СОРҮ | string(<br>32)  | No      | 空白                                     | -           |
| Clocks<br>( CLOCKS )                     | 物理 CPU クロック周波<br>数(単位:MHz )。                                                                                             | СОРҮ | double          | No      | VMware: 0<br>Hyper-V: 0<br>Virtage: -1 | -           |
| Used ( USED )                            | 物理 CPU 使用量(単<br>位:MHz )。使用されて<br>いる物理 CPU 周波数。                                                                           | HILO | double          | No      | VMware: 0<br>Hyper-V: 0<br>Virtage: -1 | -           |
| Unused<br>( UNUSED )                     | 物理 CPU 未使用量(単<br>位:MHz)。使用されて<br>いない物理 CPU 周波数。                                                                          | HILO | double          | No      | VMware: 0<br>Hyper-V: 0<br>Virtage: -1 | -           |
| Used %<br>( USED_PERC<br>ENT )           | 物理 CPU 使用率(単<br>位:%)。使用されている<br>物理 CPU の割合。<br>計算式<br>Used フィールド/<br>Clocks フィールド                                        | HILO | double          | No      | VMware: 0<br>Hyper-V: 0<br>Virtage: -1 | -           |
| Unused %<br>( UNUSED_P<br>ERCENT )       | 物理 CPU 未使用率(単<br>位:%)。使用されていな<br>い物理 CPU の割合。<br>計算式<br>Unused フィールド/<br>Clocks フィールド                                    | HILO | double          | No      | VMware: 0<br>Hyper-V: 0<br>Virtage: -1 | -           |

注

[± hh:mm] に入る値は,監視対象ホストのタイムゾーンによって異なります。例えば,監視対象の仮想環境がJSTで動作している場合は「+09:00」と表示されます。また,UTCで動作し

ている場合は「Z」と表示されます。

## Host Logical Disk Status ( PI\_HLDI )

#### 機能

このレコードには,物理サーバ上の論理ディスクについての,ある一定の時間を単位と したパフォーマンスデータが格納されます。このレコードは,複数インスタンスレコー ドです。

このレコードでは,物理サーバ上の論理ディスク使用サイズなどのパフォーマンスデー タを取得できます。ディスクサイズは,使用サイズと未使用サイズに分けることができ ます。このレコードで採取できるデータの例を,次の図に示します。

#### 図 5-2 採取データ例

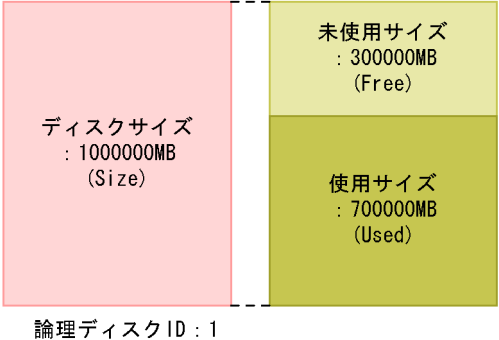

(Disk ID)

注意

- ・ 監視対象の物理サーバへの接続に失敗した場合,情報を収集できません。
- データストアの情報を返します。
- Hyper-Vの場合,ディスクの種類がローカルディスクの場合だけレコードが生成 され,パフォーマンスデータを取得できます。
- 監視対象が VMware の場合,監視対象の VMware ESX が vCenter で管理されて いないと PI\_HDLI のフィールド値は更新されません。詳細については、「1.4.5(1) 概要」の注意事項を参照してください。

デフォルト値および変更できる値

| 項目                  | デフォルト値 | 変更可否 |
|---------------------|--------|------|
| Collection Interval | 60     |      |
| Collection Offset   | 0      |      |
| Log                 | No     |      |
| LOGIF               | 空白     |      |

ODBC キーフィールド PI\_HLDI\_DISK\_ID ライフタイム なし レコードサイズ 固定部:681 バイト 可変部:433 バイト

フィールド

| PFM-View 名<br>(PFM-Manager<br>名)         | 説明                                                                   | 要約   | 形式              | デル<br>タ | 未取得時 | サポート<br>対象外 |
|------------------------------------------|----------------------------------------------------------------------|------|-----------------|---------|------|-------------|
| Record Type<br>( INPUT_REC<br>ORD_TYPE ) | レコード名。常に<br>「HLDI」。                                                  | СОРҮ | char(8)         | No      | -    | Virtage     |
| Record Time<br>( RECORD_TI<br>ME )       | レコードが作成された時<br>刻。                                                    | СОРҮ | time_t          | No      | -    | Virtage     |
| Interval<br>( INTERVAL )                 | 情報が収集される期間<br>(単位:秒 )。                                               | СОРҮ | ulong           | No      | -    | Virtage     |
| Disk_ID<br>( DISK_ID )                   | ディスクの識別子。                                                            | СОРҮ | string(<br>257) | No      | 不可   | Virtage     |
| Sampling Time<br>( SAMPLING_<br>TIME )   | 監視ホスト上での性能情<br>報収集時刻。次の形式で<br>表示される。<br>yyyy-mm-ddThh:mm[±<br>hh:mm] | СОРҮ | string(<br>32)  | No      | 0    | Virtage     |
| Size ( SIZE )                            | ディスクサイズ(単位:<br>MB)。                                                  | HILO | double          | No      | 0    | Virtage     |
| Used ( USED )                            | ディスク使用サイズ ( 単<br>位 : MB )。                                           | HILO | double          | No      | 0    | Virtage     |
| Free ( FREE )                            | ディスク未使用サイズ<br>(単位:MB)。                                               | HILO | double          | No      | 0    | Virtage     |
| Used %<br>( USED_PERC<br>ENT )           | ディスク使用率(単位:<br>% )。<br>計算式<br>Used フィールド /<br>Size フィールド             | HILO | double          | No      | 0    | Virtage     |

注

[± hh:mm]に入る値は,監視対象ホストのタイムゾーンによって異なります。例えば,監視対

象の仮想環境が JST で動作している場合は「+09:00」と表示されます。また, UTC で動作している場合は「Z」と表示されます。

## Host Memory Status (PI\_HMI)

#### 機能

このレコードには,物理サーバ上の物理メモリーについての,ある一定の時間を単位と したパフォーマンスデータが格納されます。このレコードは,単数インスタンスレコー ドです。

このレコードでは,物理メモリーの使用内訳や VMM による使用量の内訳,スワップ使用量などのパフォーマンスデータを参照できます。このレコードで採取できるデータの例を,次の図に示します。

図 5-3 採取データ例

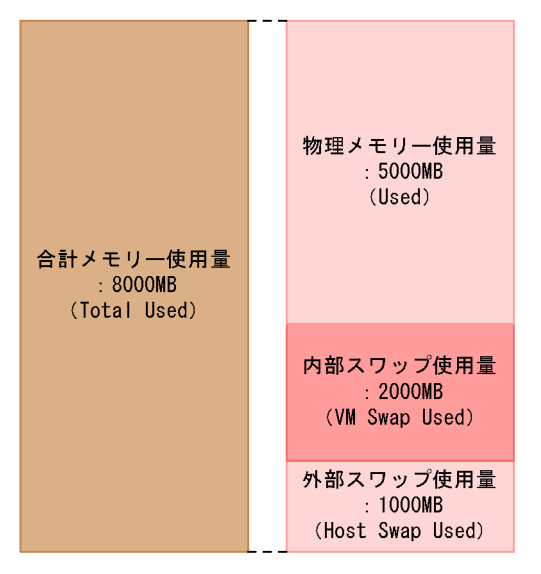

#### 注意

監視対象の物理サーバへの接続に失敗した場合,情報を収集できません。

デフォルト値および変更できる値

| 項目                  | デフォルト値 | 変更可否 |
|---------------------|--------|------|
| Collection Interval | 60     |      |
| Collection Offset   | 0      |      |
| Log                 | No     |      |
| LOGIF               | 空白     |      |

ODBC キーフィールド

なし

5. レコード Host Memory Status ( PI\_HMI )

## ライフタイム

なし

レコードサイズ

固定部:1,297 バイト

可変部:0バイト

| フ | 1 | — | J | V | ド |
|---|---|---|---|---|---|
|---|---|---|---|---|---|

| PFM-View 名<br>(PFM-Manager<br>名)         | 説明                                                                                                    | 要約   | 形式             | デル<br>タ | 未取得時                                   | サポート<br>対象外 |
|------------------------------------------|----------------------------------------------------------------------------------------------------|------|----------------|---------|----------------------------------------|-------------|
| Record Type<br>( INPUT_REC<br>ORD_TYPE ) | レコード名。常に<br>「HMI」。                                                                                                    | СОРҮ | char(8)        | No      | -                                      | -           |
| Record Time<br>( RECORD_TI<br>ME )       | レコードが作成された時<br>刻。                                                                                                    | СОРҮ | time_t         | No      | -                                      | -           |
| Interval<br>( INTERVAL )                 | 情報が収集される期間<br>(単位:秒)。                                                                                                    | СОРУ | ulong          | No      | -                                      | -           |
| Size ( SIZE )                            | メモリーリソースサイズ<br>(単位:MB)。物理サー<br>バの物理メモリーの合計<br>サイズ。                                                                                                    | СОРҮ | double         | No      | VMware: 0<br>Hyper-V: 0<br>Virtage: -1 | -           |
| Sampling Time<br>( SAMPLING_<br>TIME )   | 監視ホスト上での性能情<br>報収集時刻。次の形式で<br>表示される。<br>yyyy <sup>-</sup> mm <sup>-</sup> ddThh <sup>:</sup> mm[±<br>hh <sup>:</sup> mm]                                                                                          | СОРҮ | string(<br>32) | No      | 空白                                     | -           |
| Used ( USED )                            | <ul> <li>メモリーリソース使用量</li> <li>(単位:MB)。</li> <li>VMware, Hyper-Vの場合</li> <li>使用されている物理</li> <li>サーバ上のメモリーリ</li> <li>ソースの量。</li> <li>Virtageの場合</li> <li>ホストマシンに割り当</li> <li>てられているメモリー</li> <li>リソースの量。</li> </ul> | HILO | double         | No      | VMware: 0<br>Hyper-V: 0<br>Virtage: -1 | -           |

| PFM-View 名<br>(PFM-Manager<br>名)          | 説明                                                                                                    | 要約   | 形式     | デル<br>タ | 未取得時                                   | サポート<br>対象外        |
|-------------------------------------------|----------------------------------------------------------------------------------------------------|------|--------|---------|----------------------------------------|--------------------|
| VMM Used<br>(VMM_USED)                    | <ul> <li>メモリーリソース VMM<br/>使用量(単位:MB)。</li> <li>VMware の場合<br/>VMM によって使用されているメモリーリ<br/>ソースの量。</li> <li>Virtage の場合<br/>ハイパーバイザーに割<br/>り当てられているメモ<br/>リーリソースの量。</li> </ul>     | HILO | double | No      | VMware: 0<br>Virtage: -1               | Hyper-V            |
| VM Used<br>( VM_USED )                    | メモリーリソース VM 使<br>用量(単位:MB)。<br>・VMware の場合<br>仮想マシンによって使<br>用されているメモリー<br>リソースの量。<br>・Virtage の場合<br>仮想マシンに割り当て<br>られているメモリーリ<br>ソースの量。アクティ<br>ベイトされている<br>LPAR だけが対象にな<br>る。 | HILO | double | No      | VMware: 0<br>Virtage: -1               | Hyper-V            |
| Unused<br>( UNUSED )                      | メモリーリソース未使用<br>量(単位:MB)。使用さ<br>れていない物理サーバ上<br>のメモリーリソースの<br>量。                                                                                                    | HILO | double | No      | VMware: 0<br>Hyper-V: 0<br>Virtage: -1 | -                  |
| VM Swap Used<br>( VM_SWAP_<br>USED )      | 内部スワップ使用量(単<br>位:MB)。全仮想マシン<br>の内部スワップ使用量。                                                                                                    | HILO | double | No      | 0                                      | Hyper-V<br>Virtage |
| Host Swap<br>Used<br>(HOST_SWAP<br>_USED) | 外部スワップ使用量(単<br>位:MB)。全仮想マシン<br>の外部スワップ使用量。                                                                                                    | HILO | double | No      | 0                                      | Hyper-V<br>Virtage |
| Total Used<br>( TOTAL_USE<br>D )          | <ul> <li>合計メモリー使用量(単位:MB)。</li> <li>VMware, Hyper-Vの場合物理サーバのメモリーリソース使用量,内部スワップ使用量,外部スワップ使用量の合計。</li> <li>Virtageの場合ホストマシンに割り当てられているメモリーリソースの量。</li> </ul>                     | HILO | double | No      | VMware: 0<br>Hyper-V: 0<br>Virtage: -1 | -                  |

| PFM-View 名<br>(PFM-Manager<br>名)       | 説明                                                                                                    | 要約   | 形式     | デル<br>タ | 未取得時                                   | サポート<br>対象外 |
|----------------------------------------|----------------------------------------------------------------------------------------------------|------|--------|---------|----------------------------------------|-------------|
| Used %<br>( USED_PERC<br>ENT )         | <ul> <li>メモリーリソース使用率<br/>(単位:%)。</li> <li>VMware, Hyper-Vの<br/>場合<br/>物理サーバで使用され<br/>ているメモリーリソー<br/>スの割合。</li> <li>Virtageの場合<br/>ホストマシンに割り当<br/>てられているメモリー<br/>リソースの割合。</li> <li>計算式<br/>Used フィールド/<br/>Size フィールド</li> </ul>                                                | HILO | double | No      | VMware: 0<br>Hyper-V: 0<br>Virtage: -1 | -           |
| VMM Used %<br>( VMM_USED<br>_PERCENT ) | メモリーリソース VMM<br>使用率(単位:%)。<br>・ VMware の場合<br>仮想マシンモニターに<br>よって使用されている<br>メモリーリソースの割<br>合。<br>・ Virtage の場合<br>ハイパーパイザーに割<br>リ当てられているメモ<br>リーリソースの割合。<br>計算式<br>VMM Used フィー<br>ルド /Size フィール<br>ド                                                                             | HILO | double | No      | VMware: 0<br>Virtage: -1               | Hyper-V     |
| VM Used %<br>(VM_USED_P<br>ERCENT)     | <ul> <li>メモリーリソース VM 使</li> <li>用率(単位:%)。</li> <li>・ VMware の場合<br/>仮想マシンによって使<br/>用されているメモリー<br/>リソースの割合。</li> <li>・ Virtage の場合<br/>仮想マシンに割り当て<br/>られているメモリーリ<br/>ソースの割合。アク<br/>ティベイトされている<br/>LPAR だけが対象にな<br/>る。</li> <li>計算式<br/>VM Used フィール<br/>ド/Size フィールド</li> </ul> | HILO | double | No      | VMware: 0<br>Virtage: -1               | Hyper-V     |

| PFM-View 名<br>(PFM-Manager<br>名)                        | 説明                                                                                                    | 要約   | 形式     | デル<br>タ | 未取得時                                   | サポート<br>対象外        |
|---------------------------------------------------------|----------------------------------------------------------------------------------------------------|------|--------|---------|----------------------------------------|--------------------|
| VM Swap Used<br>%<br>( VM_SWAP_<br>USED_PERCE<br>NT )   | <ul> <li>内部スワップ使用率(単位:%)、全仮想マシンの</li> <li>内部スワップ使用量の割合。</li> <li>計算式</li> <li>VM Swap Used</li> <li>フィールド /Size</li> <li>フィールド</li> </ul>                                                                                                    | HILO | double | No      | 0                                      | Hyper-V<br>Virtage |
| Host Swap<br>Used %<br>(HOST_SWAP<br>_USED_PERC<br>ENT) | <ul> <li>外部スワップ使用率(単位:%)。全仮想マシンの</li> <li>外部スワップ使用量の割合。</li> <li>計算式</li> <li>Host Swap Used</li> <li>フィールド /Size</li> <li>フィールド</li> </ul>                                                                                                    | HILO | double | No      | 0                                      | Hyper-V<br>Virtage |
| Total Used %<br>( TOTAL_USE<br>D_PERCENT )              | <ul> <li>物理サーバ合計メモリー<br/>使用率(単位:%)。</li> <li>VMware, Hyper-Vの<br/>場合</li> <li>物理サーバのメモリー<br/>リソース使用量と内部<br/>スワップ使用量の合計<br/>の割合。</li> <li>Virtage の場合<br/>ホストマシンに割り当<br/>てられているメモリー<br/>リソースの割合。</li> <li>計算式<br/>Total Used フィール<br/>ド/Size フィールド</li> </ul> | HILO | double | No      | VMware: 0<br>Hyper-V: 0<br>Virtage: -1 |                    |
| Swap IO<br>( SWAP_IO )                                  | ホストスワップ I/O(単<br>位:MB)。物理サーバで<br>発生した,スワップリ<br>ソースに対する操作量。                                                                                                    | HILO | double | No      | 0                                      | Hyper-V<br>Virtage |
| Swap In IO<br>( SWAP_IN_IO )                            | ホストスワップイン I/O<br>(単位:MB)。物理サー<br>バで発生した,スワップ<br>リソースに対するスワッ<br>プインの操作量。                                                                                                    | HILO | double | No      | 0                                      | Hyper-V<br>Virtage |
| Swap Out IO<br>( SWAP_OUT_<br>IO )                      | ホストスワップアウト I/<br>O(単位:MB)。物理<br>サーバで発生した,ス<br>ワップリソースに対する<br>スワップアウトの操作<br>量。                                                                                                    | HILO | double | No      | 0                                      | Hyper-V<br>Virtage |

注

[± hh:mm] に入る値は,監視対象ホストのタイムゾーンによって異なります。例えば,監視対象の仮想環境がJSTで動作している場合は「+09:00」と表示されます。また,UTCで動作している場合は「Z」と表示されます。

## Host Network Status ( PI\_HNI )

#### 機能

このレコードには,物理サーバ上の物理 NIC についての,ある一定の時間を単位とした パフォーマンスデータが格納されます。このレコードは,複数インスタンスレコードで す。

このレコードでは,データ送受信速度などのパフォーマンスデータを取得できます。 データ送受信速度は,データ受信速度とデータ送信速度に分けることができます。この レコードで採取できるデータの例を,次の図に示します。

#### 図 5-4 採取データ例

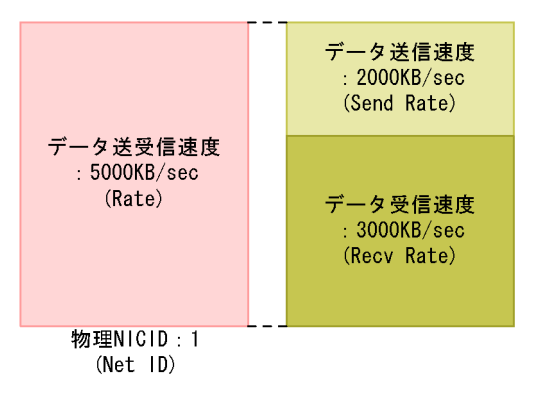

#### 注意

- ・ 監視対象の物理サーバへの接続に失敗した場合,情報を収集できません。
- Hyper-V の場合,ディスク名に特定の記号が含まれるときには異なる記号に変換 されて Net ID フィールドに格納されます。変換規則を次に示します。

| 変換前     | 変換後 |
|---------|-----|
| / および ¥ | -   |
| #       | _   |
| (       | ]   |
| )       | ]   |

## デフォルト値および変更できる値

| 項目                  | デフォルト値 | 変更可否 |  |  |
|---------------------|--------|------|--|--|
| Collection Interval | 60     |      |  |  |
| Collection Offset   | 0      |      |  |  |
| Log                 | No     |      |  |  |

| 項目    | デフォルト値 | 変更可否 |
|-------|--------|------|
| LOGIF | 空白     |      |

## ODBC キーフィールド

PI\_HNI\_NET\_ID

ライフタイム

なし

レコードサイズ

固定部:681 バイト

可変部: 397 バイト

| PFM-View 名<br>(PFM-Manager<br>名)         | 説明                                                                                                    | 要約   | 形式              | デル<br>タ | 未取得時                                   | サポート<br>対象外 |
|------------------------------------------|----------------------------------------------------------------------------------------------------|------|-----------------|---------|----------------------------------------|-------------|
| Record Type<br>( INPUT_REC<br>ORD_TYPE ) | レコード名。常に<br>「HNI」。                                                                                                    | СОРҮ | char(8)         | No      | -                                      | -           |
| Record Time<br>( RECORD_TI<br>ME )       | レコードが作成された時<br>刻。                                                                                                    | СОРҮ | time_t          | No      | -                                      | -           |
| Interval<br>( INTERVAL )                 | 情報が収集される期間<br>(単位:秒)。                                                                                                    | СОРҮ | ulong           | No      | -                                      | -           |
| Net ID<br>( NET_ID )                     | ネットワークの識別子。                                                                                                    | СОРҮ | string(<br>257) | No      | 不可                                     | -           |
| Sampling Time<br>( SAMPLING_<br>TIME )   | 監視ホスト上での性能情<br>報収集時刻。次の形式で<br>表示される。<br>yyyy·mm <sup>-</sup> ddThh <sup>:</sup> mm[±<br>hh <sup>:</sup> mm]               | СОРҮ | string(<br>32)  | No      | 空白                                     | -           |
| Rate ( RATE )                            | 物理サーバによる,ネッ<br>トワークとの送受信の速<br>度(単位: KB/sec)。<br>Virtage の場合,該当す<br>る NIC が占有モードで<br>動作しているときは,常<br>に値は「-1」となり,取<br>得できない。 | HILO | double          | No      | VMware: 0<br>Hyper-V: 0<br>Virtage: -1 | -           |

| PFM-View 名<br>(PFM-Manager<br>名) | 説明                                                                                                    | 要約   | 形式     | デル<br>タ | 未取得時                                   | サポート<br>対象外 |
|----------------------------------|----------------------------------------------------------------------------------------------------|------|--------|---------|----------------------------------------|-------------|
| Send Rate<br>( SEND_RATE )       | 物理サーバによる,ネッ<br>トワークへの送信の速度<br>(単位:KB/sec)。<br>Virtageの場合,該当す<br>る NIC が占有モードで<br>動作しているときは,常<br>に値は「-1」となり,取<br>得できない。    | HILO | double | No      | VMware: 0<br>Hyper-V: 0<br>Virtage: -1 | -           |
| Recv Rate<br>( RECV_RATE )       | 物理サーバによる,ネッ<br>トワークからの受信の速<br>度(単位: KB/sec)。<br>Virtage の場合,該当す<br>る NIC が占有モードで<br>動作しているときは,常<br>に値は「-1」となり,取<br>得できない。 | HILO | double | No      | VMware: 0<br>Hyper-V: 0<br>Virtage: -1 | -           |

注

[± hh:mm] に入る値は,監視対象ホストのタイムゾーンによって異なります。例えば,監視対象の仮想環境がJSTで動作している場合は「+09:00」と表示されます。また,UTCで動作している場合は「Z」と表示されます。

## Host Physical Disk Status (PI\_HPDI)

### 機能

このレコードには,物理サーバ上の物理ディスクについての,ある一定の時間を単位と したパフォーマンスデータが格納されます。このレコードは,複数インスタンスレコー ドです。

このレコードでは,物理サーバ上の物理ディスクについての,データ読み書き速度などのパフォーマンスデータを取得できます。データ読み書き速度については,より詳細に データ読み込み速度とデータ書き込み速度を取得できます。このレコードで採取できる データの例を,次の図に示します。

図 5-5 採取データ例

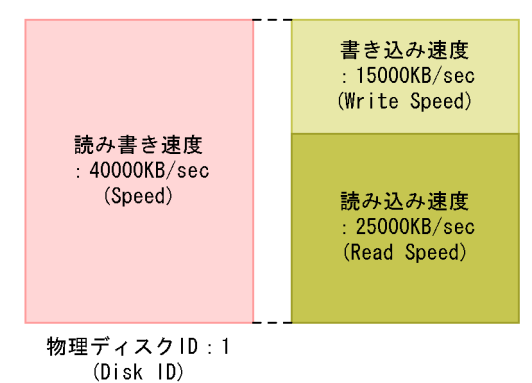

注意

監視対象の物理サーバへの接続に失敗した場合,情報を収集できません。

## デフォルト値および変更できる値

| 項目                  | デフォルト値 | 変更可否 |
|---------------------|--------|------|
| Collection Interval | 60     |      |
| Collection Offset   | 0      |      |
| Log                 | No     |      |
| LOGIF               | 空白     |      |

## ODBC キーフィールド

PI\_HPDI\_DISK\_ID

ライフタイム

なし
レコードサイズ

固定部:681 バイト

可変部:649 バイト

| PFM-View 名<br>(PFM-Manager<br>名)         | 説明                                                                                                    | 要約   | 形式              | デル<br>タ | 未取得時                                   | サポート<br>対象外 |
|------------------------------------------|----------------------------------------------------------------------------------------------------|------|-----------------|---------|----------------------------------------|-------------|
| Record Type<br>( INPUT_REC<br>ORD_TYPE ) | レコード名。常に<br>「HPDI」。                                                                                                    | СОРҮ | char(8)         | No      | -                                      | -           |
| Record Time<br>( RECORD_TI<br>ME )       | レコードが作成された時<br>刻。                                                                                                    | СОРҮ | time_t          | No      | -                                      | -           |
| Interval<br>( INTERVAL )                 | 情報が収集される期間<br>(単位:秒)。                                                                                                    | СОРҮ | ulong           | No      | -                                      | -           |
| Disk ID<br>( DISK_ID )                   | ディスクの識別子。物理<br>サーバに接続されている<br>物理ディスクの識別子。                                                                                      | СОРҮ | string(<br>257) | No      | 不可                                     | -           |
| Sampling Time<br>( SAMPLING_<br>TIME )   | 監視ホスト上での性能情<br>報収集時刻。次の形式で<br>表示される。<br>yyyy·mm·ddThh:mm[±<br>hh:mm]                                                           | СОРҮ | string(<br>32)  | No      | 空白                                     | -           |
| Speed<br>( SPEED )                       | データ転送速度(単位:<br>KB/sec)。物理サーバに<br>よる物理ディスクへの読<br>み書きの速度。                                                                        | HILO | double          | No      | 0                                      | Virtage     |
| Read Speed<br>( READ_SPEE<br>D )         | 読み込みデータ転送速度<br>(単位:KB/sec)。物理<br>サーバによる物理ディス<br>クからの読み込みの速<br>度。                                                               | HILO | double          | No      | 0                                      | Virtage     |
| Write Speed<br>(WRITE_SPE<br>ED)         | 書き込みデータ転送速度<br>(単位:KB/sec)。物理<br>サーバによる物理ディス<br>クへの書き込みの速度。                                                                    | HILO | double          | No      | 0                                      | Virtage     |
| Requests<br>( REQUESTS )                 | <ul> <li>処理回数。</li> <li>VMware, Hyper-Vの場合</li> <li>物理サーバによる物理ディスクの読み書きの処理回数。</li> <li>Virtageの場合<br/>HBAからの割り込み回数。</li> </ul> | HILO | double          | No      | VMware: 0<br>Hyper-V: 0<br>Virtage: -1 | -           |

5. レコード Host Physical Disk Status ( PI\_HPDI )

| PFM-View 名<br>(PFM-Manager<br>名)                        | 説明                                                                                                    | 要約   | 形式     | デル<br>タ | 未取得時 | サポート<br>対象外        |
|---------------------------------------------------------|----------------------------------------------------------------------------------------------------|------|--------|---------|------|--------------------|
| Read Requests<br>( READ_REQ<br>UESTS )                  | 読み込み処理回数。物理<br>サーバによる物理ディス<br>クの読み込みの処理回<br>数。                                                                                                    | HILO | double | No      | 0    | Virtage            |
| Write Requests<br>(WRITE_REQ<br>UESTS)                  | 書き込み処理回数。物理<br>サーバによる物理ディス<br>クの書き込みの処理回<br>数。                                                                                                    | HILO | double | No      | 0    | Virtage            |
| Commands<br>( COMMANDS )                                | ディスクコマンド発行<br>数。物理サーバによる物<br>理ディスクへのディスク<br>コマンド発行回数。                                                                                                    | HILO | double | No      | 0    | Hyper-V<br>Virtage |
| Abort<br>Commands<br>( ABORT_CO<br>MMANDS )             | ディスクコマンド破棄<br>数。物理サーバによる物<br>理ディスクへのディスク<br>コマンドが破棄された回<br>数。                                                                                                    | HILO | double | No      | 0    | Hyper-V<br>Virtage |
| Abort<br>Commands %<br>(ABORT_CO<br>MMANDS_PE<br>RCENT) | <ul> <li>ディスクコマンド破棄率</li> <li>(単位:%)。物理サーバ</li> <li>による物理ディスクへの</li> <li>ディスクコマンド発行回</li> <li>数に対する破棄された回</li> <li>数の割合。</li> <li>計算式</li> <li>Abort Commands</li> <li>フィールド /</li> <li>Commands フィー</li> <li>ルド</li> </ul> | HILO | double | No      | 0    | Hyper-V<br>Virtage |
| Bus Resets<br>( BUS_RESET<br>S )                        | バスリセット数。物理<br>サーバのディスクに対し<br>てバスがリセットされた<br>回数。                                                                                                    | HILO | double | No      | 0    | Hyper-V<br>Virtage |

注

## Host Status Detail (PD)

### 機能

このレコードには,物理サーバについての,ある時点での状態を示すパフォーマンス データが格納されます。このレコードは,単数インスタンスレコードです。

#### 注意

監視対象の物理サーバへの接続に失敗した場合,次のフィールド以外の情報は収集 できません。

- Record Type
- Record Time
- Interval
- Status
- Reason

### デフォルト値および変更できる値

| 項目                  | デフォルト値 | 変更可否 |
|---------------------|--------|------|
| Collection Interval | 60     |      |
| Collection Offset   | 0      |      |
| Log                 | Yes    |      |
| LOGIF               | 空白     |      |

なし

```
ライフタイム
```

なし

```
レコードサイズ
```

固定部:1,339 バイト

可変部:0バイト

| PFM-View 名<br>(PFM-Manager<br>名)       | 説明                | 要約 | 形式      | デル<br>タ | 未取得時 | サポート<br>対象外 |
|----------------------------------------|-------------------|----|---------|---------|------|-------------|
| Record Type<br>(INPUT_REC<br>ORD_TYPE) | レコード名。常に<br>「PD」。 | -  | char(8) | No      | -    | -           |

| PFM-View 名<br>(PFM-Manager<br>名)   | 説明                                                                                                    | 要約 | 形式              | デル<br>タ | 未取得時                                            | サポート<br>対象外 |
|------------------------------------|----------------------------------------------------------------------------------------------------|----|-----------------|---------|-------------------------------------------------|-------------|
| Record Time<br>( RECORD_TI<br>ME ) | レコードが作成された時<br>刻。                                                                                                    | -  | time_t          | No      | -                                               | -           |
| Interval<br>( INTERVAL )           | 常に「0」                                                                                                    | -  | ulong           | No      | -                                               | -           |
| Status<br>( STATUS )               | 接続状況。<br>有効な値は次のとおり。<br>SUCCESS<br>実行中。<br>ERROR<br>接続失敗。                                                                                                    | -  | string(<br>8)   | No      | 空白                                              | -           |
| Host Name<br>( HOST_NAM<br>E )     | 接続先ホスト名。                                                                                                    | -  | string(<br>257) | No      | 空白                                              | -           |
| Reason<br>( REASON )               | Status フィールドの値が<br>ERROR の場合の原因。<br>有効な値は次のとおり。<br>Connection failed<br>接続に失敗した。<br>Authorization failed<br>認証に失敗した。<br>Response invalid<br>サーパから意図しな<br>い応答があった。<br>Timeout<br>一定時間内にパ<br>フォーマンスデータ<br>の収集が終了しな<br>かった。<br>Collection error<br>収集エラーが発生し<br>た。<br>なお、Status フィールド<br>の値が SUCCESS の場<br>合、空白となる。 | -  | string(<br>128) | No      | 空白                                              | -           |
| Product<br>( PRODUCT )             | 仮想環境の製品名。                                                                                                    | -  | string(<br>257) | No      | 空白                                              | -           |
| VM Count<br>( VM_COUNT )           | 接続先ホストに存在する<br>仮想マシンの数。                                                                                                    | -  | long            | No      | VMware: 0<br>Hyper-V: 0<br>Virtage: -1<br>または 0 | -           |
| VM Active<br>( VM_ACTIVE )         | 接続先ホストで起動中の<br>仮想マシンの数。                                                                                                    | -  | long            | No      | VMware: 0<br>Hyper-V: 0<br>Virtage: -1<br>または 0 | -           |

Status フィールドの値が「SUCCESS」の場合,「-1」になります。Status フィールドの値が「ERROR」の場合,「-1」または「0」になります。

# Host Status (PI)

#### 機能

このレコードには,物理サーバについての,ある一定の時間を単位としたパフォーマン スデータが格納されます。このレコードは,単数インスタンスレコードです。

このレコードでは,物理サーバ上の CPU 使用量やその内訳,VMM による CPU 使用量 の内訳などのパフォーマンスデータを収集できます。このレコードで採取できるデータ の例を,次の図に示します。

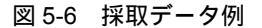

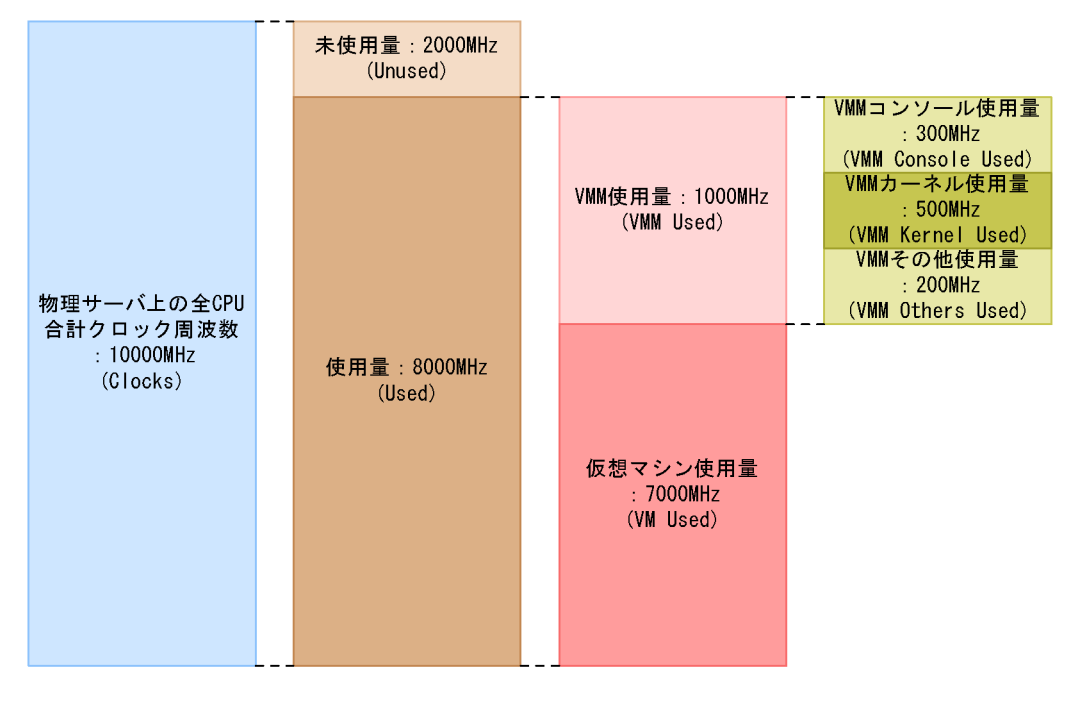

注意

- ・ 監視対象の物理サーバへの接続に失敗した場合,情報を収集できません。
- VMware の情報を取得する場合,使用量と,VMM 使用量・仮想マシン使用量と を取得するタイミングが VMware 内部で異なるため,次に示す関係が成り立たな い場合があります。

```
使用量(Used) = VMM 使用量(VMM Used) + 仮想マシン使用量(VM Used)
```

### デフォルト値および変更できる値

| 項目                  | デフォルト値 | 変更可否 |
|---------------------|--------|------|
| Collection Interval | 60     |      |

| 項目                | デフォルト値 | 変更可否 |
|-------------------|--------|------|
| Collection Offset | 0      |      |
| Log               | Yes    |      |
| LOGIF             | 空白     |      |

## ODBC キーフィールド

なし

ライフタイム

なし

```
レコードサイズ
```

固定部: 1,229 バイト

可変部:0バイト

| PFM-View 名<br>(PFM-Manager<br>名)         | 説明                                                                          | 要約   | 形式             | デル<br>タ | 未取得時                                   | サポート<br>対象外 |
|------------------------------------------|-----------------------------------------------------------------------------|------|----------------|---------|----------------------------------------|-------------|
| Record Type<br>( INPUT_REC<br>ORD_TYPE ) | レコード名。常に「PI」。                                                               | СОРҮ | char(8)        | No      | -                                      | -           |
| Record Time<br>( RECORD_TI<br>ME )       | レコードが作成された時<br>刻。                                                           | СОРҮ | time_t         | No      | -                                      | -           |
| Interval<br>( INTERVAL )                 | 情報が収集される期間<br>(単位:秒)。                                                       | СОРҮ | ulong          | No      | -                                      | -           |
| Clocks<br>( CLOCKS )                     | CPU リソースクロック<br>周波数(単位:MHz)。<br>物理サーバに搭載されて<br>いる物理 CPU のクロッ<br>ク周波数を合計した値。 | СОРҮ | double         | No      | VMware: 0<br>Hyper-V: 0<br>Virtage: -1 | -           |
| Count<br>( COUNT )                       | 物理 CPU コア数。物理<br>サーバに搭載されている<br>物理 CPU のコア数。                                | СОРҮ | long           | No      | VMware: 0<br>Hyper-V: 0<br>Virtage: -1 | -           |
| Sampling Time<br>( SAMPLING_<br>TIME )   | 監視ホスト上での性能情<br>報収集時刻。次の形式で<br>表示される。<br>yyyy-mm-ddThh:mm[±<br>hh:mm]        | СОРҮ | string(<br>32) | No      | 空白                                     | -           |

| PFM-View 名<br>(PFM-Manager<br>名)                | 説明                                                                                                    | 要約   | 形式     | デル<br>タ | 未取得時                                   | サポート<br>対象外        |
|-------------------------------------------------|----------------------------------------------------------------------------------------------------|------|--------|---------|----------------------------------------|--------------------|
| Used ( USED )                                   | CPU リソース使用量<br>(単位:MHz)。物理サー<br>バで使用されている<br>CPU リソース。                                                                                                    | HILO | double | No      | VMware: 0<br>Hyper-V: 0<br>Virtage: -1 | -                  |
| VMM Used<br>(VMM_USED)                          | <ul> <li>CPU リソース VMM 使</li> <li>用量(単位:MHz)。</li> <li>VMware, Hyper-Vの場合</li> <li>仮想マシンモニターにより使用されている</li> <li>CPU リソース。</li> <li>Virtageの場合</li> <li>ハイパーバイザーにより使用されている</li> <li>CPU リソース。</li> </ul>        | HILO | double | No      | VMware: 0<br>Hyper-V: 0<br>Virtage: -1 |                    |
| VM Used<br>( VM_USED )                          | CPU リソース VM 使用<br>量(単位:MHz)。仮想<br>マシンにより使用されて<br>いる CPU リソース。                                                                                                    | HILO | double | No      | VMware: 0<br>Hyper-V: 0<br>Virtage: -1 | -                  |
| VMM Console<br>Used<br>( VMM_CONS<br>OLE_USED ) | CPU リソース VMM コ<br>ンソール使用量(単位:<br>MHz)。仮想マシンモニ<br>ターコンソールにより使<br>用されている CPU リ<br>ソース。                                                                                                    | HILO | double | No      | 0                                      | Hyper-V<br>Virtage |
| VMM Kernel<br>Used<br>( VMM_KERN<br>EL_USED )   | <ul> <li>CPU リソース VMM<br/>カーネル使用量(単位:<br/>MHz)。</li> <li>VMware の場合<br/>仮想マシンモニター<br/>カーネルにより使用さ<br/>れている CPU リソー<br/>ス。</li> <li>Virtage の場合<br/>ハイパーバイザーのうち, SYS1 により使用<br/>されている CPU リ<br/>ソース。</li> </ul> | HILO | double | No      | VMware: 0<br>Virtage: -1               | Hyper-V            |

| PFM-View 名<br>(PFM-Manager<br>名)            | 説明                                                                                                    | 要約   | 形式     | デル<br>タ | 未取得時                                   | サポート<br>対象外 |
|---------------------------------------------|----------------------------------------------------------------------------------------------------|------|--------|---------|----------------------------------------|-------------|
| VMM Others<br>Used<br>(VMM_OTHE<br>RS_USED) | <ul> <li>CPU リソース VMM その他使用量(単位:<br/>MHz)。</li> <li>VMware の場合<br/>仮想マシンモニターのうち,仮想マシンモニ<br/>ターコンソール・仮想<br/>マシンモニターカーネ<br/>ル以外により使用され<br/>ている CPU リソース。</li> <li>Virtage の場合<br/>ハイパーバイザーのうち,SYS2 により使用<br/>されている CPU リ<br/>ソース。</li> </ul>   | HILO | double | No      | VMware: 0<br>Virtage: -1               | Hyper-V     |
| Unused<br>( UNUSED )                        | CPU リソース未使用量<br>(単位:MHz)。使用され<br>ていないホスト CPU リ<br>ソース。                                                                                                    | HILO | double | No      | VMware: 0<br>Hyper-V: 0<br>Virtage: -1 | -           |
| Used %<br>( USED_PERC<br>ENT )              | CPU リソース使用率<br>(単位:%)。物理サーバ<br>で使用されている CPU<br>リソースの割合。<br>計算式<br>Used フィールド /<br>Clocks フィールド<br>*100                                                                                                    | HILO | double | No      | VMware: 0<br>Hyper-V: 0<br>Virtage: -1 | -           |
| VMM Used %<br>( VMM_USED<br>_PERCENT )      | <ul> <li>CPU リソース VMM 使用率(単位:%)。</li> <li>VMware, Hyper-Vの場合。</li> <li>仮想マシンモニターにより使用されている。</li> <li>CPU リソースの割合。</li> <li>Virtage の場合<br/>ハイパーバイザーにより使用されている。</li> <li>CPU リソースの割合。</li> <li>計算式<br/>VMM Used フィールド/Clocks フィールド</li> </ul> | HILO | double | No      | VMware: 0<br>Hyper-V: 0<br>Virtage: -1 |             |

| PFM-View 名<br>(PFM-Manager<br>名)                            | 説明                                                                                                    | 要約   | 形式     | デル<br>タ | 未取得時                     | サポート<br>対象外        |
|-------------------------------------------------------------|----------------------------------------------------------------------------------------------------|------|--------|---------|--------------------------|--------------------|
| VM Used %<br>( VM_USED_P<br>ERCENT )                        | CPU リソース VM 使用<br>率(単位:%)。仮想マシ<br>ンにより使用されている<br>CPU リソースの割合。<br>計算式<br>VM Used フィール<br>ド/Clocks フィール<br>ド                                                                                                    | HILO | double | No      | 0                        | -                  |
| VMM Console<br>Used %<br>(VMM_CONS<br>OLE_USED_P<br>ERCENT) | <ul> <li>CPU リソース VMM コ<br/>ンソール使用率(単位:</li> <li>%) 仮想マシンモニター<br/>コンソールにより使用されている CPU リソースの割合。</li> <li>計算式</li> <li>VMM Console Used<br/>フィールド /Clocks<br/>フィールド</li> </ul>                                                                                                    | HILO | double | No      | 0                        | Hyper-V<br>Virtage |
| VMM Kernel<br>Used %<br>(VMM_KERN<br>EL_USED_PE<br>RCENT)   | <ul> <li>CPU リソース VMM<br/>カーネル使用率(単位:<br/>%)。</li> <li>VMware の場合<br/>仮想マシンモニター<br/>カーネルにより使用さ<br/>れている CPU リソー<br/>スの割合。</li> <li>Virtage の場合<br/>ハイパーバイザーのう<br/>ち,SYS1 により使用<br/>されている CPU リ<br/>ソースの割合。</li> <li>計算式<br/>VMM Kernel Used<br/>フィールド /Clocks<br/>フィールド</li> </ul> | HILO | double | No      | VMware: 0<br>Virtage: -1 | Hyper-V            |

| PFM-View 名<br>( PFM-Manager<br>名)                         | 説明                                                                                                    | 要約   | 形式     | デル<br>タ | 未取得時                                   | サポート<br>対象外 |
|-----------------------------------------------------------|----------------------------------------------------------------------------------------------------|------|--------|---------|----------------------------------------|-------------|
| VMM Others<br>Used %<br>(VMM_OTHE<br>RS_USED_PE<br>RCENT) | <ul> <li>CPU リソース VMM その他使用率(単位:%)。</li> <li>VMware の場合<br/>仮想マシンモニターのうち,仮想マシンモニターのうち,仮想マシンモニター<br/>カーコンソールおよび<br/>仮想マシンモニター<br/>カーネル以外によって<br/>使用されている CPU<br/>リソースの割合。</li> <li>Virtage の場合<br/>ハイパーバイザーのうち,SYS2 により使用<br/>されている CPU リ<br/>ソースの割合。</li> <li>計算式<br/>VMM Others Used<br/>フィールド (Clocks)</li> </ul> | HILO | double | No      | VMware: 0<br>Virtage: -1               | Hyper-V     |
|                                                           | フィールド                                                                                                    |      |        |         |                                        |             |
| Unused %<br>( UNUSED_P<br>ERCENT )                        | CPU リソース未使用率<br>(単位:%)。使用されて<br>いない CPU リソースの<br>割合。<br>計算式<br>Unused フィールド /<br>Clocks フィールド                                                                                                    | HILO | double | No      | VMware: 0<br>Hyper-V: 0<br>Virtage: -1 | -           |

# VM CPU Status ( PI\_VCI )

#### 機能

このレコードには,仮想マシンが利用している仮想 CPU についての,ある一定の時間を 単位としたパフォーマンスデータが格納されます。このレコードは,複数インスタンス レコードです。

このレコードでは,仮想マシンによる CPU 使用量などのパフォーマンスデータを取得できます。CPU 使用量は,CPU 使用量と CPU 不足量に分けることができます。このレコードで採取できるデータの例を,次の図に示します。

#### 図 5-7 採取データ例

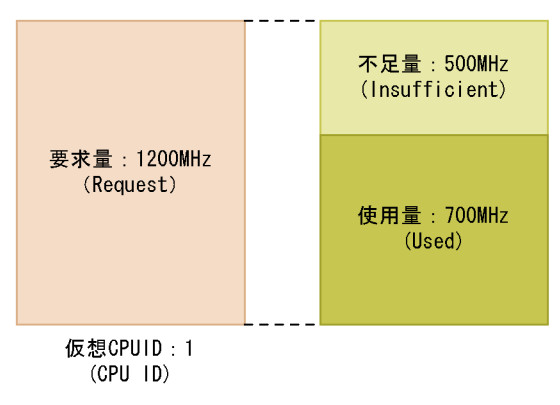

注意

- ・ 監視対象の物理サーバへの接続に失敗した場合,情報を収集できません。
- Hyper-V の場合,同一の仮想マシン名を持つ仮想マシンが複数存在するときには 正しい情報を取得できないことがあります。
- Hyper-V の場合, 仮想マシン名に特定の記号が含まれるときには異なる記号に変換されて VM Name フィールドに格納されます。変換規則を次に示します。

| 変換前     | 変換後 |
|---------|-----|
| / および ¥ | -   |
| # および * | _   |
| (       | [   |
| )       | ]   |

### デフォルト値および変更できる値

| 項目                  | デフォルト値 | 変更可否 |
|---------------------|--------|------|
| Collection Interval | 60     |      |

| 項目                | デフォルト値 | 変更可否 |
|-------------------|--------|------|
| Collection Offset | 0      |      |
| Log               | No     |      |
| LOGIF             | 空白     |      |

## ODBC キーフィールド

PI\_VCI\_VM\_ID

PI\_VCI\_CPU\_ID

ライフタイム

なし

レコードサイズ

固定部:681 バイト

可変部:673 バイト

| PFM-View 名<br>( PFM-Manager<br>名)        | 説明                                                                    | 要約   | 形式              | デル<br>タ | 未取得時 | サポート<br>対象外 |
|------------------------------------------|-----------------------------------------------------------------------|------|-----------------|---------|------|-------------|
| Record Type<br>( INPUT_REC<br>ORD_TYPE ) | レコード名。常に<br>「VCI」。                                                    | СОРҮ | char(8)         | No      | -    | -           |
| Record Time<br>( RECORD_TI<br>ME )       | レコードが作成された時<br>刻。                                                     | СОРҮ | time_t          | No      | -    | -           |
| Interval<br>( INTERVAL )                 | 情報が収集される期間<br>(単位:秒)。                                                 | СОРҮ | ulong           | No      | -    | -           |
| VM ID<br>(VM_ID)                         | 仮想マシンの識別子。<br>Hyper-V の場合,ルート<br>パーティションは固定で<br>「Root」となる。            | СОРҮ | string(<br>64)  | No      | 不可   | -           |
| CPU ID<br>( CPU_ID )                     | 仮想 CPU の識別子。                                                          | СОРҮ | string(<br>32)  | No      | 不可   | -           |
| VM Name<br>( VM_NAME )                   | 仮想マシンの名称。                                                             | СОРҮ | string(<br>257) | No      | 空白   | -           |
| Sampling Time<br>( SAMPLING_<br>TIME )   | 監視ホスト上での性能情<br>報収集時刻。次の形式で<br>表示される。<br>yyyy-mm-ddThh:mm[ ±<br>hh:mm] | СОРҮ | string(<br>32)  | No      | 空白   | -           |

| PFM-View 名<br>(PFM-Manager<br>名)                 | 説明                                                                                                    | 要約   | 形式     | デル<br>タ | 未取得時                                   | サポート<br>対象外 |
|--------------------------------------------------|----------------------------------------------------------------------------------------------------|------|--------|---------|----------------------------------------|-------------|
| Used ( USED )                                    | 仮想 CPU 使用量(単<br>位:MHz)。仮想マシン<br>が仮想 CPU 上で実行で<br>きた CPU リソース。                                                                                                    | HILO | double | No      | VMware: 0<br>Hyper-V: 0<br>Virtage: -1 | -           |
| Insufficient<br>(INSUFFICIE<br>NT)               | 仮想 CPU 不足量(単<br>位:MHz)。仮想マシン<br>が仮想 CPU 上で実行で<br>きなかった CPU リソー<br>ス。                                                                                                    | HILO | double | No      | VMware: 0<br>Virtage: -1               | Hyper-V     |
| Request<br>( REQUEST )                           | 仮想 CPU 要求量(単<br>位:MHz)。仮想マシン<br>が実行に必要とした<br>CPU リソース。CPU 割<br>り当て量と CPU 未割り<br>当て量の合計。                                                                                                    | HILO | double | No      | VMware: 0<br>Virtage: -1               | Hyper-V     |
| Used %<br>( USED_PERC<br>ENT )                   | <ul> <li>仮想 CPU 使用率(単</li> <li>位:%)。CPU リソース</li> <li>に対する仮想 CPU 割り</li> <li>当て量の割合。</li> <li>計算式</li> <li>Used フィールド /</li> <li>PI_HCI レコードの</li> <li>Clocks フィールド</li> <li>なお, PI_HCI レコード</li> <li>を収集設定(Log=Y)に</li> <li>する必要はありません。</li> </ul>                                | HILO | double | No      | VMware: 0<br>Hyper-V: 0<br>Virtage: -1 |             |
| Insufficient %<br>(INSUFFICIE<br>NT_PERCENT<br>) | <ul> <li>仮想 CPU 不足率(単</li> <li>位:%)、CPU リソース</li> <li>に対する仮想 CPU 未割</li> <li>り当て量の割合。</li> <li>計算式 <ul> <li>Insufficient フィー</li> <li>ルド /PI_HCI レコー</li> <li>ドの Clocks フィー</li> <li>ルド</li> </ul> </li> <li>なお、PI_HCI レコード</li> <li>を収集設定(Log=Y)に</li> <li>する必要はありません。</li> </ul> | HILO | double | No      | VMware: 0<br>Virtage: -1               | Hyper-V     |

| PFM-View 名<br>(PFM-Manager<br>名)                                  | 説明                                                                                                    | 要約   | 形式     | デル<br>タ | 未取得時                     | サポート<br>対象外 |
|-------------------------------------------------------------------|----------------------------------------------------------------------------------------------------|------|--------|---------|--------------------------|-------------|
| Request %<br>( REQUEST_P<br>ERCENT )                              | 低想 CPU 要求率(単<br>位:%)。CPU リソース<br>に対する仮想 CPU 要求<br>量の割合。<br>計算式<br>Request フィールド<br>/PI_HCI レコードの<br>Clocks フィールド<br>なお,PI_HCI レコード<br>を収集設定(Log=Y)に<br>する必要はありません。                         | HILO | double | No      | VMware: 0<br>Virtage: -1 | Hyper-V     |
| Used Per<br>Request<br>(USED_PER_<br>REQUEST)                     | <ul> <li>仮想 CPU 使用比(単</li> <li>位:%)。仮想マシンが実</li> <li>行に必要とした CPU リ</li> <li>ソースに対する,実行で</li> <li>きた CPU リソースの割</li> <li>合。</li> <li>計算式</li> <li>Used フィールド /<br/>Request フィールド</li> </ul> | HILO | double | No      | VMware: 0<br>Virtage: -1 | Hyper-V     |
| Insufficient Per<br>Request<br>(INSUFFICIE<br>NT_PER_REQ<br>UEST) | 仮想 CPU 不足比 (単<br>位:%)。 仮想マシンが実<br>行に必要とした CPU リ<br>ソースに対する,実行で<br>きなかった CPU リソー<br>スの割合。<br>計算式<br>Insufficient フィー<br>ルド /Request<br>フィールド                                                | HILO | double | No      | VMware: 0<br>Virtage: -1 | Hyper-V     |

# VM Logical Disk Status ( PI\_VLDI )

### 機能

このレコードには,仮想マシンが利用している論理ディスクについての,ある一定の時間を単位としたパフォーマンスデータが格納されます。このレコードは,複数インスタンスレコードです。

このレコードでは,仮想マシンが利用できる論理ディスクサイズなどのパフォーマンス データを取得できます。ディスクサイズは,使用サイズと未使用サイズに分けることが できます。このレコードで採取できるデータの例を,次の図に示します。

#### 図 5-8 採取データ例

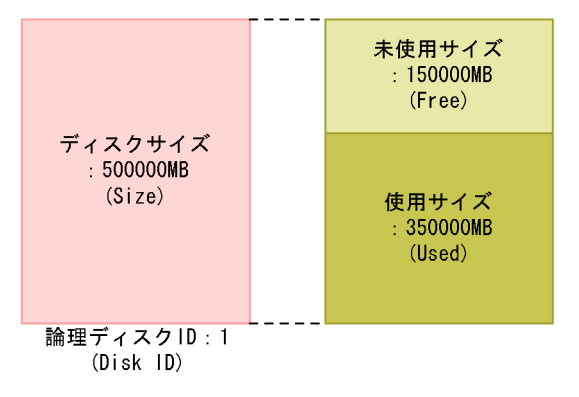

注意

監視対象の物理サーバへの接続に失敗した場合,情報を収集できません。

### デフォルト値および変更できる値

| 項目                  | デフォルト値 | 変更可否 |
|---------------------|--------|------|
| Collection Interval | 60     |      |
| Collection Offset   | 0      |      |
| Log                 | No     |      |
| LOGIF               | 空白     |      |

ODBC キーフィールド

PI\_VLDI\_VM\_ID

PI\_VLDI\_DISK\_ID

ライフタイム

なし

レコードサイズ

固定部:681 バイト

可変部:754 バイト

フィールド

| PFM-View 名<br>(PFM-Manager<br>名)         | 説明                                                                                | 要約   | 形式              | デル<br>タ | 未取得時 | サポート<br>対象外        |
|------------------------------------------|-----------------------------------------------------------------------------------|------|-----------------|---------|------|--------------------|
| Record Type<br>( INPUT_REC<br>ORD_TYPE ) | レコード名。常に<br>「VLDI」。                                                               | СОРҮ | char(8)         | No      | -    | Hyper-V<br>Virtage |
| Record Time<br>( RECORD_TI<br>ME )       | レコードが作成された時<br>刻。                                                                 | СОРҮ | time_t          | No      | -    | Hyper-V<br>Virtage |
| Interval<br>( INTERVAL )                 | 情報が収集される期間<br>(単位:秒 )。                                                            | СОРҮ | ulong           | No      | -    | Hyper-V<br>Virtage |
| VM ID<br>(VM_ID)                         | 仮想マシンの識別子。                                                                        | СОРҮ | string(<br>64)  | No      | 不可   | Hyper-V<br>Virtage |
| Disk_ID<br>( DISK_ID )                   | ディスクの識別子。                                                                         | СОРҮ | string(<br>257) | No      | 不可   | Hyper-V<br>Virtage |
| VM Name<br>( VM_NAME )                   | 仮想マシンの名称。                                                                         | СОРҮ | string(<br>257) | No      | 空白   | Hyper-V<br>Virtage |
| Sampling Time<br>( SAMPLING_<br>TIME )   | 監視ホスト上での性能情<br>報収集時刻。次の形式で<br>表示される。<br>yyyy-mm <sup>-</sup> ddThh:mm[±<br>hh:mm] | СОРҮ | string(<br>32)  | No      | 空白   | Hyper-V<br>Virtage |
| Size ( SIZE )                            | ディスクサイズ(単位:<br>MB)。                                                               | HILO | double          | No      | 0    | Hyper-V<br>Virtage |
| Used ( USED )                            | ディスク使用サイズ ( 単<br>位:MB )。                                                          | HILO | double          | No      | 0    | Hyper-V<br>Virtage |
| Free ( FREE )                            | ディスク未使用サイズ<br>(単位:MB)。                                                            | HILO | double          | No      | 0    | Hyper-V<br>Virtage |
| Used %<br>(USED_PERC<br>ENT)             | ディスク使用率 ( 単位 :<br>% )。<br>計算式<br>Used フィールド /<br>Size フィールド                       | HILO | double          | No      | 0    | Hyper-V<br>Virtage |

注

# VM Memory Status ( PI\_VMI )

### 機能

このレコードには,仮想マシンが利用している仮想メモリーについての,ある一定の時 間を単位としたパフォーマンスデータが格納されます。このレコードは,複数インスタ ンスレコードです。

このレコードでは,仮想マシンが利用しているメモリーの内訳や,メモリー割り当てに 関するパフォーマンスデータを収集できます。また,仮想マシンが利用しているスワッ プに関するパフォーマンスデータも収集できます。このレコードで採取できるデータの 例を,次の図に示します。

図 5-9 採取データ例

・メモリー使用量に関するフィールド

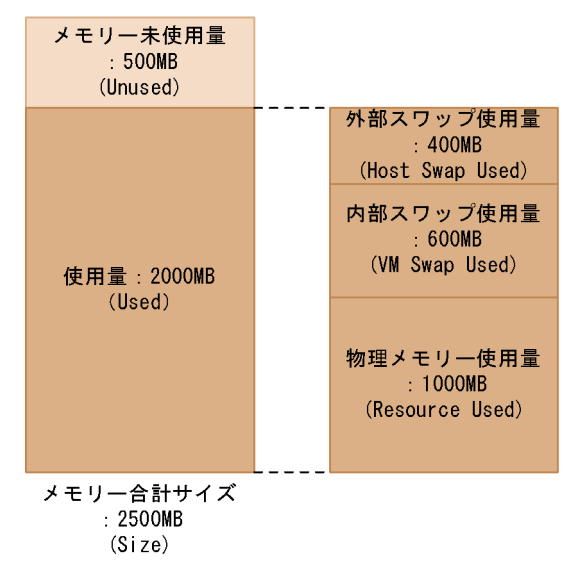

・メモリー割り当てに関するフィールド

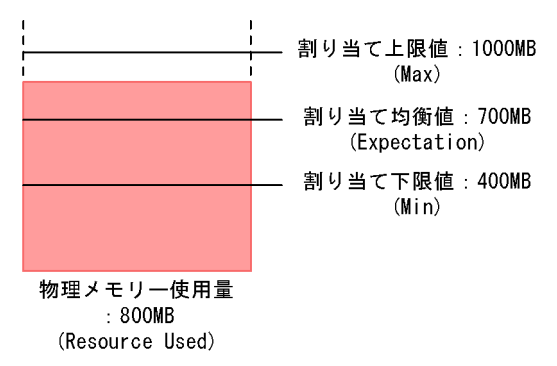

注意

監視対象の物理サーバへの接続に失敗した場合,情報を収集できません。

| テノオルト値およひ发史で |
|--------------|
|--------------|

| 項目                  | デフォルト値 | 変更可否 |
|---------------------|--------|------|
| Collection Interval | 60     |      |
| Collection Offset   | 0      |      |
| Log                 | No     |      |
| LOGIF               | 空白     |      |

ODBC キーフィールド

PI\_VMI\_VM\_ID

ライフタイム

なし

レコードサイズ

固定部:681 バイト

可変部:529 バイト

| PFM-View 名<br>(PFM-Manager<br>名)         | 説明                                                                   | 要約   | 形式              | デル<br>タ | 未取得時 | サポート<br>対象外 |
|------------------------------------------|----------------------------------------------------------------------|------|-----------------|---------|------|-------------|
| Record Type<br>( INPUT_REC<br>ORD_TYPE ) | レコード名。常に<br>「VMI 」。                                                  | СОРҮ | char(8)         | No      | -    | Virtage     |
| Record Time<br>( RECORD_TI<br>ME )       | レコードが作成された時<br>刻。                                                    | СОРҮ | time_t          | No      | -    | Virtage     |
| Interval<br>( INTERVAL )                 | 情報が収集される期間<br>(単位:秒)。                                                | СОРҮ | ulong           | No      | -    | Virtage     |
| VM ID<br>(VM_ID)                         | 仮想マシンの識別子。                                                           | СОРҮ | string(<br>64)  | No      | 不可   | Virtage     |
| VM Name<br>( VM_NAME )                   | 仮想マシンの名称。                                                            | СОРҮ | string(<br>257) | No      | 空白   | Virtage     |
| Sampling Time<br>( SAMPLING_<br>TIME )   | 監視ホスト上での性能情<br>報収集時刻。次の形式で<br>表示される。<br>yyyy-mm-ddThh:mm[±<br>hh:mm] | СОРҮ | string(<br>32)  | No      | 空白   | Virtage     |

| PFM-View 名<br>(PFM-Manager<br>名)                      | 説明                                                                                                    | 要約   | 形式     | デル<br>タ | 未取得時 | サポート<br>対象外        |
|-------------------------------------------------------|----------------------------------------------------------------------------------------------------|------|--------|---------|------|--------------------|
| Size ( SIZE )                                         | メモリーサイズ(単位:<br>MB)。仮想マシンのメモ<br>リーサイズ。                                                                                                    | СОРҮ | double | No      | 0    | Virtage            |
| Used ( USED )                                         | メモリー使用量(単位:<br>MB)。仮想マシンのメモ<br>リー使用量。物理メモ<br>リー使用量,内部スワッ<br>プ使用量,外部スワップ<br>使用量の合計。                                                       | СОРҮ | double | No      | 0    | Virtage            |
| Resource Used<br>(RESOURCE_<br>USED)                  | メモリーリソース使用量<br>(単位:MB)。仮想マシ<br>ンによるメモリーリソー<br>ス使用量。                                                                                      | СОРҮ | double | No      | 0    | Virtage            |
| VM Swap Used<br>( VM_SWAP_<br>USED )                  | 内部スワップ使用量(単<br>位:MB)。仮想マシン内<br>のスワップ使用量。                                                                                                 | СОРҮ | double | No      | 0    | Hyper-V<br>Virtage |
| Host Swap<br>Used<br>(HOST_SWAP<br>_USED)             | 外部スワップ使用量(単<br>位:MB)。仮想マシンに<br>よる物理サーバ上のス<br>ワップ使用量。                                                                                     | СОРҮ | double | No      | 0    | Hyper-V<br>Virtage |
| Unused<br>( UNUSED )                                  | メモリー未使用量(単<br>位:MB)。仮想マシン内<br>のメモリーの未使用サイ<br>ズ。<br>Hyper-Vの場合,固定で<br>「0」となる。                                                             | СОРҮ | double | No      | 0    | Virtage            |
| Used %<br>( USED_PERC<br>ENT )                        | メモリー使用率(単位:<br>%)。仮想マシンのメモ<br>リーの使用率。<br>計算式<br>Used フィールド/<br>Size フィールド<br>Hyper-V の場合,固定で<br>「100」となる。                                | СОРҮ | double | No      | 0    | Virtage            |
| Resource Used<br>%<br>(RESOURCE_<br>USED_PERCE<br>NT) | メモリーリソース使用率<br>(単位:%)。仮想マシン<br>のメモリー中でのメモ<br>リーリソースの使用率。<br>計算式<br>Resource Used<br>フィールド /Size<br>フィールド<br>Hyper-V の場合,固定で<br>「100」となる。 | СОРҮ | double | No      | 0    | Virtage            |

| PFM-View 名<br>(PFM-Manager<br>名)                        | 説明                                                                                                    | 要約   | 形式     | デル<br>タ | 未取得時 | サポート<br>対象外        |
|---------------------------------------------------------|----------------------------------------------------------------------------------------------------|------|--------|---------|------|--------------------|
| VM Swap Used<br>%<br>( VM_SWAP_<br>USED_PERCE<br>NT )   | <ul> <li>内部スワップ使用率(単位:%)。仮想マシンのメ</li> <li>モリー中での内部スワップの使用率。</li> <li>計算式</li> <li>VM Swap Used</li> <li>フィールド /Size</li> <li>フィールド</li> </ul>   | СОРҮ | double | No      | 0    | Hyper-V<br>Virtage |
| Host Swap<br>Used %<br>(HOST_SWAP<br>_USED_PERC<br>ENT) | <ul> <li>外部スワップ使用率(単位:%)。仮想マシンのメ</li> <li>モリー中での外部スワップの使用率。</li> <li>計算式</li> <li>Host Swap Used</li> <li>フィールド /Size</li> <li>フィールド</li> </ul> | СОРҮ | double | No      | 0    | Hyper-V<br>Virtage |
| VM Swap IO<br>( VM_SWAP_I<br>O )                        | 内部スワップ I/O ( 単<br>位 : MB )。仮想マシン内<br>部でスワップされたデー<br>夕量。                                                                                         | СОРҮ | double | No      | 0    | Hyper-V<br>Virtage |
| VM Swap In<br>( VM_SWAP_I<br>N )                        | 内部スワップイン(単<br>位:MB)。仮想マシン内<br>部でスワップインされた<br>データ量。                                                                                              | СОРҮ | double | No      | 0    | Hyper-V<br>Virtage |
| VM Swap Out<br>( VM_SWAP_<br>OUT )                      | 内部スワップアウト(単<br>位:MB)。仮想マシン内<br>部でスワップアウトされ<br>たデータ量。                                                                                            | СОРҮ | double | No      | 0    | Hyper-V<br>Virtage |
| Working Size<br>( WORKING_<br>SIZE )                    | ワーキングセットサイズ<br>(単位:MB)。仮想マシ<br>ン内部での,最近アクセ<br>スしたメモリーの統計<br>量。                                                                                  | СОРҮ | double | No      | 0    | Hyper-V<br>Virtage |
| Working Size %<br>(WORKING_<br>SIZE_PERCEN<br>T)        | ワーキングセットサイズ<br>率(単位:%)。仮想マシ<br>ン内部での,最近アクセ<br>スしたメモリーの統計量<br>の割合。<br>計算式<br>Working Size フィー<br>ルド/Size フィール<br>ド                               | СОРҮ | double | No      | 0    | Hyper-V<br>Virtage |
| Share<br>( SHARE )                                      | メモリー割り当て比率。<br>複数の仮想マシンが同時<br>にメモリーリソースを必<br>要とした場合の割り当て<br>均衡点の目安。                                                                             | СОРҮ | double | No      | 0    | Hyper-V<br>Virtage |

| PFM-View 名<br>(PFM-Manager<br>名)               | 説明                                                                                                    | 要約   | 形式     | デル<br>タ | 未取得時 | サポート<br>対象外        |
|------------------------------------------------|----------------------------------------------------------------------------------------------------|------|--------|---------|------|--------------------|
| Max ( MAX )                                    | メモリー割り当て上限値<br>(単位:MB)。仮想マシ<br>ンへのメモリーリソース<br>割り当て上限値。<br>値が「-1」の場合は,制<br>限なし。                                                                                    | СОРҮ | double | No      | 0    | Hyper-V<br>Virtage |
| Min ( MIN )                                    | メモリー割り当て下限値<br>(単位:MB)。仮想マシ<br>ンへのメモリーリソース<br>割り当て下限値。                                                                                                    | СОРҮ | double | No      | 0    | Hyper-V<br>Virtage |
| Expectation<br>(EXPECTATI<br>ON)               | メモリー割り当て均衡値<br>(単位:MB)。複数の仮<br>想マシンが同時にメモ<br>リーリソースを必要とし<br>た場合に割り当てられる<br>メモリーリソース。                                                                              | СОРҮ | double | No      | 0    | Hyper-V<br>Virtage |
| Max %<br>( MAX_PERC<br>ENT )                   | メモリー割り当て上限率<br>(単位:%)。仮想マシン<br>のメモリーサイズに対す<br>るメモリー割り当ての上<br>限値の割合。<br>計算式<br>Max フィールド /<br>PI_VMI レコードの<br>Size フィールド                                           | СОРҮ | double | No      | 0    | Hyper-V<br>Virtage |
| Min %<br>(MIN_PERCE<br>NT)                     | メモリー割り当て下限率<br>(単位:%)。仮想マシン<br>のメモリーサイズに対す<br>るメモリー割り当ての下<br>限値の割合。<br>計算式<br>Min フィールド /<br>PI_VMI レコードの<br>Size フィールド                                           | СОРҮ | double | No      | 0    | Hyper-V<br>Virtage |
| Expectation %<br>(EXPECTATI<br>ON_PERCENT<br>) | メモリー割り当て均衡点<br>(単位:%)。メモリーリ<br>ソースに対する複数の仮<br>想マシンが同時にメモ<br>リーリソースを必要とし<br>た場合のメモリー割り当<br>て均衡点の率。<br>計算式<br>Expectation フィー<br>ルド /PI_HMI レ<br>コードの Size<br>フィールド | СОРҮ | double | No      | 0    | Hyper-V<br>Virtage |

# VM Network Status ( PI\_VNI )

### 機能

このレコードには,仮想マシンが利用している仮想NICについての,ある一定の時間を 単位としたパフォーマンスデータが格納されます。このレコードは,複数インスタンス レコードです。

このレコードでは,仮想NICのデータ送受信速度などのパフォーマンスデータを取得で きます。データ送受信速度は,データ受信速度とデータ送信速度に分けることができま す。このレコードで採取できるデータの例を,次の図に示します。

#### 図 5-10 採取データ例

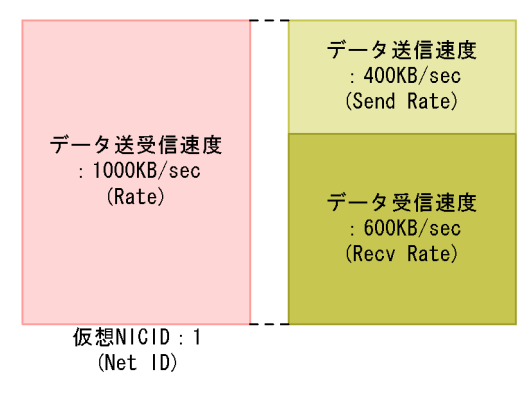

注意

- 監視対象の物理サーバへの接続に失敗した場合,情報を収集できません。
- Hyper-V の場合,ディスク名に特定の記号が含まれるときには異なる記号に変換 されて Net ID フィールドに格納されます。変換規則を次に示します。

| 変換前     | 変換後 |
|---------|-----|
| / および ¥ | -   |
| # および * | _   |
| (       | ]   |
| )       | ]   |

### デフォルト値および変更できる値

| 項目                  | デフォルト値 | 変更可否 |
|---------------------|--------|------|
| Collection Interval | 60     |      |
| Collection Offset   | 0      |      |
| Log                 | No     |      |

| 項目    | デフォルト値 | 変更可否 |
|-------|--------|------|
| LOGIF | 空白     |      |

ODBC キーフィールド

PI\_VNI\_VM\_ID

PI\_VNI\_NET\_ID

ライフタイム

なし

レコードサイズ

固定部:681 バイト

可変部:718 バイト

| PFM-View 名<br>(PFM-Manager<br>名)         | 説明                                                                   | 要約   | 形式              | デル<br>タ | 未取得時                                   | サポート<br>対象外 |
|------------------------------------------|----------------------------------------------------------------------|------|-----------------|---------|----------------------------------------|-------------|
| Record Type<br>( INPUT_REC<br>ORD_TYPE ) | レコード名。常に<br>「VNI」。                                                   | СОРҮ | char(8)         | No      | -                                      | -           |
| Record Time<br>( RECORD_TI<br>ME )       | レコードが作成された時<br>刻。                                                    | СОРҮ | time_t          | No      | -                                      | -           |
| Interval<br>( INTERVAL )                 | 情報が収集される期間<br>(単位:秒)。                                                | СОРҮ | ulong           | No      | -                                      | -           |
| VM ID<br>(VM_ID)                         | 仮想マシンの識別子。<br>Hyper-V の場合,ルート<br>パーティションは固定で<br>「Root」となる。           | СОРҮ | string(<br>64)  | No      | 不可                                     | -           |
| Net ID<br>( NET_ID )                     | ネットワークの識別子。                                                          | СОРҮ | string(<br>257) | No      | 不可                                     | -           |
| VM Name<br>( VM_NAME )                   | 仮想マシンの名称。                                                            | СОРҮ | string(<br>257) | No      | 空白                                     | -           |
| Sampling Time<br>( SAMPLING_<br>TIME )   | 監視ホスト上での性能情<br>報収集時刻。次の形式で<br>表示される。<br>yyyy·mm·ddThh:mm[±<br>hh:mm] | СОРҮ | string(<br>32)  | No      | 空白                                     | -           |
| Rate ( RATE )                            | 仮想マシンによる,ネッ<br>トワークとの送受信の速<br>度(単位:KB/sec)。                          | HILO | double          | No      | VMware: 0<br>Hyper-V: 0<br>Virtage: -1 | -           |

| PFM-View 名<br>(PFM-Manager<br>名) | 説明                                               | 要約   | 形式     | デル<br>タ | 未取得時                                   | サポート<br>対象外 |
|----------------------------------|--------------------------------------------------|------|--------|---------|----------------------------------------|-------------|
| Send Rate<br>( SEND_RATE )       | 仮想マシンによる , ネッ<br>トワークへの送信の速度<br>( 単位 : KB/sec )。 | HILO | double | No      | VMware: 0<br>Hyper-V: 0<br>Virtage: -1 | -           |
| Recv Rate<br>( RECV_RATE )       | 仮想マシンによる , ネッ<br>トワークからの受信の速<br>度 ( 単位:KB/sec )。 | HILO | double | No      | VMware: 0<br>Hyper-V: 0<br>Virtage: -1 | -           |

# VM Physical Disk Status ( PI\_VPDI )

#### 機能

このレコードには,仮想マシンが利用している物理ディスクについての,ある一定の時間を単位としたパフォーマンスデータが格納されます。このレコードは,複数インスタンスレコードです。

このレコードでは,仮想マシンが利用している物理ディスクについての,データ読み書 き速度などのパフォーマンスデータを取得できます。データ読み書き速度については, より詳細にデータ読み込み速度とデータ書き込み速度を取得できます。このレコードで 採取できるデータの例を,次の図に示します。

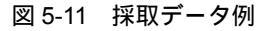

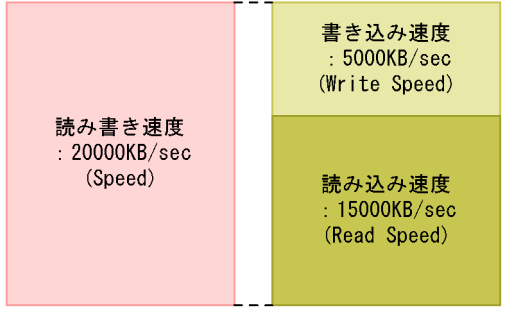

物理ディスクID:1 (Disk ID)

#### 注意

- ・ 監視対象の物理サーバへの接続に失敗した場合,情報を収集できません。
- Hyper-V の場合,ディスク名に特定の記号が含まれるときには異なる記号に変換 されて Disk ID フィールドに格納されます。変換規則を次に示します。

| 変換前     | 変換後 |
|---------|-----|
| # および ¥ | -   |
| (       | [   |
| )       | ]   |

#### デフォルト値および変更できる値

| 項目                  | デフォルト値 | 変更可否 |
|---------------------|--------|------|
| Collection Interval | 60     |      |
| Collection Offset   | 0      |      |
| Log                 | No     |      |

| 項目    | デフォルト値 | 変更可否 |
|-------|--------|------|
| LOGIF | 空白     |      |

## ODBC キーフィールド

PI\_VPDI\_VM\_ID

PI\_VPDI\_DISK\_ID

ライフタイム

なし

### レコードサイズ

固定部:681 バイト

可変部:970 バイト

| PFM-View 名<br>(PFM-Manager<br>名)         | 説明                                                                                                    | 要約   | 形式              | デル<br>タ | 未取得時 | サポート<br>対象外 |
|------------------------------------------|----------------------------------------------------------------------------------------------------|------|-----------------|---------|------|-------------|
| Record Type<br>( INPUT_REC<br>ORD_TYPE ) | レコード名。常に<br>「VPDI」。                                                                                                    | СОРҮ | char(8)         | No      | -    | -           |
| Record Time<br>( RECORD_TI<br>ME )       | レコードが作成された時<br>刻。                                                                                                    | СОРҮ | time_t          | No      | -    | -           |
| Interval<br>( INTERVAL )                 | 情報が収集される期間<br>(単位:秒)。                                                                                                    | СОРҮ | ulong           | No      | -    | -           |
| VM ID<br>(VM_ID)                         | 仮想マシンの識別子。                                                                                                    | СОРҮ | string(<br>64)  | No      | 不可   | -           |
| Disk ID<br>( DISK_ID )                   | ディスクの識別子。仮想<br>マシンに接続されている<br>物理ディスクの識別子。                                                                                | СОРҮ | string(<br>257) | No      | 不可   | -           |
| VM Name<br>( VM_NAME )                   | 仮想マシンの名称。                                                                                                    | СОРҮ | string(<br>257) | No      | 空白   | -           |
| Sampling Time<br>( SAMPLING_<br>TIME )   | 監視ホスト上での性能情<br>報収集時刻。次の形式で<br>表示される。<br>yyyy <sup>-</sup> mm <sup>-</sup> ddThh <sup>:</sup> mm[±<br>hh <sup>:</sup> mm] | СОРҮ | string(<br>32)  | No      | 空白   | -           |
| Speed<br>(SPEED)                         | データ転送速度(単位:<br>KB/sec)。仮想マシンに<br>よる物理ディスクへの読<br>み書きの速度。                                                                  | HILO | double          | No      | 0    | Virtage     |

| PFM-View 名<br>(PFM-Manager<br>名)                          | 説明                                                                                                    | 要約   | 形式     | デル<br>タ | 未取得時                     | サポート<br>対象外        |
|-----------------------------------------------------------|----------------------------------------------------------------------------------------------------|------|--------|---------|--------------------------|--------------------|
| Read Speed<br>( READ_SPEE<br>D )                          | 読み込みデータ転送速度<br>(単位:KB/sec)。仮想マ<br>シンによる物理ディスク<br>からの読み込みの速度。                                                                                                    | HILO | double | No      | 0                        | Virtage            |
| Write Speed<br>( WRITE_SPE<br>ED )                        | 書き込みデータ転送速度<br>(単位:KB/sec)。仮想マ<br>シンによる物理ディスク<br>への書き込みの速度。                                                                                                    | HILO | double | No      | 0                        | Virtage            |
| Requests<br>( REQUESTS )                                  | <ul> <li>処理回数。</li> <li>VMware の場合<br/>仮想マシンによる物理<br/>ディスクの読み書きの<br/>処理回数。</li> <li>Virtage の場合<br/>HBA からの割り込み<br/>回数。</li> </ul>                                                   | HILO | double | No      | VMware: 0<br>Virtage: -1 | Hyper-V            |
| Read Requests<br>( READ_REQ<br>UESTS )                    | 読み込み処理回数。仮想<br>マシンによる物理ディス<br>クの読み込みの処理回<br>数。                                                                                                    | HILO | double | No      | 0                        | Hyper-V<br>Virtage |
| Write Requests<br>(WRITE_REQ<br>UESTS)                    | 書き込み処理回数。仮想<br>マシンによる物理ディス<br>クの読み込みの処理回<br>数。                                                                                                    | HILO | double | No      | 0                        | Hyper-V<br>Virtage |
| Commands<br>( COMMANDS )                                  | ディスクコマンド発行<br>数。仮想マシンによる物<br>理ディスクへのディスク<br>コマンド発行回数。                                                                                                    | HILO | double | No      | 0                        | Hyper-V<br>Virtage |
| Abort<br>Commands<br>( ABORT_CO<br>MMANDS )               | ディスクコマンド破棄<br>数。仮想マシンによる物<br>理ディスクへのディスク<br>コマンドが破棄された回<br>数。                                                                                                    | HILO | double | No      | 0                        | Hyper-V<br>Virtage |
| Abort<br>Commands %<br>( ABORT_CO<br>MMANDS_PE<br>RCENT ) | <ul> <li>ディスクコマンド破乗率</li> <li>(単位:%)。仮想マシン</li> <li>による物理ディスクへの</li> <li>ディスクコマンド発行回数に対する破棄された回数の割合。</li> <li>計算式</li> <li>Abort Commands</li> <li>フィールド / Commands フィールド</li> </ul> | HILO | double | No      | 0                        | Hyper-V<br>Virtage |
| Bus Resets<br>( BUS_RESET<br>S )                          | バスリセット数。仮想マ<br>シンのディスクに対して<br>バスがリセットされた回<br>数。                                                                                                    | HILO | double | No      | 0                        | Hyper-V<br>Virtage |

#### 5. レコード

VM Physical Disk Status ( PI\_VPDI )

注

# VM Status Detail ( PD\_VM )

### 機能

このレコードには,仮想マシンについての,ある時点での状態を示すパフォーマンス データが格納されます。このレコードは,複数インスタンスレコードです。

#### 注意

監視対象の物理サーバへの接続に失敗した場合,情報を収集できません。

デフォルト値および変更できる値

| 項目                  | デフォルト値 | 変更可否 |
|---------------------|--------|------|
| Collection Interval | 60     |      |
| Collection Offset   | 0      |      |
| Log                 | No     |      |
| LOGIF               | 空白     |      |

```
ODBC キーフィールド
```

PD\_VM\_VM\_ID

ライフタイム

なし

レコードサイズ

固定部:681 バイト

可変部:401 バイト

フィールド

| PFM-View 名<br>(PFM-Manager<br>名)         | 説明                | 要約 | 形式      | デル<br>タ | 未取得時 | サポート<br>対象外 |
|------------------------------------------|-------------------|----|---------|---------|------|-------------|
| Record Type<br>( INPUT_REC<br>ORD_TYPE ) | レコード名。常に<br>「VM」。 | -  | char(8) | No      | -    | -           |
| Record Time<br>( RECORD_TI<br>ME )       | レコードが作成された時<br>刻。 | -  | time_t  | No      | -    | -           |
| Interval<br>( INTERVAL )                 | 常に「0」。            | -  | ulong   | No      | -    | -           |

| PFM-View 名<br>(PFM-Manager<br>名)   | 説明                                                                                                    | 要約 | 形式              | デル<br>タ | 未取得時 | サポート<br>対象外 |
|------------------------------------|----------------------------------------------------------------------------------------------------|----|-----------------|---------|------|-------------|
| VM ID<br>(VM_ID)                   | 仮想マシンの識別子。<br>Hyper⁻V の場合,ルート<br>パーティションは固定で<br>「Root」となる。                                                                                                    | -  | string(<br>64)  | No      | 不可   | -           |
| VM Name<br>( VM_NAME )             | 仮想マシンの名称。                                                                                                    | -  | string(<br>257) | No      | 空白   | -           |
| Information<br>( INFORMATI<br>ON ) | OS 種別など仮想マシン         に関する情報。         Virtage の場合,該当す         る LPAR の Status が         ON (アクティベイト)         以外のとき,または OS         種別が判定できないプロ         グラムが稼働していると         きは,常に値は空白となり,取得できない。 | -  | string(<br>64)  | No      | 空白   | Hyper-V     |

| PFM-View 名<br>(PFM-Manager<br>名) | 説明                                                                                                    | 要約 | 形式             | デル<br>タ | 未取得時 | サポート<br>対象外 |
|----------------------------------|----------------------------------------------------------------------------------------------------|----|----------------|---------|------|-------------|
| Status<br>(STATUS)               | <ul> <li>接続状況。</li> <li>有効な値は次のとおり。</li> <li>VMware の場合 <ul> <li>ON:起動中。</li> <li>OFF:停止中。</li> <li>SUSPENDED:</li> <li>一時停止中。</li> <li>UNKNOWN:未<br/>知の状態。</li> </ul> </li> <li>Hyper-V の場合 <ul> <li>ON:起動中。</li> <li>OFF:停止中。</li> <li>PAUSED:休止中。</li> <li>SUSPENDED:</li> <li>一時停止中。</li> <li>STARTING:開始処理中。</li> <li>STARTING:開始処理中。</li> <li>SNAPSHOTTING:<br/>スナップショット取得処理中。</li> <li>SAVING:セーブ処理中。</li> <li>SAVING:セーブ処理中。</li> <li>STOPPING:停止処理中。</li> <li>RESUMING:休止処理中。</li> <li>RESUMING: 株」の状態。</li> </ul> </li> <li>Virtage の場合 <ul> <li>ON:アクティベィト状態。</li> <li>OFF:ディアクティベイト状態。</li> <li>OFF:ディアクティベイト処理中。</li> <li>DEACTPEND:アクティベイト処理中。</li> <li>STANDBY:スタンバイ状態。</li> <li>MIGRATION:マイグレーション処理中。</li> <li>FAIL: 閉塞状態。</li> </ul> </li> </ul> |    | string(<br>16) | No      | 空白   |             |

# VM Status ( PI\_VI )

### 機能

このレコードには,仮想マシンについての,ある一定の時間を単位としたパフォーマン スデータが格納されます。このレコードは,複数インスタンスレコードです。

このレコードでは,仮想マシンの CPU 使用量や不足量,CPU 割り当てに関するパフォーマンスデータなどを収集できます。このレコードで採取できるデータの例を,次の図に示します。

図 5-12 採取データ例

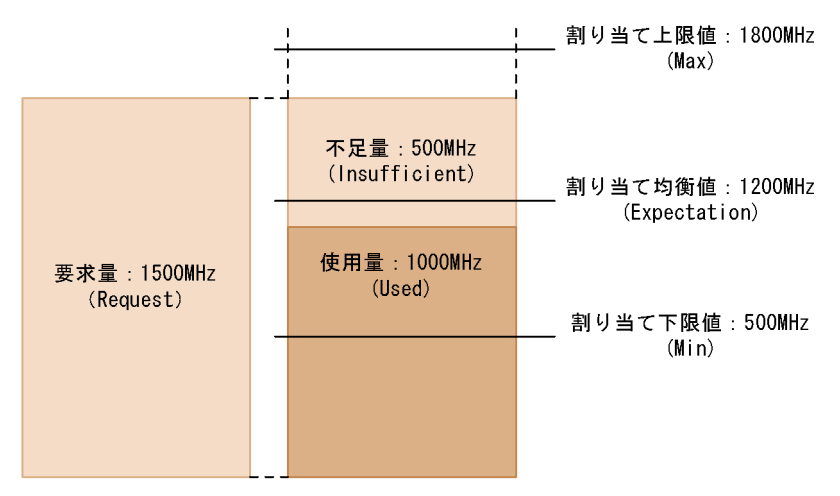

#### 注意

監視対象の物理サーバへの接続に失敗した場合,情報を収集できません。

## デフォルト値および変更できる値

| 項目                  | デフォルト値 | 変更可否 |
|---------------------|--------|------|
| Collection Interval | 60     |      |
| Collection Offset   | 0      |      |
| Log                 | Yes    |      |
| LOGIF               | 空白     |      |

#### ODBC キーフィールド

PI\_VI\_VM\_ID

ライフタイム

なし

レコードサイズ

固定部:681 バイト

可変部:889 バイト

| PFM-View 名<br>(PFM-Manager<br>名)         | 説明                                                                           | 要約   | 形式              | デル<br>タ | 未取得時                                   | サポート<br>対象外 |
|------------------------------------------|------------------------------------------------------------------------------|------|-----------------|---------|----------------------------------------|-------------|
| Record Type<br>( INPUT_REC<br>ORD_TYPE ) | レコード名。常に「VI」。                                                                | СОРҮ | char(8)         | No      | -                                      | -           |
| Record Time<br>( RECORD_TI<br>ME )       | レコードが作成された時<br>刻。                                                            | СОРҮ | time_t          | No      | -                                      | -           |
| Interval<br>( INTERVAL )                 | 情報が収集される期間<br>(単位:秒)。                                                        | СОРҮ | ulong           | No      | -                                      | -           |
| VM ID<br>(VM_ID)                         | 仮想マシンの識別子。<br>Hyper⁻V の場合,ルート<br>パーティションは固定で<br>「Root」となる。                   | СОРҮ | string(<br>64)  | No      | 不可                                     | -           |
| Clocks<br>( CLOCKS )                     | CPU リソースクロック<br>周波数 (単位:MHz)。<br>仮想マシンに割り当てら<br>れた物理 CPU のクロッ<br>ク周波数を合計した値。 | СОРҮ | double          | No      | VMware: 0<br>Hyper-V: 0<br>Virtage: -1 | -           |
| Count<br>( COUNT )                       | CPU リソース物理 CPU<br>コア数。仮想マシンに割<br>り当てられた物理 CPU<br>のコア数。                       | СОРҮ | long            | No      | VMware: 0<br>Hyper-V: 0<br>Virtage: -1 | -           |
| VM Name<br>( VM_NAME )                   | 仮想マシンの名称。                                                                    | СОРҮ | string(<br>257) | No      | 空白                                     | -           |
| Sampling Time<br>( SAMPLING_<br>TIME )   | 監視ホスト上での性能情<br>報収集時刻。次の形式で<br>表示される。<br>yyyy-mm-ddThh:mm[±<br>hh:mm]         | СОРҮ | string(<br>32)  | No      | 空白                                     | -           |
| Used ( USED )                            | CPU 使用量(単位:<br>MHz )。仮想マシンが物<br>理 CPU 上で実行できた<br>CPU リソース。                   | HILO | double          | No      | VMware: 0<br>Hyper-V: 0<br>Virtage: -1 | -           |
| Insufficient<br>( INSUFFICIE<br>NT )     | CPU 不足量(単位:<br>MHz)。仮想マシンが物<br>理 CPU 上で実行できな<br>かった CPU リソース。                | HILO | double          | No      | VMware: 0<br>Virtage: -1               | Hyper-V     |

| PFM-View 名<br>(PFM-Manager<br>名)                 | 説明                                                                                                    | 要約   | 形式     | デル<br>タ | 未取得時                                   | サポート<br>対象外 |
|--------------------------------------------------|----------------------------------------------------------------------------------------------------|------|--------|---------|----------------------------------------|-------------|
| Request<br>( REQUEST )                           | CPU 要求量(単位:<br>MHz)。仮想マシンが実<br>行に必要とした量。CPU<br>割り当て量と CPU 未割<br>り当て量の合計。                                                                         | HILO | double | No      | VMware: 0<br>Virtage: -1               | Hyper-V     |
| Host Used %<br>( HOST_USE<br>D_PERCENT )         | ホスト CPU 使用率(単<br>位:%)。物理サーバ上の<br>全物理 CPU リソースに<br>対して,仮想マシンが物<br>理 CPU 上で実行できた<br>CPU リソースの割合。<br>計算式<br>Used フィールド /PI<br>レコードの Clocks<br>フィールド | HILO | double | No      | VMware: 0<br>Virtage: -1               | Hyper-V     |
| Used %<br>( USED_PERC<br>ENT )                   | CPU 使用率(単位:%)。<br>仮想マシンが物理 CPU<br>上で実行できた CPU リ<br>ソースの割合。<br>計算式<br>Used フィールド /<br>Clocks フィールド                                                | HILO | double | No      | VMware: 0<br>Hyper-V: 0<br>Virtage: -1 | -           |
| Insufficient %<br>(INSUFFICIE<br>NT_PERCENT<br>) | CPU 不足率(単位:%)。<br>仮想マシンが物理 CPU<br>上で実行できなかった<br>CPU リソースの割合。<br>計算式<br>Insufficient フィー<br>ルド /Clocks フィー<br>ルド                                  | HILO | double | No      | VMware: 0<br>Virtage: -1               | Hyper-V     |
| Request %<br>(REQUEST_P<br>ERCENT)               | CPU 要求率(単位:%)。<br>仮想マシンが実行に必要<br>とした CPU リソースの<br>割合。CPU 割り当て率<br>と CPU 未割り当て率の<br>合計。<br>計算式<br>Request フィールド<br>/Clocks フィールド                  | HILO | double | No      | VMware: 0<br>Virtage: -1               | Hyper-V     |
| PFM-View 名<br>(PFM-Manager<br>名)                                    | 説明                                                                                                    | 要約   | 形式             | デル<br>タ | 未取得時                                   | サポート<br>対象外        |
|---------------------------------------------------------------------|----------------------------------------------------------------------------------------------------|------|----------------|---------|----------------------------------------|--------------------|
| Used Per<br>Request<br>(USED_PER_<br>REQUEST)                       | CPU 割り当て比 ( =<br>CPU 使用量 /CPU 要求<br>量 ) ( 単位 : % )。仮想マ<br>シンが実行に必要とした<br>CPU リソースに対する ,<br>実行できた CPU リソー<br>スの割合。<br>計算式<br>Used フィールド /<br>Request フィールド                                                                                                    | HILO | double         | No      | VMware: 0<br>Virtage: -1               | Hyper-V            |
| Insufficient Per<br>Request<br>( INSUFFICIE<br>NT_PER_REQ<br>UEST ) | CPU 未割り当て比(=<br>CPU 不足量/CPU 要求<br>量)(単位:%)。仮想マ<br>シンが実行に必要とした<br>CPU リソースに対する,<br>実行できなかった CPU<br>リソースの割合。<br>計算式<br>Insufficient フィー<br>ルド/Request<br>フィールド                                                                                                    | HILO | double         | No      | VMware: 0<br>Virtage: -1               | Hyper-V            |
| Affinity<br>( AFFINITY )                                            | 移動可能物理 CPU。仮<br>想マシンのアフィニティ<br>設定。アフィニティは,<br>仮想マシンに割り当て可<br>能な物理 CPU を表す<br>(例:仮想マシンに物理<br>CPU「1」と「2」の割り<br>当てが可能な場合,「1,<br>2」となる)。                                                                                                    | СОРҮ | string(<br>32) | No      | 空白                                     | Hyper-V<br>Virtage |
| Share<br>( SHARE )                                                  | CPU割り当て比率。仮<br>想マシンに割り当てる<br>CPUリソースを求める<br>ための値。複数の仮想マ<br>シンが同時に大量の<br>CPUリソースを必要と<br>した場合には,この値の<br>比率に基づき,CPUリ<br>ソースが割り当てられ<br>る。<br>Hyper-Vの場合,ルート<br>パーティションの情報は<br>取得できない。<br>Virtageの場合,該当す<br>る LPARのCPUが占有<br>モードで動作していると<br>きは,常に値は「-1」と<br>なり,取得できない。 | СОРҮ | double         | No      | VMware: 0<br>Hyper-V: 0<br>Virtage: -1 | -                  |

| PFM-View 名<br>(PFM-Manager<br>名) | 説明                                                                                                    | 要約   | 形式     | デル<br>タ | 未取得時                                   | サポート<br>対象外 |
|----------------------------------|----------------------------------------------------------------------------------------------------|------|--------|---------|----------------------------------------|-------------|
| Max ( MAX )                      | CPU割り当て上限値<br>(単位:MHz)。仮想マシ<br>ンへの CPU割り当ての<br>上限値。<br>値が「-1」の場合は,制<br>限なし。<br>Hyper-V の場合,ルート<br>パーティションの情報は<br>取得できない。<br>Virtageの場合,「-1」は<br>取得できないことを示<br>す。                               | СОРҮ | double | No      | VMware: 0<br>Hyper-V: 0<br>Virtage: -1 | -           |
| Min ( MIN )                      | CPU割り当て下限値<br>(単位:MHz)。仮想マシ<br>ンへの CPU割り当ての<br>下限値。<br>Hyper-V の場合,ルート<br>パーティションの情報は<br>取得できない。                                                                                               | СОРҮ | double | No      | 0                                      | Virtage     |
| Expectation<br>(EXPECTATI<br>ON) | CPU 割り当て均衡値<br>(単位:MHz)。複数の仮<br>想マシンが同時に大量の<br>CPU リソースを必要と<br>した場合に,仮想マシン<br>で使用できることが期待<br>できる CPU リソース。<br>Virtage の場合,該当す<br>る LPAR の CPU が占有<br>モードで動作していると<br>きは,常に値は「-1」と<br>なり,取得できない。 | HILO | double | No      | VMware: 0<br>Virtage: -1               | Hyper-V     |
| Max %<br>( MAX_PERC<br>ENT )     | CPU割り当て上限率<br>(単位:%)。CPUリソー<br>スに対する仮想マシンへ<br>の CPU割り当て上限値<br>の割合。<br>計算式<br>Maxフィールド/<br>Clocksフィールド<br>Hyper-Vの場合,ルート<br>パーティションの情報は<br>取得できない。                                              | HILO | double | No      | VMware: 0<br>Hyper-V: 0<br>Virtage: -1 | -           |

| PFM-View 名<br>(PFM-Manager<br>名)               | 説明                                                                                                    | 要約   | 形式     | デル<br>タ | 未取得時                     | サポート<br>対象外 |
|------------------------------------------------|----------------------------------------------------------------------------------------------------|------|--------|---------|--------------------------|-------------|
| Min %<br>(MIN_PERCE<br>NT)                     | CPU割り当て下限率<br>(単位:%)。CPUリソー<br>スに対する仮想マシンへ<br>のCPU割り当て下限値<br>の割合。<br>計算式<br>Minフィールド/<br>Clocksフィールド<br>Hyper-Vの場合,ルート<br>パーティションの情報は<br>取得できない。                                                                                                    | HILO | double | No      | 0                        | Virtage     |
| Expectation %<br>(EXPECTATI<br>ON_PERCENT<br>) | <ul> <li>CPU割り当て均衡点</li> <li>(単位:%)、CPUリソー</li> <li>スに対する仮想マシンで</li> <li>使用することが期待できる</li> <li>CPUリソースの割合。</li> <li>計算式</li> <li>Share フィールド/</li> <li>全インスタンスの</li> <li>Share フィールドの</li> <li>合計</li> <li>Virtageの場合,該当する</li> <li>LPARのCPUが占有</li> <li>モードで動作していると</li> <li>きは,常に値は「-1」と</li> <li>なり,取得できない。</li> </ul> | HILO | double | No      | VMware: 0<br>Virtage: -1 | Hyper-V     |

注

[± hh:mm] に入る値は,監視対象ホストのタイムゾーンによって異なります。例えば,監視対象の仮想環境がJSTで動作している場合は「+09:00」と表示されます。また,UTCで動作している場合は「Z」と表示されます。

# 6 メッセージ

この章では,PFM - Agent for Virtual Machine のメッセージ形式,出力先一覧,Windows イベントログの一覧,およびメッセージー覧について説明します。

- 6.3 Windows イベントログの一覧
- 6.4 メッセージ一覧

# 6.1 メッセージの形式

PFM - Agent for Virtual Machine が出力するメッセージ の形式と,マニュアルでの記載形式を示します。

## 6.1.1 メッセージの出力形 式

PFM - Agent for Virtual Machine が出力するメッセージ の形式を説明します。メッセージは,メッセージ ID とそ れに続くメッセージテキストで構成されます。形式を次に 示します。

KAVLnnnn-Yメッセージテキスト

メッセージ ID は,次の内容を示しています。

Κ

システム識別子を示します。

AVL

PFM - Agent のメッセージであることを示します。

nnnnn

メッセージの通し番号を示します。PFM - Agent for Virtual Machine のメッセージ番号は,「16xxx」で す。

Υ

メッセージの種類を示します。

- E:エラー
- 処理は中断されます。
- W:警告

メッセージ出力後,処理は続けられます。 • I:情報

ユーザーに情報を知らせます。

- Q:応答
  - ユーザーに応答を促します。

メッセージの種類と Windows イベントログの種類との対応を次に示します。

- E

- ・ レベル:エラー
- 意味:エラーメッセージ
- W
- レベル:警告

```
    意味:警告メッセージ
```

- I

• レベル:情報

```
• 意味:付加情報メッセージ
```

-0

```
(出力されない)
```

## 6.1.2 メッセージの記載形 式

このマニュアルでのメッセージの記載形式を示します。 メッセージテキストで太字になっている部分は,メッセー ジが表示される状況によって表示内容が変わることを示し ています。また,メッセージをメッセージ ID 順に記載し ています。記載形式の例を次に示します。

#### メッセージ ID

英語メッセージテキスト 日本語メッセージテキスト

メッセージの説明文

#### (S)

システムの処置を示します。

#### (0)

メッセージが表示されたときに,オペレーターが取る 処置を示します。

#### 参考 --

システム管理者がオペレーターから連絡を受けた場合は, 「7. トラブルへの対処方法」を参照してログ情報を採取 し,初期調査をしてください。

トラブル要因の初期調査をする場合は,OSのログ情報 (Windowsイベントログ)や,PFM・Agent for Virtual Machine が出力する各種ログ情報を参照してください。 これらのログ情報でトラブル発生時間帯の内容を参照し て,トラブルを回避したり,トラブルに対処したりしてく ださい。また,トラブルが発生するまでの操作方法などを 記録してください。同時に,できるだけ再現性の有無を確 認するようにしてください。

英語メッセージテキスト,および日本語メッセージテキス ト文中の < >記号は,埋め字を表します。例えば,ホスト 名が「hostA」であり,メッセージテキストが「host= < ホスト名>」である場合は「host= hostA」と出力されま す。

# 6.2 メッセージの出力先一覧

ここでは, PFM - Agent for Virtual Machine が出力する 各メッセージの出力先を一覧で示します。 (凡例) :出力する -:出力しない

表中では,出力先を凡例のように表記しています。

表 6-1 PFM - Agent for Virtual Machine のメッセージの出力先一覧

| メッセージ ID  | 出力先                |                   |          |             |                                           |                       |                     |
|-----------|--------------------|-------------------|----------|-------------|-------------------------------------------|-----------------------|---------------------|
|           | Windows イベ<br>ントログ | 共通メッ<br>セージロ<br>グ | 標準<br>出力 | 標準エ<br>ラー出力 | Agent<br>Collector<br>サービスの<br>トレースロ<br>グ | JP1 システ<br>ムイベント<br>1 | エージェン<br>トイベント<br>2 |
| KAVL16000 |                    |                   | -        | -           | -                                         | -                     | -                   |
| KAVL16001 |                    |                   | -        | -           | -                                         | -                     | -                   |
| KAVL16002 |                    |                   | -        | -           | -                                         | -                     | -                   |
| KAVL16003 |                    |                   | -        | -           | -                                         |                       |                     |
| KAVL16004 |                    |                   | -        | -           | -                                         | -                     | -                   |
| KAVL16005 |                    |                   | -        | -           | -                                         | -                     | -                   |
| KAVL16006 |                    |                   | -        | -           | -                                         |                       |                     |
| KAVL16007 | -                  |                   | -        | -           | -                                         |                       |                     |
| KAVL16008 | -                  |                   | -        | -           | -                                         |                       |                     |
| KAVL16009 | -                  |                   | -        | -           | -                                         |                       |                     |
| KAVL16010 | -                  |                   | -        | -           | -                                         | -                     | -                   |
| KAVL16011 | -                  |                   | -        | -           | -                                         |                       |                     |
| KAVL16012 | -                  |                   | -        | -           | -                                         |                       |                     |
| KAVL16013 | -                  |                   | -        | -           | -                                         |                       |                     |
| KAVL16014 | -                  |                   | -        | -           | -                                         |                       |                     |
| KAVL16015 | -                  | -                 | -        | -           |                                           | -                     | -                   |
| KAVL16016 | -                  |                   | -        | -           | -                                         |                       |                     |
| KAVL16017 | -                  |                   | -        | -           | -                                         |                       |                     |
| KAVL16018 | -                  |                   | -        | -           | -                                         |                       |                     |
| KAVL16201 | -                  |                   | -        | -           | -                                         |                       |                     |
| KAVL16202 | -                  |                   | -        | -           | -                                         |                       |                     |
| KAVL16203 | -                  |                   | -        | -           | -                                         |                       |                     |
| KAVL16204 | -                  |                   | -        | -           | -                                         |                       |                     |
| KAVL16205 | -                  |                   | -        | -           | -                                         |                       |                     |
| KAVL16300 | -                  |                   | -        | -           | -                                         | -                     | -                   |
| KAVL16301 | -                  |                   | -        | -           | -                                         | -                     | -                   |

注 1

JP1 システムイベントは,エージェントの状態の変

化を JP1/IM に通知するイベントです。JP1 システム イベントの詳細については,マニュアル「JP1/ Performance Management 運用ガイド」の, 統合管 理製品 (JP1/IM)と連携した稼働監視について説明 している章を参照してください。 なお,メッセージが JP1 システムイベントとして発 行される場合,メッセージ文字列の先頭から 255 パ イト分だけが出力されます。256 バイト目以降の文字 列は出力されません。 JP1 システムイベントを発行するための前提プログ ラムを次の表に示します。

#### 表 6-2 JP1 システムイベントを発行するための前提プログラム

| ホスト種別      | 前提プログラム                         | バージョン                                                       |
|------------|---------------------------------|-------------------------------------------------------------|
| 監視マネージャー   | PFM - Manager                   | 09-00 以降                                                    |
| 監視コンソールサーバ | PFM - Web Console               | 08-00 以降                                                    |
| 監視エージェント   | PFM - Agent for Virtual Machine | 08-51 以降(PFM - Agent が出力す<br>るイベントを発行するには,09-00<br>以降が必要です) |
|            | PFM - Manager または PFM - Base    | 09-00 以降                                                    |
|            | JP1/Base                        | 08-50 以降                                                    |

注 2

エージェントイベントは,エージェントの状態の変化 を PFM · Manager に通知するイベントです。エー ジェントイベントの詳細については,マニュアル 「JP1/Performance Management 運用ガイド」の,イ ペントの表示について説明している章を参照してくだ さい。

エージェントイベントを発行するための前提プログラ ムを次の表に示します。

#### 表 6-3 エージェントイベントを発行するための前提プログラム

| ホスト種別      | 前提プログラム                         | バージョン    |
|------------|---------------------------------|----------|
| 監視マネージャー   | PFM - Manager                   | 09-00 以降 |
| 監視コンソールサーバ | PFM - Web Console               | 08-00 以降 |
| 監視エージェント   | PFM - Agent for Virtual Machine | 09-00 以降 |
|            | PFM - Manager または PFM - Base    | 09-00 以降 |

# 6.3 Windows イベントログの一覧

ここでは, PFM - Agent for Virtual Machine が Windows イベントログに出力するメッセージ情報の一覧を示しま す。

Windows イベントログは,次の個所に表示されます。

[イベントビューア]ウィンドウのアプリケーションログ に表示されます。

[イベントビューア]ウィンドウは, Windowsの[スター

ト]メニューから表示される[管理ツール] - [イベント ビューア]を選択することで表示できます。

PFM - Agent for Virtual Machine が出力するイベントの 場合,[イベントビューア]ウィンドウの[ソース]に識 別子「PFM-Virtual Machine」が表示されます。

PFM - Agent for Virtual Machine が Windows イベントロ グに出力するメッセージ情報の一覧を次の表に示します。

| メッセージ ID    | Windows イベントログ |     |  |  |
|-------------|----------------|-----|--|--|
|             | イベント ID        | 種類  |  |  |
| KAVL16000-I | 16000          | 情報  |  |  |
| KAVL16001-E | 16001          | エラー |  |  |
| KAVL16002-I | 16002          | 情報  |  |  |
| KAVL16003-E | 16003          | エラー |  |  |
| KAVL16004-E | 16004          | エラー |  |  |
| KAVL16005-E | 16005          | エラー |  |  |
| KAVL16006-E | 16006          | エラー |  |  |

表 6-4 Windows イベントログ出力メッセージ情報一覧

## 6.4 メッセージ一覧

PFM - Agent for Virtual Machine が出力するメッセージ と対処方法について説明します。PFM - Agent for Virtual Machine のメッセージ一覧を次に示します。

#### KAVL16000-I

Agent Collector has stopped. (host= <ホスト名>, service= <サービスID>) Agent Collectorが停止しました (host= <ホスト名>, service= <サービスID>)

Agent Collector サービスが正常に終了しました。

#### (S)

Agent Collector サービスの処理を終了します。

#### KAVL16001-E

Agent Collector failed to start. Agent Collectorの起動に失敗しました

Agent Collector サービスの起動に失敗しました。

#### (S)

Agent Collector サービスの処理を終了します。

#### (0)

共通メッセージログに出力されている直前のメッセー ジを確認し,そのメッセージの対処方法に従ってくだ さい。

#### KAVL16002-I

Agent Collectorが起動しました (host=<ホスト名>, service=<サービスID>)

Agent Collector サービスの起動が完了しました。

#### (S)

Agent Collector サービスのパフォーマンスデータ収 集処理を開始します。

#### KAVL16003-E

Agent Collector stopped abnormally. Agent Collectorが異常終了しました

Agent Collector サービスが異常終了しました。

#### (S)

Agent Collector サービスの処理を終了します。

#### (0)

共通メッセージログに出力されている直前のメッセージを確認し,そのメッセージの対処方法に従ってくだ さい。

#### KAVL16004-E

An attempt to read the service startup information file has failed.

サービス起動情報ファイルの読み込みに失敗しました

Agent Collector サービス起動処理中に,サービス起動情報ファイルの読み込み処理に失敗しました。

#### (S)

Agent Collector サービスの処理を終了します。

(0)

このメッセージが連続して出力されている場合,いったんインスタンス環境を削除し,再度インスタンスを 作成してください。要因が判明しない場合,保守資料 を採取したあと,システム管理者に連絡してください。保守資料の採取方法については,マニュアル 「JP1/Performance Management 運用ガイド」の,ト ラブルへの対処方法について説明している章を参照し てください。

#### KAVL16005-E

Agent Collector will now stop because an error occurred. エラーが発生したためAgent Collectorを停止します

エラーが発生したため, Agent Collector サービスを停止 します。

#### (S)

Agent Collector サービスの処理を終了します。

#### (0)

共通メッセージログに出力されているメッセージを確 認し、そのメッセージの対処方法に従ってください。 要因が判明しない場合、保守資料を採取したあと、シ ステム管理者に連絡してください。保守資料の採取方 法については、マニュアル「JP1/Performance Management 運用ガイド」の、トラブルへの対処方 法について説明している章を参照してください。

#### KAVL16006-E

| Memory allocation failed. |  |
|---------------------------|--|
| メモリーの割り当てに失敗しました          |  |

#### メモリーの確保に失敗しました。

#### (S)

Agent Collector サービスの処理を終了します。

#### (0)

空きメモリーを増やしてください。

#### KAVL16007-W

メモリーの割り当てに失敗しました (RecordType= < レ コードタイプ > )

メモリーの確保に失敗しました。レコードタイプに "UNKNOWN"が出力されている場合,複数のレコード ID でメモリーの確保に失敗したことを示します。

(S)

Agent Collector サービスの処理を続行します。

(0)

空きメモリーを増やしてください。

#### KAVL16008-W

レコードの収集に失敗しました(RecordType=<レコード タイプ>)

レコードタイプに示されるレコードの取得に失敗しました。

(S)

Agent Collector サービスの処理を続行します。

(0)

このメッセージが連続して出力されている場合,監視 対象のシステム環境の設定に誤りがないかどうかを確 認してください。要因が判明しない場合,保守資料を 採取したあと,システム管理者に連絡してください。 保守資料の採取方法については,マニュアル「JP1/ Performance Management 運用ガイド」の,トラブ ルへの対処方法について説明している章を参照してく ださい。

#### KAVL16009-W

An invalid value or a value outside the range was specified for the property of the Agent Collector service. (property= < プロパティ名 >, value= < 範囲値 >) Agent Collectorサービスのプロパティに不正な値または範囲外の値が指定されました (property= < プロパティ名 >, value= < 範囲値 > )

Agent Collector サービスのプロパティに不正な値または 範囲外の値が指定されました。

(S)

指定された値を無効にして Agent Collector サービス の処理を続行します。該当する項目は変更前の値のま まです。

#### (0)

設定された値で問題がないかどうかを確認してください。問題がある場合は,適切な値を再度指定してください。

#### KAVL16010-E

An error occurred in the function. (function=<関数名>, en=<エラーコード>, arg1=<引数1>, arg2=<引数2>, arg3=<引数3>) 関数でエラーが発生しました (function=<関数名>, en= <エラーコード>, arg1=<引数1>, arg2=<引数2>, arg3=<引数3>)

関数名で示される関数の実行中に,エラーが発生しまし た。

(S)

Agent Collector サービスの処理を終了します。

(0)

保守資料を採取したあと、システム管理者に連絡して ください。保守資料の採取方法については、マニュア ル「JP1/Performance Management 運用ガイド」の、 トラブルへの対処方法について説明している章を参照 してください。

#### KAVL16011-W

The collector process failed to start. 収集プロセスの起動に失敗しました

収集プロセスの起動に失敗しました。

#### (S)

Agent Collector サービスの処理を続行します。

(0)

保守資料を採取したあと、システム管理者に連絡して ください。保守資料の採取方法については、マニュア ル「JP1/Performance Management 運用ガイド」の、 トラブルへの対処方法について説明している章を参照 してください。

#### KAVL16012-W

The collector process stopped abnormally. (rc= <  $J / (p - \nu)$  $\neg - F > )$ 

収集プロセスが異常終了しました(rc=<リターンコード >)

収集プロセスが異常終了しました。

#### (S

Agent Collector サービスの処理を続行します。

(0)

このメッセージが連続して出力されている場合,監視 対象のシステム環境の設定に誤りがないかどうかを確 認してください。要因が判明しない場合,保守資料を 採取したあと,システム管理者に連絡してください。 保守資料の採取方法については,マニュアル「JP1/ Performance Management 運用ガイド」の,トラブ ルへの対処方法について説明している章を参照してく ださい。

#### KAVL16013-W

A performance data file is invalid. パフォーマンスデータ格納ファイルが不正です

パフォーマンスデータ格納ファイルの内容が不正です。

#### (S)

Agent Collector サービスの処理を続行します。

#### (0)

保守資料を採取したあと、システム管理者に連絡して ください。保守資料の採取方法については、マニュア ル「JP1/Performance Management 運用ガイド」の、 トラブルへの対処方法について説明している章を参照 してください。

#### KAVL16014-W

A collector process was forcefully terminated because performance data collection did not end in the specified period of time.

ー定時間内にパフォーマンスデータ収集が終了しなかった ため収集プロセスを強制終了します

一定時間内にパフォーマンスデータ収集が終了しなかった ため,収集プロセスを強制終了します。

#### (S)

Agent Collector サービスの処理を続行します。

#### (0)

次の項目を確認してください。

- 仮想環境のホストが起動されているか。
- インスタンス環境のセットアップ時に設定した次の 項目に誤りがないか。
  - VM\_Type
  - VM\_Host
  - Security
  - Port
  - $\cdot \, {\rm UserID}$
  - Password
  - Domain
- インスタンス環境のセットアップ時に設定したホス ト名(VM\_Host)で名前解決ができるか。
- VM\_Type が VMware の場合で,仮想環境との通信に SSLを使用する(Security に 1 を設定している)ときに,証明書を組み込んでいるか。
   証明書の組み込みの詳細については,「2.1.4(4) 証明書の組み込み」を参照してください。
- VM\_Type が Hyper-V の場合,WMI 接続の設定が 正しく行われているか。
   WMI 接続の設定の詳細については、「2.5.2
   Hyper-V の場合」を参照してください。
- 仮想環境側で, PFM Agent for Virtual Machine との接続設定が正しく行われているか。
- PFM Agent ホストおよび仮想環境で,一時的に 負荷が高くなっていないか。

要因が判明しない場合、保守資料を採取したあと、シ

ステム管理者に連絡してください。保守資料の採取方 法については,マニュアル「JP1/Performance Management 運用ガイド」の,トラブルへの対処方 法について説明している章を参照してください。

#### KAVL16015-I

The records were successfully saved onto the Store database. (RecordType= < レコードタイプ >, count= < レ コード数 >) Storeデータペースに保存する処理を完了しました (RecordType= < レコードタイプ >, count= < レコード数

>)

レコードタイプに示されるレコードを Store データベース に保存する処理を完了しました。

#### (S)

Agent Collector サービスの処理を続行します。

#### KAVL16016-W

The initialization of interprocess communication failed. プロセス間通信の初期化に失敗しました

Agent Collector サービスと収集プロセスとの通信の準備 に失敗しました。

#### (S)

Agent Collector サービスの処理を続行します。

#### (0)

作業ファイルのオープン,書き込みなどに失敗してい る可能性があります。ディスク容量が不足していない かどうかを確認してください。 ディスク容量に問題がない場合は,保守資料を採取し たあと,システム管理者に連絡してください。保守資 料の採取方法については,マニュアル「JP1/ Performance Management 運用ガイド」の,トラブ ルへの対処方法について説明している章を参照してく ださい。

#### KAVL16017-W

An error occurred during collection of the record. レコードの収集中に異常が発生しました

レコードの収集中に異常が発生しました。

#### (S)

Agent Collector サービスの処理を続行します。

#### (0)

保守資料を採取したあと、システム管理者に連絡して ください。保守資料の採取方法については、マニュア ル「JP1/Performance Management 運用ガイド」の、 トラブルへの対処方法について説明している章を参照 してください。

#### KAVL16018-W

Account authentication failed. アカウントの認証に失敗しました

アカウントの認証に失敗しました。

#### (S)

Agent Collector サービスの処理を続行します。

#### (0)

インスタンス環境のセットアップ時に設定した次の項 目に誤りがないか確認してください。

- HostUserID
- HostPassword
- HostDomain

#### KAVL16201-W

The system could not connect to the monitored virtual environment. (datetime=<日時>, message=<メッセージ>)

監視対象の仮想環境に接続できません (datetime= < 日時 >, message= < メッセージ > )

#### 監視対象の仮想環境に接続できません。

#### (S)

Agent Collector サービスの処理を続行します。

#### (0)

- 次の項目を確認してください。
- 仮想環境のホストが起動されているか。
- インスタンス環境のセットアップ時に設定した次の 項目に誤りがないか。
  - $\boldsymbol{\cdot} \text{VM}\_\text{Type}$
  - $\cdot \text{ VM}_{\text{Host}}$
  - Security
  - $\boldsymbol{\cdot} \operatorname{Port}$
  - Domain
- インスタンス環境のセットアップ時に設定したホス ト名(VM\_Host)で名前解決ができるか。
- VM\_Type が Hyper-V の場合, WMI 接続の設定が 正しく行われているか。
   WMI 接続の設定の詳細については,「2.5.2
   Hyper-V の場合」を参照してください。
- 仮想環境側で, PFM Agent for Virtual Machine
   との接続設定が正しく行われているか。
- ファイアウォールを挟んで PFM Agent for Virtual Machine と仮想環境を配置している場合, ファイアウォールの通過ポートが適切に設定されて いるか。

ファイアウォールの設定については、「付録 D.2 ファイアウォールの通過方向」を参照してください。

#### KAVL16202-W

An attempt to authenticate the monitored virtual environment has failed. (datetime= < 日時 >, message= <メッセージ >) 監視対象の仮想環境への認証に失敗しました (datetime=

<日時>, message=<メッセージ>)

#### 監視対象の仮想環境への認証に失敗しました。

#### (S)

Agent Collector サービスの処理を続行します。

#### (0)

- 仮想環境のホストが起動されているかを確認してくだ さい。また,インスタンス環境のセットアップ時に設 定した次の項目に誤りがないかを確認してください。
- UserID
- Password

#### KAVL16203-W

Initialization of the collector process log file failed. (datetime= < 日時 >, message= < メッセージ >) 収集プロセスのログの初期化に失敗しました ( datetime= < 日時 >, message= < メッセージ > )

収集プロセスのログの初期化に失敗しました。

#### (S)

Agent Collector サービスの処理を続行します。

#### (0)

作業ファイルのオープン,書き込みなどに失敗してい る可能性があります。ディスク容量が不足していない かどうかを確認してください。 ディスク容量に問題がない場合は,保守資料を採取し たあと,システム管理者に連絡してください。保守資 料の採取方法については,マニュアル「JP1/ Performance Management 運用ガイド」の,トラブ ルへの対処方法について説明している章を参照してく ださい。

#### KAVL16204-W

Initialization of collector process failed. (datetime= <日 時 >, message= <メッセージ>)

収集プロセスの初期化に失敗しました(datetime=<日時 >, message=<メッセージ>)

収集プロセスの初期化に失敗しました。

#### (S)

Agent Collector サービスの処理を続行します。

#### (0)

保守資料を採取したあと、システム管理者に連絡して ください。保守資料の採取方法については、マニュア ル「JP1/Performance Management 運用ガイド」の、 トラブルへの対処方法について説明している章を参照 してください。

#### KAVL16205-W

空きメモリーを増やしてください。

A certificate is not installed. (datetime=<日時>, message=<メッセージ>) 証明書がインストールされていません(datetime=<日時 >, message=<メッセージ>)

証明書がインストールされていません。

#### (S)

Agent Collector サービスの処理を続行します。

(0)

証明書をインストールしてください。証明書の組み込 みの詳細については、「2.1.4(4) 証明書の組み込み」 を参照してください。 証明書をインストールしても問題が解決しない場合, インストールした証明書のうち,次の項目を確認して ください。

- 有効期間
- 発行先(VMware が稼働するホストのホスト名と 同じホスト名が設定されているか)
- 有効な証明書であるか(検証が正しく完了しているか)

証明書に問題がある場合,証明書を再作成して,再度 インストールしてください。証明書の作成方法につい ては,VMwareのマニュアルを参照してください。

#### KAVL16300-W

It failed to occur JP1 system event or Agent event. JP1システムイベントまたはエージェントイベントの発行 に失敗しました

JP1 システムイベントまたはエージェントイベントの発 行に失敗しました。

#### (S)

Agent Collector サービスの処理を続行します。

#### (0)

保守資料を採取したあと、システム管理者に連絡して ください。保守資料の採取方法については、マニュア ル「JP1/Performance Management 運用ガイド」の、 トラブルへの対処方法について説明している章を参照 してください。

#### KAVL16301-W

It failed to issue JP1 system event or Agent event, because Memory is insufficient. メモリー不足のため,JP1システムイベントまたはエー ジェントイベントの発行に失敗しました

メモリー不足のため,JP1システムイベントまたはエー ジェントイベントの発行に失敗しました。

#### (S)

Agent Collector サービスの処理を続行します。

(0)

# 7

# トラブルへの対処方法

この章では, Performance Management の運用中にトラブル が発生した場合の対処方法などについて説明します。ここで は,主に PFM - Agent でトラブルが発生した場合の対処方法 について記載しています。Performance Management システ ム全体のトラブルへの対処方法については,マニュアル「JP1/ Performance Management 運用ガイド」の,トラブルへの対 処方法について説明している章を参照してください。

| 7.1 | 対処の手順                            |
|-----|----------------------------------|
| 7.2 | トラブルシューティング                      |
| 7.3 | ログ情報                             |
| 7.4 | トラプル発生時に採取が必要な資料                 |
| 7.5 | 資料の採取方法                          |
| 7.6 | Performance Management の障害検知     |
| 7.7 | Performance Management システムの障害回復 |

# 7.1 対処の手順

Performance Management でトラブルが起きた場合の対処の手順を次に示します。

#### 現象の確認

次の内容を確認してください。

- トラブルが発生したときの現象
- メッセージの内容(メッセージが出力されている場合)
- 共通メッセージログなどのログ情報

各メッセージの要因と対処方法については、「6. メッセージ」を参照してください。また、Performance Management が出力するログ情報については、「7.3 ログ 情報」を参照してください。

資料の採取

トラブルの要因を調べるために資料の採取が必要です。「7.4 トラブル発生時に採 取が必要な資料」および「7.5 資料の採取方法」を参照して,必要な資料を採取し てください。

問題の調査

採取した資料を基に問題の要因を調査し,問題が発生している部分,または問題の 範囲を切り分けてください。

# 7.2 トラブルシューティング

ここでは, Performance Management 使用時のトラブルシューティングについて記述し ます。Performance Management を使用しているときにトラブルが発生した場合,ま ず,この節で説明している現象が発生していないか確認してください。

Performance Management に発生する主なトラブルの内容を次の表に示します。

表 7-1 トラブルシューティング

| 分類                       | トラブルの内容                                                                                                    | 記述個所  |
|--------------------------|----------------------------------------------------------------------------------------------------|-------|
| セットアップやサービスの<br>起動について   | <ul> <li>Performance Management のプログラムの<br/>サービスが起動しない</li> <li>サービスの起動要求をしてからサービスが<br/>起動するまで時間が掛かる</li> <li>Performance Management のプログラムの<br/>サービスを停止した直後に,別のプログラ<br/>ムがサービスを開始したとき,通信が正し<br/>く実行されない</li> <li>「ディスク容量が不足しています」という<br/>メッセージが出力されたあと Master Store<br/>サービスまたは Agent Store サービスが停止<br/>する</li> </ul> | 7.2.1 |
| コマンドの実行について              | <ul> <li>jpctool service list(jpcctrl<br/>list)コマンドを実行すると稼働していな<br/>いサービス名が出力される</li> <li>jpctool db dump(jpcctrl dump)コマ<br/>ンドを実行すると,指定した Store データ<br/>ベースと異なるデータが出力される</li> </ul>                                                                                                    | 7.2.2 |
| レポートの定義について              | • 履歴レポートに表示されない時間帯がある                                                                                                    | 7.2.3 |
| アラームの定義について              | <ul> <li>アクション実行で定義したプログラムが正しく動作しない</li> <li>アラームイベントが表示されない</li> <li>アラームしきい値を超えているのに,エージェント階層の「アラームの状態の表示」に表示されているアラームアイコンの色が緑のまま変わらない</li> </ul>                                                                                                    | 7.2.4 |
| パフォーマンスデータの収<br>集と管理について | <ul> <li>データの保存期間を短く設定したにもかかわらず, PFM - Agent のStore データベースのサイズが小さくならない</li> <li>共通メッセージログに「Store データベースに不正なデータが検出されました」というメッセージが出力される</li> <li>PFM - Agent を起動してもパフォーマンスデータが収集されない</li> <li>Record Time と Sampling Time の時刻が大きく異なる</li> </ul>                                                                          | 7.2.5 |

7.2.1 セットアップやサービスの起動について

セットアップやサービスの起動に関するトラブルの対処方法を次に示します。

#### (1) Performance Management のプログラムのサービスが起動しない

Performance Management のプログラムのサービスが起動しないと考えられる要因およ びその対処方法を次に示します。

- PFM Manager が停止している
   PFM Manager と PFM Agent が同じホストにある場合, PFM Manager が停止していると, PFM Agent サービスは起動できません。PFM Manager サービスが起動
   されているか確認してください。PFM Manager サービスが起動されていない場合
   は,起動してください。サービスの起動方法については,マニュアル「JP1/
   Performance Management 運用ガイド」の, Performance Management の起動と停
   止について説明している章を参照してください。
- Performance Management のプログラムの複数のサービスに対して同一のポート番号 を設定している

Performance Management のプログラムの複数のサービスに対して同一のポート番号 を設定している場合, Performance Management のプログラムのサービスは起動でき ません。デフォルトでは,ポート番号は自動的に割り当てられるため,ポート番号が 重複することはありません。Performance Management のセットアップ時に Performance Management のプログラムのサービスに対して固定のポート番号を設定 している場合は,ポート番号の設定を確認してください。Performance Management のプログラムの複数のサービスに対して同一のポート番号を設定している場合は,異 なるポート番号を設定し直してください。ポート番号の設定については,マニュアル 「JP1/Performance Management 設計・構築ガイド」の,インストールとセットアッ プについて説明している章を参照してください。

- Store データベースの格納フォルダの設定に誤りがある 次のフォルダを、アクセスできないフォルダまたは存在しないフォルダに設定してい ると、Agent Store サービスは起動できません。フォルダ名や属性の設定を見直し、 誤りがあれば修正してください。
  - Store データベースの格納先フォルダ
  - Store データベースのバックアップフォルダ
  - Store データベースの部分バックアップフォルダ
  - Store データベースのエクスポート先フォルダ
  - Store データベースのインポート先フォルダ

また,これらのフォルダを複数の Agent Store サービスに対して設定していると, Agent Store サービスは起動できません。フォルダ設定を見直し,誤りがあれば修正 してください。

• 指定された方法以外の方法でマシンのホスト名を変更した マシンのホスト名の変更方法については,マニュアル「JP1/Performance Management 設計・構築ガイド」の,インストールとセットアップについて説明して いる章を参照してください。指定された方法以外の方法でホスト名を変更した場合, Performance Management のプログラムのサービスが起動しないことがあります。

 サービスコントロールマネージャーでエラーが発生した
 Windows で jpcspm start (jpcstart) コマンドを実行した場合,「Windows の サービスコントロールマネージャーでエラーが発生しました」というエラーメッセージが出力され,サービスの起動に失敗することがあります。この現象が発生した場合, jpcspm start (jpcstart) コマンドを再実行してください。頻繁に同じ現象が発 生する場合は,jpcspm start (jpcstart) コマンド実行時にサービス起動処理が リトライされる間隔および回数を,jpccomm.iniファイルを編集して変更してくだ さい。リトライ間隔およびリトライ回数を変更する方法については,マニュアル 「JP1/Performance Management 運用ガイド」の,Performance Management の起動 と停止について説明している章を参照してください。

#### (2) サービスの起動要求をしてからサービスが起動するまで時間が掛かる

jpcspm start(jpcstart)コマンドを実行してから,または[サービス]アイコン でサービスを開始してから,実際にサービスが起動するまで時間が掛かることがありま す。次の要因で時間が掛かっている場合,2回目の起動時からはサービスの起動までに掛 かる時間が短縮されます。

- スタンドアロンモードで起動する場合,サービスが起動するまでに時間が掛かること があります。
- システム停止時にサービスを自動で停止させる設定をしないで、システムを再起動してサービスを起動すると、Store データベースのインデックスが再構築される場合があります。この場合、サービスが起動するまでに時間が掛かることがあります。
- エージェントを新規に追加したあとサービスを起動すると,初回起動時だけ Store データベースのインデックスが作成されます。そのため,サービスが起動するまでに 時間が掛かることがあります。
- 電源切断などによって Store サービスが正常な終了処理を行えなかったときは,再起 動時に Store データベースのインデックスが再構築されるため, Store サービスの起 動に時間が掛かることがあります。
- (3) Performance Management のプログラムのサービスを停止した直後に、
   別のプログラムがサービスを開始したとき、通信が正しく実行されない

Performance Management のプログラムのサービスを停止した直後に,このサービスが 使用していたポート番号で,ほかのプログラムがサービスを開始した場合,通信が正し く実行されないことがあります。この現象を回避するために,次のどちらかの設定をし てください。

Performance Managementのプログラムのサービスに割り当てるポート番号を固定する

Performance Management のプログラムの各サービスに対して,固定のポート番号を

割り当てて運用してください。ポート番号の設定方法については,マニュアル「JP1/ Performance Management 設計・構築ガイド」の,インストールとセットアップにつ いて説明している章を参照してください。

 TCP\_TIMEWAIT 値を設定する TCP\_TIMEWAIT 値で接続待ち時間をデフォルト値に設定してください。デフォルト 値は,次のとおりです。

• Windows Server 2003, Windows Server 2008の場合:2分

(4)「ディスク容量が不足しています」というメッセージが出力されたあと Master Store サービスまたは Agent Store サービスが停止する

Store データベースが使用しているディスクに十分な空き容量がない場合, Store データ ベースへのデータの格納が中断されます。この場合,「ディスク容量が不足しています」 というメッセージが出力されたあと, Master Store サービスまたは Agent Store サービ スが停止します。

このメッセージが表示された場合,次のどちらかの対処をしてください。

 +分なディスク容量を確保する Store データベースのディスク占有量を見積もり,Store データベースの格納先を十分 な容量があるディスクに変更してください。Store データベースのディスク占有量を 見積もる方法については、「付録 A システム見積もり」を参照してください。Store データベースの格納先を変更する方法については、「2.4.1 パフォーマンスデータの 格納先の変更」を参照してください。

 Store データベースの保存条件を変更する Store データベースの保存条件を変更し, Store データベースのデータ量の上限値を調整してください。Store データベースの保存条件を変更する方法については,マニュアル「JP1/Performance Management 運用ガイド」の,稼働監視データの管理について説明している章を参照してください。

これらの対処を実施したあとも Master Store サービスまたは Agent Store サービスが起動されない場合, Store データベースに回復できない論理矛盾が発生しています。この場合, バックアップデータから Store データベースをリストアしたあと, Master Store サービスまたは Agent Store サービスを起動してください。利用できるバックアップデータが存在しない場合は, Store データベースを初期化したあと, Master Store サービスまたは Agent Store サービスを起動してください。Store データベースを初期化する には, Store データベースの格納先フォルダにある次のファイルをすべて削除してください。

• 拡張子が .DB であるファイル

• 拡張子が .IDX であるファイル

Store データベースの格納先フォルダについては ,「2.4.1 パフォーマンスデータの格納 先の変更」を参照してください。

## 7.2.2 コマンドの実行について

Performance Management のコマンドの実行に関するトラブルの対処方法を次に示します。

(1) jpctool service list (jpcctrl list) コマンドを実行すると稼働していないサー ビス名が出力される

考えられる要因およびその対処方法を次に示します。

- Performance Management のプログラムのサービス情報を削除しないで Performance Management のプログラムをアンインストールした
   Performance Management のプログラムをアンインストールしても Performance Management のプログラムのサービス情報はデータベースに残っています。jpctool service delete(jpcctrl delete)コマンドを実行して, Performance Management のプログラムのサービス情報を削除してください。サービス情報の削除 方法については,マニュアル「JP1/Performance Management 設計・構築ガイド」 の,インストールとセットアップについて説明している章を参照してください。
- Performance Management のプログラムのサービス情報を削除しないでマシンのホスト名を変更した
   Performance Management のプログラムのサービス情報を削除しないでマシンのホスト名を変更した場合,以前のホスト名が付加されているサービス ID のサービス情報が,Master Manager サービスが管理しているデータベースに残っています。jpctool service delete(jpcctrl delete)コマンドを実行して,Performance Management のプログラムのサービス情報を削除してください。サービス情報の削除方法およびホスト名の変更方法については,マニュアル「JP1/Performance Management 設計・構築ガイド」の,インストールとセットアップについて説明している章を参照してください。
- (2) jpctool db dump (jpcctrl dump) コマンドを実行すると,指定した Store データベースと異なるデータが出力される

同じ Master Store サービスまたは Agent Store サービスに対して,同じエクスポート ファイル名を指定して,複数回 jpctool db dump(jpcctrl dump)コマンドを実行 すると,先に実行した出力結果があとから実行された実行結果に上書きされます。同じ Master Store サービスまたは Agent Store サービスに対して,複数回 jpctool db dump(jpcctrl dump)コマンドを実行する場合は,異なる名称のエクスポートファイ ルを指定してください。Store データベースのエクスポート方法については,マニュアル 「JP1/Performance Management 運用ガイド」の,稼働監視データの管理について説明 している章を参照してください。

## 7.2.3 レポートの定義について

Performance Management のレポートの定義に関するトラブルの要因を次に示します。

(1) 履歴レポートに表示されない時間帯がある

PFM - Agent がインストールされたマシンの現在時刻を,現在時刻よりも未来の時刻に 変更した場合,変更前の時刻から変更後の時刻までの履歴情報は保存されません。

### 7.2.4 アラームの定義について

Performance Management のアラームの定義に関するトラブルの対処方法を次に示します。

(1) アクション実行で定義したプログラムが正しく動作しない

考えられる要因およびその対処方法を次に示します。

- PFM Manager またはアクション実行先ホストの Action Handler サービスが起動され ていない
   PFM - Manager またはアクション実行先ホストの Action Handler サービスが停止し ていると,アクションが実行されません。アクションを実行する場合は,PFM -Manager およびアクション実行先ホストの Action Handler サービスを起動しておい てください。
- (2) アラームイベントが表示されない

考えられる要因およびその対処方法を次に示します。

- PFM Manager が起動されていない
   PFM Manager を停止すると, PFM Agent からのアラームイベントを正しく発行で
   きません。アラームイベントを監視する場合は, PFM Manager を起動しておいてく
   ださい。
- (3) アラームしきい値を超えているのに,エージェント階層の「アラームの 状態の表示」に表示されているアラームアイコンの色が緑のまま変わら ない

考えられる要因およびその対処方法を次に示します。

PFM - Manager ホストおよび PFM - Agent ホストの LANG 環境変数が日本語にそろっていない環境で、日本語を使用したアラームテーブルをバインドしているこのような場合、日本語を使用したアラームは正常に評価されません。PFM - Manager ホストおよび PFM - Agent ホストの LANG 環境変数を、日本語にそろえて運用してください。LANG 環境変数の設定は共通メッセージログを確認し、最新のサービス起動メッセージが日本語と英語のどちらで出力されているかで確認してください。

なお, PFM - Manager ホストが英語環境の場合,現在の設定のまま日本語環境に変更 すると,既存のアラーム定義が文字化けして削除できなくなります。このため,次の 作業を実施してください。

- 定義内に日本語を使用したアラームテーブルが必要な場合は, PFM Web Console からすべてエクスポートする。 エクスポートする際に, jpctool alarm export (jpcalarm export) コマン ドは使用できません。
- 2. 定義内に日本語を使用したアラームテーブルをすべて削除する。
- 3. PFM Manager を停止する。
- 4. PFM Manager ホストの LANG 環境変数を日本語に変更する。
- 5. PFM Manager を起動する。
- 6. 手順1でアラームテーブルをエクスポートした場合は、PFM Web Console また はjpctool alarm import(jpcalarm import)コマンドを使用して、アラー ムテーブルをインポートする。

日本語および英語の混在環境での,その他の注意事項については,マニュアル「JP1/ Performance Management 設計・構築ガイド」の, Performance Management の機能 について説明している章を参照してください。

### 7.2.5 パフォーマンスデータの収集と管理について

Performance Management のパフォーマンスデータの収集と管理に関するトラブルの対 処方法を次に示します。

(1)データの保存期間を短く設定したにもかかわらず, PFM - Agent の Storeデータベースのサイズが小さくならない

Store バージョン 1.0 で Store データベースのファイル容量がすでに限界に達している場合,データの保存期間を短く設定してもファイルサイズは小さくなりません。この場合,保存期間を短く設定したあと,いったん Store データベースをバックアップし,リストアし直してください。

データの保存期間の設定方法については、マニュアル「JP1/Performance Management 運用ガイド」の、稼働監視データの管理について説明している章を参照してください。 また、Store データベースのバックアップとリストアの方法については、マニュアル 「JP1/Performance Management 運用ガイド」の、バックアップとリストアについて説 明している章を参照してください。

(2) 共通メッセージログに「Store データベースに不正なデータが検出されました」というメッセージが出力される

予期しないサービスの停止またはマシンのシャットダウンによって,Store データベース に不整合なデータが発生したおそれがあります。次の方法で対処をしてください。

- Store データベースをバックアップしてある場合は,Store データベースをリストアしてください。
- Store データベースをバックアップしていない場合は、Agent Store サービスを停止したあと、対応するデータベースファイル(\*.DBファイルおよび\*.IDXファイル)を 削除し、サービスを再起動してください。
- (3) PFM Agent を起動してもパフォーマンスデータが収集されない

監視対象の仮想環境ごとに確認項目と対処方法を説明します。

(a) VMware の場合

VMware 上で稼働する仮想マシンの情報を監視する場合,次の項目を確認してください。

- 監視対象の仮想マシン上で vmware-tools が起動していることを確認してください。
- VMware が稼働する物理サーバの時刻を変更したとき、パフォーマンスデータが収集されないことがあります。この場合、mgmt-vmware サービスを再起動してください。

PD レコードの Status フィールドの値が ERROR の場合, Reason フィールドの値を 参考に対処してください。対処方法を次の表に示します。

| Reason<br>フィールドの<br>値 | 説明                      | 対処                                                                                                    |
|-----------------------|-------------------------|----------------------------------------------------------------------------------------------------|
| Connection failed     | 接続先仮想環境への接続<br>に失敗しました。 | <ul> <li>仮想環境のホストが起動されているかどうか確認して<br/>ください。</li> </ul>                                                                                                    |
|                       |                         | <ul> <li>インスタンス環境のセットアップ時に設定した次の項目に誤りがないか確認してください。</li> <li>VM_Type</li> <li>VM_Host</li> <li>Security</li> <li>Port</li> </ul>                                                       |
|                       |                         | <ul> <li>インスタンス環境のセットアップ時に設定したホスト<br/>名(VM_Host)で名前解決ができるかどうか確認して<br/>ください。</li> </ul>                                                                                                |
|                       |                         | <ul> <li>仮想環境との通信に SSL を使用する (Security に 1 を<br/>設定している)場合,証明書を組み込んでいるかどう<br/>か確認してください。PFM - Agent for Virtual<br/>Machine では,インスタンスを生成した監視対象ホス<br/>トごとに,証明書を組み込む必要があります。</li> </ul> |

表 7-2 Reason フィールドの値と対処方法

| Reason               | 説明                                     | 対処                                                                                                    |
|----------------------|----------------------------------------|----------------------------------------------------------------------------------------------------|
| フィールドの<br>値          |                                        |                                                                                                    |
|                      |                                        | <ul> <li>インスタンス環境のセットアップ時に Security に指定した通信方式が,仮想環境側で許可されているかどうか確認してください。例えば,Security=1(SSLを使用する)を指定した場合,仮想環境側で HTTPS 接続を許可しておく必要があります。また,仮想環境側で HTTP 接続を HTTPS 接続にリダイレクトするように設定できる場合があります(VMwareの場合は httpsWithRedirect)。リダイレクトが有効な場合,HTTPS 接続は成功しますが,HTTP 接続は失敗します。このため,インスタンス環境の設定で Security=1(SSLを使用する)を指定して,HTTPS 接続を使用してください。なお,仮想環境の通信方式の設定については,VMwareのマニュアルを参照してください。</li> </ul> |
|                      |                                        | <ul> <li>インスタンス環境のセットアップ時に UserID に指定したユーザー ID に対して, VMware のロールの「読み取り専用」以上の権限が設定されているかどうか確認してください。確認方法については, VMware のマニュアルを参照してください。</li> </ul>                                                                                                    |
| Authorization failed | 接続先仮想環境で認証に<br>失敗しました。                 | <ul> <li>仮想環境のホストが起動されているかどうか確認してください。</li> </ul>                                                                                                    |
|                      |                                        | <ul> <li>インスタンス環境のセットアップ時に設定した次の項目に誤りがないか確認してください。</li> <li>・UserID</li> <li>・Password</li> </ul>                                                                                                    |
| Timeout              | 一定時間内にパフォーマ<br>ンスデータの収集が終了<br>しませんでした。 | <ul> <li>仮想環境のホストが起動されているかどうか確認して<br/>ください。</li> </ul>                                                                                                    |
|                      |                                        | <ul> <li>インスタンス環境のセットアップ時に設定した次の項<br/>目に誤りがないか確認してください。</li> <li>VM_Type</li> <li>VM_Host</li> <li>Security</li> <li>Port</li> <li>UserID</li> <li>Password</li> </ul>                                                                                                    |
|                      |                                        | <ul> <li>インスタンス環境のセットアップ時に設定したホスト<br/>名(VM_Host)で名前解決ができるかどうか確認して<br/>ください。</li> </ul>                                                                                                    |
|                      |                                        | <ul> <li>仮想環境との通信に SSL を使用する (Security に 1 を<br/>設定している)場合, 証明書を組み込んでいるかどう<br/>か確認してください。PFM - Agent for Virtual<br/>Machine では, インスタンスを生成した監視対象ホス<br/>トごとに, 証明書を組み込む必要があります。</li> </ul>                                                                                                    |

| Reason<br>フィールドの<br>値 | 説明                | 対処                                                                                                    |
|-----------------------|-------------------|----------------------------------------------------------------------------------------------------|
|                       |                   | <ul> <li>要因が判明しない場合は、保守資料を採取したあと、<br/>システム管理者に連絡してください。保守資料の採取<br/>方法については、マニュアル「JP1/Performance<br/>Management 運用ガイド」の、トラブルへの対処方法<br/>について説明している章を参照してください。</li> </ul>                                                                                                    |
| Collection<br>Error   | 収集エラーが発生しまし<br>た。 | <ul> <li>インスタンス環境のセットアップ時に設定した次の項目に誤りがないか確認してください。</li> <li>・HostUserID</li> <li>・HostPassword</li> <li>・HostDomain</li> <li>要因が判明しない場合は、保守資料を採取したあと、システム管理者に連絡してください。保守資料の採取方法については、マニュアル「JP1/Performance<br/>Management 運用ガイド」の、トラブルへの対処方法について説明している音を参照してください。</li> </ul> |

注

設定した項目を確認するには, jpcconf inst setup (jpcinssetup) コマンドを実行し, 設定項目を確認してください。または, PFM - Web Console で, PFM - Agent for Virtual Machine の Agent Collector サービスから Agent Configuration プロパティを参照し,設定項目 を確認してください。

上記以外の場合,保守資料を採取したあと,システム管理者に連絡してください。保 守資料の採取方法については,マニュアル「JP1/Performance Management 運用ガイ ド」の,トラブルへの対処方法について説明している章を参照してください。

(b) Hyper-V の場合

PD レコードの Status フィールドの値が ERROR の場合, Reason フィールドの値を 参考に対処してください。対処方法を次の表に示します。

| Reason<br>フィールドの<br>値 | 説明                      | 対処                                                                                                    |
|-----------------------|-------------------------|----------------------------------------------------------------------------------------------------|
| Connection failed     | 接続先仮想環境への接続<br>に失敗しました。 | <ul> <li>仮想環境のホストが起動されているかどうか確認して<br/>ください。</li> </ul>                                                          |
|                       |                         | <ul> <li>インスタンス環境のセットアップ時に設定した次の項目に誤りがないか確認してください。</li> <li>VM_Type</li> <li>VM_Host</li> <li>Domain</li> </ul> |
|                       |                         | <ul> <li>インスタンス環境のセットアップ時に設定したホスト<br/>名(VM_Host)で名前解決ができるかどうか確認して<br/>ください。</li> </ul>                          |

表 7-3 Reason フィールドの値と対処方法

| Reason<br>フィールドの<br>値   | 説明                                     | 対処                                                                                                    |
|-------------------------|----------------------------------------|----------------------------------------------------------------------------------------------------|
|                         |                                        | <ul> <li>WMI 接続の設定が正しく行われているかどうか確認してください。PFM - Agent for Virtual Machine では,<br/>インスタンスを生成した監視対象ホストごとに,WMI<br/>接続の設定を行う必要があります。</li> </ul>                              |
| Authorization<br>failed | 接続先仮想環境で認証に<br>失敗しました。                 | <ul> <li>仮想環境のホストが起動されているかどうか確認して<br/>ください。</li> </ul>                                                                                                    |
|                         |                                        | <ul> <li>インスタンス環境のセットアップ時に設定した次の項目に誤りがないか確認してください。</li> <li>・UserID</li> <li>・Password</li> </ul>                                                                       |
| Timeout                 | 一定時間内にパフォーマ<br>ンスデータの収集が終了<br>しませんでした。 | <ul> <li>仮想環境のホストが起動されているかどうか確認して<br/>ください。</li> </ul>                                                                                                    |
|                         |                                        | <ul> <li>インスタンス環境のセットアップ時に設定した次の項目に誤りがないか確認してください。</li> <li>VM_Type</li> <li>VM_Host</li> <li>UserID</li> <li>Password</li> <li>Domain</li> </ul>                       |
|                         |                                        | <ul> <li>インスタンス環境のセットアップ時に設定したホスト<br/>名(VM_Host)で名前解決ができるかどうか確認して<br/>ください。</li> </ul>                                                                                  |
|                         |                                        | <ul> <li>WMI 接続の設定が正しく行われているかどうか確認してください。PFM - Agent for Virtual Machine では、インスタンスを生成した監視対象ホストごとに、WMI接続の設定を行う必要があります。</li> </ul>                                        |
|                         |                                        | <ul> <li>要因が判明しない場合は、保守資料を採取したあと、<br/>システム管理者に連絡してください。保守資料の採取<br/>方法については、マニュアル「JP1/Performance<br/>Management 運用ガイド」の、トラプルへの対処方法<br/>について説明している章を参照してください。</li> </ul> |
| Collection<br>Error     | 収集エラーが発生しまし<br>た。                      | <ul> <li>インスタンス環境のセットアップ時に設定した次の項目に誤りがないか確認してください。</li> <li>・HostUserID</li> <li>・HostPassword</li> <li>・HostDomain</li> </ul>                                          |
|                         |                                        | <ul> <li>要因が判明しない場合は、保守資料を採取したあと、<br/>システム管理者に連絡してください。保守資料の採取<br/>方法については、マニュアル「JP1/Performance<br/>Management 運用ガイド」の、トラブルへの対処方法<br/>について説明している章を参照してください。</li> </ul> |

注

設定した項目を確認するには, jpcconf inst setup(jpcinssetup)コマンドを実行し,

設定項目を確認してください。または, PFM - Web Console で, PFM - Agent for Virtual Machine の Agent Collector サービスから Agent Configuration プロパティを参照し,設定項目 を確認してください。

上記以外の場合,保守資料を採取したあと,システム管理者に連絡してください。保 守資料の採取方法については,マニュアル「JP1/Performance Management 運用ガイ ド」の,トラブルへの対処方法について説明している章を参照してください。

#### (c) Virtage の場合

PD レコードの Status フィールドの値が ERROR の場合, Reason フィールドの値を 参考に対処してください。対処方法を次の表に示します。

| Reason<br>フィールドの<br>値                           | 説明                                                                                                    | 対処                                                                                                    |
|-------------------------------------------------|----------------------------------------------------------------------------------------------------|----------------------------------------------------------------------------------------------------|
| Connection<br>failed<br>接続先仮想環境への接続<br>に失敗しました。 | <ul> <li>HvmSh コマンド(HvmSh.exe)がインストール先<br/>フォルダ ¥agt5¥plugin¥jpcagt5virtage.d¥ にコ<br/>ピーされているか確認してください。HvmSh コマンド<br/>(HvmSh.exe)のコピー方法については、「2.1.4(1)<br/>Virtageの設定」を参照してください。</li> </ul> |                                                                                                    |
|                                                 |                                                                                                    | <ul> <li>インスタンス環境のセットアップ時に設定した次の項<br/>目に誤りがないか確認してください。</li> <li>・VM_Host</li> </ul>                                                                                                    |
|                                                 |                                                                                                    | <ul> <li>前回パフォーマンスデータを取得したときから,<br/>LPARの状態の変更が発生したか,Virtageの構成が変<br/>更された可能性があります。この場合,エラーではあ<br/>りません。</li> <li>詳細については,表7-5の,「メッセージ ID」が<br/>KAVL16201-Wの「対処」を参照してください。</li> </ul>                                                                                                    |
|                                                 |                                                                                                    | <ul> <li>・要因が判明しない場合は、保守資料とHVMダンプを<br/>採取したあと、システム管理者に連絡してください。<br/>保守資料の採取方法については、マニュアル「JP1/<br/>Performance Management 運用ガイド」の、トラブル<br/>への対処方法について説明している章を参照してくだ<br/>さい。なお、HVMダンプの採取方法については、マ<br/>ニュアル「BladeSymphony BS2000 ユーザーズガイ<br/>ド」の、HVMダンプ採取コマンドについて説明して<br/>いる個所を参照してください。</li> </ul> |

表 7-4 Reason フィールドの値と対処方法

| Reason              | 説明                                     | 対処                                                                                                    |
|---------------------|----------------------------------------|----------------------------------------------------------------------------------------------------|
| フィールドの<br>値         |                                        |                                                                                                    |
| Response<br>invalid | サーバから意図しない応<br>答がありました。                | <ul> <li>Virtage,またはHvmShコマンド(HvmSh.exe)が未<br/>サポートのバージョンです。Virtageをバージョン<br/>57-30以降にするか,HvmShコマンド(HvmSh.exe)<br/>のバージョン 4.0以降を使用してください。Virtageの<br/>バージョンアップ方法はマニュアル「BladeSymphony<br/>BS2000ユーザーズガイド」の,Virtageバージョン<br/>アップ方法について説明している個所を参照してくだ<br/>さい。HvmShコマンド(HvmSh.exe)の詳細につい<br/>ては、「2.1.4(1) Virtageの設定」を参照してください。</li> </ul> |
| Timeout             | ー定時間内にパフォーマ<br>ンスデータの収集が終了<br>しませんでした。 | <ul> <li>Virtage が正常に動作していることを確認してください。</li> </ul>                                                                                                    |
|                     |                                        | <ul> <li>インスタンス環境のセットアップ時に設定した次の項<br/>目に誤りがないか確認してください。</li> <li>・VM_Host</li> </ul>                                                                                                    |
|                     |                                        | <ul> <li>Virtage の環境設定で指定した PFM - Agent for<br/>Virtual Machine の IP アドレスに誤りがないか確認し<br/>てください。Virtage の環境設定については、「2.5.3<br/>Virtage の場合」を参照してください。</li> </ul>                                                                                                    |
|                     |                                        | • ネットワークの状態に問題がないか確認してください。                                                                                                    |
|                     |                                        | <ul> <li>ファイアウォールを挟んで PFM - Agent for Virtual<br/>Machine と Virtage を配置している場合,ファイア<br/>ウォールの通過ボートが適切に設定されているか確認<br/>してください。ファイアウォールの設定については,<br/>「付録 D.2(5) PFM - Agent for Virtual Machine と<br/>Virtage の通信時のファイアウォール通過方向」を参<br/>照してください。</li> </ul>                                                                                  |
|                     |                                        | <ul> <li>要因が判明しない場合は、保守資料とHVM ダンプを<br/>採取したあと、システム管理者に連絡してください。<br/>保守資料の採取方法については、マニュアル「JP1/<br/>Performance Management 運用ガイド」の、トラブル<br/>への対処方法について説明している章を参照してくだ<br/>さい。なお、HVM ダンプの採取方法については、マ<br/>ニュアル「BladeSymphony BS2000 ユーザーズガイ<br/>ド」の、HVM ダンプ採取コマンドについて説明して<br/>いる個所を参照してください。</li> </ul>                                      |
| Collection<br>error | 収集エラーが発生しまし<br>た。                      | <ul> <li>インスタンス環境のセットアップ時に設定した次の項目に誤りがないか確認してください。</li> <li>・VM_Host</li> </ul>                                                                                                    |
|                     |                                        | <ul> <li>作業ファイルのオープンまたは書き込みなどに失敗しているおそれがあります。ディスク容量が不足していないかどうかを確認してください。</li> </ul>                                                                                                    |

| Reason<br>フィールドの<br>値 | 説明 | 対処                                                                                                    |
|-----------------------|----|----------------------------------------------------------------------------------------------------|
|                       |    | <ul> <li>PFM - Agent for Virtual Machine が使用している作業<br/>ファイルを開いていないか確認してください。作業<br/>ファイルを開いていない場合は、タスクマネージャー<br/>でメモリー使用量を確認してください。空きメモリー<br/>が不足している場合は、幾つかのアプリケーションを<br/>終了して空きメモリーを増やしてください。</li> <li>要因が判明しない場合は、保守資料を採取したあと、</li> </ul> |
|                       |    | システム管理者に連絡してください。保守資料の採取<br>方法については、マニュアル「JP1/Performance<br>Management 運用ガイド」の、トラブルへの対処方法<br>について説明している章を参照してください。                                                                                                    |

注

設定した項目を確認するには, jpcconf inst setup (jpcinssetup) コマンドを実行し, 設定項目を確認してください。または, PFM - Web Console で, PFM - Agent for Virtual Machine の Agent Collector サービスから Agent Configuration プロパティを参照し, 設定項目 を確認してください。

共通メッセージログに次のメッセージが出力されている場合,メッセージ ID に応じ て対処してください。対処方法を次の表に示します。

表 7-5 メッセージ ID と対処方法

| メッセージ ID    | 説明                     | 対処                                                                                                    |
|-------------|------------------------|----------------------------------------------------------------------------------------------------|
| KAVL16201-W | 監視対象の仮想環境<br>に接続できません。 | <ul> <li>メッセージテキスト中のメッセージが、</li> <li>Message=<virtage(インスタンス名) connect<="" li=""> <li>failed.&gt;の場合</li> <li>HvmSh コマンド(HvmSh.exe)がインストール先フォル<br/>ダ ¥agt5¥plugin¥jpcagt5virtage.d¥ にコピーされ<br/>ているか確認してください。HvmSh コマンド</li> <li>(HvmSh.exe)のコピー方法については、「2.1.4(1)<br/>Virtageの設定」を参照してください。</li> <li>タスクマネージャーでメモリー使用量を確認してくださ<br/>い。空きメモリーが不足している場合は、幾つかのアプ<br/>リケーションを終了して空きメモリーを増やしてください。</li> <li>問題が解決しない場合は、保守資料を採取したあと、シ<br/>ステム管理者に連絡してください。保守資料の採取方法<br/>については、マニュアル「JP1/Performance<br/>Management 運用ガイド」の、トラブルへの対処方法に<br/>ついて説明している個所を参照してください。</li> </virtage(インスタンス名)></li></ul> |

| メッセージ ID | 説明 | 対処                                                                                                    |
|----------|----|----------------------------------------------------------------------------------------------------|
|          |    | <ul> <li>メッセージテキスト中のメッセージが、</li> <li>Message=<virtage(インスタンス名) data.="" li="" no="" レ<=""> <li>コードタイプ &gt; の場合</li> <li>「5. レコード」を参照して、レコードタイプが</li> <li>Virtage でサポートされるレコードかどうか確認してください。</li> <li>サポート対象外のレコードの場合、パフォーマンスデータは収集できません。収集しないように設定してください。</li> <li>サポート対象のレコードの場合は、保守資料を採取したあと、システム管理者に連絡してください。保守資料の採取方法については、マニュアル「JP1/Performance Management 運用ガイド」の、トラブルへの対処方法について説明している章を参照してください。</li> </virtage(インスタンス名)></li></ul>             |
|          |    | <ul> <li>メッセージテキスト中のメッセージが、</li> <li>Message=<virtage(インスタンス名) connect<="" li=""> <li>failed. Return: 終了コード &gt; の場合</li> <li>・ 終了コードが 0x01000000, 0x11000000,</li> <li>0xFFFFFFF のとき</li> <li>「2.1.1 (4)前提プログラム」の章を参考に、使用している Virtage フォームウェア、HvmSh コマンド(HvmSh.exe)のバージョンの整合性を確認してください。</li> <li>Virtage のバージョン入れ替えについては、マニュアル「BladeSymphony BS2000 ユーザーズガイド」の、</li> <li>Virtage パージョンアップ方法について説明している個所を参照してください。</li> </virtage(インスタンス名)></li></ul> |
|          |    | <ul> <li>終了コードが上記以外のとき</li> <li>終了コードを基に、マニュアル「HvmSh コマンド ユー<br/>ザーズガイド」の、エラーメッセージについて説明している個所に記載されている対処方法を参照してください。</li> </ul>                                                                                                    |
|          |    | 要因が判明しない場合は,保守資料とHVMダンプを採取<br>したあと,システム管理者に連絡してください。保守資料<br>の採取方法については,マニュアル「JP1/Performance<br>Management 運用ガイド」の,トラブルへの対処方法につ<br>いて説明している章を参照してください。HVMダンプの採<br>取方法については,マニュアル「BladeSymphony BS2000<br>ユーザーズガイド」の,HVMダンプ採取コマンドについて<br>説明している個所を参照してください。                                                                                                    |

| メッセージ ID    | 説明                            | 対処                                                                                                    |
|-------------|-------------------------------|----------------------------------------------------------------------------------------------------|
| KAVL16203-W | 収集プロセスのログ<br>の初期化に失敗しま<br>した。 | <ul> <li>メッセージテキスト中のメッセージで、</li> <li>Message=<virtage(インスタンス名) failed.="" log="" 詳細情報=""> に示される詳細情報を確認してください。</virtage(インスタンス名)></li> <li>詳細情報が「(Initialization error=%d)」または「(Level setting error=%d)」の場合<br/>作業ファイルのオープンまたは書き込みなどに失敗しているおそれがあります。ディスク容量が不足していないかどうかを確認してください。ディスク容量に問題がない場合は、保守資料を採取したあと、システム管理者に連絡してください。保守資料の採取方法については、マニュアル「JP1/Performance Management 運用ガイド」の、トラブルへの対処方法について説明している章を参照してください。</li> </ul>                                                                                                    |
|             |                               | <ul> <li>詳細情報が上記以外の場合</li> <li>タスクマネージャーでメモリー使用量を確認してください。空きメモリーが不足している場合は,幾つかのアプリケーションを終了して空きメモリーを増やしてください。空きメモリーが不足していない場合は,保守資料を採取したあと,システム管理者に連絡してください。保守資料の採取方法については,マニュアル「JP1/<br/>Performance Management 運用ガイド」の,トラプルへの対処方法について説明している章を参照してください。</li> </ul>                                                                                                    |
| KAVL16204-W | 収集プロセスの初期<br>化に失敗しました。        | <ul> <li>メッセージテキスト中のメッセージが、<br/>Message=<virtage(インスタンス名)< li=""> <li>Initialization failed. Param error=詳細情報&gt;<br/>の場合</li> <li>詳細情報が「VM_Host」のときは、次の項目を確認して<br/>ください。</li> <li>インスタンス環境の設定項目のうち、「VM_Host」に<br/>IPアドレスを指定した場合、その IPアドレスが正しい<br/>か。</li> <li>インスタンス環境の設定項目のうち、「VM_Host」に<br/>スト名を指定した場合、その IPアドレスが正しい<br/>か。</li> <li>インスタンス環境の設定項目のうち、「VM_Host」にホ<br/>スト名を指定した場合、そのホスト名を名前解決できる<br/>か。</li> <li>詳細情報が上記以外のときは、タスクマネージャーでメ<br/>モリー使用量を確認してください。空きメモリーが不足<br/>している場合は、幾つかのアプリケーションを終了して<br/>空きメモリーを増やしてください。</li> <li>問題が解決しない場合は、保守資料を採取したあと、シ<br/>ステム管理者に連絡してください。保守資料の採取方法<br/>については、マニュアル「JP1/Performance<br/>Management 運用ガイド」の、トラブルへの対処方法に<br/>ついて説明している章を参照してください。</li> </virtage(インスタンス名)<></li></ul> |

| メッセージ ID | 説明 | 対処                                                                                                    |
|----------|----|----------------------------------------------------------------------------------------------------|
|          |    | <ul> <li>メッセージテキスト中のメッセージが、</li> <li>Message=<virtage(インスタンス名)< li=""> <li>Initialization failed.&gt;の場合</li> <li>PFM - Agent for Virtual Machine が使用する作業ファイルを開いていないか確認してください。また、ディスク容量が不足していないか確認してください。</li> <li>問題が解決しないときは、タスクマネージャーでメモリー使用量を確認してください。空きメモリーが不足している場合は、幾つかのアプリケーションを終了して空きメモリーを増やしてください。</li> </virtage(インスタンス名)<></li></ul> |
|          |    | <ul> <li>要因が判明しない場合は、保守資料を採取したあと、シ<br/>ステム管理者に連絡してください。保守資料の採取方法<br/>については、マニュアル「JP1/Performance<br/>Management 運用ガイド」の、トラブルへの対処方法に<br/>ついて説明している章を参照してください。</li> </ul>                                                                                                    |

注

設定した項目を確認するには, jpcconf inst setup (jpcinssetup) コマンドを実行し, 設定項目を確認してください。または, PFM - Web Console で, PFM - Agent for Virtual Machine の Agent Collector サービスから Agent Configuration プロパティを参照し, 設定項目 を確認してください。

上記以外の場合,保守資料を採取したあと,システム管理者に連絡してください。保 守資料の採取方法については,マニュアル「JP1/Performance Management 運用ガイ ド」の,トラブルへの対処方法について説明している章を参照してください。

#### (4) Record Time と Sampling Time の時刻が大きく異なる

Sampling Time は,監視対象の仮想環境の時刻であるため,通常の運用では若干のずれが生じます。時刻のずれが大きく,運用上問題となる場合には,次の項目を確認してください。

- エージェントホストと監視対象の仮想環境で,設定されている時刻が異なっているか どうか
   時刻が異なっている場合,両者の時刻を一致させる必要があります。時刻設定の変更 は,エージェントホストの OS および仮想環境ソフトウェアの注意事項を把握した上 で実施してください。
- 仮想環境との通信にSSLを使用する場合,証明書が正しく組み込まれているかどうか 証明書が正しく組み込まれていないと,情報の収集が遅延することがあります。
   「2.5.1 VMwareの場合」を参照して,エージェントホストに証明書を正しく組み込んでください。また,監視対象の仮想環境での証明書の組み込み方法については,仮 想環境ソフトウェアのマニュアルを参照してください。

## 7.2.6 その他のトラブルについて

トラブルが発生したときの現象を確認してください。メッセージが出力されている場合

は,メッセージの内容を確認してください。また,Performance Management が出力するログ情報については,「7.3 ログ情報」を参照してください。

「7.2.1 セットアップやサービスの起動について」~「7.2.5 パフォーマンスデータの 収集と管理について」に示した対処をしても、トラブルが解決できなかった場合、また は、これら以外のトラブルが発生した場合、トラブルの要因を調査するための資料を採 取し、システム管理者に連絡してください。

採取が必要な資料および採取方法については,「7.4 トラブル発生時に採取が必要な資料」および「7.5 資料の採取方法」を参照してください。

# 7.3 ログ情報

Performance Management でトラブルが発生した場合,ログ情報を確認して対処方法を 検討します。Performance Management を運用しているときに出力されるログ情報に は,次の5種類があります。

- システムログ
- ・ 共通メッセージログ
- 稼働状況ログ
- トレースログ
- 収集ログ

ここでは,各ログ情報について説明します。

## 7.3.1 ログ情報の種類

(1) システムログ

システムログとは,システムの状態やトラブルを通知するログ情報のことです。このロ グ情報はイベントログファイルに出力されます。

出力形式については,マニュアル「JP1/Performance Management リファレンス」の, ログ情報について説明している章を参照してください。

#### 論理ホスト運用の場合の注意事項

Performance Management のシステムログのほかに,クラスタソフトによる Performance Management の制御などを確認するためにクラスタソフトのログが必要です。

(2) 共通メッセージログ

共通メッセージログとは,システムの状態やトラブルを通知するログ情報のことです。 システムログよりも詳しいログ情報が出力されます。共通メッセージログの出力先ファ イル名やファイルサイズについては,「7.3.2 ログファイルおよびフォルダー覧」を参照 してください。また,出力形式については,マニュアル「JP1/Performance Management リファレンス」の,ログ情報について説明している章を参照してください。

#### 論理ホスト運用の場合の注意事項

論理ホスト運用の Performance Management の場合,共通メッセージログは共有 ディスクに出力されます。共有ディスク上にあるログファイルは,フェールオー バーするときにシステムとともに引き継がれますので,メッセージは同じログファ イルに記録されます。

(3)稼働状況ログ

稼働状況ログとは, PFM - Web Console が出力するログ情報のことです。稼働状況ログ

の出力先ファイル名やファイルサイズについては,マニュアル「JP1/Performance Management 運用ガイド」の,トラブルへの対処方法について説明している章を参照し てください。また,出力形式については,マニュアル「JP1/Performance Management リファレンス」の,ログ情報について説明している章を参照してください。

(4) トレースログ

トレースログとは,トラブルが発生した場合に,トラブル発生の経緯を調査したり,各 処理の処理時間を測定したりするために採取するログ情報のことです。

トレースログは, Performance Management のプログラムの各サービスが持つログファ イルに出力されます。

#### 論理ホスト運用の場合の注意事項

論理ホスト運用の Performance Management の場合,トレースログは共有ディスク に出力されます。共有ディスク上にあるログファイルは,フェールオーバーすると きにシステムとともに引き継がれますので,メッセージは同じログファイルに記録 されます。

(5) 収集ログ

収集ログとは,レコードの取得に関連する処理のログ情報で,PFM - Agent for Virtual Machine が出力します。トラブルが発生した場合に,これらの処理の詳細情報を取得するために採取します。出力先については,「7.3.2(3) 収集ログ」を参照してください。

## 7.3.2 ログファイルおよびフォルダー覧

ここでは、Performance Management のプログラムから出力されるログ情報について説 明します。稼働状況ログの出力先ファイル名やファイルサイズについては、マニュアル 「JP1/Performance Management 運用ガイド」の、トラブルへの対処方法について説明 している章を参照してください。

#### (1) 共通メッセージログ

Performance Management のログ情報のうち,共通メッセージログについて,ログの出 力元であるサービス名または制御名,ログファイル名,およびディスク使用量を,次の 表に示します。

| ログ情報の<br>種類   | 出力元                       | ファイル名                                           | ディスク使用量 <sup>1</sup><br>(キロバイト) |
|---------------|---------------------------|-------------------------------------------------|---------------------------------|
| 共通メッ<br>セージログ | Performance<br>Management | インストール先フォルダ<br>¥log¥jpclog{01 02} <sup>2</sup>  | 2,048 (* 2)                     |
|               |                           | インストール先フォルダ<br>¥log¥jpclogw{01 02} <sup>2</sup> | 2,048 (*2)                      |

表 7-6 共通メッセージログのファイル名
| ログ情報の<br>種類             | 出力元                                    | ファイル名                                                         | ディスク使用量 <sup>1</sup><br>(キロバイト) |
|-------------------------|----------------------------------------|---------------------------------------------------------------|---------------------------------|
| 共通メッ<br>セージログ<br>( 論理ホス | 論理ホスト運用<br>の Performance<br>Management | 環境フォルダ <sup>3</sup><br>¥jp1pc¥log¥jpclog{01 02} <sup>2</sup>  | 2,048 ( * 2)                    |
| ト運用の場<br>合)             |                                        | 環境フォルダ <sup>3</sup><br>¥jp1pc¥log¥jpclogw{01 02} <sup>2</sup> | 2,048 (* 2)                     |

注 1

()内の数字は,一つのサービスに対して作成されるログファイルの数を示しま す。例えば,「2,048(\*2)」の場合,ディスク使用量が2,048キロバイトのログファ イルが最大で二つ作成されることを示します。この場合,ディスク使用量は合計で 4,096キロバイトとなります。

注 2

共通メッセージログのログファイル名には,末尾に「01」または「02」が付加され ます。

- シーケンシャルファイル (jpclog) 方式の場合 ログ情報は,まず,末尾が「01」のログファイルに出力されます。ログファイ ルのサイズが上限に達すると,ログファイル名の末尾が「01」から「02」に変 更され,ファイル名の末尾が「01」のログファイルが新規作成されます。その 後出力されるログ情報は,末尾が「01」のログファイルに出力されます。すで にファイル名の末尾が「02」のログファイルがある場合は,上書きされます。 最新のログは常にファイル名の末尾が「01」のログファイルに出力されます。
- ラップアラウンドファイル (jpclogw) 方式の場合

ログ情報は,まず,末尾が「01」のログファイルに出力されます。ログファイ ルのサイズが上限に達すると,ファイル名の末尾が「02」のログファイルが新 規作成されます。その後出力されるログ情報は,末尾が「02」のログファイル に出力されます。すでにファイル名の末尾が「02」のログファイルがある場合 は,一度データをすべて削除し,先頭行からログが出力されます。そのあとロ グの出力ファイルが交互に入れ替わります。

ログファイルの出力方式については,マニュアル「JP1/Performance Management 運用ガイド」の, Performance Managementの障害検知について説明している章を 参照してください。

注 3

環境フォルダは,論理ホスト作成時に指定した共有ディスク上のフォルダです。

### (2) トレースログ

Performance Management のログ情報のうち, PFM - Agent のトレースログの出力元で あるサービス名または制御名,および格納先フォルダ名を,次の表に示します。

| ログ情報の種類            | 出力元                            | フォルダ名                                      |  |
|--------------------|--------------------------------|--------------------------------------------|--|
| トレースログ             | Action Handler サービ<br>ス        | インストール先フォルダ ¥bin¥action¥log¥               |  |
|                    | Performance<br>Management コマンド | インストール先フォルダ ¥tools¥log¥                    |  |
|                    | Agent Collector サービ<br>ス       | インストール先フォルダ ¥agt5¥agent¥ インスタンス<br>名 ¥log¥ |  |
|                    | Agent Store サービス               | インストール先フォルダ ¥agt5¥store¥ インスタンス<br>名 ¥log¥ |  |
|                    | Status Server サービス             | インストール先フォルダ ¥bin¥statsvr¥log¥              |  |
| トレースログ<br>(論理ホスト運用 | Action Handler サービ<br>ス        | 環境フォルダ ¥jplpc¥bin¥action¥log¥              |  |
| の場合)               | Performance<br>Management コマンド | 環境フォルダ ¥jp1pc¥tools¥log¥                   |  |
|                    | Agent Collector サービ<br>ス       | 環境フォルダ ¥jplpc¥agt5¥agent¥ インスタンス名<br>¥log¥ |  |
|                    | Agent Store サービス               | 環境フォルダ ¥jp1pc¥agt5¥store¥ インスタンス名<br>¥log¥ |  |

表 7-7 トレースログの格納先フォルダ名

### 注

環境フォルダは,論理ホスト作成時に指定した共有ディスク上のフォルダです。

## (3) 収集ログ

Performance Management のログ情報のうち, PFM - Agent for Virtual Machine の収 集ログの出力元であるサービス名または制御名, ログファイル名, およびディスク使用 量を次の表に示します。

| ログ情<br>報の種<br>類 | 出力元                                   | 出力先                                           | ファイル名                                                  | デルティア<br>デトロス<br>ケーク<br>(メガト) |
|-----------------|---------------------------------------|-----------------------------------------------|--------------------------------------------------------|-------------------------------|
| 通常口<br>グ        | PFM - Agent<br>for Virtual<br>Machine | インストール先フォルダ<br>¥agt5¥agent¥ インスタ<br>ンス名 ¥log¥ | jpcagt5vmware{1 2 3 4 5 6 7<br> 8}.log <sup>2</sup>    | 128                           |
|                 |                                       |                                               | jpcagt5hyperv{ $1 2 3 4 5 6 7 $<br>8}.log <sup>2</sup> | 128                           |

表 7-8 収集ログのファイル

| ログ情<br>報の種<br>類                           | 出力元                                   | 出力先                                                         | ファイル名                                                                | デフォ<br>ルトの<br>ディス<br>ク使 <sup>1</sup><br>(メガバ<br>イト) |
|-------------------------------------------|---------------------------------------|-------------------------------------------------------------|----------------------------------------------------------------------|-----------------------------------------------------|
|                                           |                                       |                                                             | jpcagt5virtage{1   2   3   4   5   6   7  <br>8}.log $^{2}$          | 128                                                 |
| 通<br>グ<br>(<br>ホ<br>運<br>よ<br>用<br>の<br>) | PFM - Agent<br>for Virtual<br>Machine | 環境フォルダ <sup>3</sup><br>¥jp1pc¥agt5¥agent¥ イ<br>ンスタンス名 ¥log¥ | jpcagt5vmware{1 2 3 4 5 6 7<br> 8}.log <sup>2</sup>                  | 128                                                 |
|                                           |                                       |                                                             | jpcagt5hyperv{1   2   3   4   5   6   7  <br>8}.log $^2$             | 128                                                 |
|                                           |                                       |                                                             | jpcagt5virtage $\{1   2   3   4   5   6   7   8\}$ .log <sup>2</sup> | 128                                                 |

### 注 1

収集ログの最大ファイルサイズは,次の方法で確認・変更できます。

- jpcconf inst setup(jpcinssetup)コマンドを実行する
- PFM Web Console 画面の Agent Configuration プロパティを参照する

jpcconf inst setup(jpcinssetup)コマンドでの変更方法については, 「2.4.2 インスタンス環境の更新の設定」を参照してください。

注 2

収集ログは,ラップアラウンドファイル方式です。既存ログは削除しないで,最新 のログに追記していきます。一つのログファイルのサイズが指定サイズを超える場 合,ログファイル番号をインクリメントしたファイルを新規に作成します。ログ ファイル生成数(固定で8)に達すると,最初のファイルから上書きします。

注 3

環境フォルダは,論理ホスト作成時に指定した共有ディスク上のフォルダです。

# 7.4 トラブル発生時に採取が必要な資料

「7.2 トラブルシューティング」に示した対処をしてもトラブルを解決できなかった場合,トラブルの要因を調べるための資料を採取し,システム管理者に連絡する必要があります。この節では,トラブル発生時に採取が必要な資料について説明します。

Performance Management では,採取が必要な資料を一括採取するためのコマンドを用 意しています。PFM - Agentの資料を採取するには,jpcras コマンドを使用します。 jpcras コマンドを使用して採取できる資料については,表中に記号で示しています。

注意

jpcras コマンドで採取できる資料は,コマンド実行時に指定するオプションに よって異なります。コマンドに指定するオプションと採取できる資料については, マニュアル「JP1/Performance Management リファレンス」の,コマンドについて 説明している章を参照してください。

論理ホスト運用の場合の注意事項

論理ホスト運用の場合の注意事項を次に示します。

- ・論理ホスト運用する場合の Performance Management のログは,共有ディスクに 格納されます。共有ディスクがオンラインになっている場合は,jpcras コマンド で共有ディスク上のログを一括して採取できます。
- フェールオーバー時の問題を調査するには、フェールオーバーの前後の資料が必要です。このため、実行系と待機系の両方の資料が必要になります。
- 論理ホスト運用の Performance Management の調査には、クラスタソフトの資料 が必要です。論理ホスト運用の Performance Management は、クラスタソフトか ら起動や停止を制御されているので、クラスタソフトの動きと Performance Management の動きを対比して調査するためです。

## 7.4.1 Windows の場合

(1) OS のログ情報

OSのログ情報で,採取が必要な情報を次の表に示します。

| 情報の種類    | 概要                 | デフォルトのファイル名                                 | <sub>jpcras</sub> コマン<br>ドでの採取 |
|----------|--------------------|---------------------------------------------|--------------------------------|
| システムログ   | Windows イベントロ<br>グ | -                                           |                                |
| プロセス情報   | プロセスの一覧            | -                                           |                                |
| システムファイル | hosts ファイル         | システムフォルダ<br>¥system32¥drivers¥etc¥hos<br>ts |                                |

表 7-9 OS のログ情報

| 情報の種類 | 概要              | デフォルトのファイル名                                                                                                    | <sub>jpcras</sub> コマン<br>ドでの採取 |
|-------|-----------------|----------------------------------------------------------------------------------------------------|--------------------------------|
|       | services ファイル   | システムフォルダ<br>¥system32¥drivers¥etc¥ser<br>vices                                                                                                    |                                |
| OS 情報 | システム情報          | -                                                                                                    |                                |
|       | ネットワークステータ<br>ス | -                                                                                                    |                                |
|       | ホスト名            | -                                                                                                    |                                |
| ダンプ情報 | ワトソンログファイル<br>1 | システムドライブ ¥Documents<br>and Settings¥All<br>Users¥Application<br>Data¥Microsoft¥Dr<br>Watson¥drwtsn32.log <sup>2</sup><br>システムドライブ ¥Documents<br>and Settings¥All<br>Users¥Application<br>Data¥Microsoft¥Dr<br>Watson¥user.dump <sup>2</sup> |                                |

(凡例)

: 採取できる

- :該当しない

注 1

Windows Server 2008 では、「ワトソン博士」は「問題のレポートと解決策」に変更 されています。

注 2

別のフォルダにログファイルが出力されるように設定している場合は,該当する フォルダから資料を採取してください。

### (2) Performance Management の情報

Performance Management に関する次の情報の採取が必要です。また,ネットワーク接続でのトラブルの場合,接続先マシン上のファイルの採取も必要です。Performance Management の情報を次の表に示します。

| 情報の種類         | 概要                                                                     | デフォルトのファイル名                                                                                                    | <sub>jpcras</sub> コマ<br>ンドでの採<br>取 |
|---------------|------------------------------------------------------------------------|----------------------------------------------------------------------------------------------------|------------------------------------|
| 共通メッ<br>セージログ | Performance Management<br>から出力されるメッセージロ<br>グ<br>(シーケンシャルファイル方<br>式)    | インストール先フォルダ<br>¥log¥jpclog{01 02} <sup>1</sup>                                                                                                    |                                    |
|               | Performance Management<br>から出力されるメッセージロ<br>グ<br>( ラップアラウンドファイル<br>方式 ) | インストール先フォルダ<br>¥log¥jpclogw{01 02} <sup>1</sup>                                                                                                    |                                    |
| 構成情報          | 各構成情報ファイル                                                              | -                                                                                                    |                                    |
|               | jpctool service list<br>(jpcctrl list)コマンド<br>の出力結果                    | -                                                                                                    |                                    |
| バージョン<br>情報   | 製品バージョン                                                                | -                                                                                                    |                                    |
|               | 履歴情報                                                                   | -                                                                                                    |                                    |
| データベー<br>ス情報  | Agent Store サービス                                                       | <ul> <li>Store バージョン 1.0 の場合<br/>インストール先フォルダ<br/>¥agt5¥store¥ インスタンス名<br/>¥*.DB<br/>インストール先フォルダ<br/>¥agt5¥store¥ インスタンス名<br/>¥*.IDX</li> <li>Store バージョン 2.0 の場合<br/>インストール先フォルダ<br/>¥agt5¥store¥ インスタンス名<br/>¥STPD<br/>インストール先フォルダ<br/>¥agt5¥store¥ インスタンス名<br/>¥STPI<br/>フォルダ下の次に示すファイル。<br/>*.DB<br/>*.IDX</li> </ul> |                                    |
| トレースロ<br>グ    | Performance Management<br>のプログラムの各サービスの<br>トレース情報                      | _ 2                                                                                                    |                                    |

表 7-10 Performance Management の情報

| 情報の種類                     | 概要                                                     | デフォルトのファイル名                                                                                                    | jpcras コマ<br>ンドでの採<br>取 |
|---------------------------|--------------------------------------------------------|----------------------------------------------------------------------------------------------------|-------------------------|
| 収集ログ                      | 性能情報収集時の情報                                             | インストール先フォルダ<br>¥agt5¥agent¥インスタンス名<br>¥log¥jpcagt5vmwaren.log <sup>3</sup><br>インストール先フォルダ<br>¥agt5¥agent¥インスタンス名<br>¥log¥jpcagt5hypervn.log <sup>3</sup><br>インストール先フォルダ<br>¥agt5¥agent¥インスタンス名<br>¥log¥jpcagt5virtagen.log <sup>3</sup> |                         |
| ワークデー<br>タ                | 性能情報収集時のワーク用<br>データ                                    | インストール先フォルダ<br>¥agt5¥agent¥ インスタンス名<br>¥work¥*                                                                                                    |                         |
| コレクタプ<br>ラグイン<br>データ      | 各コレクタプラグインのデー<br>タ                                     | インストール先フォルダ<br>¥agt5¥plugin¥jpcagt5*.d¥*                                                                                                    |                         |
| インストー<br>ルログ <sup>4</sup> | インストール時のメッセージ<br>ログ<br>( Windows Server 2003 の場<br>合 ) | <pre>%TEMP%¥pfm_inst.log<br/>システムフォルダ下の次に示すファイ<br/>ル。</pre> <ul> <li>HCDMAIN.LOG および<br/>HCDMAINN.LOG <sup>3</sup></li> <li>HCDINST.LOG および<br/>HCDINSTN.LOG <sup>3</sup></li> <li>製品形名.LOG</li> </ul>                                  | ×                       |
|                           | インストール時のメッセージ<br>ログ<br>(Windows Server 2008 の場<br>合)   | システムフォルダ ¥TEMP¥HCDINST<br>フォルダ下の次に示すファイル。<br>・ HCDMAIN.LOG および<br>HCDMAINN.LOG <sup>3</sup><br>・ HCDINST.LOG および<br>HCDINSTN.LOG <sup>3</sup><br>・ P-2A2C-AV94 [_{1 2 3 4 5}].LO<br>G                                                   | ×                       |

(凡例)

: 採取できる

×:採取できない

- :該当しない

注 1

ログファイルの出力方式については,マニュアル「JP1/Performance Management 運用ガイド」の, Performance Managementの障害検知について説明している章を 参照してください。

注 2

トレースログの格納先フォルダについては、「7.3.2(2) トレースログ」を参照して

ください。

注 3

n は数字を示します。

注 4

インストールに失敗した場合に採取してください。%TEMP%は,コマンドプロンプトで set コマンドを実行したときの「TEMP」に設定されているフォルダを指します。

(3) レジストリの情報

HNTRLib2 に関するレジストリ情報を採取します。採取する情報を次の表に示します。

| 情報の種類 | 概要    | レジストリのキー名                                                                                                    | jpcras コ<br>マンドでの<br>採取 |
|-------|-------|----------------------------------------------------------------------------------------------------|-------------------------|
| 構成情報  | 各構成情報 | HKEY_LOCAL_MACHINE¥SOFTWARE¥HITAC<br>HI¥HNTRLIB2¥HNTR1(x64 環境以外)<br>HKEY_LOCAL_MACHINE¥SOFTWARE¥WOW64<br>32NODE¥HITACHI¥HNTRLIB2¥HNTR1(x64 環<br>境) |                         |

表 7-11 HNTRLib2 の情報 (Windows の場合)

(凡例)

: 採取できる

### (4) Virtage コレクタプラグインの情報 (Virtage の場合だけ)

監視対象の仮想環境が Virtage の場合,次の表に示す情報が必要です。

表 7-12 Virtage コレクタプラグインの情報

| 概要                           | ファイル名                                                                    | jpcras コマンドでの採取 |
|------------------------------|--------------------------------------------------------------------------|-----------------|
| 情報収集コマンド用の一時ファ<br>イル         | インストール先フォルダ<br>¥agt5¥agent¥ インスタンス名<br>¥HvmPerMon.bin                    |                 |
| 情報収集コマンド定義ファイル<br>(マスターファイル) | インストール先フォルダ<br>¥agt5¥plugin¥jpcagt5virtage<br>.d¥jpcagt5virtageSetup.ini |                 |
| 情報収集コマンド                     | インストール先フォルダ<br>¥agt5¥plugin¥jpcagt5virtage<br>.d¥HvmSh.exe               |                 |
| 情報収集コマンド定義ファイル<br>(コピーファイル)  | インストール先フォルダ<br>¥agt5¥agent¥ インスタンス名<br>¥jpcagt5virtageSetup.ini          |                 |

(5) HVM ダンプの情報(Virtage の場合だけ)

Virtage との接続でエラーが発生したり, Virtage から取得したパフォーマンスデータに 問題がある場合は, HVM ダンプを採取してください。なお, HVM ダンプの採取方法に ついては,マニュアル「BladeSymphony BS2000 ユーザーズガイド」の, HVM ダンプ 採取コマンドについて説明している個所を参照してください。

(6) オペレーション内容

トラブル発生時のオペレーション内容について,次に示す情報が必要です。

- オペレーション内容の詳細
- トラブル発生時刻
- マシン構成(各OSのバージョン,ホスト名, PFM ManagerとPFM Agentの構成など)
- 再現性の有無
- PFM Web Console からログインしている場合は, ログイン時の Performance Management ユーザー名
- (7)画面上のエラー情報

次に示すハードコピーを採取してください。

- アプリケーションエラーが発生した場合は,操作画面のハードコピー
- エラーメッセージダイアログボックスのハードコピー(詳細ボタンがある場合はその 内容を含む)
- コマンド実行時にトラブルが発生した場合は、[コマンドプロンプト]ウィンドウの ハードコピー
- (8) ユーザーダンプ (Windows Server 2008 の場合)

Windows Server 2008 で Performance Management のプロセスがアプリケーションエ ラーで停止した場合は,ユーザーダンプを採取してください。

(9) 問題レポートの採取(Windows Server 2008 の場合)

Windows Server 2008 で Performance Management のプロセスがアプリケーションエ ラーで停止した場合は,問題レポートを採取してください。

(10)その他の情報

上記以外で必要な情報を次に示します。

- Windows の[イベントビューア]ウィンドウの,[システム]および[アプリケーション]の内容
- •[アクセサリ]-[システムツール]-[システム情報]の内容
- コマンド実行時にトラブルが発生した場合は,コマンドに指定した引数

# 7.5 資料の採取方法

トラブルが発生したときに資料を採取する方法を次に示します。

### 7.5.1 Windows の場合

(1)ダンプ情報を採取する (Windows Server 2008 の場合)

Windows Server 2008 の環境での,ダンプ情報の採取手順を次に示します。

- 1. タスクマネージャーを開く。
- 2. プロセスのタブを選択する。
- ダンプを取得するプロセス名を右クリックし、「ダンプファイルの作成」を選択する。 次のフォルダに、ダンプファイルが格納されます。
   システムドライプ¥Users¥ユーザー名¥AppData¥Local¥Temp
- 手順3のフォルダからダンプファイルを採取する。
   手順3と異なるフォルダにダンプファイルが出力されるように環境変数の設定を変更している場合は、変更先のフォルダからダンプファイルを採取してください。

### (2) 資料採取コマンドを実行する

トラブルの要因を調べるための資料の採取には, jpcras コマンドを使用します。資料 採取コマンドの実行手順を次に示します。なお,ここで説明する操作は,OSユーザーと して Administrators 権限を持つユーザーが実行してください。

- 1. 資料採取するサービスがインストールされているホストにログオンする。
- コマンドプロンプトで次に示すコマンドを実行して、コマンドインタープリタの「コマンド拡張機能」を有効にする。
   cmd /E:ON
- 採取する資料および資料の格納先フォルダを指定して, jpcras コマンドを実行する。 jpcras コマンドで,採取できるすべての情報を c:¥tmp¥jpc¥agt フォルダに格納 する場合の,コマンドの指定例を次に示します。 jpcras c:¥tmp¥jpc¥agt all all

jpcras コマンドを実行すると, PFM サービスの一覧取得および起動状態の確認のた め,内部的に「jpctool service list -id \* -host \* (jpcctrl list \* host=\*)」コマンドが実行されます。コマンド実行ホストとほかの Performance Management システムのホストとの間にファイアウォールが設定されていたり,システ ム構成が大規模だったりすると,「jpctool service list -id \* -host \* (jpcctrl list \* host=\*)」コマンドの実行に時間が掛かる場合があります。そのよ うな場合は,環境変数 JPC\_COLCTRLNOHOST に1を設定することで「jpctool service list -id \* -host \*(jpcctrl list \* host=\*)」コマンドの処理を抑 止し、コマンドの実行時間を短縮できます。

jpcras コマンドの詳細については,マニュアル「JP1/Performance Management リファレンス」の,コマンドについて説明している章を参照してください。

Windows Server 2008 の環境で実行する場合の注意事項

OS のユーザーアカウント制御機能(UAC)を有効にしている場合は,コマンド実 行時にユーザーアカウント制御のダイアログが表示される場合があります。ダイア ログが表示された場合は,[続行]ボタンをクリックして資料採取を続行してくださ い。[キャンセル]ボタンをクリックした場合は,資料採取が中止されます。

### (3) 資料採取コマンドを実行する(論理ホスト運用の場合)

論理ホスト運用の Performance Management の資料は共有ディスクにあり,資料は実行 系と待機系の両方で採取する必要があります。

トラブルの要因を調べるための資料の採取には,jpcras コマンドを使用します。資料 採取コマンドの実行手順を次に示します。なお,ここで説明する操作は,OSユーザーと して Administrators 権限を持つユーザーが実行してください。

論理ホスト運用の場合の資料採取コマンドの実行について,手順を説明します。

- 共有ディスクをオンラインにする。 論理ホストの資料は共有ディスクに格納されています。実行系ノードでは、共有ディ スクがオンラインになっていることを確認して資料を採取してください。
- 実行系と待機系の両方で、採取する資料および資料の格納先フォルダを指定して、 jpcras コマンドを実行する。 jpcras コマンドで、採取できるすべての情報を c:¥tmp¥jpc¥agt フォルダに格納 する場合の、コマンドの指定例を次に示します。 jpcras c:¥tmp¥jpc¥agt all all

jpcras コマンドを 1host の引数を指定しないで実行すると,そのノードの物理ホストと論理ホストの Performance Management の資料が一とおり採取されます。論理ホスト環境の Performance Management がある場合は,共有ディスク上のログファイルが取得されます。

なお,共有ディスクがオフラインになっているノードで jperas コマンドを実行する と,共有ディスク上のファイルを取得できませんが,エラーは発生しないで正常終了 します。

注意

実行系ノードと待機系ノードの両方で,資料採取コマンドを実行して資料採取を してください。フェールオーバーの前後の調査をするには,実行系と待機系の両 方の資料が必要です。

jpcras コマンドの詳細については,マニュアル「JP1/Performance Management リ ファレンス」の,コマンドについて説明している章を参照してください。 3. クラスタソフトの資料を採取する。

この資料は,クラスタソフトと Performance Management のどちらでトラブルが発生しているのかを調査するために必要になります。クラスタソフトから Performance Management への起動停止などの制御要求と結果を調査できる資料を採取してください。

(4) Windows イベントログを採取する

Windows の[イベントビューア]ウィンドウで, Windows イベントログをファイルに 出力してください。

(5) オペレーション内容を確認する

トラブル発生時のオペレーション内容を確認し,記録しておいてください。確認が必要 な情報を次に示します。

- オペレーション内容の詳細
- トラブル発生時刻
- マシン構成(各OSのバージョン,ホスト名, PFM ManagerとPFM Agentの構成など)
- 再現性の有無
- PFM Web Console からログインしている場合は, ログイン時の Performance Management ユーザー名
- (6) 画面上のエラー情報を採取する

次に示すハードコピーを採取してください。

- アプリケーションエラーが発生した場合は,操作画面のハードコピー
- エラーメッセージダイアログボックスのハードコピー
   詳細情報がある場合はその内容をコピーしてください。
- コマンド実行時にトラブルが発生した場合は、[コマンドプロンプト]ウィンドウの ハードコピー

[コマンドプロンプト]ウィンドウのハードコピーを採取する際は,["コマンドプロ ンプト"のプロパティ]ウィンドウについて次のように設定しておいてください。

- [ オプション ] タブの [ 編集オプション ] [ 簡易編集モード ] がチェックされた状態にする。
- [レイアウト]タブ
   [画面バッファのサイズ]の[高さ]に「500」を設定する。
- (7) その他の情報を採取する

OS 共通

- コマンド実行時にトラブルが発生した場合は,コマンドに指定した引数
- •[アクセサリ] [システムツール] [システム情報]の内容

Windows Server 2003 の場合

Windows の[イベントビューア]ウィンドウの,[システム]および[アプリケーション]の内容

Windows Server 2008 の場合

Windows の[イベントビューア]ウィンドウを開き, 左ペイン [Windows ログ]
 の,[システム]および [アプリケーション]の内容

# 7.6 Performance Management の障害検知

Performance Management では, ヘルスチェック機能を利用することで Performance Management 自身の障害を検知できます。ヘルスチェック機能では, 監視エージェント や監視エージェントが稼働するホストの稼働状態を監視し, 監視結果を監視エージェン トの稼働状態の変化として PFM - Web Console 上に表示します。

また, PFM サービス自動再起動機能を利用することで, PFM サービスが何らかの原因 で異常停止した場合に自動的に PFM サービスを再起動したり, 定期的に PFM サービス を再起動したりすることができます。

ヘルスチェック機能によって監視エージェントの稼働状態を監視したり, PFM サービス 自動再起動機能によって PFM サービスを自動再起動したりするには, Performance Management のサービスの詳細な状態を確認するステータス管理機能を使用します。こ のため,対象となる監視エージェントがステータス管理機能に対応したバージョンであ り,ステータス管理機能が有効になっている必要があります。ホストの稼働状態を監視 する場合は前提となる条件はありません。

また, Performance Management のログファイルをシステム統合監視製品である JP1/ Base で監視することによっても, Performance Management 自身の障害を検知できま す。これによって,システム管理者は,トラブルが発生したときに障害を検知し,要因 を特定して復旧の対処をします。

Performance Management 自身の障害検知の詳細については,マニュアル「JP1/ Performance Management 運用ガイド」の, Performance Management の障害検知に ついて説明している章を参照してください。

# 7.7 Performance Management システムの障害 回復

Performance Management のサーバで障害が発生したときは,バックアップファイルを 基にして,障害が発生する前の正常な状態に回復する必要があります。

障害が発生する前の状態に回復する手順については,マニュアル「JP1/Performance Management 運用ガイド」の,トラブルへの対処方法について説明している章を参照してください。

# 付録

| 付録 A | システム見積もり                               |
|------|----------------------------------------|
| 付録 B | 識別子一覧                                  |
| 付録 C | プロセス一覧                                 |
| 付録 D | ポート番号一覧                                |
| 付録 E | PFM - Agent for Virtual Machine のプロパティ |
| 付録 F | ファイルおよびフォルダー覧                          |
| 付録 G | 移行手順と移行時の注意事項                          |
| 付録 H | バージョン互換                                |
| 付録 I | 動作ログの出力                                |
| 付録 J | 各バージョンの変更内容                            |
| 付録 K | (3020-3-R50-21)の変更内容                   |
| 付録L  | 用語解説                                   |

# 付録 A システム見積もり

PFM - Agent for Virtual Machine を使ったシステムを構築する前に,使用するマシンの 性能が, PFM - Agent for Virtual Machine を運用するのに十分であるか,見積もってく ださい。

見積もり項目を次に説明します。

## 付録 A.1 メモリー所要量

メモリー所要量は, PFM - Agent for Virtual Machineの設定状況や使用状況によって変化します。PFM - Agent for Virtual Machineのメモリー所要量の,おおよその見積もりを記載します。初期状態とは,1インスタンスで運用する場合を示します。

(1) 見積もり式

PFM - Agent for Virtual Machine のメモリー所要量の,おおよその見積もりを次の表に示します。

表 A-1 メモリー所要量

| PFM - Agent for Virtual | メモリー所要量(単位:メガバイト)                           |  |
|-------------------------|---------------------------------------------|--|
| Machine 077.密           | Windows Server 2003 および Windows Server 2008 |  |
| 初期状態での運用                | $a + b + \{c \mid d \mid (e + f)\}$         |  |

(凡例)

- a: jpcagt5 プロセスのメモリー使用量
- b: jpcsto プロセスのメモリー使用量
- c:jpcagt5vmware プロセスのメモリー使用量
- d:jpcagt5hyperv プロセスのメモリー使用量
- e:jpcagt5virtage プロセスのメモリー使用量
- f:HvmSh プロセスのメモリー使用量

各プロセスのメモリー所要量について次の表に示します。

| 表 A-2 | プロセス | のメモリ | 一所要量 |
|-------|------|------|------|
|-------|------|------|------|

| プロセス名<br>(PFM-Agent for Virtual<br>Machine) | プロセスのメモリー所要量<br>(単位:メガバイト) |                     |  |
|---------------------------------------------|----------------------------|---------------------|--|
|                                             | Windows Server 2003        | Windows Server 2008 |  |
| jpcagt5                                     | 25                         | 50                  |  |
| jpcsto                                      | 30                         | 50                  |  |

| プロセス名<br>(PFM-Agent for Virtual<br>Machine) | プロセスのメモリー所要量<br>(単位:メガバイト)                                           |                     |
|---------------------------------------------|----------------------------------------------------------------------|---------------------|
|                                             | Windows Server 2003                                                  | Windows Server 2008 |
| jpcagt5vmware                               | 80                                                                   | 100                 |
| jpcagt5hyperv                               | 50                                                                   | 70                  |
| jpcagt5virtage                              | Windows Server 2003 (x64) の場合:30<br>Windows Server 2003 (x86) の場合:25 | 30                  |
| HvmSh                                       | 5                                                                    | 5                   |

## 付録 A.2 ディスク占有量

ディスク占有量は,パフォーマンスデータを収集するレコード数によって変化します。

PFM - Agent for Virtual Machine のディスク占有量の見積もりについて説明します。

### (1)システム全体のディスク占有量

システム全体のディスク占有量の見積もり値を記載します。

PFM - Agent for Virtual Machine のディスク占有量は,次のデータのファイルサイズに よって変化します。

- Store データベース
- PFM Agent for Virtual Machine のインスタンス数
- 収集ログ

システム全体のディスク占有量のおおよその見積もりを次の表に示します。

表 A-3 システム全体のディスク占有量

| PFM - Agent for Virtual Machine の状態 | ディスク占有量(単位:メガバイト)                           |  |
|-------------------------------------|---------------------------------------------|--|
|                                     | Windows Server 2003 および Windows Server 2008 |  |
| インストール時 1                           | 7                                           |  |
| セットアップ実行後 <sup>2</sup>              | 8                                           |  |
|                                     | a + b                                       |  |

(凡例)

a:インストール時のディスク占有量。 b:インスタンスごとのディスク占有量の和。

一つのインスタンスのディスク占有量の算出式を次に示します。

25 + c + d

c:収集ログサイズ。

デフォルト: 128 メガバイト(16 メガバイト×8面)
最大値: 256 メガバイト(32 メガバイト×8面)
d: Store データベースのディスク占有量。
Store データベースのディスク占有量については,「(2) Store データベース(Store バージョン 1.0)のディスク占有量」または「(3) Store データベース(Store バージョン 2.0)のディスク占有量」を参照してください。

注 1

インストール時にはプログラム本体容量の2倍分のディスク容量が必要となります。

注 2

収集設定を行っていない PFM - Agent for Virtual Machine のインスタンスが一つだ けセットアップされている場合のことを示します。

(2) Store データベース (Store バージョン 1.0) のディスク占有量

Store データベース (Store バージョン 1.0) のディスク占有量について説明します。

(a) 見積もり式

Store データベースでは,各レコードは,レコードタイプごとに一つのファイルに格納されます。Store データベース (Store バージョン 1.0)のディスク占有量について,レコードタイプごとに表 A-6 に示します。

注意

1. パフォーマンスデータが Store データベースに格納される際,幾つかのフィールドが追加されます。追加されるフィールドは,ディスク占有量に含まれるため,新たに容量を見積もる必要はありません。

• 各レコードに共通して追加されるフィールド

各レコードに共通して追加されるフィールドを次の表に示します。

表 A-4 各レコードに共通して追加されるフィールド

| PFM - View 名   | PFM - Manager 名 | 説明                                                              |
|----------------|-----------------|-----------------------------------------------------------------|
| Agent Host     | DEVICEID        | PFM - Agent が動作しているホスト名。                                        |
| Agent Instance | PROD_INST       | PFM - Agent のインスタンス名。                                           |
| Agent Type     | PRODID          | PFM - Agent のプロダクト ID。                                          |
| Date           | DATE            | レコードが作成された日(グリニッジ標準時)。                                          |
| Date and Time  | DATETIME        | Date ( DATE ) と Time ( TIME ) フィールドの組み合わ<br>せ。                  |
| Drawer Type    | DRAWER_TYPE     | PI レコードタイプのレコードの場合 , データが要約される<br>区分 ( 分 , 時 , 日 , 週 , 月 , 年 )。 |
| GMT Offset     | GMT_ADJUST      | グリニッジ標準時とローカル時間の差(秒単位)。                                         |
| Time           | TIME            | レコードが作成された時刻(グリニッジ標準時)。                                         |

 PIレコードタイプのデータを要約する際に追加されるフィールド PFM - View 名や PFM - Manager 名の末尾に,次に示す文字列が付加されて いるフィールドが該当します。PIレコードタイプのデータを要約する際に追 加されるフィールドを次の表に示します。

表 A-5 PI レコードタイプのデータを要約する際に追加されるフィールド

| PFM - View 名         | PFM - Manager 名       | 説明         |
|----------------------|-----------------------|------------|
| PFM - View 名 (Total) | PFM - Manager 名_TOTAL | フィールドの合計値。 |
| -                    | PFM - Manager 名_COUNT | 収集レコード数。   |
| PFM - View 名 (Max)   | PFM - Manager 名 _HI   | フィールドの最大値。 |
| PFM - View 名 (Min)   | PFM - Manager 名 _LO   | フィールドの最小値。 |

(凡例)

- :該当しない
  - jpctool db dump(jpcctrl dump)コマンドで,Storeのデータベースに 格納されているデータをエクスポートする際に追加されるフィールド jpctool db dump(jpcctrl dump)コマンドで,Storeのデータベースに 格納されているデータをエクスポートすると,次のフィールドが出力されま す。これらのフィールドもStoreデータベースに格納される際,追加される フィールドです。これらのフィールドは,PFM - Agent for Virtual Machine が内部で使用するフィールドであるため,運用で使用しないでください。
    - ・レコード  $ID_DATE_F$
    - ・レコード ID\_DEVICEID\_F
    - ・レコード ID\_DRAWER\_TYPE\_F
    - ・レコード ID\_DRAWER\_COUNT
    - ・レコード ID\_DRAWER\_COUNT\_F
    - ・レコード  $ID_{INST_{SEQ}}$
    - ・レコード ID\_PFM Manager 名 \_COUNT
    - ・レコード ID\_PFM Manager 名 \_SEC
    - ・レコード ID\_PFM Manager 名 \_MSEC
    - ・レコード ID\_PRODID\_F
    - ・レコード ID\_PROD\_INST\_F
    - ・レコード  $ID_RECORD_TYPE$
    - ・レコード  $ID_RECORD_TYPE_F$
    - ・レコード ID\_SEVERITY
    - ・レコード ID\_SEVERITY\_F
    - ・レコード ID\_TIME\_F
    - ・レコード ID\_UOWID
    - ・レコード ID\_UOWID\_F
    - ・レコード ID\_UOW\_INST

・レコード ID\_UOW\_INST\_F

 jpctool db backup(jpcctrl backup)コマンドまたはjpctool db dump(jpcctrl dump)コマンドを実行する場合,バックアップファイルまたはエ クスポートファイルには,次の表で算出した容量の約2倍のディスク容量が必要と なります。

表 A-6 レコードタイプごとの Store データベースのディスク占有量

| レコードタイプ    | ディスク占有量の見積もり式(単位:バイト) |
|------------|-----------------------|
| PI レコードタイプ | X1 + + Xa + 3,500 * a |
| PD レコードタイプ | Y1 + + Yb + 700 * b   |

(凡例)

X: PI レコードタイプのレコードで履歴データを収集する各レコードのディス ク占有量

Xの算出式を次に示します。

 $X = \{d * e + (c+1,900) * \{(d * e)/(65,250 \cdot c) + 1\} = 1\} * f * 1.5$ 

Y: PD レコードタイプのレコードで履歴データを収集する各レコードのディス ク占有量

Yの算出式を次に示します。

 $Y = \{d * g + (c+1,900) * \{(d * e)/(65,250 \cdot c) + 1\}^{-1} * (g/e)^{-2} \} * 1.5$ 

a: PI レコードタイプのレコードで履歴データを収集するレコード数

b: PD レコードタイプのレコードで履歴データを収集するレコード数

c:履歴データを収集する各レコードの固定部のサイズ<sup>3</sup>

d:履歴データを収集する各レコードの可変部のサイズ<sup>3</sup>

e:履歴データを収集する各レコードのインスタンス数<sup>7</sup>

(単数インスタンスレコードの場合は1)

f:履歴データを収集する各レコードの保存レコード数(インスタンス数を考慮 しません)  $4^{5}$ 

g:履歴データを収集する各レコードの保存レコード数の上限値<sup>6</sup>

注 1

{(d \* e)/(65,250-c)+1}の計算結果は,小数点以下を切り捨ててください。

注 2

(g/e)の計算結果は,小数点以下を切り捨ててください。

注 3

各レコードの固定部および可変部のサイズについては,「5. レコード」を参照 してください。

注 4

PI レコードタイプのレコードの場合,収集したデータがある一定の区分(時, 日,週,月,および年単位)に自動的に要約されるので,分,時,日,週,月, および年の部分の保存レコード数を考慮して計算する必要があります。デフォ ルトの保存期間と保存レコード数を次の表に示します。

表 A-7 PI レコードタイプのデータの種類および保存期間,保存レコード数

| レコードタイプ | データの種類 | 保存期間 | 保存レコード数(収集間<br>隔が1分の場合) |
|---------|--------|------|-------------------------|
| PI      | 分単位    | 1日   | 1,440                   |
|         | 時単位    | 7日   | 168                     |
|         | 日単位    | 1年   | 366                     |
|         | 週単位    | 1年   | 52                      |
|         | 月単位    | 1年   | 12                      |
|         | 年単位    | 制限なし | (収集年数) * 1              |

注 5

PD レコードタイプのレコードの場合,保存するレコード数を指定します。デフォルトの保存レコード数を次の表に示します。

表 A-8 PD レコードタイプの保存レコード数

|    | レコードタイプ | 保存レコード数 |
|----|---------|---------|
| PD |         | 10,000  |

注 6

保存レコード数については、「付録 E.1 Agent Store サービスのプロパティー 覧」を参照してください。

注 7

各レコードのインスタンス数の算出方法を次の表に示します。

表 A-9 レコードのインスタンス数

| レコード<br>ID | 仮想環境    | インスタンス数算出方法           | 確認方法 |
|------------|---------|-----------------------|------|
| PD         | VMware  | 単数インスタンスレコードのため 1。    | -    |
|            | Hyper-V |                       | -    |
|            | Virtage |                       | -    |
| PD_VM      | VMware  | 接続先物理サーバに存在する仮想マシンの数。 | 8    |
|            | Hyper-V |                       | 9    |
|            | Virtage |                       | 10   |

| レコード<br>ID | 仮想環境    | インスタンス数算出方法                                 | 確認方法 |
|------------|---------|---------------------------------------------|------|
| PI         | VMware  | 単数インスタンスレコードのため 1。                          | -    |
|            | Hyper-V | -                                           | -    |
|            | Virtage | -                                           | -    |
| PI_VI      | VMware  | 接続先物理サーバで起動中の仮想マシンの数。                       | 8    |
|            | Hyper-V | -                                           | 9    |
|            | Virtage |                                             | 10   |
| PI_HCI     | VMware  | 物理サーバ上の物理 CPU の数。                           | 8    |
|            | Hyper-V |                                             | 9    |
|            | Virtage | -                                           | 10   |
| PI_VCI     | VMware  | 接続先物理サーバで起動中の仮想マシンに割り当てられて<br>いる CPU 数の合計。  | 8    |
|            | Hyper-V | -                                           | 9    |
|            | Virtage | -                                           | 10   |
| PI_HMI     | VMware  | 単数インスタンスレコードのため 1。                          | -    |
|            | Hyper-V |                                             | -    |
|            | Virtage |                                             | -    |
| PI_VMI     | VMware  | 接続先物理サーバで起動中の仮想マシンの数。                       | 8    |
|            | Hyper-V |                                             | 9    |
|            | Virtage | サポート対象外。                                    | -    |
| PI_HPDI    | VMware  | 物理サーバ上の物理ディスク数の合計。                          | 8    |
|            | Hyper-V |                                             | 9    |
|            | Virtage | ホストマシンに搭載されている HBA の数。                      | 10   |
| PI_VPDI    | VMware  | 接続先物理サーバで起動中の仮想マシンに割り当てられて<br>いる物理ディスク数の合計。 | 8    |
|            | Hyper-V |                                             | 9    |
|            | Virtage | LPAR に割り当てられた HBA の数。                       | 10   |
| PI_HLDI    | VMware  | 物理サーバ上の論理ディスク数の合計。                          | 8    |
|            | Hyper-V |                                             | 9    |
|            | Virtage | サポート対象外。                                    | -    |
| PI_VLDI    | VMware  | 接続先物理サーバで起動中の仮想マシンで確保している論<br>理ディスク数の合計。    | 11   |
|            | Hyper-V | サポート対象外。                                    | -    |
|            | Virtage |                                             | -    |

| レコード<br>ID | 仮想環境    | インスタンス数算出方法                           | 確認方法 |
|------------|---------|---------------------------------------|------|
| PI_HNI     | VMware  | 物理サーバ上の物理ネットワークカード数の合計。               | 8    |
|            | Hyper-V |                                       | 9    |
|            | Virtage |                                       | 10   |
| PI_VNI     | VMware  | 接続先物理サーバで起動中の仮想マシンのネットワーク<br>カード数の合計。 | 8    |
|            | Hyper-V |                                       | 9    |
|            | Virtage |                                       | 10   |

#### (凡例)

- :該当しない。

注 8

レコードのインスタンス数は, Virtual Infrastructure Client を使用して確認で きます。Virtual Infrastructure Client を使用してインスタンス数を確認する方 法を,表 A-10 に示します。なお,詳細な使用方法については, Virtual Infrastructure Client のヘルプを参照してください。

注 9

レコードのインスタンス数は,WindowsのHyper-Vマネージャーおよび Microsoft 管理コンソールの「システム モニタ」スナップインを使用して確認で きます。WindowsのHyper-VマネージャーおよびMicrosoft 管理コンソールの 「システム モニタ」スナップインを使用してインスタンス数を確認する方法を, 表 A-10 に示します。

注 10

レコードのインスタンス数は, Virtage 構築時に使用した HVM スクリーンで確 認できます。HVM スクリーンを使用してインスタンス数を確認する方法を,表 A-10 に示します。なお, Virtage バージョンによって次の表で説明するスク リーン名とは異なる場合があります。 なお,詳細な使用方法については,マニュアル「BladeSymphony BS2000 ユー ザーズガイド」の HVM について説明している個所を参照してください。

注 11

PI\_VLDI レコードのインスタンス数は, Managed Object Browser を使用して 確認できます。なお,インスタンス数を確認するには,仮想マシンが起動して る必要があります。

Managed Object Browser を使用してインスタンス数を確認する方法を,表 A-10 に示します。なお,詳細な使用方法については,VMwareのマニュアルを 参照してください。 表 A-10 インスタンス数の確認方法

| レコードロ  | 仮想環<br>境    | 算出方法                                                                                                    |  |
|--------|-------------|----------------------------------------------------------------------------------------------------|--|
| PD_VM  | VMwa<br>re  | Virtual Infrastructure Client のツリーでホストを選択し,<br>[ Virtual Machine ] タブを選択します。<br>インスタンス数は,表示される仮想マシンの数です。                                                                                                   |  |
|        | Hyper-<br>V | Hyper-V マネージャーで Hyper-V サーバを選択し,[仮想<br>マシン]ペインに表示される仮想マシンの数を確認しま<br>す。<br>インスタンス数は,表示される仮想マシンの数に,1<br>(ルートパーティション)を足した数です。                                                                                 |  |
|        | Virtag<br>e | HVM スクリーンの [ Logical Partition Configuration ] ス<br>クリーンを表示します。<br>インスタンス数は,表示される LPAR の数です。                                                                                                    |  |
| PI_VI  | VMwa<br>re  | Virtual Infrastructure Client のツリーでホストを選択し,<br>[ Virtual Machine ] タプを選択します。<br>インスタンス数は, [ State ] が [ Power On ] の状態であ<br>る仮想マシンの数です。                                                                    |  |
|        | Hyper-<br>V | Hyper-V マネージャーで Hyper-V サーバを選択し,[仮想<br>マシン]ペインに表示される仮想マシンの数を確認しま<br>す。<br>インスタンス数は,[状態]が「実行中」となっている仮<br>想マシンの数に,1(ルートパーティション)を足した数<br>です。                                                                  |  |
|        | Virtag<br>e | HVM スクリーンの [ Logical Partition Configuration ] ス<br>クリーンを表示します。<br>インスタンス数は,[Sta]が[act]の状態である LPAR<br>の数です。                                                                                                |  |
| PI_HCI | VMwa<br>re  | Virtual Infrastructure Client のツリーでホストを選択し,<br>[Summary]タブを選択します。<br>インスタンス数は,[General]の[Processors]に表示さ<br>れる値です。                                                                                         |  |
|        | Hyper-<br>V | ルートパーティションで, Microsoft 管理コンソールの<br>「システム モニタ」または「パフォーマンス モニタ」を起<br>動し,[カウンタの追加]ダイアログで「Processor」オブ<br>ジェクトを選択します。<br>インスタンス数は,[選択したオブジェクトのインスタン<br>ス]に表示されたインスタンスの数から「_Total」および<br>「<すべてのインスタンス>」を除いた数です。 |  |
|        | Virtag<br>e | HVM スクリーンの [ Logical Partition Configuration ] ス<br>クリーンを表示します。<br>インスタンス数は , [ Physical Information ] の<br>[ Processors ] に表示される値です。                                                                      |  |
| PI_VCI | VMwa<br>re  | Virtual Infrastructure Client のツリーで仮想マシンを選<br>択し,[Summary]タプを選択します。<br>インスタンス数は,[General]の[CPU]に表示される<br>値です。                                                                                              |  |

| レコードロ   | 仮想環<br>境    | 算出方法                                                                                                    |
|---------|-------------|----------------------------------------------------------------------------------------------------|
|         | Hyper-<br>V | インスタンス数は,次に示す[Processor]のインスタン<br>ス数と[Hyper-V Hypervisor Virtual Processor]のイン<br>スタンス数を足した数です。<br>[Processor]のインスタンス数<br>ルートパーティションで,Microsoft 管理コンソール<br>の「システム モニタ」または「パフォーマンス モニ<br>タ」を起動し,[カウンタの追加]ダイアログで<br>「Processor」オブジェクトを選択します。<br>インスタンス数は,[選択したオブジェクトのインス<br>タンス]に表示されたインスタンスの数から「_Total」<br>および「<すべてのインスタンス。」を除いた数です。<br>[Hyper-V Hypervisor Virtual Processor]のインスタンス数<br>ルートパーティションで,Microsoft 管理コンソール<br>の「システム モニタ」または「パフォーマンス モニ<br>タ」を起動し,[カウンタの追加]ダイアログで<br>「Hyper-V Hypervisor Virtual Processor」オブジェク<br>トを選択します。<br>インスタンス数は,[選択したオブジェクトのインス<br>タンス]に表示されたインスタンスの数から「_Total」<br>および「<すべてのインスタンスの数から「_Total」<br>および「<すべてのインスタンスの数から「_Total」 |
|         | Virtag<br>e | HVM スクリーンの [ Logical Partition Configuration ] ス<br>クリーンを表示します。<br>インスタンス数は , [ Pro ] に表示される値です。                                                                                                    |
| PI_VMI  | VMwa<br>re  | Virtual Infrastructure Client のツリーでホストを選択し,<br>[ Virtual Machine ] タブを選択します。<br>インスタンス数は, [ State ] が [ Power On ] の状態であ<br>る仮想マシンの数です。                                                                                                    |
|         | Hyper-<br>V | Hyper-V マネージャーで Hyper-V サーバを選択し,[仮想<br>マシン]ペインに表示される仮想マシンの数を確認しま<br>す。<br>インスタンス数は,[状態]が「実行中」となっている仮<br>想マシンの数です。                                                                                                    |
|         | Virtag<br>e | サポート対象外です。                                                                                                    |
| PI_HPDI | VMwa<br>re  | Virtual Infrastructure Client のツリーでホストを選択し,<br>[Performance]タブを選択します。<br>[Switch to:]から[ディスク]を選択します。<br>インスタンス数は,[Performance Chart Legend]に表示<br>されるホスト名を除いたオブジェクトの数です。                                                                                                    |
|         | Hyper-<br>V | ルートパーティションで, Microsoft 管理コンソールの<br>「システム モニタ」または「パフォーマンス モニタ」を起<br>動し,[カウンタの追加]ダイアログで「PhysicalDisk」<br>オブジェクトを選択します。<br>インスタンス数は,[選択したオブジェクトのインスタン<br>ス]に表示されたインスタンスの数から「_Total」および<br>「<すべてのインスタンス>」を除いた数です。                                                                                                    |

| レコードロ   | 仮想環<br>境    | 算出方法                                                                                                    |
|---------|-------------|----------------------------------------------------------------------------------------------------|
|         | Virtag<br>e | HVM スクリーンの [PCI Device Assignment] スクリー<br>ンを表示します。<br>インスタンス数は ,[Type]が[F]で表示されている<br>PCI デバイスの数です。                                                                                                    |
| PI_VPDI | VMwa<br>re  | Virtual Infrastructure Client のツリーで仮想マシンを選<br>択し,[Performance]タブを選択します。<br>[Switch to:]から「ディスク]を選択します。<br>インスタンス数は,[Performance Chart Legend]に表示<br>される仮想マシン名を除いたオブジェクトの数です。                                 |
|         | Hyper-<br>V | ルートパーティションで, Microsoft 管理コンソールの<br>「システム モニタ」または「パフォーマンス モニタ」を起<br>動し,[カウンタの追加]ダイアログで「Hyper-V Virtual<br>Storage Device」オブジェクトを選択します。<br>インスタンス数は,表示されたインスタンスの数です。                                           |
|         | Virtag<br>e | HVM スクリーンの[PCI Device Assignment]スクリー<br>ンを表示します。<br>インスタンス数は,[Type]が[F]で表示されている<br>PCIデバイスの数です。                                                                                                    |
| PI_HLDI | VMwa<br>re  | Virtual Infrastructure Client のツリーでホストを選択し,<br>[Summary]タブを選択します。<br>インスタンス数は,[Resources]の[Datastore]に表示<br>される値です。                                                                                          |
|         | Hyper-<br>V | ルートパーティションで, Microsoft 管理コンソールの<br>「システム モニタ」または「パフォーマンス モニタ」を起<br>動し,[カウンタの追加]ダイアログで「LogicalDisk」オ<br>ブジェクトを選択します。<br>インスタンス数は,[選択したオブジェクトのインスタン<br>ス]に表示されたインスタンスの数から「_Total」および<br>「<すべてのインスタンス>」を除いた数です。 |
|         | Virtag<br>e | サポート対象外です。                                                                                                    |

| レコードロ   | 仮想環<br>境                            | 算出方法                                                                                                    |
|---------|-------------------------------------|----------------------------------------------------------------------------------------------------|
| PI_VLDI | VMwa<br>re<br>Hyper-<br>V<br>Virtag | <ul> <li>Managed Object Browser を使用してインスタンス数を確認する方法を次に示します。</li> <li>1. Web ブラウザで次の URL にアクセスする。<br/>https://監視対象の VMware ホスト名 /mob</li> <li>2. [Methods] 表で,[ServiceContent] 行の [NAME]<br/>列に表示されている「RetrieveServiceContent」のリンクをクリックする。</li> <li>3. 画面右下に表示されている「Invoke Method」のリンクをクリックする。</li> <li>4. [Method Invocation Result: ServiceContent] 表で,<br/>[rootFolder] 行の [VALUE] 列に表示されている「<br/>ha-folderroot」のリンクをクリックする。</li> <li>5. [Properties] 表で,[childEntity] 行の [VALUE] 列<br/>に表示されている「ha-datacenter」のリンクをクリックする。</li> <li>6. [Properties] 表で,[childEntity] 行の [VALUE] 列<br/>に表示されている「ha-folder-vm」のリンクをクリックする。</li> <li>7. [Properties] 表で,[childEntity] 行の [VALUE] 列<br/>に表示されている「fa-folder-vm」のリンクをクリックする。</li> <li>7. [Properties] 表で,[childEntity] 行の [VALUE] 列<br/>に表示されている値のうち,論理ディスク数を確認したい仮想マシンの ID のリンクをクリックする。</li> <li>8. [Properties] 表で,[guest] 行の [VALUE] 列に表示されている値で確認<br/>できます。</li> <li>8. [Properties] 表で,[guest] 行の [VALUE] 列に表示されている値で確認<br/>できます。</li> <li>9. [Properties] 表で,[disk] 行の [VALUE] 列に表示<br/>されている「fusk」のリンクをクリックする。</li> <li>10. 表示されているディスクの数を確認する。</li> <li>サポート対象外です。</li> </ul> |
| PI_HNI  | VMwa<br>re                          | Virtual Infrastructure Client のツリーでホストを選択し,<br>[Performance]タブを選択します。<br>[Switch to:]から[ネットワーク]を選択します。<br>インスタンス数は,[Performance Chart Legend]に表示<br>されるホスト名を除いたオブジェクトの数です。                                                                                                    |
|         | Hyper-<br>V                         | ルートパーティションで, Microsoft 管理コンソールの<br>「システム モニタ」または「パフォーマンス モニタ」を起<br>動し,[カウンタの追加]ダイアログで「Network<br>Interface」オブジェクトを選択します。<br>インスタンス数は,表示されたインスタンスの数です。                                                                                                    |
|         | Virtag<br>e                         | HVM スクリーンの [PCI Device Assignment]スクリー<br>ンを表示します。<br>インスタンス数は,[Type]が[N]で表示されている<br>PCIデバイスの数です。                                                                                                    |

| レコードロ  | 仮想環<br>境    | 算出方法                                                                                                    |
|--------|-------------|----------------------------------------------------------------------------------------------------|
| PI_VNI | VMwa<br>re  | Virtual Infrastructure Client のツリーで仮想マシンを選<br>択し,[Performance]タブを選択します。<br>[Switch to:]から[ネットワーク]を選択します。<br>インスタンス数は,[Performance Chart Legend]に表示<br>される仮想マシン名を除いたオブジェクトの数です。 |
|        | Hyper-<br>V | ルートパーティションで, Microsoft 管理コンソールの<br>「システム モニタ」または「パフォーマンス モニタ」を起<br>動し,[カウンタの追加]ダイアログで「Hyper-V Virtual<br>Switch Port」オブジェクトを選択します。<br>インスタンス数は,最大で表示されたインスタンスの数で<br>す。         |
|        | Virtag<br>e | HVM スクリーンの [PCI Device Assignment]スクリー<br>ンを表示します。<br>インスタンス数は,LPAR に対して,[Type]が[F]で<br>表示されている PCI デバイスが割当てられている数です。                                                          |

(b)見積もり例

見積もり例1

PI\_VI レコードを収集する設定にした場合を例にして説明します。表 A-6 に示した 変数 a ~ f が次の値とします。

a=1 c=681

d=857

e=2

f=2,039

(eの求め方)

表 A-9 の, レコードに対応するパフォーマンスオブジェクトのインスタンス数 を参照してください。今回は e=2 とします。

(fの求め方)

PI\_VIの収集間隔を1分,年単位の収集年数を1年として,リテンションの設定が表 A-7のとおりである場合。

1,440+168+366+52+12+1=2,039**レコード** f=2,039

Xの算出式

$$\begin{split} X &= \{ d^*e^+(c^{+}1,900) * \{ d^*e^/(65,250-c) + 1 \} \} * f^*1.5 \\ X &= \{ 857^*2^+(681+1,900) * \{ 857^*2^/(65,250-681) + 1 \} \} * 2,039^*1.5 \\ &= \{ 1,714^+(2,581) * \{ 1,714/64,569^{+}1 \} \} * 3,058 \\ &= \{ 1,714^+2,581^*1 \} * 3,058 \\ &= \{ 1,714^+2,581^*1 \} * 3,058 \\ &= 4,295^*3,058 \\ &= 13,134,110 \quad (\texttt{NT}) \\ &= \texttt{N13} \times \texttt{JNT} + \end{split}$$

見積もり例2

PD\_VM レコードを収集する設定にした場合を例にして説明します。

b=1 c=681 d=369 e=3 g=2,232

(eの求め方)

表 A-9 のレコードに対応するパフォーマンスオブジェクトのインスタンス数を 参照してください。今回は e=3 とします。

(gの求め方)

リテンションの設定のデフォルトは 10,000 レコードです。 収集間隔を 3,600 秒にして 1 か月分のデータを保存したい場合。 g=24 レコード(1 日分) \* 31(1 か月) \* 3(e の値)=2,232 レコード g=2,232 レコード

Yの算出式

$$\begin{split} &Y = \left\{ d^*g + (c+1,900) * \left\{ (d^*e) / (65,250-c) + 1 \right\} * (g/e) \right\} * 1.5 \\ &Y = \left\{ 369 * 2,232 + (681+1,900) * \left\{ (369 * 3) / (65,250-681) + 1 \right\} * \\ & (2,232/3) \right\} * 1.5 \\ &= \left\{ 823,608+2,581 * \left\{ 1,107/64,569+1 \right\} * 744 \right\} * 1.5 \\ &= \left\{ 823,608+2,581 * 1 * 744 \right\} * 1.5 \\ &= \left\{ 823,608+1,920,264 \right\} * 1.5 \\ &= 2,743,872 * 1.5 \\ &= 4,678,272 \quad (\mathcal{NT} \mathsf{F}) \\ &= \pounds 34 \times \mathcal{NI} \mathcal{NI} \mathsf{F} \end{split}$$

(3) Store データベース (Store バージョン 2.0) のディスク占有量

Store データベース (Store バージョン 2.0)のディスク占有量について説明します。

(a) 見積もり式

ディスク占有量,ファイル数,フォルダ数,および Store サービスがオープンするファ イル数の見積もりについて説明します。

ディスク占有量

Store データベースのディスク占有量は,レコードタイプごとのディスク占有量の総和となります。PI レコードタイプについては,さらに要約区分ごとのディスク占有量の総和となります。

レコードタイプごとのディスク占有量 X の見積もり式(単位:バイト)

 $X = \{ (e+2) * f' + (d+60) * \{ ((e+2) * f') / (65,250-d) + 1 \}^{-1} \} * a/b * (c+1) * 1.1$ 

a:レコードタイプ,要約区分ごとに値が異なります。表 A-11 を参照してください。 b:レコードタイプ,要約区分ごとに値が異なります。表 A-11 を参照してください。 c:履歴データの保存期間設定値<sup>3</sup>。レコードタイプ,要約区分ごとに指定する単

位が異なります。単位については表 A-11 を参照してください。

d:履歴データを収集する各レコードの固定部のサイズ<sup>4</sup>

e:履歴データを収集する各レコードの可変部のサイズ<sup>4</sup>

f:履歴データを収集する各レコードのインスタンス数(単数インスタンスレコード の場合は1)<sup>5</sup>

f ': f が 2 以上の場合,4 の倍数に丸め込みます。例えば f=2 の場合は,f'=4 とな ります。f=13 の場合はf'=16 となります。f=1 の場合は,f'=1 となります。

表 A-11 a, b, および c に設定する値

| レコードタイプ | 要約区分 | а     | b                               | C          |
|---------|------|-------|---------------------------------|------------|
| PI      | 分    | 1,440 | 1+(g-1)/60 <sup>2</sup>         | 保存期間(単位:日) |
|         | 時    | 24    | 1+(g-1)/3,600 <sup>2</sup>      | 保存期間(単位:日) |
|         | 日    | 7     | 1+(g-1)/86,400 <sup>2</sup>     | 保存期間(単位:週) |
|         | 週    | 1     | 1+(g-1)/604,800 <sup>2</sup>    | 保存期間(単位:週) |
|         | 月    | 1     | 1+(g-1)/2,592,000 <sup>2</sup>  | 保存期間(単位:月) |
|         | 年    | 1     | 1+(g-1)/31,622,400 <sup>2</sup> | 保存期間(単位:年) |
| PD      | -    | 1,440 | g/60                            | 保存期間(単位:日) |

(凡例)

g:履歴データの収集インターバル設定値(単位:秒)

- :該当しない

注 1

{((e+2) \* f)/(65,250-d)+1}の計算結果は,小数点以下を切り捨ててください。

注 2

PI レコードタイプの b の計算結果は,小数点以下を切り捨ててください。

注 3

Store バージョン 2.0 の場合のデフォルトの保存期間を次の表に示します。

表 A-12 デフォルトの保存期間 (Store バージョン 2.0 の場合)

| レコードタイプ | データの種類 | 保存期間 |
|---------|--------|------|
| PI      | 分単位    | 1日   |
|         | 時単位    | 7日   |
|         | 日単位    | 54 週 |
|         | 週単位    | 54 週 |
|         | 月単位    | 1年   |
|         | 年単位    | 制限なし |
| PD      | -      | 7日   |

```
(凡例)
```

- :該当しない

注 4

各レコードの固定部・可変部のサイズについては,「5. レコード」のレコード サイズを参照してください。

注 5

レコードごとのインスタンス数については,「(2) Store データベース (Store バージョン 1.0)のディスク占有量」を参照してください。

```
ファイル数
```

Store データベースで作成されるファイル数 N の見積もり式を次に示します。

```
N=20+2*(
  (A11+A12+...+A11+1)+
  (A21+A22+...+A21+1)+
  (A31+A32+...+A31+1)+
  (A41+A42+...+A41+1)+
  (A51+A52+...+A51+1)+
  (11*1)+
  (B1+B2+...+Bm+m)
)
```

1: PI レコードタイプで収集しているレコードの数

m:PD レコードタイプで収集しているレコードの数

A11 ~ A11: PI レコードタイプのレコードごとの分レコードの保存期間設定値(単位: 日)

A21 ~ A21: PI レコードタイプのレコードごとの時レコードの保存期間設定値(単位: 日)

A31 ~ A31: PI レコードタイプのレコードごとの日レコードの保存期間設定値(単位: 週)

A41 ~ A41: PI レコードタイプのレコードごとの週レコードの保存期間設定値(単位: 週)

A51 ~ A51: PI レコードタイプのレコードごとの月レコードの保存期間設定値(単位: 月)

B1 ~ Bm: PD レコードタイプのレコードごとの保存期間設定値(単位:日)

フォルダ数

Store データベースで作成されるフォルダ数 N の見積もり式を次に示します。

N=25+2\*((A1max)+(A2max)+(A3max)+(A4max)+(A5max)+11+(Bmax))

A1max: PI レコードタイプで収集しているレコードの要約区分が「分」のデータの保存 期間設定値の最大値(単位:日) A2max: PI レコードタイプで収集しているレコードの要約区分が「時」のデータの保存 期間設定値の最大値(単位:日)

A3max: PI レコードタイプで収集しているレコードの要約区分が「日」のデータの保存 期間設定値の最大値(単位:週)

A4max: PI レコードタイプで収集しているレコードの要約区分が「週」のデータの保存 期間設定値の最大値(単位:週)

A5max: PI レコードタイプで収集しているレコードの要約区分が「月」のデータの保存 期間設定値の最大値(単位:月)

Bmax: PD レコードタイプのレコードごとの保存期間設定値の最大値(単位:日)

Store サービスがオープンするファイル数

Store サービスがオープンするファイル数 N の見積もり式を次に示します。

N=20+2\*(6\*1+m)

1: PI レコードタイプで収集しているレコードの数

m:PD レコードタイプで収集しているレコードの数

(b) 見積もり例

PFM - Agent for Virtual Machine の Store データベース (Store バージョン 2.0) の見積 もり例について説明します。

ディスク占有量

PI\_VIと PD\_VM を収集する設定にした場合を例にして説明します。

PI\_VI レコードの見積もりについて説明します。「(a) 見積もり式」のディスク占有量の 見積もり式の, a ~ g の値を調べます。

d=681バイト e=857バイト f=今回は3とします f '=今回は4とします g=今回は60秒とします

次に,分レコード,時レコードなどそれぞれの計算を行います。

分レコード

変数を次の値とします。 a=1,440 b=1+(60-1)/60=1.98...=1(小数点以下切り捨て) c=今回は3日とします

見積もり式を次に示します。

X(分)={(857+2)\*4+(681+60)\*{((857+2)\*4)/(65,250-681)+1}}\* 1,440/1\*(3+1)\*1.1

```
={3,436+741*1}*6,336
=4,177*6,336
= 26,465,472(バイト)=約25メガバイト
```

### 時レコード

変数を次の値とします。

a=24 b=1+(60-1)/3,600=1.01...=1(小数点以下切り捨て) c=今回は3日とします

#### 見積もり式を次に示します。

X(時)={(857+2)\*4+(681+60)\*{((857+2)\*4)/(65,250-681)+1}}\*24/ 1\*(3+1)\*1.1 ={3,436+741\*1}\*105.6 =44,177\*105.6 =441,091(バイト)=約0.4メガバイト

### 日レコード

変数を次の値とします。

a=7

b=1+(60-1)/86,400=1.00...=1(小数点以下切り捨て)

c=今回は1週とします

### 見積もり式を次に示します。

X(日) = { (857+2) \*4+ (681+60) \* { ((857+2) \*4) / (65,250-681) +1 } } \*7/1 \*(1+1) \*1.1 = { 3,436+741 \*1 } \*15.4 = 4,177 \* 15.4 = 64,325 (バイト) = 約0.06メガバイト

#### 週レコード

変数を次の値とします。

a=1

b=1+(60-1)/604,800=1.00...=1(小数点以下切り捨て) c=今回は1週とします

### 見積もり式を次に示します。

X(週)={(857+2)\*4+(681+60)\*{((857+2)\*4)/(65,250-681)+1}}\*1/1 \*(1+1)\*1.1 ={3,436+741\*1}\*2.2 =4,129\*2.2 =9,189(バイト)=約0.01メガバイト

### 月レコード

変数を次の値とします。

a=1

b=1+(60-1)/2,592,000=1.00...=1(小数点以下切り捨て) c=今回は1か月とします

### 見積もり式を次に示します。

X(月)={(857+2)\*4+(681+60)\*{((857+2)\*4)/(65,250-681)+1}}\*1/1 \*(1+1)\*1.1 ={3,436+741\*1}\*2.2 =4,177\*2.2 =9,189(バイト)=約0.01メガバイト 年レコード

変数を次の値とします。

a=1 b=1+(60-1)/31,622,400=1.00...=1(小数点以下切り捨て) c=今回は10年とします

見積もり式を次に示します。

X(年)={(857+2)\*4+(681+60)\*{((857+2)\*4)/(65,250-681)+1}}\*1/1 \*(10+1)\*1.1 ={3,436+741\*1}\*12.1 =4,177\*12.1 =50,541(バイト)=約0.05メガバイト

以上から, PI\_VIの見積もりは次のようになります。

x(合計)=x(分)+x(時)+x(日)+x(週)+x(月)+x(年) =25.53(メガバイト) =約26メガバイト

次に PD\_VM レコードの見積もりについて説明します。

変数を次の値とします。

```
a=1,400
b=60/60=1
c=今回は7日とします
d=681バイト
e=369バイト
f=今回は10とします
f'=今回は12とします
g=今回は60秒とします
見積もり式を次に示します。
X=\{(369+2)*12+(681+60)*\{((369+2)*12)/(65,250-681)+1\}\}*1,440/1*
(7+1)*1.1
=\{4,452+741*1\}*12,672
=5,193*12,672
=65,805,696(バイト)=約63メガバイト
```

したがって,必要なディスク占有量はPI\_VI+PD\_VM=89メガバイトとなります。

ファイル数

PI\_VI, PD, PD\_VM を収集する場合を例にして説明します。「(a) 見積もり式」の見積も り式の,可変値を調べます。

1: PIレコードで収集しているレコードの数=1
m: PDレコードで収集しているレコードの数=2
A11~A11: PIレコードタイプのレコードごとの分レコードの保存期間設定値(単位:
日) = 今回は3日とします
A21~A21: PIレコードタイプのレコードごとの時レコードの保存期間設定値(単位:
田) = 今回は3日とします
A31~A31: PIレコードタイプのレコードごとの日レコードの保存期間設定値(単位:
週) = 今回は1週とします
A41~A41: PIレコードタイプのレコードごとの週レコードの保存期間設定値(単位:
週) = 今回は1週とします
A51~A51: PIレコードタイプのレコードごとの月レコードの保存期間設定値(単位:
月) = 今回は1月とします B1 ~ Bm: PDレコードタイプのレコードごとの保存期間設定値(単位:日) = 今回は10日 とします

Store データベースで作成されるファイル数 N の見積もり式を次に示します。

```
N=20+2*
(A11+A12+...+A11+1)+
(A21+A22+...+A21+1) +
(A31+A32+...+A31+1)+
(A41+A42+...+A41+1)+
(A51+A52+...+A51+1)+
(11 \times 1) +
(B1+B2+...+Bm+m) +
)
=20+2*{
[3(PI VI分)+1]+
[3(PI_VI分)+1]+
[1(PI_VI分)+1]+
[1(PI VI分)+1]+
[1(PI VI分)+1]+
[11*1]+
[10(PD分)+10(PD VM分)+2]
=20+2*{4+4+2+2+2+11+22}=114
```

フォルダ数

PI\_VI, PD, PD\_VM を収集する場合を例にして説明します。

1:PIレコードで収集しているレコードの数=1 m:PDレコードで収集しているレコードの数=2 A1max:PIレコードタイプで収集しているレコードの要約区分が「分」のデータの保存 期間設定値の最大値(単位:日)=今回は3日とします A2max:PIレコードタイプで収集しているレコードの要約区分が「時」のデータの保存 期間設定値の最大値(単位:日)=今回は3日とします A3max:PIレコードタイプで収集しているレコードの要約区分が「日」のデータの保存 期間設定値の最大値(単位:週)=今回は1週とします A4max:PIレコードタイプで収集しているレコードの要約区分が「週」のデータの保存 期間設定値の最大値(単位:週)=今回は1週とします A5max:PIレコードタイプで収集しているレコードの要約区分が「週」のデータの保存 期間設定値の最大値(単位:週)=今回は1週とします A5max:PIレコードタイプで収集しているレコードの要約区分が「月」のデータの保存 期間設定値の最大値(単位:月)=今回は1月とします Bmax:PDレコードタイプのレコードごとの保存期間設定値の最大値(単位:日)= 今回 は10日とします (考え方:PD\_VMが8, PDが10日の場合は10日となります)。

Store データベースで作成されるフォルダ数 N の見積もり式を次に示します。

N=25+2\* ((A1max)+(A2max)+(A3max)+(A4max)+(A5max)+11+(Bmax)) =25+2\*(3+3+1+1+1+11+10)=85

Store サービスがオープンするファイル数

PI, PD, PD\_VM を収集する場合を例にして説明します。

1:PIレコードで収集しているレコードの数=1 m:PDレコードで収集しているレコードの数=2 Store サービスがオープンするファイル数 N の見積もり式を次に示します。

N=20+2\*(6\*1+m) =20+2\*(6\*1+2)=36

## 付録 A.3 クラスタ運用時のディスク占有量

クラスタ運用時のディスク占有量の見積もりは,クラスタシステムで運用しない場合の ディスク占有量の見積もりと同じです。ディスク占有量については,「付録 A.2 ディス ク占有量」を参照してください。

# 付録 B 識別子一覧

PFM - Agent for Virtual Machine を操作したり, PFM - Agent for Virtual Machine の Store データベースからパフォーマンスデータを抽出したりする際, PFM - Agent for Virtual Machine であることを示す識別子が必要な場合があります。PFM - Agent for Virtual Machine の識別子を次の表に示します。

表 B-1 PFM - Agent for Virtual Machine の識別子一覧

| 用途         | 名称           | 識別子                | 説明                                                                                                    |
|------------|--------------|--------------------|----------------------------------------------------------------------------------------------------|
| コマンド<br>など | プロダクト<br>ID  | 5                  | プロダクト ID とは, サービス ID の一部。サービス ID<br>は, コマンドを使用して Performance Management の<br>システム構成を確認する場合や,パフォーマンスデータ<br>をバックアップする場合などに必要である。サービス<br>ID については,マニュアル「JP1/Performance<br>Management 設計・構築ガイド」の, Performance<br>Management の機能について説明している章を参照の<br>こと。 |
|            | サービス<br>キー   | agt5 または<br>VM     | コマンドを使用して PFM - Agent for Virtual Machine<br>を起動する場合や,終了する場合などに必要である。<br>サービスキーについては,マニュアル「JP1/<br>Performance Management 設計・構築ガイド」の,<br>Performance Management の機能について説明してい<br>る章を参照のこと。                                                          |
| ODBC       | 製品タイプ<br>識別子 | VIRTUALMA<br>CHINE | SQL 文を使用してデータを抽出する場合に必要である。<br>詳細については,マニュアル「JP1/Performance<br>Management 運用ガイド」の,ODBC に準拠したアプ<br>リケーションプログラムとの連携について説明している<br>章を参照のこと。                                                                                                    |
| ヘルプ        | ヘルプ ID       | pca5               | PFM - Agent for Virtual Machine のヘルプであること<br>を表す。                                                                                                    |

# 付録 C プロセス一覧

ここでは, PFM - Agent for Virtual Machine のプロセス一覧を記載します。

PFM - Agent for Virtual Machine のプロセス一覧を次の表に示します。なお,プロセス 名の後ろに記載されている値は,同時に起動できるプロセス数です。

注意

論理ホストの PFM - Agent でも,動作するプロセスおよびプロセス数は同じです。

| プロセス名<br>(プロセス数)                   | 機能                                                                                                    |
|------------------------------------|----------------------------------------------------------------------------------------------------|
| jpcagt5.exe(n)                     | Agent Collector サービスプロセス。このプロセ<br>スは , PFM - Agent for Virtual Machine のイン<br>スタンスごとに一つ起動する。                                    |
| jpcagt5vmware.exe(n) <sup>1</sup>  | VMware 用収集プロセス。このプロセスは,<br>PFM <sup>-</sup> Agent for Virtual Machine の VMware を<br>監視するインスタンスごとに,収集時に一つ起<br>動し,収集が完了すると停止する。   |
| jpcagt5hyperv.exe(n) <sup>1</sup>  | Hyper-V 用収集プロセス。このプロセスは,<br>PFM <sup>-</sup> Agent for Virtual Machine の Hyper-V を<br>監視するインスタンスごとに,収集時に一つ起<br>動し,収集が完了すると停止する。 |
| jpcagt5virtage.exe(n) <sup>1</sup> | Virtage 用収集プロセス。このプロセスは,<br>PFM - Agent for Virtual Machineの Virtageを<br>監視するインスタンスごとに,収集時に一つ起<br>動し,収集が完了すると停止する。              |
| HvmSh.exe(n) <sup>2</sup>          | Virtage 情報収集コマンド。このプロセスは,<br>PFM - Agent for Virtual MachineのVirtageを<br>監視するインスタンスごとに,収集時に起動し,<br>収集が完了すると停止する。                |
| jpcsto.exe(n)                      | Agent Store サービスプロセス。このプロセス<br>は, PFM - Agent for Virtual Machine のインス<br>タンスごとに一つ起動する。                                         |
| stpqlpr.exe(1) <sup>3</sup>        | Store データベースのバックアップ / エクスポー<br>ト実行プロセス。                                                                                         |
| hntr2srv.exe(1) <sup>4</sup>       | 統合トレース起動用サービス。                                                                                                    |
| hntr2mon.exe(1) 4                  | 統合トレースサービス。                                                                                                    |

#### 表 C-1 PFM - Agent for Virtual Machine のプロセス一覧

注 1

jpcagt5 プロセスの子プロセスです。

注 2

jpcagt5virtage プロセスの子プロセスです。

注 3

jpcsto プロセスの子プロセスです。

注 4

このプロセスは,同一マシンにインストールされている統合トレースログを使用するプログラムで共有されます。

## 付録 D ポート番号一覧

ここでは, PFM - Agent for Virtual Machine で使用するポート番号を記載します。

PFM - Manager , および PFM - Base のポート番号およびファイアウォールの通過方向 については,マニュアル「JP1/Performance Management リファレンス」の付録を参照 してください。

ポート番号は,ユーザー環境に合わせて任意の番号に変更することもできます。

ポート番号の変更方法については、マニュアル「JP1/Performance Management 設計・ 構築ガイド」の、インストールとセットアップについて説明している章を参照してくだ さい。なお、使用するプロトコルは TCP/IP です。

#### 注意

Performance Management は,1対1のアドレス変換をする静的 NAT (Basic NAT)に対応しています。 動的 NAT や,ポート変換機能を含む NAPT (IP Masquerade, NAT+)には対応していません。

## 付録 D.1 PFM - Agent for Virtual Machine のポート番号

PFM - Agent for Virtual Machine で使用するポート番号を次の表に示します。

| ポート番号           | サービス名                | パラメーター                          | 用途                                              |
|-----------------|----------------------|---------------------------------|-------------------------------------------------|
| 自動 1            | Agent Store サービス     | jp1pcsto5[nn<br>n] <sup>2</sup> | パフォーマンスデータを記録し<br>たり,履歴レポートを取得した<br>りするときに使用する。 |
| 自動 <sup>1</sup> | Agent Collector サービス | jp1pcagt5[nn<br>n] <sup>2</sup> | アラームをバインドしたり,リ<br>アルタイムレポートを取得した<br>りするときに使用する。 |

表 D-1 PFM - Agent for Virtual Machine で使用するポート番号

注 1

サービスが再起動されるたびに,システムで使用されていないポート番号が自動的 に割り当てられます。

注 2

複数インスタンスを作成している場合,2番目以降に作成したインスタンスに通番(nnn)が付加されます。最初に作成したインスタンスには,通番は付加されません。

### 付録 D.2 ファイアウォールの通過方向

### (1) ファイアウォールの通過方向の設定

ファイアウォールを挟んで PFM - Manager と PFM - Agent for Virtual Machine を配置 する場合は, PFM - Manager と PFM - Agent のすべてのサービスにポート番号を固定 値で設定してください。また,各ポート番号を次の表に示す方向で設定し,すべての サービスについてファイアウォールを通過させるようにしてください。

表 D-2 ファイアウォールの通過方向 (PFM - Manager と PFM - Agent 間)

| サービス名                | パラメーター         |       | 通過方向    |
|----------------------|----------------|-------|---------|
| Agent Store サービス     | jp1pcsto5[nnn] | Agent | Manager |
| Agent Collector サービス | jp1pcagt5[nnn] | Agent | Manager |

(凡例)

Manager : PFM - Manager ホスト

Agent : PFM - Agent ホスト

: 右項から左項への通信(コネクション)を開始する方向

注

複数インスタンスを作成している場合,2番目以降に作成したインスタンスに通番(nnn)が付加されます。最初に作成したインスタンスには,通番は付加されません。

通信(コネクション)を開始する時は,接続を受ける側(矢印が向いている側)が,表 D-1のポート番号を受信ポートとして使用します。接続する側は,OSによって割り当て られる空きポート番号を送信ポートとして使用します。この場合に使用するポート番号 の範囲は,OSによって異なります。

上記の Agent Manager の場合は, Manager で一時的に使用される送信ポートが Agent の受信ポートを通過できるようにファイアウォールを設定してください。

注意

PFM - Agent のホストで jpctool db dump (jpcctrl dump) コマンドまたは jpctool service list(jpcctrl list) コマンドを実行したい場合,次のどち らかの方法でコマンドを実行してください。

- jpctool db dump(jpcctrl dump)コマンドまたは jpctool service list (jpcctrl list)コマンドの proxy オプションで, PFM - Manager を経由して 通信するように指定してください。jpctool db dump(jpcctrl dump)コマン ドまたは jpctool service list(jpcctrl list)コマンドの proxy オプ ションについては,マニュアル「JP1/Performance Management リファレンス」 の,コマンドについて説明している章を参照してください。
- 各 PFM Agent ホスト間で次の表に示す方向でポート番号を設定し,ファイア ウォールを通過させるようにしてください。

サービス名パラメーター通過方向Agent Store サービスjp1pcsto5[nnn]Agent AgentAgent Collector サービスjp1pcaqt5[nnn]Agent Agent

表 D-3 ファイアウォールの通過方向(各 PFM - Agent ホスト間)

Agent: PFM - Agent ホスト

: 左項から右項, および右項から左項への通信(コネクション)を開始する方向

注

複数インスタンスを作成している場合,2番目以降に作成したインスタンスに通番(nnn)が付加されます。最初に作成したインスタンスには,通番は付加されません。

#### (2)ファイアフォールの通過方向の設定(論理ホスト運用の場合)

ファイアウォールを挟んで PFM - Manager と PFM - Agent for Virtual Machine を配置 する場合は, PFM - Manager と PFM - Agent のすべてのサービスにポート番号を固定 値で設定してください。また,各ポート番号を次の表に示す方向で設定し,すべての サービスについてファイアウォールを通過させるようにしてください。

表 D-4 ファイアウォールの通過方向 (PFM - Manager と PFM - Agent 間 (論理ホスト 運用の場合))

| サービス名                              | パラメーター         | 通過方向                    |
|------------------------------------|----------------|-------------------------|
| Agent Store サービス(論理ホスト)            | jp1pcsto5[nnn] | Agent ( 論理ホスト ) Manager |
| Agent Collector サービス ( 論理ホス<br>ト ) | jp1pcagt5[nnn] | Agent ( 論理ホスト ) Manager |

(凡例)

Manager:PFM‐Manager ホスト

Agent ( 論理ホスト ): PFM - Agent ホスト

: 右項から左項への通信 (コネクション)を開始する方向

注

複数インスタンスを作成している場合,2番目以降に作成したインスタンスに通番(nnn)が付加されます。最初に作成したインスタンスには,通番は付加されません。

通信(コネクション)を開始する時は,接続を受ける側(矢印が向いている側)が,表 D-1のポート番号を受信ポートとして使用します。接続する側は,OSによって割り当て られる空きポート番号を送信ポートとして使用します。この場合に使用するポート番号 の範囲は,OSによって異なります。

上記の Agent(論理ホスト) Manager の場合は, Manager から一時的に使用される 送信ポートが Agent の論理ホストの受信ポートに通過できるようにファイアウォールを 設定してください。

### (3) PFM - Agent for Virtual Machine と VMware Web Service の通信時のファ イアウォール通過方向

VMware の情報を収集するために, PFM - Agent for Virtual Machine は VMware Web Service と通信する必要があります。そのため,ファイアウォールを挟んで PFM - Agent for Virtual Machine と VMware Web Service を配置する場合は,PFM - Agent for Virtual Machine ホストのインスタンス情報設定時に指定したポート番号でファイア ウォールを通過させるようにしてください。PFM - Agent for Virtual Machine と VMware Web Service の通信方向は次のとおりです。

| 通過方向                                                                       |                    |
|----------------------------------------------------------------------------|--------------------|
| PFM - Agent for Virtual Machine ( Agent Collector $\upsilon - \varkappa$ ) | VMware Web Service |

(凡例)

: 左項から右項への通信(コネクション)を開始する方向

なお,インスタンス情報設定項目であるポート番号に指定できる値は次のとおりです。 詳細は,「2.1.4(3) インスタンス環境の設定」を参照してください。

表 D-5 インスタンス情報設定項目であるポート番号に指定できる値

| 内容                              | 設定項目 | 設定できる値     | デフォルト値 |
|---------------------------------|------|------------|--------|
| VMware Web Service 接続先ポート番<br>号 | Port | 0 ~ 65,535 | Port=0 |

注

Port=0の場合, Securityの値に応じて次のポート番号を用います。

- Security の値が0の場合 Port=80
- Securityの値が1の場合 Port=443
- (4) PFM Agent for Virtual Machine と Hyper-V の通信時のファイアウォール 通過方向

Hyper-V の情報を収集するために, PFM - Agent for Virtual Machine は WMI を使用し て通信します。このため,ファイアウォールを挟んで PFM - Agent for Virtual Machine と Hyper-V を配置する場合は,ファイアウォールを通過させる必要があります。

| 通過方向                                                                  |         |
|-----------------------------------------------------------------------|---------|
| PFM - Agent for Virtual Machine ( Agent Collector $	heta$ – $	heta$ ) | Hyper-V |

: 左項から右項への通信(コネクション)を開始する方向

WMIは,DCOMを使用しています。DCOMは動的ポート割り当てを使用しているため,DCOMで使用するポートをファイアウォールで通過させる必要があります。設定方法については,ファイアウォール製品のマニュアルまたはファイアウォール製品の開発元に確認してください。

なお,ほかのWMIやDCOM要求と分離できないため,ファイアウォール経由での使用には適していません。推奨する構成を次に示します。

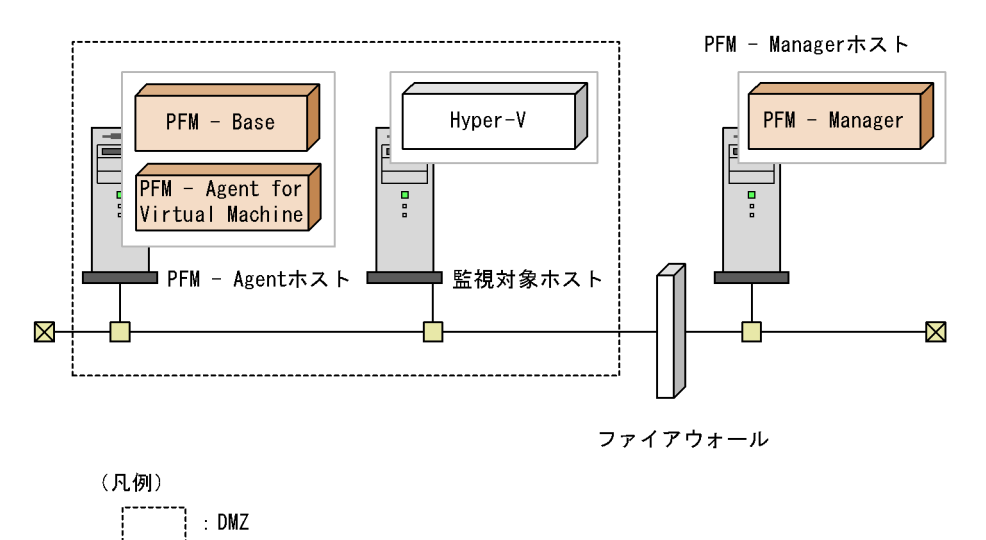

図 D-1 DCOM で使用するポートをファイアウォールで通過させる構成例

(5) PFM - Agent for Virtual Machine と Virtage の通信時のファイアウォール通 過方向

Virtage の情報を収集するために, PFM - Agent for Virtual Machine は Virtage ホスト と UDP プロトコルで通信します。このため,ファイアウォールを挟んで PFM - Agent for Virtual Machine と Virtage ホストを配置する場合は,ファイアウォールを通過させ る必要があります。

| ポート番号          | プロトコルの種類 | 通信種別   | 通過方向                         |
|----------------|----------|--------|------------------------------|
| 623            | UDP      | ユニキャスト | Virtage 情報収集コマ<br>ンド Virtage |
| 自動 ( Any ポート ) |          |        | Virtage 情報収集コマ<br>ンド Virtage |

(凡例)

: 左項から右項への通信(コネクション)を開始する方向

:右項から左項への通信(コネクション)を開始する方向

# 付録 E PFM - Agent for Virtual Machine のプロパティ

ここでは, PFM - Web Console で表示される PFM - Agent for Virtual Machine の Agent Store サービスのプロパティ一覧,および Agent Collector サービスのプロパティ 一覧を記載します。

## 付録 E.1 Agent Store サービスのプロパティ一覧

PFM - Agent for Virtual Machine の Agent Store サービスのプロパティー覧を次の表に 示します。

| フォルダ名   | プロパティ名                        | 説明                                                                    |
|---------|-------------------------------|-----------------------------------------------------------------------|
| -       | First<br>Registration<br>Date | サービスが PFM - Manager に認識された最初の日<br>時が表示される。                            |
|         | Last<br>Registration<br>Date  | サービスが PFM - Manager に認識された最新の日<br>時が表示される。                            |
| General | -                             | ホスト名やフォルダなどの情報が格納されている。<br>このフォルダに格納されているプロパティは変更<br>できない。            |
|         | Directory                     | サービスの動作するカレントフォルダ名が表示さ<br>れる。                                         |
|         | Host Name                     | サービスが動作するホスト名が表示される。                                                  |
|         | Process ID                    | サービスのプロセス ID が表示される。                                                  |
|         | Physical<br>Address           | サービスが動作するホストの IP アドレスおよび<br>ポート番号が表示される。                              |
|         | User Name                     | サービスプロセスを実行したユーザー名が表示さ<br>れる。                                         |
|         | Time Zone                     | サービスで使用されるタイムゾーンが表示される。                                               |
| System  | -                             | サービスが起動されている OS の , OS 情報が格納<br>されている。このフォルダに格納されているプロ<br>パティは変更できない。 |
|         | CPU Type                      | CPU の種類が表示される。                                                        |
|         | Hardware ID                   | ハードウェア ID が表示される。                                                     |
|         | OS Type                       | OSの種類が表示される。                                                          |
|         | OS Name                       | OS 名が表示される。                                                           |
|         | OS Version                    | OS のバージョンが表示される。                                                      |

| $\overline{\alpha}$ E-1 PFM - Adentific Virtual Machine O Adent Store $\overline{y} = C \overline{\lambda} O \overline{y} U \overline{\lambda} \overline{z}$ | tual Machine の Agent Store サービスのプロパティー腎 |
|----------------------------------------------------------------------------------------------------|-----------------------------------------|
|----------------------------------------------------------------------------------------------------|-----------------------------------------|

| フォルダ名               |         | プロパティ名                                 | 説明                                                                                                    |
|---------------------|---------|----------------------------------------|----------------------------------------------------------------------------------------------------|
| Network<br>Services |         | -                                      | Performance Management 通信共通ライブラリー<br>についての情報が格納されている。このフォルダ<br>に格納されているプロパティは変更できない。                                                                                       |
|                     |         | Build Date                             | Agent Store サービスの作成日が表示される。                                                                                                    |
|                     |         | INI File                               | jpcns.ini ファイルの格納フォルダ名が表示され<br>る。                                                                                                    |
| Network<br>Services | Service | -                                      | サービスについての情報が格納されている。この<br>フォルダに格納されているプロパティは変更でき<br>ない。                                                                                                    |
|                     |         | Description                            | 次の形式でホスト名が表示される。<br>インスタンス名 _ ホスト名                                                                                                    |
|                     |         | Local Service<br>Name                  | サービス ID が表示される。                                                                                                    |
|                     |         | Remote Service<br>Name                 | 接続先 PFM <sup>-</sup> Manager ホストの Master Manager<br>サービスのサービス ID が表示される。                                                                                                   |
|                     |         | EP Service<br>Name                     | 接続先 PFM <sup>-</sup> Manager ホストの Correlator サー<br>ビスのサービス ID が表示される。                                                                                                    |
| Retention           |         | -                                      | Store バージョンが 1.0 の場合にデータの保存期間<br>を設定する。詳細については,マニュアル「JP1/<br>Performance Management 運用ガイド」の,稼働<br>監視データの管理について説明している章を参照<br>のこと。                                           |
|                     |         | Product<br>Interval -<br>Minute Drawer | 分ごとの PI レコードタイプのレコードの保存期間<br>を設定する。次のリストから選択できる。<br>• Minute<br>• Hour<br>• Day<br>• 2 Days<br>• 3 Days<br>• 4 Days<br>• 5 Days<br>• 6 Days<br>• Week<br>• Month<br>• Year |

| フォルダ名       | プロパティ名                                        | 説明                                                                                                    |
|-------------|-----------------------------------------------|----------------------------------------------------------------------------------------------------|
|             | Product<br>Interval - Hour<br>Drawer          | 時間ごとの PI レコードタイプのレコードの保存期<br>間を設定する。次のリストから選択できる。<br>• Hour<br>• Day<br>• 2 Days<br>• 3 Days<br>• 4 Days<br>• 5 Days<br>• 6 Days<br>• Week<br>• Month<br>• Year |
|             | Product<br>Interval - Day<br>Drawer           | 日ごとの PI レコードタイプのレコードの保存期間<br>を設定する。次のリストから選択できる。<br>・ Day<br>・ 2 Days<br>・ 3 Days<br>・ 4 Days<br>・ 5 Days<br>・ 6 Days<br>・ Week<br>・ Month<br>・ Year            |
|             | Product<br>Interval - Week<br>Drawer          | 週ごとの PI レコードタイプのレコードの保存期間<br>を設定する。次のリストから選択できる。<br>• Week<br>• Month<br>• Year                                                                                 |
|             | Product<br>Interval -<br>Month Drawer         | 月ごとの PI レコードタイプのレコードの保存期間<br>を設定する。次のリストから選択できる。<br>• Month<br>• Year                                                                                           |
|             | Product<br>Interval - Year<br>Drawer          | 年ごとの PI レコードタイプのレコードの保存期<br>間。Year で固定。                                                                                                    |
|             | Product Detail -<br>PD レコードタ<br>イプのレコード<br>ID | 各 PD レコードタイプのレコードの保存レコード<br>数を設定する。0 ~ 2,147,483,647 の整数が指定で<br>きる。<br>注意:範囲外の数値,またはアルファベットなど<br>の文字を指定した場合,エラーメッセージが表示<br>される。                                 |
| RetentionEx | -                                             | Store バージョンが 2.0 の場合にデータの保存期間<br>を設定する。詳細については,マニュアル「JP1/<br>Performance Management 運用ガイド」の,稼働<br>監視データの管理について説明している章を参照<br>のこと。                                |

| フォルダ名             |                                                  | プロパティ名                                                                | 説明                                                                                                    |
|-------------------|--------------------------------------------------|-----------------------------------------------------------------------|----------------------------------------------------------------------------------------------------|
| RetentionEx       | Product<br>Interval - PI                         | -                                                                     | PI レコードタイプのレコードの保存期間を設定す<br>る。                                                                                              |
| プのレコード<br>ID      | Period - Minute<br>Drawer (Day)                  | 分ごとの PI レコードタイプのレコードの保存期間<br>を設定する。指定できる値は 0 ~ 366 日で,1日<br>単位で指定できる。 |                                                                                                    |
|                   |                                                  | Period - Hour<br>Drawer (Day)                                         | 時間ごとの PI レコードタイプのレコードの保存期<br>間を設定する。指定できる値は 0 ~ 366 日で,1<br>日単位で指定できる。                                                      |
|                   |                                                  | Period - Day<br>Drawer (Week)                                         | 日ごとの PI レコードタイプのレコードの保存期間<br>を設定する。指定できる値は 0 ~ 522 週で,1 週<br>間単位で指定できる。                                                     |
|                   |                                                  | Period - Week<br>Drawer (Week)                                        | 週ごとの PI レコードタイプのレコードの保存期間<br>を設定する。指定できる値は 0 ~ 522 週で,1 週<br>間単位で指定できる。                                                     |
|                   |                                                  | Period - Month<br>Drawer<br>(Month)                                   | 月ごとの PI レコードタイプのレコードの保存期間<br>を設定する。指定できる値は 0 ~ 120 月で,1か<br>月単位で指定できる。                                                      |
|                   |                                                  | Period - Year<br>Drawer (Year)                                        | 年ごとの PI レコードタイプのレコードの保存期<br>間。固定値として「10」が表示されるが,制限な<br>し。                                                                   |
|                   | Product<br>Detail - PD<br>レコードタイ<br>プのレコード<br>ID | Period (Day)                                                          | PD レコードタイプのレコード ID ごとに , パ<br>フォーマンスデータの保存期間を設定する。<br>保存期間(日数)を 0 ~ 366 の整数で指定する。                                           |
| Disk Usage        |                                                  | -                                                                     | 各データベースで使用されているディスク容量が<br>格納されている。このフォルダに格納されている<br>プロパティには,プロパティを表示した時点での<br>ディスク使用量が表示される。このフォルダに格<br>納されているプロパティは変更できない。 |
|                   |                                                  | Product<br>Interval                                                   | PI レコードタイプのレコードで使用されるディス<br>ク容量が表示される。                                                                                      |
|                   |                                                  | Product Detail                                                        | PD レコードタイプのレコードで使用されるディス<br>ク容量が表示される。                                                                                      |
|                   |                                                  | Product Alarm                                                         | PA レコードタイプのレコードで使用されるディス<br>ク容量が表示される。PFM - Agent for Virtual<br>Machine では使用しない。                                           |
|                   |                                                  | Product Log                                                           | PL レコードタイプのレコードで使用されるディス<br>ク容量が表示される。PFM - Agent for Virtual<br>Machine では使用しない。                                           |
|                   |                                                  | Total Disk<br>Usage                                                   | データベース全体で使用されるディスク容量が表<br>示される。                                                                                             |
| Configuratio<br>n |                                                  | -                                                                     | Agent Store サービスのプロパティが表示される。                                                                                               |

| フォルダ名 | プロパティ名        | 説明                                                                                                    |
|-------|---------------|----------------------------------------------------------------------------------------------------|
|       | Store Version | <ul> <li>Store データベースのバージョンが表示される。</li> <li>Store バージョン 1.0 の場合 「1.0」</li> <li>Store バージョン 2.0 の場合 「2.0」</li> </ul> |

- :該当しない

## 付録 E.2 Agent Collector サービスのプロパティー覧

PFM - Agent for Virtual Machine の Agent Collector サービスのプロパティー覧を次の 表に示します。

|  | 表 E-2 | PFM - Agent for V | 'irtual Machine の | Agent Collector | サービ | えのプロ | パティー | -覧 |
|--|-------|-------------------|-------------------|-----------------|-----|------|------|----|
|--|-------|-------------------|-------------------|-----------------|-----|------|------|----|

| フォルダ名   | プロパティ名                        | 説明                                                                    |
|---------|-------------------------------|-----------------------------------------------------------------------|
| -       | First<br>Registration<br>Date | サービスが PFM - Manager に認識された最初の日<br>時が表示される。                            |
|         | Last<br>Registration<br>Date  | サービスが PFM - Manager に認識された最新の日<br>時が表示される。                            |
|         | Data Model<br>Version         | データモデルのバージョンが表示される。                                                   |
| General | -                             | ホスト名やフォルダなどの情報が格納されている。<br>このフォルダに格納されているプロパティは変更<br>できない。            |
|         | Directory                     | サービスの動作するカレントフォルダ名が表示さ<br>れる。                                         |
|         | Host Name                     | サービスが動作するホスト名が表示される。                                                  |
|         | Process ID                    | サービスのプロセス ID が表示される。                                                  |
|         | Physical<br>Address           | サービスが動作するホストの IP アドレスおよび<br>ポート番号が表示される。                              |
|         | User Name                     | サービスプロセスを実行したユーザー名が表示さ<br>れる。                                         |
|         | Time Zone                     | サービスで使用されるタイムゾーンが表示される。                                               |
| System  | -                             | サービスが起動されている OS の , OS 情報が格納<br>されている。このフォルダに格納されているプロ<br>パティは変更できない。 |
|         | CPU Type                      | CPU の種類が表示される。                                                        |
|         | Hardware ID                   | ハードウェア ID が表示される。                                                     |
|         | OS Type                       | OSの種類が表示される。                                                          |

| フォ                              | ルダ名                    | プロパティ名                                                        | 説明                                                                                                    |
|---------------------------------|------------------------|---------------------------------------------------------------|----------------------------------------------------------------------------------------------------|
|                                 |                        | OS Name                                                       | OS名が表示される。                                                                                                    |
|                                 |                        | OS Version                                                    | OSのバージョンが表示される。                                                                                                    |
| Network<br>Services             |                        | -                                                             | Performance Management 通信共通ライブラリー<br>についての情報が格納されている。このフォルダ<br>に格納されているプロパティは変更できない。                                                                                                    |
|                                 |                        | Build Date                                                    | Agent Collector サービスの作成日が表示される。                                                                                                    |
|                                 |                        | INI File                                                      | jpcns.ini ファイルの格納フォルダ名が表示され<br>る。                                                                                                    |
| Network<br>Services             | Service                | -                                                             | サービスについての情報が格納されている。この<br>フォルダに格納されているプロパティは変更でき<br>ない。                                                                                                    |
|                                 |                        | Description                                                   | 次の形式でホスト名が表示される。<br>インスタンス名_ホスト名                                                                                                    |
|                                 |                        | Local Service<br>Name                                         | サービス ID が表示される。                                                                                                    |
|                                 | Remote Service<br>Name | Agent Collector サービスが接続する Agent Store<br>サービスのサービス ID が表示される。 |                                                                                                    |
|                                 |                        | EP Service<br>Name                                            | 接続先 PFM - Manager ホストの Correlator サー<br>ビスのサービス ID が表示される。                                                                                                    |
|                                 |                        | AH Service<br>Name                                            | 同一ホストにある Action Handler サービスのサー<br>ビス ID が表示される。                                                                                                    |
| JP1 Event<br>Configuratio<br>ns |                        | -                                                             | JP1 イベントの発行条件のプロパティが格納され<br>ている。                                                                                                    |
|                                 |                        | 各サービス                                                         | Agent Collector サービス, Agent Store サービス,<br>Action Handler サービス, および Status Server<br>サービスのリスト項目から「Yes」または「No」<br>を選択し, サービスごとに JP1 システムイベント<br>を発行するかどうかを指定する。                                                                                                    |
|                                 |                        | JP1 Event Send<br>Host                                        | JP1/Baseの接続先イベントサーバ名を指定する。<br>ただし,Action Handler サービスと同ーマシンの<br>論理ホストまたは物理ホストで動作しているイベ<br>ントサーバだけ指定できる。指定できる値は0~<br>255 バイトの半角英数字および「.」「-」で,範囲<br>外の値が指定された場合は,省略されたと仮定す<br>る。値が省略された場合は,Action Handler サー<br>ビスが動作するホストをイベント発行元ホストと<br>して使用する。「localhost」が指定された場合は,<br>物理ホストが指定されたものと仮定する。 |

| フォル                             | ルダ名    | プロパティ名                     | 説明                                                                                                    |
|---------------------------------|--------|----------------------------|----------------------------------------------------------------------------------------------------|
|                                 |        | Monitoring<br>Console Host | JP1/IM - Manager のモニター起動で PFM - Web<br>Console のプラウザを起動する場合,起動させる<br>PFM - Web Console ホストを指定する。指定でき<br>る値は 0 ~ 255 バイトの半角英数字および「.」<br>「-」で,範囲外の値が指定された場合は,省略さ<br>れたと仮定する。値が省略された場合は,接続先<br>の PFM - Manager ホストを仮定する。 |
|                                 |        | Monitoring<br>Console Port | 起動する PFM - Web Console のポート番号(http<br>リクエストポート番号)を指定する。指定できる<br>値は1~65535で,範囲外の値が指定された場合<br>は,省略されたと仮定する。値が省略された場合<br>は,20358が設定される。                                                                                  |
| JP1 Event<br>Configuratio<br>ns | Alarm  | JP1 Event<br>Mode          | <ul> <li>アラームの状態が変化した時に,JP1システムイベントとJP1ユーザーイベントのどちらのイベントを発行するかを指定する。</li> <li>JP1User Event: JP1ユーザーイベントを発行する</li> <li>JP1System Event: JP1システムイベントを発行する</li> </ul>                                                   |
| Detail<br>Records               |        | -                          | PD レコードタイプのレコードのプロパティが格納<br>されている。収集されているレコードのレコード<br>ID は , 太字で表示される。                                                                                                    |
| Detail                          | レコードID | -                          | レコードのプロパティが格納されている。                                                                                                    |
| Records                         |        | Description                | レコードの説明が表示される。このプロパティは<br>変更できない。                                                                                                    |
|                                 |        | Log                        | リスト項目から「Yes」または「No」を選択し,<br>レコードをStore データベースに記録するかどう<br>かを指定する。この値が「Yes」でかつ,<br>Collection Interval が 0 より大きい値であれば,<br>データベースに記録される。                                                                                 |
|                                 |        | Collection<br>Interval     | データの収集間隔を指定する。指定できる値は0<br>~ 2,147,483,647 秒で,1 秒単位で指定できる。な<br>お,0と指定した場合は0秒となり,データは収<br>集されない。                                                                                                    |
|                                 |        | Collection<br>Offset       | データの収集を開始するオフセット値を指定する。<br>指定できる値は, Collection Interval で指定した<br>値の範囲内で,0~32,767 秒の1秒単位で指定で<br>きる。なお,データ収集の記録時間は, Collection<br>Offsetの値によらないで, Collection Interval と<br>同様の時間となる。                                    |
|                                 |        | LOGIF                      | レコードをデータベースに記録するときの条件を<br>指定する。条件に合ったレコードだけがデータ<br>ベースに記録される。PFM - Web Console の<br>[サービス階層]タブで表示されるサービスのプロ<br>パティ画面の,下部フレームの[LOGIF]をク<br>リックすると表示される[ログ収集条件設定]画<br>面で作成した条件式(文字列)が表示される。                             |

| フォノ                           | レダ名     | プロパティ名                                    | 説明                                                                                                    |
|-------------------------------|---------|-------------------------------------------|----------------------------------------------------------------------------------------------------|
| Interval<br>Records           |         | -                                         | PI レコードタイプのレコードのプロパティが格納<br>されている。収集されているレコードのレコード<br>ID は , 太字で表示される。                                                                                                    |
| Interval                      | レコード ID | -                                         | レコードのプロパティが格納されている。                                                                                                    |
| Records                       |         | Description                               | レコードの説明が表示される。このプロパティは<br>変更できない。                                                                                                    |
|                               |         | Log                                       | リスト項目から「Yes」または「No」を選択し,<br>レコードを Store データベースに記録するかどう<br>かを指定する。この値が「Yes」でかつ,<br>Collection Interval が 0 より大きい値であれば,<br>データベースに記録される。                                                                     |
|                               |         | Collection<br>Interval                    | データの収集間隔を指定する。指定できる値は0<br>~ 2,147,483,647 秒で,1 秒単位で指定できる。な<br>お,0と指定した場合は0秒となり,データは収<br>集されない。                                                                                                    |
|                               |         | Collection<br>Offset                      | データの収集を開始するオフセット値を指定する。<br>指定できる値は, Collection Interval で指定した<br>値の範囲内で,0 ~ 32,767 秒の1秒単位で指定で<br>きる。なお,データ収集の記録時間は, Collection<br>Offset の値によらないで, Collection Interval と<br>同様の時間となる。                      |
|                               |         | LOGIF                                     | レコードをデータベースに記録するときの条件を<br>指定する。条件に合ったレコードだけがデータ<br>ベースに記録される。PFM - Web Console の<br>[サービス階層]タブで表示されるサービスのプロ<br>パティ画面の,下部フレームの[LOGIF]をク<br>リックすると表示される[ログ収集条件設定]画<br>面で作成した条件式(文字列)が表示される。                  |
| Log Records                   |         | -                                         | PL レコードタイプのレコードのプロパティが格納<br>されている。PFM - Agent for Virtual Machine で<br>はこのレコードをサポートしていないため使用し<br>ない。                                                                                                    |
| Restart<br>Configuratio<br>ns |         | -                                         | PFM サービス自動再起動の条件を設定する。PFM<br>- Manager または PFM - Base が 08-50 以降の場合<br>に設定できる。PFM サービス自動再起動機能につ<br>いては,マニュアル「JP1/Performance<br>Management 設計・構築ガイド」の,<br>Performance Management の機能について説明し<br>ている章を参照のこと。 |
|                               |         | Restart when<br>Abnormal<br>Status        | Status Server サービスが Action Handler サービ<br>ス, Agent Collector サービス, および Agent<br>Store サービスの状態を正常に取得できない場合に<br>サービスを自動再起動するかどうかを設定する。                                                                       |
|                               |         | Restart when<br>Single Service<br>Running | Agent Store サービスと Agent Collector サービス<br>のどちらかしか起動していない場合にサービスを<br>自動再起動するかどうかを設定する。                                                                                                    |

| フォノ                           | レダ名                                     | プロパティ名                                    | 説明                                                  |
|-------------------------------|-----------------------------------------|-------------------------------------------|-----------------------------------------------------|
| Restart<br>Configuratio<br>ns | Action<br>Handler                       | Auto Restart                              | Action Handler サービスに対して自動再起動機能<br>を利用するかどうかを設定する。   |
|                               |                                         | Auto Restart -<br>Interval<br>(Minute)    | 自動再起動機能を利用する場合,サービスの稼働<br>状態を確認する間隔を分単位で設定する。       |
|                               |                                         | Auto Restart -<br>Repeat Limit            | 自動再起動機能を利用する場合,連続して再起動<br>を試行する回数を設定する。             |
|                               |                                         | Scheduled<br>Restart                      | Action Handler サービスに対して,定期再起動機<br>能を利用するかどうかを設定する。  |
|                               |                                         | Scheduled<br>Restart -<br>Interval        | 定期再起動機能を利用する場合,再起動間隔を設<br>定する。                      |
|                               |                                         | Scheduled<br>Restart -<br>Interval Unit   | 定期再起動機能を利用する場合,再起動間隔の単<br>位を設定する。                   |
|                               | Scheduled<br>Restart - Origin<br>- Year | 再起動する年を 1971 ~ 2035 の整数で指定でき<br>る。        |                                                     |
|                               |                                         | Scheduled<br>Restart - Origin<br>- Month  | 再起動する月を1~12の整数で指定できる。                               |
|                               |                                         | Scheduled<br>Restart - Origin<br>- Day    | 再起動する日を1~31の整数で指定できる。                               |
|                               |                                         | Scheduled<br>Restart - Origin<br>- Hour   | 再起動する時間(時)を0~23の整数で指定でき<br>る。                       |
|                               |                                         | Scheduled<br>Restart - Origin<br>- Minute | 再起動する時間(分)を0~59の整数で指定でき<br>る。                       |
|                               | Agent<br>Collector                      | Auto Restart                              | Agent Collector サービスに対して自動再起動機能<br>を利用するかどうかを設定する。  |
|                               |                                         | Auto Restart -<br>Interval<br>(Minute)    | 自動再起動機能を利用する場合,サービスの稼働<br>状態を確認する間隔を分単位で設定する。       |
|                               |                                         | Auto Restart -<br>Repeat Limit            | 自動再起動機能を利用する場合,連続して再起動<br>を試行する回数を設定する。             |
|                               |                                         | Scheduled<br>Restart                      | Agent Collector サービスに対して,定期再起動機<br>能を利用するかどうかを設定する。 |
|                               |                                         | Scheduled<br>Restart -<br>Interval        | 定期再起動機能を利用する場合,再起動間隔を設<br>定する。                      |
|                               |                                         | Scheduled<br>Restart -<br>Interval Unit   | 定期再起動機能を利用する場合,再起動間隔の単<br>位を設定する。                   |

| フォル | /ダ名         | プロパティ名                                    | 説明                                              |
|-----|-------------|-------------------------------------------|-------------------------------------------------|
|     |             | Scheduled<br>Restart - Origin<br>- Year   | 再起動する年を 1971 ~ 2035 の整数で指定でき<br>る。              |
|     |             | Scheduled<br>Restart - Origin<br>- Month  | 再起動する月を1~12の整数で指定できる。                           |
|     |             | Scheduled<br>Restart - Origin<br>- Day    | 再起動する日を1~31の整数で指定できる。                           |
|     |             | Scheduled<br>Restart - Origin<br>- Hour   | 再起動する時間(時)を 0 ~ 23 の整数で指定でき<br>る。               |
|     |             | Scheduled<br>Restart - Origin<br>- Minute | 再起動する時間(分)を0~59の整数で指定でき<br>る。                   |
| _   | Agent Store | Auto Restart                              | Agent Store サービスに対して自動再起動機能を利<br>用するかどうかを設定する。  |
|     |             | Auto Restart -<br>Interval<br>(Minute)    | 自動再起動機能を利用する場合,サービスの稼働<br>状態を確認する間隔を分単位で設定する。   |
|     |             | Auto Restart -<br>Repeat Limit            | 自動再起動機能を利用する場合,連続して再起動<br>を試行する回数を設定する。         |
|     |             | Scheduled<br>Restart                      | Agent Store サービスに対して,定期再起動機能を<br>利用するかどうかを設定する。 |
|     |             | Scheduled<br>Restart -<br>Interval        | 定期再起動機能を利用する場合,再起動間隔を設<br>定する。                  |
|     |             | Scheduled<br>Restart -<br>Interval Unit   | 定期再起動機能を利用する場合,再起動間隔の単<br>位を設定する。               |
|     |             | Scheduled<br>Restart - Origin<br>- Year   | 再起動する年を 1971 ~ 2035 の整数で指定でき<br>る。              |
|     |             | Scheduled<br>Restart - Origin<br>- Month  | 再起動する月を1~12の整数で指定できる。                           |
|     |             | Scheduled<br>Restart - Origin<br>- Day    | 再起動する日を1~31の整数で指定できる。                           |
|     |             | Scheduled<br>Restart - Origin<br>- Hour   | 再起動する時間(時)を0~23の整数で指定できる。                       |
|     |             | Scheduled<br>Restart - Origin<br>- Minute | 再起動する時間(分)を0~59の整数で指定でき<br>る。                   |

| フォノ                                                                                                    | レダ名      | プロパティ名                                                                                                    | 説明                                                       |
|----------------------------------------------------------------------------------------------------|----------|----------------------------------------------------------------------------------------------------|----------------------------------------------------------|
| Agent<br>Configuratio<br>n                                                                                                    |          | -                                                                                                    | PFM - Agent for Virtual Machine 固有の設定用プ<br>ロパティが格納されている。 |
| Agent     Agent       Configuratio     .       n     .       .     .       .     .       .     .       .     .       .     .       .     .       .     .       .     .       .     .       .     .       .     .       .     .       .     .       .     .       .     .       .     .       .     .       .     .       .     .       .     .       .     .       .     .       .     .       .     .       .     .       .     .       .     .       .     .       .     .       .     .       .     .       .     .       .     .       .     .       .     .       .     .       .     .       .     .       .     .       .     .       .     .       .     . | -        | Agent Collector サービスの概要が表示される。                                                                                                    |                                                          |
|                                                                                                    | Product  | プロダクト ID「5」が表示される。このプロパ<br>ティは変更できない。                                                                                                    |                                                          |
|                                                                                                    | Instance | jpcconf inst setup(jpcinssetup)コマン<br>ドで指定したインスタンス名が表示される。この<br>プロパティは変更できない。                                                                                                    |                                                          |
|                                                                                                    | VM_Type  | <ul> <li>監視対象の仮想環境の種類を表示する。このプロパティは変更できない。表示される文字列を次に示す。</li> <li>vmware (VMware ESX または VMware ESXiであることを示す)</li> <li>hyperv (Hyper V であることを示す)</li> <li>virtage (Virtage であることを示す)</li> </ul> |                                                          |
|                                                                                                    | VM_Host  | 監視対象の仮想環境のホスト名を指定する。                                                                                                    |                                                          |
|                                                                                                    | Security | 監視対象の仮想環境との通信に SSL を使用するか<br>どうかを指定する。以下の値のどちらかを指定で<br>きる。<br>• 0:SSL を使用しない<br>• 1:SSL を使用する                                                                                                   |                                                          |
|                                                                                                    | Port     | 監視対象となる仮想環境との通信に使用するポー<br>ト番号を指定する。<br>0の場合,Securityの設定に応じて以下の値を用<br>いる。<br>Security=0(SSLを使用しない)の場合<br>HTTPのデフォルトポート番号 80<br>Security=1(SSLを使用する)の場合<br>HTTPSのデフォルトポート番号 443                   |                                                          |
|                                                                                                    | UserID   | 監視対象の仮想環境に接続するためのユーザー ID<br>を指定する。                                                                                                    |                                                          |
|                                                                                                    | Password | ****(固定)が表示される。このプロパティは変<br>更できない。                                                                                                    |                                                          |
|                                                                                                    | Domain   | 監視対象となる仮想環境への接続で使用するドメ<br>イン名が表示される。                                                                                                    |                                                          |
|                                                                                                    |          | HostUserID                                                                                                    | PFM - Agent ホストのユーザー ID が表示される。                          |
|                                                                                                    |          | HostPassword                                                                                                    | ****(固定)が表示される。このプロパティは変<br>更できない。                       |
|                                                                                                    |          | HostDomain                                                                                                    | PFM - Agent ホストのドメイン名が表示される。                             |
|                                                                                                    |          | Log_Size                                                                                                    | 収集ログの1ファイルの最大サイズを指定する<br>(単位:メガバイト)。                     |

- :該当しない

注

フォルダ名には,データベース ID を除いたレコード ID が表示されます。各レコードのレコード ID については,「5. レコード」を参照してください。

# 付録 F ファイルおよびフォルダー覧

ここでは, PFM - Agent for Virtual Machine のファイルおよびフォルダー覧を記載します。

Performance Management のインストール先フォルダは任意です。デフォルトのインストール先フォルダは次のとおりです。

- Windows Server 2003 (x64), 64 ビット版の Windows Server 2008 以外の場合
   システムドライブ ¥Program Files¥Hitachi¥jp1pc¥
- Windows Server 2003 (x64), 64 ビット版の Windows Server 2008 の場合
   システムドライブ ¥Program Files (x86) ¥Hitachi¥jplpc¥

## 付録 F.1 PFM - Agent for Virtual Machine のファイルおよび フォルダー覧

PFM - Agent for Virtual Machine のファイルおよびフォルダー覧を次の表に示します。

| フォルダ名                        | ファイル名                    | 説明                                                     |
|------------------------------|--------------------------|--------------------------------------------------------|
| インストール先フォルダ ≆                | instagt5.ini             | 内部処理用中間ファイル                                            |
| インストール先フォルダ ¥agt 5¥          | -                        | PFM <sup>-</sup> Agent for Virtual<br>Machine のルートフォルダ |
|                              | insrules.dat             | 内部処理用中間ファイル                                            |
|                              | jpcagtras.bat            | 保守資料収集プログラム                                            |
|                              | PATCHLOG.TXT             | 内部処理用中間ファイル                                            |
|                              | readme.txt               | README.TXT(日本語)                                        |
| インストール先フォルダ<br>¥agt5¥agent¥  | -                        | Agent Collector サービスのルー<br>トフォルダ                       |
|                              | agtlist.ini              | 内部処理用中間ファイル $^2$                                       |
|                              | inssetup.bat.instm<br>pl | 内部処理用中間ファイル                                            |
|                              | jpcagt.ini.instmpl       | 内部処理用中間ファイル                                            |
|                              | jpcagt5.exe              | Agent Collector サービス実行プ<br>ログラム                        |
| インストール先フォルダ<br>¥agt5¥plugin¥ | -                        | 収集プロセス関連のフォルダ                                          |
|                              | jpcagt5hyperv.exe        | Hyper-V 用収集プロセス実行プ<br>ログラム                             |

表 F-1 PFM - Agent for Virtual Machine のファイルおよびフォルダ一覧

| フォルダ名                                         | ファイル名                       | 説明                                                                                                 |
|-----------------------------------------------|-----------------------------|----------------------------------------------------------------------------------------------------|
|                                               | jpcagt5hyperv.ini           | Hyper-V 用収集プロセス設定<br>ファイル                                                                          |
|                                               | jpcagt5vmware.exe           | VMware 用収集プロセス実行プ<br>ログラム                                                                          |
|                                               | jpcagt5vmware.ini           | VMware 用収集プロセス設定<br>ファイル                                                                           |
|                                               | jpcagt5virtage.exe          | Virtage 用収集プロセス実行プ<br>ログラム                                                                         |
|                                               | jpcagt5virtage.ini          | Virtage 用収集プロセス設定<br>ファイル                                                                          |
| インストール先フォルダ<br>¥agt5¥plugin¥jpcagt5vmware.d¥  | -                           | VMware 用収集プロセスのデー<br>タフォルダ <sup>1</sup>                                                            |
|                                               | *.xml <sup>5</sup>          | SOAP リクエスト用 XML (パ<br>ラメーターの埋め込み可能)                                                                |
| インストール先フォルダ<br>¥agt5¥plugin¥jpcagt5hyperv.d¥  | -                           | Hyper-V 用収集プロセスのデー<br>タフォルダ <sup>1</sup>                                                           |
|                                               | jpcagt5hyperv.dat           | 空のファイル                                                                                             |
| インストール先フォルダ<br>¥agt5¥plugin¥jpcagt5virtage.d¥ | -                           | Virtage 用収集プロセスのデー<br>タフォルダ <sup>1</sup>                                                           |
|                                               | HvmSh.exe                   | Virtage 情報収集コマンド                                                                                   |
|                                               | jpcagt5virtageSetu<br>p.ini | Virtage 情報収集コマンド定義<br>ファイル                                                                         |
| インストール先フォルダ<br>¥agt5¥agent¥ インスタンス名 ¥         | -                           | Agent Collector サービスのルー<br>トフォルダ(このフォルダ以下<br>のファイルは,すべてインスタ<br>ンスごとに作成される) <sup>2</sup>            |
|                                               | inssetup.bat                | PFM - Agent for Virtual<br>Machine 用 jpcconf inst<br>setup (jpcinssetup) コマ<br>ンド拡張処理 <sup>2</sup> |
|                                               | jpcagt.ini                  | Agent Collector サービス起動情<br>報ファイル <sup>2</sup>                                                      |
|                                               | jpcagt.ini.model            | Agent Collector サービス起動情<br>報ファイルのモデルファイル <sup>2</sup>                                              |
|                                               | plugin.ini                  | 仮想環境接続定義ファイル <sup>2</sup>                                                                          |
|                                               | jpcagt5virtageSetu<br>p.ini | Virtage 情報収集コマンド定義<br>ファイル                                                                         |
|                                               | status.dat                  | 内部処理用中間ファイル 4                                                                                      |
| インストール先フォルダ<br>¥agt5¥agent¥ インスタンス名 ¥data     | -                           | Agent Collector サービスのデー<br>タフォルダ <sup>2</sup>                                                      |

| フォルダ名                                     | ファイル名                                                                                                    | 説明                                                  |
|-------------------------------------------|----------------------------------------------------------------------------------------------------|-----------------------------------------------------|
|                                           | error.dat                                                                                                    | エラーメッセージ用 <sup>1 3</sup>                            |
|                                           | records.dat                                                                                                    | パフォーマンスデータ格納ファ<br>イル <sup>1 3</sup>                 |
| インストール先フォルダ<br>¥agt5¥agent¥ インスタンス名 ¥log¥ | -                                                                                                    | Agent Collector サービス内部ロ<br>グファイル格納フォルダ <sup>2</sup> |
|                                           | <pre>jpcagt5hyperv1.log<br/>jpcagt5hyperv2.log<br/>jpcagt5hyperv3.log<br/>jpcagt5hyperv4.log<br/>jpcagt5hyperv5.log<br/>jpcagt5hyperv6.log<br/>jpcagt5hyperv7.log<br/>jpcagt5hyperv8.log</pre> | 収集ログファイル <sup>1</sup>                               |
|                                           | <pre>jpcagt5vmware1.log<br/>jpcagt5vmware2.log<br/>jpcagt5vmware3.log<br/>jpcagt5vmware4.log<br/>jpcagt5vmware5.log<br/>jpcagt5vmware6.log<br/>jpcagt5vmware7.log<br/>jpcagt5vmware8.log</pre> | 収集ログファイル <sup>1</sup>                               |
|                                           | <pre>jpcagt5virtage1.lo g jpcagt5virtage2.lo g jpcagt5virtage3.lo g jpcagt5virtage4.lo g jpcagt5virtage5.lo g jpcagt5virtage6.lo g jpcagt5virtage7.lo g jpcagt5virtage8.lo g</pre>             | 収集ログファイル 1                                          |
|                                           | HvmPerMon.bin                                                                                                    | Virtage 情報収集コマンド用の<br>一時ファイル <sup>1</sup>           |
|                                           | msglog01<br>msglog02<br>msglog03<br>msglog04                                                                                                    | 内部ログファイル <sup>3</sup>                               |
|                                           | nslog01<br>nslog02                                                                                                    | <br>内部ログファイル <sup>3</sup>                           |

| フォルダ名                                             | ファイル名                       | 説明                                                                             |
|---------------------------------------------------|-----------------------------|--------------------------------------------------------------------------------|
| インストール先フォルダ<br>¥agt5¥agent¥ <b>インスタンス名</b> ¥work¥ | -                           | ワークフォルダ <sup>2</sup>                                                           |
|                                                   | * 5                         | 内部処理用中間ファイル $^{1}$ $^{3}$                                                      |
|                                                   | jpcagt5virtageTemp<br>.txt  | Virtage コレクタプラグイン用<br>テンポラリファイル <sup>1</sup>                                   |
|                                                   | jpcagt5virtageErro<br>r.txt | Virtage コレクタプラグイン用<br>エラーファイル <sup>1</sup>                                     |
| インストール先フォルダ ¥agt5¥lib¥                            | -                           | メッセージカタログ格納フォル<br>ダ                                                            |
|                                                   | jpcagt5msg.dll              | メッセージカタログファイル                                                                  |
| インストール先フォルダ<br>¥agt5¥store¥                       | -                           | Agent 同梱 Store サービスの<br>ルートフォルダ                                                |
|                                                   | *.DAT <sup>5</sup>          | データモデル定義ファイル                                                                   |
|                                                   | jpcsto.ini.instmpl          | 内部処理用中間ファイル                                                                    |
|                                                   | stolist.ini                 | 内部処理用中間ファイル $^2$                                                               |
| インストール先フォルダ<br>¥agt5¥store¥ インスタンス名 ¥             | -                           | Agent Store サービスのルート<br>フォルダ ( このフォルダ以下の<br>ファイルは, すべてインスタン<br>スごとに作成される ) $2$ |
|                                                   | *.DAT <sup>5</sup>          | データモデル定義ファイル <sup>2</sup>                                                      |
|                                                   | *.DB <sup>5</sup>           | パフォーマンスデータファイル<br><sup>6</sup>                                                 |
|                                                   | *.IDX <sup>5</sup>          | パフォーマンスデータファイル<br>のインデックスファイル <sup>6</sup>                                     |
|                                                   | *.LCK <sup>5</sup>          | パフォーマンスデータファイル<br>のロックファイル <sup>6</sup>                                        |
|                                                   | jpcsto.ini                  | Agent Store サービス起動情報<br>ファイル <sup>2</sup>                                      |
|                                                   | jpcsto.ini.model            | Agent Store サービス起動情報<br>ファイルのモデル <sup>2</sup>                                  |
|                                                   | status.dat                  | 内部処理用中間ファイル $^4$                                                               |
| インストール先フォルダ<br>¥agt5¥store¥ インスタンス名<br>¥backup¥   | -                           | 標準のデータベースバックアッ<br>プ先フォルダ <sup>2</sup>                                          |
| インストール先フォルダ<br>¥agt5¥store¥インスタンス名¥dump¥          | -                           | 標準のデータベースエクスポー<br>ト先フォルダ <sup>2</sup>                                          |
| インストール先フォルダ<br>¥agt5¥store¥ インスタンス名<br>¥import¥   | -                           | 標準のデータベースインポート<br>先フォルダ <sup>2</sup>                                           |

| フォルダ名                                             | ファイル名                | 説明                                              |
|---------------------------------------------------|----------------------|-------------------------------------------------|
| インストール先フォルダ<br>¥agt5¥store¥ <b>インスタンス名</b> ¥STPD¥ | -                    | PD <b>データベー</b> ス固有のフォル<br>ダ <sup>6</sup>       |
| インストール先フォルダ<br>¥agt5¥store¥インスタンス名¥STPI¥          | -                    | PI データベース固有のフォルダ<br><sup>6</sup>                |
| インストール先フォルダ<br>¥agt5¥store¥ インスタンス名 ¥log¥         | -                    | Agent Store サービス内部ログ<br>ファイル格納フォルダ <sup>2</sup> |
|                                                   | msglog01<br>msglog02 | 内部ログファイル <sup>6</sup>                           |
|                                                   | nslog01<br>nslog02   | 内部ログファイル <sup>6</sup>                           |
| インストール先フォルダ<br>¥agt5¥store¥ インスタンス名<br>¥partial¥  | -                    | 標準のデータベース部分バック<br>アップ先フォルダ <sup>2</sup>         |
| インストール先フォルダ<br>¥patch_files¥agt5¥                 | -                    | パッチ用ファイル格納フォルダ<br>(エージェント用)                     |
| インストール先フォルダ ¥setup¥                               | -                    | セットアップファイル格納フォ<br>ルダ                            |
|                                                   | jpcagt5u.Z           | PFM - Agent セットアップ用<br>アーカイブファイル ( UNIX )       |
|                                                   | jpcagt5w.EXE         | PFM - Agent セットアップ用<br>アーカイブファイル<br>( Windows ) |
| システムドライブ ¥Program<br>Files¥Hitachi¥HNTRLib2¥      | -                    | HNTRLib2 の実行ファイルやイ<br>ンクルードファイルを格納する<br>フォルダ    |
|                                                   | * 5                  | HNTRLib の実行ファイルやイ<br>ンクルードファイル                  |
| システムドライブ ¥Program<br>Files¥Common Files¥Hitachi¥  | -                    | HNTRLib2 の公開 DLL を格納<br>するフォルダ                  |
|                                                   | * 5                  | HNTRLib2 の公開 DLL                                |

- :該当しない

注 1

PFM - Agent が内部で使用しているファイルです。変更または削除しないでください。

注 2

jpcconf inst setup(jpcinssetup)コマンドの実行で作成されます。

注 3

Agent Collector サービス起動時およびレコード収集時に作成されます。

注 4 一時的に作成される場合があります。

注 5

"\*" には , 任意の文字列が入ります。

注 6

Agent Store サービス起動時に作成されます。

# 付録 G 移行手順と移行時の注意事項

PFM - Agent for Virtual Machine をバージョンアップするには, PFM - Agent for Virtual Machine を上書きインストールします。インストールの操作の詳細については, 「2. インストールとセットアップ」を参照してください。

注意

- バージョンアップする際には、古いバージョンの PFM Agent for Virtual Machine をアンインストールしないでください。アンインストールすると、古い バージョンで作成したパフォーマンスデータなども一緒に削除されてしまうため、 新しいバージョンで使用できなくなります。
- PFM Agent for Virtual Machine のプログラムを上書きインストールすると、次の項目が自動的に更新されます。
  - ・Agent Store サービスの Store データベースファイル
  - ・iniファイル
  - ・PFM Agent for Virtual Machine のインスタンス環境

# 付録日 バージョン互換

PFM - Agent には,製品のバージョンのほかに,データモデルのバージョンがあります。

データモデルは,上位互換を保っているため,古いバージョンで定義したレポートの定 義やアラームの定義は,新しいバージョンのデータモデルでも使用できます。

PFM - Agent for Virtual Machine のバージョンの対応を次の表に示します。

表 H-1 PFM - Agent for Virtual Machine のバージョン対応表

| PFM - Agent for Virtual Machine<br>のバージョン | データモデルのバージョン | 監視テンプレートのアラーム<br>テープルのバージョン |
|-------------------------------------------|--------------|-----------------------------|
| 08-51                                     | 3.0          | 8.51                        |
| 09-00                                     | 3.0          | 09.00                       |
| 09-01                                     | 4.0          | 09.01                       |

バージョン互換については,マニュアル「JP1/Performance Management 設計・構築ガ イド」の,付録に記載されているバージョン互換を参照してください。

# 付録 | 動作ログの出力

Performance Management の動作ログとは,システム負荷などのしきい値オーバーに関するアラーム機能と連動して出力される履歴情報です。

例えば, PFM サービスの起動・停止時や, PFM - Manager との接続状態の変更時に動 作ログに出力されます。

動作ログは, PFM - Manager または PFM - Base が 08-10 以降の場合に出力できます。

動作ログは, CSV 形式で出力されるテキストファイルです。定期的に保存して表計算ソ フトで加工することで,分析資料として利用できます。

動作ログは,jpccomm.iniの設定によって出力されるようになります。ここでは, PFM - Agent および PFM - Base が出力する動作ログの出力内容と,動作ログを出力す るための設定方法について説明します。

## 付録 1.1 動作ログに出力される事象の種別

動作ログに出力される事象の種別および PFM - Agent および PFM - Base が動作ログを 出力する契機を次の表に示します。事象の種別とは,動作ログに出力される事象を分類 するための,動作ログ内での識別子です。

| 事象の種別                | 説明                                                                   | PFM - Agent および PFM - Base が出力<br>する契機                       |  |
|----------------------|----------------------------------------------------------------------|--------------------------------------------------------------|--|
| StartStop            | ソフトウェアの起動と終了を示す事象。                                                   | <ul> <li>PFM サービスの起動・停止</li> <li>スタンドアロンモードの開始・終了</li> </ul> |  |
| ExternalService      | JP1 製品と外部サービスとの通信結果<br>を示す事象。<br>異常な通信の発生を示す事象。                      | PFM - Manager との接続状態の変更                                      |  |
| ManagementActio<br>n | プログラムの重要なアクションの実行<br>を示す事象。<br>ほかの監査カテゴリーを契機にアク<br>ションが実行されたことを示す事象。 | 自動アクションの実行                                                   |  |

表 I-1 動作ログに出力される事象の種別

### 付録 1.2 動作ログの保存形式

ここでは,動作ログのファイル保存形式について説明します。

動作ログは規定のファイル(カレント出力ファイル)に出力され,満杯になった動作ロ グは別のファイル(シフトファイル)として保存されます。動作ログのファイル切り替 えの流れは次のとおりです。

- 1. 動作ログは,カレント出力ファイル「jpcaudit.log」に順次出力されます。
- 2. カレント出力ファイルが満杯になると,その動作ログはシフトファイルとして保存さ

れます。

シフトファイル名は,カレント出力ファイル名の末尾に数値を付加した名称です。シ フトファイル名は,カレント出力ファイルが満杯になるたびにそれぞれ「ファイル名 末尾の数値+1」へ変更されます。つまり,ファイル末尾の数値が大きいほど,古い ログファイルとなります。

例

カレント出力ファイル「jpcaudit.log」が満杯になると,その内容はシフト ファイル「jpcaudit1.log」へ保管されます。

- カレント出力ファイルが再び満杯になると、そのログは「jpcaudit1.log」へ 移され、既存のシフトファイル「jpcaudit1.log」は「jpcaudit2.log」へ リネームされます。
- なお,ログファイル数が保存面数(jpccomm.iniファイルで指定)を超えると,い ちばん古いログファイルから削除されます。
- 3. カレント出力ファイルが初期化され,新たな動作ログが書き込まれます。

動作ログの出力要否,出力先および保存面数は,jpccomm.iniファイルで設定します。 jpccomm.iniファイルの設定方法については,「付録 I.4 動作ログを出力するための設 定」を参照してください。

### 付録1.3 動作ログの出力形式

Performance Management の動作ログには,監査事象に関する情報が出力されます。動 作ログは,ホスト(物理ホスト・論理ホスト)ごとに1ファイル出力されます。動作ロ グの出力先ホストは次のようになります。

- サービスを実行した場合:実行元サービスが動作するホストに出力
- ・コマンドを実行した場合:コマンドを実行したホストに出力

動作ログの出力形式,出力先,出力項目について次に説明します。

(1) 出力形式

CALFHM x.x,出力項目1=値1,出力項目2=値2,...,出力項目n=値n

(2) 出力先

インストール先フォルダ ¥auditlog¥

動作ログの出力先は,jpccomm.iniファイルで変更できます。jpccomm.iniファイルの設定方法については,「付録 I.4 動作ログを出力するための設定」を参照してください。

(3)出力項目

出力項目には二つの分類があります。

共通出力項目

動作ログを出力する JP1 製品が共通して出力する項目です。

固有出力項目

動作ログを出力する JP1 製品が任意に出力する項目です。

#### (a) 共通出力項目

共通出力項目に出力される値と項目の内容を次の表に示します。なお,この表は PFM - Manager が出力する項目や内容も含みます。

| 項番 | 出力項目            |              | 値                                                                                                    | 内容                             |
|----|-----------------|--------------|----------------------------------------------------------------------------------------------------|--------------------------------|
|    | 項目名             | 出力される<br>属性名 |                                                                                                    |                                |
| 1  | 共通仕様識別<br>子     | -            | CALFHM                                                                                                    | 動作ログフォーマットであるこ<br>とを示す識別子      |
| 2  | 共通仕様リビ<br>ジョン番号 | -            | х.х                                                                                                    | 動作ログを管理するためのリビ<br>ジョン番号        |
| 3  | 通番              | seqnum       | 通し番号                                                                                                    | 動作ログレコードの通し番号                  |
| 4  | メッセージ ID        | msgid        | KAVEXXXXX-X                                                                                                    | 製品のメッセージ ID                    |
| 5  | 日付・時刻           | date         | YYYY-MM-DDThh:mm:ss.<br>sssTZD                                                                                                    | 動作ログの出力日時およびタイ<br>ムゾーン         |
| 6  | 発生プログラ<br>ム名    | progid       | JP1PFM                                                                                                    | 事象が発生したプログラムのプ<br>ログラム名        |
| 7  | 発生コンポー<br>ネント名  | compid       | サービス ID                                                                                                    | 事象が発生したコンポーネント<br>名            |
| 8  | 発生プロセス<br>ID    | pid          | プロセス ID                                                                                                    | 事象が発生したプロセスのプロ<br>セス ID        |
| 9  | 発生場所            | ocp:host     | ・ ホスト名<br>・ IP アドレス                                                                                                    | 事象が発生した場所                      |
| 10 | 事象の種別           | ctgry        | <ul> <li>StartStop</li> <li>Authentication</li> <li>ConfigurationAccess</li> <li>ExternalService</li> <li>AnomalyEvent</li> <li>ManagementAction</li> </ul> | 動作ログに出力される事象を分<br>類するためのカテゴリー名 |
| 11 | 事象の結果           | result       | <ul> <li>Success(成功)</li> <li>Failure(失敗)</li> <li>Occurrence(発生)</li> </ul>                                                                                | 事象の結果                          |

表 I-2 動作ログの共通出力項目

| 項番            | 出力項目                          | 值             | 内容                              |                                                                         |
|---------------|-------------------------------|---------------|---------------------------------|-------------------------------------------------------------------------|
|               | 項目名                           | 出力される<br>属性名  |                                 |                                                                         |
| 12 サブジ<br>識別情 | サブジェクト                        | subj:pid      | プロセス ID                         | 次のどれかの情報                                                                |
|               | α <b>α / 2</b> 山1 <b>戸</b> ¥区 | subj:uid      | アカウント識別子(PFM<br>ユーザー /JP1 ユーザー) | <ul> <li>ユーリー操作にようて動作9<br/>るプロセス ID</li> <li>事象を発生させたプロセス ID</li> </ul> |
|               |                               | subj:eui<br>d | 実効ユーザー ID(OS ユー<br>ザー)          | <ul> <li>事象を発生させたユーザー名</li> <li>ユーザーに1:1で対応づけられた識別情報</li> </ul>         |

- :なし。

注

T は日付と時刻の区切りです。 TZD はタイムゾーン指定子です。次のどれかが出力されます。 +hh:mm:UTC から hh:mm だけ進んでいることを示す。 -hh:mm:UTC から hh:mm だけ遅れていることを示す。 Z:UTC と同じであることを示す。

(b)固有出力項目

固有出力項目に出力される値と項目の内容を次の表に示します。なお,この表は PFM - Manager が出力する項目や内容も含みます。

| 項<br>番         | 出力項目         |              | 値                                                                                          | 内容    |
|----------------|--------------|--------------|--------------------------------------------------------------------------------------------|-------|
|                | 項目名          | 出力される<br>属性名 |                                                                                            |       |
| 1 オプジェク<br>ト情報 | オブジェク<br>ト情報 | obj          | <ul> <li>PFM - Agent のサービス<br/>ID</li> <li>追加,削除,更新された<br/>ユーザー名(PFM ユー<br/>ザー)</li> </ul> | 操作の対象 |
|                |              | obj:table    | アラームテーブル名                                                                                  |       |
|                |              | obj:alarm    | アラーム名                                                                                      |       |

表 I-3 動作ログの固有出力項目

| 項<br>番 | 出力項目       |                | 值                                                                                                    | 内容                                        |
|--------|------------|----------------|----------------------------------------------------------------------------------------------------|-------------------------------------------|
|        | 項目名        | 出力される<br>属性名   |                                                                                                    |                                           |
| 2      | 動作情報       | op             | <ul> <li>Start(起動)</li> <li>Stop(停止)</li> <li>Add(追加)</li> <li>Update(更新)</li> <li>Delete(削除)</li> <li>Change Password(パ<br/>スワード変更)</li> <li>Activate(有効化)</li> <li>Inactivate(無効化)</li> <li>Bind(バインド)</li> <li>Unbind(アンバインド)</li> </ul> | 事象を発生させた動作情報                              |
| 3      | 権限情報       | auth           | <ul> <li>管理者ユーザー<br/>Management</li> <li>一般ユーザー<br/>Ordinary</li> <li>Windows<br/>Administrator</li> <li>UNIX<br/>SuperUser</li> </ul>                                                                                                    | 操作したユーザーの権限情報                             |
|        |            | auth:mode      | <ul> <li>PFM 認証モード<br/>pfm</li> <li>JP1 認証モード<br/>jp1</li> <li>OS ユーザー<br/>os</li> </ul>                                                                                                    | 操作したユーザーの認証モード                            |
| 4      | 出力元の場<br>所 | outp:host      | PFM - Manager のホスト名                                                                                                    | 動作ログの出力元のホスト                              |
| 5      | 指示元の場<br>所 | subjp:hos<br>t | <ul> <li>ログイン元ホスト名</li> <li>実行ホスト名(jpctool<br/>alarm(jpcalarm)コ<br/>マンド実行時だけ)</li> </ul>                                                                                                    | 操作の指示元のホスト                                |
| 6      | 自由記述       | msg            | メッセージ                                                                                                    | アラーム発生時,および自動ア<br>クションの実行時に出力される<br>メッセージ |

固有出力項目は,出力契機ごとに出力項目の有無や内容が異なります。出力契機ごとに, メッセージ ID と固有出力項目の内容を次に説明します。

PFM サービスの起動・停止 (StartStop)

- 出力ホスト:該当するサービスが動作しているホスト
- 出力コンポーネント:起動・停止を実行する各サービス
| 項目名      | 属性名   | 值                                |
|----------|-------|----------------------------------|
| メッセージ ID | msgid | 起動:KAVE03000-I<br>停止:KAVE03001-I |
| 動作情報     | op    | 起動:Start<br>停止:Stop              |

スタンドアロンモードの開始・終了 (StartStop)

• 出力ホスト: PFM - Agent ホスト

• 出力コンポーネント: Agent Collector サービス, Agent Store サービス

| 項目名      | 属性名   | 值                                                      |
|----------|-------|--------------------------------------------------------|
| メッセージ ID | msgid | スタンドアロンモードを開始:KAVE03002-I<br>スタンドアロンモードを終了:KAVE03003-I |

注1 固有出力項目は出力されない。

注2 PFM - Agent の各サービスは, 起動時に PFM - Manager ホストに接続し, ノード情報の登録, 最新のアラーム定義情報の取得などを行う。PFM - Manager ホストに接続できない場合, 稼働情報の収集など一部の機能だけが有効な状態(スタンドアロンモード)で起動する。その際, スタンドアロンモードで起動することを示すため, KAVE03002-I が出力される。その後, 一定期間ごとに PFM - Manager への再接続を試み, ノード情報の登録, 定義情報の取得などに成功すると, スタンドアロンモードから回復し, KAVE03003-I が出力される。この動作ログによって, KAVE03002-I と KAVE03003-I が出力されている間は, PFM - Agent が不完全な状態で起動していることを知ることができる。

PFM - Manager との接続状態の変更(ExternalService)

- 出力ホスト: PFM Agent ホスト
- ・ 出力コンポーネント: Agent Collector サービス, Agent Store サービス

| 項目名      | 属性名   | 值                                                                                                    |
|----------|-------|----------------------------------------------------------------------------------------------------|
| メッセージ ID | msgid | PFM - Manager へのイベントの送信に失敗(キューイン<br>グを開始): KAVE03300-I<br>PFM - Manager へのイベントの再送が完了:<br>KAVE03301-I |

#### 注1 固有出力項目は出力されない。

注2 Agent Store サービスは, PFM - Manager へのイベント送信に失敗すると, イベントの キューイングを開始し,以降はイベントごとに最大3件がキューにためられる。KAVE03300-I は, イベント送信に失敗し,キューイングを開始した時点で出力される。PFM - Manager との接続が回 復したあと,キューイングされたイベントの送信が完了した時点で,KAVE03301-I が出力される。 この動作ログによって,KAVE03300-I と KAVE03301-I が出力されている間は,PFM - Manager へのイベント送信がリアルタイムでできていなかった期間と知ることができる。 注3 Agent Collector サービスは,通常,Agent Store サービスを経由して PFM - Manager にイベ ントを送信する。何らかの理由で Agent Store サービスが停止している場合だけ,直接 PFM -Manager にイベントを送信するが,失敗した場合に KAVE03300-I が出力される。この場合, キューイングを開始しないため,KAVE03301-Iは出力されない。この動作ログによって,PFM -Managerに送信されなかったイベントがあることを知ることができる。

自動アクションの実行(ManagementAction)

- 出力ホスト:アクションを実行したホスト
- 出力コンポーネント: Action Handler サービス

| 項目名      | 属性名   | 值                                                                                                    |
|----------|-------|----------------------------------------------------------------------------------------------------|
| メッセージ ID | msgid | コマンド実行プロセス生成に成功:KAVE03500-I<br>コマンド実行プロセス生成に失敗:KAVE03501-W<br>E-mail 送信に成功:KAVE03502-I<br>E-mail 送信に失敗:KAVE03503-W |
| 自由記述     | msg   | コマンド実行:cmd= 実行したコマンドライン<br>E-mail 送信:mailto= 送信先メールアドレス                                                            |

注 コマンド実行プロセスの生成に成功した時点で KAVE03500-I が出力される。その後, コマンドが実行できたかどうかのログ, および実行結果のログは, 動作ログには出力されない。

### (4) 出力例

動作ログの出力例を次に示します。

CALFHM 1.0, seqnum=1, msgid=KAVE03000-I, date=2007-01-18T22:46:49.682+09:00, progid=JP1PFM, compid=TA1host01, pid=2076, ocp:host=host01, ctgry=StartStop, result=Occurrence, subj:pid=2076,op=Start

## 付録 1.4 動作ログを出力するための設定

動作ログを出力するための設定は,jpccomm.iniファイルで定義します。設定しない場合,動作ログは出力されません。動作ログを出力するための設定内容とその手順につい て次に示します。

#### (1) 設定手順

動作ログを出力するための設定手順を次に示します。

- 1. ホスト上の全 PFM サービスを停止させる。
- 2. テキストエディターなどで, jpccomm.ini ファイルを編集する。
- 3. jpccomm.ini ファイルを保存して閉じる。

#### (2) jpccomm.ini ファイルの詳細

jpccomm.ini ファイルの詳細について説明します。

#### (a)格納先フォルダ

インストール先フォルダ

#### (b)形式

jpccomm.ini ファイルには,次の内容を定義します。

- 動作ログの出力の有無
- 動作ログの出力先
- 動作ログの保存面数
- 動作ログのファイルサイズ

指定形式は次のとおりです。

" 項目名 "= 値

設定項目を次の表に示します。

## 表 I-4 jpccomm.ini ファイルで設定する項目および初期値

| 項番 | 項目                      | 説明                                                                                                    |
|----|-------------------------|----------------------------------------------------------------------------------------------------|
| 1  | [Action Log<br>Section] | セクション名です。変更はできません。                                                                                                    |
| 2  | Action Log Mode         | <ul> <li>動作ログを出力するかどうかを指定します。この項目の設定は省略できません。</li> <li>初期値         <ul> <li>0(出力しない)</li> <li>指定できる値                 0(出力しない),1(出力する)                 これ以外の値を指定すると,エラーメッセージが出力され,動作                 ログは出力されません。</li> </ul> </li> </ul>                                                                                                    |
| 3  | Action Log Dir          | 動作ログの出力先を絶対パスで指定します。<br>論理ホスト環境の場合は共有ディスク上のフォルダを指定します。<br>共有ディスク上にないフォルダを指定した場合,論理ホストを構成<br>する各物理ホストへ動作ログが出力されます。<br>なお,制限長を超えるパスを設定した場合や,フォルダへのアクセ<br>スが失敗した場合は,共通ログにエラーメッセージが出力され,動<br>作ログは出力されません。<br>• 初期値<br>省略<br>• 省略した場合に適用される値(デフォルト値)<br>物理ホストの場合:<br>インストール先フォルダ¥auditlog<br>論理ホストの場合:<br>環境ディレクトリ¥jplpc¥auditlog<br>• 指定できる値<br>1 ~ 185 パイトの文字列 |

| 項番                | 項目             | 説明                                                                                                    |  |
|-------------------|----------------|----------------------------------------------------------------------------------------------------|--|
| 4                 | Action Log Num | ログファイルの総数の上限(保存面数)を指定します。カレント出<br>カファイルとシフトファイルの合計を指定してください。<br>• 初期値<br>省略<br>• 省略した場合に適用される値(デフォルト値)<br>5<br>• 指定できる値<br>2~10の整数<br>数値以外の文字列を指定した場合,エラーメッセージが出力され,<br>デフォルト値である5が設定されます。<br>範囲外の数値を指定した場合,エラーメッセージを出力し,指定値<br>に最も近い2~10の整数値が設定されます。                                                  |  |
| 5 Action Log Size |                | <ul> <li>ログファイルのサイズをキロバイト単位で指定します。</li> <li>初期値<br/>省略</li> <li>省略した場合に適用される値(デフォルト値)<br/>2,048</li> <li>指定できる値<br/>512 ~ 2,096,128の整数</li> <li>数値以外の文字列を指定した場合,エラーメッセージが出力され,<br/>デフォルト値である 2,048 が設定されます。</li> <li>範囲外の数値を指定した場合,エラーメッセージが出力され,指定<br/>値に最も近い 512 ~ 2,096,128 の整数値が設定されます。</li> </ul> |  |

#### \_\_\_\_\_ 付録 J 各バージョンの変更内容

## 付録 J.1 09-00 の変更内容

「ソリューションセット」の名称を「監視テンプレート」に変更しました。

JP1/IM との連携機能を強化しました。これに伴い, Agent Collector サービスのプロ パティー覧に次のフォルダを追加しました。 JP1 Event Configurations

08-51 以前のコマンドと互換性を持つ新形式のコマンドが追加されたことに伴い, 09-00 以降のコマンドを次のように表記しました。 09-00 以降のコマンド(08-51 以前のコマンド)

次のメッセージを追加しました。 KAVL16300-W, KAVL16301-W

メッセージの出力先として次の項目を追加しました。 JP1 システムイベント エージェントイベント

# 付録K (3020-3-R50-21)の変更内容

3020-3-R50-21の変更内容を表 K-1 に示します。

表 K-1 (3020-3-R50-21)の変更内容

| # | 変更個所  | 追加・変更内容                                                                                                    |  |  |
|---|-------|----------------------------------------------------------------------------------------------------|--|--|
| 1 | はじめに  | 関連マニュアル<br>Virtage 関連<br>[訂正前]<br>・ BladeSymphony BS2000 ユーザーズガイド(BS2000UG-08)<br>注 「08」は版番号を示します。参照される場合,これ以降の版をご用意ください。                                                                                                    |  |  |
|   |       | <ul> <li>[訂正後]</li> <li>BladeSymphony BS2000 ユーザーズガイド(BS2000UG-08)</li> <li>BladeSymphony BS320 ユーザーズガイド(BS320001UG-14)</li> <li>BladeSymphony BS320 を監視対象としている場合は,本書内の「BladeSymphony BS2000 ユーザーズガイド」の個所を「BladeSymphony BS320 ユーザーズガイド」に置き換えてください。</li> <li>注 「08」や「14」は版番号を示します。参照される場合,これ以降の版をご用意ください。</li> </ul>                                                                                                    |  |  |
| 2 | 1.4.5 | <ul> <li>ディスクリソースの監視</li> <li>(1) 概要</li> <li>注意</li> <li>[追加]</li> <li>JP1/PFM - Agent for VM で VMware のデータストアを監視するレコード</li> <li>(PI_HLDI レコードの Used フィールド, Free フィールド, Used % フィールド)</li> <li>の情報元は,接続先の VMware ESX を vSphere Client で表示したときの[構成]タ</li> <li>ブのストレージに表示される「空き容量」と同等の値となります。</li> <li>この値は,次の両方の条件を満たす場合に 30 分ごとに更新されます。</li> <li>ESX (ESXi 含む)を vCenter で管理している。</li> <li>VMFS ボリューム(非アクティブボリューム)を使用している仮想マシンが稼働している。</li> <li>上記を満たさない場合,「空き容量」は更新されず, JP1/PFM - Agent for VM で取</li> <li>得する PL HLDI レコードの Used フィールド, Free フィールド, Used % フィール</li> </ul> |  |  |
|   |       | <ul> <li>得する PI_HLDI レコードの Used フィールド, Free フィールド, Used % フィールドの値も更新されません。</li> <li>PI_HLDI レコードの Used フィールド, Free フィールド, Used % フィールドの情報を収集・監視する際には,上述の条件を満たす構成としてください。また, vSphere Client で監視対象の VMware ESX に接続し,[構成]タブのストレージに表示される「最終アップデート」の日時が 30 分おきに更新されることを確認してください。上記の構成でも更新されない場合は,VMware のサポートへお問い合わせください。</li> <li>なお,次に示す VMware の不具合によって,上述の条件を満たす場合でも「空き容量」が更新されないことがあります。</li> <li>対処方法およびナレッジに関するご質問については,VMware 社へお問い合わせください。</li> <li>KB 2008367「Amount of free space reported on the host is incorrect in vCenter Server」</li> </ul>                      |  |  |

| # | 変更個所  | 追加・変更内容                                                                                                    |  |  |
|---|-------|----------------------------------------------------------------------------------------------------|--|--|
| 3 | 1.6.3 | <ul> <li>CPU リソースの監視</li> <li>(2) 監視例</li> <li>(b) ホストマシンの CPU 使用量を監視する例</li> <li>[訂正前]</li> <li>SYS2 の CPU 使用量がしきい値を超えている場合は,仮想 NIC に高い負荷が掛かっている可能性があります。確認および対処方法については,「1.6.6 ネットワークリソースの監視」を参照してください。</li> <li>[訂正後]</li> </ul>                                                                                  |  |  |
|   |       | S152 の CPU 使用重かじさい値を超えている場合は, 1028 NIC に高い負何が承<br>かっているおそれがあります。確認および対処方法については,「1.6.6 ネットワー<br>クリソースの監視」を参照してください。                                                                                                    |  |  |
| 4 | 2.1.1 | <ul> <li>インストールとセットアップの前に</li> <li>(4) 前提プログラム</li> <li>(b) 監視対象としてサポートする仮想環境</li> <li>[訂正前]</li> <li>Virtage の場合 <ul> <li>Virtage バージョン 57-30 以降</li> </ul> </li> </ul>                                                                                                    |  |  |
|   |       | [訂正後]<br>Virtage の場合<br>• BladeSymphony BS2000 標準サーバブレードの場合は, 57-30 以降。<br>• BladeSymphony BS2000 高性能サーバブレードの場合は, 58-12 以降。<br>• BladeSymphony BS320 PCI 拡張サーバブレードの場合は, 17-41 以降。                                                                                                    |  |  |
| 5 | 2.1.1 | <ul> <li>インストールとセットアップの前に</li> <li>(4) 前提プログラム</li> <li>(c) 監視対象としてサポートする Virtage 稼働ハードウェア</li> <li>[訂正前]</li> <li>PFM - Agent for Virtual Machine で監視できる Virtage 稼働ハードウェアを次に示します。</li> <li>BladeSymphony BS2000</li> <li>[訂正後]</li> <li>PFM - Agent for Virtual Machine で監視できる Virtage 稼働ハードウェアを次に示します。</li> </ul> |  |  |
|   |       | <ul> <li>BladeSymphony BS2000 標準サーバブレード</li> <li>BladeSymphony BS2000 高性能サーバブレード</li> <li>BladeSymphony BS320 PCI 拡張サーバブレード</li> </ul>                                                                                                    |  |  |
| 6 | 2.1.1 | <ul> <li>インストールとセットアップの前に</li> <li>(4) 前提プログラム</li> <li>(d) Virtage 情報収集コマンド</li> <li>[訂正前]</li> <li>PFM - Agent for Virtual Machine が Virtage の情報を取得するために必要な、</li> <li>Virtage に同梱されている Virtage 管理ツールの情報収集コマンドを次に示します。</li> <li>・ HvmSh コマンドバージョン 4.0 以降</li> </ul>                                                |  |  |

| # | 変更個所  | 追加・変更内容                                                                                                    |
|---|-------|----------------------------------------------------------------------------------------------------|
|   |       | <ul> <li>[訂正後]</li> <li>PFM · Agent for Virtual Machine が Virtage の情報を取得するために必要な,</li> <li>Virtage に同梱されている Virtage 管理ツールの情報収集コマンドを次に示します。</li> <li>HvmSh コマンドバージョン</li> <li>BladeSymphony BS2000 標準サーバブレードの場合は, V4.0 以降。<br/>ただし, I/O スロット拡張装置を使用している場合は, V4.1 以降。</li> <li>BladeSymphony BS2000 高性能サーバブレードの場合は, V4.1 以降。</li> <li>BladeSymphony BS320 PCI 拡張サーバブレードの場合は, V4.1 以降。</li> <li>Virtage に同梱されている HvmSh コマンドのバージョンを使用してください。</li> <li>HvmSh コマンドを複数持っている場合は, 最新のバージョンを使用してください。</li> </ul> |
| 7 | 2.1.1 | <ul> <li>インストールとセットアップの前に</li> <li>(7) 注意事項</li> <li>(c) バージョンアップの注意事項</li> <li>[追加]</li> <li>09-01-02 以降,監視対象が VMware の場合, HostUserID, HostUserPassword, HostDomain の設定が必要です。09-01-02 以降へバージョンアップインストールした場合,インスタンス環境の設定で HostUserID, HostUserPassword, HostDomain が設定されていることを確認してください。設定されていない場合は,インスタンス環境の更新の設定で HostUserID, HostUserPassword, HostDomain を設定してください。</li> </ul>                                                                                                    |
| 8 | 2.1.1 | <ul> <li>インストールとセットアップの前に</li> <li>(7) 注意事項</li> <li>(d) その他の注意事項</li> <li>[訂正前]</li> <li>ウィルス検出プログラム ウィルス検出プログラムを停止してから Performance Management のプログラム をインストールすることを推奨します。</li> <li>[訂正後]</li> <li>ウィルス検出プログラム ウィルス検出プログラム を停止してから Performance Management のプログラム たインストールしてください。</li> </ul>                                                                                                    |
| 9 | 2.1.4 | <ul> <li>2.1.4 PFM - Agent for Virtual Machine のセットアップ手順</li> <li>(3) インスタンス環境の設定</li> <li>表 2-5 PFM - Agent for Virtual Machine のインスタンス情報</li> <li>[訂正前]<br/>Security</li> <li>[訂正後]</li> <li>Security</li> </ul>                                                                                                    |

| #  | 変更個所  | 追加・変更内容                                                                                                    |            |  |  |
|----|-------|----------------------------------------------------------------------------------------------------|------------|--|--|
|    |       | <ul> <li>[追加]</li> <li>注 6</li> <li>Security を 1 にする場合は, VMware ESX 側で /sdk に対して HTTPS を許可<br/>する必要があります。また, Security を 0 にする場合は, VMware ESX 側で,<br/>sdk に対して HTTP を許可する必要があります。設定方法については, 次の<br/>VMware のドキュメントをご確認ください。</li> </ul>                                                                           |            |  |  |
|    |       | VMware ESX 4.0<br>ESX 構成ガイド<br>Web プロキシ サービスのセキュリティ設定の変更                                                                                                    |            |  |  |
|    |       | VMware ESX 4.1<br>ESX 構成ガイド<br>Web プロキシ サービスのセ <sup>:</sup>                                                                                                    | キュリティ設定の変更 |  |  |
|    |       | VMware ESX 5<br>vSphere 5 Documentation Center <sup>-</sup> vSphere セキュリティ<br>Web プロキシ サービスのセキュリティ設定の変更                                                                                                    |            |  |  |
| 10 | 2.1.4 | PFM - Agent for Virtual Machine のセットアップ手順         (3) インスタンス環境の設定         表 2-5 PFM - Agent for Virtual Machine のインスタンス情報         [訂正前]         Password         [訂正後]         Password         [追加]         注 7         VMware を監視する場合に, VMware 側のパスワードに次の記号文字を使用<br>ている場合, インスタンス設定の Password 項目を設定する際に次のとおり |            |  |  |
|    |       | 記号                                                                                                    | %変換後の文字列   |  |  |
|    |       | < &It                                                                                                    |            |  |  |
|    |       | >                                                                                                    | >          |  |  |
|    |       | &                                                                                                    | &          |  |  |
|    |       | ,                                                                                                    | '          |  |  |
|    |       | ″ "                                                                                                    |            |  |  |
|    |       | たとえば,Password に「abc <def>xyz」と指定したい場合は,<br/>「abc<def>xyz」と入力してください。</def></def>                                                                                                    |            |  |  |

| #  | 変更個所  | 追加・変更内容                                                                                                    |
|----|-------|----------------------------------------------------------------------------------------------------|
| 11 | 2.1.4 | <ul> <li>PFM - Agent for Virtual Machine のセットアップ手順</li> <li>(3) インスタンス環境の設定</li> <li>表 2-5 PFM - Agent for Virtual Machine のインスタンス情報</li> <li>Password の説明</li> <li>[訂正前]</li> <li>監視対象となる仮想環境に接続するためのパスワードを指定する。この項目で入力した文字は,画面に表示されない。また,この項目に値を設定する場合,2度入力を要求される。</li> <li>[訂正後]</li> <li>監視対象となる仮想環境に接続するためのパスワードを指定する。この項目で入力した文字は,画面に表示されない。また,この項目に値を設定する場合,2度入力を要求される。</li> <li>[訂正後]</li> <li>監視対象が VMware の場合で,特殊文字をパスワードに含むときは,サニタイジング処理した文字列を入力する</li> </ul>                                                                                                    |
| 12 | 2.1.4 | <ul> <li>PFM・Agent for Virtual Machine のセットアップ手順</li> <li>(3) インスタンス環境の設定</li> <li>表 2-5 PFM・Agent for Virtual Machine のインスタンス情報</li> <li>[訂正前]</li> <li>HostUserID</li> <li>[訂正後]</li> <li>HostUserID<sup>8</sup></li> <li>[追加]</li> <li>注 8</li> <li>JP1/PFM・Agent for VMは, HostUserIDに指定されたユーザーアカウントを</li> <li>使用して収集プロセスを起動します。ユーザーアカウントのプロファイルが存</li> <li>在しない場合,パフォーマンスデータの取得に失敗することがあります。</li> <li>ユーザーアカウントのプロファイル情報は,初回ログオン時に作成されます。</li> <li>JP1/PFM・Agent for VMのインスタンス環境を追加や変更する際に,新しい</li> <li>ユーザーアカウントを作成して HostUserID に指定する場合,新規作成した</li> <li>ユーザーアカウントのプロファイルがまだ存在していないことがあります。このような場合は,新規作成したユーザーアカウントで一度 Windows にログオンしてください。</li> </ul> |
| 13 | 2.1.4 | PFM - Agent for Virtual Machine のセットアップ手順 <ul> <li>(3) インスタンス環境の設定</li> <li>表 2-5 PFM - Agent for Virtual Machine のインスタンス情報</li> <li>Log_Size の設定できる値</li> <li>[訂正前]</li> <li>1 ~ 32(メガバイト)</li> <li>ただし,16以上を推奨する。</li> </ul> [訂正後] <ul> <li>1 ~ 32(メガバイト)</li> <li>ただし,16以上を設定する。</li> </ul>                                                                                                    |
| 14 | 2.1.4 | <ul> <li>PFM - Agent for Virtual Machine のセットアップ手順</li> <li>(3) インスタンス環境の設定</li> <li>表 2-5 PFM - Agent for Virtual Machine のインスタンス情報</li> <li>[訂正前]</li> <li>注 2</li> <li>jpcconf inst setup (jpcinssetup) コマンドの実行時に指定したインスタンス名です。</li> </ul>                                                                                                    |

| #  | 変更個所  | 追加・変更内容                                                                                                    |                              |            |                |  |
|----|-------|----------------------------------------------------------------------------------------------------|------------------------------|------------|----------------|--|
| 15 | 2.1.4 | <ul> <li>[訂正後]</li> <li>注 2</li> <li>jpcconf inst setup (jpcinssetup) コマンドの実行時に指定したインスタンス名です。</li> <li>VMware ESX や Hyper-V のホスト名を指定してください。仮想マシンやゲスト OS のホスト名を指定しないでください。</li> <li>PFM - Agent for Virtual Machine のセットアップ手順</li> </ul> |                              |            |                |  |
|    |       | <ul> <li>(3) インスタンス環境の設定</li> <li>表 2-6 各仮想環境のインスタンス情報入力要否</li> <li>[訂正前]</li> </ul>                                                                                                    |                              |            |                |  |
|    |       |                                                                                                    |                              | 仮想環境       |                |  |
|    |       | 項日                                                                                                    | VMware                       | Hyper-V    | Virtage        |  |
|    |       | :                                                                                                    | :                            | :          | :              |  |
|    |       | DOMAIN                                                                                                    | ×                            | 0          | ×              |  |
|    |       | HostUser ID                                                                                                    | •                            | 0          | ×              |  |
|    |       | HostPassword                                                                                                    | •                            | 0          | ×              |  |
|    |       | HostDomain                                                                                                    | •                            | 0          | ×              |  |
|    |       | Log_Size                                                                                                    | Δ                            | Δ          | Δ              |  |
|    |       | :                                                                                                    | :                            | :          | :              |  |
|    |       | <ul> <li>(凡例)</li> <li>○:入力が必要です。</li> <li>●: PFM - AgentホストのOSがWindows Server 2008 R2の場合は入力が<br/>必要です。</li> <li>△: デフォルト値から変更する場合は入力してください。</li> <li>×:入力は不要です。</li> </ul>                                                             |                              |            |                |  |
|    |       |                                                                                                    |                              | 仮想環境       |                |  |
|    |       | 項目                                                                                                    | VMware                       | Hyper-V    | Virtage        |  |
|    |       | :                                                                                                    | :                            | :          | :              |  |
|    |       | DOMAIN                                                                                                    | ×                            | 0          | ×              |  |
|    |       | HostUser ID                                                                                                    | 0                            | 0          | ×              |  |
|    |       | HostPassword                                                                                                    | 0                            | 0          | ×              |  |
|    |       | HostDomain                                                                                                    | 0                            | 0          | ×              |  |
|    |       | Log_Size                                                                                                    | Δ                            | Δ          | Δ              |  |
|    |       | :                                                                                                    | :                            | :          | :              |  |
|    |       | (凡例) ○ : 入力が」 △ : デフォリ × : 入力は <sup>2</sup>                                                                                                    | と要です。<br>レト値から変更する場<br>不要です。 | 合は入力してください | N <sub>o</sub> |  |

| #  | 変更個所  | 追加・変更内容                                                                                                    |
|----|-------|----------------------------------------------------------------------------------------------------|
| 16 | 2.1.4 | <ul> <li>PFM - Agent for Virtual Machine のセットアップ手順</li> <li>(3) インスタンス環境の設定</li> <li>1. jpcconf inst setup (jpcinssetup)コマンドを実行する。</li> <li>[訂正前]</li> <li>インスタンス名には任意の名称を指定できますが, PFM - Agent for Virtual Machine では管理を容易にするために,インスタンス名として監視対象となる仮想環境の物理サーバ名(VMWare の場合は VMware 自身のホスト名)を指定することを推奨します。例えば,物理サーバ名が vm-host であるインスタンス環境を構築する場合,次のように指定してコマンドを実行します。</li> </ul>                                                                                                    |
|    |       | <pre>jpcconf inst setup -key VM -inst vm-host<br/>(jpcinssetup agt5 -inst vm-host)<br/>[訂正後]<br/>インスタンス名には任意の名称を指定できますが, PFM - Agent for Virtual<br/>Machine では管理を容易にするために,インスタンス名として監視対象となる仮想<br/>環境の物理サーバ名(VMWare の場合は VMware 自身のホスト名)を指定するこ<br/>とを推奨します。例えば,物理サーバ名が vmhost であるインスタンス環境を構築<br/>する場合,次のように指定してコマンドを実行します。<br/>jpcconf inst setup -key VM -inst vmhost</pre>                                                                                                    |
| 17 | 914   | (jpcinssetup agt5 -inst vmhost)                                                                                                    |
| 17 | 2.1.4 | <ul> <li>PFM - Agent for Virtual Machine のセットアップ手順</li> <li>(3) インスタンス環境の設定</li> <li>1. jpcconf inst setup (jpcinssetup)コマンドを実行する。</li> <li>[追加]</li> <li>なお,インスタンス名は半角英数字である必要があります。詳細については,マニュアル「JP1/Performance Management リファレンス」を参照してください。</li> </ul>                                                                                                    |
| 18 | 2.1.4 | <ul> <li>PFM・Agent for Virtual Machine のセットアップ手順</li> <li>(4) 証明書の組み込み</li> <li>注意 <ul> <li>[訂正前]</li> </ul> </li> <li>VMware との通信に SSL を用いる場合で,証明書を組み込んでいないときには,次の問題が生じることがあります。</li> <li>パフォーマンスデータの収集に時間が掛かる</li> <li>パフォーマンスデータの収集に時間が掛かる</li> <li>パフォーマンスデータの収集にた敗する</li> <li>PFM・Web Console から,サービスプロパティの表示などの PFM・Agent for Virtual Machine の Agent Collector サービスへの問い合わせが発生する操作を行ったときに,エラーが発生する</li> </ul> <li>[訂正後]</li> <li>VMware との通信に SSL を用いる場合で,証明書を組み込んでいないときには,次の問題が生じることがあります。</li> <li>パフォーマンスデータ収集時に,接続先 VMware からの応答に時間が掛かる <ul> <li>パフォーマンスデータ収集時に,接続先 VMware からの応答に時間が掛かる</li> <li>ことによって,収集間隔内でパフォーマンスデータ取得が完了しないで,収集失敗となることがある</li> <li>PFM・Web Console から,サービスプロパティの表示などの PFM・Agent for Virtual Machine の Agent Collector サービスへの問い合わせが発生する操作を行ったときに,エラーが発生する</li> </ul> </li> |

| #  | 変更個所                                                         |                                                                                                    | 追加                                                         | ・変更内容                                                    |                                 |  |  |  |
|----|--------------------------------------------------------------|----------------------------------------------------------------------------------------------------|------------------------------------------------------------|----------------------------------------------------------|---------------------------------|--|--|--|
| 19 | 2.2.2 ,<br>2.4.2 ,<br>2.5.1 ,<br>2.6.1 ,<br>2.6.2 ,<br>2.6.3 | [訂正前]<br>vm·host<br>[訂正後]<br>vmhost                                                                                                    |                                                            |                                                          |                                 |  |  |  |
| 20 | 2.4.2                                                        | <ul> <li>インスタンス環境の更新の設定</li> <li>表 2-9 PFM - Agent for Virtual Machine のインスタンス情報</li> <li>Log_Size の設定できる値</li> <li>[訂正前]</li> <li>1 ~ 32 (メガバイト)</li> <li>ただし,16 以上を推奨する。</li> <li>[訂正後]</li> <li>1 ~ 32 (メガバイト)</li> <li>ただし,16 以上を設定する。</li> </ul> |                                                            |                                                          |                                 |  |  |  |
| 21 | 2.4.2                                                        | インスタンス環境の更新の設定<br>表 2-10 各仮想環境のインスタンス情報更新可否<br>[訂正前]                                                                                                    |                                                            |                                                          |                                 |  |  |  |
|    |                                                              | 項目 VMware Hyper-V Virtag                                                                                                    |                                                            |                                                          |                                 |  |  |  |
|    |                                                              | :                                                                                                    | :                                                          | :                                                        | :                               |  |  |  |
|    |                                                              | DOMAIN                                                                                                    | ×                                                          | 0                                                        | ×                               |  |  |  |
|    |                                                              | HostUserID                                                                                                    | •                                                          | 0                                                        | ×                               |  |  |  |
|    |                                                              | HostPassword                                                                                                    | •                                                          | 0                                                        | ×                               |  |  |  |
|    |                                                              | HostDomain                                                                                                    | •                                                          | 0                                                        | ×                               |  |  |  |
|    |                                                              | Log_Size O O O                                                                                                    |                                                            |                                                          |                                 |  |  |  |
|    |                                                              | (凡例)<br>〇 : 更新でき<br>● : PFM - Ag<br>ます。そ<br>更新は不<br>× : 設定はPFI                                                                                                    | ます。<br>entホストのOSがWin<br>れ以外の場合,設定<br>要です。<br>M - Agentの動作に | ndows Server 2008 R2<br>ElはPFM - Agentの動作<br>影響しないため, 更新 | の場合は更新でき<br>に影響しないため,<br>は不要です。 |  |  |  |

| #  | 変更個所  | 追加・変更内容                                                                                                    |                                                                                                    |                                                                                                    |                                                                                                    |  |  |
|----|-------|----------------------------------------------------------------------------------------------------|----------------------------------------------------------------------------------------------------|----------------------------------------------------------------------------------------------------|----------------------------------------------------------------------------------------------------|--|--|
|    |       | [訂正後]                                                                                                    |                                                                                                    |                                                                                                    |                                                                                                    |  |  |
|    |       |                                                                                                    | 仮想環境                                                                                                    |                                                                                                    |                                                                                                    |  |  |
|    |       | · · · · · · · · · · · · · · · · · · ·                                                                                                    | VMware                                                                                                    | Hyper-V                                                                                                    | Virtage                                                                                                    |  |  |
|    |       | :                                                                                                    | :                                                                                                    | :                                                                                                    | :                                                                                                    |  |  |
|    |       | DOMAIN                                                                                                    | ×                                                                                                    | 0                                                                                                    | ×                                                                                                    |  |  |
|    |       | HostUserID                                                                                                    | 0                                                                                                    | 0                                                                                                    | ×                                                                                                    |  |  |
|    |       | HostPassword                                                                                                    | 0                                                                                                    | 0                                                                                                    | ×                                                                                                    |  |  |
|    |       | HostDomain                                                                                                    | 0                                                                                                    | 0                                                                                                    | ×                                                                                                    |  |  |
|    |       | Log_Size                                                                                                    | 0                                                                                                    | 0                                                                                                    | 0                                                                                                    |  |  |
| 22 | 2.5.1 | <ul> <li>(凡例)</li> <li>〇:更新で</li> <li>×:設定は</li> <li>VMware の場合</li> <li>[訂正前]</li> <li>監視対象の仮想環</li> <li>境間の通信をSS</li> <li>場合, PFM - Agg</li> <li>があります。ここ</li> <li>ンスタンスを生め</li> <li>[訂正後]</li> <li>監視対象の仮想環</li> <li>境間の通信をSS</li> <li>場合, VMware F</li> <li>Machine を運用す</li> <li>明書の組み込みす</li> <li>対象ホストごとは</li> </ul> | きます。<br>PFM - Agentの動作に<br>覚境が VMware の場合<br>L によって暗号化でき<br>ent for Virtual Machin<br>では,証明書の組み<br>むした監視対象ホストで<br>見<br>が VMware の場合<br>L によって暗号化でき<br>SX に CA 署名された<br>するホストに CA 証明<br>順を説明します。なる<br>こ実施してください。 | 影響しないため、更新<br>,PFM - Agent for Vi<br>ます。仮想環境とのii<br>ne を運用するホスト<br>込み手順を説明します<br>ごとに実施してくださ<br>,PFM - Agent for Vi<br>ます。仮想環境とのii<br>証明書を組み込み,F<br>書を組み込む必要があ<br>6,この手順はインス | iは不要です。<br>rtual Machine と仮想環<br>通信に SSL を使用する<br>こ証明書を組み込む必要<br>っなお,この手順はイ<br>い。<br>rtual Machine と仮想環<br>通信に SSL を使用する<br>PFM - Agent for Virtual<br>50ます。ここでは,証<br>.タンスを生成した監視 |  |  |

| #  | 変更個所  | 追加・変更内容                                                                                                    |
|----|-------|----------------------------------------------------------------------------------------------------|
| 23 | 2.5.1 | <ul> <li>VMware の場合 <ol> <li>VMware ESX の証明書の更新</li> <li>道加]</li> <li>VMware ESX 4.0 以降のデフォルトで作成される証明書は CA 署名されていません。</li> <li>VMware の下記ドキュメントを参考に、VMware ESX 内の証明書を CA 署名された</li> <li>証明書に入れ替えてください。</li> <li>VMware ESX 3.5 の場合は、デフォルトで作成される証明書が CA 署名されている</li> <li>ため、この手順を実施する必要はありません。</li> </ol> </li> <li>VMware ESX 4.0 VMware ESX 4.0 VMware vSphere 4.0 テクニカルノート Replacing vCenter Server Certificates VMware vSphere 4.1 テクニカルノート Replacing vCenter Server Certificates VMware ESX 5 vSphere 5 Documentation Center - vSphere セキュリティデフォルトのホスト証明書とCA署名付き証明書との置き換え 注 なお、上記のドキュメントは予告なく変更されることがあります。詳細については、VMware サポートに確認してください。</li></ul>                                         |
| 24 | 2.5.1 | <ul> <li>VMware の場合 [訂正前] <ul> <li>(1) VMware 用証明書の入手手順 <ul> <li>ここでは, Internet Explorer 6 または Internet Explorer 7 を利用した場合の証 </li> <li>明書の入手手順を説明します。この手順は, VMware 側で証明書の作成が完了 <ul> <li>していること,およびブラウザへの証明書のインストールが完了していること</li> <li>を前提に説明しています。</li> <li>VMware 側での証明書の作成方法については, VMware のマニュアルを参照し てください。また,ブラウザへの証明書のインストール方法については,各ブ <ul> <li>ラウザのヘルブを参照してください。</li> </ul> </li> <li>[訂正後] <ul> <li>(2) VMware 用証明書の入手手順</li> <li>VMware ESX 4.0 以降の場合は (1) の手順で使用した CA 証明書を準備してくだ <ul> <li>さい。</li> <li>VMware ESX 3.5 の場合は,次の手順にしたがって証明書を取得してください。</li> <li>ここでは, Internet Explorer 6 または Internet Explorer 7 を利用した場合の証 </li></ul> </li> </ul></li></ul></li></ul></li></ul></li></ul> |
| 25 | 2.5.1 | <ul> <li>VMware の場合</li> <li>[訂正前]</li> <li>(2) 証明書のインポート</li> <li>[訂正後]</li> <li>(3) 証明書のインポート</li> <li>[追加]</li> <li>VMware 用証明書の入手手順で準備した CA 証明書を PFM-VM ホストにインポートします。</li> </ul>                                                                                                    |

| #  | 変更個所  | 追加・変更内容                                                                                                    |  |  |  |  |  |
|----|-------|----------------------------------------------------------------------------------------------------|--|--|--|--|--|
| 26 | 2.6.1 | <ul> <li>VMware の場合 <ol> <li>想定する VMware 環境</li> <li>訂正前 ]</li> <li>PFM - Agent ホスト <ul> <li>OS : Windows Server 2003</li> <li>ログインユーザー名 : なし</li> <li>ログインパスワード : なし</li> <li>ドメイン名 : なし</li> </ul> </li> <li>注 <ul> <li>VMware の場合 , PFM - Agent ホストの OS によって , 入力するインスタンス<br/>情報が異なります。詳細については ,「2.1.4(3) インスタンス環境の設定」を<br/>参照してください。</li> </ul> </li> </ol></li></ul>                                                                                                    |  |  |  |  |  |
|    |       | [訂正後]<br>PFM - Agent ホスト<br>• OS: Windows Server 2003<br>• ログインユーザー名: vmuser<br>• ログインパスワード: vmpass<br>• ドメイン名: vmdomain                                                                                                    |  |  |  |  |  |
| 27 | 2.6.1 | VMware の場合<br>(2) 設定例<br>[訂正前]<br>:<br>Domain [] : <enter> …8<br/>HostUser ID [] :<enter> …9<br/>HostPassword [] :<enter> …10<br/>HostDomain [] :<enter> …11<br/>Log_Size (MB) [16] :<enter> …12<br/>:</enter></enter></enter></enter></enter>                                                                                                    |  |  |  |  |  |
|    |       | <ol> <li>9. HostUserID を設定する。<br/>VMware では使用しないため,値を入力しないで Enter キーを押します。<br/>注意<br/>PFM - Agent ホストの OS が Windows Server 2008 R2 の場合は,入力<br/>が必要です。</li> <li>10. HostPassword を設定する。<br/>VMware では使用しないため,値を入力しないで Enter キーを押します。<br/>注意<br/>PFM - Agent ホストの OS が Windows Server 2008 R2 の場合は,入力<br/>が必要です。</li> <li>11. HostDomain を設定する。<br/>VMware では使用しないため,値を入力しないで Enter キーを押します。<br/>注意<br/>PFM - Agent ホストの OS が Windows Server 2008 R2 の場合は,入力<br/>が必要です。</li> </ol> |  |  |  |  |  |

| #  | 変更個所  | 追加・変更内容                                                                                                    |  |  |  |  |  |
|----|-------|----------------------------------------------------------------------------------------------------|--|--|--|--|--|
| #  | 変更個所  | 追加・変更内容<br>[訂正後]<br>:<br>Domain [] : <enter> …8<br/>HostUserID [] :vmuser<enter> …9<br/>HostPassword [] :vmpass<enter> …10<br/>Re-enter :vmpass<enter><br/>HostDomain [] :vmdomain<enter> …11<br/>Log_Size (MB) [16] :<enter> …12<br/>:<br/>:<br/>9. HostUserID を設定する。<br/>接続に使用する PFM - Agent ホストのユーザー名「vmuser」を入力して,<br/>Enter キーを押します。<br/>10. HostPassword を設定する。<br/>接続に使用する PFM - Agent ホストのパスワード「vmpass」を入力して,<br/>Enter キーを押します。確認のために再入力を要求されるので,再度<br/>「vmpass」を入力して,Enter キーを押します。<br/>注意<br/>入力中の文字列は、画面に表示されません</enter></enter></enter></enter></enter></enter> |  |  |  |  |  |
|    |       | 入力中の文字列は,画面に表示されません。<br>11. HostDomain を設定する。<br>接続に使用する PFM - Agent ホストのドメイン名「vmdomain」を入力して,<br>Enter キーを押します。                                                                                                    |  |  |  |  |  |
| 28 | 2.8.1 | バックアップ<br>[訂正前]<br>バックアップはファイルをコピーするなど,任意の方法で取得してください。ただ<br>し,バックアップを取得する際は,PFM - Agent for Virtual Machine のサービスを<br>停止した状態で行ってください。                                                                                                    |  |  |  |  |  |
|    |       | [訂正後]<br>バックアップはファイルをコピーするなど,任意の方法で取得してください。ただ<br>し,バックアップを取得する際は,PFM - Agent for Virtual Machine のサービスを<br>すべて停止した状態で行ってください(複数インスタンスがある場合はすべて停止<br>してください)。                                                                                                    |  |  |  |  |  |

| #  | 変更個所                                                                                     | 追加・変更内容                                                                                                    |                                 |  |  |  |
|----|------------------------------------------------------------------------------------------|----------------------------------------------------------------------------------------------------|---------------------------------|--|--|--|
| 29 | 2.8.1                                                                                    | バックアップ<br>表 2-12 PFM - Agent for Virtual Machine のバックア<br>[訂正前]                                                   | ップ対象ファイル                        |  |  |  |
|    |                                                                                          | ファイル名                                                                                                    | 説明                              |  |  |  |
|    |                                                                                          | <b>インストール先フォルダ</b> <sup>※1</sup> ¥agt5¥agent¥<br>*. iniファイル                                                       | Agent Collectorサービス<br>の設定ファイル  |  |  |  |
|    |                                                                                          | <b>インストール先フォルダ</b> <sup>※1</sup> ¥agt5¥store¥<br>*. iniファイル                                                       | Agent Storeサービス<br>の設定ファイル      |  |  |  |
|    |                                                                                          | インストール先フォルダ <sup>※1</sup> ¥agt5¥agent¥<br>インスタンス名¥jpcagt. iniファイル <sup>※2</sup>                                   | Agent Collectorサービス<br>起動情報ファイル |  |  |  |
|    |                                                                                          | インストール先フォルダ <sup>※1</sup> ¥agt5¥agent¥<br>インスタンス名¥plugin. iniファイル <sup>※2</sup>                                   | 仮想環境接続定義<br>ファイル                |  |  |  |
|    |                                                                                          | インストール先フォルダ <sup>※1</sup> ¥agt5¥agent¥<br>インスタンス名¥jpcagt5virtageSetup. ini <sup>※2※3</sup>                        | Virtage情報収集コマンド<br>定義ファイル       |  |  |  |
|    |                                                                                          | インストール先フォルダ <sup>※1</sup> ¥agt5¥plugin¥<br>jpcagt5vmware.iniファイル                                                  | VMware用収集プロセス<br>設定ファイル         |  |  |  |
|    |                                                                                          | <b>インストール先フォルダ</b> <sup>※1</sup> ¥agt5¥plugin¥<br>jpcagt5hyperv. iniファイル                                          | Hyper-V用収集プロセス<br>設定ファイル        |  |  |  |
|    |                                                                                          | インストール先フォルダ <sup>※1</sup> ¥agt5¥plugin¥<br>jpcagt5virtage.iniファイル                                                 | Virtage用収集プロセス<br>設定ファイル        |  |  |  |
|    |                                                                                          | <b>インストール先フォルダ</b> <sup>※1</sup> ¥agt5¥jpcagt5virtage. d¥<br>jpcagt5virtageSetup. iniファイル                         | Virtage情報収集コマンド<br>定義ファイル       |  |  |  |
|    |                                                                                          | [訂正後]                                                                                                    |                                 |  |  |  |
|    |                                                                                          | ファイル名                                                                                                    | 説明                              |  |  |  |
|    |                                                                                          | ー<br>インストール先フォルダ <sup>※1</sup> ¥agt5¥agent¥<br>*. iniファイル<br>(論理環境でも物理にあります)                                      | Agent Collectorサービス<br>の設定ファイル  |  |  |  |
|    |                                                                                          | インストール先フォルダ <sup>※1</sup> ¥agt5¥store¥<br>インスタンス名¥*.iniファイル<br>(論理環境でも物理にあります)                                    | Agent Storeサービス<br>の設定ファイル      |  |  |  |
|    |                                                                                          | インストール先フォルダ <sup>※1</sup> ¥agt5¥agent¥<br>インスタンス名¥jpcagt. iniファイル <sup>※2</sup>                                   | Agent Collectorサービス<br>起動情報ファイル |  |  |  |
|    |                                                                                          | インストール先フォルダ <sup>※1</sup> ¥agt5¥agent¥<br>インスタンス名¥plugin. iniファイル <sup>※2</sup>                                   | 仮想環境接続定義<br>ファイル                |  |  |  |
|    |                                                                                          | インストール先フォルダ <sup>※1</sup> ¥agt5¥agent¥<br>インスタンス名¥jpcagt5virtageSetup. ini <sup>※2※3</sup>                        | Virtage情報収集コマンド<br>定義ファイル       |  |  |  |
|    | <b>インストール先フォルダ<sup>※1</sup>¥agt5¥plugin¥</b><br>jpcagt5vmware.iniファイル<br>(論理環境でも物理にあります) |                                                                                                    | VMware用収集プロセス<br>設定ファイル         |  |  |  |
|    |                                                                                          | インストール先フォルダ <sup>※1</sup> ¥agt5¥plugin¥<br>jpcagt5hyperv.iniファイル<br>(論理環境でも物理にあります)                               | Hyper-V用収集プロセス<br>設定ファイル        |  |  |  |
|    |                                                                                          | <b>インストール先フォルダ</b> <sup>※1</sup> ¥agt5¥plugin¥<br>jpcagt5virtage.iniファイル<br>(論理環境でも物理にあります)                       | Virtage用収集プロセス<br>設定ファイル        |  |  |  |
|    |                                                                                          | <b>インストール先フォルダ</b> <sup>※1</sup> ¥Agt5¥plugin¥<br>jpcagt5virtage.d¥jpcagt5virtageSetup.iniファイル<br>(論理環境でも物理にあります) | Virtage用情報収集<br>コマンド定義ファイル      |  |  |  |

| #  | 変更個所  | 追加・変更内容                                                                                                    |
|----|-------|----------------------------------------------------------------------------------------------------|
| 30 | 3.3.4 | <ul> <li>セットアップ手順</li> <li>(8)証明書の組み込み</li> <li>注意事項</li> <li>[訂正前]</li> <li>仮想環境との通信に SSL を用いる場合で,証明書を組み込んでいないときには,次の問題が生じることがあります。</li> <li>パフォーマンスデータの収集に時間が掛かる</li> <li>パフォーマンスデータの収集に時間が掛かる</li> <li>パフォーマンスデータの収集に失敗する</li> <li>PFM - Web Console から,サービスプロパティの表示など,PFM - Agent for Virtual Machine の Agent Collector サービスへの問い合わせが発生する操作を行ったときに,エラーが発生する</li> <li>[訂正後]</li> <li>仮想環境との通信に SSL を用いる場合で,証明書を組み込んでいないときには,次の問題が生じることがあります。</li> <li>パフォーマンスデータ収集時に,接続先 VMware からの応答に時間が掛かる</li> <li>パフォーマンスデータ収集時に,接続先 VMware からの応答に時間が掛かることによって,収集間隔内でパフォーマンスデータ取得が完了しないで,収集失敗となることがある</li> <li>PFM - Web Console から,サービスプロパティの表示など,PFM - Agent for Virtual Machine の Agent Collector サービスへの問い合わせが発生する操作</li> </ul> |
| 31 | 4.    | <ul> <li>監視テンプレート</li> <li>VM Disk Abort Commands (Monthly Trend)</li> <li>概要</li> <li>[訂正前]</li> <li>VM Disk Abort Commands レポートは,仮想マシンのディスクコマンド破棄率を日</li> <li>単位で要約して表示します。表示形式は表と折れ線グラフです。</li> <li>[訂正後]</li> <li>VM Disk Abort Commands レポートは,最近1か月間の仮想マシンのディスクコマンド破棄率を日単位で要約して表示します。表示形式は表と折れ線グラフです。</li> </ul>                                                                                                    |
| 32 | 5.    | <ul> <li>レコード</li> <li>レコードの注意事項</li> <li>Hyper-Vの仮想マシン名称についての注意事項</li> <li>[訂正前]</li> <li>一つの Hyper-V システム内に同じ名称の仮想マシンが複数存在する場合, PFM - Agent for Virtual Machine は正しい情報を取得できないおそれがあります。各仮想マシンには異なる名称を付けることを推奨します。</li> <li>[訂正後]</li> <li>一つの Hyper-V システム内に同じ名称の仮想マシンが複数存在する場合, PFM - Agent for Virtual Machine は正しい情報を取得できないおそれがあります。各仮想マシンには異なる名称を付けてください。</li> </ul>                                                                                                    |
| 33 | 5.    | レコード<br>レコードの注意事項<br>Virtage 環境の監視においての注意事項<br>[追加]<br>• LPARに HBA および, NIC を占有モードで割り当てた場合,次の情報を収集で<br>きません。<br>• PI_VPDI (VM Physical Disk Status)<br>• PI_VNI (VM Network Status)                                                                                                    |

| #  | 変更個所 | 追加・変更内容                                                                                                    |
|----|------|----------------------------------------------------------------------------------------------------|
| 34 | 5.   | <ul> <li>レコード</li> <li>Host Logical Disk Status (PI_HLDI)</li> <li>[訂正前]</li> <li>注意         <ul> <li>監視対象の物理サーバへの接続に失敗した場合,情報を収集できません。</li> <li>データストアの情報を返します。</li> <li>Hyper-V の場合,ディスクの種類がローカルディスクの場合だけレコードが<br/>生成され,パフォーマンスデータを取得できます。</li> </ul> </li> <li>[訂正後]</li> <li>注意         <ul> <li>監視対象の物理サーバへの接続に失敗した場合,情報を収集できません。</li> <li>データストアの情報を返します。</li> <li>Hyper-V の場合,ディスクの種類がローカルディスクの場合だけレコードが<br/>生成され,パフォーマンスデータを取得できます。</li> <li>Hyper-V の場合,ディスクの種類がローカルディスクの場合だけレコードが<br/>生成され,パフォーマンスデータを取得できます。</li> <li>監視対象が VMware の場合,監視対象の VMware ESX が vCenter で管理さ<br/>れていないと PI_HDLI のフィールド値は更新されません。詳細については,<br/>「1.4.5(1) 概要」の注意事項を参照してください。</li> </ul> </li> </ul> |
| 35 | 5.   | <ul> <li>レコード</li> <li>Host Status (PI)</li> <li>フィールド</li> <li>Used % (USED_PERCENT)の説明</li> <li>[訂正前]</li> <li>CPU リソース使用率(単位:%)。物理サーバで使用されている CPU リソースの割合。</li> <li>計算式         <ul> <li>Used フィールド/Clocks フィールド</li> </ul> </li> <li>[訂正後]</li> <li>CPU リソース使用率(単位:%)。物理サーバで使用されている CPU リソースの割合。</li> <li>計算式             <ul> <li>Used フィールド/Clocks フィールド</li> </ul> </li> </ul>                                                                                                    |
| 36 | 5.   | <ul> <li>レコード</li> <li>VM Memory Status (PI_VMI)</li> <li>フィールド</li> <li>Max % (MAX_PERCENT)の説明</li> <li>[訂正前]</li> <li>メモリー割り当て上限率(単位:%)。仮想マシンのメモリーサイズに対するメモリー割り当ての上限値の割合。</li> <li>計算式</li> <li>Max フィールド /PI_HMI レコードの Size フィールド</li> <li>[訂正後]</li> <li>メモリー割り当て上限率(単位:%)。仮想マシンのメモリーサイズに対するメモリー割り当ての上限値の割合。</li> <li>計算式</li> <li>Max フィールド /PI VMI レコードの Size フィールド</li> </ul>                                                                                                    |

| # 変更個  | 所 | 追加・変更内容                                                                                                    |
|--------|---|----------------------------------------------------------------------------------------------------|
| 37 5.  |   | <ul> <li>レコード</li> <li>VM Memory Status (PI_VMI)</li> <li>フィールド</li> <li>Min % (MIN_PERCENT)の説明</li> <li>[訂正前]</li> <li>メモリー割り当て下限率(単位:%)。仮想マシンのメモリーサイズに対するメモリー割り当ての下限値の割合。</li> <li>計算式</li> <li>Min フィールド /PI_HMI レコードの Size フィールド</li> <li>[訂正後]</li> <li>メモリー割り当て下限率(単位:%)。仮想マシンのメモリーサイズに対するメモリー割り当ての下限値の割合。</li> <li>計算式</li> <li>Min フィールド /PI_VMI レコードの Size フィールド</li> </ul>                                                                                                    |
| 38 6.4 |   | <ul> <li>メッセージー覧<br/>KAVL16205-W<br/>[訂正前]</li> <li>証明書をインストールしてください。証明書の組み込みの詳細については、<br/>「2.1.4(4) 証明書の組み込み」を参照してください。</li> <li>証明書をインストールしても問題が解決しない場合、インストールした証明書のうち、次の項目を確認してください。</li> <li>有効期間</li> <li>発行先(VMware が稼働するホストのホスト名と同じホスト名が設定されているか)</li> <li>証明書に問題がある場合、証明書を再作成して、再度インストールしてください。</li> <li>[訂正後]</li> <li>(O)</li> <li>証明書をインストールしてください。証明書の組み込みの詳細については、「2.1.4(4) 証明書の組み込み」を参照してください。</li> <li>「訂正後]</li> <li>(O)</li> <li>証明書をインストールしてください。証明書の組み込みの詳細については、「2.1.4(4) 証明書の組み込み」を参照してください。</li> <li>有効期間</li> <li>発行先(VMware が稼働するホストのホスト名と同じホスト名が設定されているか)</li> <li>有効期間</li> <li>発行先(VMware が稼働するホストのホスト名と同じホスト名が設定されているか)</li> <li>有効な証明書であるか(検証が正しく完了しているか)</li> <li>証明書に問題がある場合、証明書を再作成して、再度インストールしてください。</li> </ul> |

| #  | 変更個所  | 追加・変更内容                                                              |                                                                                                    |                                                                                                    |  |  |  |  |
|----|-------|----------------------------------------------------------------------|----------------------------------------------------------------------------------------------------|----------------------------------------------------------------------------------------------------|--|--|--|--|
| 39 | 7.2.5 | パフォーマン<br>(3) PFM - A<br>(c) Virtage<br>表 7-5 メッ<br>[訂正前]<br>メッセージID | パフォーマンスデータの収集と管理について         (3) PFM - Agent を起動してもパフォーマンスデータが収集されない         (c) Virtage の場合         表 7-5 メッセージ ID と対処方法         [訂正前]         メッセージID         説明       対処 |                                                                                                    |  |  |  |  |
|    |       | KAVL16201-W                                                          | 監視が接続でき<br>環境に<br>ません。                                                                                                    | <ul> <li>メッセージテキスト中のメッセージが、Message=〈Virtage (インスタンス名) Connect failed. Return:終了コード〉の場合</li> <li>終了コードが0x0100000のとき</li> <li>Virtageフォームウェアが未サポートのバージョンです。</li> <li>Virtageボージョン57-30以降にしてください。Virtageのバージョンアップ方法はマニュアル「BladeSymphony BS2000 ユーザーズガイド」の、Virtageバージョンアップ方法について説明している個所を参照してください。</li> <li>・終了コードが0x10020001のとき 次の項目を確認してください。</li> <li>・Virtageが正常に動作しているかどうか。</li> <li>・インスタンス環境のホスト名 (VM.Host) に、監視対象の Virtageホスト名またはIPアドレスが設定されているかどうか**。</li> <li>・Virtageの環境設定で指定したPFM - Agent for Virtual MachineのIPアドレスに誤りがないかどうか。Virtageの環境設定については、「2.5.3 Virtageの場合」を参照してください。</li> <li>・ネットワークの状態に問題がないかどうか。</li> <li>・ファイアウォールを挟んでPFM - Agent for Virtual MachineとVirtageを配置している場合、ファイアウォールの通過ボートが適切に設定されているかどうか。つァイアウォールの設定については、「付録D.2(5) PFM - Agent for Virtual MachineとVirtageの通信時のファイアウォールの設定については、「付録D.2(5) PFM - Agent for Virtual MachineとVirtageの人間の2000, 0x10030001, または0x10030002のときインスタンス環境のホスト名</li> <li>(VM_Host) に、監視対象のVirtageホスト名またはIPアドレスが設定されているかどうか*。</li> <li>・終了コードが0x10020000, 0x10030000, 0x10030001, または0x10030002のときインスタンスデータを取得したときから、LPARの状態の変更が発生した。</li> <li>・前回パフォーマンスデータを取得したときから、Virtageの構成が変更された。</li> <li>・終了コードが0x1000000のとき</li> <li>HvmShコマンド (HvmSh exe) のバージョンが4.0未満です。バージョン4.0以降を使用してください。</li> <li>・終了コードが上記以外のとき</li> <li>※了コードが上記以外のとき</li> <li>※了コードが上記以外のとき</li> <li>※了コードが上記以外のとき</li> <li>※了コードがを基に、マニュアル「HvmShコマンド ユーザーズガイド」の、エラーシッセージについて説明している個所に記載されている対処方法を参照してください。</li> </ul> |  |  |  |  |

| #  | 変更個所  | 追加・変更内容                                                |                             |                                                                                                    |                                                                                                    |                    |  |  |
|----|-------|--------------------------------------------------------|-----------------------------|----------------------------------------------------------------------------------------------------|----------------------------------------------------------------------------------------------------|--------------------|--|--|
|    |       | [訂正後]                                                  |                             |                                                                                                    |                                                                                                    |                    |  |  |
|    |       | メッセージ                                                  | D 説明                        |                                                                                                    | 対処                                                                                                    |                    |  |  |
|    |       | KAVL16201-                                             | ♥ 監視対象の仮想<br>環境に接続でき        |                                                                                                    | :                                                                                                    |                    |  |  |
|    |       |                                                        | ません。                        | メッセージテキスト中のメッセージが、Message= <virtage(イ<br>ンスタンス名) Connect failed. Return:終了コード&gt;の場合<br/>・終了コードが0x01000000, 0x11000000, 0xFFFFFFFのとき<br/>「2.1.1 (4)前提プログラム」の章を参考に、使用してい<br/>るVirtageフォームウェア、HvmShコマンド (HvmSh.exe)の<br/>パージョンの整合性を確認してください。<br/>Virtageのパージョン入れ替えについては、マニュアル<br/>「BladeSymphony BS2000 ユーザーズガイド」の、Virtage<br/>パージョンアップ方法について説明している個所を参照し<br/>てください。<br/>・終了コードが上記以外のとき<br/>終了コードを基に、マニュアル「HvmShコマンド ユーザー<br/>ズガイド」の、エラーメッセージについて説明している個<br/>所に記載されている対処方法を参照してください。</virtage(イ<br> |                                                                                                    |                    |  |  |
| 40 | 7.4.1 | Windowsの<br>(2)Performa<br>表 7-10 Pe<br>インストー<br>[訂正前] | 段                           |                                                                                                    |                                                                                                    |                    |  |  |
|    |       | 情報の種類                                                  | 概                           | 要                                                                                                    | デフォルトのファイル名                                                                                                    | jpcrasコマン<br>ドでの採取 |  |  |
|    |       | :                                                      | :                           |                                                                                                    | :                                                                                                    | :                  |  |  |
|    |       | インストー<br>ルログ <sup>※4</sup>                             | インストール時の<br>(Windows Server | メッセージログ<br>2003の場合)                                                                                                    | %TEMP%¥pfm_inst.log<br>システムフォルダ¥Windows¥<br>TEMP¥HCDINSTフォルダ下の<br>次に示すファイル。<br>・HCDMAIN.LOGおよび<br>HCDMAINn.LOG <sup>※3</sup><br>・HCDINST.LOG <sup>※3</sup><br>HCDINST.LOG <sup>※3</sup>                             | x                  |  |  |
|    |       |                                                        | インストール時の<br>(Windows Server | メッセージログ<br>2008の場合)                                                                                                    | <ul> <li>・ 梁商形石.LUG</li> <li>システムフォルダ¥Windows¥</li> <li>TEMP¥HCDINSTフォルダ下の<br/>次に示すファイル。</li> <li>・ HCDMAIN.LOGおよび<br/>HCDMAINn.LOG<sup>※3</sup></li> <li>・ HCDINST.LOG<sup>※3</sup></li> <li>・ 製品形名.LOG</li> </ul> | ×                  |  |  |

#### 付録K (3020-3-R50-21)の変更内容

| #  | 変更個所 | 追加・変更内容                                                                                                    |                                             |                                                                                                    |                    |
|----|------|----------------------------------------------------------------------------------------------------|---------------------------------------------|----------------------------------------------------------------------------------------------------|--------------------|
|    |      | [訂正後]                                                                                                    |                                             |                                                                                                    |                    |
|    |      | 情報の種類                                                                                                    | 概要                                          | デフォルトのファイル名                                                                                                    | jpcrasコマン<br>ドでの採取 |
|    |      | :                                                                                                    | :                                           | :                                                                                                    | :                  |
|    |      | インストー<br>ルログ <sup>※4</sup>                                                                                                    | インストール時のメッセージログ<br>(Windows Server 2003の場合) | %TEMP%¥pfm_inst.log<br>システムフォルダ下の次に<br>示すファイル。                                                                                                    | ×                  |
|    |      |                                                                                                    |                                             | ・HCDMAIN.LOGおよび<br>HCDMAINn.LOG <sup>※3</sup><br>・HCDINST.LOGおよび<br>HCDINSTn.LOG <sup>※3</sup><br>・製品形名.LOG                                                                  |                    |
|    |      |                                                                                                    | インストール時のメッセージログ<br>(Windows Server 2008の場合) | <b>システムフォルダ</b> ¥TEMP¥<br>HCDINSTフォルダ下の次に示<br>すファイル。                                                                                                    | ×                  |
|    |      |                                                                                                    |                                             | <ul> <li>HCDMAIN. LOGおよび</li> <li>HCDMAINn. LOGおよび</li> <li>HCDINST. LOGおよび</li> <li>HCDINSTn. LOG<sup>※3</sup></li> <li>P-2A2C-AV94</li> <li>[_{1 2 3 4 5}]. LOG</li> </ul> |                    |
| 41 | 付録 A | システム見積もり<br>[訂正前]<br>PFM <sup>-</sup> Agent for Virtual Machine を使ったシステムを構築する前に,使用するマシ<br>ンの性能が, PFM <sup>-</sup> Agent for Virtual Machine を運用するのに十分であるか,見積<br>もっておくことをお勧めします。 |                                             |                                                                                                    |                    |
|    |      | [ 訂正後 ]<br>PFM - Agent for Virtual Machine を使ったシステムを構築する前に,使用するマシ<br>ンの性能が, PFM - Agent for Virtual Machine を運用するのに十分であるか,見積<br>もってください。                                        |                                             |                                                                                                    |                    |

## 付録L 用語解説

## (英字)

#### Action Handler

PFM - Manager または PFM - Base のサービスの一つです。アクションを実行するサービスのことです。

#### Agent Collector

PFM - Agent のサービスの一つです。パフォーマンスデータを収集したり,アラームに設定された しきい値で,パフォーマンスデータを評価したりするサービスのことです。

#### Agent Store

PFM - Agent のサービスの一つです。パフォーマンスデータを格納するサービスのことです。Agent Store サービスは,パフォーマンスデータの記録のためにデータベースを使用します。各 PFM -Agent に対応して,各 Agent Store サービスがあります。

#### Correlator

PFM - Manager のサービスの一つです。サービス間のイベント配信を制御するサービスのことで す。アラームの状態を評価して,しきい値を超過するとアラームイベントおよびエージェントイベ ントを,Trap Generator サービスおよび PFM - Web Console に送信します。

#### HA クラスタシステム

高可用性を実現させるためのクラスタシステムです。障害が発生しても運用を継続できるようにす ることを目的としています。業務実行中のサーバで障害が発生すると,待機していた別のサーバが 業務の処理を引き継ぎます。これによって,障害発生時の業務の中断を防ぎ,可用性を向上させる ことができます。 このマニュアルでは,単に「クラスタシステム」と記述している場合は,HA クラスタシステムのこ とを指します。

#### Master Manager

PFM · Manager のサービスの一つです。PFM · Manager のメインサービスのことです。

#### Master Store

PFM - Manager のサービスの一つです。各 PFM - Agent から発行されたアラームイベントを管理す るサービスのことです。Master Store サービスはイベントデータの保持のためにデータベースを使 用します。

#### ODBC キーフィールド

PFM - Manager または PFM - Base で, SQL を使用して Store データベースに格納されているレ コードのデータを利用する場合に必要な ODBC キーフィールドを示します。 ODBC キーフィールド には,各レコード共通のものと各レコード固有のものとがあります。

#### PD レコードタイプ

「Product Detail レコードタイプ」を参照してください。

#### Performance Management

システムのパフォーマンスに関する問題を監視および分析するために必要なソフトウェア群の総称 です。Performance Management は,次の五つのプログラムプロダクトで構成されます。

- PFM Manager
- PFM Web Console
- PFM Base
- PFM Agent
- PFM RM

#### PFM - Agent

Performance Management を構成するプログラムプロダクトの一つです。PFM - Agent は,システム監視機能に相当し,監視対象となるアプリケーション,データベース,OSによって,各種の PFM - Agent があります。PFM - Agent には,次の機能があります。

- 監視対象のパフォーマンスの監視
- 監視対象のデータの収集および記録

#### PFM - Base

Performance Management を構成するプログラムプロダクトの一つです。Performance Management の稼働監視を行うための基盤機能を提供します。PFM - Agent を動作させるための前 提製品です。PFM - Base には,次の機能があります。

- 各種コマンドなどの管理ツール
- Performance Management と他システムとの連携に必要となる共通機能

#### PFM - Manager

Performance Management を構成するプログラムプロダクトの一つです。PFM - Manager は,マ ネージャー機能に相当し,次の機能があります。

- Performance Management のプログラムプロダクトの管理
- イベントの管理

#### PFM - Manager 名

Store データベースに格納されているフィールドを識別するための名称です。コマンドでフィールド を指定する場合などに使用します。

## PFM - View 名

PFM - Manager 名の別名です。PFM - Manager 名に比べ,より直感的な名称になっています。例 えば,PFM - Manager 名の「INPUT\_RECORD\_TYPE」は,PFM - View 名で「Record Type」で す。PFM - Web Console の GUI 上でフィールドを指定する場合などに使用します。

#### PFM - Web Console

Performance Management を構成するプログラムプロダクトの一つです。ブラウザで Performance Management システムを一元的に監視するため Web アプリケーションサーバの機能を提供します。 PFM - Web Console には,次の機能があります。

- ・ GUI の表示
- 統合監視および管理機能
- レポートの定義およびアラームの定義

PI レコードタイプ

「Product Interval レコードタイプ」を参照してください。

#### Product Detail レコードタイプ

現在起動しているプロセスの詳細情報など,ある時点でのシステムの状態を示すパフォーマンス データが格納されるレコードタイプのことです。PDレコードタイプは,次のような,ある時点での システムの状態を知りたい場合に使用します。

- システムの稼働状況
- 現在使用しているファイルシステム容量

#### Product Interval レコードタイプ

1分ごとのプロセス数など,ある一定の時間(インターバル)ごとのパフォーマンスデータが格納されるレコードタイプのことです。PIレコードタイプは,次のような,時間の経過に伴うシステムの状態の変化や傾向を分析したい場合に使用します。

- 一定時間内に発生したシステムコール数の推移
- 使用しているファイルシステム容量の推移

#### Store データベース

Agent Collector サービスが収集したパフォーマンスデータが格納されるデータベースのことです。

#### SYS1

Virtage システムを管理するハイパーバイザーのカーネル部の名称です。

#### SYS2

Virtage システムを管理するハイパーバイザーの通信・サービス部の名称です。

#### VMM

仮想マシン管理機構のことです。仮想マシンの制御などを行う基盤です。

#### VMM カーネル

VMM の基盤部分です。

VMM コンソール

VMM を操作するコンソールのことです。

## (ア行)

#### アクション

監視するデータがしきい値に達した場合に, Performance Management によって自動的に実行され る動作のことです。次の動作があります。

- Eメールの送信
- コマンドの実行
- SNMP トラップの発行
- JP1 イベントの発行

アラーム

監視するデータがしきい値に達した場合のアクションやイベントメッセージを定義した情報のことです。

#### アラームテーブル

次の情報を定義した一つ以上のアラームをまとめたテーブルです。

- 監視するオブジェクト (CPU, Network, Disk など)
- 監視する情報 (CPU 使用率, 1 秒ごとの受信バイト数など)
- 監視する条件(しきい値)

#### インスタンス

このマニュアルでは,インスタンスという用語を次のように使用しています。

レコードの記録形式を示す場合
 1行で記録されるレコードを「単数インスタンスレコード」、複数行で記録されるレコードを「複数インスタンスレコード」、レコード中の各行を「インスタンス」と呼びます。

# PFM - Agentの起動方式を示す場合 同一ホスト上の監視対象を一つのエージェントで監視する方式のエージェントを「シングルイン スタンスエージェント」、同一ホスト上の監視対象を複数のエージェントで監視する方式のエージェントを「マルチインスタンスエージェント」、マルチインスタンスエージェントの各エージェントサービスを「インスタンス」と呼びます。

インスタンス番号

内部処理で使用する,1バイトの管理番号を示す識別子のことです。サービス ID の一部です。

エージェント

パフォーマンスデータを収集する PFM - Agent のサービスのことです。

## (カ行)

#### 仮想マシン

ソフトウェアによって提供される仮想的なマシンのことです。物理サーバ上のリソース上に構築さ れる仮想的なリソースを使用します。

#### 仮想マシンモニター

「VMM」を参照してください。

#### 監視テンプレート

PFM - Agent に用意されている,定義済みのアラームとレポートのことです。監視テンプレートを 使用することで,複雑な定義をしなくても PFM - Agent の運用状況を監視する準備が容易にできる ようになります。

#### 管理ツール

サービスの状態の確認やパフォーマンスデータを操作するために使用する各種のコマンドまたは GUI上の機能のことです。次のことができます。

- サービスの構成および状態の表示
- パフォーマンスデータの退避および回復
- パフォーマンスデータのテキストファイルへのエクスポート

• パフォーマンスデータの消去

#### 機能 ID

Performance Management プログラムのサービスの機能種別を示す,1バイトの識別子のことです。 サービス ID の一部です。

#### クラスタシステム

クラスタシステムとは,複数のサーバシステムを連携して一つのシステムとして運用するシステム です。

このマニュアルでは,単に「クラスタシステム」と記述している場合は,HA クラスタシステムのこ とを指します。

「HA クラスタシステム」を参照してください。

### (サ行)

#### サービス ID

Performance Management プログラムのサービスに付加された,一意の ID のことです。コマンド を使用して Performance Management のシステム構成を確認する場合,または個々のエージェント のパフォーマンスデータをバックアップする場合などは,Performance Management プログラムの サービス ID を指定してコマンドを実行します。サービス ID の形式は,プロダクト名表示機能の設 定によって異なります。サービス ID の形式については,マニュアル「JP1/Performance Management 設計・構築ガイド」の,Performance Management の機能について説明している章を 参照してください。

#### 実行系ノード

クラスタシステムを構成するそれぞれのサーバシステムの,業務を実行中のノード(論理ホストが アクティブなノード)のことです。

#### スタンドアロンモード

PFM - Agent 単独で起動している状態のことです。PFM - Manager の Master Manager サービスおよび Name Server サービスが,障害などのため起動できない状態でも, PFM - Agent だけを起動して,パフォーマンスデータを収集できます。

#### ステータス管理機能

PFM - Manager および PFM - Agent 上で動作するすべてのサービスの状態を管理する機能です。ス テータス管理機能を用いると、システム管理者は各ホストでのサービスの起動や停止などの状態を 正しく把握できるため、障害復旧のための適切な対処を迅速に行うことができます。

## (タ行)

待機系ノード

クラスタシステムを構成するそれぞれのサーバシステムの,実行系ノードの障害時に業務を引き継 げるよう待機しているノードのことです。 単数インスタンスレコード

- 1行で記録されるレコードです。このレコードは,固有のODBCキーフィールドを持ちません。 「インスタンス」を参照してください。
- データベース ID

PFM - Agent の各レコードに付けられた,レコードが格納されるデータベースを示す ID です。デー タベース ID は,そのデータベースに格納されるレコードの種類を示しています。データベース ID を次に示します。

• PI : PI レコードタイプのレコードのデータベースであることを示します。

- PD : PD レコードタイプのレコードのデータベースであることを示します。
- データモデル

各 PFM - Agent が持つレコードおよびフィールドの総称のことです。データモデルは,バージョン で管理されています。

ドリルダウンレポート

レポートまたはレポートのフィールドに関連づけられたレポートです。あるレポートの詳細情報や 関連情報を表示したい場合に使用します。

## (八行)

#### バインド

アラームをエージェントと関連づけることです。バインドすると,エージェントによって収集されているパフォーマンスデータが,アラームで定義したしきい値に達した場合,ユーザーに通知できるようになります。

パフォーマンスデータ

監視対象システムから収集したリソースの稼働状況データのことです。

フィールド

レコードを構成するパフォーマンスデータの集まりのことです。

フェールオーバー

クラスタシステムで障害が発生したときに,業務を実行するサーバの処理を実行系ノードから待機 系ノードに引き継ぐことです。

複数インスタンスレコード

複数行で記録されるレコードです。このレコードは,固有の ODBC キーフィールドを持っています。

「インスタンス」を参照してください。

物理サーバ

仮想環境を稼働させる物理的なサーバのことです。CPU などのさまざまなリソースを保持します。 同一物理サーバ上の仮想マシンは,その物理サーバのリソースを共有します。

物理ホスト

クラスタシステムを構成する各サーバに固有な環境のことです。物理ホストの環境は、フェール

オーバー時にもほかのサーバに引き継がれません。

#### プロダクト ID

該当する Performance Management プログラムのサービスが, Performance Management のどの プログラムプロダクトのものかを示す1バイトの識別子のことです。サービス ID の一部です。

## (ラ行)

#### ライフタイム

各レコードに収集されるパフォーマンスデータの一貫性が保証される期間のことです。

リアルタイムレポート

監視対象の現在の状況を示すレポートです。

#### 履歴レポート

監視対象の過去から現在までの状況を示すレポートです。

レコード

収集したパフォーマンスデータを格納する形式のことです。レコードの種類は,Store データベースの各データベースによって異なります。

#### レポート

PFM - Agent が収集したパフォーマンスデータをグラフィカルに表示する際の情報を定義したものです。主に,次の情報を定義します。

- レポートに表示させるレコード
- パフォーマンスデータの表示項目
- パフォーマンスデータの表示形式(表, グラフなど)

#### 論理ホスト

クラスタシステムでの運用時に JP1 の実行環境となる論理上のサーバのことです。障害の発生時には,論理ホスト単位で系が切り替わります。

論理ホストは専用の IP アドレスを持ち,フェールオーバー時にはその IP アドレスを引き継いで動 作します。そのため,障害で物理的なサーバが切り替わった場合も,クライアントからは同じ IP ア ドレスでアクセスでき,一つのサーバが常に動作しているように見えます。

# 索引

## A

Action Handler 358,469 Agent Collector 469 Agent Collector サービス 94 Agent Collector サービスのプロパティ一覧 424 Agent Store 469 Agent Store サービス 94 Agent Store サービスのプロパティ一覧 420

## С

Correlator 421,469 CPU アイドル検出機能 56 CPU サービス率・キャッピング機能 56 CPU リソースの監視(Hyper-V システム) 34 CPU リソースの監視(Virtage システム) 49 CPU リソースの監視(VMware システム) 13

## Η

Host CPU Status (PI\_HCI) レコード 285 Host CPU Used Status  $\lor \pi - \lor$  (Monthly Trend) 223 Host CPU Used Status  $\nu \pi - \beta$  (Status Reporting/Daily Trend) 224 Host CPU Used Status レポート (Troubleshooting/Real-Time) 225 Host CPU Used Status レポート (Troubleshooting/Recent Past) 226 Host Disk I/O レポート (Troubleshooting/ Real-Time) 227 Host Disk I/O  $\lor \pi - \lor$  (Troubleshooting/ Recent Past) 228 Host Disk Usage アラーム 205 Host Disk Used Status レポート (Troubleshooting/Real-Time) 231 Host Disk Used  $\nu \pi - F$  (Monthly Trend) 229

Host Disk Used レポート (Status Reporting/ Real-Time) 230 Host Logical Disk Status (PI\_HLDI) コード 288 Host Memory Size  $\nu \pi - k$ (Troubleshooting/Real-Time) 232 Host Memory Size  $\nu \pi - k$ (Troubleshooting/Recent Past) 233 Host Memory Status (PI\_HMI) レコード 291 Host Memory Usage アラーム 207 Host Memory Used Status レポート (Troubleshooting/Real-Time) 238 Host Memory Used Status レポート (Troubleshooting/Recent Past) 239 Host Memory Used  $\nu \pi - \beta$  (Monthly Trend) 234 Host Memory Used  $\nu \pi - \beta$  (Status Reporting/Daily Trend) 235 Host Memory Used  $\nu \pi - k$ (Troubleshooting/Real-Time) 236 Host Memory Used  $\nu \pi - F$ (Troubleshooting/Recent Past) 237 Host Network Data  $\lor \pi - \lor$  (Monthly Trend) 240 Host Network Data レポート (Troubleshooting/Real-Time) 241 Host Network Status (PI\_HNI) レコード 297 Host Physical Disk Status (PI\_HPDI) コード 300 Host Status (PI) レコード 306 Host Status Detail (PD) レコード 303 HVM ID 73 HVM スクリーン 60 Hyper-V の仮想マシン名称についての注意事 項 282 Hyper-V マネージャー 397

## I

IP アドレスの設定 72

#### J

JP1/ServerConductor コンソール 60 JP1 システムイベント 343

#### Μ

Master Manager 469 Master Manager サービス 357 Master Store 469 Master Store サービス 356

## 0

ODBC キーフィールド 272,469 ODBC キーフィールド一覧 274

#### Ρ

- PD レコードタイプ 469 Performance Management 11,470
- Performance Management システムの障害 回復 387
- Performance Management の障害検知 386 PFM - Agent 11,470
- PFM Agent for Virtual Machine の運用方式 の変更 103
- PFM Agent for Virtual Machine の概要 1
- PFM Agent for Virtual Machine のシステム 構成の変更 102
- PFM Agent for Virtual Machine の接続先 PFM - Manager の設定 96
- PFM Agent for Virtual Machine のセット アップ手順 84
- PFM Agent for Virtual Machine のセット アップファイル 87
- PFM Agent for Virtual Machine の特長 6
- PFM Agent for Virtual Machine のプロパ ティ 420
- PFM Agent for Virtual Machine のポート番 号 414

- PFM Agent for Virtual Machine を用いたパ フォーマンス監視の運用例 (Hyper-Vの場 合) 34 PFM - Agent for Virtual Machine を用いたパ
- フォーマンス監視の運用例 ( Virtage の場 合 ) 48
- PFM Agent for Virtual Machine を用いたパ フォーマンス監視の運用例 (VMware の場 合) 12
- PFM Agent for Virtual Machine を利用した パフォーマンス監視の目的 2
- PFM Agent の登録 86
- PFM Base 470
- PFM Manager 470
- PFM Manager での設定の削除 100
- PFM Manager 名 272,470
- PFM View 名 272,470
- PFM Web Console 470 PI レコードタイプ 471
- Product Detail レコードタイプ 7,471 Product Interval レコードタイプ 7,471

## S

Store データベース 8,471 Store データベースに記録されるときだけ追 加されるフィールド 280 SYS1 471 SYS2 471

#### V

Virtage 環境の監視においての注意事項 282 Virtage 情報収集コマンドの削除 101 Virtage への PFM - Agent ホストの登録 153 VM CPU Allocation Value レポート (Troubleshooting/Real-Time) 242 VM CPU Allocation Value レポート (Troubleshooting/Recent Past) 243 VM CPU Insufficient アラーム 209 VM CPU Insufficient レポート(Monthly Trend) 244 VM CPU Insufficient レポート(Status Reporting/Daily Trend) 245 VM CPU Insufficient レポート (Troubleshooting/Real-Time) 246 VM CPU Insufficient レポート (Troubleshooting/Recent Past) 247 VM CPU Status (PI\_VCI) レコード 312 VM CPU Used Status レポート (Troubleshooting/Recent Past/Drilldown Only) 250 VM CPU Used  $\lor \pi - \lor$  (Troubleshooting/ Real-Time) 248 VM CPU Used レポート (Troubleshooting/ Recent Past) 249 VM Disk Abort Cmds アラーム 211 VM Disk Abort Commands レポート (Monthly Trend) 251 VM Disk Abort Commands レポート (Status Reporting/Real-Time) 252 VM Disk I/O レポート (Troubleshooting/ Real-Time) 253 VM Disk I/O レポート (Troubleshooting/ Recent Past) 254 VM Disk Usage アラーム 213 VM Disk Used Status レポート (Troubleshooting/Real-Time) 257 VM Disk Used  $\lor \pi - \lor$  (Monthly Trend) 255 VM Disk Used  $\lor \pi - \lor$  (Status Reporting/ Real-Time) 256 VM Logical Disk Status (PI\_VLDI) レ⊐-ド 316 VMM 471 VM Memory Allocation Value レポート (Troubleshooting/Real-Time) 258 VM Memory Allocation Value レポート (Troubleshooting/Recent Past) 259 VM Memory Status (PI\_VMI) レコード 318 VM Memory Used Status レポート (Troubleshooting/Recent Past/Drilldown Only) 261 VM Memory Used レポート (Troubleshooting/Recent Past/Drilldown Only) 260

VMM カーネル 471 VMM コンソール 471 VM Network Data  $\nu \pi - \beta$  (Monthly Trend) 262 VM Network Data レポート (Troubleshooting/Real-Time) 263 VM Network Status (PI\_VNI) レコード 324 VM Physical Disk Status (PI\_VPDI) コード 327 VM Status (PI\_VI) レコード 334 VM Status Detail (PD\_VM) レコード 331 VM Status アラーム 215 VM Swap Used  $\forall \pi - \land$  (Troubleshooting/ Real-Time) 264 VM Swap Used  $\nu \pi - \beta$  (Troubleshooting/ Recent Past) 265 VMware ESX の証明書の更新 109 VMware 用証明書の入手手順 109 VM Working Size - Total レポート (Troubleshooting/Real-Time) 266 VM Working Size - Total レポート (Troubleshooting/Recent Past) 267

## W

Web ブラウザでマニュアルを参照するための 設定 168
Windows MSCS 187
Windows イベントログの一覧 345
Windows ファイアウォール設定の確認 152
WMI 接続状態の確認 145
WMI 接続の設定 127
WMI の設定 97

## あ

アクション 8,471 アクティベイト 56 アラーム 8,472 アラーム一覧 204 アラームテーブル 8,472 アラームの記載形式 203 アンインストール手順 101 アンインストールとアンセットアップ 98 アンセットアップ手順 99

#### 11

移行手順と移行時の注意事項 438 インスタンス 6,472 インスタンス環境の更新の設定 104 インスタンス環境の設定 88 インスタンス環境の設定例 155 Hyper-V の場合 157 Virtage の場合 159 VMware の場合 155 インスタンス番号 94,472 インスタンス番号 94,472 インスタンス名 94 インストール手順 83 インストールとセットアップ 71,72 インストールとセットアップの流れ 81

## え

エイリアス名 72 エージェント 217,472 エージェントイベント 344

## か

仮想 CPU 13,34,49 仮想 NIC 31,45,65 仮想環境 2,6 仮想マシン 472 仮想マシンモニター 472 仮想メモリー 17 稼働状況ログ 371 監視テンプレート 9,201,202,472 監視テンプレートの概要 202 管理ツール 472

## き

機能ID 94,473 共通メッセージログ 371,372 共有モード 49 <

クラスタシステム HA クラスタシステム 172,469 PFM - Agent for Virtual Machine O運用方式の変更 198 PFM - Agent for Virtual Machine Oシステム構成の変更 197 PFM - Agent の登録 181 PFM - Agent の論理ホストのアンセッ トアップ 192 PFM - Agent の論理ホストのセット アップ 182 PFM - Manager での設定の削除 195 Virtage 情報収集コマンドの削除 196 Virtage の設定 181 WMIの設定 185 アンインストール手順 196 アンインストールとアンセットアップ 190 アンインストールとアンセットアップ の流れ 190 アンセットアップ手順 192 インスタンス環境の更新の設定 198 インスタンス環境の設定 183 インストール手順 180 インストールとセットアップ 176 インストールとセットアップの流れ 178 共有ディスク 176 共有ディスクのオフライン 186,194 共有ディスクのオンライン 182,192 クラスタ運用時のディスク占有量 410 クラスタシステム 172,473 クラスタシステムでの運用 171 クラスタシステムでの環境設定 189 クラスタシステムの概要 172 クラスタソフトからの PFM - Agent の登録解除 195 クラスタソフトからの起動・停止の確 認 188 クラスタソフトからの停止 192
クラスタソフトへの PFM - Agent の 登録 187 実行系ノード 473 証明書の組み込み 184 接続先 PFM - Manager の設定 183 セットアップ手順 180 他 Performance Management プログ ラムの論理ホストのアンセットアッ プ 193 他 Performance Management プログ ラムの論理ホストのセットアップ 184 待機系ノード 473 ネットワークの設定 184 フェールオーバー 172,174,474 物理ホスト 177,474 ポート番号の設定の解除 192 論理ホスト 173,176,475 論理ホスト環境定義ファイルのイン ポート 186,195 論理ホスト環境定義ファイルのエクス ポート 186,194 論理ホスト環境定義ファイルのエクス ポート・インポート 199 論理ホスト環境定義ファイルの待機系 ノードへのコピー 186,194

#### こ

コマンド 87 hostname コマンド 177 jpcconf agent setup コマンド 87,88 jpcconf db define コマンド 103 jpcconf ha export コマンド 186,194 jpcconf ha import コマンド 186,195 jpcconf ha list コマンド 183,193 jpcconf ha setup コマンド 182,188 jpcconf ha unsetup コマンド 193 jpcconf inst list コマンド 99 jpcconf inst setup コマンド 183,430 jpcconf inst unsetup コマンド 183,430 jpcconf inst unsetup コマンド 99,193 jpcconf mgrhost define コマンド 96,183 jpcconf port コマンド 185,192 jpcras コマンド 376,383 jpcspm start コマンド 355 jpctool alarm コマンド 444 jpctool db dump コマンド 353,357,415 jpctool service delete コマンド 98,357 jpctool service list コマンド 98,353,415 コマンドの実行 8,353 コマンドプロンプトの起動方法 162

## さ

サービス ID 94,473 サービスコントロールマネージャー 355

## し

シーケンシャルファイル方式 373 しきい値 8 識別子一覧 411 システム見積もり 390 「システム モニタ」スナップイン 397 システムログ 371 実ホスト名 72 収集ログ 372,374 証明書の組み込み 95 資料採取コマンドを実行する 382 資料採取コマンドを実行する(論理ホスト運 用の場合)383 資料の採取方法 382

## す

スタンドアロンモード 440,473 ステータス管理機能 386,473 スワッピング 17 スワップ 17

## せ

セットアップコマンド 88

前提プログラム 74 占有モード 49

#### た

対処の手順 352 単数インスタンスレコード 474 ダンプ情報を採取する (Windows Server 2008 の場合 ) 382

## τ

ディスク占有量 391 ディスクリソースの監視 (Hyper-V システ ム)40 ディスクリソースの監視 Virtage システム) 60 ディスクリソースの監視 (VMware システ ム)22 データ型一覧 277 データベース ID 431,474 データモデル 7,270,474 デルタ 273

## と

同一ホストに Performance Management プログラムを複数インストール,セットアップするときの注意事項78
動作ログ出力の設定97,185
動作ログの出力440
トラブルシューティング353
トラブル発生時に採取が必要な資料376
トラブルへの対処方法351
ドリルダウンレポート474
ドリルダウンレポート(フィールドレベル)217
トレースログ372,373

#### な

内蔵 NIC 65

#### ね

ネットワークの設定 95

ネットワークリソースの監視(Hyper-Vシス テム)45 ネットワークリソースの監視(Virtageシス テム)65 ネットワークリソースの監視(VMwareシス テム)30

#### は

バージョンアップの注意事項 79 バージョン互換 439 ハイパーバイザー 49 バインド 8,474 バックアップ 165 パフォーマンス監視で重要なシステムリソー ス(Hyper-Vシステム) 34 パフォーマンス監視で重要なシステムリソー ス (Virtage システム) 48 パフォーマンス監視で重要なシステムリソー ス (VMware システム) 12 パフォーマンスデータ 2.6.474 パフォーマンスデータの格納先の変更 96,103,185 パフォーマンスデータの管理方法 11 パフォーマンスデータの収集と管理の概要 11 パフォーマンスデータの収集方法 11

#### īS١

ファイアウォールの通過方向 415 ファイルおよびフォルダ一覧 432 フィールド 7,217,474 フィールドの値 278 複数インスタンスレコード 272,474 物理サーバ 474 プロセス一覧 412 プロダクト ID 475

- $\overline{}$
- ベースラインの選定(Hyper-V システム) 34 ベースラインの選定(Virtage システム)48

ベースラインの選定(VMware システム) レコードタイプ 7 12 レコードの記載形式

### ほ

ポート番号一覧 414 ポート番号の設定 73

# ŧ \_\_\_\_\_

マシンのホスト名の変更方法 354

#### め

| メッセージ 341                 |
|---------------------------|
| メッセージー覧 346               |
| メッセージの記載形式 342            |
| メッセージの形式 342              |
| メッセージの出力形式 342            |
| メッセージの出力先一覧 343           |
| メモリー所要量 390               |
| メモリーリソースの監視 ( Hyper-V システ |
| Ц) 38                     |
| メモリーリソースの監視(Virtage システム) |
| 56                        |
| メモリーリソースの監視 ( VMware システ  |
| <b>ム</b> ) 17             |

\_\_\_\_\_

#### よ

要約ルール 275

## 6

ライフタイム 272,475 ラップアラウンドファイル方式 373,375

#### IJ

リアルタイムレポート 7,475 リストア 166 履歴レポート 7,475

# れ\_\_\_\_\_

レコード 7,217,269,475 レコード一覧 283 レコードタイプ 7 レコードの記載形式 271 レコードの注意事項 282 レポート 7,475 レポート一覧 221 レポートの記載形式 217 レポートのフォルダ構成 219

#### 3

ログ情報 371 ログのファイルサイズ変更 96,185 ログファイルおよびフォルダ一覧 372